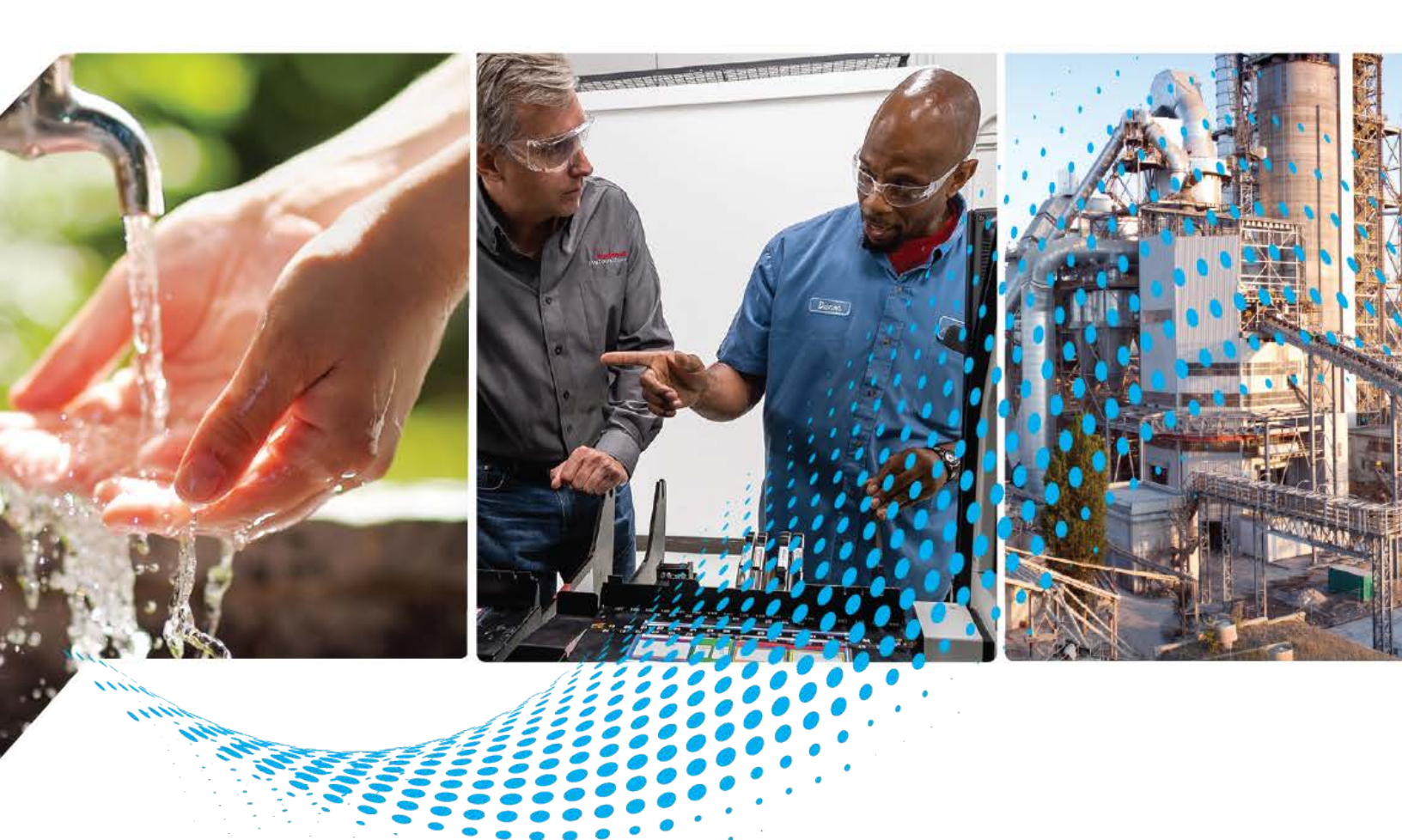

# **Power Device Library**

Release v3.04

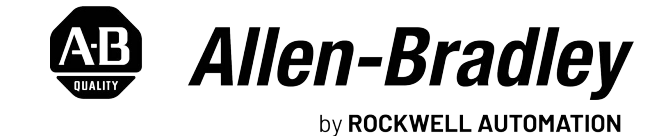

**Reference Manual** 

**Original Instructions** 

# **Important User Information**

Read this document and the documents listed in the additional resources section about installation, configuration, and operation of this equipment before you install, configure, operate, or maintain this product. Users are required to familiarize themselves with installation and wiring instructions in addition to requirements of all applicable codes, laws, and standards.

Activities including installation, adjustments, putting into service, use, assembly, disassembly, and maintenance are required to be carried out by suitably trained personnel in accordance with applicable code of practice.

If this equipment is used in a manner not specified by the manufacturer, the protection provided by the equipment may be impaired.

In no event will Rockwell Automation, Inc. be responsible or liable for indirect or consequential damages resulting from the use or application of this equipment.

The examples and diagrams in this manual are included solely for illustrative purposes. Because of the many variables and requirements associated with any particular installation, Rockwell Automation, Inc. cannot assume responsibility or liability for actual use based on the examples and diagrams.

No patent liability is assumed by Rockwell Automation, Inc. with respect to use of information, circuits, equipment, or software described in this manual.

Reproduction of the contents of this manual, in whole or in part, without written permission of Rockwell Automation, Inc., is prohibited.

Throughout this manual, when necessary, we use notes to make you aware of safety considerations.

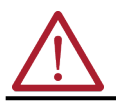

**WARNING:** Identifies information about practices or circumstances that can cause an explosion in a hazardous environment, which may lead to personal injury or death, property damage, or economic loss.

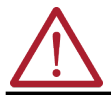

**ATTENTION:** Identifies information about practices or circumstances that can lead to personal injury or death, property damage, or economic loss. Attentions help you identify a hazard, avoid a hazard, and recognize the consequence.

**IMPORTANT** Identifies information that is critical for successful application and understanding of the product.

These labels may also be on or inside the equipment to provide specific precautions.

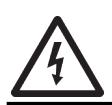

**SHOCK HAZARD:** Labels may be on or inside the equipment, for example, a drive or motor, to alert people that dangerous voltage may be present.

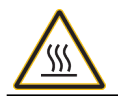

**BURN HAZARD:** Labels may be on or inside the equipment, for example, a drive or motor, to alert people that surfaces may reach dangerous temperatures.

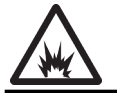

**ARC FLASH HAZARD:** Labels may be on or inside the equipment, for example, a motor control center, to alert people to potential Arc Flash. Arc Flash will cause severe injury or death. Wear proper Personal Protective Equipment (PPE). Follow ALL Regulatory requirements for safe work practices and for Personal Protective Equipment (PPE).

The following icon may appear in the text of this document.

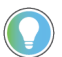

Identifies information that is useful and can help to make a process easier to do or easier to understand.

 Table of Contents
 3

|                            | Preface                                                                 | 13 |
|----------------------------|-------------------------------------------------------------------------|----|
|                            | Device Object Libraries Overview                                        | 13 |
|                            | Application Code Manager                                                | 13 |
|                            | Other Application Code Libraries                                        | 14 |
|                            | Software and Firmware Upgrades                                          | 15 |
|                            | Rockwell Automation <sup>®</sup> Services and Support                   | 15 |
|                            | Chapter 1                                                               |    |
| Rockwell Automation® Power | Compatibility                                                           | 17 |
| Nevice Lihrary             | Compatible Software                                                     | 17 |
| Device Library             | Compatible Hardware                                                     | 18 |
|                            | Compatible Application Code Libraries                                   | 19 |
|                            | Summary of Changes.                                                     | 19 |
|                            | Footprint                                                               | 19 |
|                            | Additional Resources                                                    | 20 |
|                            | Chapter 2                                                               |    |
| Library Components         | Power Device Instructions                                               | 23 |
|                            | Library Folders and Files.                                              | 25 |
|                            | Visualization Files                                                     | 27 |
|                            | Studio 5000 View Designer® Visualization Files                          | 27 |
|                            | Basic Faceplate Attributes.                                             | 28 |
|                            | Common Status Banner                                                    | 28 |
|                            | Faceplate Navigation                                                    | 29 |
|                            | Faceplate Revision Notes                                                | 29 |
|                            | Launch Buttons                                                          | 30 |
|                            | Library Versions                                                        | 32 |
|                            | State Model                                                             | 33 |
|                            | Interfaces                                                              | 34 |
|                            | Application Code Manager                                                | 35 |
|                            | Architectural Overview                                                  | 35 |
|                            | Chapter 3                                                               |    |
| Using the Library          | Install the Library                                                     | 37 |
| <b>,</b>                   | Download the Library                                                    | 37 |
|                            | Download & Install Studio 5000 <sup>®</sup> Application Code Manager    | 37 |
|                            | Register Libraries in Studio 5000 <sup>®</sup> Application Code Manager | 38 |
|                            | Importing Logic into Studio 5000 <sup>®</sup> Projects                  | 40 |
|                            | Import Library Objects Wizard                                           | 41 |
|                            | Import Rung Logic.                                                      | 43 |
|                            | Using Studio 5000 View Designer <sup>®</sup>                            | 46 |
|                            | Using View Designer Project Files                                       | 46 |
|                            | Configuring View Designer Objects                                       | 47 |
|                            |                                                                         | -  |

| Using FactoryTalk® View Studio 47                        |
|----------------------------------------------------------|
| Import FactoryTalk <sup>®</sup> View Visualization Files |
| Configuring FactoryTalk <sup>®</sup> View Objects        |
| Library Upgrades 50                                      |
| Add-On Instruction Upgrades 50                           |
| FactoryTalk <sup>®</sup> View Upgrades 56                |
| Studio 5000 View Designer® Upgrades 56                   |
| Using Active/Passive Mode 57                             |

#### **Chapter 4**

#### 

# **Using the Power Device Library** with Other Application Code Libraries

# **Chapter 5**

| Application Code Libraries                                           | 3 |
|----------------------------------------------------------------------|---|
| Jsing Power Device Objects with PlantPAx® Process Objects Library. 7 | 3 |
| Interface UDTs                                                       | 4 |
| Notes when using Application Code Manager                            | 5 |
| Programming Example 7                                                | 7 |
| Process Object Navigation Configuration                              | 8 |
| HMI Faceplate Navigation79                                           | 9 |
| Extended Properties                                                  | C |
| Jsing Power Device Objects with Machine Builder Library              | 1 |
| Interface UDTs                                                       | 2 |
| Notes when using Application Code Manager                            | 3 |
| Programming Example                                                  | 6 |
| HMI Faceplate Navigation                                             | 3 |
|                                                                      |   |

#### **Chapter 6**

# **Power Discrete Objects** (raC\_Dvc\_E300, raC\_Dvc\_AS280E, raC\_Dvc\_AS281E, raC\_Dvc\_AS290E, raC\_Dvc\_AS291E, raC\_Dvc\_SMC50, raC\_Dvc\_SMCFlex)

| Operations                                 | 99  |
|--------------------------------------------|-----|
| Physical Device Operation                  | 99  |
| Virtual Device Operation                   | 99  |
| Faults & Warnings                          | 100 |
| Execution                                  | 100 |
| Add-On Instruction I/O Data                | 101 |
| Add-On Instruction Ladder Implementation   | 101 |
| InOut Data                                 | 101 |
| Input Data                                 | 102 |
| Output Data                                | 102 |
| Data Types                                 | 102 |
| raC_UDT_ItfAD_PwrDiscrete_Inf              | 103 |
| raC_UDT_ItfAD_PwrDiscrete_Set              | 103 |
| raC_UDT_ItfAD_ PwrDiscrete _Cmd            | 103 |
| raC_UDT_ItfAD_PwrDiscrete_Sts              | 104 |
| raC_UDT_Event                              | 105 |
| raC_UDT_LookupMember_STR0082               | 105 |
| Programming Example                        | 106 |
| Graphic Symbols                            | 106 |
| FactoryTalk® View ME/SE Graphic Symbols    | 107 |
| Studio 5000 View Designer® Graphic Symbols | 108 |
| Faceplates                                 | 109 |
| Home                                       | 109 |
| I/O Tab                                    | 111 |
| Trend Tab                                  | 111 |
| Configure Tab                              | 112 |
| Diagnostics Tab                            | 112 |
| Fault Warning Tab                          | 114 |
| Extension Tab                              | 115 |
| Extension Objects                          | 116 |
| Energy Extension                           | 116 |
| State Monitor Extension                    | 116 |
| Application Code Manager                   | 117 |
| Definition Object: raC_Dvc_xxxxx           | 117 |
| Implementation Object: raC_LD_Dvc_xxxxx    | 118 |
| Module Options                             | 119 |
| Linked Libraries                           | 119 |
| Configured HMI Content                     | 120 |
| Output Interface                           | 120 |
| raC_Itf_PowerDiscrete                      | 120 |
| Attachments                                | 120 |
|                                            |     |

#### **Chapter 7** Overview

| Overview                             | 123 |
|--------------------------------------|-----|
| Functional Description               | 123 |
| Required Files                       | 124 |
| Controller Files                     | 124 |
| FactoryTalk® View HMI Files          | 125 |
| Studio 5000 View Designer® HMI Files | 125 |
|                                      |     |

Power Velocity Objects (raC\_Dvc\_PFxxx, raC\_Dvc\_AS2x4E, raC\_Dvc\_APF35)

| Studio 5000 <sup>®</sup> Application Code Manager Files                                                                                                    | 126 |
|----------------------------------------------------------------------------------------------------|-----|
| Device Definition                                                                                                    | 127 |
| Refer to the following sections for specific device configuration.                                                                                                    | 127 |
| PowerFlex <sup>®</sup> Definition                                                                                                    | 127 |
| ArmorStart <sup>®</sup> 284E Definition                                                                                                    | 130 |
| Operations                                                                                                    | 130 |
| Physical Device Operation                                                                                                    | 131 |
| Virtual Device Operation                                                                                                    | 131 |
| Faults & Warnings                                                                                                    | 131 |
| Execution                                                                                                    | 132 |
| Add-On Instruction I/O Data                                                                                                    | 132 |
| InOut Data                                                                                                    | 132 |
| Input Data                                                                                                    | 135 |
| Input Data for PF6000T and PF7000                                                                                                    | 135 |
| Output Data                                                                                                    | 135 |
| Output Data for PF7000                                                                                                    | 136 |
| Output Data for PF6000T.                                                                                                    | 138 |
| Data Types                                                                                                    | 146 |
| raC UDT ItfAD PwrVelocity Inf                                                                                                    | 146 |
| raC UDT ItfAD PwrVelocity Set                                                                                                    | 146 |
| raC_UDT_ItfAD_PwrVelocity_Cmd                                                                                                    | 147 |
| raC_UDT_ItfAD_PwrVelocity_Sts                                                                                                    | 1/7 |
| raC IIDT Event                                                                                                    | 147 |
| raC UDT LookunMember STR0082                                                                                                    | 140 |
| Programming Example                                                                                                    | 140 |
| Graphic Symbols                                                                                                    | 147 |
| FactoryTalk <sup>®</sup> View MF/SF Graphic Symbols                                                                                                    | 150 |
| Studio 5000 View Designer <sup>®</sup> Graphic Symbols                                                                                                    | 150 |
| Exceptates                                                                                                    | 151 |
| Ноте                                                                                                    | 152 |
| Попис                                                                                                    | 152 |
| 1/0 1a0<br>Trend Tab                                                                                                    | 155 |
| Configure Teb                                                                                                    | 154 |
| Diagnostics Tab                                                                                                    | 154 |
| Diagnostics Tab                                                                                                    | 155 |
| Fault Warning Tab.                                                                                                    | 150 |
| Extension Objects                                                                                                    | 159 |
| Extension Objects                                                                                                    | 160 |
| State Monitor Extension                                                                                                    | 160 |
| Application Code Manager                                                                                                    | 161 |
| Application Code Manager                                                                                                    | 161 |
| Level and a static and the second state of the second state of the | 162 |
| Implementation Object: raC_LD_Dvc_xxxxx                                                                                                    | 162 |
|                                                                                                    | 163 |
| Linkea Libraries                                                                                                    | 167 |
| Configurea HMI Content                                                                                                    | 168 |
| Output Interface                                                                                                    | 168 |
| raC_ltt_PowerVelocity                                                                                                    | 168 |
| Attachments                                                                                                    | 168 |

Power Motion Objects (raC\_Dvc\_Kxxxx, raC\_Dvc\_PF527, raC\_Dvc\_PF755CM)

# Chapter 8

| Overview                                                | . 171 |
|---------------------------------------------------------|-------|
| Functional Description                                  | . 171 |
| Required Files                                          | . 171 |
| Controller Files                                        | . 172 |
| FactoryTalk® View HMI Files                             | . 172 |
| Studio 5000 View Designer® HMI Files                    | . 173 |
| Studio 5000 <sup>®</sup> Application Code Manager Files | . 173 |
| Device Definition                                       | . 174 |
| Operations                                              | . 174 |
| Physical Device Operation                               | . 174 |
| Virtual Device Operation                                | . 174 |
| Faults & Warnings                                       | . 175 |
| Execution                                               | . 175 |
| Add-On Instruction I/O Data                             | . 175 |
| InOut Data                                              | . 175 |
| Input Data                                              | . 176 |
| Output Data.                                            | . 176 |
| Data Types                                              | . 177 |
| raC UDT ItfAD PwrMotion Inf                             | . 177 |
| raC UDT ItfAD PwrMotion Set                             | . 177 |
| raC UDT ItfAD PwrMotion Cmd                             | . 178 |
| raC UDT ItfAD PwrMotion Sts                             | . 178 |
| raC UDT Event                                           | . 179 |
| raC_UDT_LookupMember_STR0082                            | . 179 |
| Programming Example                                     | . 180 |
| Graphic Symbols                                         | 180   |
| FactoryTalk <sup>®</sup> View ME/SE Graphic Symbols     | 181   |
| Studio 5000 View Designer® Graphic Symbols              | . 181 |
| Facenlates                                              | 182   |
| Home                                                    | 182   |
| I/O Tab                                                 | 183   |
| Trend Tab                                               | 184   |
| Configure Tab                                           | 184   |
| Fault Warning Tab                                       | 185   |
| Fxtension Tab                                           | 186 · |
| Extension Objects                                       | 187   |
| Energy Extension                                        | 187   |
| State Monitor Extension                                 | 188   |
| Application Code Manager                                | 188   |
| Definition Object: r2C Dvc vvvv                         | 180   |
| Implementation Object: raC ID Dvc vvvvv                 | 180   |
| Linked Libraries                                        | . 109 |
| Configured HMI Content                                  | 100   |
| Output Interface                                        | 100   |
| rac Itf DowerMotion                                     | 100   |
| Attachments                                             | . 190 |
| Attachiments                                            | . 190 |

Kinetix® 5100 Objects (raC\_Dvc\_K5100)

# Chapter 9

| Overview                                              | . 193 |
|-------------------------------------------------------|-------|
| Functional Description                                | . 193 |
| Required Files                                        | . 194 |
| Controller Files                                      | . 194 |
| FactoryTalk® View HMI Files                           | . 195 |
| Studio 5000 View Designer® HMI Files                  | . 196 |
| Studio 5000® Application Code Manager Files           | . 196 |
| Device Definition                                     | . 196 |
| Operations                                            | . 197 |
| Physical Device Operation                             | . 197 |
| Virtual Device Operation                              | . 198 |
| Faults & Warnings                                     | . 198 |
| Execution                                             | . 198 |
| Add-On Instruction I/O Data                           | . 199 |
| InOut Data                                            | . 199 |
| Input Data                                            | . 199 |
| Output Data                                           | 200   |
| Data Types                                            | 200   |
| raC_UDT_ItfAD_K5100_Inf                               | . 201 |
| raC_UDT_ItfAD_K5100_Set                               | . 201 |
| raC_UDT_ItfAD_ K5100 _Cmd                             | . 202 |
| raC_UDT_ItfAD_K5100_Sts                               | . 203 |
| raC_UDT_Itf_K5100_Cfg                                 | . 204 |
| raC_UDT_Event                                         | . 205 |
| raC_UDT_LookupMember_STR0082                          | . 206 |
| Motion Operation Instructions                         | . 206 |
| raC_Opr_K5100_MSO - Motion Axis Servo On              | . 207 |
| raC_Opr_K5100_MSF - Motion Axis Servo OFF             | . 208 |
| raC_Opr_K5100_MAJ - Motion Axis Jog                   | . 209 |
| raC_Opr_K5100_MAT - Motion Axis Torque                | . 210 |
| raC_Opr_K5100_MAM - Motion Axis Move                  | . 212 |
| raC_Opr_K5100_MAH - Motion Axis Home                  | . 216 |
| raC_Opr_K5100_MAG - Motion Axis Gear and E-Gear Ratio | . 218 |
| raC_Opr_K5100_MAS - Motion Axis Stop                  | . 222 |
| raC_Opr_K5100_MAFR - Motion Axis Fault Reset          | . 223 |
| raC_Opr_K5100_MAI - Motion Axis Index                 | . 224 |
| Programming Example                                   | . 226 |
| Common Error Codes                                    | . 232 |
| Graphic Symbols                                       | . 233 |
| FactoryTalk® View ME/SE Graphic Symbols               | . 234 |
| Studio 5000 View Designer® Graphic Symbols            | . 234 |
| Faceplates                                            | . 235 |
| Home                                                  | . 235 |
| I/O Tab                                               | . 236 |
| Trend Tab                                             | . 237 |
| Configure Tab                                         | . 237 |
| Fault Warning Tab                                     | . 238 |
| Application Code Manager                              | . 239 |

| Definition Object: raC_Dvc_K5100 23        | 39 |
|--------------------------------------------|----|
| Implementation Object: raC_LD_Dvc_K5100 24 | 40 |
| Linked Libraries 24                        | 40 |
| Configured HMI Content 24                  | 41 |
| Output Interface 24                        | 41 |
| raC_Itf_Kinetix5100 24                     | 41 |
| Attachments 24                             | 41 |
|                                            |    |

# Chapter 10

| Overview                                            | 243 |
|-----------------------------------------------------|-----|
| Functional Description                              | 243 |
| Required Files                                      | 243 |
| Controller Files                                    | 244 |
| FactoryTalk® View HMI Files                         | 244 |
| Studio 5000 View Designer® HMI Files                | 244 |
| Studio 5000® Application Code Manager Files         | 245 |
| Device Definition                                   | 245 |
| Operations                                          | 245 |
| Faults & Warnings                                   | 245 |
| Execution                                           | 246 |
| Add-On Instruction I/O Data                         | 246 |
| InOut Data                                          | 246 |
| Input Data                                          | 246 |
| Output Data                                         | 247 |
| Data Types                                          | 248 |
| raC_UDT_ItfAD_PwrMonitor_Set                        | 248 |
| raC_UDT_ItfAD_ PwrMonitor _Cmd                      | 248 |
| raC_UDT_ItfAD_PwrMonitor_Sts                        | 249 |
| raC_UDT_Event                                       | 249 |
| raC_UDT_LookupMember_STR0082                        | 250 |
| raC_UDT_ControlResource_Message                     | 250 |
| Programming Example                                 | 253 |
| Graphic Symbols                                     | 253 |
| FactoryTalk <sup>®</sup> View ME/SE Graphic Symbols | 254 |
| Studio 5000 View Designer® Graphic Symbols          | 254 |
| Faceplates                                          | 255 |
| Home                                                | 255 |
| Power Tab                                           | 256 |
| Voltage, Current, Frequency (VIF) Tab               | 256 |
| Phase Angle (PA) Tab.                               | 257 |
| Fault Warning Tab                                   | 257 |
| Application Code Manager                            | 261 |
| Definition Object: raC_Dvc_PMxxx                    | 261 |
| Implementation Object: raC_LD_Dvc_PMxxx             | 261 |
| Module Options                                      | 262 |
| Linked Libraries                                    | 262 |
| Configured HMI Content                              | 263 |
| Output Interface                                    | 263 |
| raC_ItI_PMxxx_SA                                    | 263 |

PowerMonitor™ Objects (raC\_Dvc\_PM500, raC\_Dvc\_PM1000, raC\_Dvc\_PM5000)

| Attachments |  |  |  |  | 263 |
|-------------|--|--|--|--|-----|
|-------------|--|--|--|--|-----|

# Power Energy Extension Objects (raC\_Opr\_xxx\_Energy)

| Cha  | ntor | 11 |
|------|------|----|
| Ulid | prer |    |

| ects | Overview                                                |     |
|------|---------------------------------------------------------|-----|
|      | Functional Description                                  |     |
|      | Required Files                                          |     |
|      | Controller Files                                        |     |
|      | FactoryTalk® View HMI Files                             |     |
|      | Studio 5000 <sup>®</sup> Application Code Manager Files |     |
|      | Operations                                              |     |
|      | Execution                                               |     |
|      | Affected Device Object Inf (information) Interface      |     |
|      | Add-On Instruction I/O Data                             |     |
|      | InOut Data                                              |     |
|      | Input Data                                              |     |
|      | Output Data                                             |     |
|      | Data Types                                              |     |
|      | raC_UDT_ControlResource_Message                         |     |
|      | raC_UDT_EnergyElectricalObject                          |     |
|      | raC_UDT_EnergyBaseObject                                | 271 |
|      | Faceplates                                              | 271 |
|      | Home                                                    | 271 |
|      | Power Tab                                               | 273 |
|      | Voltage, Current, Frequency (VIF) Tab                   | 273 |
|      | Application Code Manager                                | 274 |
|      | Attachments                                             | 275 |
|      |                                                         |     |

# Power State Monitor Extension Objects (raC\_Tec\_PwrxxxStateMonitor)

# Chapter 12

| Overview                                                |
|---------------------------------------------------------|
| Functional Description 277                              |
| Required Files                                          |
| Controller Files 278                                    |
| FactoryTalk® View HMI Files                             |
| Studio 5000 <sup>®</sup> Application Code Manager Files |
| Operations                                              |
| Execution                                               |
| Affected Device Object Inf (information) Interface      |
| Add-On Instruction I/O Data 281                         |
| InOut Data 281                                          |
| Input Data                                              |
| Output Data                                             |
| Faceplates                                              |
| Home                                                    |
| Application Code Manager 283                            |
| Attachments 284                                         |

Power Predictive Maintenance Extension Objects (raC\_Opr\_PF755T\_PM, raC\_Opr\_PF755T\_PMv11)

# Chapter 13

| Overview                                                       | 285 |
|----------------------------------------------------------------|-----|
| Functional Description                                         | 285 |
| Required Files                                                 | 286 |
| Controller Files                                               | 287 |
| FactoryTalk® View HMI Files                                    | 287 |
| Studio 5000 <sup>®</sup> Application Code Manager Files        | 288 |
| Operations                                                     | 288 |
| Execution                                                      | 288 |
| Affected Device Object Inf (information) Interface             | 289 |
| Add-On Instruction I/O Data - raC_Opr_PF755T_PM                | 289 |
| InOut Data                                                     | 289 |
| Input Data                                                     | 289 |
| Output Data                                                    | 289 |
| Add-On Instruction I/O Data - raC_Opr_PF755T_PMv11             | 290 |
| InOut Data                                                     | 290 |
| Input Data                                                     | 290 |
| Output Data                                                    | 290 |
| Data Types                                                     | 291 |
| raC_UDT_ControlResource_Message                                | 291 |
| raC_UDT_ItfAD_PwrVelocity_Inf                                  | 292 |
| raC_UDT_ItfAD_PwrVelocity_Sts                                  | 292 |
| raC_UDT_PF755T_PM_Par_Data                                     | 293 |
| raC_UDT_PF755T_PM_Par_Info                                     | 293 |
| raC_UDT_Event_PF755T_PM                                        | 293 |
| raC_UDT_Event_PF755T_PMv11                                     | 294 |
| raC_UDT_LookupMember_STR_0082                                  | 294 |
| raC_UDT_Dropdown_PF755T_PM                                     | 294 |
| raC_UDT_PF755T_PMC                                             | 295 |
| raC_UDT_PF755T_PMC_Group                                       | 295 |
| raC_UDT_PF755T_PM_Msg_Data                                     | 296 |
| Programming Example                                            | 297 |
| Faceplates - raC_Opr_PF755T_PM ( Device Firmware v6.xx)        | 297 |
| Home                                                           | 298 |
| Configuration Tab                                              | 304 |
| Event Log Tab                                                  | 306 |
| Faceplates - raC_Opr_PF755T_PMv11 ( Device Firmware v11.001+). | 309 |
| Home                                                           | 309 |
| Configuration Tab                                              | 313 |
| Event Log Tab                                                  | 317 |
| Application Code Manager                                       | 320 |
| Attachments                                                    | 320 |
|                                                                |     |

# Predictive Maintenance Object (raC\_Opr\_Contactor\_PM)

| Overview                    | . 323 |
|-----------------------------|-------|
| Functional Description      | . 323 |
| Required Files              | . 323 |
| Controller Files            | . 324 |
| FactoryTalk® View HMI Files | . 324 |

Chapter 14

#### Device Object Libraries Overview

Our Device Object Libraries enable you to easily interface with Rockwell Automation® intelligent devices like drives, motion, network switches, sensors, IO and more. The libraries contain tested, documented, and life-cycle managed objects which can be used with machine builder, process, and packaged libraries or as standalone components. Device objects include HMI faceplates for FactoryTalk® View ME/SE and Studio 5000 View Designer® software and provide a user interface that seamlessly integrates with the products.

HMI faceplates are standard display files that provide a common user interface. These are HMI pop-up screens used to display detailed information related to a specific instruction or device. In systems that follow ISA 101.1 design guidelines, faceplates are often referred to as Level 4 displays.

Pre-configured Device Objects include an Add-On Instruction Rung and an HMI Faceplate providing the following benefits:

- Collect, Process and Deliver Data between Smart Devices and Application Logic
- Detailed Device Data Collection and Delivery
- Enhanced Device Status and Diagnostics
- Common Control Interfaces maximizing Flexible Automation Device Selection & Application Code Reuse

Device Object Use Cases:

- Basic Device Maintenance and Diagnostics
- Virtual Device Operations for Startup and Commissioning
- Operator and Program Control for Velocity Machine and Process Applications

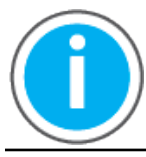

Device Object Libraries may be downloaded from the <u>Product Compatibility</u> <u>and Download Center.</u> Search for "Library".

## **Application Code Manager**

Studio 5000<sup>®</sup> Application Code Manager is a tool that can be used with Device Object Libraries to streamline project and machine development. This bulk coding tool allows you to easily design and standardize functionality with reusable application code.

Enable more efficient project development with reusable libraries of code:

- Quickly create and deploy projects through our Application Content Libraries
- Import Rockwell provided application content libraries to expedite system development

Build your own reusable code that can be managed and deployed across your entire enterprise Easily configure objects in bulk with reusable code to increase application development, no additional programming is necessary Consolidate content for Studio 5000<sup>®</sup> Logix Designer, FactoryTalk<sup>®</sup> View Studio, FactoryTalk<sup>®</sup> Alarms & Events, FactoryTalk<sup>®</sup> Historian to configure an object a single time and generate content for each of those software packages. See the section on <u>Using the Library with Application Code Manager</u> for more details. **Other Application Code** This Device Object Library may be used in harmony with other Application Code Libraries including other Device Object Libraries (Network, IO, IO-Link, Libraries Safety Device Libraries) or Application Libraries (PlantPAx<sup>®</sup> Process Objects library, Machine Builder Libraries). All libraries are intended to follow similar design philosophies to provide a consistent experience for operators and maintenance staff. A complete list of Application Code Libraries from Rockwell Automation®

| Item                                  | Description                                                                                                    |
|---------------------------------------|----------------------------------------------------------------------------------------------------|
| PlantPAx <sup>®</sup> Process Library | Rockwell Automation® Library of Process Objects provides application templates, Endress + Hauser library objects, Application Code Manager library objects, and tools and utilities for PlantPAx® DCS applications.         Includes the following:       Graphics for built-in instructions         • HMI images and Help files       Logix diagnostic objects         • Process objects       Control strategies         • Sequencer objects       PlantPAx® Configuration Tools for Tags, Alarms and Historian         • Color Change       Historian Asset Framework template and objects |
| Machine Builder Libraries             | Tested, documented and life-cycle managed library objects and faceplates for use with Studio 5000° Application Code Manager for use primarily with OEM and discrete machine applications.                                                                                                    |
| Common Application Libraries          | Commonly used application library objects and faceplates for use with Studio 5000 <sup>®</sup> Application Code Manager including basic functions like unit conversion and data collection.                                                                                                    |
| Independent Cart Technology Libraries | ICT Libraries for iTRAK® and MagneMotion® including MagneMover LITE® and QuickStick® for Studio 5000® Application Code Manager                                                                                                    |
| I/O Device Library                    | Provides objects for Rockwell Automation® 1756, 1769, 1734, 1794, 1738, 1732E, 1719, 5069, 5094 I/O modules including pre-configured status and diagnostic faceplates                                                                                                    |
| IO-Link Device Library                | Provides IO-Link master and sensor objects including pre-configured status and diagnostic faceplates                                                                                                    |
| Network Device Library                | Provides objects for Stratix® switch and Device Level Ring network objects                                                                                                    |
| Power Device Library                  | Provides objects for discrete, velocity, motion, and PowerMonitor <sup>™</sup> devices                                                                                                    |
| Safety Device Library                 | Provides safety objects to interface with safety I/O                                                                                                    |
| Condition Monitoring Device Library   | Provides Dynamix <sup>™</sup> -1444 module and machinery Condition Monitoring applications such as motors and pumps. This includes FactoryTalk View <sup>®</sup> SE HMI faceplates and Studio 5000 <sup>®</sup> Application Code Manager implementations.                                                                                                    |
| Electrical Protection Device Library  | Provides a standard to represent protection devices within your electrical distribution system                                                                                                    |

follows.

Libraries can be accessed from the Product Compatibility and Download Center.

#### Software and Firmware Upgrades

When you update software or firmware revisions, we recommend that you verify the impact on performance and memory utilization before implementing the upgrade on the production system. For FactoryTalk® View or ControlLogix® platforms, we recommend that you review the release notes and verify the impact of the upgrade on performance and memory utilization.

You can also verify the compatibility of the upgrade with the installed software and operating systems in use on your system. See the <u>Product Compatibility</u> and <u>Download Center</u>.

#### Rockwell Automation® Services and Support

System Support offers technical assistance that is tailored for control systems. Some of the features include the following:

- Highly experienced team of engineers with training and systems experience
- Use of online remote diagnostic tools
- Access to otherwise restricted TechConnect<sup>SM</sup> Knowledgebase content
- 24-hour, 7 days per week, 365 days per year of phone-support coverage upgrade option

For more information, contact your local distributor or Rockwell Automation<sup>®</sup> representative or see <u>http://www.rockwellautomation.com/support</u>.

You can view or download publications at <u>http://www.rockwellautomation.com/literature</u>. To order paper copies of technical documentation, contact your local Allen-Bradley<sup>®</sup> distributor or Rockwell Automation<sup>®</sup> sales representative.

# **Rockwell Automation® Power Device Library**

The Power Device Library is a tested, documented, and life cycle managed object library. The Device Library provides pre-configured status and diagnostic faceplates and AOI sets for Rockwell Automation® discrete, velocity, and motion automation devices. The Power Device Objects may be used with Machine Builder, Process, and Packaged Libraries or as standalone components. Power Device Library add-on instructions objects collect, process, and deliver data between hardware devices and application logic.

The Power Device Library includes Add-On Instructions (AOIs) and HMI Faceplates for Allen-Bradley<sup>®</sup> Power products including E300<sup>™</sup> Electronic Overload Relay, SMC<sup>™</sup>-50 Soft Starters, ArmorStart<sup>®</sup>, PowerFlex<sup>®</sup> Drives, Kinetix<sup>®</sup> Servo Drives, PowerMonitor<sup>™</sup> and Contactor Predictive Maintenance.

This document includes the functional requirements of the Power Discrete, PowerVelocity, PowerMotion, Kinetix5100, and PowerMonitor device objects.

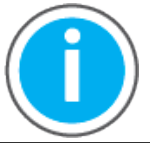

The Power Device Library may be downloaded from the <u>Product</u> <u>Compatibility and Download Center.</u> Search for Power Device Library.

#### **Compatibility**

#### **Compatible Software**

- Studio 5000 Logix Designer® for PAC Application Development
  - E300, K350/5500/5700/6500, PF527/755CM, PF6000T/7000, PM500/ 1000/5000 requires v30.01.00 and later
  - AS280E/281E/290E/291E/284E/294E, SMC50, PF525/753/755/755T, requires v31.00.00 and later
  - K5100 requires v32.00.00 or later
  - K5300 requires v33.00.00 or later
- Studio 5000® Application Code Manager and later for bulk code configuration
  - E300, K350/5300/5500/5700/6500, PF525/753/755/755T/527/755CM, PM500/1000/5000, AS280E/281E/290E/291E/284E/294E/SMC50, SMC Flex requires v4.0 or later
  - K5100, PF6000T/7000 requires v4.01 or later
- Studio 5000 View Designer® v5.02 and later for PanelView™ 5000 Application Development
- Studio 5000 View Designer<sup>®</sup> v8.02 and later for all Velocity Group.
- FactoryTalk<sup>®</sup> View Studio v10 and later for PanelView<sup>™</sup> Plus Application Development

• KNX5100C Software for Kinetix 5100 configuration

#### **Compatible Hardware**

- PanelView<sup>™</sup> 5500 with v5 or later firmware
- PanelView<sup>™</sup> Plus with v10 or later firmware
- ControlLogix<sup>®</sup> 5570/5580 controller or CompactLogix<sup>™</sup> 5370/5380 Controller
  - E300, PM500/1000/5000, PF6000T/7000 requires v30.011 or later firmware
  - AS280E/281E/290E/291E/284E/294E, PF525/753/755/755T/527/755CM, K350/5100/5300/5500/5700/6500/SMC50, SMC Flex requires v31.011 or later firmware
  - K5100 requires v32.00 or later firmware
  - K5300, APF35 requires v33.00 or later firmware
- E300<sup>™</sup> Electronic Overload Relay with v5.117 or later firmware
- SMC<sup>™</sup>-50 Soft Starter with v5.001 or later firmware
- SMC<sup>™</sup>-Flex Soft Starter with v5.001 or later firmware
- ArmorStart<sup>®</sup> 280E/281E/284E with v2.003 or later firmware
- ArmorStart<sup>®</sup> 290E/291E/294E with v1.013 or later firmware
- PowerFlex® 755 drive with v13.002 or later firmware
- PowerFlex® 753 drive with v13.002 or later firmware
- PowerFlex® 523 drive with v5.001 or later firmware and 25-COMM-E2P installed (use with PF525 device object)
- PowerFlex® 525 drive with v5.001 or later firmware
- PowerFlex® 755T drive with v5.002 or later firmware; for PF755T\_PM Predictive Maintenance object use v6.xx or v11.xx or later firmware
- Armor PowerFlex<sup>®</sup> 35E/35S with v1.003 or later firmware
- PowerFlex<sup>®</sup> 527 drive with v1.08 or later firmware
- PowerFlex® 755CM drive with v13.002 or later firmware
- PowerFlex® 6000T drive with v8.001 or later firmware
- PowerFlex® 7000 drive with v10.002 or later firmware
- Kinetix® 5300 drive with v13.001 or later firmware and Logix controller V33 or later firmware
- Kinetix<sup>®</sup> 5500 drive with v7.001 or later firmware
- Kinetix® 5700 drive with v7.003 or later firmware
  - For Energy Extension use v11.001 or later firmware
- Kinetix<sup>®</sup> 6500 drive with v3.001 or later firmware
- Kinetix<sup>®</sup> 350 drive with v2.002 or later firmware
- Kinetix<sup>®</sup> 5100 drive with v2.001 or later firmware
- PowerMonitor™ 500 with v5.001 or later firmware
- PowerMonitor™ 1000 with v4.019 or later firmware
- PowerMonitor™ 5000 with v4.010 or later firmware
- 100-E09 ... E750 series Contactors

**IMPORTANT** FactoryTalk View HMI faceplates are not compatibile with FactoryTalk<sup>®</sup> ViewPoint

#### **Compatible Application Code Libraries**

- PlantPAx<sup>®</sup> Process Objects Library v5.00.00 or later. V5.00.04 recommended if using control strategies.
- Machine Builder Libraries v2.00 or later

#### **Summary of Changes**

This publication contains the following new or updated information. This list includes substantive updates only and is not intended to reflect all changes.

| Торіс                                             | Page    |
|---------------------------------------------------|---------|
| Added new Device SMC Flex                         | 85-118  |
| Added new Device Contactor PM                     | 319-328 |
| Anomaly Fixes for SMC50 Device Object             | 86      |
| Anomaly Fixes for PF6000T & PF7000 Device Objects | 123     |
| Active/Passive Mode selection Information         | 57      |
| Anomaly Fixes for PF755T PMv11 Faceplate          | 285     |

#### Footprint

Each instruction requires memory footprint within the Logix controller. The following characteristics apply:

- **Definition:** Estimated memory required to store the object definition, including all dependents
- Instance: Estimated memory required per object instantiated.
- **Execution (L85):** Estimated execution time / scan footprint evaluated in 1756-L85 PAC

#### **Device Object Footprint**

| Device Object                    | Defintion (kB) | Instance (kB) | Execution (µs) |
|----------------------------------|----------------|---------------|----------------|
| raC_Dvc_AS280E                   | 127.000        | 4.000         | 110            |
| raC_Dvc_AS281E                   | 127.000        | 4.000         | 110            |
| raC_Dvc_AS290E                   | 127.000        | 4.000         | 110            |
| raC_Dvc_AS291E                   | 127.000        | 4.000         | 110            |
| raC_Dvc_E300                     | 50.784         | 1.720         | 95             |
| raC_Opr_E300_Energy              | 53.748         | 2.400         | 95             |
| raC_Dvc_SMC50                    | 46.416         | 1.512         | 134            |
| raC_Opr_SMC50_Energy             | 53.748         | 2.400         | 95             |
| raC_Dvc_SMCFlex                  | 49.420         | 8.800         | 140            |
| raC_Opr_SMCFlex_Energy           | 17.400         | 1.360         | 40             |
| raC_Tec_PwrDiscreteStateMonitor  | 0.100          | 0.140         | 150            |
| raC_Dvc_APF35                    | 68.160         | 3.000         | 62             |
| raC_Dvc_AS284E                   | 173.000        | 18.000        | 94             |
| raC_Dvc_AS294E                   | 173.000        | 18.000        | 94             |
| raC_Dvc_PF525                    | 78.960         | 1.496         | 95             |
| raC_Opr_PF525_Energy             | 53.748         | 2.400         | 95             |
| raC_Dvc_PF753                    | 78.960         | 1.496         | 95             |
| raC_Dvc_PF755                    | 78.960         | 1.496         | 95             |
| raC_Opr_PF755_Energy             | 53.748         | 2.400         | 95             |
| raC_Dvc_PF755T                   | 78.960         | 1.496         | 95             |
| raC_Opr_PF755T_PM                | 202.884        | 30.320        | 69             |
| raC_Opr_PF755T_PMv11             | 488.044        | 171.416       | 118            |
| raC_Dvc_PF6000T                  | 183.00         | 21.92         | 102            |
| raC_Dvc_PF7000                   | 95.092         | 14.484        | 80             |
| raC_Tec_PwrVeclocityStateMonitor | 0.100          | 0.140         | 150            |

#### **Device Object Footprint**

| Device Object                 | Defintion (kB) | Instance (kB) | Execution (µs) |
|-------------------------------|----------------|---------------|----------------|
| raC_Dvc_K350                  | 93.020         | 1.584         | 106            |
| raC_Dvc_K5300                 | 93.020         | 1.584         | 106            |
| raC_Dvc_K5500                 | 93.020         | 1.584         | 106            |
| raC_Opr_K5500_Energy          | 53.748         | 2.400         | 95             |
| raC_Dvc_K5700                 | 93.020         | 1.584         | 106            |
| raC_Opr_K5700_Energy          | 53.748         | 2.400         | 95             |
| raC_Dvc_K6500                 | 93.020         | 1.584         | 106            |
| raC_Dvc_PF527                 | 93.020         | 1.584         | 106            |
| raC_Opr_PF527_Energy          | 53.748         | 2.400         | 95             |
| raC_Dvc_PF755CM               | 93.020         | 1.584         | 106            |
| raC_Tec_PwrMotionStateMonitor | 0.100          | 0.140         | 150            |
| raC_Dvc_K5100                 | 166.000        | 3.000         | 230            |
| raC_Dvc_PM500                 | 43.224         | 6.169         | 87             |
| raC_Dvc_PM1000                | 50.704         | 1.861         | 91             |
| raC_Dvc_PM5000                | 69.080         | 7.524         | 95             |
| raC_Opr_Contactor_PM          | 17.534         | 2.540         | 0.042          |

# **Additional Resources**

These documents contain additional information concerning related products from Rockwell Automation.

| Resource                                                                                            | Description                                                                                                    |
|----------------------------------------------------------------------------------------------------|----------------------------------------------------------------------------------------------------|
| Rockwell Automation Library of Process Objects Reference Manual <u>PROCES-</u><br><u>RM200</u>      | Describes the Add-On Instructions, PlantPAx instructions, and associated faceplates that are available to develop applications.                                                                                                    |
| PowerFlex Low Voltage Drives Selection Guide PFLEX-SG002                                            | The Allen-Bradley <sup>®</sup> PowerFlex <sup>®</sup> family of AC and DC drives provide the benefits that matter most to you. Our focus on delivering a flexible portfolio designed to keep you connected to your operations and ultimately help improve productivity, helps you achieve the positive impact to be successful. |
| Power Quality and Energy Management Selection Guide <u>1400-SG001</u>                               | Which PowerMonitor product suits your application? Are you interested in energy<br>management, power quality management, or both?                                                                                                    |
| Application Code Manager User Manual LOGIX-UM003                                                    | Studio 5000® Application Code Manager user manual.                                                                                                    |
| PowerMonitor 500 Unit User Manual, publication <u>1420-UM001</u>                                    | Provides installation instructions, wiring diagrams, configuration, and specifications for PowerMonitor 500 units                                                                                                    |
| PowerMonitor 1000 Unit User Manual, publication 1408-UM002                                          | Provides installation instructions, wiring diagrams, configuration, and specifications for PowerMonitor 1000 units with catalog numbers 1408-BC3A-485, 1408-BC3A-ENT, 1408-TS3A-485, 1408-EN3A-485, 1408-EN3A-ENT.                                                                                                    |
| PowerMonitor 5000 Unit User Manual, publication <u>1426-UM001</u>                                   | Provides installation instructions, wiring diagrams, configuration, and specifications for PowerMonitor 5000 units.                                                                                                    |
| PowerFlex 523 and 525 AC Drives Technical Data, publication 520-TD001                               | Provides full product selection, accessories, dimensions, and specifications.                                                                                                    |
| PowerFlex 527 AC Drives Technical Data, publication 520-TD002                                       | Provides full product selection, accessories, dimensions, and specifications.                                                                                                    |
| PowerFlex 753 AC Drive Technical Data, publication 750-TD001P                                       | Provides full product selection, accessories, dimensions, and specifications.                                                                                                    |
| PowerFlex 755TL/TR/TM AC Drive Technical Data, publication 750-TD100                                | Provides full product selection, accessories, dimensions, and specifications.                                                                                                    |
| PowerFlex 755TS AC Drive Technical Data, publication 750-TD104                                      | Provides full product selection, accessories, dimensions, and specifications.                                                                                                    |
| PowerFlex 6000T AC Drives User Manual <u>6000-um001</u>                                             | This manual describes PowerFlex® 6000T AC drives with EtherNet/IP®. It includes information on installation, configuration, programming, and use.                                                                                                    |
| PowerFlex 7000 AC Drives Technical Data, publication 7000-td002                                     | Provides full product selection, accessories, dimensions, and specifications.                                                                                                    |
| EtherNet/IP Network Devices User Manual, publication ENET-UM006                                     | Describes how to configure and use EtherNet/IP devices to communicate on the EtherNet/IP network.                                                                                                    |
| Kinetix Motion Control Selection Guide <u>KNX-SG001</u>                                             | Use this publication to help make decisions selecting the motion control products that are best suited for your system requirements.                                                                                                    |
| Kinetix 5700, 5500, 5300, 5100 Servo Drives Specifications, publication <u>KNX-</u><br><u>TD003</u> | Provides product specifications for Kinetix Integrated Motion over the EtherNet/IP network and EtherNet/IP networking servo drive families.                                                                                                    |

| Resource                                                                                          | Description                                                                                                    |
|---------------------------------------------------------------------------------------------------|----------------------------------------------------------------------------------------------------|
| Kinetix 5700 Drive Systems Design Guide, publication <u>KNX-RM010</u>                             |                                                                                                    |
| Kinetix 5500 Drive Systems Design Guide, publication KNX-RM009                                    | Provides system design guide to determine and select the required (drive specific)                                                                                                    |
| Kinetix 5300 Drive Systems Design Guide, publication <u>KNX-RM012</u>                             | drive module, power accessory, connector kit, motor cable, and interface cable catalog                                                                                                    |
| Kinetix 5100 Drive Systems Design Guide, publication KNX-RM011                                    | system performance specifications and torque/speed curves (rotary motion) and                                                                                                    |
| Kinetix 6000 and Kinetix 6200/6500 Drive Systems Design Guide, publication KNX-RM003              | force/velocity curves (linear motion) for your motion application.                                                                                                    |
| E300 Electronic Overload Relay User Manual <u>193-UM015</u>                                       | This manual describes how to install, configure, operate, and troubleshoot the E300™ Electronic Overload Relay.                                                                                                    |
| SMC-50 Soft Starters User Manual <u>150-UM011</u>                                                 | This user manual provides you with the information that is required to program and operate your SMC-50™ soft starter.                                                                                                    |
| SMC-Flex Soft Starters User Manual <u>150-UM008</u>                                               | This user manual provides you with the information that is required to program and operate your SMC-Flex™ soft starter.                                                                                                    |
| ArmorStart Distributed Motor Controller with EtherNet/IP User Manual <u>280E-</u><br><u>UM001</u> | This manual provides you with information that is required to program and operate ArmorStart® EtherNet/Industrial Protocol (IP) Distributed Motor Controllers, Bulletin 280E, 281E, and 284E.                              |
| ArmorStart <sup>®</sup> LT Distributed Motor Controller User Manual <u>290E-UM001</u>             | This manual provides you with information that is required to program and operate ArmorStart® LT Discributed Motor Controllers Bulletin 290E, 291E, and 294E.                                                              |
| Armor PowerFlex AC Drives User Manual <u>35-UM001</u>                                             | This manual describes Armor™ PowerFlex® AC drives with EtherNet/IP® and Armor<br>PowerFlex drives with Integrated Safety via EtherNet/IP. It includes information on<br>installation, configuration, programming, and use. |

# **Library Components**

|                           | The Power Device Library is a tested, documented, and life cycle managed<br>object library. The Device Library provides pre-configured status and<br>diagnostic faceplates and AOI sets for Rockwell Automation® discrete, velocity,<br>and motion automation devices. The Power Device Objects may be used with<br>Machine Builder, Process, and Packaged Libraries or as standalone<br>components. Power Device Library add-on instructions objects collect,<br>process, and deliver data between hardware devices and application logic. |
|---------------------------|----------------------------------------------------------------------------------------------------|
| Power Device Instructions | The Power Device Library includes instructions to interface with power control devices such as drives, starters, and power monitors. The instructions are categorized into groups:                                                                                                    |
|                           | <ul> <li>Power Velocity: For use with variable speed drives</li> </ul>                                                                                                    |
|                           | <ul> <li>Power Motion: For use with CIP motion drives</li> </ul>                                                                                                    |
|                           | Kinetix5100: For use with Kinetix <sup>®</sup> 5100 drive                                                                                                    |
|                           | <u>Power Monitor</u> : For use with Power Monitors                                                                                                    |
|                           | In addition to the base device objects, there are optional extension objects.<br>These extension objects may be added to the base objects to expand<br>functionality and information. The following extension objects are provided:                                                                                                    |
|                           | • <u>Energy Extension</u> : Energy monitoring of real, reactive and apparent energy information, power factor, and voltage/current/frequency data.                                                                                                    |
|                           | • <u>State Monitor Extension</u> : Device activation/run status and network connection counters and accumulators                                                                                                    |
|                           | • <u>Predictive Maintenance Extension</u> (PF755T): Monitoring and configuration of predictive maintenance parameters related to drive components such as IGBTs, fans, capacitors, filters, and temperatures.                                                                                                    |
|                           | There are three types of instructions:                                                                                                    |
|                           | <ul> <li>Device (Dvc): instruction used for devices. The device can be logical<br/>(e.g. conveyor) or physical (e.g. PowerFlex<sup>®</sup> Drive).</li> </ul>                                                                                                    |
|                           | <ul> <li>Operation (Opr): instructions used for operation or applied code such<br/>as sequencing, operational execution, and general application<br/>functions.</li> </ul>                                                                                                    |
|                           | • Technology (Tec): Technology objects perform specific algorithms or calculations                                                                                                    |
|                           |                                                                                                    |

#### **Power Device Instructions**

| Instruction                      | Version | Category       | Instruction Description                                                       |
|----------------------------------|---------|----------------|-------------------------------------------------------------------------------|
| raC_Dvc_AS280E                   | 3.03    | Power Discrete | ArmorStart® 280E                                                              |
| raC_Dvc_AS281E                   | 3.03    | Power Discrete | ArmorStart® 281E                                                              |
| raC_Dvc_AS290E                   | 3.03    | Power Discrete | ArmorStart® 290E                                                              |
| raC_Dvc_AS291E                   | 3.03    | Power Discrete | ArmorStart® 291E                                                              |
| raC_Dvc_E300                     | 3.03    | Power Discrete | E300™ Electronic Overload Relay                                               |
| raC_Opr_E300_Energy              | 3.03    | Power Discrete | E300™ Electronic Overload Relay Energy Monitor Extension                      |
| raC_Dvc_SMC50                    | 3.03    | Power Discrete | SMC™-50 Soft Starter                                                          |
| raC_Opr_SMC50_Energy             | 3.03    | Power Discrete | SMC™-50 Soft Starter Energy Monitor Extension                                 |
| raC_Dvc_SMCFlex                  | 3.04    | Power Discrete | SMC™-Flex Soft Starter                                                        |
| raC_Opr_SMCFlex_Energy           | 3.04    | Power Discrete | SMC™-Flex Soft Starter Energy Monitor Extension                               |
| raC_Tec_PwrDiscreteStateMonitor  | 3.03    | Power Discrete | Power Discrete State Monitor Extension (all devices)                          |
| raC_Dvc_APF35                    | 3.03    | Power Velocity | Armor PowerFlex® 35                                                           |
| raC_Dvc_AS284E                   | 3.03    | Power Velocity | ArmorStart® 284E                                                              |
| raC_Dvc_AS294E                   | 3.03    | Power Velocity | ArmorStart® 294E                                                              |
| raC_Dvc_PF525                    | 3.03    | Power Velocity | PowerFlex <sup>®</sup> 525                                                    |
| raC_Opr_PF525_Energy             | 3.03    | Power Velocity | PowerFlex <sup>®</sup> 525 Energy Monitor Extension                           |
| raC_Dvc_PF753                    | 3.03    | Power Velocity | PowerFlex® 753                                                                |
| raC_Dvc_PF755                    | 3.03    | Power Velocity | PowerFlex <sup>®</sup> 755                                                    |
| raC_Opr_PF755_Energy             | 3.03    | Power Velocity | PowerFlex® 755 Energy Monitor Extension                                       |
| raC_Dvc_PF755T                   | 3.03    | Power Velocity | PowerFlex® 755T                                                               |
| raC_Dvc_PF6000T                  | 3.03    | Power Velocity | PowerFlex® 6000T                                                              |
| <u>raC_Dvc_PF7000</u>            | 3.03    | Power Velocity | PowerFlex® 7000                                                               |
| raC_Tec_PwrVeclocityStateMonitor | 3.03    | Power Velocity | Power Velocity State Monitor Extension (all devices)                          |
| raC_Opr_PF755T_PM                | 3.03    | Power Velocity | PowerFlex® 755T Predictive Maintenance Extension for device firmware v6.xx    |
| raC_Opr_PF755T_PMv11             | 3.03    | Power Velocity | PowerFlex® 755T Predictive Maintenance Extension for device firmware v11.001+ |
| raC_Opr_Contactor_PM             | 3.04    | -              | Contactor Predictive Maintenance                                              |
| <u>raC_Dvc_K350</u>              | 3.03    | Power Motion   | Kinetix® 350                                                                  |
| <u>raC_Dvc_K5300</u>             | 3.03    | Power Motion   | Kinetix <sup>®</sup> 5300                                                     |
| <u>raC_Dvc_K5500</u>             | 3.03    | Power Motion   | Kinetix® 5500                                                                 |
| raC_Opr_K5500_Energy             | 3.03    | Power Motion   | Kinetix® 5500 Energy Monitor Extension                                        |
| <u>raC_Dvc_K5700</u>             | 3.03    | Power Motion   | Kinetix <sup>®</sup> 5700                                                     |
| raC_Opr_K5700_Energy             | 3.03    | Power Motion   | Kinetix® 5700 Energy Monitor Extension                                        |
| <u>raC_Dvc_K6500</u>             | 3.03    | Power Motion   | Kinetix® 6500                                                                 |
| raC_Dvc_PF527                    | 3.03    | Power Motion   | PowerFlex® 527                                                                |
| raC_Opr_PF527_Energy             | 3.03    | Power Motion   | PowerFlex® 527 Energy Monitor Extension                                       |
| raC_Dvc_PF755CM                  | 3.03    | Power Motion   | PowerFlex® 755CM (CIP Motion)                                                 |
| raC_Tec_PwrMotionStateMonitor    | 3.03    | Power Motion   | Power Motion State Monitor Extension (all devices)                            |
| <u>raC_Dvc_K5100</u>             | 3.03    | Kinetix® 5100  | Kinetix® 5100                                                                 |
| raC_Opr_K5100_MAFR               | 3.03    | Kinetix® 5100  | Kinetix® 5100 Motion Axis Fault Reset                                         |
| <u>raC_Opr_K5100_MAG</u>         | 3.03    | Kinetix® 5100  | Kinetix® 5100 Motion Axis Gear                                                |
| <u>raC_Opr_K5100_MAH</u>         | 3.03    | Kinetix® 5100  | Kinetix® 5100 Motion Axis Home                                                |
| raC_Opr_K5100_MAI                | 3.03    | Kinetix® 5100  | Kinetix® 5100 Motion Axis Index                                               |
| <u>raC_Opr_K5100_MAJ</u>         | 3.03    | Kinetix® 5100  | Kinetix® 5100 Motion Axis Jog                                                 |
| <u>raC_Opr_K5100_MAM</u>         | 3.03    | Kinetix® 5100  | Kinetix® 5100 Motion Axis Move                                                |
| raC_Opr_K5100_MAS                | 3.03    | Kinetix® 5100  | Kinetix® 5100 Motion Axis Stop                                                |
| <u>raC_Opr_K5100_MAT</u>         | 3.03    | Kinetix® 5100  | Kinetix® 5100 Motion Axis Torque                                              |
| <u>raC_Opr_K5100_MSF</u>         | 3.03    | Kinetix® 5100  | Kinetix® 5100 Motion Servo Off                                                |
| <u>raC_Opr_K5100_MS0</u>         | 3.03    | Kinetix® 5100  | Kinetix® 5100 Motion Servo On                                                 |

#### **Power Device Instructions**

| Instruction    | Version | Category      | Instruction Description |
|----------------|---------|---------------|-------------------------|
| raC_Dvc_PM500  | 3.03    | Power Monitor | PowerMonitor™ 500       |
| raC_Dvc_PM1000 | 3.03    | Power Monitor | PowerMonitor™ 1000      |
| raC_Dvc_PM5000 | 3.03    | Power Monitor | PowerMonitor™ 5000      |

# **Library Folders and Files**

When you extract the library from the downloaded .zip folder, you will find the following folder and file structure. Note that some items are generalized with *GROUP* (e.g. PowerDiscrete, PowerMotion, etc), *TYPE* (e.g. Dvc, Opr, Tec) and *OBJECT* (e.g. PF755, E300, etc). The major and minor versions are represented by X and Y respectively.

| Level 1                         | Level 2                                     | Level 3                                              | File Type | Description                                           |
|---------------------------------|---------------------------------------------|------------------------------------------------------|-----------|-------------------------------------------------------|
| Application Example             |                                             |                                                      | Folder    | Application Example Files                             |
|                                 | PowerApplication_ACM.xlsx                   |                                                      | XLSX      | Application Code Manager<br>Project                   |
|                                 | Project_PowerApplication.ACD                |                                                      | ACD       | Logix Designer Example Project                        |
|                                 | PowerApplication_SE.apa                     |                                                      | APA       | FT View SE Project Archive                            |
|                                 | PowerApplication_ME.apa                     |                                                      | APA       | FT View ME Project Archive                            |
|                                 | PowerApplication_VD.vpd                     |                                                      | VPD       | View Designer Project File                            |
| ApplicationCodeManagerLibraries |                                             |                                                      | Folder    | Application Code Manager<br>files                     |
|                                 | Attachments (.HZ1 and .txt files)           |                                                      | Folder    | ACM Object Attachments                                |
|                                 | (RA-LIB)_Device_Asset-Control_GROUP         | P_raC_Dvc_OBJECT_(X.Y).HSL4                          | HSL4      | ACM Asset-Control Object                              |
|                                 | (RA-LIB)_Device_Device_ <i>GROUP_</i> raC_C | Dvc_OBJECT_(X.Y).HSL4                                | HSL4      | ACM Device Object                                     |
| HMI - FactoryTalk View ME       |                                             |                                                      | Folder    | FactoryTalk® View ME files                            |
|                                 | Displays - gfx                              |                                                      | Folder    | FT View ME display files                              |
|                                 |                                             | (raC-X_YY-ME) raC_ <i>TYPE_OBJECT</i> -faceplate.gfx | GFX       | Object Faceplate display                              |
|                                 | Global Objects - ggfx                       |                                                      | Folder    | FT View ME Global Object files                        |
|                                 |                                             | (raC-X-ME) Graphic Symbols - LIBRARY.ggfx            | GGFX      | Graphic Symbol/Launch Button<br>global objects        |
|                                 |                                             | (raC-X-ME) Toolbox - LIBRARY.ggfx                    | GGFX      | Toolbox global objects                                |
| HMI - FactoryTalk View SE       |                                             |                                                      | Folder    | FactoryTalk® View SE Files                            |
|                                 | Displays - gfx                              |                                                      | Folder    | FT View SE display files                              |
|                                 |                                             | (raC-X_YY-SE) raC_ <i>TYPE_OBJECT</i> -faceplate.gfx | GFX       | Object Faceplate display                              |
|                                 | Global Objects - ggfx                       |                                                      | Folder    | FT View SE Global Object files                        |
|                                 |                                             | (raC-X-SE) Graphic Symbols - LIBRARY.ggfx            | GGFX      | Graphic Symbol/Launch Button<br>global objects        |
|                                 |                                             | (raC-X-SE) Toolbox - LIBRARY.ggfx                    | GGFX      | Toolbox global objects                                |
| HMI - ViewDesigner - vpd        |                                             |                                                      | Folder    | Studio 5000 View Designer®<br>Files                   |
|                                 | (raC-3_02-VD) raC_Dvc_PowerDiscrete.vpd     |                                                      |           | Object faceplate and graphic<br>symbol/launch buttons |
|                                 | (raC-3_03-VD) raC_Dvc_PowerVelocity.vpd     |                                                      |           | Object faceplate and graphic<br>symbol/launch buttons |
|                                 | (raC-3_02-VD) raC_Dvc_PowerMotion.vpd       |                                                      |           | Object faceplate and graphic<br>symbol/launch buttons |
|                                 | (raC-3_02-VD) raC_Dvc_PowerMonitor.vpd      |                                                      |           | Object faceplate and graphic<br>symbol/launch buttons |
| HMI FactoryTalk View Images -   |                                             |                                                      | Folder    | FT View ME/SE image files                             |
| images.png                      |                                             |                                                      | PNG       | FTView ME/SE images                                   |

| Reference Manuals                         |                                                               |                                        | Folder | Manuals                                                                                       |
|-------------------------------------------|---------------------------------------------------------------|----------------------------------------|--------|-----------------------------------------------------------------------------------------------|
|                                           | DEVICE-RM100B-EN-P.pdf                                        |                                        | PDF    | Reference manual                                                                              |
| Studio 5000 Logix Designer Files -<br>L5X |                                                               |                                        | Folder | Studio 5000° AOI and RUNG<br>import files                                                     |
|                                           | 5x80v33 Files - Use with PlantPAx                             |                                        | Folder | L5X files used with PlantPAx <sup>®</sup><br>5.x systems of 5x80 controllers<br>v33+ firmware |
|                                           |                                                               | raC_ <i>TYPE_OBJECT_</i> X.YY_RUNG.L5X | L5X    | Object rung import                                                                            |
|                                           |                                                               | raC_TYPE_OBJECT_X.YY_A0I.L5X           | L5X    | Object AOI import                                                                             |
|                                           | Standard Files                                                |                                        | Folder | L5X files used for applications that are not PlantPAx® 5.x+                                   |
|                                           |                                                               | raC_ <i>TYPE_OBJECT_</i> X.YY_RUNG.L5X | L5X    | Object rung import                                                                            |
|                                           |                                                               | raC_TYPE_OBJECT_X.YY_A0I.L5X           | L5X    | Object AOI import                                                                             |
|                                           | ReadMe.txt                                                    |                                        | TXT    | Explanation of standard vs<br>PlantPAx® files                                                 |
| Videos                                    |                                                               |                                        | Folder | How-to and Operational<br>Overview Videos                                                     |
|                                           | How_To_Import_and_Configure_TYPE_Objects_in_FTViewME.mp4      |                                        | MP4    | How-to Video                                                                                  |
|                                           | How_To_Import_and_Configure_TYPE_Objects_in_FTViewSE.mp4      |                                        |        | How-to Video                                                                                  |
|                                           | How_To_Import_and_Configure_TYPE_Objects_in_LogixDesigner.mp4 |                                        | MP4    | How-to Video                                                                                  |
|                                           | How_To_Configure_TYPE_Objects_in_ViewDesigner.mp4             |                                        | MP4    | How-to Video                                                                                  |
|                                           | How_To_Interface_with_Power_Devic                             | ce_Logix.mp4                           | MP4    | How-to Video                                                                                  |
|                                           | Operational_Overview_of_OBJECT_Fa                             | aceplate.mp4                           | MP4    | Operational Overview video                                                                    |
| LIBRARYDeviceLibrary_ReleaseNotes.        | _vX.YY.pdf                                                    |                                        | PDF    | Release Notes                                                                                 |
| ReadMe.txt                                |                                                               |                                        | TXT    | Explanation of setup.cmd                                                                      |
| SetUp.cmd                                 |                                                               |                                        | CMD    | Application Code Manager setup<br>script to register library                                  |

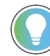

See the files in the Application Example folder to see a functional application that uses all of the Power Device Library instructions. These files are referenced in the Programming Examples for each instruction. The files include a Studio 5000 Logix Designer<sup>®</sup> controller file, a Studio 5000<sup>®</sup> Application Code Manager project back-up, and an HMI projects for FactoryTalk<sup>®</sup> View SE Local Station, FactoryTalk<sup>®</sup> View SE Local Station, and Studio 5000 View Designer<sup>®</sup>.

#### **Visualization Files**

Each Add-On Instruction has associated visualization files that provide a common user interface. The Power Device Library supports three HMI options each with their own files supplied:

- FactoryTalk<sup>®</sup> View ME (Machine Edition)
- FactoryTalk<sup>®</sup> View SE (Site Edition)
- Studio 5000 View Designer®

#### FactoryTalk<sup>®</sup> View Visualization Files

You must import these files in the following order:

- Images (.png files)
- Global Objects(.ggfx file type)
- HMI faceplates (.gfx file type)

| File Type<br>Abbreviations | FactoryTalk <sup>®</sup> View SE                                                                                                    | FactoryTalk <sup>®</sup> View ME                               | Description                                                                                   |
|----------------------------|----------------------------------------------------------------------------------------------------|----------------------------------------------------------------|-----------------------------------------------------------------------------------------------|
| Images (.png)              | All .png files in the <i>HMI FactoryTalk® View Images - png</i><br><b>IMPORTANT:</b> FactoryTalk® View application renames<br>extension, but the files retain a .png format. | g folder.<br>PNG files when they are imported with a .bmp file | Common icons that are used in the Global<br>Objects and standard displays for all<br>objects. |
| Global objects (.ggfx)     | (raC-3-SE) Graphic Symbols - Power Device.ggfx                                                                                                    | (raC-3-ME) Graphic Symbols - Power Device.ggfx                 | Graphic symbols or launch buttons used to open faceplate displays from other displays.        |
|                            | (raC-3-SE) Toolbox - Power Device.ggfx                                                                                                    | (raC-3-ME) Toolbox - Power Device.ggfx                         | Common objects used across multiple device faceplates.                                        |
| Standard displays (.gfx)   | (raC-3_03-SE) precedes name of the display.                                                                                                    | (raC-3_03-ME) precedes name of the display.                    | e.g. (raC-3_03-SE) raC_Dvc_PF755-<br>Faceplate.gfx                                            |

Global object files contain Graphic Symbols that are created once and referenced multiple times on multiple displays in an application. When changes are made to a global object, all instances in the application are automatically updated.

Global objects serve two purposes:

- Toolbox files contain common elements that are used to build faceplate displays.
- Graphic Symbols files contain device symbols or launch buttons that you can use to build your application displays. Select the symbol to open the corresponding faceplate display.

Standard display files, commonly called faceplates, provide a common user interface.

#### Studio 5000 View Designer® Visualization Files

Studio 5000 View Designer® project files are supplied that contain faceplates and launch buttons for the Power Device Library. The devices are distributed over multiple Studio 5000 View Designer® Project files grouped by category for PowerDiscrete, PowerVelocity, PowerMotion, and PowerMonitor devices. These files are found in the *HMI* - *ViewDesigner* - *vpd* folder. Inside of the VPD file you will find a the required display files inside of the User-Defined Screens folder.

| Display Type | View Designer Screen                  | Description                                                                                   |
|--------------|---------------------------------------|-----------------------------------------------------------------------------------------------|
| Screen       | Toolbox                               | Graphic symbols or launch buttons used to open faceplate/pop-up displays from other displays. |
| Pop-Up       | raC_Dvc_ precedes name of the pop-up. | Faceplate display for specific device. e.g. raC_Dvc_PF755_FP                                  |

# **Basic Faceplate Attributes**

Faceplates consist of tabs, and each tab consists of one or more pages. The Home tab is displayed when the faceplate is initially opened. The faceplate provides the means for operators, maintenance personnel, engineers, and others to interact with a device or instruction instance, which includes a view of its status and values. Faceplates may also manipulate an instruction through its commands and settings. Select the appropriate icon on the left of the faceplate to access a specific tab. This section provides an overview of the faceplate attributes that are common across the objects. More details are supplied in the individual section for each object.

#### **Common Status Banner**

At the top of all device object faceplates there is a common status banner which provides the following information:

- Ready (green LED icon) or Not Ready (yellow LED icon) status
- Faulted (banner will show Not Ready with fault message)
- Virtualized
- Communication Loss

A fault status may be reset using the Reset button on the right side of the banner if the condition has been cleared.

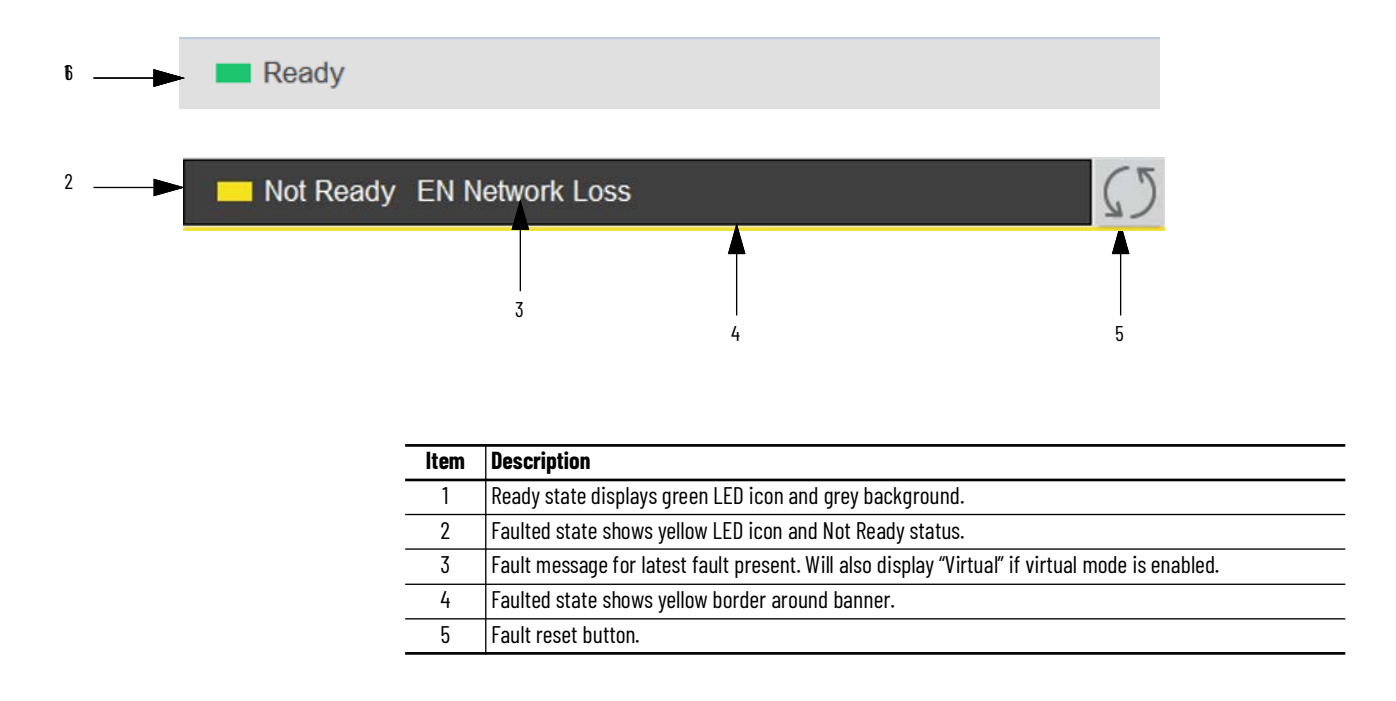

#### **Faceplate Navigation**

All device object faceplates have navigation tabs on the left side of the faceplate. Navigation tabs may vary based on device type. The active tab will show as a light grey, while an inactive tab will show as a dark grey.

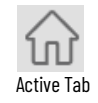

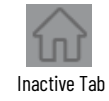

The common tabs are shown below.

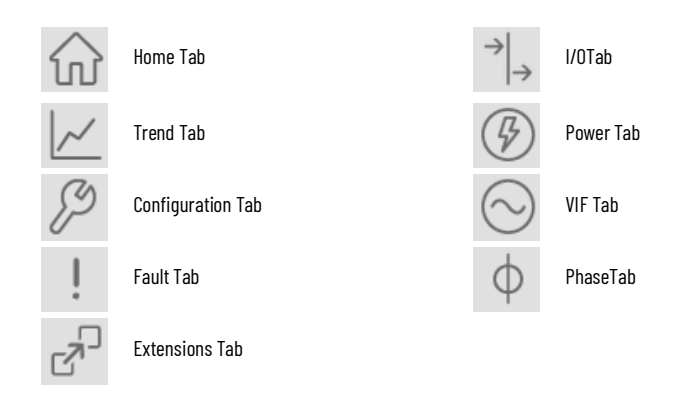

## **Faceplate Revision Notes**

By clicking on the open space near the bottom left corner of the faceplate you can momentarily view revision notes and details of the active faceplate. This may be useful in troubleshooting or when communicating with Rockwell Automation<sup>®</sup> Tech Support.

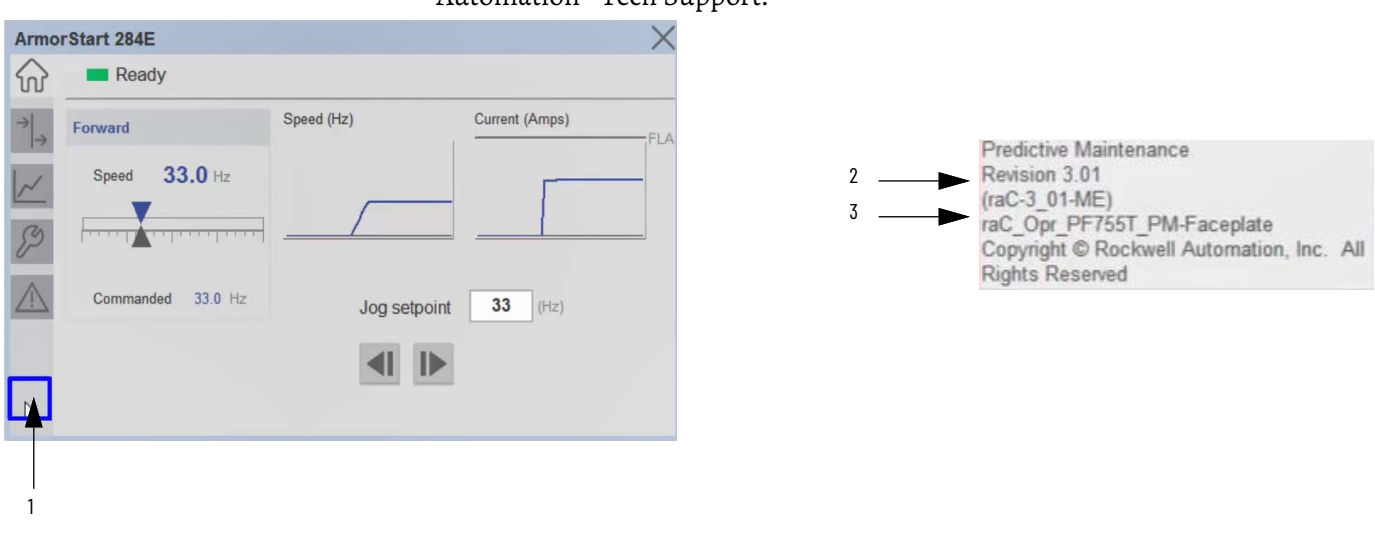

| ltem | Description                                                                           |
|------|---------------------------------------------------------------------------------------|
| 1    | Click near the bottom right corner to temporarily open up the revision notes dialogue |
| 2    | Revision number                                                                       |
| 3    | Faceplate display name                                                                |
|      |                                                                                       |

#### **Launch Buttons**

Launch buttons are provided in Global Display (GGFX) files for FactoryTalk View® ME/SE as well as in Studio 5000 View Designer® projects. These are used to open HMI faceplate displays or pop-ups. Two types of launch buttons are provided:

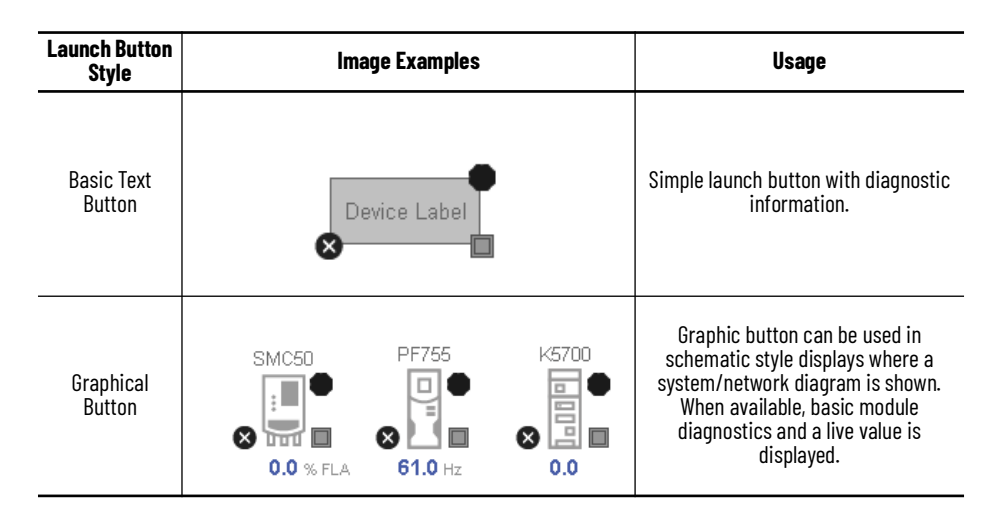

#### **Diagnostic Icons**

Diagnostic icons may be displayed on the graphic buttons for compatible modules. Safety modules are designated with a small guard icon.

| lcon                   | Image | Visible Condition                                      |
|------------------------|-------|--------------------------------------------------------|
| Communications Failure | 8     | Connection Faulted                                     |
| Fault                  | ×     | Any device fault active<br>(module hardware issue)     |
| Warning                |       | Any device warning<br>active (maintenance<br>required) |
| Not Ready              | •     | Device Not Ready                                       |
| Virtual                | ×G>   | Device in virtual mode<br>(not physical)               |
| Stopped                |       | Device inactive/stopped                                |
| Running                | 0     | Device active/running                                  |

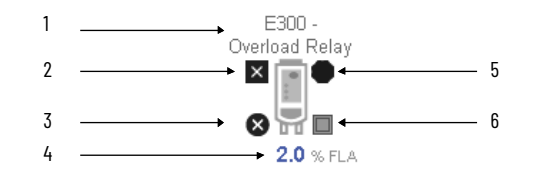

| ltem                                                                                                    | Description                                                                                      | Options                                                                                                    |  |  |  |
|----------------------------------------------------------------------------------------------------|--------------------------------------------------------------------------------------------------|----------------------------------------------------------------------------------------------------|--|--|--|
| 1                                                                                                    | Device label. Set to tag.@Description by default. Set to Global Parameter #104 for custom label. |                                                                                                    |  |  |  |
|                                                                                                    | Device Fault/Warning Status                                                                      |                                                                                                    |  |  |  |
| 2                                                                                                    | Warning                                                                                          | <b>A</b>                                                                                                    |  |  |  |
|                                                                                                    | Fault                                                                                            | X                                                                                                    |  |  |  |
|                                                                                                    | Device communication failure/V                                                                   | irtual Mode status                                                                                                    |  |  |  |
| 3                                                                                                    | Communication Failure                                                                            | 8                                                                                                    |  |  |  |
|                                                                                                    | Virtual Mode Active                                                                              | ¢                                                                                                    |  |  |  |
| 4 Device live data variable - Power Discrete: Motor % FI<br>- Power Velocity: Motor Speed<br>- Power Motion: Configurable<br>- Power Monitor: N/A |                                                                                                  | <ul> <li>Power Discrete: Motor % FLA</li> <li>Power Velocity: Motor Speed (Hz)</li> <li>Power Motion: Configurable as Motor Speed (Hz) or Position</li> <li>Power Monitor: N/A</li> </ul> |  |  |  |
| 5                                                                                                    | Device not ready status                                                                          | •                                                                                                    |  |  |  |
|                                                                                                    | Device running (active)/stopped                                                                  | (inactive) status                                                                                                    |  |  |  |
| 6                                                                                                    | Stopped (inactive)                                                                               |                                                                                                    |  |  |  |
|                                                                                                    | Running (active)                                                                                 | 0                                                                                                    |  |  |  |

Schematic Display Configuration

These icons can be used together to allow users to build schematic diagrams. The Power Device Library graphics can also be used along with similar buttons available in the Network Device Library v12.01 and IO Device Library v5.01.

It is recommended set the Grid Snap ON with settings z = 4; y = 4 when using the graphic symbols in FactoryTalk View<sup>®</sup> ME/SE. This will make it easier to align modules in a chassis configuration.

A legend is provided in the FactoryTalk View<sup>®</sup> ME/SE global object displays (*raC-3-ME*) *Graphic Symbols - Power Device* and (*raC-3-SE*) *Graphic Symbols - Power Device*.

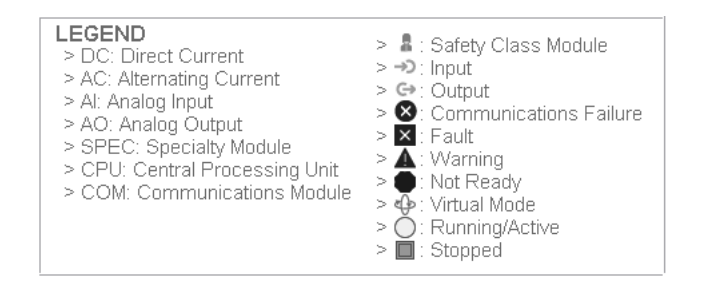

An example of a complete system is shown below. This system includes objects from the IO Device Library, Network Device Library and Power Device Library.

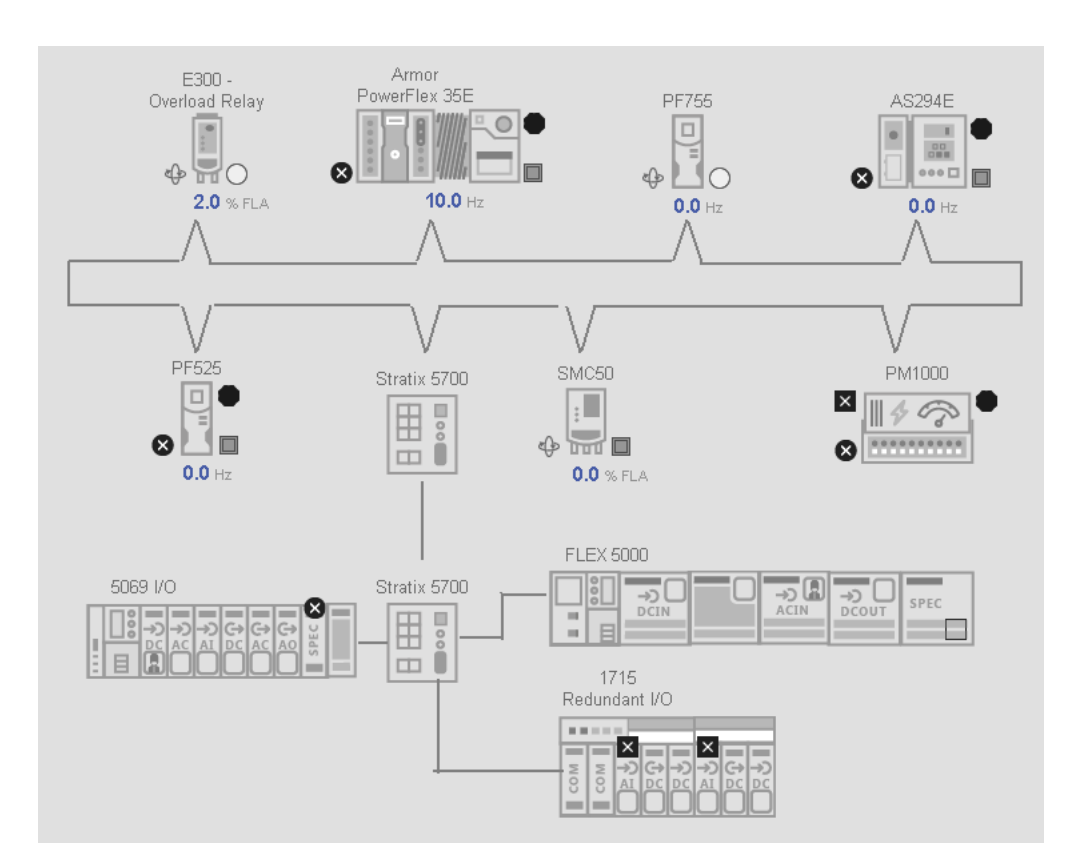

#### **Library Versions**

Each library object has a revision x.yy where: x is the Major Revision number and yy is the Minor Revision number. Each release of the library comes with release notes that describe the changes that were made since the last release. You can find the revision number of the object in a number of locations as shown below.

| Component                                                                                                    | Example                                                                                                    |  |  |
|----------------------------------------------------------------------------------------------------|----------------------------------------------------------------------------------------------------|--|--|
| The Add-On Instruction in Logix Designer<br>application has revision information<br>visible when the instruction is selected<br>in the Controller Organizer.                 | ClassStandardDescriptionE300 Overload Relay Device ObjectRevisionv3.1.00Revision NoteAnomaly fixVendorRockwell AutomationData Type Size528 bytesCreated4/24/2017 7:41:25 AMCreated ByNot AvailableEdited3/2/2022 11:01:39 PMEdited ByNot AvailableSignature ID <none>Protection TypeSource KeyProtection NameUnknown ProtectionProtection Permissions+View, Use</none>                                                                |  |  |
| The Add-On Instruction Definition<br>General tab shows the revision number<br>along with basic revision notes. Refer to<br>the release notes for complete revision<br>notes. | Add-On Instruction Definition - raC_Dvc_E300 v3.1 .00 General Parameters Local Tags Scan Modes Signature Change Histor Name: raC_Dvc_E300 Description: E300 Overload Relay Device Object Class: Standard Type: E8 Ladder Diagram Revision: 3 1 2 .00 Revision Note: Anomaly fix Vendor: Rockwell Automation Copy all default values of parameters and local tags whose values were modil Logic Data Type Size: 528 byte (s) OK Cancel |  |  |
| The faceplate in FactoryTalk® View<br>software has revision information<br>visible when the pointer is clicked just<br>inside the lower left corner of the<br>faceplate.     | E300<br>Revision 3.01.00<br>(raC-3_01-ME) raC_Dvc_E300-Faceplate<br>Copyright © Rockwell Automation, Inc. All<br>Rights Reserved                                                                                                    |  |  |
| The revision number is shown in the file<br>names for GFX, VPD, ACM.HSL4, AOI.L5X,<br>and RUNG.L5X files.                                                                    | <ul> <li>(raC-3_01-ME) raC_Dvc_E300-Faceplate.gfx</li> <li>(raC-3_01-SE) raC_Dvc_E300-Faceplate.gfx</li> <li>(raC-3_01-VD) raC_Dvc_E300.vpd</li> <li>(RA-LIB)_Device_Asset-Control_PowerDiscrete_raC_Dvc_E300_(3.1).HSL4</li> <li>(RA-LIB)_Device_Device_PowerDiscrete_raC_LD_Dvc_E300_(3.1).HSL4</li> <li>raC_Dvc_E300_3.01_AOI.L5X</li> <li>raC_Dvc_E300_3.01_RUNG.L5X</li> </ul>                                                   |  |  |

# State Model

The following section will discuss the state model for Device Object. The figure below shows the core logic states.

By default, each state is active for a minimum of 256us to allow for evaluation of state outside of the ADO instance in the user program

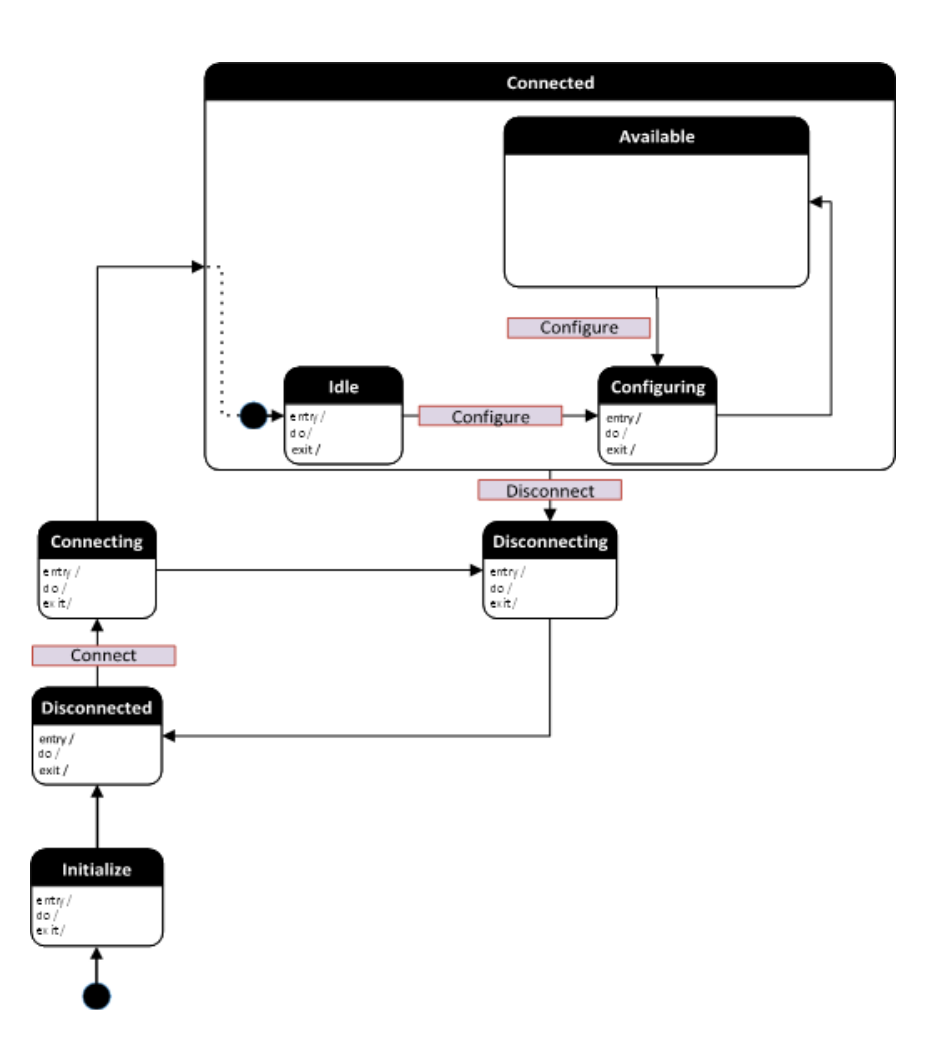

#### Interfaces

Device object interfaces are intended to provide the application programmer a class based harmonized interface for interacting with the device object from user code. Standard control interfaces are used for passing Information (Inf), Settings (Set), Commands (Cmd) and Status (Sts).

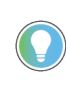

In the Library there is a folder named *Videos* which contains many How-To and Operational Overview Videos which walk step-by-step through each process. You can refer to the following videos for this section: "How\_To\_Interface\_with\_Power\_Device\_Logix"

These interfaces are commonly used when interfacing with other Rockwell Automation® application code libraries such as the PlantPAx® Process Objects Library or the Machine Builder Library. Note that when using with PlantPAx® 5.x applications predefined data-type (PDT) interfaces are used and required to interact with firmware based instructions (e.g. PMTR, PVSD). PDT interfaces are only available in 5x80 Logix controllers with firmware v33+. Both UDT and PDT variations are shown below.

| Interface Class | Object Class     | <b>Object Sub-Class</b> | Interface Type | Interface Name (UDT)          | Interface Name (PDT)        |
|-----------------|------------------|-------------------------|----------------|-------------------------------|-----------------------------|
|                 |                  | Power Discrete          | Information    | raC_UDT_ItfAD_PwrDiscrete_Inf |                             |
|                 |                  |                         | Setting        | raC_UDT_ItfAD_PwrDiscrete_Set | RAC_ITF_DVC_PWRDISCRETE_SET |
|                 |                  |                         | Command        | raC_UDT_ItfAD_PwrDiscrete_Cmd | RAC_ITF_DVC_PWRDISCRETE_CMD |
|                 |                  |                         | Status         | raC_UDT_ItfAD_PwrDiscrete_Sts | RAC_ITF_DVC_PWRDISCRETE_STS |
|                 |                  |                         | Information    | raC_UDT_ItfAD_PwrVelocity_Inf |                             |
|                 |                  | Power Velocity          | Setting        | raC_UDT_ItfAD_PwrVelocity_Set | RAC_ITF_DVC_PWRVELOCITY_SET |
|                 |                  | Fower velocity          | Command        | raC_UDT_ItfAD_PwrVelocity_Cmd | RAC_ITF_DVC_PWRVELOCITY_CMD |
|                 |                  |                         | Status         | raC_UDT_ItfAD_PwrVelocity_Sts | RAC_ITF_DVC_PWRVELOCITY_STS |
|                 | Power Automation | Power Motion            | Information    | raC_UDT_ItfAD_PwrMotion_Inf   |                             |
| Control         |                  |                         | Setting        | raC_UDT_ItfAD_PwrMotion_Set   |                             |
| CUIITUI         |                  |                         | Command        | raC_UDT_ItfAD_PwrMotion_Cmd   |                             |
|                 |                  |                         | Status         | raC_UDT_ItfAD_PwrMotion_Sts   |                             |
|                 |                  | Kinetix® 5100           | Information    | raC_UDT_ItfAD_K5100_Inf       |                             |
|                 |                  |                         | Setting        | raC_UDT_ItfAD_K5100_Set       |                             |
|                 |                  |                         | Command        | raC_UDT_ItfAD_K5100_Cmd       |                             |
|                 |                  |                         | Status         | raC_UDT_ItfAD_K5100_Sts       |                             |
|                 |                  | Power Monitor           | Information    | raC_UDT_ItfAD_PwrMonitor_Inf  |                             |
|                 |                  |                         | Setting        | raC_UDT_ItfAD_PwrMonitor_Set  |                             |
|                 |                  |                         | Command        | raC_UDT_ItfAD_PwrMonitor_Cmd  |                             |
|                 |                  |                         | Status         | raC_UDT_ItfAD_PwrMonitor_Sts  |                             |

For detailed information on specific interfaces, please refer to the appropriate section in this manual.

#### Application Code Manager Architectural Overview

Device libraries, as with most Application Code Libraries are divided into 2 logical groups: either Asset-Control Object or Device Implement Object.

Asset-Control Objects contain the asset definition of an object and any associated content which belongs to the asset. This includes controller tags, add-on instructions, data types, and attachments such as HMI content and documentation. These are found under the (*RA-LIB*) Device > Asset-Control folder and have names like *raC\_Dvc\_xxxx* where *xxxx* is the device name.

Device Implement Objects contain an instance of an asset-control object and provide all related configuration of the asset. The Device implement type is the application code (e.g. programming rung). This includes the required controller tags, programs, modules, and FactoryTalk® View ME/SE symbols. These are found under the (*RA-LIB*) *Device* > *Device* folder and have names like *raC\_LD\_Dvc\_xxxx* where *xxxx* is the device name. LD stands for ladder logic.

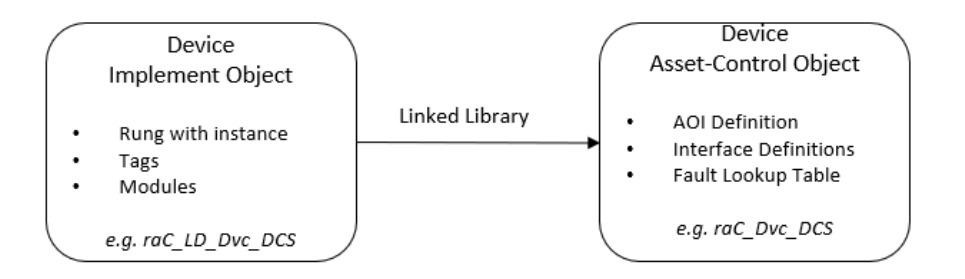

It is common for Application Implement Objects to be developed which connect to the interfaces of a Device Object. Examples of Application Objects may include motor or VSD instructions from other application code libraries such as *PMTR* or *PVSD* in the PlantPAx® Process Objects Library (*RA-LIB*) *Process 5* or *raM\_Dvc\_Motor\_Disc* or *raM\_Dvc\_Motor\_VSD* in the Machine Builder Library (*RA-LIB*) Machine. In this case the same schema applies and it becomes necessary to provide data via the interface to the upstream library object. Note that for the Process Library the Implementation and Asset-Control objects are combined into Control Strategies.

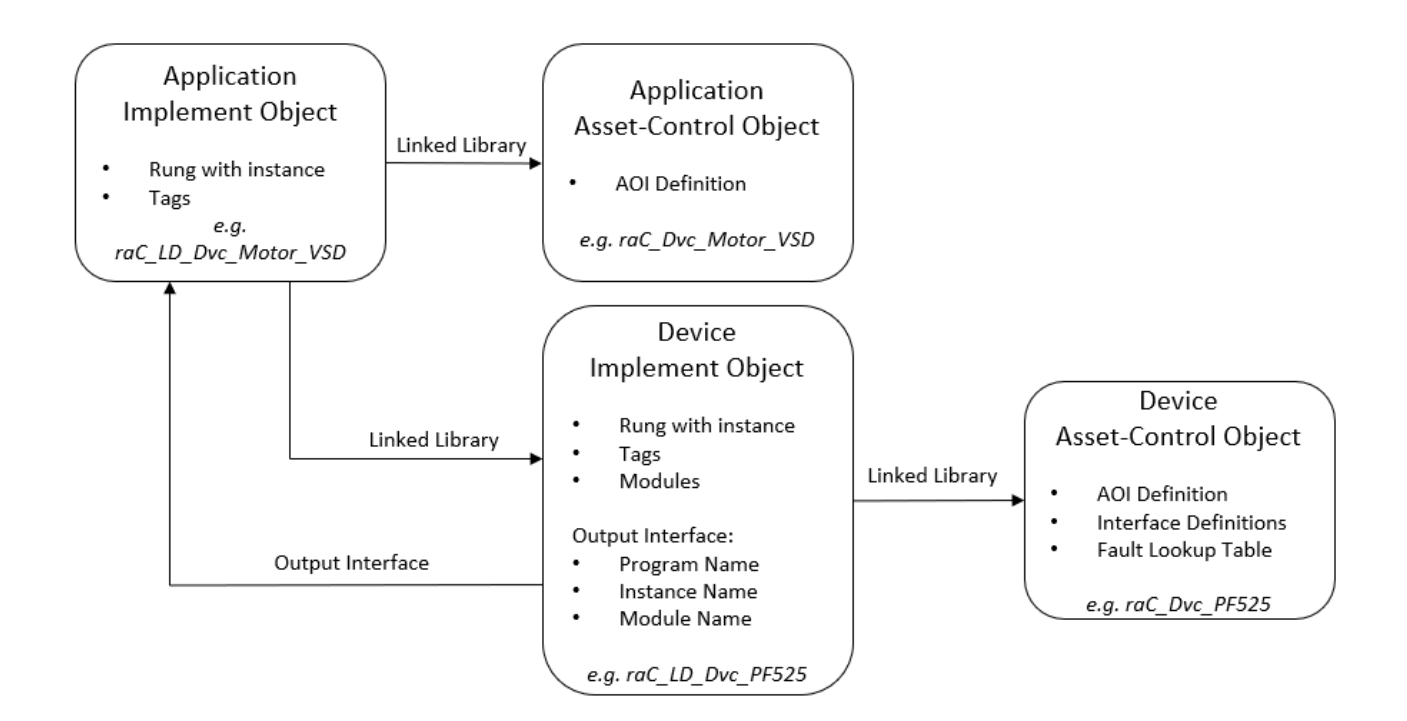
# **Using the Library**

# **Install the Library**

#### **Download the Library**

For the latest compatible software information and to download the Rockwell Automation<sup>®</sup> Library, see the <u>Product Compatibility and Download Center</u>.

Search "Device Library" or filter on Application Content to quickly find the library.

#### FIND DOWNLOADS

| Device Library         | All Categories 🗸 All Families 🗸 🔍                                                                                          | COMPARE                        | DOWN |
|------------------------|----------------------------------------------------------------------------------------------------|--------------------------------|------|
| IO Device Library      | Tested, documented and life-cycle managed library objects for<br>Rockwell Automation 1756, 1769, 1734, 1794, 1738, 1732F   | • Power Device Library 3.01.00 |      |
|                        | 1719, 509 (Application Content/Engineering Libraries)                                                                      | O Device Library 5.00          |      |
| IO-Link Device Library | Tested, documented and life-cycle managed IO-Link Master<br>and Sensor Library Obiects. (Application Content/Engineering   | O-Link Device Library 2.2.00   |      |
|                        | Libraries) (Application Content/Engineering Libraries)                                                                     | Setwork Device Library 1.04.00 |      |
| Network Device Library | Tested, documented and life-cycle managed library objects for<br>Stratix Switch and Device Level Ring DLR network objects. | Safety Device Library 1.01.00  |      |
|                        | (Application Content/Engineering Libraries)                                                                                |                                |      |
| Power Device Library   | Tested, documented and life-cycle managed Power Device<br>Library Objects for E300, ArmorStart, SMC50, PowerElex, and      |                                |      |
|                        | Kinetix. (Application Content/Engineering Libraries)                                                                       |                                |      |
| Safety Device Library  | Tested, documented and life-cycle managed library objects for<br>Rockwall Automation Sofaty Instructions (Application      |                                |      |
|                        | Content/Engineering Libraries)                                                                                             |                                |      |
|                        |                                                                                                    |                                |      |

#### Download & Install Studio 5000® Application Code Manager

Studio 5000<sup>®</sup> Application Code Manager is free to install from Rockwell Automation's <u>Product Compatibility and Download Center</u>.

Search "Application Code Manager" and select the item to download.

#### FIND DOWNLOADS

| Application Code Manager     | All Categories 🗸 🗸                                                                                                    | All Families 🗸 🗸                                                       | ۹ 🖬      |                 | COMPARE         |   |
|------------------------------|----------------------------------------------------------------------------------------------------|------------------------------------------------------------------------|----------|-----------------|-----------------|---|
|                              | (Application Content/Engineering Lit                                                                                                    | braries)                                                               | <b>^</b> | Studio 5000 App | lication Code M | a |
| Independent Cart Technology  | Libraries<br>ICT Libraries for iTRAK and Magnel<br>MagneMover LITE, QuickStick for Aj                                                    | Motion including<br>pplication Code Mana                               | iger     |                 |                 |   |
| Machine Builder Libraries    | (ACM) (Application Content/Enginee<br>Tested, documented and life-cycle n                                                                | ring Libraries)<br>nanaged library objec                               | ts       |                 |                 |   |
|                              | and faceplates for use with Studio 50<br>Manager (ACM) (Application Conten                                                               | 000 Application Code<br>t/Engineering Librari                          | es)      |                 |                 |   |
| Process Library              | RA Library of Process Objects, Appli<br>Application Code Manager Library, 7<br>Integration with Endress+Hauser De<br>Solutions/PlantPAx) | ication Templates,<br>Fools & Utilities, and<br>evices (pre-5.00) (Pro | cess     |                 |                 |   |
| Studio 5000 Application Code | Manager<br>Engineering design productivity tool<br>automation application development<br>(Software/Software)                             | focused on rapid<br>Ieveraging (ACM)                                   | ]        |                 |                 |   |
| 5 items found                |                                                                                                    | MOVE SELECTION                                                         | s▶ 1 se  | lection         | COMPARE         |   |

Extract the downloaded .zip file by running the 4.xx.00-Studio5000\_ACM-DVD.exe executable file. This will extract a new folder containing a Setup.exe file which can be run to begin product installation.

Follow the prompts from the splash screen until installation is complete. Note that a SQL server is required for Application Code Manager. SQL Server Express is offered for free and is included in the Application Code Manager installer.

#### Register Libraries in Studio 5000<sup>®</sup> Application Code Manager

It is recommended that you use Studio 5000<sup>®</sup> Application Code Manager or the Studio 5000<sup>®</sup> "Import Library Objects" Plug-In Wizard to import device library objects into a Logix 5000 controller project. To use the library in Application Code Manager you must first register the libraries.

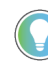

Using Studio 5000° Application Code Manager is not mandatory although it is highly recommended to reduce the likelihood of configuration errors and simplify the workflow. Alternatively, you can import the RUNG.L5X files directly into a Studio 5000° project.

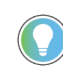

The *Lite* version of Studio 5000<sup>®</sup> Application Code Manager is free of charge and can be downloaded from the Product Compatibility and Download Centre. None of the features included in the Standard (paid) version are required to use Device Object Libraries.

#### Register Complete Library Automatically

To automatically register the entire library, find and run the *setup.cmd* file in the root folder of the library files. You will see a windows console appear as the script runs. When it is complete it will display "Deployment Complete". Enter "Y" to exist the console.

| l | C:\WINDOWS\system32\cmd.exe                                                           |          |    | × |
|---|---------------------------------------------------------------------------------------|----------|----|---|
|   | Be patient, the duration of this process varies based on lib<br>Script Complete       | orary si | ze | ^ |
|   | ::<br>:: Registering Libraries<br>::                                                  |          |    |   |
|   | Be patient, the duration of this process varies based on lib<br>Registration Complete | orary si | ze |   |
| • | Deployment Complete                                                                   |          |    |   |
| E | Exit deployment? [Y]?                                                                 |          |    | ~ |

Register Individual Library Objects Manually

As an alternative to registering the entire library using the setup.cmd script, you can manually register one or multiple library objects in Studio 5000<sup>®</sup> Application Code Manager. Open up Application Code Manager and view the Registered Libraries panel on the right. Right-click on *Registered Libraries* and select *Register*. Browse to the *ApplicationCodeManagerLibraries* folder within the library files and select any HSL4 files that you would like to register. Note you may select more than one at a time. Once you complete registering the desired objects they will be shown under the (*RA-LIB*) *Device* solution folder.

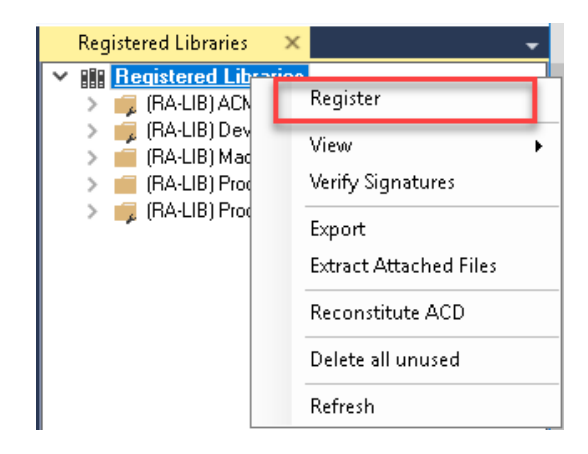

# Importing Logic into Studio 5000<sup>®</sup> Projects

There are multiple methods to using the logic in a Studio 5000<sup>®</sup> application. For projects that are being developed from scratch using Application Code Manager along with other Application Code Libraries such as the PlantPAx<sup>®</sup> Process Objects Library or the Machine Builder Library, you can continue to use the Device Object Libraries in Application Code Manager. For existing applications where devices are being added, it is recommended to use the Studio 5000<sup>®</sup> Plug-In "Import Library Objects" Wizard. Alternatively you can import the RUNG.L5X files into your program and configure them manually.

In the Library there is a folder named *Videos* which contains many How-To and Operational Overview Videos which walk stepby-step through each process. You can refer to the following videos for this section: "How\_To\_Import\_and\_Configure\_AS\_Starter\_Objects\_in\_LogixDesigner"

"How\_To\_Import\_and\_Configure\_AS\_VFD\_Objects\_in\_LogixDesigner"

"How\_To\_Import\_and\_Configure\_CIP\_Motion\_Objects\_in\_LogixDesigner"

"How\_To\_Import\_and\_Configure\_E300\_Objects\_in\_LogixDesigner"

"How\_To\_Import\_and\_Configure\_Energy\_Extensions\_in\_LogixDesigner"

"How\_To\_Import\_and\_Configure\_Kinetix5100\_Device\_and Operation\_Objects\_in\_LogixDesigner"

"How\_To\_Import\_and\_Configure\_PF\_Objects\_in\_LogixDesigner"

"How\_To\_Import\_and\_Configure\_PF755T\_Objects\_in\_LogixDesigner"

"How\_To\_Import\_and\_Configure\_PowerMonitor\_Device\_Objects\_ in\_LogixDesigner"

"How\_To\_Import\_and\_Configure\_PowerMonitor\_Device\_Objects\_in\_LogixDesigner\_Using\_ACM\_Plug-Ins"

"How\_To\_Import\_and\_Configure\_Predictive\_Maintenance\_in\_LogixDesigner"

"How\_To\_Import\_and\_Configure\_SMC50\_Objects\_in\_LogixDesigner"

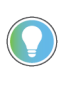

It is not recommended to simply import the AOI.L5X files and attempt to build your own logic rung. Doing so will increase the likelihood of configuration errors and likely miss logic that is required outside of the Add-On Instruction. AOI files should only be imported when updating an existing application from a previous version of a Device Object Library to a newer one.

Below is a table to capture recommendations on when to use which tool or workflow when importing and configuring device objects.

| Tool/Workflow                                           | Description of when to use                                                                                                    | Software Requirements                                                          |
|---------------------------------------------------------|----------------------------------------------------------------------------------------------------|--------------------------------------------------------------------------------|
| Application Code Manager<br>(full application)          | Project is developped from scratch<br>using Application Code Manager along<br>with PlantPAx <sup>®</sup> or Machine Builder<br>libraries.                                      | Studio 5000 Logix Designer®<br>Studio 5000® Application Code Manager<br>(Lite) |
| Studio 5000® Plug-In "Import<br>Library Objects" Wizard | Application Code Manager is installed<br>but not required for the entire project.<br>Application has already been developed<br>but some Device Objects need to be<br>added.    | Studio 5000 Logix Designer®<br>Studio 5000® Application Code Manager<br>(Lite) |
| Import RUNG.L5X File                                    | Application Code Manager is not<br>installed.<br>Application has already been developed<br>but some Device Objects need to be<br>added.<br>Familiar with rung import workflow. | Studio 5000 Logix Designer®                                                    |
| Import AOI.L5X File                                     | Updating existing application that<br>contains an older version of a Device<br>Object AOI.                                                                                     | Studio 5000 Logix Designer®                                                    |

#### **Import Library Objects Wizard**

The most simple way to import a Device Object into an existing application is to use the Studio 5000<sup>®</sup> Plug-In "Import Library Objects" wizard. This plug-in requires Application Code Manager to be installed but does not require it to be open or have a project created.

Right click on an item (e.g. Controller, Task, Program, etc) in the Controller Organizer and select *Plug-Ins > Import Library Objects...* 

| File Edit View                                                                                                    | Search                                     | Logic C                                                                                    | ommunications    | Too     | łs | Windo    | w Hel | p        |         |
|----------------------------------------------------------------------------------------------------|--------------------------------------------|--------------------------------------------------------------------------------------------|------------------|---------|----|----------|-------|----------|---------|
| ቴ 🖆 🖨                                                                                                    | XO                                         | 6 9                                                                                        | G.               |         |    | Ŷ        | *p *p | <i>p</i> | D= b    |
| = RUN<br>= OK                                                                                                    | 1                                          | Path <n< td=""><td>006&gt;</td><td></td><td></td><td></td><td></td><td></td><td></td></n<> | 006>             |         |    |          |       |          |         |
| Energy Storage                                                                                                    | Offline                                    | 9 <b>I</b>                                                                                 | . No Forces      |         | ۴. | No Edits |       | 2.       | Redunda |
| ontroller Organizer                                                                                                  |                                            |                                                                                            |                  | 4       | •  | 9 ×      |       |          |         |
|                                                                                                    |                                            |                                                                                            |                  |         |    |          |       |          |         |
| 9 **                                                                                                    |                                            |                                                                                            |                  |         |    |          |       |          |         |
| 9 "E<br>4 📹 Controller E%                                                                                            | 0 Exam                                     | ole Project                                                                                |                  |         |    |          |       |          |         |
| Controller E30                                                                                                    | Tag 🔥                                      | olo Project<br>Verify                                                                      |                  |         |    |          |       |          |         |
| Controller EX     Controller EX     Controller     Controller     Power-Up I     Tasks                               | 10 Francis<br>Tag <b>B</b> a<br>Fau<br>Har | olo, Reciect<br>Verify<br>Generate Re<br>Print                                             | port             |         |    |          |       |          |         |
| Controller E3C     Controller E3C     Controller     Controller     Power-Up I     Task     C MainTask     b MainPro | Tag <b>B</b><br>Fau<br>Har                 | Verify<br>Generate Re<br>Print<br>Properties                                               | port<br>Alt+Ente | •<br>17 |    |          |       |          |         |

This will launch a small wizard version of Application Code Manager inside of your Studio 5000 Logix Designer<sup>®</sup> Project. In the Registered Libraries panel on the left, find your desired object under *Registered Libraries* > (*RA-LIB*) Device > Device and drag it into the Library Object(s) list in the Object Configuration Tab.

| Library Object Import Wizard (localhost\SQLACM.ACM)                                                                                                    |                        |                                                                                                    |                                                                                                    |                                          |                                                                                            |                         |                      |             | × |
|----------------------------------------------------------------------------------------------------|------------------------|----------------------------------------------------------------------------------------------------|----------------------------------------------------------------------------------------------------|------------------------------------------|--------------------------------------------------------------------------------------------|-------------------------|----------------------|-------------|---|
| FILE EDIT VIEW OPTIONS HELP                                                                                                    |                        |                                                                                                    |                                                                                                    |                                          |                                                                                            |                         |                      |             |   |
| Registered Libraries # ×                                                                                                    | Object Configuration × |                                                                                                    |                                                                                                    |                                          |                                                                                            |                         |                      |             |   |
| Control         Libraries           **         RefA-LBi CAZ 200 (279)           **         RefA-LBi CAZ 200 (279)           **         RefA-LBi CAZ 200 (279)           **         RefA-LBi CAZ 200 (279)           **         RefA-LBi CAZ 200 (279)           **         RefA-LBi CAZ 200 (279)           **         RefA-LBi CAZ 200 (279)           **         RefA-LBi CAZ 200 (270)           **         RefA-LBi CAZ 200 (270) <th>Ubrary Object(s)</th> <th>Neme:<br/>Description:<br/>Catelog Number:<br/>Solution:<br/>Parameters Linked Lil<br/>2014 42 a<br/>00 General<br/>RoutineName<br/>TagDescription<br/>TagScope<br/>ObjectinterfaceDate<br/>00 Ul Module</th> <th>(nC_LD_Dvc_E300)<br/>(nC_Dvc_E300 Device Object and Ethins)<br/>nC_LD_Dvc_E300 (30) - Pending<br/>(R4.18) Device<br/>ranes</th> <th>Task is n</th> <th>not specified.</th> <th>Program:     Annotation</th> <th>simplementation</th> <th></th> <th>~</th> | Ubrary Object(s)       | Neme:<br>Description:<br>Catelog Number:<br>Solution:<br>Parameters Linked Lil<br>2014 42 a<br>00 General<br>RoutineName<br>TagDescription<br>TagScope<br>ObjectinterfaceDate<br>00 Ul Module                                                          | (nC_LD_Dvc_E300)<br>(nC_Dvc_E300 Device Object and Ethins)<br>nC_LD_Dvc_E300 (30) - Pending<br>(R4.18) Device<br>ranes | Task is n                                | not specified.                                                                             | Program:     Annotation | simplementation      |             | ~ |
| > = ((A-LB) PAMS 2.8 (37)<br>= (SSB) Proces 3.5 (17)<br>> = CRVS (19)<br>> = GEMS_D4 (37)                                                                                                    |                        | <ul> <li>Or industrie<br/>Module/Name<br/>Include/HW<br/>Module/Type<br/>IPAddress</li> <li>Parent/Module</li> <li>O 2 Extensions<br/>IncludeEnergy<br/>IncludeEtateMonito</li> <li>HMI Configuration<br/>SEAssocDisplay<br/>MEAssocDisplay</li> </ul> |                                                                                                    |                                          | Mod_raC_LD_Dvc_E300<br>True<br>ECM_ETR<br>192168:10<br>© Local<br>False<br>False<br>#<br># |                         |                      |             |   |
|                                                                                                    |                        | RoutineName<br>Enter Routine name. F<br>then object will be inser<br>Cancel                                                                                                    | outine will be created and Object implement<br>ed into existing routine. By default, paramet<br>< Back                 | t rung(s) inse<br>ter is set to (<br>Nec | erted. A JSR will be inserted in 1<br>Object Name.                                         | MainRoutine.            | If routine name alre | ady exists. |   |

Perform the following configuration:

- Enter a **name** and **description**. Maximum name length can be 22 characters. Note that other parameters such as the RoutineName, TagName, etc will auto-complete based on these fields.
- Assign the **Task** and **Program**.
- Choose the **TagScope**:
  - Program Scoped Tags
  - Controller Scoped Tags
- Choose the **ObjectInterfaceDatatype**:
  - UserDefinedDatatype: Use with standard applications (not PlantPAx® 5.xx)
  - PreDefinedDatatype: Use with PlantPAx<sup>®</sup> 5.xx applications. Selecting this option will use Revision 10.xx Power Device Library object instructions which reference pre-defined datatypes that are only available in 5580 ControlLogix<sup>®</sup> and 5380/5480 CompactLogix controllers with firmware version 33+. These pre-defined datatypes are references by PlantPAx<sup>®</sup> 5.xx instructions such as PVSD and PMTR.
- Assign the Module (associated hardware e.g. PowerFlex<sup>®</sup> drive)
  - Set **IncludeHW** to True if you would like the wizard to add a new module (e.g. PowerFlex® Drive) to your hardware tree. Set this to False if you already have the module pre-existing in your hardware tree.
  - Set the **ModuleName**. If IncludeHW is false, set this to the name of the existing module. If IncludeHW is true, set this to the desired name of the module that will be created.
  - Select the **ModuleType** and **DriveRating** (if applicable) to the desired model that matches the installed device.
  - Set the **IPAddress** to the IP Address of the device.
  - Set the **ParentModule** to name of the network card that the device is connected to. If using the embedded Ethernet port of the processor module, leave as Local.
- Configure the desired extensions:
  - If **IncludeEnergy** is set to True, the raC\_Opr\_xxx\_Energy object will be added and configured.
  - If **IncludeStateMonitor** is set to True, the raC\_Tec\_Powerxxx\_StateMonitor object will be added and configured. Note that PlantPAx<sup>®</sup> users should set this to False and instead refer to the PRT (process run time and start counter) instruction.
- The HMI Configuration options are not used in the Plug-In Wizard and can be ignored.
- Click next or click on the *Linked Libraries* tab. Click the *Auto Create* button to automatically create all of the required linked libraries.

You can manually create new linked libraries or point to existing linked libraries if necessary. You may need to do this if you would like to use an older version of library objects when multiple versions are installed in Application Code Manager.

- On the following screen you can select the desired Merge Actions. Generally these can be left with the default actions.
  - Add: used when AOIs don't previously exist in application
  - Overwrite: usually preferred. Used when AOIs previously exist but may or may not be the same revision.
  - Use Existing: used when AOIs previously exist in the application and you do not wish to overwrite the existing items.

| _  |                       |                                 | -     |                     |          |             |
|----|-----------------------|---------------------------------|-------|---------------------|----------|-------------|
| Ν  | ame:                  | Conveyor                        | ]     |                     |          |             |
| D  | escription:           | Infeed Conveyor                 |       |                     |          |             |
| С  | atalog Number:        | raC_LD_Dvc_E300 (3.0) - Pending |       |                     |          |             |
| S  | olution:              | (RA-LIB) Device                 | Task: | MainTask v          | Program: | MainProgram |
| Pa | arameters Linked Li   | braries                         |       |                     |          |             |
|    | 2↓ a 📼                |                                 |       |                     |          |             |
| v  | 00 General            |                                 |       |                     |          |             |
|    | RoutineName           |                                 |       | Conveyor            |          |             |
|    | TagName               |                                 |       | Conveyor            |          |             |
|    | TagDescription        |                                 |       | Infeed Conveyor     |          |             |
|    | TagScope              |                                 |       | Program             |          |             |
|    | ObjectInterfaceDate   | atype                           |       | UserDefinedDatatype |          |             |
| v  | 01 Module             | -77-                            |       |                     |          |             |
|    | ModuleName            |                                 |       | Mod Conveyor        |          |             |
|    | IncludeHW             |                                 |       | True                |          |             |
|    | ModuleType            |                                 |       | ECM ETR             |          |             |
|    | IPAddress             |                                 |       | 192.168.1.0         |          |             |
|    | ParentModule          |                                 |       | 🔀 Local             |          |             |
| v  | 02 Extensions         |                                 |       |                     |          |             |
|    | IncludeEnergy         |                                 |       | False               |          |             |
|    | IncludeStateMonito    | r                               |       | False               |          |             |
| v  | HMI Configuration     | 1                               |       |                     |          |             |
|    | SEAssocDisplay        |                                 |       | <b>~</b>            |          |             |
|    | MEAssocDisplay        |                                 |       | <b>→</b>            |          |             |
| In | ncludeEnergy          |                                 |       |                     |          |             |
| In | clude the energy exte | ension object                   |       |                     |          |             |

- Click next and you can now see any new logic and modules that will be created.
- Click Finish to complete the import.

### **Import Rung Logic**

An Add-On Instruction is defined once in each controller project, and can be instantiated multiple times in your application code. To use pre-engineered logic, import each desired RUNG.L5X file into a controller project.

1. In the Studio 5000 Logix Designer® application, open a new or existing project.

| <b>IMPORTANT</b> Add-On Instruction definitions can be imported, but not updated, o |
|-------------------------------------------------------------------------------------|
|-------------------------------------------------------------------------------------|

2. Choose or create a new ladder routine to open. Right-click in the routine ladder and choose Import Rungs...

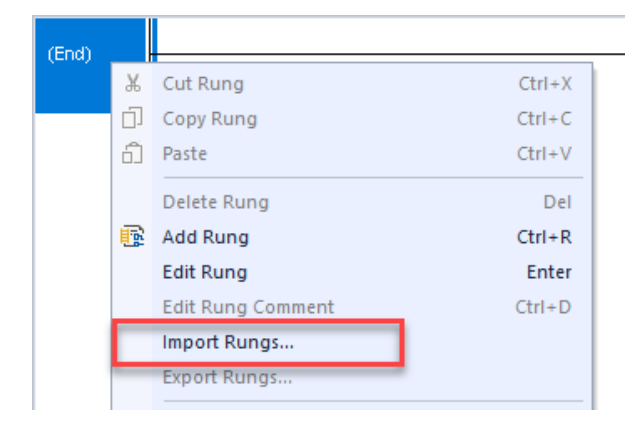

3. Select the desired RUNG and Select Import. The file will have a name like *raC\_Dvc\_PF525\_3.01\_RUNG.L5X*.

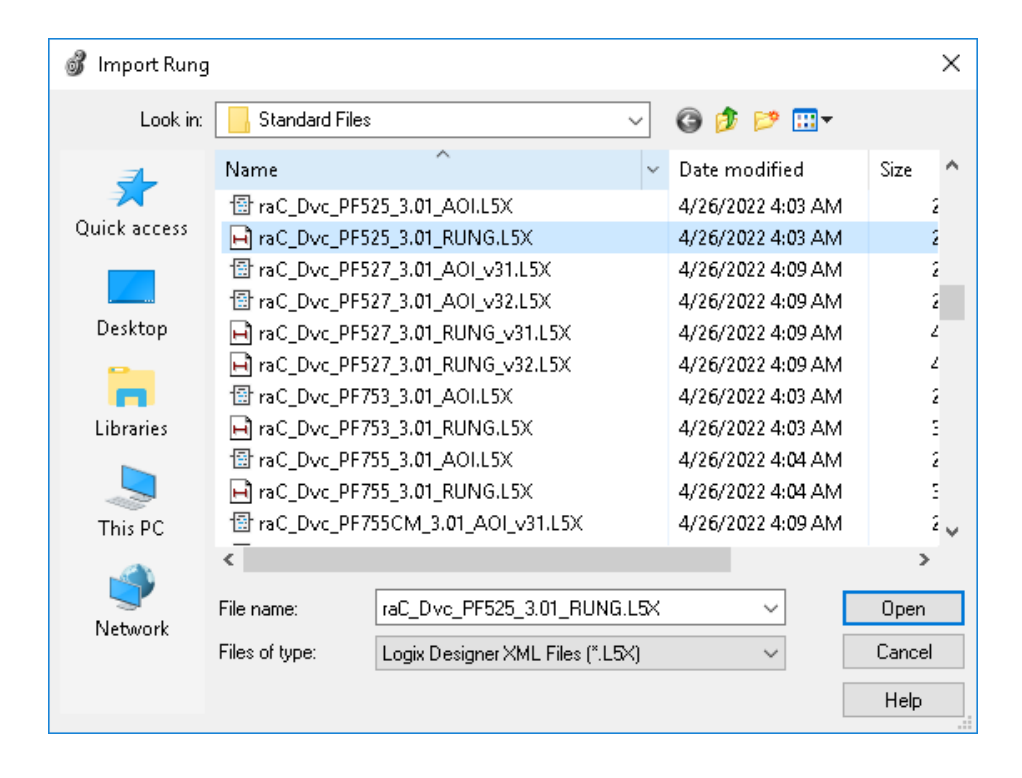

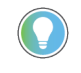

Both "RUNG" and "AOI" .L5X files are provided. Import the RUNG file to get all required additional tags, data types, and message configurations.

4. An Import Configuration dialogue window will open and display generic Import names which include "\_InstanceName". Click the *Find/Replace...* button and replace all instances of "\_InstanceName" with your desired device name (e.g. "Motor101").

| Image: Second system       Image: Second system       Image: Second system       Current Import Documentation La         Image: Second system       Image: Second system       Image: Second system       Image: Second system         Image: Second system       Image: Second system       Image: Second system       Image: Second system         Image: Second system       Image: Second system       Image: Second system       Image: Second system         Image: Second system       Image: Second system       Image: Second system       Image: Second system         Image: Second system       Image: Second system       Image: Second system       Image: Second system         Image: Second system       Image: Second system       Image: Second system       Image: Second system       Image: Second system         Image: Second system       Image: Second system <td< td=""><td>inguage:<br/>~</td></td<> | inguage:<br>~ |
|----------------------------------------------------------------------------------------------------|---------------|
| Import Content:                                                                                                    |               |
| Programs Configure Tag References                                                                                                    |               |
| Program Import Name Operation Final Name Final Name                                                                                                    |               |
| Pac_LD_DVL_PF325 (KuInstanceName Create □ _InstanceName                                                                                                    |               |
| TagsInstanceName_CtrlCmd Create 🗅 _InstanceName_CtrlCmd                                                                                                    |               |
| 🖆 🖓 Add-On Instruction: 🔄 _InstanceName_Ctrllnf Create 🗅 _InstanceName_Ctrllnf                                                                                                    |               |
| 🚰 👫 Data Types InstanceName_CtrlSet Create 🗅 _InstanceName_CtrlSet                                                                                                    |               |
| Create Differ Components                                                                                                    |               |
|                                                                                                    |               |
| 🔀 🗄 Mod_InstanceName:I Undefined 🗅 Mod_InstanceName:I                                                                                                    |               |
| 🔀 🗄 Mod_InstanceName:O Undefined 🗅 Mod_InstanceName:O                                                                                                    |               |
| 🔄 🖪 raC_Dvc_PF525_InfTable Create 🗋 raC_Dvc_PF525_InfTable                                                                                                    |               |
| Find / Replace ×<br>Find What: _InstanceName · Find Next<br>Replace With: Motor101 · Replace All                                                                                                    | >             |
| Search current view only                                                                                                    |               |
| Direction: Olda Down                                                                                                    |               |
| Help                                                                                                    |               |
| Find Within:                                                                                                    |               |
| Alias For Data Type Parameter                                                                                                    |               |
| Preserve existing tag values in offline project OK Cancel                                                                                                    | Help          |

 You will need to point the new object to the correct module in your project. You can type in or browse for the correct input (:I) and Output (:O) tags in your project. In this example our module is called Mod\_Motor101.

| Cont | Lonrigure Tag References |                        |              |    |                        |  |  |  |  |
|------|--------------------------|------------------------|--------------|----|------------------------|--|--|--|--|
|      |                          | Import Name            | Operation    | -P | Final Name             |  |  |  |  |
| ×    | -                        | Mod_InstanceName:I     | Use Existing | C  | Mod_Motor101:I         |  |  |  |  |
| ×    | -                        | Mod_InstanceName:0     | Use Existing | C  | Mod_Motor101:0         |  |  |  |  |
| ×    |                          | _InstanceName          | Create       |    | ivioloriōi             |  |  |  |  |
| ×    |                          | _InstanceName_CtrlCmd  | Create       |    | Motor101_CtrlCmd       |  |  |  |  |
| ×    |                          | _InstanceName_CtrlInf  | Create       |    | Motor101_CtrlInf       |  |  |  |  |
| ×    |                          | _InstanceName_CtrlSet  | Create       |    | Motor101_CtrlSet       |  |  |  |  |
| ×    |                          | _InstanceName_CtrlSts  | Create       |    | Motor101_CtrlSts       |  |  |  |  |
| ×    |                          | _InstanceName_Inp      | Create       |    | Motor101_Inp           |  |  |  |  |
|      | •                        | raC_Dvc_PF525_InfTable | Create       |    | raC_Dvc_PF525_InfTable |  |  |  |  |

6. Click on the *Other Components* section and type or browse to the name of the module. In this example our module is called Mod\_Motor101.

| Import Configuration - raC_Dvc_PF525_3.01_RUNG.L5X X                                                                                                    |                                  |                                                |                                        |  |  |  |  |
|----------------------------------------------------------------------------------------------------|----------------------------------|------------------------------------------------|----------------------------------------|--|--|--|--|
| Find: InstanceName                                                                                                    | Jame, Description, Parameter     | l/Replace                                      | Current Import Documentation Language: |  |  |  |  |
| Import Content:                                                                                                    |                                  |                                                |                                        |  |  |  |  |
| - 🛁 Programs                                                                                                    | Configure Component R            | leferences                                     |                                        |  |  |  |  |
| Frogram     TraC_LD_Dvc_PF525 (Ru     Frogram     Frogram | Import Name C Mod_InstanceName L | Dperation Final Name Jse Existing Mod_Motor101 |                                        |  |  |  |  |
|                                                                                                    |                                  |                                                |                                        |  |  |  |  |
| -Le Errors/Warnings                                                                                                    |                                  |                                                |                                        |  |  |  |  |

7. The rung will now be imported into your ladder routine.

# Using Studio 5000 View Designer®

#### **Using View Designer Project Files**

Studio 5000 View Designer<sup>®</sup> may be used for HMI development for PanelView<sup>™</sup> 5000 applications. Open up your Studio 5000 View Designer<sup>®</sup> project alongside a second application instance running the required VPD file in the library folder *HMI* - *ViewDesigner* - *vpd*.

In the Library there is a folder named *Videos* which contains many How-To and Operational Overview Videos which walk step-by-step through each process. You can refer to the following videos for this section: "How\_To\_Import\_and\_Configure\_AS\_Starter\_Objects\_in\_ViewDesigner" "How\_To\_Import\_and\_Configure\_CIP\_Motion\_Objects\_in\_ViewDesigner" "How\_To\_Import\_and\_Configure\_E300\_Objects\_in\_ViewDesigner" "How\_To\_Import\_and\_Configure\_PF\_Objects\_in\_ViewDesigner" "How\_To\_Import\_and\_Configure\_PF\_Objects\_in\_ViewDesigner" "How\_To\_Import\_and\_Configure\_PF\_Objects\_in\_ViewDesigner" "How\_To\_Import\_and\_Configure\_PS\_Objects\_in\_ViewDesigner" "How\_To\_Import\_and\_Configure\_PS\_Objects\_in\_ViewDesigner" "How\_To\_Import\_and\_Configure\_SMC50\_Objects\_in\_ViewDesigner"

You will notice there are two screens available under the *User-Defined Screens* folder:

- Toolbox: This has the graphic symbol launch buttons for the faceplate.
- raC\_Dvc\_xxxxx\_FP: This is a faceplate pop-up screen.

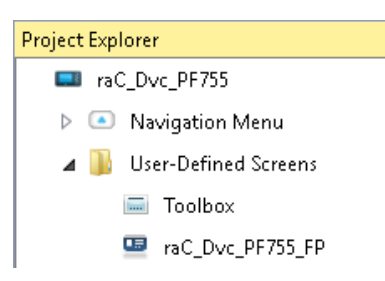

To include these files in your project, perform the following steps:

- Copy the entire faceplate \_FP screen from the supplied VPD project to your project application.
- Open the Toolbox screen and copy the desired graphic symbol and paste it into a screen in your project application.

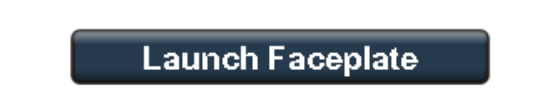

#### **Configuring View Designer Objects**

To link the launch button to the faceplate, highlight the button and view the *Events* tab of within the *Properties* pane. Set an Event to *Open popup on release* with the following settings:

- Key: Touch Only
- Popup: Select desired faceplate screen
- AOI\_Tag: Browse to AOI backing tag for the device object in your controller file
- InitialTab: 11 (note, faceplate will also function if you leave this as the default of 0)

| -            | Properties                                                              | <b>-</b> P | × |
|--------------|-------------------------------------------------------------------------|------------|---|
| - 100% + 🔣 💂 | Name: Launch<br>Type: Button                                            |            |   |
| 08:30:45 PM  | Properties Animations Events                                            |            |   |
|              | Button Behavior Open popup on release                                   | ×<br>•     | Î |
| PF755        | Key: Touch Only  Requires Focus Always Trigger Release Event ()         |            |   |
|              | Popup:                                                                  |            |   |
| PE 525       | User-Defined Screens\Power_Device_Library\Power_Velocity\raC_Dvc_PF755_ | F 🔻        |   |
| FF323        | Property Configuration:                                                 |            |   |
| AS294F       | AOI_Tag Çă ::DeviceObjectsLib<br>\Power_Program.raC_LD_Dvc_PF755        |            |   |
|              | InitialTab 🔅 🎋 11                                                       |            | - |

### Using FactoryTalk® View Studio

#### Import FactoryTalk® View Visualization Files

There are several components to import for the visualization files. You import files from the downloaded Rockwell Automation<sup>®</sup> library files via FactoryTalk<sup>®</sup> View SE/ME. The workflow is the same for both FactorTalk<sup>®</sup> View ME and SE.

In the Library there is a folder named Videos which contains many How-To and Operational Overview Videos which walk step-by-step through each process. You can refer to the following videos for this section: "How\_To\_Import\_and\_Configure\_AS\_Starter\_Objects\_in\_FTViewME" "How\_To\_Import\_and\_Configure\_AS\_Starter\_Objects\_in\_FTViewSE" "How\_To\_Import\_and\_Configure\_AS\_VFD\_Objects\_in\_FTViewME" "How\_To\_Import\_and\_Configure\_AS\_VFD\_Objects\_in\_FTViewSE" "How\_To\_Import\_and\_Configure\_CIP\_Motion\_Objects\_in\_FTViewME" "How\_To\_Import\_and\_Configure\_CIP\_Motion\_Objects\_in\_FTViewSE" "How\_To\_Import\_and\_Configure\_E300\_Object\_in\_FTViewME" "How\_To\_Import\_and\_Configure\_E300\_Objects\_in\_FTViewSE" "How\_To\_Import\_and\_Configure\_Energy\_Extensions\_in\_FTViewME" "How\_To\_Import\_and\_Configure\_Energy\_Extensions\_in\_FTViewSE" "How\_To\_Import\_and\_Configure\_PF\_Objects\_in\_FTViewME" "How\_To\_Import\_and\_Configure\_PF\_Objects\_in\_FTViewSE" "How\_To\_Import\_and\_Configure\_PowerMonitor\_Device\_Objects\_in\_FTViewME" "How\_To\_Import\_and\_Configure\_PowerMonitor\_Device\_Objects\_in\_FTViewSE" "How\_To\_Import\_and\_Configure\_Predictive\_Maintenance\_in\_FTViewME" "How\_To\_Import\_and\_Configure\_SMC50\_ Objects\_in\_FTViewME" "How\_To\_Import\_and\_Configure\_SMC50\_Objects\_in\_FTViewSE"

All image and display items can be imported either by right-clicking in FactoryTalk® View on the Graphic sub-folder (e.g. Displays, Global Objects, Images) or simply dragging and dropping the files into the application.

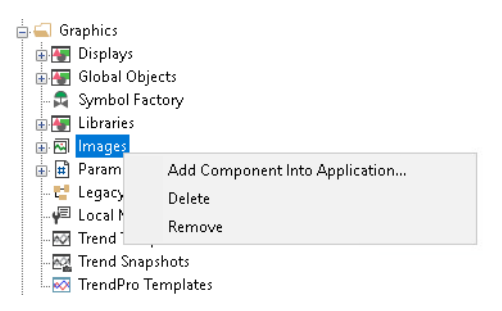

Import files in this order:

1. Import HMI Images files.

Select all the images in the \HMI FactoryTalk<sup>®</sup> View Images - png folder and Open.

2. Import Global Object files

Select the global object (.ggfx) files from the \HMI - FactoryTalk<sup>®</sup> View ME\Global Objects - ggfx or \HMI - FactoryTalk<sup>®</sup> View SE\Global Objects ggfx folder

3. Import HMI Faceplates

Select the faceplate (.gfx) files from the \HMI - FactoryTalk<sup>®</sup> View ME\Displays - gfx or \HMI - FactoryTalk<sup>®</sup> View SE\Displays - gfx folder

#### Configuring FactoryTalk® View Objects

Once the files have been imported into the FactoryTalk® View Studio project, you can begin using them in your application. Open the *Global Display (raC-3-ME) Graphic Symbols - Power Device* or (*raC-3-SE) Graphic Symbols - Power Device*. Copy the desired launch button style and paste it into a display in your application where you would like to open the faceplate. For more information on graphic symbols, refer to the Graphic Symbols section of the specific device type chapter in this manual.

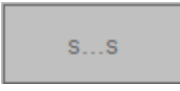

Alternatively, faceplates may also be launch from related instructions such as the navigate to device faceplate buttons in the Process Library PVSD faceplate or the Machine Builder Library raM\_Dvc\_Motor\_VSD faceplate. Refer to <u>Using the Power Device Library with PlantPAx® Applications</u> or <u>Using the Power Device Library with Machine Builder Applications</u> for more information.

To configure the graphic symbol launch button, right-click and select *Global Object Parameter Values*. The Global Object Parameter values for the Backing Tag (#102) and Navigation Button Label (#104) are mandatory while the display position values (#120, #121) are optional. You can browse for the tag in your controller project by clicking '...' or manually type them in. These parameters may vary depending on the graphic symbol used, please refer to the Graphic Symbols section of the device type for detailed information.

|   | Name | Value                                                 | Tag | Descriptio                            |
|---|------|-------------------------------------------------------|-----|---------------------------------------|
| 1 | #102 | {::[PAC]Program:MainProgramInstanceName}              | ••• | Backing Tag                           |
| 2 | #104 | {::[PAC]Program:MainProgramInstanceName.@Description} |     | Navigation Button Label               |
| 3 | #120 | 0                                                     | ••• | Display's left position (e.g. 100) (o |
| 4 | #121 | 0                                                     |     | Display's top position (e.g. 100) (o  |
|   |      |                                                       |     |                                       |
|   |      |                                                       |     |                                       |
|   |      |                                                       |     | >                                     |

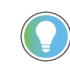

These Global Object Parameter Values are automatically configured when you use Studio 5000<sup>®</sup> Application Code Manager to design and configure your project. Refer to <u>Using Studio 5000<sup>®</sup> Application Code Manager</u> for more information.

### **Library Upgrades**

#### **Add-On Instruction Upgrades**

There are two methods to upgrading existing device object add-on instructions in a project. You can do this either by using the Studio 5000<sup>®</sup> Plug-In *Import Library Objects* Wizard or by importing individual add-on instruction AOI.L5X files. Using the Studio 5000<sup>®</sup> Plug-In *Import Library Objects* Wizard is the preferred method to reduce the risk of errors or compatibility issues. Both methods are described in the following sections.

Note that all updates to Add-On Instructions must be done with Studio 5000 Logix Designer<sup>®</sup> in OFFLINE mode and a download to the controller is required.

#### Upgrades Using Studio 5000<sup>®</sup> Plug-In to Import Library Objects

If Studio 5000<sup>®</sup> Application Code Manager is installed, you can use the Studio 5000<sup>®</sup> Plug-In *Import Library Objects* Wizard to update existing Add-On Instructions. For complete information on Studio 5000<sup>®</sup> Application Code Manager, refer to the section <u>Using Application Code Manager</u>.

Right-click in your controller organizer or within a routine to access *Plug-Ins* > *Import Library Objects...* 

| ж | Cut                | Ctrl+X    |                        |
|---|--------------------|-----------|------------------------|
|   | Сору               | Ctrl+C    |                        |
| Ô | Paste              | Ctrl+V    |                        |
|   | Delete             | Delete    |                        |
| 6 | Verify             |           |                        |
|   | Cross Reference    | Ctrl+E    |                        |
|   | Browse Logic       | Ctrl+L    |                        |
|   | Find in Logical Or | ganizer   |                        |
|   | Print              | •         |                        |
|   | Export Routine     |           |                        |
|   | Lock Routine       |           |                        |
|   | Unlock Routine     |           |                        |
|   | Properties         | Alt+Enter |                        |
|   | Plug-Ins           |           | Import Library Objects |

The Library Object Import Wizard dialogue window will open. Under Registered Libraries expend (RA-LIB) Device > Asset-Control and find the desired object and version. Drag the object into the Object Configuration window on the right.

Note for PlantPAx<sup>®</sup> 5.xx systems, ensure that *ObjectInterfaceDatatype* is set to *PreDefinedDatatype*, otherwise leave as *UserDefinedDatatype*. Click Next to continue.

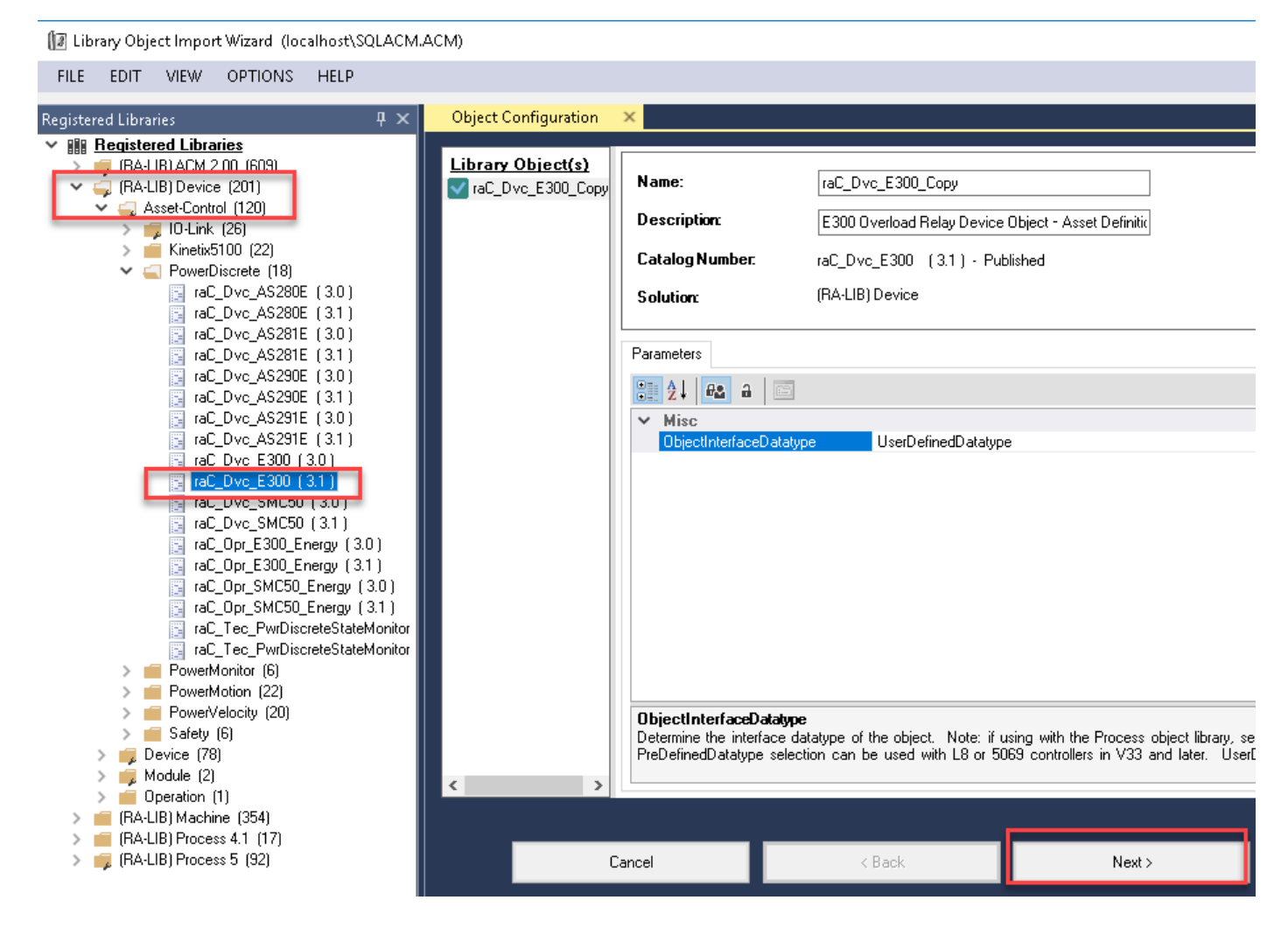

In the Merge Actions window, select the Action for the AddOnIntructionDefinition to Overwrite. This will update any existing instance of the object to the newer version. You may also choose to overwrite any other DataTypes or Tags. Review the release notes of the latest library release to understand what may be impacted. Click next and finish to complete the process. III Library Object Import Wizard (localhost\SQLACM.ACM)

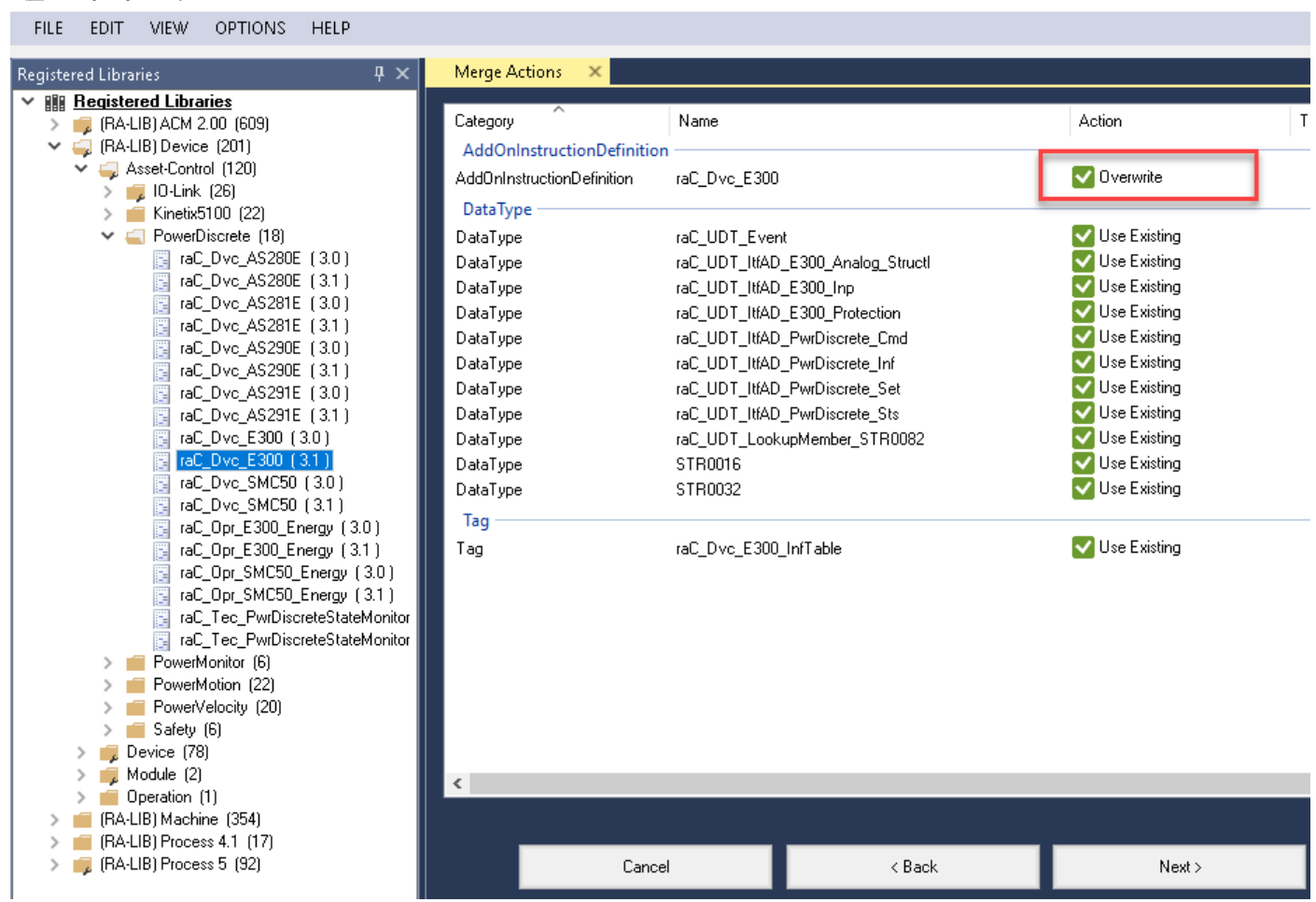

Upgrades by Importing AOI.L5X Files

To upgrade or migrate a project that uses a previous library version to a newer one, the add-on instruction L5X files are supplied.

IMPORTANT In newly released versions of this library, it is possible that modifications or improvements have been made to items such as tags, faults tables, etc that are outside of the Add-On Instruction. To ensure all items are updated use the Studio 5000<sup>®</sup> Import Library Objects plug-in method or import RUNG.L5X files. Read the library release notes to understand what has been updated in the latest version of the library.

To perform an upgrade to an object perform the following steps:

- Open the controller file. Note changes must be done offline.
- In the Controller Organizer pane right-click on Assets > Add-On Instructions and select Import Add-On Instruction. Navigate to the AOI.L5X file in the Studio 5000 Logix Designer Files - L5X and Open.

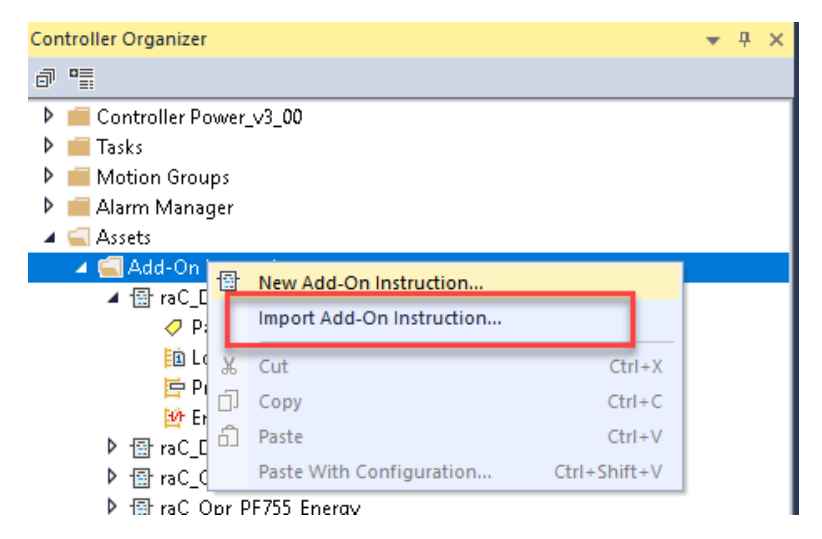

• You will be prompted that there is an existing version of the instruction that is different. Choose *Overwrite* as the operation and select OK once you have read and understood the warnings. Your existing logic will be updated with the new add-on instruction. Verify that your code compiles and test adequately.

Import Configuration - raC\_Dvc\_E300\_3.01\_AOI.L5X

| *                     | 🍒 Find:                                | ~ 🏘 🐴                                   | Find/Replace                                                                                                    | Current Import Documentation Language:                                                                                                    |
|-----------------------|----------------------------------------|-----------------------------------------|----------------------------------------------------------------------------------------------------|----------------------------------------------------------------------------------------------------|
|                       | Find Within: Import Name, Final N      | ame, Description, Pa                    | rameter                                                                                                    | 🗊 English (United States) 🗸 🗸                                                                                                    |
| Impo                  | ort Content:                           |                                         |                                                                                                    |                                                                                                    |
|                       | - 🛁 Add-On Instructions                | Configure Add-Or                        | Instruction Properties                                                                                                    |                                                                                                    |
| <mark>₹.</mark><br>-8 | raC_Dvc_E300 Parameters and Local Tags | Import Name:                            | raC_Dvc_E300                                                                                                    |                                                                                                    |
| -                     |                                        | Operation:                              | Overwrite 🗸 🗸                                                                                                    | 2ª                                                                                                    |
| đ                     | IIIII References                       |                                         | References will be imported as<br>configured in the References folders                                                                           |                                                                                                    |
|                       | - 👩 Errors/Warnings                    | Final Name:                             | raC_Dvc_E300 🗸                                                                                                    | Collision Details                                                                                                    |
|                       |                                        | Description:                            | E300 Overload Relay Device Object 🔺                                                                                                    |                                                                                                    |
|                       |                                        | Class:<br>Revision:                     | Standard<br>v3.1 .00                                                                                                    | <ul> <li>'raC_Dvc_E300' already exists in<br/>project and is different. Existing<br/>references to the instruction type<br/>may be affected including:         <ul> <li>logic that calls instruction</li> <li>tags of this instruction type</li> <li>add-on instructions and user-</li> </ul> </li> </ul> |
|                       |                                        | Revision Note:                          | Anomaly fix                                                                                                    |                                                                                                    |
|                       |                                        | Vendor:                                 | Rockwell Automation                                                                                                    |                                                                                                    |
|                       |                                        | raC_Dvc                                 | _E300' already exists in project and is differ                                                                                                   | ent. Existing references may be affected.                                                                                                    |
|                       |                                        | Calls to th<br>instructio<br>If the dat | nis instruction will be edited to maintain argu<br>n to ensure they will execute correctly with<br>a layout is different, data values for tags u | ments passed to existing parameters. Check all calls to<br>updates.<br>Ising this type will be converted if possible and some values                                                                                                    |
|                       |                                        | may be lo                               | st. Check any tags using this type to ensure                                                                                                    | e tag data converts as expected.                                                                                                    |
|                       |                                        |                                         |                                                                                                    | OK Cancel Help                                                                                                    |

Add-on instruction definition 'raC\_Dvc\_E300' already exists in project. Existing references may be affected.

• In order to ensure the HMI faceplate still works properly you will need to update the object's library information stored in the Inf\_Lib tag. In the *Controller Organizer* pane under *Assets > Add-On Instructions* expend the device object that was updated. Double-click on *Parameters and Local Tags* to open up the instructions tags.

 $\times$ 

| Controller Organizer      | • | <b></b> | × |  |  |  |
|---------------------------|---|---------|---|--|--|--|
| a •                       |   |         |   |  |  |  |
| Controller Power_v3_00    |   |         |   |  |  |  |
| 🕨 💼 Tasks                 |   |         |   |  |  |  |
| 🕨 🚎 Motion Groups         |   |         |   |  |  |  |
| 🕨 🚎 Alarm Manager         |   |         |   |  |  |  |
| 🔺 🛁 Assets                |   |         |   |  |  |  |
| 🔺 🔄 Add-On Instructions   |   |         |   |  |  |  |
| ▲ 🔠 raC_Dvc_E300          |   |         |   |  |  |  |
| Parameters and Local Tags |   |         |   |  |  |  |
| 🛅 Logic                   |   |         |   |  |  |  |
| 🔄 Prescan                 |   |         |   |  |  |  |
| 🛂 EnableInFalse           |   |         |   |  |  |  |

×

• In the Add-On Instruction Parameters and Local Tags window, you may notice that the Inf\_Lib tag in the add-on instruction definition matches the new library revision number. Click on the down-arrow to the right of the copy button and select *Copy Specified Values...* 

| Add-On Instruction Parameters and Local Tags - raC_Dvc_E300 × |                               |                       |  |  |  |  |  |
|---------------------------------------------------------------|-------------------------------|-----------------------|--|--|--|--|--|
| Scope:                                                        | raC_Dvc_E300 ∨                | Show: All Tags        |  |  |  |  |  |
| Data Context:                                                 | Imac_Dvc_E300 < definition> ∨ |                       |  |  |  |  |  |
| Name                                                          |                               | Copy All Values       |  |  |  |  |  |
| ▶ _RawPa                                                      | th                            | Copy Specified Values |  |  |  |  |  |

Copy Default Values - 'raC\_Dvc\_E300'

Default values of selected parameters and local tags in 'raC\_Dvc\_E300' will be copied to specified tags of this type.

Specify which values to copy to which tags:

Default Values:

Tags of type 'raC\_Dvc\_E300':

| Parameter            | 📰 🔺 Default         | †∕ Tag        | Container    | Routine  | <ul> <li>Location</li> </ul> |
|----------------------|---------------------|---------------|--------------|----------|------------------------------|
| EnableIn             | 1 🔨                 | raC_LD_Dvc_E3 | 00 🔓 Program | raC_LD_D | vc Rung 0                    |
| EnableOut            | 0                   |               |              |          |                              |
| Inp_MotorFLA         | 0.0                 |               |              |          |                              |
| raC_Dvc_E300         | 0                   |               |              |          |                              |
| Sts_Active           | 0                   |               |              |          |                              |
| Sts_Available        | 0                   |               |              |          |                              |
| 🔄 🕀 Sts_bNotReady    | 2#0000_00           |               |              |          |                              |
| Sts Connected        | n Y                 |               |              |          |                              |
| + Local Tag          | <u>=∎</u> ▲ Default | ]             |              |          |                              |
| 🗌 🕀 HMI_Tab          | 11 🔨                |               |              |          |                              |
| HMI_Version          | 0                   |               |              |          |                              |
| 꾿 🕀 Inf_Lib          | {}                  |               |              |          |                              |
|                      | {}                  |               |              |          |                              |
| Sts_ActDir           | 0                   |               |              |          |                              |
| 📃 🕀 Sts_bDeviceStati | us0 2#0000_00       |               |              |          |                              |
| 📃 🕀 Sts_bDeviceStati | us <b>1</b> 0       |               |              |          |                              |
| I ∓ Sts bExpansionB  | us IO 🛛 🌱           |               |              |          |                              |
|                      |                     |               | ОК           | Cance    | el Help                      |

- In the Copy Default Values window, be sure to <u>first uncheck all</u> <u>Parameters and Local Tags</u> by clicking the +/- box in the top right. Failure to do so may result in overwriting settings in the existing objects.
- Check only *Inf\_Lib* in the *Local Tag* area. On the right, all affected objects should be selected. Click OK.
- You can now confirm that the *Inf\_Lib* tag has been updated to the current library (e.g. 'raC-3\_01') by changing the *Data Context* drop-down to a specific device object.

| 01 | Add-On Instruction Parameters and Local Tags - raC_Dvc_E300 × |              |                 |          |                                             |  |  |  |
|----|---------------------------------------------------------------|--------------|-----------------|----------|---------------------------------------------|--|--|--|
| Sc | ope:                                                          | raC Dvc E3   | 00 v            | Show:    | All Tags                                    |  |  |  |
| Da | ita Context:                                                  | 🗸 raC_LD_Dvc | _E300 (Progra 🗸 | <b>?</b> | <b>.</b>                                    |  |  |  |
|    | Name                                                          | -==  -       | Value           | •        | Description                                 |  |  |  |
|    | ▶ Inf_Lib                                                     |              | 'raC            | -3_01'   | Lisplay Library for Faceplate call-up       |  |  |  |
|    | ▶ Inf_Loo                                                     | kup          |                 | {}       | ode / Description List Entry                |  |  |  |
|    | ▶ Inf_Type                                                    | e            | 'raC_Dvo        | _E300'   | Type identifier for HMI navigation          |  |  |  |
|    | ▶ Ref_Ctrl                                                    | _Inf         |                 | {}       | Power Discrete Device Information Interface |  |  |  |

#### FactoryTalk<sup>®</sup> View Upgrades

To upgrade a device object in a FactoryTalk® View ME/SE application, simply import the new faceplate .gfx display file into the application. If any global objects or images have been added or modified, you may need to import these as well. Any unused displays from previous versions may be removed or deleted from the application.

Note that the reference to the faceplate version is set in the Add-On Instruction Local Tag *Inf\_Lib* so there does not need to be other modifications to the HMI application.

#### Studio 5000 View Designer<sup>®</sup> Upgrades

To upgrade a device object in a Studio 5000 View Designer® application, simply import the open the new View Designer .vpd file and copy the raC\_Dvc\_xxxxx\_FP pop-up screen into the existing application. Find any graphic symbol launch buttons in the application that open the faceplate, and update the Action to open the new pop-up screen. Any unused pop-up screens from previous versions may be removed or deleted from the application.

#### **Using Active/Passive Mode**

Power devices objects (discrete, velocity, motion) by default operate in Active Mode where they directly control the device module's activation and deactivation.

In some cases, users may want to alternatively use the power device object Add-On Instruction in a Passive Mode; exclusively monitoring the device status without writing to the device module's output tags and controlling the device.

#### **Active Mode Configuration**

Active Mode represents the standard operating mode for devices and objects within the system. In Active Mode, users have full control over the device's behavior and functionality. This includes the ability to jog the power device from the HMI faceplate, or activate the power device through the Ref\_Ctrl\_Cmd interface.

This default configuration is done by connecting the device Add-On Instruction's output tags (e.g. *Out\_LogicCommand*, etc) to the device module output tags (e.g. *O.CommandData*, *O.LogicCommand*, *O.FreqCommand*, etc). This connection is done automatically when using Studio 5000 Application Code Manager, the Import Device Objects plug-in, or when importing the rung .L5X files. An example is shown below.

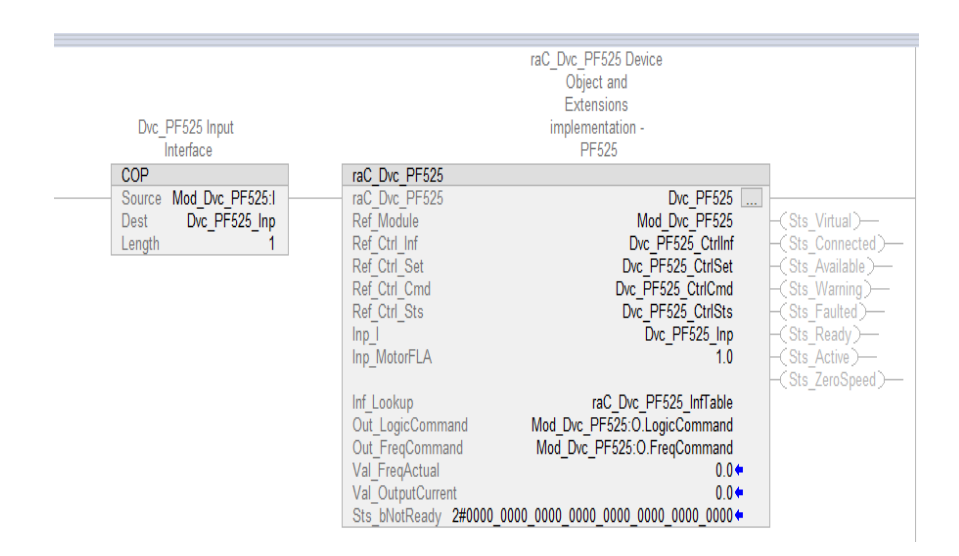

#### **Passive Mode Configuration**

Passive Mode is a configuration option designed to allow users to monitor the status and diagnostic information of a device without affecting its operation. This is particularly useful for situations where control is retained by existing systems: Users can leverage existing control strategies while still accessing valuable monitoring data.

In Passive Mode, the object will not actively control any output tags related to its in-out parameters. Instead, unused Placeholder Tags are used in place of the actual output control tags. This effectively removes the Device Object's ability to control the device behavior through these tags.

To configure Passive Mode, users can manually replacing the actual output control tags with unused Placeholder tags in the instance of the Add-on instruction. The following table shows the tags to be replaced for passive mode selection. It is recommended to use a meaningful tag name such as "PassiveMode\_NotUsed" as shown in the following example to clarify to future programmers the purpose of the tag.

| Device                                                                                                    | Tag to be Replaced for Passive Mode Selection                                       | Placeholder Tag     |  |
|----------------------------------------------------------------------------------------------------|-------------------------------------------------------------------------------------|---------------------|--|
| AS280E, AS281E                                                                                                    | Out_LogicCommand                                                                    | PassiveMode_NotUsed |  |
| AS290E                                                                                                    | Out_LogicCommand_Run_Fwd<br>Out_LogicCommand_ResetFault                             | PassiveMode_NotUsed |  |
| AS291E, E300                                                                                                    | Out_LogicCommand_Run_Fwd<br>Out_LogicCommand_Run_Rev<br>Out_LogicCommand_ResetFault | PassiveMode_NotUsed |  |
| SMC-50, SMC-Flex                                                                                                    | Out_LogicCommand<br>Out_SlowSpeed                                                   | PassiveMode_NotUsed |  |
| AS284E, APF35, PowerFlex®<br>525/523 <sup>[1]</sup> , PowerFlex® 753,<br>PowerFlex® 755, PowerFlex®<br>755T, PowerFlex® 6000T,<br>PowerFlex® 7000 | Out_LogicCommand<br>Out_FreqCommand                                                 | PassiveMode_NotUsed |  |
| AS294E                                                                                                    | Out_Run_Fwd<br>Out_Run_Rev<br>Out_ResetFault<br>Out_FreqCommand                     | PassiveMode_NotUsed |  |

|                              |                  | raC_Dvc_PF525 Device   |
|------------------------------|------------------|------------------------|
|                              |                  | Object and             |
|                              |                  | Extensions             |
| Dvc. PE525 Input             |                  | implementation -       |
| Interface                    |                  | PE525                  |
| COP                          | raC Duo DEE26    | 11.020                 |
| COP<br>Owners Mad Due DECOEd |                  | Due DECOL              |
| Source Miod_DVC_PF525:1      | rac_Dvc_PF525    | DVC_PF525              |
| Dest Dvc_PF525_Inp           | Ref_Module       | Mod_Dvc_PF525          |
| _ength 1                     | Ref_Ctrl_Inf     | Dvc_PF525_CtrlInf      |
|                              | Ref_Ctrl_Set     | Dvc_PF525_CtrlSet      |
|                              | Ref Ctrl Cmd     | Dvc PF525 CtrlCmd      |
|                              | Ref Ctrl Sts     | Dvc PF525 CtrlSts      |
|                              | Inp I            | Dvc PE525 Inp          |
|                              | Inp_MotorELA     | 10                     |
|                              | mp_moton Ext     | 1.0                    |
|                              | lef Leeleup      | raC Due DE625 InfTable |
|                              |                  | rac DVc PF525 Infladie |
|                              | Out_LogicCommand | PassiveMode_Notused    |
|                              | Out_FreqCommand  | PassiveMode_Notused    |
|                              | Val FregActual   | 0.04                   |

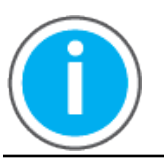

Passive Mode restricts user interaction with the device module's output tags.

It is also recommended to set the bit *Inp\_Ctrl\_Sts.InhibitCmd* to '1' when using passive mode. This disables the Jog command button from the home tab of the faceplate to ensure there is no confusion created by configuring passive mode. An example of this is shown below.

| Dvc_PF525_CtrlSet            | {}  | {}      |         | raC_UDT_ItfAD_PwrVelocity_Set |
|------------------------------|-----|---------|---------|-------------------------------|
| Dvc_PF525_CtrlSet.blnhibit   | 1   |         | Decimal | DINT                          |
| Dvc_PF525_CtrlSet.InhibitCmd | 1   |         | Decimal | BOOL                          |
| Dvc_PF525_CtrlSet.InhibitSet | 0   | Decimal |         | BOOL                          |
| Dvc_PF525_CtrlSet.InhibitCfg | 0   |         | Decimal | BOOL                          |
| Dvc_PF525_CtrlSet.Speed      | 0.0 |         | Float   | REAL                          |

# **Using Application Code Manager**

# Overview of Application Code Manager

Studio 5000<sup>®</sup> Application Code Manager is a tool that enables more efficient project development with libraries of reusable code. Application Code Manager creates modular objects with customizable configuration parameters using the reusable content. Application Code Manager can also create the associated visualization, historical and alarming elements for a project.

Studio 5000<sup>®</sup> Application Code Manager can be easily used along with Rockwell Automation<sup>®</sup> application code libraries such as the PlantPAx<sup>®</sup> Process Objects Library, Machine Builder Library, and Device Object Libraries. For more information on Studio 5000<sup>®</sup> Application Code Manager, refer to the <u>Application Code Manager User Manual</u>.

### **Creating a New Project**

Begin by opening Application Code Manager.

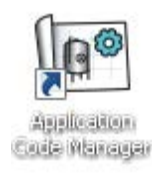

Note: the last project (if any) is opened by default; otherwise a blank screen is displayed.

Create a New Project or open an existing project. Navigate to File > New > Project.

| Connect       New       Project       Open       Project from Existing Project. |        |
|---------------------------------------------------------------------------------|--------|
| New         Project           Open         Project from Existing Project.       | . ф. : |
| ☑ Open                                                                          |        |
|                                                                                 |        |
| Delete                                                                          |        |
| Recent Projects                                                                 |        |
| E <u>x</u> it                                                                   |        |

Select the desired project type (e.g. (*RA-LIB*) ACM 2.00 Project - Basic\_Project) and fill in the Name and Description.

To add a new controller to a project, in the *Controller Preview* window, rightclick on *Controllers* and select *Add New...* 

| Controlle | r Prev | riew ×               | • | Clas | s View      |
|-----------|--------|----------------------|---|------|-------------|
| Contro    | llers  |                      |   |      | Controllers |
|           | *      | Generate Controllers |   |      |             |
|           |        | Add New              |   |      |             |
|           |        | Add New from ACD/L5X |   |      |             |
|           |        |                      |   |      |             |

Select the desired controller type (e.g. *ControlLogix\_Controller* or *Process\_Controller*). Enter a *Name* and *Description* for the controller. Select the appropriate Chassis and Processor configurations.

You can also configure the HMI *AreaPath* and.or *AreaPathME* parameters which will be referenced if you use Application Code Manager to generate FactoryTalk® View ME/SE displays with graphic symbol launch buttons.

| Name:             | Power_Device                           |                                               |  |
|-------------------|----------------------------------------|-----------------------------------------------|--|
| Description:      | ControlLogix Controller                |                                               |  |
| Catalog Number:   | ControlLogix Controller (2.1) - Publi: |                                               |  |
| Solution:         | (RA-LIB) ACM 2.00                      |                                               |  |
|                   |                                        |                                               |  |
| Parameters        |                                        |                                               |  |
|                   |                                        |                                               |  |
| 4 01 - Controller |                                        |                                               |  |
| ChassisName       |                                        | Local                                         |  |
| Slot              |                                        | 0                                             |  |
| Size              |                                        | 17                                            |  |
| SoftwareRevision  |                                        | 31                                            |  |
| ProcessorType     |                                        | 1756-L85E                                     |  |
| 4 02 - HMI        |                                        |                                               |  |
| AreaPath          |                                        | /Area::[shortcut]                             |  |
| AreaPathME        |                                        | [shortcut]                                    |  |
| 4 03 - Historian  |                                        |                                               |  |
| HistorianPath     |                                        | Application/Area:RSLinx Enterprise:[shortcut] |  |
| FTLDInterfaceNo   |                                        | 1                                             |  |
| * Motion          |                                        | E-l                                           |  |
| ConfigureMotion   |                                        | False                                         |  |
| SoftwareRevision  |                                        |                                               |  |
|                   |                                        |                                               |  |
|                   |                                        |                                               |  |
|                   |                                        |                                               |  |

You can now add in any desired tasks and programs to your controller. Right-Click on the *Tasks* folder underneath your controller in the *Controller Preview* and *Add New Task*. Similarly, right-click on any Task and select *Add New Program*. Note that if the controller type selected was *Process\_Controller* then your project will start with the standard PlantPAx<sup>®</sup> task model. Complete the desired parameters for Tasks and Programs such as name, type, period, etc.

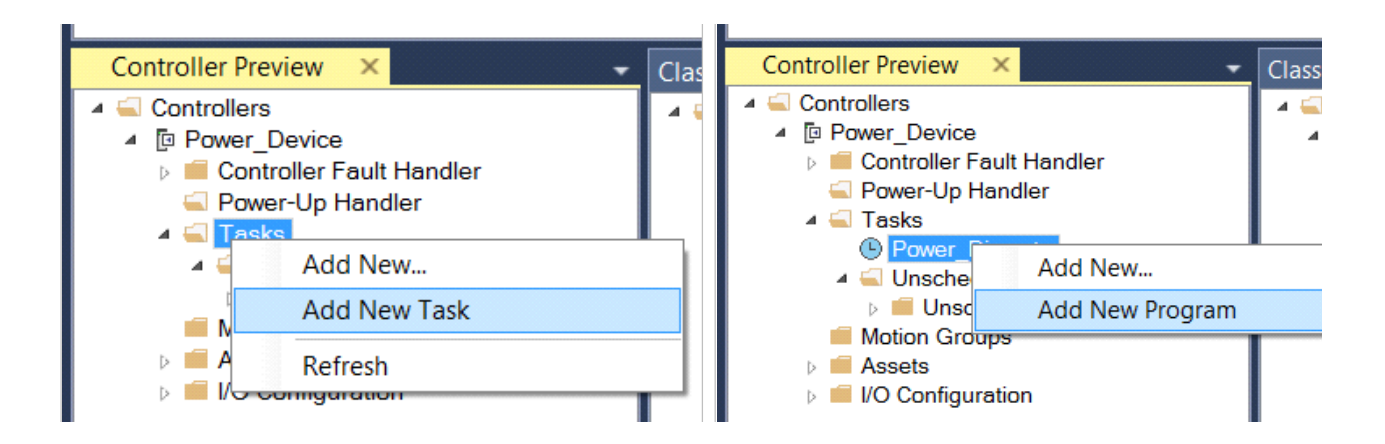

# Adding & Configuring Device Objects

Prior to adding in any Device Objects, ensure you have registered the library in Application Code Manager. Refer to <u>Registering Libraries in Studio 5000</u><sup>®</sup> <u>Application Code Manager</u> for details.

To add a Device Object into a project, right-click on a Program and Add New...

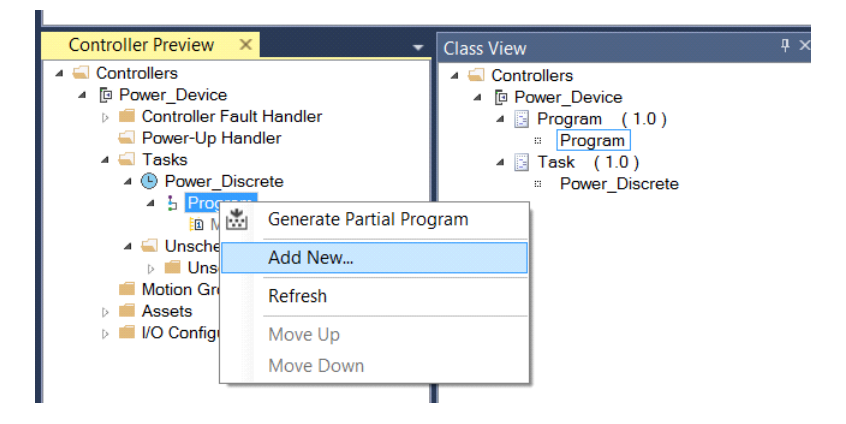

Select the Device Object that you wish to import. Note that you should select the *Device* library type rather than the *Asset - Control* library type (e.g. raC\_LD\_ArmorState281E) where LD stands for Ladder Logic.

Fill in all of the required configuration parameters for the device object. The following example shows a configuration of the raC\_LD\_Dvc\_PF755 object.

General instructions for power device objects may include:

- Enter a **name** and **description**. Maximum name length can be 22 characters. Note that other parameters such as the RoutineName, TagName, etc will auto-complete based on these fields.
- Assign the **Task** and **Program**.

| Solution           | LibraryType     | Category T     | CatalogNumber            |                | Family  | ContentType | Class    | Status    |
|--------------------|-----------------|----------------|--------------------------|----------------|---------|-------------|----------|-----------|
|                    |                 |                | ,                        |                |         |             |          |           |
| Discrete (2 it     | tems)           |                |                          |                |         |             |          |           |
| 🔹 DvcHdir - Lang   | guage (2 items) |                |                          |                |         |             |          |           |
| • IO Processing    | (A items)       |                |                          |                |         |             |          |           |
| 10 Processing      | (4 icenis)      |                |                          |                |         |             |          |           |
| Motors (6 ite      | ems)            |                |                          |                |         |             |          |           |
| Power Discret      | e (7 items)     |                |                          |                |         |             |          |           |
| (RA-LIB) Device    | Asset - Control | Power Discrete | raC_Dvc_AS281E (1,0)     |                | Logix   | Task        | Standard | Published |
| (RA-LIB) Device    | Asset - Control | Power Discrete | raC_Dvc_AS291E (1,0)     |                | Logix   | Task        | Standard | Pending   |
| (RA-LIB) Device    | Asset - Control | Power Discrete | raC_Dvc_E300 (1,0)       |                | Logix   | Task        | Standard | Pending   |
| (RA-LIB) Device    | Device          | Power Discrete | raC_LD_ArmorStart281E    | (1,0)          | Logix   | Routine     | Standard | Pending   |
| (RA-LIB)DeviceObje | cts Device      | Power Discrete | raC_LD_ArmorStart281E    | (1,0)          | Logix   | Routine     | Standard | Published |
| (RA-LIB) Device    | Device          | Power Discrete | raC_LD_ArmorStart291E    | (1,0)          | Logix   | Routine     | Standard | Pending   |
| (RA-LIB) Device    | Device          | Power Discrete | raC_LD_ElectronicOverloa | dRelay300 (1,0 | ) Logix | Routine     | Standard | Pending   |
| * Regulatory Co    | ntrol (1 itom)  |                |                          |                |         |             |          |           |
| Regulatory Co      | ntroi (1 item)  |                |                          |                |         |             |          |           |
| Speciality (1      | item)           |                |                          |                |         |             |          |           |
| • Valve (1 item    | n)              |                |                          |                |         |             |          |           |
|                    | ,               |                |                          |                |         |             |          |           |
| Valves (3 ite      | ms)             |                |                          |                |         |             |          |           |
| •                  |                 |                |                          |                |         |             |          |           |
| Library Descriptio | n:              |                |                          |                |         |             |          |           |
| raC_Dvc_AS281E - I | mplement        |                |                          |                |         |             |          |           |
|                    |                 |                |                          |                |         |             |          |           |

| Name:           | raC_LD_Dvc_PF755                                        |       |        |          |                 |
|-----------------|---------------------------------------------------------|-------|--------|----------|-----------------|
| Description:    | raC_Dvc_PF755 Device Object and Extensions implementati |       |        |          |                 |
| Catalog Number: | raC_LD_Dvc_PF755 (3.1) - Published                      |       |        |          |                 |
| Solution:       | (RA-LIB) Device                                         | Task: | Task 🗸 | Program: | Power_Program ~ |

Parameters Linked Libraries 🚼 🛃 🖽 🖽 🖾 ✓ 00 General raC\_LD\_Dvc\_PF755 RoutineName TagName raC\_LD\_Dvc\_PF755 TagDescription raC\_Dvc\_PF755 Device Object and Extensions implementation TagScope Program ObjectInterfaceDatatype UserDefinedDatatype 01 Module ModuleName Mod\_raC\_LD\_Dvc\_PF755 IncludeHW True Powerflex\_755\_EENET ModuleType **IPAddress** 192.168.1.25 ParentModule 😢 Local DriveRating 208V 11A(HD) Compact 02 Extensions IncludeEnergy True IncludeStateMonitor True 11 Energy Parameters EnergyMsgTag raC\_Dvc\_PF755\_Energy\_Msg EnergyMsgCtrl raC\_Dvc\_PF755\_Energy\_MsgCtrl EnergyMsgData raC\_Dvc\_PF755\_Energy\_MsgData HMI Configuration SEAssocDisplay FTViewSE\_Server.GraphicDisplays.Power\_SEv10 MEAssocDisplay FTViewME\_Panel.GraphicDisplays.Power\_MEv10

• Choose the **TagScope**:

- Program Scoped Tags
- Controller Scoped Tags

- Choose the **ObjectInterfaceDatatype**:
  - UserDefinedDatatype: Use with standard applications (not PlantPAx® 5.xx)
  - PreDefinedDatatype: Use with PlantPAx<sup>®</sup> 5.xx applications. Selecting this option will use Revision 10.xx Power Device Library object instructions which reference pre-defined datatypes that are only available in 5580 ControlLogix<sup>®</sup> and 5380/5480 CompactLogix controllers with firmware version 33+. These pre-defined datatypes are references by PlantPAx<sup>®</sup> 5.xx instructions such as PVSD and PMTR.
- Assign the Module (associated hardware e.g. PowerFlex<sup>®</sup> drive)
  - Set **IncludeHW** to True if you would like the wizard to add a new module (e.g. PowerFlex® Drive) to your hardware tree. Set this to False if you already have the module pre-existing in your hardware tree.
  - Set the **ModuleName**. If IncludeHW is false, set this to the name of the existing module. If IncludeHW is true, set this to the desired name of the module that will be created.
  - Select the **ModuleType** and **DriveRating** (if applicable) to the desired model that matches the installed device.
  - Set the IPAddress to the IP Address of the device.
  - Set the **ParentModule** to name of the network card that the device is connected to. If using the embedded Ethernet port of the processor module, leave as Local.
- Configure the desired extensions:
  - If **IncludeEnergy** is set to True, the raC\_Opr\_xxx\_Energy object will be added and configured.
  - If **IncludeStateMonitor** is set to True, the raC\_Tec\_Powerxxx\_StateMonitor object will be added and configured. Note that PlantPAx<sup>®</sup> users should set this to False and instead refer to the PRT (process run time and start counter) instruction.
- For HMI Configuration refer to <u>Configuring Displays</u>.

| Name:<br>Description:<br>Catalog Number:<br>Solution:                                                   | raC_LD_Dvc_PF755<br>raC_Dvc_PF755 Device Object and Extensions implementati<br>raC_LD_Dvc_PF755 (3.1) - Published<br>(RA-LIB) Device Task: Task V Program: Power_Program V |
|----------------------------------------------------------------------------------------------------|----------------------------------------------------------------------------------------------------|
| Parameters Linked Librarie                                                                              | es Auto Create                                                                                                    |
| <ul> <li>Linked Libraries<br/>raC_Dvc_PF755<br/>raC_Opr_PF755_Energ<br/>raC_Tec_PwrVelocityS</li> </ul> | * a raC_Dvc_PF755<br>gy raC_Opr_PF755_Energy<br>itateMonitor a c Tec. PwtVelocityStateMonitor                                                                              |

- Click on the *Linked Libraries* tab. Click the *Auto Create* button to automatically create all of the required linked libraries.
- Click Finish to complete the import.

For specific devices details, refer to the appropriate chapter in this manual.

# **Configuring Displays**

Application Code Manager can be used to automatically configure graphic symbol launch buttons for device objects In FactoryTalk® View ME or SE. Note that Application Code Manager is not compatible with Studio 5000 View Designer® applications.

First you must add Displays to your project. Under the *System View* panel expand *HMI* and right-click on *Displays* to select *Add*. Choose the type of display (e.g. *FTViewME* or *FTViewSE* depending on your project requirements.

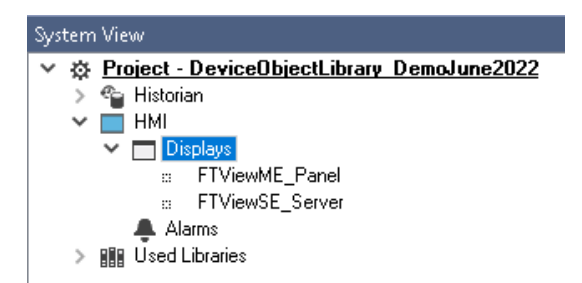

| Object Configura  | ation Wizard |                   |                      |                |             |                |           |               |              |
|-------------------|--------------|-------------------|----------------------|----------------|-------------|----------------|-----------|---------------|--------------|
| Select a librar   | y            |                   |                      |                |             |                |           |               |              |
| Filter:           |              |                   |                      | Show All Revis | ions 🗹 Sha  | w All Librarie | s         |               |              |
| Solution          | LibraryType  | Category <b>Y</b> | CatalogNumber        | Family         | ContentType | Class          | Status    | Schema¥ersion | Owner        |
| 🗉 Display (4      | items)       |                   |                      |                |             |                |           |               |              |
| (RA-LIB) ACM 2.00 | HMI          | Display           | FTViewME (2.2)       | Project        |             | Standard       | Published | 2.0.0         | Rockwell Aut |
| (RA-LIB) ACM 2.00 | HMI          | Display           | FTViewSE (2.2)       | Project        |             | Standard       | Published | 2.0.0         | Rockwell Aut |
| (RA-LIB) Machine  | HMI          | Display           | FwkB_DisplayME (1.3) | Logix          | Task        | Standard       | Published | 2.0.0         | RockwellAuto |
| (RA-LIB) Machine  | HMI          | Display           | FwkB_DisplaySE (1.3) | Logix          | Task        | Standard       | Published | 2.0.0         | Rockwell Aut |

In the display object parameter configuration, you must select the *DisplayTemplate* type to match the version of FactoryTalk® View application that you are using.

| Name:                 | FTViewME_Panel              |                                                                                                    |        |
|-----------------------|-----------------------------|----------------------------------------------------------------------------------------------------|--------|
| Description:          | FactoryTalk View ME Display |                                                                                                    |        |
| Catalog Number:       | FTViewME (2.2) · Published  |                                                                                                    |        |
| Solution:             | (RA-LIB) ACM 2.00           |                                                                                                    |        |
|                       |                             |                                                                                                    |        |
| Parameters Displays   |                             |                                                                                                    |        |
| 🔡 ŽI 🔳 🐼 🖾            |                             |                                                                                                    |        |
| ✓ 01 - HMI Configurat | tion                        |                                                                                                    |        |
| DisplayTemplate       |                             | (RA-TPL)_ACM_2.00_HMI_Display_FTViewME_10.0_(1.0).xml                                                        | $\sim$ |
| BatchImportTemplate   |                             | (RA-TPL)_ACM_2.00_HMI_Display_FTViewME_7.0_(1.0).xml                                                         | _      |
| MaxSymbolWidth        |                             | (RA-TPL)_ACM_2.00_HMI_Display_FTViewME_8.1_(1.0).xml                                                         |        |
| MaxSymbolHeight       |                             | (RA-TPL)_ACM_2.00_HML_Display_FTViewME_8.2_(1.0).xml<br>(RA-TPL)_ACM_2.00_HML_Display_FTViewME_9.0_(1.0).yml |        |
|                       |                             | (RA-TPL) ACM 2.00 HMI Display FTViewME 10.0 (1.0).xml                                                        |        |
|                       |                             | (RA-TPL)_ACM_2.00_HMI_Display_FTViewME_11.0_(1.0).xml                                                        |        |

Navigate to the *Displays* tab where you can right-click and *Add New* display.

| Object Configuration <sup>1</sup> | Wizard |
|-----------------------------------|--------|
|-----------------------------------|--------|

| Name:<br>Description: |                         | FTViewSE                    |  |  |
|-----------------------|-------------------------|-----------------------------|--|--|
|                       |                         | FactoryTalk View SE Display |  |  |
| Catalog N             | umber:                  | FTViewSE (2.2) · Published  |  |  |
| Solution:             |                         | (RA-LIB) ACM 2.00           |  |  |
| Parameters            | Displays                |                             |  |  |
| Name                  | SubObject               | t Description               |  |  |
|                       | Add New                 |                             |  |  |
|                       |                         |                             |  |  |
|                       | Сору                    |                             |  |  |
|                       | Copy<br>Paste           |                             |  |  |
|                       | Copy<br>Paste<br>Delete |                             |  |  |

Set the desired name and display parameters. Generally all display parameters aside from *Name* can be left as default since this will often be used as a temporary display where object launch buttons are copied from.

| Name: FTViewME_Panel        |              |                             |            |              |  |  |  |
|-----------------------------|--------------|-----------------------------|------------|--------------|--|--|--|
| Description:                | FactoryTal   | FactoryTalk View ME Display |            |              |  |  |  |
| Catalog Number:             | FTViewME     | FTViewME (2.2) - Published  |            |              |  |  |  |
| Solution: (RA-LIB) ACM 2.00 |              |                             |            |              |  |  |  |
| Parameters Displays         |              |                             |            |              |  |  |  |
| Name                        | DisplayTitle | DisplayLeft                 | DisplayTop | DisplayWidth |  |  |  |
| 😑 0 (1 item)                | I            |                             |            |              |  |  |  |
| Power_MEv10                 |              | 0                           | 0          | 800          |  |  |  |

Return to your device object configuration and view the *HMI Configuration* section of the parameters. You can browse or type in the HMI\_Server\_Name.HMI\_Display\_Name.

| ~ | HMI Configuration |                                             |
|---|-------------------|---------------------------------------------|
|   | SEAssocDisplay    | FTViewSE_Server.GraphicDisplays.Power_SEv10 |
|   | MEAssocDisplay    | FTViewME_Panel.GraphicDisplays.Power_MEv10  |

| 📧 Select a Reference           |            |       |                |            |                   | — 🗆          | ×        |
|--------------------------------|------------|-------|----------------|------------|-------------------|--------------|----------|
| V A Project - Power Device Lit | Controller | Туре  | Object Name    | Object D   | Object References | Parameters   | Displays |
| > 😜 Historian<br>🗸 🔲 HMI       | N/A        | HMI   | FTViewME_Panel | FactoryTal | Name              | DisplayTitle | e Di ^   |
| 🐥 Alarms<br>🗸 📩 Displays       |            |       |                |            | 🖻 0 (1 item)      |              |          |
| ⇔ FTViewSE_Server              |            |       |                |            | Power_MEv10       |              | 0 🗸      |
| Controllers                    |            |       |                |            | <                 |              | >        |
|                                |            |       |                |            | SubObject Referen | nces SubPar  | ameters  |
|                                |            |       |                |            |                   |              |          |
| < >                            | <          |       |                | >          |                   |              |          |
| Cancel                         | << Pre     | vious | N              | lext>>     | Finis             | sh           |          |

If you browse for the display, select the desired display server in the left panel, then click on the *Display* tab in the right panel and select the specific display. Click finish.

This workflow can be followed for either FactoryTalk® View ME or SE depending on the project requirements.

# **Generating Displays**

Once you have assigned displays to all of the device objects, you can generate the displays. In the *System View* highlight the desired display server under *HMI* > *Display* and right-click to select *Generate Displays* > *All Displays* or select individual displays. Choose a place to save the generated files and take note of it.

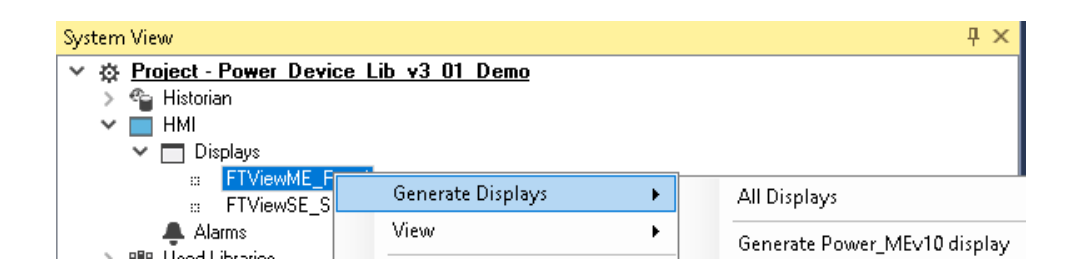

# Importing Displays into FactoryTalk® View Studio

To import the configured displays, open your FactoryTalk<sup>®</sup> View ME/SE project in FactoryTalk<sup>®</sup> View Studio. Right-click on *Graphic* > *Displays* and select *Import and Export...* 

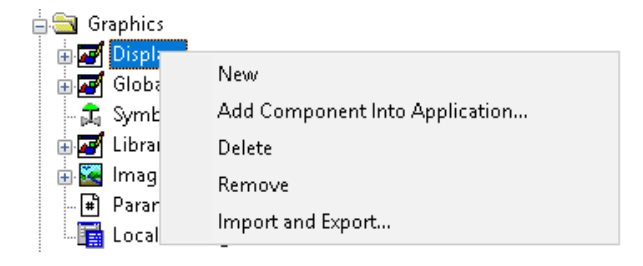

Follow the required prompts:

- Import graphic information into displays
- Choose whether or not to backup displays
- Choose either a *Single display import file* (must have an existing or blank display to import into) or *Multiple displays batch import file* if *All Displays* was used to Generate Displays.
- If this is the first time it is recommended to import Multiple displays batch import file and then Create new objects on the display.
- If you have done this before and are updating the imported display after modifying your Application Code Manager project, you can choose *Update existing objects on the display*.
- Browse for the BatchImport.xml file or individual display.xml file.

Open up the newly imported display. Notice that there are graphic symbol launch buttons labeled and configured for each item that was configured in Application Code Manager.

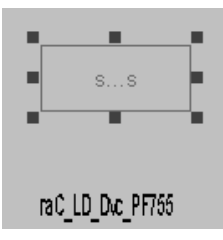

Right-click on the object and select *Global Object Parameters* to view that all of the parameters have been pre-configured for you.

| 🔳 GI | Global Object Parameter Values |                                                                 |     |                                               |  |  |  |  |  |  |
|------|--------------------------------|-----------------------------------------------------------------|-----|-----------------------------------------------|--|--|--|--|--|--|
|      | Name                           | Value                                                           | Tag | Description                                   |  |  |  |  |  |  |
| 1    | #102                           | {[shortcut]Program:Power_Program.raC_LD_Dvc_PF755}              | *** | Backing Tag                                   |  |  |  |  |  |  |
| 2    | #104                           | {[shortcut]Program:Power_Program.raC_LD_Dvc_PF755.@Description} | ••• | Navigation Button Label                       |  |  |  |  |  |  |
| 3    | #120                           | 0                                                               | ••• | Display's left position (e.g. 100) (optional) |  |  |  |  |  |  |
| 4    | #121                           | 0                                                               | ••• | Display's top position (e.g. 100) (optional)  |  |  |  |  |  |  |
|      |                                |                                                                 |     |                                               |  |  |  |  |  |  |
| <    |                                |                                                                 |     | >                                             |  |  |  |  |  |  |
|      |                                |                                                                 |     | OK Cancel Help                                |  |  |  |  |  |  |

You may not copy and paste this graphic symbol onto any other display in your application.

# **Generating Controller Files**

Once you have completed configuring your project in Studio 5000<sup>®</sup> Application Code Manager, you can generate the controller file for use in Studio 5000 Logix Designer<sup>®</sup>.

In the *Controller Preview* pane right-click on the controller name within the *Controllers* folder and select *Generate Controller*.

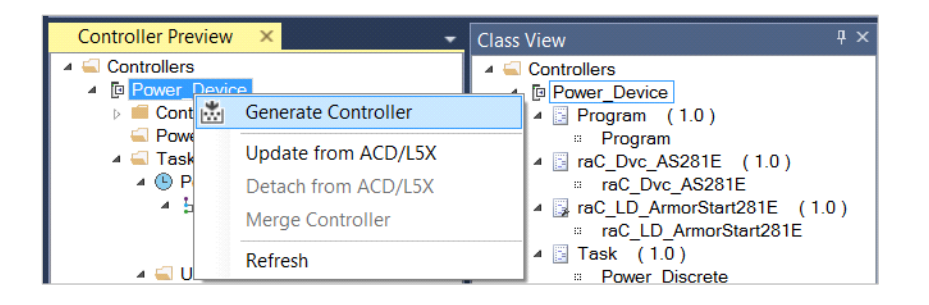

In the *Logix Code Generation* dialogue window you will need to check *Create ACD*. You ma also need to check *Overwrite Existing* if this is not the first time generating the controller code.

| 📩 Logix Code | Generation                      | 12                          |                       |                  |            |          | 8 22 |
|--------------|---------------------------------|-----------------------------|-----------------------|------------------|------------|----------|------|
| Generate     | Name                            | Save As                     | Overwrite<br>Existing | ACM Project Data | Create ACD | Status   |      |
|              | Power_Device                    | Power_Device                |                       | V                |            |          |      |
| Save Path:   | C:\Users\Public\Documents\Rockv | well Automation\Studio 5000 |                       |                  |            |          |      |
|              |                                 |                             |                       |                  |            |          |      |
|              |                                 | Close                       | Can                   | cei Op           | en Folder  | Generate |      |

Once the controller file is generated, you can navigate to the location set in *Save Path* and open your file. Note that all of the configuration that was done in Application Code Manager is now shown in your Studio 5000 Logix Designer<sup>®</sup> ACD file.

**Exporting Attachments** Application Code Libraries not only contain Logix code, but also contain Visualization collateral and associated documentation. Every Asset library contains at least a reference manual (RM). Those libraries which have associated Visualization content also have all required global objects (GO), images, static displays and View Designer applications added as attachments. In this manner the user can generate only the necessary visualization and documentation for the objects included in the project.

In Application Code Manager, all of the attachments are associated with the device objects in the (*RA-LIB*) *Device* > *Asset-Control* folder. These can be

accessed both through the full Application Code Manager software, or via the Studio 5000<sup>®</sup> Plug-In "Import Library Objects".

To access the attached files, right click on the objects (e.g. raC\_Dvc\_E300) and select *Extract Attached Files*.

| Eibrary Object Import Wizard (localhost\SQLACM.ACM)                                                                                                    |                                                                                                    | – 🗆 X |
|----------------------------------------------------------------------------------------------------|----------------------------------------------------------------------------------------------------|-------|
| FILE EDIT VIEW OPTIONS HELP                                                                                                    |                                                                                                    |       |
| Registered Libraries                                                                                                    | Content Configuration ×                                                                                                    | •     |
| <ul> <li>If Registered Libraries</li> <li>If (RA-LB) CAC Development (0)</li> <li>If (RA-LB) CAC Development (1)</li> <li>If (RA-LB) CAC Development (1)</li> <li>If (RA-LB) CAC Development (1)</li> <li>If (CA-LB) CAC Development (1)</li> <li>If (CA-LB) CAC (1)</li> <li>If (CA-LB) CAC (1)</li> <li>If (CA-LB) CAC (1)&lt;</li></ul> | Library Object(s) Name: Descripton: Catelog Namber: Solution: Parameters Parameters Para |       |

Select the destination folder on your computer, and select OK. An Extract Attachments dialog will show the extraction status.

The extracted folder will contain the following:

- Reference Manual
- Required Images
- Studio 5000 View Designer® Faceplate Files
- FactoryTalk<sup>®</sup> View Machine Edition Display
- FactoryTalk<sup>®</sup> View Machine Edition Global Objects
- FactoryTalk<sup>®</sup> View Site Edition Display
- FactoryTalk<sup>®</sup> View Site Edition Global Objects.
# Using the Power Device Library with Other **Application Code Libraries**

**Application Code Libraries** The Power Device Library is commonly used alongside other Application Code Libraries. Commonly the Machine Builder Library and PlantPAx® Process Object Library application-level library objects are used interact with the device-level objects in the Power Device Library.

> Other libraries utilize the common device interface UDTs to interact with device level objects. This is covered in detail in Interfaces section of this document.

**Using Power Device Objects** The Power Device Library is compatible with PlantPAx® v5.xx. Power Discrete and Power Velocity Objects are commonly paired with PMTR (Motor) and PVSD (Variable Speed Drive) instructions respectively. This is beneficial when a PlantPAx<sup>®</sup> system includes Allen-Bradley<sup>®</sup> power equipment such as PowerFlex<sup>®</sup> drives and E300<sup>™</sup> Electronic Overload Relays to easily integrate devices and provide detailed device diagnostics to operators and maintenance staff.

> To easily integrate Power Device Objects with Process Object instructions you can either use Application Code Manager or import Control Strategies from the Process Library. Control Strategies containing Power Device Objects were introduced in Process Library v5.00.04. Control Strategies are found in the PlantPAx<sup>®</sup> Process Library under /Process Library/Control Strategies - L5X/ and have folder names like CS\_PVSD\_PF525. Inside of each Control Strategy folder you will find two routine files:

- FBD Routine for the process object PVSD/PMTR (e.g. (RA-LIB)CS\_PVSD\_PF525\_5\_00-03\_ROUTINE.L5X)
- LD Routine for the power device object (e.g. (RA-LIB)CS\_PVSD\_PF525\_LD\_raC\_Dvc\_PF525\_5\_00-03\_ROUTINE.L5X)

with PlantPAx<sup>®</sup> Process

**Objects Library** 

PlantPAx<sup>®</sup> 5.xx only supports FactoryTalk<sup>®</sup> View SE as an HMI platform. You should not be using the FactoryTalk<sup>®</sup> View ME or Studio 5000 View Designer<sup>®</sup> faceplates with a PlantPAx<sup>®</sup> application.

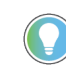

For previous versions of PlantPAx<sup>®</sup> (e.g. 4.xx) do not use the Power Device Library. Instead use the included objects such as P\_E3000vld, P\_PF52x, P\_PF753, P\_PF755, P\_SMC50, etc.

The following table shows the compatible PlantPAx<sup>®</sup> Process Objects and Control Strategies with Power Device Objects.

| Power Device Type | Process Object       | Process Control Strategies                                                                                                    | Compatible Power<br>Device Object | Device                             | Compatible Extension<br>Objects |
|-------------------|----------------------|----------------------------------------------------------------------------------------------------|-----------------------------------|------------------------------------|---------------------------------|
|                   |                      | CS_PMTR_IS_E300<br>CS_PMTR_IS_E300_Energy<br>CS_PMTR_2S_E300<br>CS_PMTR_2S_E300_Energy<br>CS_PMTR_REV_E300<br>CS_PMTR_REV_E300_Energy | raC_Dvc_E300                      | E300™ Electronic Overload<br>Relay | raC_Opr_E300_Energy             |
| Power Discrete    | PMTR<br>Motor        | CS_PMTR_1S_SMC50<br>CS_PMTR_1S_SMC50_Energy                                                                                           | raC_Dvc_SMC50                     | SMC™-50 Soft Starter               | raC_Opr_SMC50_Energy            |
|                   |                      |                                                                                                    | raC_Dvc_SMCFlex                   | SMC™-Flex Soft Starter             | raC_Opr_SMCFlex_Energy          |
|                   |                      |                                                                                                    | raC_Dvc_AS280E                    | ArmorStart® 280E                   |                                 |
|                   |                      |                                                                                                    | raC_Dvc_AS281E                    | ArmorStart® 281E                   |                                 |
|                   |                      |                                                                                                    | raC_Dvc_AS290E                    | ArmorStart® 290E                   |                                 |
|                   |                      |                                                                                                    | raC_Dvc_AS291E                    | ArmorStart® 291E                   |                                 |
|                   |                      | CS_PVSD_PF525<br>CS_PVSD_PF525_Energy<br>CS_PVSD_PF525_Hand                                                                           | raC_Dvc_PF525                     | PowerFlex <sup>®</sup> 525         | raC_Opr_PF525_Energy            |
|                   |                      | CS_PVSD_PF753<br>CS_PVSD_PF753_Hand                                                                                                   | raC_Dvc_PF753                     | PowerFlex® 753                     |                                 |
| Power Velocity    | PVSD                 | CS_PVSD_PF755<br>CS_PVSD_PF755_Energy<br>CS_PVSD_PF755_Hand                                                                           | raC_Dvc_PF755                     | PowerFlex <sup>®</sup> 755         | raC_Opr_PF755_Energy            |
|                   | Variable Speed Drive |                                                                                                    | raC_Dvc_PF755T                    | PowerFlex® 755T                    | raC_Opr_PF755T_PM               |
|                   |                      |                                                                                                    | raC_Dvc_PF6000T                   | PowerFlex® 6000T                   |                                 |
|                   |                      |                                                                                                    | raC_Dvc_PF7000                    | PowerFlex® 7000                    |                                 |
|                   |                      |                                                                                                    | raC_Dvc_APF35                     | Armor PowerFlex® 35                |                                 |
|                   |                      |                                                                                                    | raC_Dvc_AS284E                    | ArmorStart® 284E                   |                                 |
|                   |                      |                                                                                                    | raC_Dvc_AS294E                    | ArmorStart® 294E                   |                                 |

### **Interface UDTs**

The common interfaces UDTs are commonly used when interfacing with other Rockwell Automation<sup>®</sup> application code libraries such as the PlantPAx<sup>®</sup> Process Objects Library. When using with PlantPAx<sup>®</sup> 5.x applications predefined data-type (PDT) interfaces are used and required to interact with firmware based instructions (e.g. PMTR, PVSD). PDT interfaces are only available in 5x80 Logix controllers with firmware v33+. PDT variations are shown below.

| Interface<br>Class | Object<br>Class     | Object Sub-Class | Interface Type | Interface Name (PDT)        |
|--------------------|---------------------|------------------|----------------|-----------------------------|
|                    | Power<br>Automation | Power Discrete   | Setting        | RAC_ITF_DVC_PWRDISCRETE_SET |
|                    |                     |                  | Command        | RAC_ITF_DVC_PWRDISCRETE_CMD |
| Control            |                     |                  | Status         | RAC_ITF_DVC_PWRDISCRETE_STS |
| CUIILIUI           |                     | Power Velocity   | Setting        | RAC_ITF_DVC_PWRVELOCITY_SET |
|                    |                     |                  | Command        | RAC_ITF_DVC_PWRVELOCITY_CMD |
|                    |                     |                  | Status         | RAC_ITF_DVC_PWRVELOCITY_STS |

### **Notes when using Application Code Manager**

You can use Studio 5000<sup>®</sup> Application Code Manager to create both Power Device Objects and Process Objects (PMTR/PVSD) and easily link them together in an application. First create the power device object. Refer to the <u>Using Application Code Manager</u> section of this manual for complete details.

When using Studio 5000<sup>®</sup> Application Code Manager or the Studio 5000<sup>®</sup> Plug-In Import Library Objects Wizard, ensure that you set the *ObjectInterfaceDatatype* to *PredefinedDatatype*. This will enforce the use of Predefined Datatype (PDT) interfaces which must be used with PMTR or PVSD instructions. PDT variations are for use with PlantPAx<sup>®</sup> 5.xx applications. Selecting this option will use Revision 10.xx Power Device Library object instructions which reference pre-defined datatypes that are only available in 5580 ControlLogix<sup>®</sup> and 5380/5480 CompactLogix controllers with firmware version 33+.

| Name:                       | raC_LD_Dvc_E300                       |                    |           |                  |        |              |           |
|-----------------------------|---------------------------------------|--------------------|-----------|------------------|--------|--------------|-----------|
| Description:                | raC_Dvc_E300 Device Object and Extens | ions implementatio |           |                  |        |              |           |
| Catalog Number:             | raC_LD_Dvc_E300 (3.0) · Published     |                    |           |                  |        |              |           |
| Solution:                   | (RA-LIB) Device                       |                    | Task:     | Task             | ~      | Program:     | Program ~ |
| Parameters Linked Libraries | 3                                     |                    |           |                  |        |              |           |
| 📰 🏄 🔳 🖼 🖂                   |                                       |                    |           |                  |        |              |           |
| ✓ 00 General                |                                       |                    |           |                  |        |              |           |
| RoutineName                 |                                       | raC_LD_Dvc_        | E300      |                  |        |              |           |
| TagName                     |                                       | raC_LD_Dvc_        | E300      |                  |        |              |           |
| TagDescription              |                                       | raC_Dvc_E30        | 10 Device | e Object and Ext | ension | s implementa | ation     |
| TagScope                    |                                       | Program            |           |                  |        |              |           |
| ObjectInterfaceDatatyp      | e                                     | PredefinedDa       | tatype    |                  |        |              | ~         |
| V U1 Module                 |                                       |                    | latatupe  |                  |        |              |           |
| ModuleName                  |                                       | PredefinedDa       | tatype    |                  |        |              |           |
| IncludeHW                   |                                       |                    |           |                  |        |              |           |
| ModuleType                  |                                       |                    |           |                  |        |              |           |
| IPAddress                   |                                       |                    |           |                  |        |              |           |
| ParentModule                |                                       |                    |           |                  |        |              |           |

Once your Power Discrete and/or Power Velocity objects have been created, you can create the Process Objects (PMTR/PVSD) and link them to the device objects. Configuration is done the same in both PMTR and PVSD objects.

| Name:                 | MT101                     |            |                              |             |   |
|-----------------------|---------------------------|------------|------------------------------|-------------|---|
| Description:          | Description               | ]          |                              |             |   |
| Catalog Number:       | PMTR (1.1) · Published    |            |                              |             |   |
| Solution:             | (RA-LIB) Process 5        | Tooly Fast | Pro more                     | EastBrogram | ~ |
|                       |                           |            | <ul> <li>Program.</li> </ul> | FastFlogram |   |
| Parameters Interlocks | Permissive_1 Permissive_2 |            | • Flogram.                   | rastriogram | - |
| Parameters Interlocks | Permissive_1 Permissive_2 |            | <ul> <li>Program.</li> </ul> | rastriogram | - |

Set *Cfg\_HasDvcObj* to True. Click on the browse ... button for *Ref\_DvcObj*.

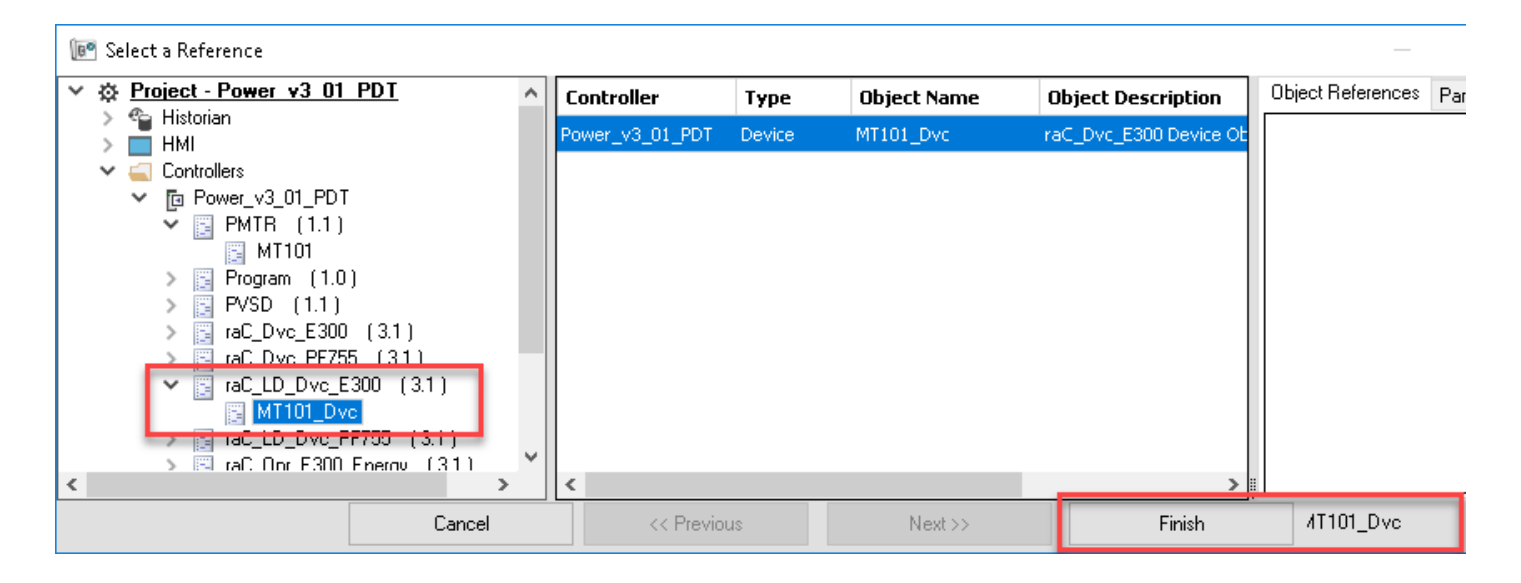

In the *Select a Reference* dialogue browse to the Ladder (LD) instance of the Power Device Object (e.g. raC\_LD\_Dvc\_E300) and highlight it then click finish.

You will now see the *Ref\_DvcObj* and *Ref\_DvcObj\_Name* filled out back in the process object configuration.

| F | 'arar | neters Interlocks Permissive_1 Permissive_2 |                            |
|---|-------|---------------------------------------------|----------------------------|
|   | •     | \$↓ 🗐 🕹   🖻                                 |                            |
|   | ~     | 00 - Selection                              |                            |
|   | _     | Cfg_DvcTupe                                 | Single speed non reversing |
|   |       | Cfg_HasDvcObj                               | True                       |
|   |       | Ref_DvcObj                                  | → MT101_Dvc                |
|   |       | Ref_DvcObi_Name                             | MT101_Dvc?TagName          |

This completes the link between Process Objects and Power Device Objects in Application Code Manager.

### **Programming Example**

In a PlantPAx<sup>®</sup> application you must link the Process Object instruction (PMTR/PVSD) to the Power Device Object interface datatypes. This is done by assigning the *Ref* parameters on the instruction block. The following table lists the parameters to link between the process object and the power device object.

| Process Object<br>Parameter | Linked Power Device<br>Object Parameter | Datatype                                                 | Description                                                                                                    |
|-----------------------------|-----------------------------------------|----------------------------------------------------------|----------------------------------------------------------------------------------------------------|
| Ref_Ctrl_Set                | <i>Object_</i> Dvc_CtrlSet              | RAC_ITF_DVC_PWRDISCRETESET<br>RAC_ITF_DVC_PWRVELOCITYSET | Common Control Setpoint Interface. Replace <i>Object</i> with the name of your device object instance. Use PWRDISCRETE with Power Discrete Objects (e.g. E300/SMC-50) and PWRVELOCITY with Power Velocity Objects (e.g. PowerFlex) |
| Ref_Ctrl_Cmd                | <i>Object_</i> Dvc_CtrlCmd              | RAC_ITF_DVC_PWRDISCRETECMD<br>RAC_ITF_DVC_PWRVELOCITYCMD | Common Control Command Interface. Replace <i>Object</i> with the name of your device object instance. Use PWRDISCRETE with Power Discrete Objects (e.g. E300/SMC-50) and PWRVELOCITY with Power Velocity Objects (e.g. PowerFlex)  |
| Ref_Ctrl_Sts                | Object_Dvc_CtrlSts                      | RAC_ITF_DVC_PWRDISCRETESTS<br>RAC_ITF_DVC_PWRVELOCITYSTS | Common Control Status Interface. Replace <i>Object</i> with the name of your device object instance. Use PWRDISCRETE with Power Discrete Objects (e.g. E300/SMC-50) and PWRVELOCITY with Power Velocity Objects (e.g. PowerFlex)   |
| Ref_FaultCodeList           | Object_Dvc_InfTable                     | RAC_CODE_DESCRIPTION[]                                   | Device information table used for storing fault code descriptions. Replace <i>Object</i> with the name of your device object instance.                                                                                             |

The following images show the object configuration in Studio 5000 Logix Designer<sup>®</sup> for both PMTR and PVSD. In this example we are using the following variable names:

- PMTR instance: MT101
- E300 Power Discrete Object: MT101\_Dvc
- PVSD instance: MT310
- PF755 Power Velocity Object: MT310\_Dvc

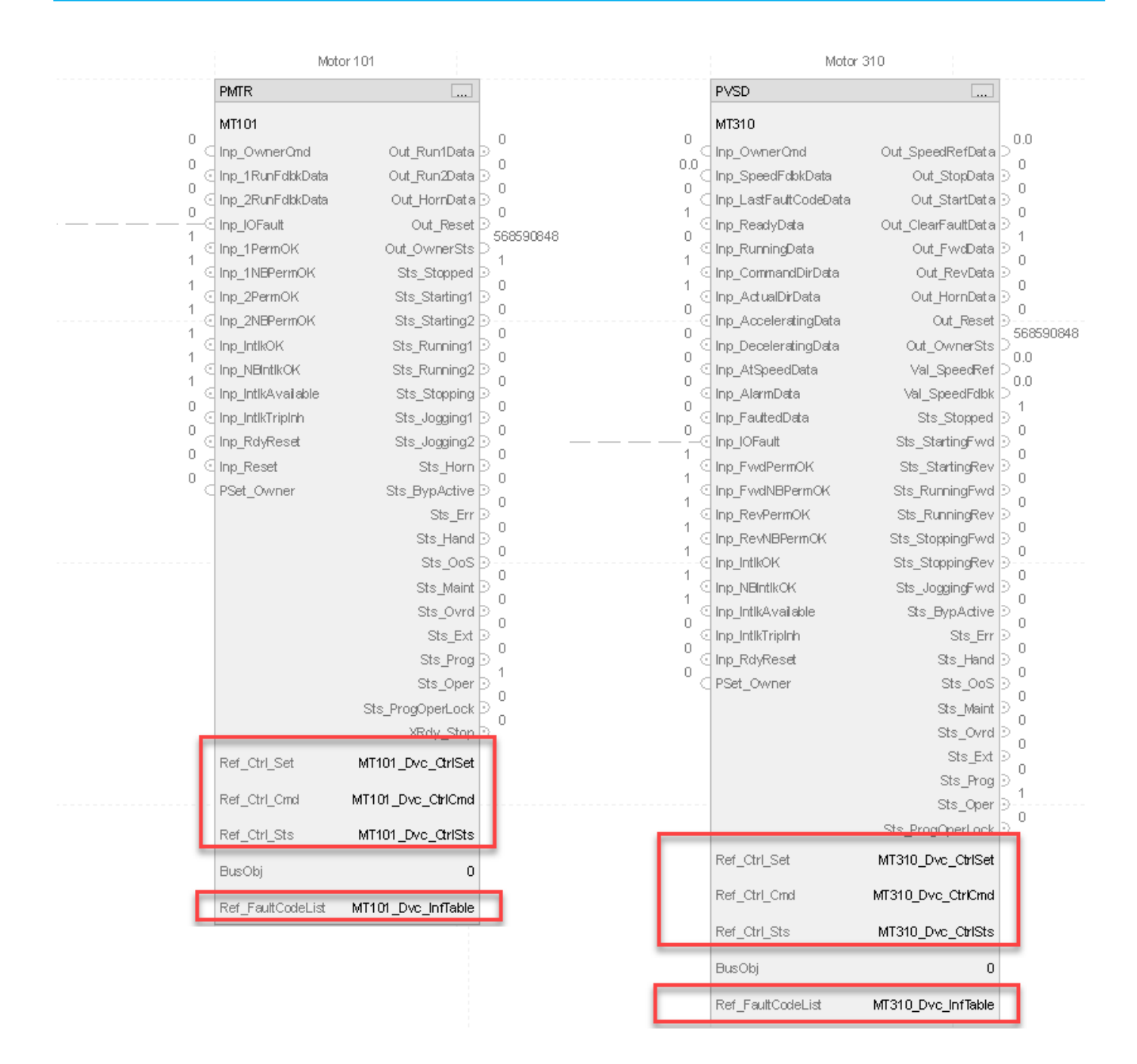

### **Process Object Navigation Configuration**

To enable navigation from the Process Object faceplate to the Power Device Object faceplate, you must configure the HMI Navigation in the Process Object instruction properties.

As shown in the following image, browse to the *HMI* > *Navigation* tab of the PMTR/PVSD instance properties. Check the *Allow navigation* checkbox and assign the *Object tag name* to the path of the Power Device Object. The path should be from the perspective of the HMI server including the *Area* and *Controller Shortcut*. e.g. /Area::[shortcut]Object\_Dvc where:

Area: HMI area name

- [shortcut]: HMI communications server controller shortcut name
- Object\_Dvc: Device Object name (e.g. MT101\_Dvc where the base PMTR object is named MT101)

| 💰 PMTR Properties - MT101           |                                 |                                  |
|-------------------------------------|---------------------------------|----------------------------------|
| General<br>Command source           |                                 | Allow Object tag name navigation |
| Advanced                            | Start Permissive object         |                                  |
| → HMI                               | Start reverse Permissive object |                                  |
| Navigation<br>Command configuration | Interlock object                |                                  |
| Alarms                              | Restart inhibit object          |                                  |
| Parameters                          | Run time object                 |                                  |
| Tag                                 | Device object                   | ✓ /Area::[CLX]MT101_Dvc          |

# **HMI Faceplate Navigation**

In the FactoryTalk<sup>®</sup> View SE HMI client you can navigate to the Power Device Object faceplates from the Process Object Faceplate. From the maintenance tab of the PMTR/PVSD faceplate you can navigate to the device by clicking on the Open Device Object Faceplate icon in the top right.

Please refer to the <u>PROCESS-RM200</u> manual (Chapter 20) for complete details on the Process Objects Library.

|       |                           | 1          |   |
|-------|---------------------------|------------|---|
| MT    | 121 - TagDescript - Two S | peed Motor | × |
| ↓ ↓ ↓ |                           | Z P        |   |
|       | Interlocks and Pern       | nissives   |   |
|       | Bypass Enabled            | No 🔿 Yes   |   |
| ?     |                           | PIP        |   |

The navigation configuration can also be seen and modified from the Advanced Maintenance faceplate on page 2 of the HMI configuration tab.

| TagDescript - Two Speed Motor ×                      |      |                                                  |
|------------------------------------------------------|------|--------------------------------------------------|
| 9 63 1 2                                             | Item | Description                                      |
|                                                      | 1    | Select to allow navigation to the device object. |
| Enable navigation to Start speed 1 permissive object |      |                                                  |
| Enable navigation to Start speed 2 permissive object |      |                                                  |
| Enable navigation to interlock object                |      |                                                  |
| Enable navigation to restart inhibit object          |      |                                                  |
| Enable navigation to run time object                 |      |                                                  |
| <br>→ ✓ Enable navigation to device object           |      |                                                  |
| [ControlStrategies]MT121_Dvc                         |      |                                                  |
| Alarm Configuration                                  |      |                                                  |
| Allow Operator to Shelve Alarm                       |      |                                                  |
| Allow Maintenance to Disable Alarm                   |      |                                                  |
|                                                      |      |                                                  |
| $\langle 1 2 3 \rangle$                              |      |                                                  |
|                                                      |      |                                                  |

### **Extended Properties**

Some extended properties must be configured when used with PlantPAx® applications to allow proper navigation from PVSD and PMTR objects. Note that this is done automatically when using Process Library Control Strategy ROUTINE.L5X files, Power Device Library RUNG.L5X import files or when using Application Code Manager to import Power Device Library objects. In the event that Add-On Instructions are imported on their own, these extended properties will need to be manually filled out.

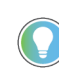

Use the Studio 5000<sup>®</sup> Plug-In *Import Library Objects* Wizard or import RUNG.L5X or Process Control Strategy ROUTINE.L5X files to complete this step automatically.

To verify Extended Properties, highlight the instance of the Power Device Object in the *Controller Tags* or Program *Parameters and Local Tags*. The *Properties* window will be visible on the left of the screen. Both the *Instruction* and *Library* parameters must be filled out for the device object navigation to function properly. See the following screenshot for reference.

1

| Controller Tags - PlantPAx_Po | wer_CS(contro | oller) ×                        |                               |           |                  |                           |                      |
|-------------------------------|---------------|---------------------------------|-------------------------------|-----------|------------------|---------------------------|----------------------|
| Scope: 📴 PlantPAx_Power 🗸     | Show: All Tag | gs                              |                               |           |                  | ~                         | MT101_Dvc            |
| Name ==                       | Value 🕈 De    | escription                      | Data Type                     | Proper    | ties             |                           |                      |
| MT101_Dvc                     | {} ra(        | C_Dvc_E300 Device Object and Ex | raC_Dvc_E300                  |           | i ja to i        | extended Properties       |                      |
| MT101_Dvc_CtrlCmd             | {} M1         | T101_Dvc Command Interface      | RAC_ITF_DVC_PWRDISCRETE_CMD   | ⊿ Ge      | neral            |                           |                      |
| MT101_Dvc_CtrlInf             | {} M1         | T101_Dvc Information Interface  | raC_UDT_ItfAD_PwrDiscrete_Inf | Na        | me               | MT101_Dvc                 |                      |
| ▶ MT101 Dvc CtrlSet           | {} M1         | T101 Dvc Setting Interface      | RAC ITF DVC PWRDISCRETE SET   | De        | scription        | raC_Dvc_E300 Device C     | bject and Extensions |
| MT101 Dvc CtrlSts             | {} M          | T101 Dvc Status Interface       | RAC ITE DVC PWRDISCRETE STS   | Us        | age              | <controller></controller> |                      |
| MT101 Dvc Inn                 | { 3 MT        | T101 Dvc Input Interface        | raC LIDT IttAD E300 Inn       | ly<br>au  | ое<br>Г          | Base                      |                      |
| P WHITELEVC_MP                | []            |                                 | racTopullumpTopadTub          | All       | as ror<br>se Teg |                           |                      |
|                               |               |                                 |                               | Da        | ta Tvpe          | raC Dvc E300              |                      |
|                               |               |                                 |                               | Sci       | ope              | PlantPAx_Power_CS         |                      |
|                               |               |                                 |                               | Ext       | ernal Access     | Read/Write                |                      |
|                               |               |                                 |                               | Sty       | le               |                           |                      |
|                               |               |                                 |                               | Co        | nstant           | No                        |                      |
|                               |               |                                 |                               | Re        | quired           |                           |                      |
|                               |               |                                 |                               | Vis       | ible             |                           |                      |
|                               |               |                                 |                               | Ala       | arms             | 0                         |                      |
|                               |               |                                 |                               | I Da      | ta               |                           |                      |
|                               |               |                                 |                               | Val       | ue<br>truction   | roC Dure E200             |                      |
|                               |               |                                 |                               | ins<br>La | nucuon           | MT101 Dvc E300            |                      |
|                               |               |                                 |                               | Lik       | rarv             | raC-3 01                  |                      |
|                               |               |                                 |                               | Fo        | rce Mask         |                           |                      |
|                               |               |                                 |                               | ▶ Pro     | oduced Conne     | ction                     |                      |
|                               |               |                                 |                               | ▶ Co      | nsumed Conn      | ection                    |                      |
|                               |               |                                 |                               | Þ Pa      | rameter Conn     | ections {0:0}             |                      |

- Instruction: Set to match the instruction Data Type (e.g. raC Dvc AS280E)
- **Library**: Set to match the Library and version number of the FactoryTalk<sup>®</sup> View SE faceplate gfx filename. (e.g. raC-3\_01) This is shown in the following example in a selection of display files.

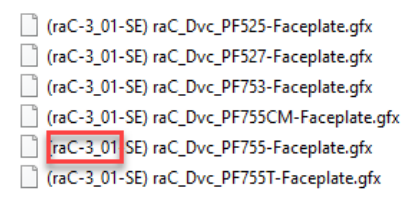

# Using Power Device Objects with Machine Builder Library

S The Power Device Library is compatible with Machine Builder Libraries. Power Discrete, Power Velocity, and Power Motion Objects are commonly paired with raM\_Dvc\_Motor and raM\_Dvc\_Conveyor objects. This is beneficial when an application includes Allen-Bradley® power equipment such as PowerFlex/Kinetix® drives and E300<sup>™</sup> Electronic Overload Relays to easily integrate devices and provide detailed device diagnostics to operators and maintenance staff.

The following table shows the compatible Machine Builder Objects with Power Device Objects.

| Machine Builder<br>Object               | Power<br>Device Type | Compatible Power<br>Device Object | mpatible Power Device Compatible Energy & PM<br>Extension Object |                        | Compatible State Monitor Extension<br>Objects |
|-----------------------------------------|----------------------|-----------------------------------|------------------------------------------------------------------|------------------------|-----------------------------------------------|
|                                         |                      | raC_Dvc_E300                      | E300™ Electronic<br>Overload Relay                               | raC_Opr_E300_Energy    |                                               |
| raM_Dvc_Motor_Disc                      |                      | raC_Dvc_SMC50                     | SMC™-50 Soft Starter                                             | raC_Opr_SMC5O_Energy   |                                               |
|                                         | Power                | raC_Dvc_SMCFlex                   | SMC™-Flex Soft Starter                                           | raC_Opr_SMCFlex_Energy |                                               |
| raM_Dvc_Conveyor_Dis                    | Discrete             | raC_Dvc_AS280E                    | ArmorStart® 280E                                                 |                        | raC_lec_PowerDiscreteStateMonitor             |
| Ũ                                       |                      | raC_Dvc_AS281E                    | ArmorStart® 281E                                                 |                        |                                               |
|                                         |                      | raC_Dvc_AS290E                    | ArmorStart® 290E                                                 |                        |                                               |
|                                         |                      | raC_Dvc_AS291E                    | ArmorStart® 291E                                                 |                        |                                               |
|                                         |                      | raC_Dvc_PF525                     | PowerFlex® 525                                                   | raC_Opr_PF525_Energy   |                                               |
|                                         |                      | raC_Dvc_PF753                     | PowerFlex® 753                                                   |                        |                                               |
|                                         | Power<br>Velocity    | raC_Dvc_PF755                     | PowerFlex® 755                                                   | raC_Opr_PF755_Energy   |                                               |
| raM Dvc Motor VSD                       |                      | raC_Dvc_PF755T                    | PowerFlex® 755T                                                  | raC_Opr_PF755T_PM      |                                               |
| raM_Dvc_Conveyor_VS                     |                      | raC_Dvc_PF6000T                   | PowerFlex® 6000T                                                 |                        | raC_Tec_PowerVelocityStateMonitor             |
| D                                       |                      | raC_Dvc_PF7000                    | PowerFlex® 7000                                                  |                        |                                               |
|                                         |                      | raC_Dvc_APF35                     | Armor PowerFlex® 35                                              |                        |                                               |
|                                         |                      | raC_Dvc_AS284E                    | ArmorStart® 284E                                                 |                        |                                               |
|                                         |                      | raC_Dvc_AS294E                    | ArmorStart® 294E                                                 |                        |                                               |
|                                         |                      |                                   |                                                                  |                        |                                               |
|                                         |                      | raC_Dvc_PF527                     | PowerFlex® 527                                                   | raC_Opr_PF527_Energy   |                                               |
|                                         |                      | raC_Dvc_PF755CM                   | PowerFlex® 755CM                                                 |                        |                                               |
| M Due Mater OD                          | D                    | raC_Dvc_K350                      | Kinetix® 350                                                     |                        |                                               |
| ram_Dvc_Motor_CD<br>ram_Dvc_Conveyor_CD | Power<br>Motion      | raC_Dvc_K5300                     | Kinetix® 5300                                                    |                        | raC_Tec_PowerMotionStateMonitor               |
| 10.12010200.100301200                   |                      | raC_Dvc_K5500                     | Kinetix® 5500                                                    | raC_Opr_K5500_Energy   |                                               |
|                                         |                      | raC_Dvc_K5700                     | Kinetix® 5700                                                    | raC_Opr_K5700_Energy   |                                               |
|                                         |                      | raC_Dvc_K6500                     | Kinetix® 6500                                                    |                        |                                               |

# **Interface UDTs**

The common interfaces UDTs are commonly used when interfacing with other Rockwell Automation<sup>®</sup> application code libraries such as the Machine Builder Library. When using with Machine Builder applications user data-type (UDT) interfaces are used and required to interact with Machine Builder Library addon instructions (e.g. raM\_Dvc\_Motor). A list of interface UDTs used with the Machine Builder Library are shown below.

| Interface<br>Class | Object<br>Class     | Object Sub-Class | Interface Type | Interface Name (PDT)          |
|--------------------|---------------------|------------------|----------------|-------------------------------|
|                    |                     |                  | Setting        | raC_UDT_ItfAD_PwrDiscrete_Set |
|                    |                     | Power Discrete   | Command        | raC_UDT_ItfAD_PwrDiscrete_Cmd |
|                    |                     |                  | Status         | raC_UDT_ItfAD_PwrDiscrete_Sts |
|                    |                     | Power Velocity   | Setting        | raC_UDT_ItfAD_PwrVelocity_Set |
| Control            | Power<br>Automation |                  | Command        | raC_UDT_ItfAD_PwrVelocity_Cmd |
|                    | hatomation          |                  | Status         | raC_UDT_ItfAD_PwrVelocity_Sts |
|                    |                     |                  | Setting        | raC_UDT_ItfAD_PwrMotion_Set   |
|                    |                     | Power Velocity   | Command        | raC_UDT_ItfAD_PwrMotion_Cmd   |
|                    |                     |                  | Status         | raC_UDT_ItfAD_PwrMotion_Sts   |

### **Notes when using Application Code Manager**

You can use Studio 5000<sup>®</sup> Application Code Manager to create both Power Device Objects and Machine Builder Library objects and easily link them together in an application. First create the power device object. Refer to the <u>Using Application Code Manager</u> section of this manual for complete details.

You can run can either create the Machine Builder Library object first, or the Power Device Library object first and then link them. The following two subsections cover both orders of operation.

#### Creating the Machine Builder Library Object First

Create a new instance of the desired Machine Builder Library object (Motor/ Conveyor). In the example below we are using raM\_LD\_Motor\_VSD. On the *Linked Libraries* tab click on '...' in the *DeviceObject* parameter and choose either to *Create New Instance* or *Link to Existing Instance*.

| Name:                      | raM I.D. Motor VSD   |                           |       |             |
|----------------------------|----------------------|---------------------------|-------|-------------|
| Description:               | Motor - Variable Spe | ed Drive - Implement      | 1     |             |
| C . I N I                  |                      |                           |       |             |
| Latalog Number:            | ram_LD_Motor_VSD     | (2.8) - Published         |       |             |
| Solution:                  | (RA-LIB) Machine     |                           | Task: | Program:    |
| Parameters Linked Libraria | s Interface Links    |                           |       |             |
| 2↓ 🖾                       |                      |                           |       | Auto Create |
| ✓ Linked Libraries         |                      |                           |       | _           |
| raM_Dvc_Motor_VSD          |                      | Create New Instance       |       |             |
|                            |                      | Link to Existing Instance |       |             |
|                            |                      |                           |       |             |

The *Object Configuration Wizard* prompt will open and you can select the appropriate Power Device Library object of your choice. Note that only applicable device types will be shown. ie: when connecting a Power Device Object to a VSD object, only PowerVelocity objects will be available.

| Object Config   | uration Wizard |                   |                                    |                |             |               |           |               | ?                   | $\times$ |
|-----------------|----------------|-------------------|------------------------------------|----------------|-------------|---------------|-----------|---------------|---------------------|----------|
| Select a libra  | ary            |                   |                                    |                |             |               |           |               |                     |          |
| Filter:         |                |                   | 🔄 Sh                               | ow All Revisio | ns 🗹 Show   | All Libraries |           |               |                     |          |
| Solution        | LibraryType    | Category <b>T</b> | CatalogNumber                      | Family         | ContentType | Class         | Status    | Schema¥ersion | Owner               |          |
| 🗉 Power¥elo     | city (6 items) |                   |                                    |                |             |               |           |               |                     |          |
| (RA-LIB) Device | Device         | PowerVelocity     | raC_LD_Dvc_AS284E (3.1)            | Logix          | Routine     | Standard      | Published | 2.0.0         | Rockwell Automation |          |
| (RA-LIB) Device | Device         | PowerVelocity     | <pre>raC_LD_Dvc_AS294E (3.1)</pre> | Logix          | Routine     | Standard      | Published | 2.0.0         | Rockwell Automation |          |
| (RA-LIB) Device | Device         | PowerVelocity     | raC_LD_Dvc_PF525 (3.1)             | Logix          | Routine     | Standard      | Published | 2.0.0         | Rockwell Automation |          |
| (RA-LIB) Device | Device         | PowerVelocity     | raC_LD_Dvc_PF753 (3.1)             | Logix          | Routine     | Standard      | Published | 2.0.0         | Rockwell Automation |          |
| (RA-LIB) Device | Device         | PowerVelocity     | raC_LD_Dvc_PF755 (3.1)             | Logix          | Routine     | Standard      | Published | 2.0.0         | Rockwell Automation |          |
| (RA-LIB) Device | Device         | PowerVelocity     | raC_LD_Dvc_PF755T (3.1)            | Logix          | Routine     | Standard      | Published | 2.0.0         | Rockwell Automation |          |
|                 |                |                   |                                    |                |             |               |           |               |                     |          |
|                 |                |                   |                                    |                |             |               |           |               |                     |          |
|                 |                |                   |                                    |                |             |               |           |               |                     |          |
|                 |                |                   |                                    |                |             |               |           |               |                     |          |
|                 |                | C                 | ancel << Pi                        | revious        | Next>>      |               | Fini      | sh            |                     |          |
|                 |                |                   |                                    |                |             |               |           |               |                     |          |

# Complete the device configuration as needed and ensure that you set the *ObjectInterfaceDatatype* to *UserDefinedDatatype*.

| Name<br>Desc | e:<br>ription:         | raC_LD_Dvc_PF755 | ice Object and Extens | ions implementati |          |             |             |             |                      |
|--------------|------------------------|------------------|-----------------------|-------------------|----------|-------------|-------------|-------------|----------------------|
| Cata         | log Number:            | raC_LD_Dvc_PF755 | (3.1) - Published     |                   |          |             |             |             |                      |
| Solu         | tion:                  | (RA-LIB) Device  |                       |                   | Task:    | Task        | ~           | Program:    | Power_Program $\sim$ |
| Parame       | eters Linked Libraries | 3                |                       |                   |          |             |             |             |                      |
| e A          |                        |                  |                       |                   |          |             |             |             |                      |
| ✓ 0          | 0 General              |                  |                       |                   |          |             |             |             |                      |
| B            | outineName             |                  |                       | raC_LD_Dvc_f      | PF755    |             |             |             |                      |
| T            | agName                 |                  |                       | raC_LD_Dvc_F      | PF755    |             |             |             |                      |
| T            | agDescription          |                  |                       | raC_Dvc_PF75      | 55 Devic | e Object ar | nd Extensio | ns implemer | ntation              |
|              | agSoopo                |                  |                       | Program           |          |             |             |             |                      |
| 0            | bjectInterfaceDatatyp  | e                |                       | UserDefinedDa     | atatype  |             |             |             | $\sim$               |
| <b>V</b> U   | I Module               |                  |                       | UserDefinedDa     | atatype  |             |             |             |                      |
| M            | loduleName             |                  |                       | PredefinedData    | atype    |             |             |             |                      |
| Ir           | ncludeHW               |                  |                       |                   |          |             |             |             |                      |
| M            | loduleType             |                  |                       |                   |          |             |             |             |                      |
| IF           | PAddress               |                  |                       |                   |          |             |             |             |                      |
| P            | arentModule            |                  |                       |                   |          |             |             |             |                      |
| D            | riveRating             |                  |                       | 208V 11A(HD)      | Compac   | t           |             |             |                      |

### Creating the Power Device Library Object First

When using Studio 5000<sup>®</sup> Application Code Manager or the Studio 5000<sup>®</sup> Plug-In Import Library Objects Wizard, ensure that you set the *ObjectInterfaceDatatype* to *UserDefinedDatatype*. This will enforce the use of UDT interfaces which must be used with raM\_Dvc\_Motor or raM\_Dvc\_Conveyor

instructions. Selecting this option will use Revision 3.xx Power Device Library object instructions.

| Name:<br>Description:      | raC_LD_Dvc_PF755 | ice Object and Extens | ions implementati |          |              |            |             |                      |
|----------------------------|------------------|-----------------------|-------------------|----------|--------------|------------|-------------|----------------------|
| Catalog Number:            | CLD Due PE755    | (21) Dublished        |                   |          |              |            |             |                      |
| Catalog Nullibel.          | Iac_LD_DVC_FF733 | ( 3.1 ) • Published   |                   |          |              |            |             |                      |
| Solution:                  | (RA-LIB) Device  |                       |                   | Task:    | Task         | ~          | Program:    | Power_Program $\sim$ |
| Parameters Linked Libraria | es               |                       |                   |          |              |            |             |                      |
| 🗄 Ži 🔳 🖓 🖾                 |                  |                       |                   |          |              |            |             |                      |
| ✓ 00 General               |                  |                       |                   |          |              |            |             |                      |
| RoutineName                |                  |                       | raC_LD_Dvc_F      | PF755    |              |            |             |                      |
| TagName                    |                  |                       | raC_LD_Dvc_F      | PF755    |              |            |             |                      |
| TagDescription             |                  |                       | raC_Dvc_PF75      | 55 Devic | e Object and | l Extensio | ns implemer | ntation              |
| TegScope                   |                  |                       | Program           |          |              |            |             |                      |
| ObjectInterfaceDataty      | pe               |                       | UserDefinedDa     | atatype  |              |            |             | $\sim$               |
| V UT MOQUIE                |                  |                       | UserDefinedDa     | atatype  |              |            |             |                      |
| ModuleName                 |                  |                       | PredefinedData    | atype    |              |            |             |                      |
| IncludeHW                  |                  |                       |                   |          |              |            |             |                      |
| ModuleType                 |                  |                       |                   |          |              |            |             |                      |
| IPAddress                  |                  |                       |                   |          |              |            |             |                      |
| ParentModule               |                  |                       |                   |          |              |            |             |                      |
| DriveRating                |                  |                       | 208V 11A(HD)      | Compac   | :t           |            |             |                      |

Once your Power Discrete and/or Power Velocity objects have been created, you can create the Machine Builder Objects (raM\_Dvc\_Motor/ raM\_Dvc\_Conveyor) and link them to the device objects. Configuration is done the same in both Motor and Conveyor objects and regardless of device type (Discrete/Disc, Velocity/VSD, Motion/CD).

| Name:                      | raM_LD_Motor_VSD      |                     |                                              |           |      |   |          |                      |
|----------------------------|-----------------------|---------------------|----------------------------------------------|-----------|------|---|----------|----------------------|
| Description:               | Motor - Variable Spee | d Drive - Implement |                                              |           |      |   |          |                      |
| Catalog Number:            | raM_LD_Motor_VSD      | (2.8) - Published   |                                              |           |      |   |          |                      |
| Solution:                  | (RA-LIB) Machine      |                     |                                              | Task:     | Task | ~ | Program: | Power_Program $\sim$ |
| Parameters Linked Librarie | s Interface Links     |                     |                                              |           |      |   |          |                      |
| <mark>₽∎ 2</mark> ↓ 📼      |                       |                     |                                              |           |      |   |          | Auto Create          |
| ✓ Linked Libraries         |                       |                     |                                              |           |      |   |          |                      |
| DeviceObject               |                       | * .                 | <b></b>                                      |           |      |   |          |                      |
| raM_Dvc_Motor_VSD          |                       | *                   | Create New Instanc<br>Link to Existing Insta | e<br>ance |      |   |          |                      |

On the *Linked Libraries* tab of the Machine Builder object, click on the browse ... button for *DeviceObject* and select *Link to Existing Instance*...

| 📧 Select a Reference            |                       |        |                   | — 🗆                  | × |
|---------------------------------|-----------------------|--------|-------------------|----------------------|---|
| Y & Project - DeviceObjectLibra | Controller            | Туре   | Object Name       | Object Description   |   |
| > 🖕 Historian<br>> 🥅 HMI        | DeviceObjectLibraries | Device | raC_LD_Dvc_PF755  | raC_Dvc_PF755 Devic  |   |
| > 🧰 Controllers                 | DeviceObjectLibraries | Device | raC_LD_Dvc_PF525  | raC_Dvc_PF525 Devic  |   |
|                                 | DeviceObjectLibraries | Device | raC_LD_Dvc_PF755T | raC_Dvc_PF755T Devi. |   |
|                                 | DeviceObjectLibraries | Device | raC_LD_Dvc_AS284E | raC_Dvc_AS284E Devi. |   |
|                                 | DeviceObjectLibraries | Device | raC_LD_Dvc_AS294E | raC_Dvc_AS294E Devi. |   |
|                                 | DeviceObjectLibraries | Device | raC_LD_Dvc_PF753  | raC_Dvc_PF753 Devic  |   |
| < >                             |                       |        |                   |                      |   |
| Cancel                          | << Previous           | Nex    | t>>               | Finish               |   |

In the *Select a Reference* dialogue browse to the Ladder (LD) instance of the Power Device Object (e.g. raC\_LD\_Dvc\_AS284E) and highlight it then click finish.

Completing the Linked Libraries

You will now see the *DeviceObject* filled out on the *Linked Libraries* tab of the Machine Builder object configuration. If you look at the *Interface Links* tab you will see additional parameters that have been filled out automatically.

| Parameters Linked Libraries Interface Links             |                                                                                                    |
|---------------------------------------------------------|----------------------------------------------------------------------------------------------------|
|                                                         | Auto Create                                                                                                    |
| Linked Libraries     DeviceObject     raM_Dvc_Motor_VSD | raC_LD_Dvc_AS284E                                                                                                    |
| Parameters Linked Libraries Interface Links             |                                                                                                    |
| DeviceObject                                            |                                                                                                    |
|                                                         |                                                                                                    |
| Y raC_Itf_PowerVelocity Interface                       |                                                                                                    |
| Reference                                               | → raC_LD_Dvc_AS284E.raC_ltf_PowerVelocity                                                                                                    |
| Keying                                                  | ExactMatch                                                                                                    |
| inputivienibers                                         |                                                                                                    |
| PrgName                                                 | raC_LD_Dvc_AS284E.raC_ltf_PowerVelocity\$PrgName                                                                                                    |
| TagName                                                 | raC_LD_Dvc_AS284E.raC_ltf_PowerVelocity\$TagName                                                                                                    |
| ModuleName                                              | Interpretation of the second second seco |

This completes the link between Machine Builder Objects and Power Device Objects in Application Code Manager.

# **Programming Example**

In a Machine Builder application you must link the Machine Builder Object instruction (raM\_Dvc\_Motor/raM\_Dvc\_Conveyor) to the Power Device Object interface datatypes. This is done by assigning the *Ref* parameters on the instruction block. The following table lists the parameters to link between the Machine Builder object and the power device object.

| Process Object<br>Parameter | Linked Power Device<br>Object Parameter | Datatype                                                                                      | Description                                                                                                    |
|-----------------------------|-----------------------------------------|-----------------------------------------------------------------------------------------------|----------------------------------------------------------------------------------------------------|
| Ref_Ctrl_Set                | <i>Object_</i> Dvc_CtrlSet              | raC_UDT_ltfAD_PwrDiscrete_Set<br>raC_UDT_ltfAD_PwrVelocity_Set<br>raC_UDT_ltfAD_PwrMotion_Set | Common Control Setpoint Interface. Replace <i>Object</i> with the name of your device object instance. Use PWRDISCRETE with Power Discrete Objects (e.g. E300/SMC-50) and PWRVELOCITY with Power Velocity Objects (e.g. PowerFlex) |
| Ref_Ctrl_Cmd                | <i>Object_</i> Dvc_CtrlCmd              | raC_UDT_ItfAD_PwrDiscrete_Cmd<br>raC_UDT_ItfAD_PwrVelocity_Cmd<br>raC_UDT_ItfAD_PwrMotion_Cmd | Common Control Command Interface. Replace <i>Object</i> with the name of your device object instance. Use PWRDISCRETE with Power Discrete Objects (e.g. E300/SMC-50) and PWRVELOCITY with Power Velocity Objects (e.g. PowerFlex)  |
| Ref_Ctrl_Sts                | Object_Dvc_CtrlSts                      | raC_UDT_ltfAD_PwrDiscrete_Sts<br>raC_UDT_ltfAD_PwrVelocity_Sts<br>raC_UDT_ltfAD_PwrMotion_Sts | Common Control Status Interface. Replace <i>Object</i> with the name of your device object instance. Use PWRDISCRETE with Power Discrete Objects (e.g. E300/SMC-50) and PWRVELOCITY with Power Velocity Objects (e.g. PowerFlex)   |

The following image shows the object configuration in Studio 5000 Logix Designer<sup>®</sup> for a raM\_Dvc\_Motor\_VSD instruction. The same configuration is done for any other Machine Builder Instruction. In this example we are using the following variable names:

- raM\_Dvc\_Motor\_VSD instance: raM\_LD\_Motor\_VSD
- AS294E Power Velocity Object: raC\_LD\_Dvc\_AS294E

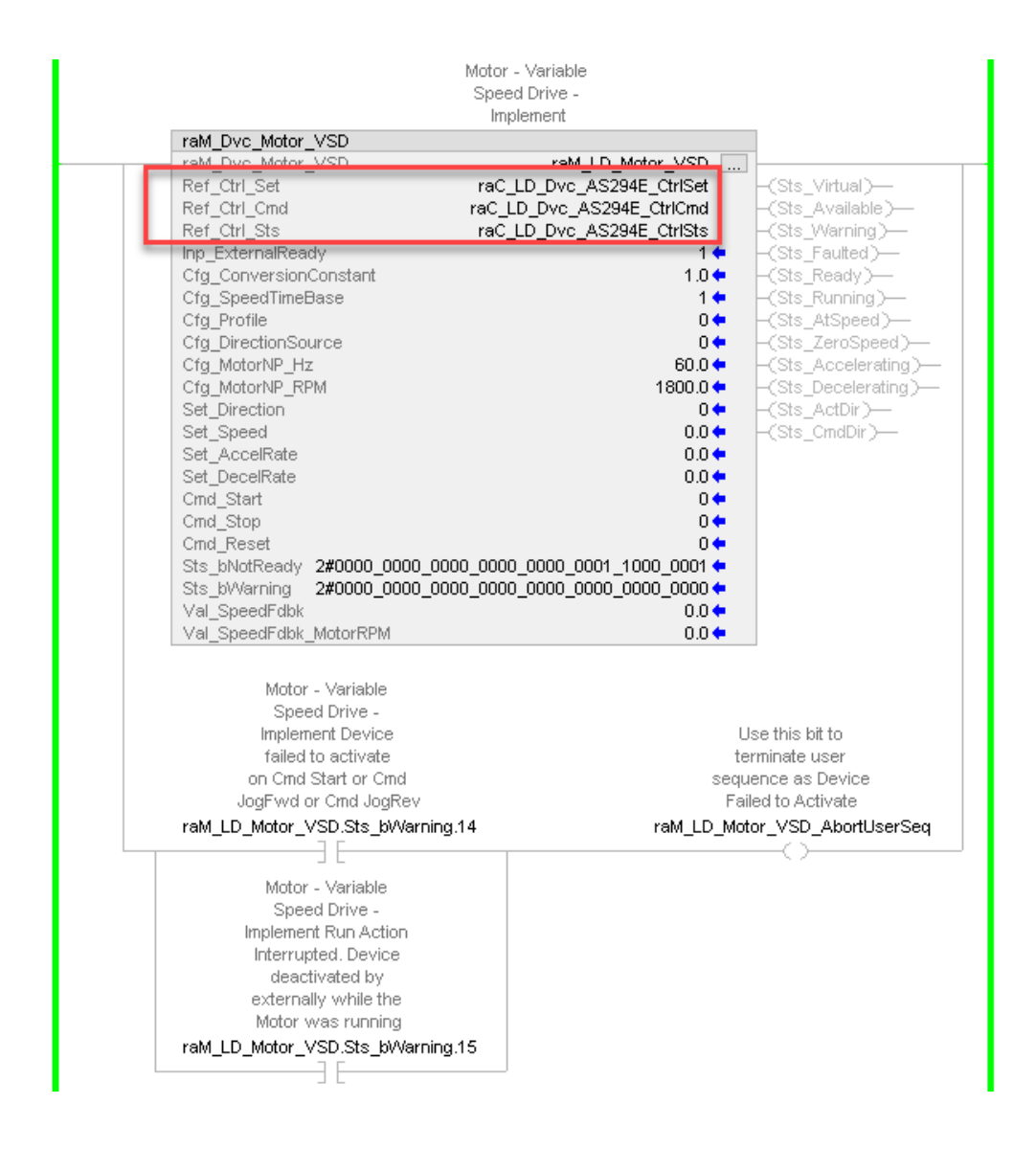

# **HMI Faceplate Navigation**

In the FactoryTalk<sup>®</sup> View ME/SE HMI client you can navigate to the Power Device Object faceplates from the Machine Builder Object Faceplate. From the any tab of the machine builder object faceplate you can navigate to the device by clicking on the Open Device Object Faceplate icon on the second tab from the bottom on the left side of the faceplate.

Please refer to the Machine Builder Libraries manuals downloaded in the library for complete details on the Machine Builder Objects Library.

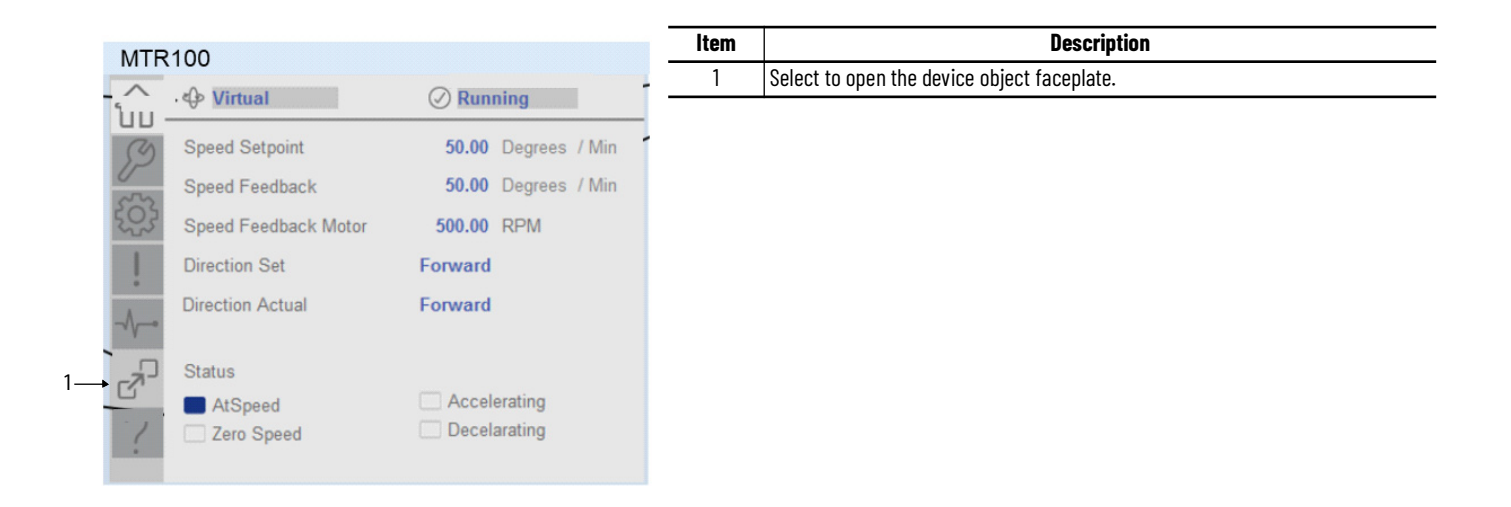

# Power Discrete Objects (raC\_Dvc\_E300, raC\_Dvc\_AS280E, raC\_Dvc\_AS281E, raC\_Dvc\_AS290E, raC\_Dvc\_AS291E, raC\_Dvc\_SMC50, raC\_Dvc\_SMCFlex)

# **Overview**

The Power Discrete device objects are a group of objects that include the E300<sup>™</sup> Electronic Overload Relay(raC\_Dvc\_E300), SMC<sup>™</sup>-50 Soft Starter (raC\_Dvc\_SMC50), SMC<sup>™</sup>-Flex Soft Starter (raC\_Dvc\_SMCFlex) and ArmorStart<sup>®</sup> (raC\_Dvc\_AS280E, raC\_Dvc\_AS290E) starters. In addition to the base device objects, several extension objects are provided which provide additional information as an option.

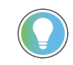

In the Library there is a folder named *Videos* which contains many How-To and Operational Overview Videos which walk step-by-step through each process. You can refer to the following videos for this section: "Operational\_Overview\_of\_AS\_Starter\_Faceplates\_in\_FTViewME\_SE" "Operational\_Overview\_of\_AS\_Starter\_Faceplates\_in\_ViewDesigner" "Operational\_Overview\_of\_E300\_Faceplates\_in\_FTViewME\_SE" "Operational\_Overview\_of\_E300\_Faceplates\_in\_ViewDesigner" "Operational\_Overview\_of\_SMC50\_Faceplates\_in\_FTViewME\_SE" "Operational\_Overview\_of\_SMC50\_Faceplates\_in\_ViewDesigner"

Supported devices include:

| Device   | Object Name     | State Monitor Extension | Energy Monitor Extension | Predictive Maintenance Extension |
|----------|-----------------|-------------------------|--------------------------|----------------------------------|
| AS280E   | raC_Dvc_AS280E  | Yes                     |                          |                                  |
| AS281E   | raC_Dvc_AS281E  | Yes                     |                          |                                  |
| AS290E   | raC_Dvc_AS290E  | Yes                     |                          |                                  |
| AS291E   | raC_Dvc_AS291E  | Yes                     |                          |                                  |
| E300     | raC_Dvc_E300    | Yes                     | Yes                      |                                  |
| SMC-50   | raC_Dvc_SMC50   | Yes                     | Yes                      |                                  |
| SMC-Flex | raC_Dvc_SMCFlex | Yes                     | Yes                      |                                  |

# **Functional Description**

The E300™ Electronic Overload Relay, SMC™-50, SMC™-Flex Soft Starter and ArmorStart® AS2x0E/2x1E pre-configured Device Objects:

- Collect, Process and Deliver Data between Smart Devices and Application Logic
- Provide Device Status & Diagnostics Faceplates for Machine Startup, Commissioning, Operations, and Maintenance
- Include Common HMI Faceplate Components, Device States, and Control Interfaces providing Application Development and Operation Efficiency

All these features provide quick feedback, shorten recovery time, and simplify implementation.

# **Required Files**

Device Objects include Add-On Instructions (AOIs) and HMI faceplates. The revision number (e.g. 3.01) used in filenames can change as new revisions are created.

# **Controller Files**

Add-On Instructions are reusable code objects that contain encapsulated logic that can streamline implementing your system. This lets you create your own instruction set for programming logic as a supplement to the instruction set provided natively in the ControlLogix® firmware. An Add-On Instruction is defined once in each controller project, and can be instantiated multiple times in your application code as needed.

The Add-On Instruction must be imported into the controller project to be used in the controller configuration. These can be imported as Add-On Instruction files, or as part of the Rung Import or Import Library Objects wizard.

Instructions that are supported by PlantPAx® 5.xx are supplied with two versions of the same instruction. Version 3.xx instructions are for use with standard applications while version 10.xx instructions are for use with PlantPAx® 5.xx applications. These alternate PlantPAx® supported versions use pre-defined data types which are available exclusively in 5x80 series Logix 5000 controllers with firmware v33 or greater. Refer to section <u>Using Power</u> <u>Device Objects with PlantPAx®</u> for more information.

All Add-On Instruction and Rung Import files can be found in the /Studio 5000 Logix Designer Files - L5X/Standard Files/ and /Studio 5000 Logix Designer Files -L5X/5x80v33 Files - Use with PlantPAx<sup>®</sup> 5.x/ folders in the library. Choose the / 5x80v33 Files - Use with PlantPAx<sup>®</sup> 5.x/ Folder for PlantPAx<sup>®</sup> 5.x applications; otherwise choose the /Standard Files/ folder.

| Device/Item      | Application                 | Add-On Instruction                        | Rung Import                                |
|------------------|-----------------------------|-------------------------------------------|--------------------------------------------|
| 10200E           | Standard                    | raC_Dvc_AS280E_3.03_A0I.L5X               | raC_Dvc_AS280E_3.03_RUNG.L5X               |
| ASZOUL           | PlantPAx® v5.xx             | raC_Dvc_AS280E_10.04_A0I_5x80v33.L5X      | raC_Dvc_AS280E_10.04_RUNG_5x80v33.L5X      |
| 10001E           | Standard                    | raC_Dvc_AS281E_3.03_A0I.L5X               | raC_Dvc_AS281E_3.03_RUNG.L5X               |
| ASZOIL           | PlantPAx® v5.xx             | raC_Dvc_AS281E_10.04_A0I_5x80v33.L5X      | raC_Dvc_AS281E_10.04_RUNG_5x80v33.L5X      |
| 10200E           | Standard                    | raC_Dvc_AS290E_3.03_A0I.L5X               | raC_Dvc_AS290E_3.03_RUNG.L5X               |
| ASZGUE           | PlantPAx® v5.xx             | raC_Dvc_AS290E_10.04_A0I_5x80v33.L5X      | raC_Dvc_AS290E_10.04_RUNG_5x80v33.L5X      |
| A\$201E          | Standard                    | raC_Dvc_AS291E_3.03_A0I.L5X               | raC_Dvc_AS291E_3.03_RUNG.L5X               |
| ASZUL            | PlantPAx® v5.xx             | raC_Dvc_AS291E_10.04_A0I_5x80v33.L5X      | raC_Dvc_AS291E_10.04_RUNG_5x80v33.L5X      |
| E700             | Standard                    | raC_Dvc_E300_3.03_A0I.L5X                 | raC_Dvc_E300_3.03_RUNG.L5X                 |
| EJUU             | PlantPAx® v5.xx             | raC_Dvc_E300_10.04_A0I_5x80v33.L5X        | raC_Dvc_E300_10.04_RUNG_5x80v33.L5X        |
| E300             | Standard                    | raC_Opr_E300_Energy_3.03_A0I.L5X          | raC_Opr_E300_Energy_3.03_RUNG.L5X          |
| Energy Extension | PlantPAx® v5.xx             | raC_Opr_E300_Energy_10.04_A0I_5x80v33.L5X | raC_Opr_E300_Energy_10.04_RUNG_5x80v33.L5X |
| SMC50            | Standard                    | raC_Dvc_SMC50_3.04_A0I.L5X                | raC_Dvc_SMC50_3.04_RUNG.L5X                |
|                  | PlantPAx <sup>®</sup> v5.xx | raC_Dvc_SMC50_10.05_A0I_5x80v33.L5X       | raC_Dvc_SMC50_10.05_RUNG_5x80v33.L5X       |

| Device/Item             | Application     | Add-On Instruction                                    | Rung Import                                            |
|-------------------------|-----------------|-------------------------------------------------------|--------------------------------------------------------|
| SMC50                   | Standard        | raC_Opr_SMC50_Energy_3.03_A0I.L5X                     | raC_Opr_SMC50_Energy_3.03_RUNG.L5X                     |
| Energy Extension        | PlantPAx® v5.xx | raC_Opr_SMC50_Energy_10.04_A0I_5x80v33.L5X            | raC_Opr_SMC50_Energy_10.04_RUNG_5x80v33.L5X            |
| CMCELOX                 | Standard        | raC_Dvc_SMCFlex_3.04_A01.L5X                          | raC_Dvc_SMCFlex_3.04_RUNG.L5X                          |
| SUCCERX                 | PlantPAx® v5.xx | raC_Dvc_SMCFlex_10.05_A0I_5x80v33.L5X                 | raC_Dvc_SMCFlex_10.05_RUNG_5x80v33.L5X                 |
| SMCFlex                 | Standard        | raC_Opr_SMCFlex_Energy_3.04_A0I.L5X                   | raC_Opr_SMCFlex_Energy_3.04_RUNG.L5X                   |
| Energy Extension        | PlantPAx® v5.xx | raC_Opr_SMCFlex_Energy_10.05_A0I_5x80v33.L5X          | raC_Opr_SMCFlex_Energy_10.05_RUNG_5x80v33.L5X          |
| State Monitor Extension | Standard        | raC_Tec_PwrDiscreteStateMonitor_3.03_A0I.L5X          | raC_Tec_PwrDiscreteStateMonitor_3.03_RUNG.L5X          |
|                         | PlantPAx® v5.xx | raC_Tec_PwrDiscreteStateMonitor_10.04_A0I_5x80v33.L5X | raC_Tec_PwrDiscreteStateMonitor_10.04_RUNG_5x80v33.L5X |

# FactoryTalk® View HMI Files

FactoryTalk<sup>®</sup> View ME or SE applications require importing the desired device faceplates in addition to all Global Object (ggfx) files and all images located in the */HMI FactoryTalk<sup>®</sup> View Images - png/* folder of the library. FactoryTalk<sup>®</sup> View ME files are stored in the */HMI - FactoryTalk<sup>®</sup> View ME/* library folder and FactoryTalk<sup>®</sup> View SE files are stored in the */HMI - FactoryTalk<sup>®</sup> View SE/* library folder.

| Device/Item                             | Туре          | FactoryTalk® View ME<br>Faceplate                                | FactoryTalk® View SE<br>Faceplate                                |
|-----------------------------------------|---------------|------------------------------------------------------------------|------------------------------------------------------------------|
| AS280E                                  | Display       | (raC-3_03-ME) raC_Dvc_AS280E-Faceplate.gfx                       | (raC-3_03-SE) raC_Dvc_AS280E-Faceplate.gfx                       |
| AS281E                                  | Display       | (raC-3_03-ME) raC_Dvc_AS281E-Faceplate.gfx                       | (raC-3_03-SE) raC_Dvc_AS281E-Faceplate.gfx                       |
| AS290E                                  | Display       | (raC-3_03-ME) raC_Dvc_AS290E-Faceplate.gfx                       | (raC-3_03-SE) raC_Dvc_AS290E-Faceplate.gfx                       |
| AS291E                                  | Display       | (raC-3_03-ME) raC_Dvc_AS291E-Faceplate.gfx                       | (raC-3_03-SE) raC_Dvc_AS291E-Faceplate.gfx                       |
| E300                                    | Display       | (raC-3_03-ME) raC_Dvc_E300-Faceplate.gfx                         | (raC-3_03-SE) raC_Dvc_E300-Faceplate.gfx                         |
| SMC-50                                  | Display       | (raC-3_03-ME) raC_Dvc_SMC50-Faceplate.gfx                        | (raC-3_03-SE) raC_Dvc_SMC50-Faceplate.gfx                        |
| SMC-Flex                                | Display       | (raC-3_04-ME) raC_Dvc_SMCFlex-Faceplate.gfx                      | (raC-3_04-SE) raC_Dvc_SMCFlex-Faceplate.gfx                      |
| SMC-Flex Energy Electrical<br>Extension | Display       | (raC-3_04-ME) raC_0pr_SMCFlex_EnergyElectrical-<br>Faceplate.gfx | (raC-3_04-SE) raC_0pr_SMCFlex_EnergyElectrical-<br>Faceplate.gfx |
| Energy Base Extension                   | Display       | (raC-3_01-ME) raC_0pr_EnergyBase-Faceplate.gfx                   | (raC-3_01-SE) raC_0pr_EnergyBase-Faceplate.gfx                   |
| Energy Electrical Extension             | Display       | (raC-3_01-ME) raC_0pr_EnergyElectrical-Faceplate.gfx             | (raC-3_01-SE) raC_0pr_EnergyElectrical-Faceplate.gfx             |
| State Monitor Extension                 | Display       | (raC-3_03-ME) raC_Tec_PwrDvcStateMonitor-Faceplate.gfx           | (raC-3_03-SE) raC_Tec_PwrDvcStateMonitor-Faceplate.gfx           |
| Graphic Symbols                         | Global Object | (raC-3-ME) Graphic Symbols - Power Device                        | (raC-3-SE) Graphic Symbols - Power Device.ggfx                   |
| Toolbox                                 | Global Object | (raC-3-ME) Toolbox - Power Device.ggfx                           | (raC-3-SE) Toolbox - Power Device.ggfx                           |

# Studio 5000 View Designer® HMI Files

All Studio 5000 View Designer® Files can be found in the /HMI - ViewDesigner - vpd/ folder of the library.

| Device/Item | Studio 5000 View Designer® Faceplate    |
|-------------|-----------------------------------------|
| AS280E      |                                         |
| AS281E      |                                         |
| AS290E      | /rac_3_02_VD)rac_Dva_BowerDiserate yed  |
| AS291E      |                                         |
| E300        |                                         |
| SMC-50      |                                         |
| SMC-Flex    | (raC-3_04-VD) raC_Dvc_PowerDiscrete.vpd |

### Studio 5000<sup>®</sup> Application Code Manager Files

Studio 5000<sup>®</sup> Application Code Manager (ACM) can be optionally used if it is installed. All devices can be easily registered in the ACM repositories by running the *setup.cmd* file located in the root folder of the library.

Individual HSL4 files are provided as an alternative to running the setup.cmd to allow users to manually register specific implementation objects. Each object has two files - an Asset Control file and a Device file. The Asset Control files include attachments of all required files for that object. The Device files are used to actually add that device into a Studio 5000<sup>®</sup> project and these reference the Asset Control files.

All Studio 5000<sup>®</sup> Application Code Manager files can be found in the / *ApplicationCodeManagerLibraries*/ folder of the library. The files included are as follows:

| Implementation Object        | Asset Control File (.HSL4)                                                            | Device File (.HSL4)                                               |
|------------------------------|---------------------------------------------------------------------------------------|-------------------------------------------------------------------|
| AS280E                       | (RA-LIB)_Device_Asset-Control_PowerDiscrete_raC_Dvc_AS280E_(3.3)                      | (RA-LIB)_Device_Device_PowerDiscrete_raC_LD_Dvc_AS280E_(3.3)      |
| AS281E                       | (RA-LIB)_Device_Asset-Control_PowerDiscrete_raC_Dvc_AS281E_(3.3)                      | (RA-LIB)_Device_Device_PowerDiscrete_raC_LD_Dvc_AS281E_(3.3)      |
| AS290E                       | (RA-LIB)_Device_Asset-Control_PowerDiscrete_raC_Dvc_AS290E_(3.3)                      | (RA-LIB)_Device_Device_PowerDiscrete_raC_LD_Dvc_AS290E_(3.3)      |
| AS291E                       | (RA-LIB)_Device_Asset-Control_PowerDiscrete_raC_Dvc_AS291E_(3.3)                      | (RA-LIB)_Device_Device_PowerDiscrete_raC_LD_Dvc_AS291E_(3.3)      |
| E300                         | (RA-LIB)_Device_Asset-Control_PowerDiscrete_raC_Dvc_E300_(3.3)                        | (RA-LIB)_Device_Device_PowerDiscrete_raC_LD_Dvc_E300_(3.3)        |
| SMC-50                       | (RA-LIB)_Device_Asset-Control_PowerDiscrete_raC_Dvc_SMC50_(3.4)                       | (RA-LIB)_Device_Device_PowerDiscrete_raC_LD_Dvc_SMC50_(3.4)       |
| SMC-Flex                     | (RA-LIB)_Device_Asset-Control_PowerDiscrete_raC_Dvc_SMCFlex_(3.4)                     | (RA-<br>LIB)_Device_Device_PowerDiscrete_raC_LD_Dvc_SMCFlex_(3.4) |
| E300<br>Energy Extension     | (RA-LIB)_Device_Asset-Control_PowerDiscrete_raC_Opr_E300_Energy_(3.3)                 |                                                                   |
| SMC-50<br>Energy Extension   | (RA-LIB)_Device_Asset-Control_PowerDiscrete_raC_Opr_SMC50_Energy_(3.3)                |                                                                   |
| SMC-Flex<br>Energy Extension | (RA-LIB)_Device_Asset-<br>Control_PowerDiscrete_raC_Opr_SMCFlex_Energy_(3.4)          |                                                                   |
| State Monitor Extension      | (RA-LIB)_Device_Asset-<br>Control_PowerDiscrete_raC_Tec_PwrDiscreteStateMonitor_(3.3) |                                                                   |

# **Device Definition**

The device (ie: E300, SMC-50, SMC-Flex, ArmorStart) must be configured with the correct device definition. Proper device configuration enables the required datalinks to pass information from the device into the add-on instruction.

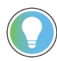

Note that this configuration is completed automatically when using Application Code Manager or the Studio 5000 $^{\odot}$  Import Library Objects wizard plug-in.

To verify the device definition:

• Find the device in the *Controller Organizer* pane in Studio 5000 Logix Designer<sup>®</sup> and open the *Module Properties* by double-clicking or right-click and select *Properties*.

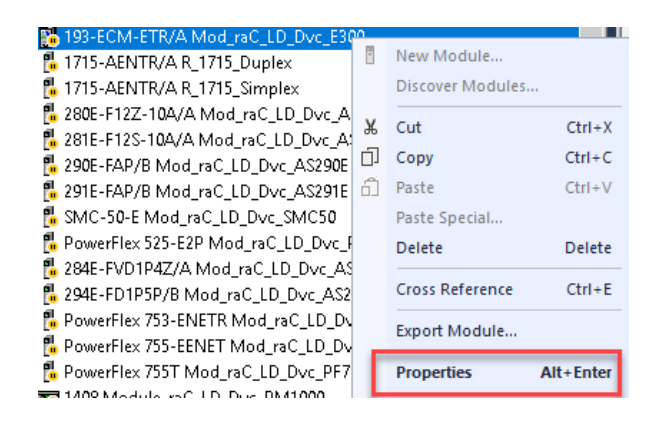

• Refer to the following sections for specific device configuration.

# **E300 Definition**

• On the General tab click on the Change... button.

| General                                                                                                    | General                                              |                                 |                                                                    |                                  |                                                                         |                  |           |
|----------------------------------------------------------------------------------------------------|------------------------------------------------------|---------------------------------|--------------------------------------------------------------------|----------------------------------|-------------------------------------------------------------------------|------------------|-----------|
| Connection     Module Info     Module Info     Control Configuration     Expansing Configuration     Overload Protection     Advanced Protection     Expansion Modules     DeviceLogix     Internet Protocol     Port Configuration | Type:<br>Vendor:<br>Parent:<br>Name:<br>Description: | 193-E<br>Rocky<br>Local<br>Mod_ | CM-ETR E300 Electror<br>well Automation/Allen-B<br>raC_LD_Dvc_E300 | nic Overload Relay, 2<br>Iradley | Port<br>Ethernet Address<br>Private Networ<br>IP Address:<br>Host Name: | k: 192.168.1.    | 10 ×      |
| - Network<br>Time Sync                                                                                                    | – Module Defini                                      | ition                           |                                                                    |                                  |                                                                         |                  |           |
|                                                                                                    | Series:                                              |                                 | А                                                                  |                                  |                                                                         |                  | Change .  |
|                                                                                                    | Revision:                                            |                                 | 6.001                                                              |                                  |                                                                         |                  |           |
|                                                                                                    | Electronic Key                                       | ying:                           | Compatible Module                                                  | Digital Module 1:                | Undefined                                                               | Analog Module 1: | Undefined |
|                                                                                                    | Connection:                                          |                                 | Data                                                               | Digital Module 2:                | Undefined                                                               | Analog Module 2: | Undefined |
|                                                                                                    | Configured By                                        | e.                              | This Controller                                                    | Digital Module 3:                | Undefined                                                               | Analog Module 3: | Undefined |
|                                                                                                    | Input Data:                                          |                                 | All Data                                                           | Digital Module 4:                | Undefined                                                               | Analog Module 4: | Undefined |
|                                                                                                    | Sensing Modu                                         | ule:                            | XX-ESM-IG-30A                                                      |                                  |                                                                         |                  |           |
|                                                                                                    | Control Modul                                        | le:                             | 193-EIO-43-120                                                     | Operator Station:                | Undefined                                                               |                  |           |
|                                                                                                    | Operating Mo                                         | ide:                            | 2 (Overload)                                                       |                                  |                                                                         |                  |           |

Select the *Input Data* dialogue and add in any missing members by clicking the *Parameter* drop-down menu and choosing the required parameters.

| Module Definition  |            |                                       | ×                                 |
|--------------------|------------|---------------------------------------|-----------------------------------|
| Upload             | Input Data |                                       |                                   |
| 回· 茜 Expansion Bus | Datalink   | Parameter                             | Tagname                           |
| - Analog Modules   | 0          | P002: Overload Time to Trip           | Mod_raC_LD_Dvc_E300:I.UserDefinec |
| Operator Station   | 1          | P003: Overload Time to Reset          | Mod_raC_LD_Dvc_E300:I.UserDefinec |
| Input Data         | 2          | P028: Operating Hours                 | Mod_raC_LD_Dvc_E300:I.UserDefinec |
|                    | 3          | P029: Auto Restart Tries Count        | Mod_raC_LD_Dvc_E300:I.UserDefinec |
|                    | 4          | P030: Auto Restart Tries Available    | Mod_raC_LD_Dvc_E300:I.UserDefinec |
|                    | 5          | P031: Auto Restart Time till Try      | Mod_raC_LD_Dvc_E300:I.UserDefinec |
|                    | 6          | P038: Invalid Configuration Parameter | Mod_raC_LD_Dvc_E300:I.UserDefinec |
|                    | 7          | P039: Invalid Configuration Cause     | Mod_raC_LD_Dvc_E300:I.UserDefinec |

The device's connection format members must be configured as follows:

#### E300 Drive Configuration

| DataLink | Parameter                             | Tagname                        |
|----------|---------------------------------------|--------------------------------|
| 0        | P002: Overload Time to Trip           | ModuleTag:I.UserDefinedData[0] |
| 1        | P003: Overload Time to Reset          | ModuleTag:I.UserDefinedData[1] |
| 2        | P028: Operating Hours                 | ModuleTag:I.UserDefinedData[2] |
| 3        | P029: Auto Restart Tries Count        | ModuleTag:I.UserDefinedData[3] |
| 4        | P030: Auto Restart Tries Available    | ModuleTag:I.UserDefinedData[4] |
| 5        | P031: Auto Restart Time till Try      | ModuleTag:I.UserDefinedData[5] |
| 6        | P038: Invalid Configuration Parameter | ModuleTag:I.UserDefinedData[6] |
| 7        | P039: Invalid Configuration Cause     | ModuleTag:I.UserDefinedData[7] |

### SMC<sup>™</sup>-50 Definition

•

On the Overview tab click on the Device Definition button.

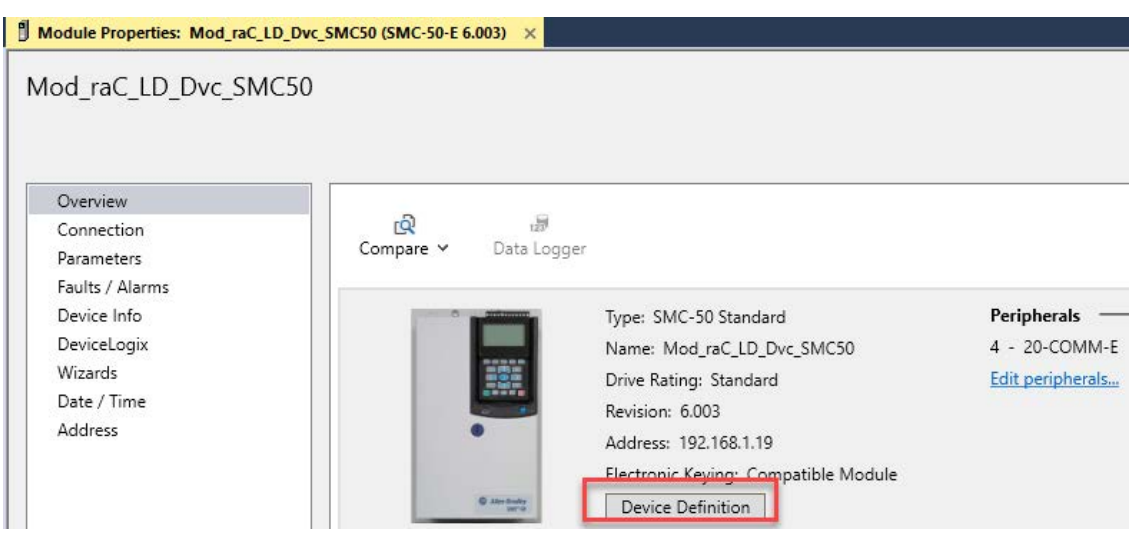

• Select the *Connection Format* tab and add in any missing members on the *Input* and *Output* tabs by clicking the *Parameter* drop-down menu and choosing the required parameters. Ensure Datalinks A, B, C are enabled.

| Device Definition                            |                                                                                                    |           | x                        |  |  |
|----------------------------------------------|----------------------------------------------------------------------------------------------------|-----------|--------------------------|--|--|
| 1 Upload 💪 Import 🕤                          | Export                                                                                                    |           |                          |  |  |
| Identity<br>Peripherals<br>Connection Format | Connection Format Data Format Parameters Datalink Enable: A B C D V V  Input Output Data Turae Name: ARSMC 162D4484442 |           | Data Tuna Siray 22 Butan |  |  |
|                                              | Data Type Name: AB:SMC_162D4AB4:1:2 Data Type Size:                                                                    |           |                          |  |  |
|                                              | Name                                                                                                    | Data Type | Parameter                |  |  |
|                                              | LogicStatus                                                                                                    | INT       |                          |  |  |
|                                              | Feedback                                                                                                    | INT       |                          |  |  |
|                                              | Fault1                                                                                                    | DINT      | Port 0: Fault 1          |  |  |
|                                              | Alarm1                                                                                                    | DINT      | Port 0: Alarm 1          |  |  |
|                                              | VoltageP_PAve                                                                                                    | DINT      | Port 0: Voltage P-P Ave  |  |  |
|                                              | MtrThermUsage                                                                                                    | DINT      | Port 0: Mtr Therm Usage  |  |  |
|                                              | LineVoltage                                                                                                    | DINT      | Port 0: Line Voltage     |  |  |
|                                              | MotorFLC                                                                                                    | DINT      | Port 0: Motor FLC        |  |  |
|                                              |                                                                                                    |           |                          |  |  |
|                                              |                                                                                                    |           |                          |  |  |
|                                              |                                                                                                    |           | OK Cancel Help           |  |  |

|                         | • Export                                                                                                    |                                                   |                              |
|-------------------------|----------------------------------------------------------------------------------------------------|---------------------------------------------------|------------------------------|
| ldentity<br>Peripherals | Connection Format                                                                                              |                                                   |                              |
| Connection Format       | Data Format Parameters                                                                                         |                                                   |                              |
|                         | Datalink Enable: A B C                                                                                         |                                                   |                              |
|                         | Input Output                                                                                                   |                                                   |                              |
|                         | Data Type Name: AB:SMC_80A39                                                                                   | 7BF:O:2                                           | Data Type Size: 28 By        |
|                         | News                                                                                                    |                                                   |                              |
|                         | Name                                                                                                    | Data Type                                         | Parameter                    |
|                         | LogicCommand                                                                                                   | Data Type<br>INT                                  | Parameter                    |
|                         | LogicCommand     Reference                                                                                     | Data Type INT INT                                 | Parameter                    |
|                         | LogicCommand     Reference     SlowSpeed                                                                       | Data Type INT INT DINT DINT                       | Parameter Port 0: Slow Speed |
|                         | LogicCommand     Reference     SlowSpeed     Undefined_A2                                                      | Data Type INT INT DINT DINT DINT                  | Parameter Port 0: Slow Speed |
|                         |                                                                                                    | Data Type INT INT DINT DINT DINT DINT DINT        | Parameter Port 0: Slow Speed |
|                         | Vame  LogicCommand  Reference  SlowSpeed  Undefined_A2  Undefined_B1  Undefined_B2                             | Data Type INT INT DINT DINT DINT DINT DINT DINT   | Parameter Port 0: Slow Speed |
|                         | Vame  LogicCommand  Reference SlowSpeed Undefined_B1 Undefined_B2 Undefined_C1                                 | Data Type INT INT DINT DINT DINT DINT DINT DINT D | Parameter Port 0: Slow Speed |
|                         | Vame  LogicCommand  Reference  SlowSpeed  Undefined_A2  Undefined_B1  Undefined_B2  Undefined_C1  Undefined_C2 | Data Type INT INT DINT DINT DINT DINT DINT DINT D | Parameter Port 0: Slow Speed |

The device's connection format members must be configured as follows:

### SMC™-50 Configuration

| Туре   | Name          | Data Type | Parameter               |  |
|--------|---------------|-----------|-------------------------|--|
| Input  | LogicStatus   | INT       |                         |  |
| Input  | Feedback      | INT       |                         |  |
| Input  | Fault1        | DINT      | Port 0: Fault 1         |  |
| Input  | Alarm1        | DINT      | Port 0: Alarm 1         |  |
| Input  | VoltageP_PAve | DINT      | Port 0: Voltage P-P Ave |  |
| Input  | MtrThermUsage | DINT      | Port 0: Mtr Therm Usage |  |
| Input  | LineVoltage   | DINT      | Port 0: Line Voltage    |  |
| Input  | MotorFLC      | DINT      | Port 0: Motor FLC       |  |
| Output | LogicCommand  | INT       |                         |  |
| Output | Reference     | INT       |                         |  |
| Output | SlowSpeed     | DINT      | Port 0: Slow Speed      |  |

# SMC<sup>™</sup>-Flex Definition

•

On the Overview tab click on the Device Definition button.

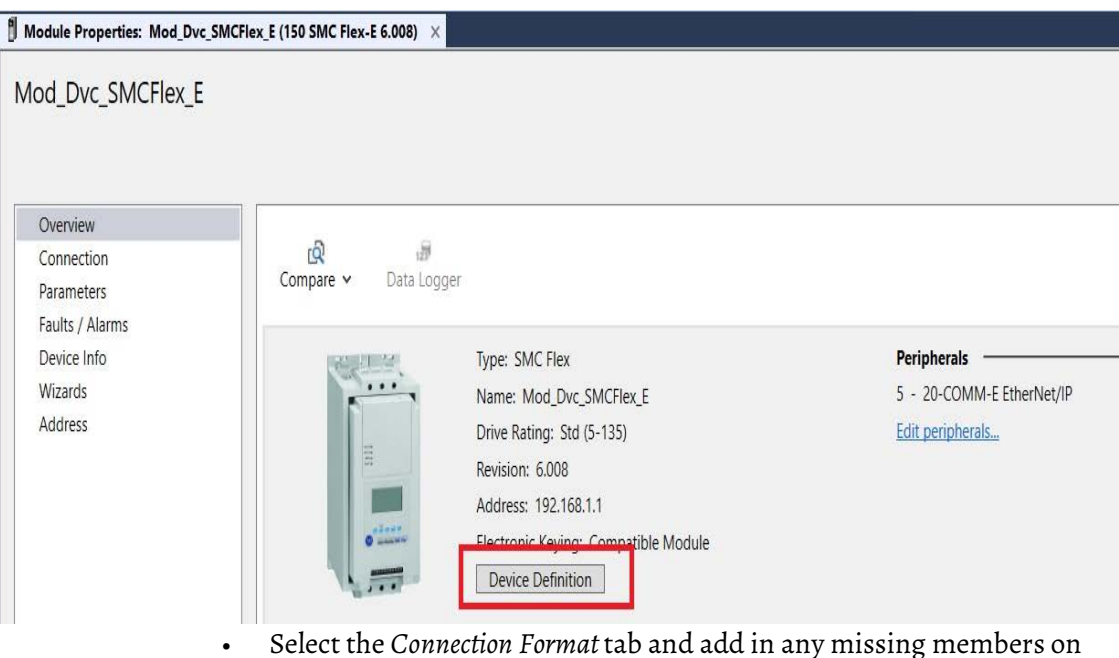

Select the *Connection Format* tab and add in any missing members on the *Input* and *Output* tabs by clicking the *Parameter* drop-down menu and choosing the required parameters. Ensure Datalinks A, B are enabled.

| Device | Definition |
|--------|------------|
|        |            |

| Jentity<br>Peripherals | Connection Format                                                                                                    |                                                           |                                                                                                    |
|------------------------|----------------------------------------------------------------------------------------------------|-----------------------------------------------------------|----------------------------------------------------------------------------------------------------|
| Connection Format      | Data Format Parameters                                                                                                    |                                                           |                                                                                                    |
|                        | Datalink Enable: A B C D                                                                                                    |                                                           |                                                                                                    |
|                        | Input Output                                                                                                    |                                                           |                                                                                                    |
|                        |                                                                                                    |                                                           |                                                                                                    |
|                        | Data Type Name: AB:150SMCFlex_7A6E<br>Members:                                                                                   | 1049E1:0                                                  | Data Type Size: 16 By                                                                                  |
|                        | Data Type Name: AB:150SMCFlex_7A6b<br>Members:<br>Name                                                                           | 049E1:0<br>Data Type                                      | Data Type Size: 16 By<br>Parameter                                                                     |
|                        | Data Type Name: AB:150SMCFlex_7A66<br>Members:<br>Name<br>I LogicStatus                                                          | 049El:0<br>Data Type<br>INT                               | Data Type Size: 16 By<br>Parameter                                                                     |
|                        | Data Type Name: AB:150SMCFlex_7A6E<br>Members:<br>Name<br>LogicStatus<br>PhaseACurrent                                           | 049EI:0 Data Type INT INT                                 | Data Type Size: 16 By Parameter                                                                        |
|                        | Data Type Name: AB:150SMCFlex_7A66<br>Members:<br>Name<br>LogicStatus<br>PhaseACurrent<br>Fault1                                 | 0049EH:0 Data Type INT INT INT INT INT INT INT INT        | Data Type Size: 16 By Parameter Parameter Port 0: Fault 1                                              |
|                        | Data Type Name: AB:150SMCFlex_7A66<br>Members:<br>Name<br>LogicStatus<br>PhaseACurrent<br>Fault1<br>MtrThermUsage                | 049EI:0<br>Data Type<br>INT<br>INT<br>INT<br>INT<br>INT   | Data Type Size: 16 By Parameter Port 0: Fault 1 Port 0: Mr Therm Usage                                 |
|                        | Data Type Name: AB:150SMCFlex_7A6E<br>Members:<br>Name<br>LogicStatus<br>PhaseACurrent<br>Fault1<br>MtrThermUsage<br>LineVoltage | 049EI:0 Data Type INT INT INT INT INT INT INT INT INT INT | Data Type Size: 16 By Parameter Parameter Port 0: Fault 1 Port 0: Mtr Therm Usage Port 0: Line Voltage |

Х

| Device Definition                            |                                                                                                    |           | x                        |
|----------------------------------------------|----------------------------------------------------------------------------------------------------|-----------|--------------------------|
| 1 Upload 💪 Import                            | 5 Export                                                                                                    |           |                          |
| ldentity<br>Peripherals<br>Connection Format | Connection Format Data Format Pataink Enable: A B C D Datalink Enable: Input Output Data Type Name: AB:150SMCFlex_9AD3C3D4 Members: | NO10      | Data Type Size: 12 Bytes |
|                                              | Name                                                                                                    | Data Type | Parameter                |
|                                              | LogicCommand                                                                                                    | INT       | A                        |
|                                              | SlowSpeedDir                                                                                                    | INT       | Port 0: Slow Speed Dir   |
|                                              | Undefined_A2                                                                                                    | INT       |                          |
|                                              | Undefined_B1                                                                                                    | INT       |                          |
|                                              | Undefined_B2<br><                                                                                                    | INT       | ×                        |

The device's connection format members must be configured as follows:

#### SMC<sup>™</sup>-Flex Configuration

| Туре   | Name          | Data Type | Parameter               |
|--------|---------------|-----------|-------------------------|
| Input  | LogicStatus   | INT       |                         |
| Input  | Feedback      | INT       |                         |
| Input  | Fault1        | INT       | Port 0: Fault 1         |
| Input  | MtrThermUsage | INT       | Port 0: Mtr Therm Usage |
| Input  | LineVoltage   | INT       | Port 0: Line Voltage    |
| Input  | MotorFLC      | INT       | Port 0: Motor FLC       |
| Output | LogicCommand  | INT       |                         |
| Output | SlowSpeedSel  | INT       | Port O: Slow Speed Sel  |

# **ArmorStart® 28xE Definition**

• On the *Tag Configuration* tab set the Input Tag drop-down selectors to the required tags..

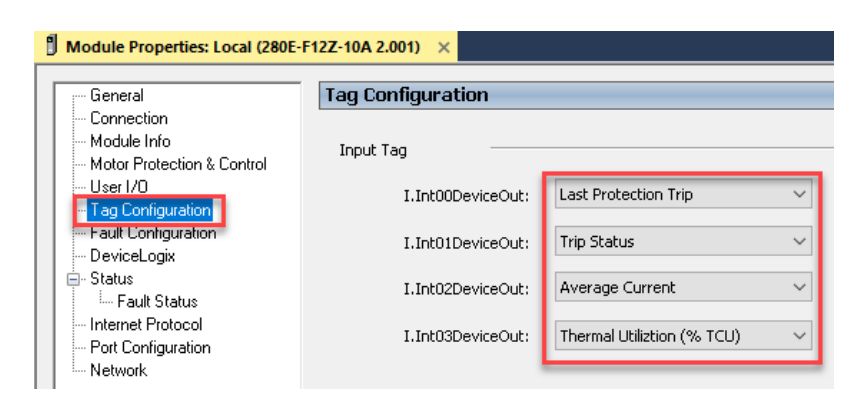

The device's connection format members must be configured as follows:

| Input Tag        | Parameter                  |
|------------------|----------------------------|
| I.IntOODeviceOut | Last Protection Trip       |
| I.IntO1DeviceOut | Trip Status                |
| I.IntO2DeviceOut | Average Current            |
| I.IntO3DeviceOut | Thermal Utilization(% TCU) |

#### ArmorStart® 280E, 281E Drive Configuration

## **ArmorStart® 291E Defintion**

There is no special configuration required for the AS290E and AS291E.

# **Operations**

The Power Discrete objects provide two modes of operation - physical and virtual.

### **Physical Device Operation**

The following functions are applied when device object is selected as physical.

- **Activate:** Activate the device power structure. Device will follow the direction from control interface.
- **Deactivate:** Deactivate the device power structure by issuing Stop command. Reset active status.
- Jog: This function is possible from HMI faceplate only. When Jog command is 1, Activate device power structure. Once the command is 0, deactivate the device power structure by issuing stop command. Individual Jog forward and Jog reverse command are used to jog in either direction. Unlike other command bits, this command should not be unlatched by the device object.
- **Fault Reset:** Command to fault reset the device and also reset remove this status bits in device object. Command can be initiated from control interface and also HMI interface.

### **Virtual Device Operation**

The following functions are applied when device object is selected as virtual.

- **Activate:** Set status to reflect successful activate command, Device related signals like Logic command and Out Reference should not be altered.
- **Deactivate:** Reset the active status.
- **Jog:** This function is possible from HMI faceplate only. When Jog command is 1, set status to reflect successful jog command. Once the command is 0, reset the active status. Individual Jog forward and Jog reverse command are used to jog in either direction. Update the direction status based on jog forward and jog reverse.

• **Fault Reset:** Command to reset status bits in device object. Command can be initiated from control interface and also HMI interface.

### **Faults & Warnings**

- **First Warning:** This function helps in capturing the first warning triggered in the device. Display the respective description in faceplate.
- **First Fault:** Capture the first fault from device. Display the respective description in faceplate.
- **Event log:** Log Warning and Fault the last 4 events in a log queue. The queue contains fault code, description, and time stamp. Display the same in faceplate.

### **Execution**

The following table explains the handling of instruction execution conditions.

| Condition                     | Description                                                                                                    |
|-------------------------------|----------------------------------------------------------------------------------------------------|
| EnableIn False (false rung)   | Processing for EnableIn False (false rung) is handled the same as if the device were taken out of service by Command. The device outputs are de-energized and the device is shown as Program Out of Service on the HMI. All alarms are cleared.                                                                                                    |
| Powerup (prescan, first scan) | On prescan, any commands that are received before first scan are discarded. The device is de-<br>energized. On first scan, the device is treated as if it were returning from Hand command<br>source: the instruction state is set based on the position feedback that is received from the<br>device. If the feedback is valid for one position, the device is set to that position. If the device<br>does not have position feedback or the position feedback is invalid, the device is set to the<br>'unknown/powerup' state.<br>The command source is set to its default, either Operator or Program (unlocked). |
| Postscan                      | No SFC Postscan logic is provided.                                                                                                    |

# Add-On Instruction I/O Data Add-On Instruction Ladder Implementation

| Instruction Backing Tag             |                                                         |                     |
|-------------------------------------|---------------------------------------------------------|---------------------|
| Reference Device Object             | X                                                       |                     |
| Device Object Information Interface | raC_Dvc_E300                                            | 0                   |
| Device Object Setting Interface     | Ref_Module                                              | ? -(Sts_Virtual)-   |
| Device Object Command Interface     | Ref_Ctrl_Inf<br>Ref_Ctrl_Set                            | ? –(Sts Connected)– |
| Device Object Status Interface      | Ref_Ctrl_Cmd                                            | ?                   |
| Device Object Inputs                | ker_Ctrl_Sts                                            | ? -(Sts_Available)- |
| Motor Full Load Current             | Inp_MotorFLA                                            | ? -(Sts_Warning)-   |
|                                     | Inf_Lookup                                              | ? -(Sts_Faulted)-   |
| Information Lookup Table            | Out_LogicCommand_Run_Fwd                                | ?                   |
| Logical Run Forward Command         | Out_LogicCommand_Run_Rev<br>Out_LogicCommand_ResetFault | ? -(Sts_Ready)-     |
| Logical Run Reverse Command         | Val_OutputCurrent                                       | ?? -(Sts_Active)    |
| Logical Reset Fault Command         | , Sts_bNotReady                                         | ??                  |
| Output Current                      |                                                         |                     |
| Thermal Capacity Used in Percentage |                                                         |                     |
| Device Object Not Ready Status      |                                                         |                     |

# InOut Data

| InOut                           | Function / Description                         | DataType                            |
|---------------------------------|------------------------------------------------|-------------------------------------|
| Ref_Module                      | Reference to module in I/O tree                | MODULE                              |
| Ref_Ctrl_Cmd                    | Power Discrete Device Command Interface        | raC_UDT_ItfAD_PwrDiscrete_Cmd       |
| Ref_Ctrl_Set                    | Power Discrete Device Setting Interface        | raC_UDT_ItfAD_PwrDiscrete_Set       |
| Ref_Ctrl_Sts                    | Power Discrete Device Status Interface         | raC_UDT_ItfAD_PwrDiscrete_Sts       |
| Ref_Ctrl_Inf                    | Power Discrete Device Information<br>Interface | raC_UDT_ItfAD_PwrDiscrete_Inf       |
| Out_LogicCommand_Run_Rev        | Device Run Reverse Output Command              | BOOL                                |
| Out_LogicCommand_Run_Fwd        | Device Run Forward Output Command              | BOOL                                |
| Out_LogicCommand_ResetFaul<br>t | Device Clear Faults Output Command             | BOOL                                |
| Inp_I                           | Input Interface - E300                         | raC_UDT_ItfAD_E300_Inp              |
| Inf_Lookup                      | Code / Description List Entry                  | raC_UDT_LookupMember_STR0082[2<br>] |

### **Input Data**

| Input             | Function/Description                                             | DataType |
|-------------------|------------------------------------------------------------------|----------|
| Inp_MotorFLA      | Motor full load current                                          | REAL     |
| EnableIn          | Enable Input - System Defined Parameter                          | BOOL     |
| Cfg_FailDelayTime | Feedback Fail Delay Time in Miliseconds.<br>Default Value - 1000 | DINT     |

# **Output Data**

| Output                           | Function/Description                                                                                                    | DataType |
|----------------------------------|----------------------------------------------------------------------------------------------------|----------|
| Val_PercentThermCapaci<br>tyUsed | Thermal capacity used in percentage                                                                                                    | REAL     |
| Val_OutputCurrent                | Device output current                                                                                                    | REAL     |
| Val_MotorFLA                     | Motor FLA Current (E300 only)                                                                                                    | REAL     |
| Val_PercentFLA                   | Motor % FLA Current (E300 only)                                                                                                    | REAL     |
| Sts_Warning                      | Device warning status: 1 = an active alarm or warning exists                                                                                         | BOOL     |
| Sts_Virtual                      | Virtual device status: 1 = Device is operating as a 'virtual' device                                                                                 | BOOL     |
| Sts_Ready                        | Device ready status: 1 = ready to activate<br>power structure                                                                                        | BOOL     |
| Sts_Faulted                      | Device faulted status: 1 = an active fault exists                                                                                                    | BOOL     |
| Sts_Connected                    | Device is connected to the Programmable<br>Controller                                                                                                | BOOL     |
| Sts_bNotReady                    | Bitwise device 'not ready' reason<br>0 = Reserved<br>1 = Device not connected<br>2 = Device not available<br>3 = Device Faulted<br>4 - 31 = Reserved | DINT     |
| Sts_Available                    | Device is available for interaction with user code                                                                                                   | BOOL     |
| Sts_Active                       | Device active status: 1 = output power structure is active                                                                                           | BOOL     |
| raC_Dvc_E300                     | Unique Parameter Name for auto - discovery                                                                                                    | BOOL     |
| EnableOut                        | Enable Output - System Defined Parameter                                                                                                    | BOOL     |

# **Data Types**

The following Power Discrete Common Control Interface tags are the primary device program tags to read and write to when interfacing to power Discrete devices. The value of using these tags in your specific application code is that you may use a number of different power Discrete devices such as E300<sup>™</sup> Electronic Overload Relays, SMC<sup>™</sup>-50 Soft Starters and ArmorStarts without having to update your application device interface tags.

Refer to the <u>Interfaces</u> section for detailed information on interfaces. Refer to the <u>Using Power Device Objects with PlantPAx®</u> or <u>Using Power Device Objects</u> <u>with Machine Builder Libraries</u> for more information on interfacing with other Rockwell Automation® application code libraries.

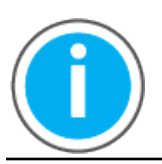

For further information and examples on how to interface the power device objects with your specific application code refer to the "How\_To\_Interface\_with\_Power\_Device\_Logix.mp4" video within the Videos folder of the Power Device Library Download files.

# raC\_UDT\_ItfAD\_PwrDiscrete\_Inf

| Member            | Description                                                                                     | Data Type |
|-------------------|-------------------------------------------------------------------------------------------------|-----------|
| ModulePath        | Module CIP Path.                                                                                | STR0032   |
| bExtensionEnabled | Object extension is present in the controller.<br>Bitwise representation: 0 = False, 1 = True.  | DINT      |
| bExtensionAlert   | Object extension alert/notification is present.<br>Bitwise representation: 0 = False, 1 = True. | DINT      |

# raC\_UDT\_ItfAD\_PwrDiscrete\_Set

This is the Power Discrete Common Control Interface User-Defined Data Type for device settings. Its members provide application program access to allow or inhibit commands and settings from the device faceplate or other external sources. The table below shows member names, descriptions, and tag data types.

For example, to inhibit write commands from the device faceplate or other external sources write a 1 to the ModuleName\_AOI\_CtlrSet.InhibitCmd program tag from your application program. This would prevent a jog command from the device faceplate. You may also set the speed for the device.

| Member     | Description                                                      | Data Type |
|------------|------------------------------------------------------------------|-----------|
| bInhibit   | Inhibits (Bit Overlay).                                          | DINT      |
| InhibitCmd | 1 = Inhibit user Commands from external sources, 0 = Allow.      | BOOL      |
| InhibitSet | 1 = Inhibit user Settings from external sources, 0 = Allow.      | BOOL      |
| InhibitCfg | 1 = Inhibit user Configuration from external sources, 0 = Allow. | BOOL      |

# raC\_UDT\_ItfAD\_ PwrDiscrete \_Cmd

This is the Power Discrete Common Control Interface User-Defined Data Type for device commands. Its members provide application program access to common device commands.

Only write to these common command members to control the device. If you write directly to the device's output command tags directly unexpected device operation could occur.

For example, to start or activate the device write a 1 to the ModuleName\_AOI\_CtlrCmd.Activate tag. Do not write to the ModuleName:O.LogicCommand\_Start tag. Although, you can write to the uncommon command tags in the device's output tag if a specific common control interface tag does not exist.

The table below shows member names, descriptions, and tag data types.

All the commands are available whether operating the device physically or virtually. Virtual Operation allows you to test your application code without activating the device's physical outputs.

| Member     | Description                                  | Data Type |
|------------|----------------------------------------------|-----------|
| bCmd       | Commands (Bit Overlay).                      | DINT      |
| Physical   | 1 = Operate as Physical Device.              | BOOL      |
| Virtual    | 1 = Operate as Virtual Device.               | BOOL      |
| ResetWarn  | 1 = Reset device warning.                    | BOOL      |
| ResetFault | 1 = Reset device trip or fault.              | BOOL      |
| Activate   | 1 = Activate output power structure.         | BOOL      |
| Deactivate | 1 = Deactivate output power structure.       | BOOL      |
| CmdDir     | Command Direction: 0 = Forward, 1 = Reverse. | BOOL      |
| Jog        | 1 = Jog command.                             | BOOL      |
| Fast       | 1 = Fast speed of a 2 speed device.          | BOOL      |
| Slow       | 1 = Slow Speed of a 2 speed device.          | BOOL      |

# raC\_UDT\_ItfAD\_PwrDiscrete\_Sts

This is the Power Discrete Common Control Interface User-Defined Data Type for device status. Its members provide application program access to device states, status, and diagnostic data. The table below shows member names, descriptions, and tag data types.

| Input        | Description                                                                                                    | Data Type     |
|--------------|----------------------------------------------------------------------------------------------------|---------------|
| eState       | Enumerated state value: 0 = Unused, 1 = Initializing, 2 =<br>Disconnected, 3 = Disconnecting, 4 = Connecting, 5 = Idle, 6 =<br>Configuring, 7 = Available. | DINT          |
| FirstWarning | First Warning.                                                                                                    | raC_UDT_Event |
| FirstFault   | First Fault.                                                                                                    | raC_UDT_Event |
| eCmdFail     | Enumerated command failure code. See extended help for enumeration values.                                                                                 | DINT          |
| bSts         | Status (Bit Overlay).                                                                                                    | DINT          |
| Physical     | 1 = Controlling physical device.                                                                                                    | BOOL          |
| Virtual      | 1 = Controlling virtual device.                                                                                                    | BOOL          |
| Connected    | 1 = PAC to device connection has been established.                                                                                                    | BOOL          |
| Available    | 1 = The device is available for interaction with the user program.                                                                                         | BOOL          |
| Warning      | 1 = A warning is active on the device.                                                                                                    | BOOL          |
| Faulted      | 1 = A fault is active on the device.                                                                                                    | BOOL          |
| Ready        | 1 = Device is ready to be activated.                                                                                                    | BOOL          |

| Input  | Description                                  | Data Type |
|--------|----------------------------------------------|-----------|
| Active | 1 = Device power structure is active.        | BOOL      |
| CmdDir | Command direction: 0 = Forward, 1 = Reverse. | BOOL      |
| ActDir | Actual direction: 0 = Forward, 1 = Reverse.  | BOOL      |
| Cmdspd | Command speed: 0 = Slow, 1 = Fast            | BOOL      |
| Fast   | Fast speed selected (2-speed device)         | BOOL      |
| Slow   | Slow speed selected (2-speed device)         | BOOL      |

# raC\_UDT\_Event

An array of size 4 is to be used to log the FirstWarning and FirstFault capture. The data should be FIFO order. The same should be displayed on the Faceplate.

| Member      | Description                                                                | Data Type |
|-------------|----------------------------------------------------------------------------|-----------|
| Туре        | Event type: 1 = Status, 2 = Warning, 3 = Fault, 4n = User.                 | DINT      |
| ID          | User definable event ID.                                                   | DINT      |
| Category    | User definable category<br>(Electrical,Mechanical,Materials,Utility,etc.). | DINT      |
| Action      | User definable event action code.                                          | DINT      |
| Value       | User definable event value or fault code.                                  | DINT      |
| Message     | Event message text.                                                        | STRING    |
| EventTime_L | Timestamp (Date/Time format).                                              | LINT      |
| EventTime_D | Timestamp (Y,M,D,h,m,s,us).                                                | DINT[7]   |

# raC\_UDT\_LookupMember\_STR0082

| Member | Description      | Data Type |
|--------|------------------|-----------|
| Code   | Code             | DINT      |
| Desc   | Code Description | STRING    |

# **Programming Example**

Fully configured device on a rung is provided below for reference. The first rung is required and the others are optional. This example includes the device and extensions objects for a E300 (raC\_Dvc\_E300).

Note that this programming example is the same code that is imported when either importing the supplied rung .L5X files or when using Application Code Manager or the Studio 5000<sup>®</sup> Import Library Objects wizard plug-in.

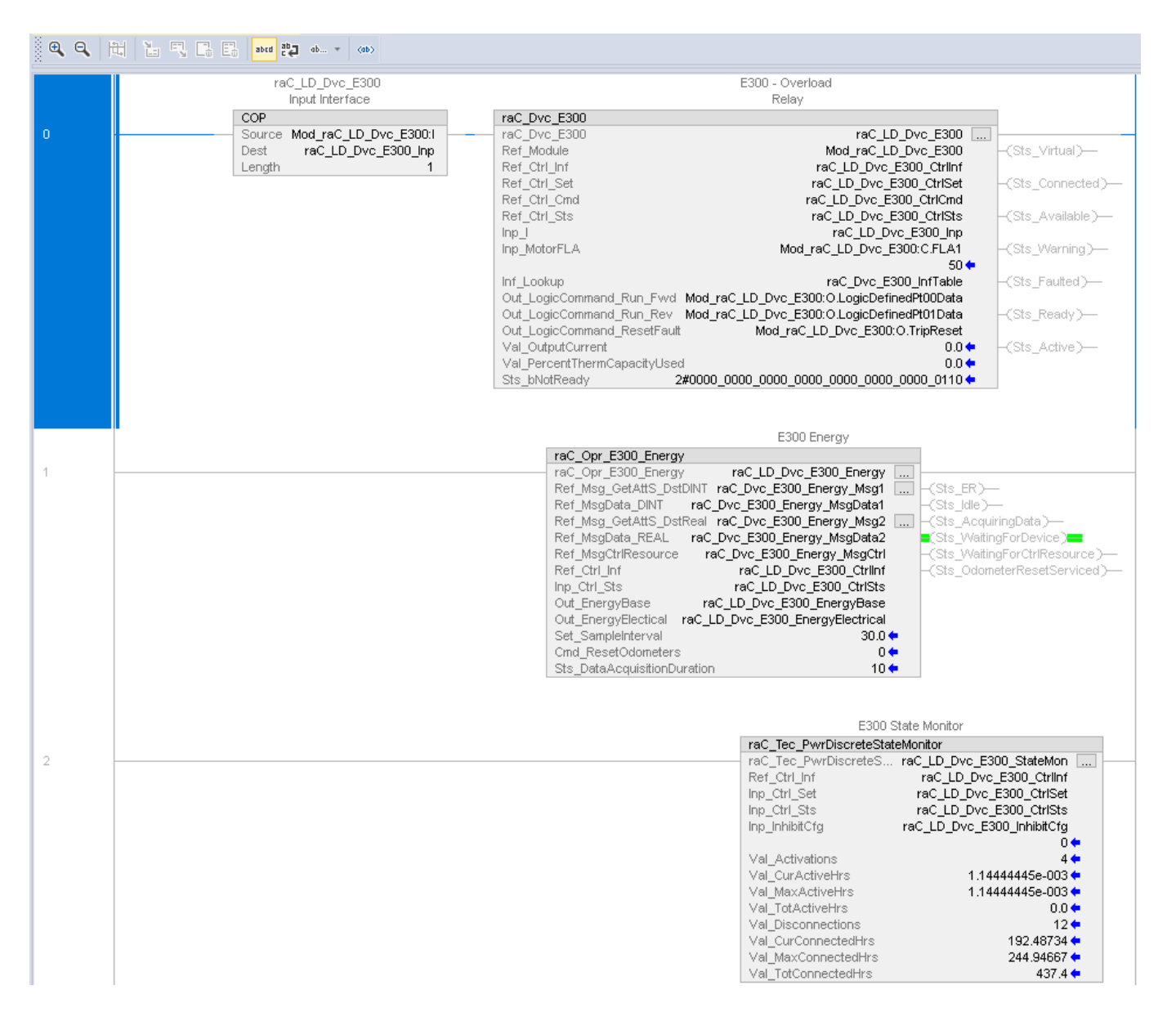

The device (ie: E300) must also be configured with the correct device definition. Note that this configuration is completed automatically when using Application Code Manager or the Studio 5000<sup>®</sup> Import Library Objects wizard plug-in. For details on setting up the device, refer to the <u>Device Definition</u> section.

# **Graphic Symbols**

Graphic Symbols are used as launch buttons within HMI applications to open up faceplate displays. Alternatively, faceplates may also be launch from related instructions such as the navigate to device faceplate buttons in the Process Library PMTR faceplate or the Machine Builder Library raM\_Dvc\_Motor\_Disc faceplate.

All icons display the following information:

- Device label (Tag.@Description or custom label entered in parameter #104)
- - Motor % FLA
- - Connection Fault/Virtual Indication
- - Device Warning/Fault Indication
- - Device not ready indication
- - Device Active (running)/Inactive (stopped) indication

See <u>Launch Buttons</u> for more general information on launch button diagnostics and usage.

# FactoryTalk<sup>®</sup> View ME/SE Graphic Symbols

| Graphic Symbol Name                   | Graphic Symbol                               | Description                                                                                                    | Global Object Parameter Values                                                                                              |
|---------------------------------------|----------------------------------------------|----------------------------------------------------------------------------------------------------|----------------------------------------------------------------------------------------------------|
| GOLaunchFP                            | Device Label                                 | Faceplate navigation button with string<br>tag label.<br>This launch button graphic object allows<br>the user to navigate to the device object<br>faceplate. |                                                                                                    |
| GO_LaunchE300_TagString               | E300 -<br>Overload Relay<br><b>2.0</b> % FLA | Use with E300 Overload Relays<br>Motor % FLA Shown as live value.                                                                                            | #102: Backing Tag<br>(e.g. {::[PAC]Program::ProgramInstanceName})<br>#104: Custom button label. Leave blank to use          |
| GO_LaunchSMC5O_TagString              | SMC50                                        | Use with SMC-50, SMC-Flex Soft Starters<br>Motor % FLA Shown as live value                                                                                   | rag.@Description<br>#120: Display's left position (e.g. 100, optional)<br>#121: Display's top position (e.g. 100, optional) |
| GO_LaunchArmorStartDisc_TagStri<br>ng | AS290E                                       | Use with ArmorStart 280E/281E/290E/291E<br>Discrete Starters<br>Motor % FLA Shown as live value                                                              |                                                                                                    |

## Studio 5000 View Designer® Graphic Symbols

All Studio 5000 View Designer<sup>®</sup> graphic symbols must be configured with an *Event* to open up the appropriate Popup screen. Select the graphic symbol and in the *Properties* window navigate to the *Events* tab. Assign a *Button Behavior* event to *Open popup on release*. Assign the required Popup screen (e.g. User-Defined Screens\raC\_Dvc\_E300\_FP). The required *Property Configurations* are found in the following table where you may assign the *AOI\_Tag* to the object's Add-On Instruction tag.

| Properties | Animations                            | Events |                                   |   |
|------------|---------------------------------------|--------|-----------------------------------|---|
| * Tou      | ch Press                              |        |                                   | > |
| Open P     | opup:                                 |        |                                   | × |
| User-D     | User-Defined Screens\raC_Dvc_PF525_FP |        |                                   | • |
| Propert    | ty Configur                           | ation: |                                   |   |
| AO         | l_Tag                                 | çặ     | ::PAC<br>\MainProgramInstanceName |   |
| Init       | ialTab                                | ¢;ó    | 11                                |   |

| Graphic Symbol Name               | Graphic Symbol                               | Description                                                                                                    | Property Configuration                      |
|-----------------------------------|----------------------------------------------|----------------------------------------------------------------------------------------------------|---------------------------------------------|
| Launch                            | Launch Faceplate                             | Faceplate navigation button with string tag label. Use<br>Properties > General > Text to modify the button label<br>text. |                                             |
| GO_LaunchE300_TagString           | E300 -<br>Overload Relay<br><b>2.0</b> % FLA | Use with E300 Overload Relays<br>Motor % FLA Shown as live value.                                                         |                                             |
| GO_LaunchSMC5O_TagString          | SMC50                                        | Use with SMC-50, SMC-Flex Soft Starters<br>Motor % FLA Shown as live value                                                | AOI_Tag: Object's Add-On Instruction<br>Tag |
| GO_LaunchArmorStartDisc_TagString | AS290E                                       | Use with ArmorStart 280E/281E/290E/291E Discrete<br>Starters<br>Motor % FLA Shown as live value                           |                                             |
# **Faceplates**

There are basic faceplate attributes that are common across all instructions. See <u>Basic Faceplate Attributes on page 28</u>.

#### Home

The Home tab is the main tab of the faceplate. It contains small trends called sparklines and a jog control object. Note that the SMC<sup>™</sup>-50 Home tab is slightly different from the E300 and ArmorStart<sup>®</sup> 2x0E/2x1E faceplates.

On the top left is a Forward speed indicator that is a multi-state indicator and changes text based on the device state. Other text for state changes includes, "Reverse", "Zero Speed", and "Off". The current, thermal capacity used and average input voltage (SMC<sup>™</sup>-50 only) numeric displays are read-only. There are spark lines for % FLA, % Thermal Capacity Used, and Average Input Voltage (SMC<sup>™</sup>-50 only). There are two command buttons for Jog Forward and Jog Reverse. The SMC<sup>™</sup>-50 also has a speed setpoint which can be modified from the faceplate.

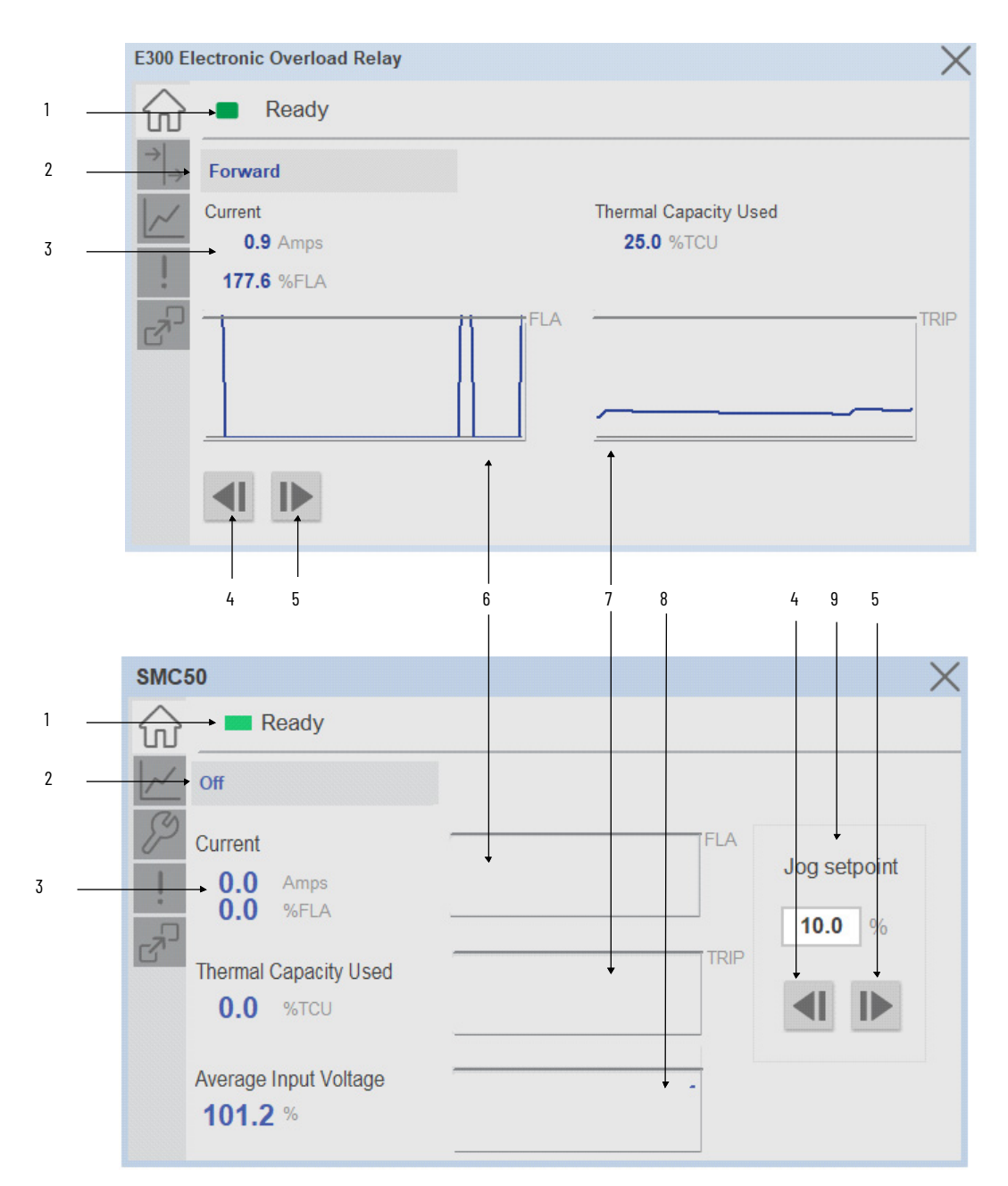

| ltem | Description                                            |  |  |  |  |
|------|--------------------------------------------------------|--|--|--|--|
| 1    | Banner                                                 |  |  |  |  |
| 2    | Device Action Forward/Reverse/Off                      |  |  |  |  |
| 3    | Device values: current, % FLA, Thermal Capacity Used   |  |  |  |  |
| 4    | Jog reverse                                            |  |  |  |  |
| 5    | Jog forward                                            |  |  |  |  |
| 6    | %FLA sparkline trend                                   |  |  |  |  |
| 7    | Thermal Capacity Used %TCU sparkline trend             |  |  |  |  |
| 8    | Average Input Voltage % sparkline trend (SMC™-50 only) |  |  |  |  |
| 9    | Jog speed setpoint (SMC™-50 only)                      |  |  |  |  |

## I/O Tab

The I/O tab is available on the E300, AS280E, AS281E, AS290E, and AS291E devices only. This tab shows the status of Inputs 0-5 and Outputs 0-2. LED shows no color when they are in the OFF position and shows blue when they are in the ON position.

| E300 Ele                              | ectronic Overload | Relay   | X |
|---------------------------------------|-------------------|---------|---|
| $\widehat{\mathbf{w}}$                | Ready             |         |   |
| $\rightarrow \rightarrow \rightarrow$ | Inputs            | Outputs |   |
| ~                                     | 0                 | 0       |   |
|                                       | 🗆 1               | 🗆 1     |   |
| -                                     | 2                 | 2       |   |
| Z                                     | 3                 |         |   |
|                                       | 4                 |         |   |
|                                       | 5                 |         |   |
|                                       |                   |         |   |
|                                       |                   |         |   |
|                                       |                   |         |   |

# **Trend Tab**

Trends display values over time, often used to compare similar or related values and to allow operators to predict future states to make control action decisions. Two trends are displayed - Current and Thermal Capacity used. The SMC<sup>™</sup>-50 device also has a trend for Average Input Voltage.

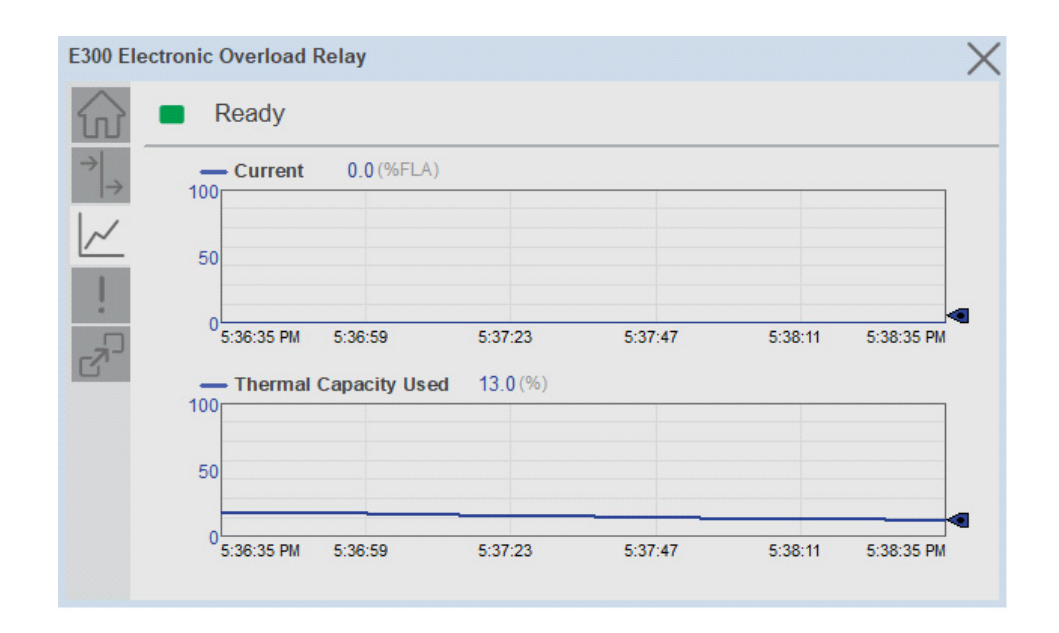

# **Configure Tab**

The Configure tab contains configuration elements that a maintenance technician would need to troubleshoot and adjust for an object on another tab, i.e., numeric inputs to adjust trend min and max values.

| SMC                    | 50                            | ×                     |
|------------------------|-------------------------------|-----------------------|
| $\widehat{\mathbf{w}}$ | Ready                         |                       |
| ~                      | Trend Limits                  |                       |
| $\mathcal{P}$          | Current/Thermal Capacity Used | Average Input Voltage |
| :                      | Minimum 0.00                  | Minimum 0.00          |
| <u>C</u> .             | Maximum 0.00                  | Maximum 0.00          |
|                        |                               |                       |
|                        |                               |                       |
|                        |                               |                       |

# **Diagnostics Tab**

The device diagnostics tab includes a list of information available in the drive for troubleshooting. This tab is available on E300 and SMC50 devices only. The amount and type of diagnostics included is dependent on the specific device model. These diagnostics may include drive start inhibits and drive status.

| Ready 🗧               | Virtual               |  |
|-----------------------|-----------------------|--|
| Device Configuratio   | n                     |  |
| 🗌 🗔 DeviceLogix enat  | led                   |  |
| 🖉 🗌 Emergency Start   | enabled               |  |
| External Ground I     | Fault Sensing enabled |  |
| 🖕 📃 Feedabck Timeou   | it enabled            |  |
| 🔄 🗌 Ground Fault Cur  | rent enabled          |  |
| 📃 Intenal Ground Fa   | ult Sensing installed |  |
| 📃 🔲 Local Operator St | ation installed       |  |
| 🗌 🔲 PTC Temperature   | Sensing installed     |  |
| Voltage Sensing       | capability installed  |  |
|                       |                       |  |
|                       |                       |  |
|                       |                       |  |
|                       |                       |  |

|                       | Virtual          |  |
|-----------------------|------------------|--|
| J Device Status       |                  |  |
| 💻 🔳 Control Power C   | ĸ                |  |
| Ӳ 🔲 External Bypas:   | Connect Enabled  |  |
| 🔲 📃 Option 1 Input A  | ctive            |  |
| 👝 📃 Option 2 Input A  | ctive            |  |
| 🔄 🗌 Phase Order is    | Active           |  |
| 📃 3 - Phase is Va     | id               |  |
| 📃 🗌 Start/Isolation C | ontactor Enabled |  |
|                       |                  |  |
|                       |                  |  |
|                       |                  |  |
|                       |                  |  |
|                       |                  |  |
|                       |                  |  |

| Diagnostic                                    | Туре                          | E300 | SMC50 | SMCFlex | AS280E | AS281E | AS290E | AS291E |
|-----------------------------------------------|-------------------------------|------|-------|---------|--------|--------|--------|--------|
| DeviceLogix<br>Enabled                        | Device<br>Configuration       | Yes  |       |         |        |        |        |        |
| Emergency Start<br>enabled                    | Device<br>Configuration       | Yes  |       |         |        |        |        |        |
| External Ground<br>Fault Sensing<br>enabled   | Device<br>Configuration       | Yes  |       |         |        |        |        |        |
| Feedback<br>Timeout Enabled                   | Device<br>Configuration       | Yes  |       |         |        |        |        |        |
| Ground Fault<br>Current Enabled               | Device<br>Configuration       | Yes  |       |         |        |        |        |        |
| Internal Ground<br>Fault Sensing<br>installed | Device<br>Configuration       | Yes  |       |         |        |        |        |        |
| Local Operator<br>Station installed           | Device<br>Configuration       | Yes  |       |         |        |        |        |        |
| PTC Temperature<br>Sensing installed          | Device<br>Configuration       | Yes  |       |         |        |        |        |        |
| Voltage Sensing<br>capability<br>installed    | Device<br>Configuration       | Yes  |       |         |        |        |        |        |
| Module 1 - Input<br>0/1/2/3                   | Inputs/Outputs                | Yes  |       |         |        |        |        |        |
| Module 1 - Output<br>0/1                      | Inputs/Outputs                | Yes  |       |         |        |        |        |        |
| Module 2- Input<br>0/1/2/3                    | Inputs/Outputs                | Yes  |       |         |        |        |        |        |
| Module 2- Output<br>0/1                       | Inputs/Outputs                | Yes  |       |         |        |        |        |        |
| Module 3- Input<br>0/1/2/3                    | Inputs/Outputs                | Yes  |       |         |        |        |        |        |
| Module 3- Output<br>0/1                       | Inputs/Outputs                | Yes  |       |         |        |        |        |        |
| Module 4- Input<br>0/1/2/3                    | Inputs/Outputs                | Yes  |       |         |        |        |        |        |
| Module 4- Output<br>0/1                       | Inputs/Outputs                | Yes  |       |         |        |        |        |        |
| DeviceLogix<br>Output Status<br>Pt00 - Pt15   | Device Logix<br>Output Status | Yes  |       |         |        |        |        |        |
| Control Power OK                              | Device Status                 |      | Yes   | Yes     |        |        |        |        |
| External Bypass<br>Connect Enabled            | Device Status                 |      | Yes   | Yes     |        |        |        |        |
| Option 1 Input<br>Active                      | Device Status                 |      | Yes   | Yes     |        |        |        |        |
| Option 2 Input<br>Active                      | Device Status                 |      | Yes   | Yes     |        |        |        |        |
| Phase Order is<br>Active                      | Device Status                 |      | Yes   | Yes     |        |        |        |        |
| 3-Phase is valid                              | Device Status                 |      | Yes   | Yes     |        |        |        |        |
| Start/Isolation<br>Contactor<br>Enabled       | Device Status                 |      | Yes   | Yes     |        |        |        |        |

Note: additional diagnostics for the PF755T are available through the Predictive Maintenance Extension object.

## **Fault Warning Tab**

The Fault Warning tab displays information for up to four faults for the device. The fault table displays the Severity level (Fault, Warning or Active Fault), time (and date) and a description of the fault.

**Note**, only row 1 will display the "Active Fault" in the severity column if there is a current active fault, else it will display the last fault. Rows 2-4 only display past faults and warnings, not an active fault.

| $  \rightarrow$ | Severity        | Time                   | Description                                  |
|-----------------|-----------------|------------------------|----------------------------------------------|
|                 | Active<br>Fault | 2021-08-11<br>17:02:00 | Motor current overload condition             |
| L.              | Fault           | 2021-08-11<br>16:17:36 | Motor current overload condition             |
|                 | Warning         | 1998-01-02<br>06:45:13 | Line to Line Under-Voltage condition detecte |
|                 | Warning         | 1998-01-02<br>05:57:38 | Number of start warning                      |

| ltem | Description                                           |  |  |  |  |
|------|-------------------------------------------------------|--|--|--|--|
| 1    | Banner                                                |  |  |  |  |
| 2    | Last fault is in first row and show in bold if active |  |  |  |  |
| 3    | Yellow border visible when a fault is active          |  |  |  |  |
| 4    | Fault severity                                        |  |  |  |  |
| 5    | Fault event time                                      |  |  |  |  |
| 6    | 4 most recent fault/warning event messages            |  |  |  |  |

Click on any row in the fault table to view fault details. The details window provides a more detailed description and possible action steps to remedy condition.

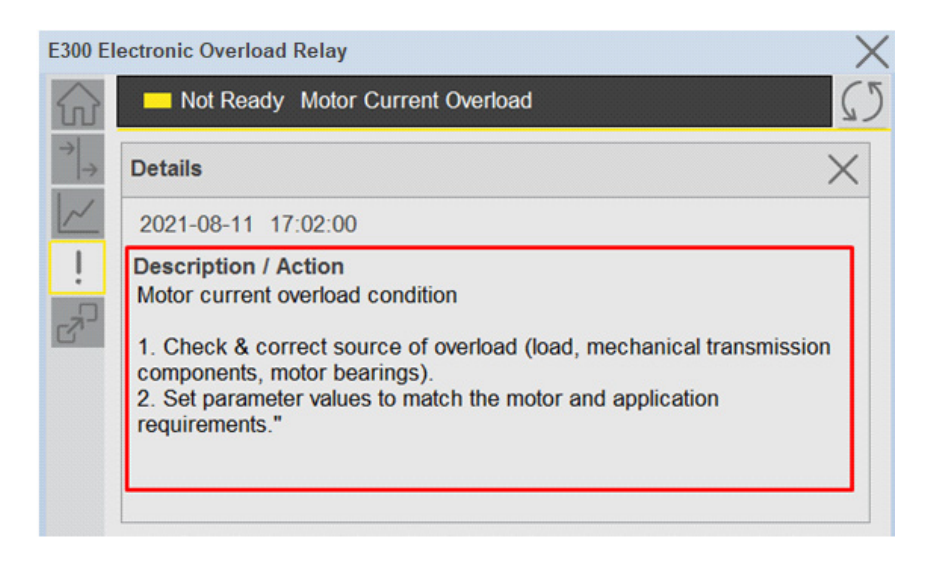

# **Extension Tab**

The Extension tab provides a navigation button to open Extension faceplates. Extension faceplates are optional and may include:

- State Monitor Extension
- Energy Extension
- Predictive Maintenance Extension

| E300 Ele                        | ectronic Overload Rela | у      | $\times$ |
|---------------------------------|------------------------|--------|----------|
| $\widehat{\mathbf{w}}$          | Ready                  |        |          |
| $  \rightarrow  _{\rightarrow}$ | State Monitor          | Energy |          |
|                                 |                        |        |          |
|                                 |                        |        |          |
|                                 |                        |        |          |
|                                 |                        |        |          |
|                                 |                        |        |          |
|                                 |                        |        |          |

Note that extensions are currently only available in FactoryTalk® View Studio and are not supported in Studio 5000 View Designer®.

For complete details on extensions, refer to the related sections of this manual:

- State Monitor Extension
- Energy Extension

• Predictive Maintenance Extension

Extensions will be enabled through the device object's Information interface. The interface contains a DINT member entitled ExtensionEnabled. Each bit of ExtensionEnabled represents an extension location, thus a device object can theoretically support 32 extensions.

Currently, extension names are reserved for the following locations:

| Extension Name         | Location | Tag Suffix |  |
|------------------------|----------|------------|--|
| State Monitor          | Bit O    | _StateMon  |  |
| Energy                 | Bit 1    | Energy     |  |
| Predictive Maintenance | Bit 2    | _PredMaint |  |
| Reserved               | Bits3-31 |            |  |

| _InstanceName_CtrlInf.ModulePath      |                                          | '\$01\$03\$12\$0E10. | . {] | }       | STR0032 | Device Interface - Power Discrete Module CIP Path                               |
|---------------------------------------|------------------------------------------|----------------------|------|---------|---------|---------------------------------------------------------------------------------|
| InstanceName_CtrlInf.ExtensionEnabled |                                          |                      | 2    | Decimal | DINT    | Device Interface - Power Discrete Object extension is present in the controller |
|                                       | _InstanceName_CtrlInf.ExtensionEnabled.0 |                      | 1    | Decimal | BOOL    | Device Interface - Power Discrete Object extension is present in the controller |
|                                       | _InstanceName_CtrlInf.ExtensionEnabled.1 |                      | 1    | Decimal | BOOL    | Device Interface - Power Discrete Object extension is present in the controller |
|                                       | _InstanceName_CtrlInf.ExtensionEnabled.2 |                      | D    | Decimal | BOOL    | Device Interface - Power Discrete Object extension is present in the controller |
|                                       | _InstanceName_CtrlInf.ExtensionEnabled.3 |                      | D    | Decimal | BOOL    | Device Interface - Power Discrete Object extension is present in the controller |
|                                       | _InstanceName_CtrlInf.ExtensionEnabled.4 |                      | D    | Decimal | BOOL    | Device Interface - Power Discrete Object extension is present in the controller |
|                                       | _InstanceName_CtrlInf.ExtensionEnabled.5 |                      | D    | Decimal | BOOL    | Device Interface - Power Discrete Object extension is present in the controller |
|                                       | _InstanceName_CtrlInf.ExtensionEnabled.6 |                      | D    | Decimal | BOOL    | Device Interface - Power Discrete Object extension is present in the controller |
|                                       |                                          |                      |      |         |         |                                                                                 |

# **Extension Objects**

# **Energy Extension**

Energy extension faceplates are available for compatible objects. Refer to the <u>raC\_Opr\_xxx\_Energy</u> section of this manual for more information.

| E300 E                 | lectronic Overload Relay_Energ | ах         | ×   |
|------------------------|--------------------------------|------------|-----|
| $\widehat{\mathbf{w}}$ | Metering                       |            |     |
| $(\mathcal{F})$        | Resource Type                  | Electrical |     |
| $\overline{\bigcirc}$  | Capabilities                   | Measured   |     |
| 0                      | Real Energy                    |            |     |
|                        | Consumed                       | 4304.818   | kWh |
|                        | Generated                      | 0.000      | kWh |
|                        | Net                            | 4304.818   | kWh |
|                        | Transfer Rate                  | 0.000      | kW  |
|                        |                                |            |     |
|                        |                                | < 2 >      |     |

# **State Monitor Extension**

State Monitor extension faceplates are available for all objects. Refer to the <u>raC\_Tec\_PwrxxStateMonitor</u> section of this manual for more information.

| State Monitor          |                               |                                             | $\times$ | State I                | Monitor  | Х                                               |
|------------------------|-------------------------------|---------------------------------------------|----------|------------------------|----------|-------------------------------------------------|
| $\widehat{\mathbf{w}}$ | Device Output Power Structure |                                             |          | $\widehat{\mathbf{w}}$ | Device ( | Connection                                      |
|                        |                               | Current active time<br>0.0 Hours            |          |                        |          | Current connection time<br>0.3 Hours            |
|                        | 0.0                           | Maximum continuous active time<br>0.0 Hours |          |                        | 0.0      | Maximum continuous connection time<br>0.3 Hours |
|                        | 0.0                           | Total accumulated active time<br>0.0 Hours  |          |                        | 0.0      | Total accumulated connected time<br>0.2 Hours   |
|                        | 0.0                           | Total number of device activations<br>0     |          |                        | 0.0      | Total number of device disconnections<br>1      |
|                        |                               | < 2 >                                       |          |                        |          | $\langle 1 \rangle$                             |

#### Chapter 6 Power Discrete Objects (raC\_Dvc\_E300, raC\_Dvc\_AS280E, raC\_Dvc\_AS281E, raC\_Dvc\_AS290E, raC\_Dvc\_AS291E, raC\_Dvc\_SMC50,

# **Application Code Manager**

All Power Discrete device objects have similar configuration parameters in Application Code Manager. The following section defines the common parameters. "xxxxx" is used in place of the specific device name (e.g. E300).

Refer to the section <u>Using Application Code Manager</u> for complete details.

## Definition Object: raC\_Dvc\_xxxxx

This object contains the AOI definition and used as linked library to implement object. This gives flexibility to choose to instantiate only definition and create custom implement code. User may also create their own implement library and link with this definition library object.

| Parameter Name          | Default Value       | Instance Name | Definition | Description                                                                                                    |
|-------------------------|---------------------|---------------|------------|----------------------------------------------------------------------------------------------------|
| ObjectInterfaceDatatype | UserDefinedDatatype |               |            | Determine the interface datatype of the object.<br>Note: if using with the Process object library, select<br>PreDefinedDatatype.<br>PreDefinedDatatype selection can be used with L8 or 5069<br>controllers in V33 and later.<br>UserDefinedDatatype selection can used in any application that<br>does not utilize the Process object library. |

# Implementation Object: raC\_LD\_Dvc\_xxxxx

| Parameter Name          | Default Value            | Instance Name    | Definition      | Description                                                                                                    |
|-------------------------|--------------------------|------------------|-----------------|----------------------------------------------------------------------------------------------------|
| RoutineName             | {ObjectName}             | {RoutineName}    | Routine         | Enter Routine name. Routine will be created and Object<br>implement rung(s) inserted.<br>A JSR will be inserted in MainRoutine.<br>If routine name already exists, then object will be inserted into<br>existing routine.<br>By default, parameter is set to Object Name.                                                                                                    |
| TagName                 | {ObjectName}             | {TagName}        | Backing Tag     | Enter the backing tag of the main AOI.<br>This will serve as the base tag name for other tags in this object<br>that are derived from the base.                                                                                                    |
| TagDescription          | {ObjectDescription}      | {TagDescription} |                 | Tag Description of the main AOI backing tag                                                                                                    |
| TagScope                | Program                  |                  | Input Parameter | Tags will be created at the assigned scope                                                                                                    |
| ObjectInterfaceDatatype | UserDefinedDatatype      |                  | Input Parameter | Determine the interface datatype of the object.<br>Note: if using with the Process object library, select<br>PreDefinedDatatype.<br>PreDefinedDatatype selection can be used with L8 or 5069<br>controllers in V33 and later. UserDefinedDatatype selection can<br>used in any application that does not utilize the Process object<br>library.                                                                                                    |
| ModuleName              | Mod_{ObjectName}         | {ModuleName}     | Input Parameter | Enter the Module Name. This is the name for the module that appears in the Controller Organizer tree.                                                                                                    |
| ModuleType              | Device Dependent         |                  |                 | Select hardware module type. e.g. ECM_ETR. See <u>Module Options</u> for full details.                                                                                                    |
| MotorFLA                | 1.0                      |                  |                 | Applicable to ArmorStart® 280E/281E only. Enter motor full load amps                                                                                                    |
| IncludeHW               | 1                        |                  |                 | Allow ACM to create the Hardware Module.<br>If the module already exists in the Controller Organizer, select<br>False or existing module properties will be overwritten.                                                                                                    |
| IPAddress               | 192.168.1.0              |                  | Input Parameter | Enter a valid network address for the hardware module. It must be of form X.X.X.X                                                                                                    |
| ParentModule            | Local                    |                  | Input Parameter | Select the Parent Module.<br>This represents the name of the communication adapter this<br>module will communicate through. If connecting to a non-library<br>object module, enter the name of the module only. If the module<br>is connected directly to the controller ethernet port, enter<br>"Local".<br>Note: entering non-library object modules will result in the<br>parameter displaying a red X. This will still generate properly as<br>long as the entered name exists in the project. |
| ChassisName             | {ParentModule}           |                  |                 | Warning removal                                                                                                    |
| IncludeEnergy           | 0                        |                  | Input Parameter | Include the energy extension object                                                                                                    |
| IncludeStateMonitor     | 0                        |                  | Input Parameter | Include the State Monitor extension object                                                                                                    |
| EnergyMsgTag            | raC_Dvc_xxxxx_Energy_Msg | {EnergyMsgTag}   |                 | Enter Tag name for Msg Services. This tag should be unique for<br>Msg Service class. Multiple objects can share the tag.                                                                                                    |

| Parameter Name | Default Value                    | Instance Name   | Definition  | Description                                                                                                    |
|----------------|----------------------------------|-----------------|-------------|----------------------------------------------------------------------------------------------------|
| EnergyMsgCtrl  | raC_Dvc_xxxxx_Energy_MsgC<br>trl | {EnergyMsgCtrl} |             | Message Services Control Tag. This tag provides the control<br>interface for the messaging services. This should be unique per<br>class. Multiple objects can share the tag. |
| EnergyMsgData  | raC_Dvc_xxxxx_Energy_MsgD<br>ata | {EnergyMsgData} |             | Data tag for Messaging Services. This tag should be unique per class. Multiple objects can share the tag.                                                                    |
| SymbolStyle    | Icon                             |                 |             | HMI launch button symbol style. Icon/Text                                                                                                    |
| SEAssocDisplay |                                  |                 | HMI Display | FactoryTalk View SE Display reference. Launch button will be generated on this display.                                                                                      |
| MEAssocDisplay |                                  |                 | HMI Display | FactoryTalk View ME Display reference. Launch button will be generated on this display.                                                                                      |

# **Module Options**

A detailed list of available DriveRatings and ModuleTypes is below:

| Device          | ModuleType Options                                                                                                    |
|-----------------|----------------------------------------------------------------------------------------------------|
| raC_Dvc_AS280E  | 280E-F12Z-10A<br>280E-F12Z-10B<br>280E-F12Z-10C<br>280E-F23Z-25D                                                                                      |
| raC_Dvc_AS281E  | 281E-F12S-10A<br>281E-F12S-10B<br>281E-F12S-10C<br>281E-F12Z-10A<br>281E-F12Z-10B<br>281E-F12Z-10C<br>281E-F12Z-10C<br>281E-F23S-25D<br>281E-F23Z-25D |
| raC_Dvc_AS290E  | 290E-FAP<br>290E-FAZ<br>290E-FBP<br>290E-FBZ                                                                                                    |
| raC_Dvc_AS291E  | 291E-FAP<br>291E-FAZ<br>291E-FBP<br>291E-FBZ                                                                                                    |
| raC_Dvc_E300    | ECM-ETR                                                                                                    |
| raC_Dvc_SMC50   | SMC50-E<br>SMC50-ER<br>SMC50-MV-E<br>SMC50-MV-ER<br>SMC50-MVSS-E<br>SMC50-MVSS-ER                                                                     |
| raC_Dvc_SMCFlex | SMCFlex-E<br>SMCFlex-ER<br>SMC Dialog Plus                                                                                                    |

# Linked Libraries

| Link Name | Catalog Number | Revision | Solution | Category |
|-----------|----------------|----------|----------|----------|
|           |                |          |          |          |

| raC_Dvc_xxxxx                   | raC_Dvc_xxxxx                   | 3 | (RA-LIB) Device | PowerDiscrete |
|---------------------------------|---------------------------------|---|-----------------|---------------|
| raC_Opr_xxxxx_Energy            | raC_Opr_xxxxx_Energy            | 3 | (RA-LIB) Device | PowerDiscrete |
| raC_Tec_PwrDiscreteStateMonitor | raC_Tec_PwrDiscreteStateMonitor | 3 | (RA-LIB) Device | PowerDiscrete |

# **Configured HMI Content**

| HMI Content   | Instance Name            | Description                               |  |
|---------------|--------------------------|-------------------------------------------|--|
| Launch Button | {ObjectName}_GO_LaunchFP | Global Object configured callout instance |  |

# **Output Interface**

| Output Interface      | Linked Library | Revision |
|-----------------------|----------------|----------|
| raC_ltf_PowerDiscrete | -              | 1.0      |

# raC\_ltf\_PowerDiscrete

| Member Name | Description  |
|-------------|--------------|
| PrgName     | Program Name |
| TagName     | Tag Name     |
| ModuleName  | Module Name  |
| TagScope    | Tag Scope    |

# **Attachments**

| Name                     | Description        | File Name                                         | Extraction Path                                    |
|--------------------------|--------------------|---------------------------------------------------|----------------------------------------------------|
| V3_raC_Dvc_Global        | Graphic Symbols SE | (raC-3-SE) Graphic Symbols - Power<br>Device.ggfx | {ProjectName}\Visualization\FTViewSE\GlobalObjects |
| V3_raC_Dvc_Global        | Graphic Symbols ME | (raC-3-ME) Graphic Symbols - Power<br>Device.ggfx | {ProjectName}\Visualization\FTViewME\GlobalObjects |
| V3_raC_Dvc_Global        | Toolbox SE         | (raC-3-SE) Toolbox - Power Device.ggfx            | {ProjectName}\Visualization\FTViewSE\GlobalObjects |
| V3_raC_Dvc_Global        | Toolbox ME         | (raC-3-ME) Toolbox - Power Device.ggfx            | {ProjectName}\Visualization\FTViewME\GlobalObjects |
| V3_raC_Dvc_xxxxx         | Faceplate SE       | (raC-3_xx-SE) raC_Dvc_xxxxx-Faceplate.gfx         | {ProjectName}\Visualization\FTViewSE\Displays      |
| V3_raC_Dvc_xxxxx         | Faceplate ME       | (raC-3_xx-ME) raC_Dvc_xxxxx-Faceplate.gfx         | {ProjectName}\Visualization\FTViewME\Displays      |
| V3_raC_Dvc_PowerDiscrete | View Designer      | (raC-3_xx-VD) raC_Dvc_PowerDiscrete.vpd           | {ProjectName}\Visualization\ViewDesigner           |
| V3_Power_Manual          | Reference Manual   | DEVICE-RM100B-EN-P.pdf                            | {ProjectName}\Documentation                        |
| V3_Power_Images          | HMI Image Set      | Power_Images.zip                                  | {ProjectName}\Visualization\Images                 |

Chapter 6 Power Discrete Objects (raC\_Dvc\_E300, raC\_Dvc\_AS280E, raC\_Dvc\_AS281E, raC\_Dvc\_AS290E, raC\_Dvc\_AS291E, raC\_Dvc\_SMC50,

Chapter 6 Power Discrete Objects (raC\_Dvc\_E300, raC\_Dvc\_AS280E, raC\_Dvc\_AS281E, raC\_Dvc\_AS290E, raC\_Dvc\_AS291E, raC\_Dvc\_SMC50,

# Power Velocity Objects (raC\_Dvc\_PFxxx, raC\_Dvc\_AS2x4E, raC\_Dvc\_APF35)

## **Overview**

The Power Velocity device objects are a group of objects that include PowerFlex® (raC\_Dvc\_PFxxx), Armor PowerFlex® (raC\_Dvc\_APF35), and ArmorStart® variable speed drives (raC\_Dvc\_AS2x4E). In addition to the base device objects, several extension objects are provided which provide additional information as an option.

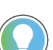

In the Library there is a folder named *Videos* which contains many How-To and Operational Overview Videos which walk step-by-step through each process. You can refer to the following videos for this section: "Operational\_Overview\_of\_AS\_VFD\_Faceplates\_in\_FTViewME\_SE" "Operational\_Overview\_of\_AS\_VFD\_Faceplates\_in\_ViewDesigner" "Operational\_Overview\_of\_PF\_Faceplates\_in\_FTViewME\_SE"

Supported devices include:

| Device                            | Object Name     | State Monitor Extension | Energy Monitor Extension | Predictive Maintenance Extension |
|-----------------------------------|-----------------|-------------------------|--------------------------|----------------------------------|
| AS284E                            | raC_Dvc_AS284E  | Yes                     |                          |                                  |
| AS294E                            | raC_Dvc_AS294E  | Yes                     |                          |                                  |
| APF35                             | raC_Dvc_APF35   | Yes                     |                          |                                  |
| PowerFlex® 525/523 <sup>[1]</sup> | raC_Dvc_PF525   | Yes                     | Yes                      |                                  |
| PowerFlex® 753                    | raC_Dvc_PF53    | Yes                     |                          |                                  |
| PowerFlex® 755                    | raC_Dvc_PF755   | Yes                     | Yes                      |                                  |
| PowerFlex® 755T                   | raC_Dvc_PF755T  | Yes                     |                          | Yes                              |
| PowerFlex® 6000T                  | raC_Dvc_PF6000T | Yes                     |                          |                                  |
| PowerFlex® 7000                   | raC_Dvc_PF7000  | Yes                     |                          |                                  |

[1] The raC\_Dvc\_PF525 object can also be used with a PowerFlex® 523 device which has a 25-COMM-E2P communications adapter installed.

# **Functional Description**

The PowerFlex<sup>®</sup> 755, 753, 525, 755T, 6000T, 7000, Armor PowerFlex<sup>®</sup> 35, ArmorStart<sup>®</sup> 284E and 294E pre-configured Device Objects:

- Collect, Process and Deliver Data between Smart Devices and Application Logic
- Provide Device Status & Diagnostics Faceplates for Machine Startup, Commissioning, Operations, and Maintenance
- Include Common HMI Faceplate Components, Device States, and Control Interfaces providing Application Development and Operation Efficiency

All these features provide quick feedback, shorten recovery time, and simplify implementation.

# **Required Files**

Device Objects include Add-On Instructions (AOIs) and HMI faceplates. The revision number (e.g. 3.01) used in filenames can change as new revisions are created.

## **Controller Files**

Add-On Instructions are reusable code objects that contain encapsulated logic that can streamline implementing your system. This lets you create your own instruction set for programming logic as a supplement to the instruction set provided natively in the ControlLogix<sup>®</sup> firmware. An Add-On Instruction is defined once in each controller project, and can be instantiated multiple times in your application code as needed.

The Add-On Instruction must be imported into the controller project to be used in the controller configuration. These can be imported as Add-On Instruction files, or as part of the Rung Import or Import Library Objects wizard.

Instructions that are supported by PlantPAx® 5.xx are supplied with two versions of the same instruction. Version 3.xx instructions are for use with standard applications while version 10.xx instructions are for use with PlantPAx® 5.xx applications. These alternate PlantPAx® supported versions use pre-defined data types which are available exclusively in 5x80 series Logix 5000 controllers with firmware v33 or greater. Refer to section <u>Using Power</u> <u>Device Objects with PlantPAx®</u> for more information.

All Add-On Instruction and Rung Import files can be found in the /Studio 5000 Logix Designer Files - L5X/Standard Files/ and /Studio 5000 Logix Designer Files -L5X/5x80v33 Files - Use with PlantPAx<sup>®</sup> 5.x/ folders in the library. Choose the / 5x80v33 Files - Use with PlantPAx<sup>®</sup> 5.x/ Folder for PlantPAx<sup>®</sup> 5.x applications; otherwise choose the /Standard Files/ folder.

| Device/Item                 | Application     | Add-On Instruction                   | Rung Import                           |
|-----------------------------|-----------------|--------------------------------------|---------------------------------------|
| A020/F                      | Standard        | raC_Dvc_AS284E_3.03_A01.L5X          | raC_Dvc_AS284E_3.03_RUNG.L5X          |
| ASZ04E                      | PlantPAx® v5.xx | raC_Dvc_AS284E_10.04_A0I_5x80v33.L5X | raC_Dvc_AS284E_10.04_RUNG_5x80v33.L5X |
| 1000/E                      | Standard        | raC_Dvc_AS294E_3.03_A0I.L5X          | raC_Dvc_AS294E_3.03_RUNG.L5X          |
| A3294E                      | PlantPAx® v5.xx | raC_Dvc_AS294E_10.04_A0I_5x80v33.L5X | raC_Dvc_AS294E_10.04_RUNG_5x80v33.L5X |
| Armor DoworEloy® 35         | Standard        | raC_Dvc_APF35_3.03_A0I.L5X           | raC_Dvc_APF35_3.03_RUNG.L5X           |
| AITIUI FUWEIFIEX - 35       | PlantPAx® v5.xx | raC_Dvc_APF35_10.04_A0I_5x80v33.L5X  | raC_Dvc_APF35_10.04_RUNG_5x80v33.L5X  |
| PowerFlex <sup>®</sup> 525  | Standard        | raC_Dvc_PF525_3.03_A0I.L5X           | raC_Dvc_PF525_3.03_RUNG.L5X           |
|                             | PlantPAx® v5.xx | raC_Dvc_PF525_10.04_A0I_5x80v33.L5X  | raC_Dvc_PF525_10.04_RUNG_5x80v33.L5X  |
| PowerFlex <sup>®</sup> 753  | Standard        | raC_Dvc_PF753_3.03_A01.L5X           | raC_Dvc_PF753_3.03_RUNG.L5X           |
|                             | PlantPAx® v5.xx | raC_Dvc_PF753_10.04_A0I_5x80v33.L5X  | raC_Dvc_PF753_10.04_RUNG_5x80v33.L5X  |
| PowerFloy® 755              | Standard        | raC_Dvc_PF755_3.03_A0I.L5X           | raC_Dvc_PF755_3.03_RUNG.L5X           |
| ruweiriex- /00              | PlantPAx® v5.xx | raC_Dvc_PF755_10.04_A0I_5x80v33.L5X  | raC_Dvc_PF755_10.04_RUNG_5x80v33.L5X  |
| PowerFlex <sup>®</sup> 755T | Standard        | raC_Dvc_PF755T_3.04_A0I.L5X          | raC_Dvc_PF755T_3.04_RUNG.L5X          |
|                             | PlantPAx® v5.xx | raC_Dvc_PF755T_10.05_A0I_5x80v33.L5X | raC_Dvc_PF755T_10.05_RUNG_5x80v33.L5X |

| Device/Item                                                | Application     | Add-On Instruction                                    | Rung Import                                            |
|------------------------------------------------------------|-----------------|-------------------------------------------------------|--------------------------------------------------------|
| Davia - Elav® COODT                                        | Standard        | raC_Dvc_PF6000T_3.03_A0I.L5X                          | raC_Dvc_PF6000T_3.03_RUNG.L5X                          |
|                                                            | PlantPAx® v5.xx | raC_Dvc_PF6000T_10.04_A0I_5x80v33.L5X                 | raC_Dvc_PF6000T_10.04_RUNG_5x80v33.L5X                 |
| PowerFlex <sup>®</sup> 7000                                | Standard        | raC_Dvc_PF7000_3.03_A01.L5X                           | raC_Dvc_PF7000_3.03_RUNG.L5X                           |
|                                                            | PlantPAx® v5.xx | raC_Dvc_PF7000_10.04_A0I_5x80v33.L5X                  | raC_Dvc_PF7000_10.04_RUNG_5x80v33.L5X                  |
| PowerFlex <sup>®</sup> 525                                 | Standard        | raC_Opr_PF525_Energy_3.03_A0I.L5X                     | raC_Opr_PF525_Energy_3.03_RUNG.L5X                     |
| Energy Extension                                           | PlantPAx® v5.xx | raC_Opr_PF525_Energy_10.04_A0I_5x80v33.L5X            | raC_Opr_PF525_Energy_10.04_RUNG_5x80v33.L5X            |
| PowerFlex <sup>®</sup> 755<br>Energy Extension             | Standard        | raC_Opr_PF755_Energy_3.03_A0I.L5X                     | raC_Opr_PF755_Energy_3.03_RUNG.L5X                     |
|                                                            | PlantPAx® v5.xx | raC_Opr_PF755_Energy_10.04_A0I_5x80v33.L5X            | raC_Opr_PF755_Energy_10.04_RUNG_5x80v33.L5X            |
| PowerFlex® 755T<br>Predictive Maintenance<br>Extension     | Standard        | raC_Opr_PF755T_PM_3.03_A0I.L5X                        | raC_Opr_PF755T_PM_3.03_RUNG.L5X                        |
|                                                            | PlantPAx® v5.xx | raC_Opr_PF755T_PM_10.04_A0I_5x80v33.L5X               | raC_Opr_PF755T_PM_10.04_RUNG_5x80v33.L5X               |
| PowerFlex® 755T<br>Predictive Maintenance<br>Extension v11 | Standard        | raC_0pr_PF755T_PMv11_3.04_A0I.L5X                     | raC_Opr_PF755T_PMv11_3.04_RUNG.L5X                     |
|                                                            | PlantPAx® v5.xx | raC_Opr_PF755T_PMv11_10.05_A0I_5x80v33.L5X            | raC_Opr_PF755T_PMv11_10.05_RUNG_5x80v33.L5X            |
| State Maniter Extension                                    | Standard        | raC_Tec_PwrVelocityStateMonitor_3.03_A0I.L5X          | raC_Tec_PwrVelocityStateMonitor_3.03_RUNG.L5X          |
|                                                            | PlantPAx® v5.xx | raC_Tec_PwrVelocityStateMonitor_10.04_A0I_5x80v33.L5X | raC_Tec_PwrVelocityStateMonitor_10.04_RUNG_5x80v33.L5X |

# FactoryTalk® View HMI Files

FactoryTalk<sup>®</sup> View ME or SE applications require importing the desired device faceplates in addition to all Global Object (ggfx) files and all images located in the */HMI FactoryTalk<sup>®</sup> View Images - png/* folder of the library. FactoryTalk<sup>®</sup> View ME files are stored in the */HMI - FactoryTalk<sup>®</sup> View ME/* library folder and FactoryTalk<sup>®</sup> View SE files are stored in the */HMI - FactoryTalk<sup>®</sup> View SE/* library folder.

| Device/Item                 | Туре          | FactoryTalk® View ME<br>Faceplate                      | FactoryTalk® View SE<br>Faceplate                      |
|-----------------------------|---------------|--------------------------------------------------------|--------------------------------------------------------|
| AS284E                      | Display       | (raC-3_03-ME) raC_Dvc_AS284E-Faceplate.gfx             | (raC-3_03-SE) raC_Dvc_AS284E-Faceplate.gfx             |
| AS294E                      | Display       | (raC-3_03-ME) raC_Dvc_AS294E-Faceplate.gfx             | (raC-3_03-SE) raC_Dvc_AS294E-Faceplate.gfx             |
| APF35                       | Display       | (raC-3_03-ME) raC_Dvc_APF35-Faceplate                  | (raC-3_03-SE) raC_Dvc_APF35-Faceplate                  |
| PowerFlex® 525              | Display       | (raC-3_03-ME) raC_Dvc_PF525-Faceplate.gfx              | (raC-3_03-SE) raC_Dvc_PF525-Faceplate.gfx              |
| PowerFlex® 753              | Display       | (raC-3_03-ME) raC_Dvc_PF753-Faceplate.gfx              | (raC-3_03-SE) raC_Dvc_PF753-Faceplate.gfx              |
| PowerFlex® 755              | Display       | (raC-3_03-ME) raC_Dvc_PF755-Faceplate.gfx              | (raC-3_03-SE) raC_Dvc_PF755-Faceplate.gfx              |
| PowerFlex® 755T             | Display       | (raC-3_04-ME) raC_Dvc_PF755T-Faceplate.gfx             | (raC-3_04-SE) raC_Dvc_PF755T-Faceplate.gfx             |
| PowerFlex® 6000T            | Display       | (raC-3_03-ME) raC_Dvc_PF6000T-Faceplate.gfx            | (raC-3_03-SE) raC_Dvc_PF6000T-Faceplate.gfx            |
| PowerFlex® 7000             | Display       | (raC-3_03-ME) raC_Dvc_PF7000-Faceplate.gfx             | (raC-3_03-SE) raC_Dvc_PF7000-Faceplate.gfx             |
| PowerFlex® 755T PM          | Display       | (raC-3_02-ME) raC_0pr_PF755T_PM-Faceplate.gfx          | (raC-3_02-SE) raC_0pr_PF755T_PM-Faceplate.gfx          |
| PowerFlex® 755T PMv11       | Display       | (raC-3_04-ME) raC_0pr_PF755T_PMv11-Faceplate.gfx       | (raC-3_04-SE) raC_0pr_PF755T_PMv11-Faceplate.gfx       |
| Energy Base Extension       | Display       | (raC-3_01-ME) raC_0pr_EnergyBase-Faceplate.gfx         | (raC-3_01-SE) raC_0pr_EnergyBase-Faceplate.gfx         |
| Energy Electrical Extension | Display       | (raC-3_01-ME) raC_0pr_EnergyElectrical-Faceplate.gfx   | (raC-3_01-SE) raC_0pr_EnergyElectrical-Faceplate.gfx   |
| State Monitor Extension     | Display       | (raC-3_03-ME) raC_Tec_PwrDvcStateMonitor-Faceplate.gfx | (raC-3_03-SE) raC_Tec_PwrDvcStateMonitor-Faceplate.gfx |
| Graphic Symbols             | Global Object | (raC-3-ME) Graphic Symbols - Power Device              | (raC-3-SE) Graphic Symbols - Power Device.ggfx         |
| Toolbox                     | Global Object | (raC-3-ME) Toolbox - Power Device.ggfx                 | (raC-3-SE) Toolbox - Power Device.ggfx                 |

## Studio 5000 View Designer® HMI Files

All Studio 5000 View Designer® Files can be found in the /HMI - ViewDesigner - vpd/ folder of the library.

| Device/Item                 | Studio 5000 View Designer® Faceplate    |
|-----------------------------|-----------------------------------------|
| AS284E                      |                                         |
| AS294E                      |                                         |
| APF35                       |                                         |
| PowerFlex® 525              |                                         |
| PowerFlex® 753              | (raC-3_03-VD) raC_Dvc_PowerVelocity.vpd |
| PowerFlex® 755              |                                         |
| PowerFlex® 755T             |                                         |
| PowerFlex® 6000T            |                                         |
| PowerFlex <sup>®</sup> 7000 |                                         |

# Studio 5000<sup>®</sup> Application Code Manager Files

Studio 5000<sup>®</sup> Application Code Manager (ACM) can be optionally used if it is installed. All devices can be easily registered in the ACM repositories by running the *setup.cmd* file located in the root folder of the library.

Individual HSL4 files are provided as an alternative to running the setup.cmd to allow users to manually register specific implementation objects. Each object has two files - an Asset Control file and a Device file. The Asset Control files include attachments of all required files for that object. The Device files are used to actually add that device into a Studio 5000 project and these reference the Asset Control files.

All Studio 5000<sup>®</sup> Application Code Manager files can be found in the / *ApplicationCodeManagerLibraries*/ folder of the library. The files included are as follows:

| Implementation Object                                              | Asset Control File (.HSL4)                                                            | Device File (.HSL4)                                           |
|--------------------------------------------------------------------|---------------------------------------------------------------------------------------|---------------------------------------------------------------|
| AS284E                                                             | (RA-LIB)_Device_Asset-Control_PowerVelocity_raC_Dvc_AS284E_(3.3)                      | (RA-LIB)_Device_Device_PowerVelocity_raC_LD_Dvc_AS284E_(3.3)  |
| AS294E                                                             | (RA-LIB)_Device_Asset-Control_PowerVelocity_raC_Dvc_AS294E_(3.3)                      | (RA-LIB)_Device_Device_PowerVelocity_raC_LD_Dvc_AS294E_(3.3)  |
| APF35E                                                             | (PA-LIP) Davido Accot-Control PowerVelecity roC Due ADE3E (3.3)                       | (RA-LIB)_Device_Device_PowerVelocity_raC_LD_Dvc_APF35E_(3.3)  |
| APF35S                                                             |                                                                                       | (RA-LIB)_Device_Device_PowerVelocity_raC_LD_Dvc_APF35S_(3.3)  |
| PowerFlex® 525                                                     | (RA-LIB)_Device_Asset-Control_PowerVelocity_raC_Dvc_PF525_(3.3)                       | (RA-LIB)_Device_Device_PowerVelocity_raC_LD_Dvc_PF525_(3.3)   |
| PowerFlex <sup>®</sup> 753                                         | (RA-LIB)_Device_Asset-Control_PowerVelocity_raC_Dvc_PF753_(3.3)                       | (RA-LIB)_Device_Device_PowerVelocity_raC_LD_Dvc_PF753_(3.3)   |
| PowerFlex® 755                                                     | (RA-LIB)_Device_Asset-Control_PowerVelocity_raC_Dvc_PF755_(3.3)                       | (RA-LIB)_Device_Device_PowerVelocity_raC_LD_Dvc_PF755_(3.3)   |
| PowerFlex® 755T                                                    | (RA-LIB)_Device_Asset-Control_PowerVelocity_raC_Dvc_PF755T_(3.4)                      | (RA-LIB)_Device_Device_PowerVelocity_raC_LD_Dvc_PF755T_(3.4)  |
| PowerFlex® 6000T                                                   | (RA-LIB)_Device_Asset-Control_PowerVelocity_raC_Dvc_PF6000T_(3.3)                     | (RA-LIB)_Device_Device_PowerVelocity_raC_LD_Dvc_PF6000T_(3.4) |
| PowerFlex® 7000                                                    | (RA-LIB)_Device_Asset-Control_PowerVelocity_raC_Dvc_PF7000_(3.3)                      | (RA-LIB)_Device_Device_PowerVelocity_raC_LD_Dvc_PF7000_(3.4)  |
| PowerFlex® 525<br>Energy Extension                                 | (RA-LIB)_Device_Asset-<br>Control_PowerVelocity_raC_Opr_PF525_Energy_(3.3)            |                                                               |
| PowerFlex® 755<br>Energy Extension                                 | (RA-LIB)_Device_Asset-<br>Control_PowerVelocity_raC_Opr_PF755_Energy_(3.3)            |                                                               |
| PowerFlex <sup>®</sup> 755T<br>Predictive Maintenance<br>Extension | (RA-LIB)_Device_Asset-Control_PowerVelocity_raC_Opr_PF755T_PM_(3.4)                   |                                                               |
| State Monitor Extension                                            | (RA-LIB)_Device_Asset-<br>Control_PowerVelocity_raC_Tec_PwrVelocityStateMonitor_(3.3) |                                                               |

Note that when using the Armor PowerFlex<sup>®</sup> 35 the object supports both standard (E) and safety (S) versions of the device. A single asset control file is provided; however, two unique device files are required to accommodate differences between standard and safety class modules and tags. Use raC\_LD\_Dvc\_APF35S for safety modules and raC\_LD\_Dvc\_APF35E for standard modules.

# **Device Definition**

The device (ie: PowerFlex<sup>®</sup> drive, ArmorStart) must be configured with the correct device definition. Proper device configuration enables the required datalinks to pass information from the device into the add-on instruction.

 $\bigcirc$ 

Note that this configuration is completed automatically when using Application Code Manager or the Studio 5000 $^{\circ}$  Import Library Objects wizard plug-in.

To verify the device definition:

• Find the device in the *Controller Organizer* pane in Studio 5000 Logix Designer<sup>®</sup> and open the *Module Properties* by double-clicking or right-click and select *Properties*.

| PowerFlex 525-E2P Mod_raC_LD_Dvc_PF52   | e - |                   |           |
|-----------------------------------------|-----|-------------------|-----------|
| 🖥 284E-FVD1P4Z/A Mod_raC_LD_Dvc_AS284   |     | New Module        |           |
| 🖡 294E-FD1P5P/B Mod_raC_LD_Dvc_AS294E   |     | Discover Modules. |           |
| 🚦 PowerFlex 753-ENETR Mod_raC_LD_Dvc_Pl | X   | Cut               | Ctrl+X    |
| 🔒 PowerFlex 755-EENET Mod_raC_LD_Dvc_PF |     | cut               | curv.     |
| 🚦 PowerFlex 755T Mod_raC_LD_Dvc_PF755T  | П   | Сору              | Ctrl+C    |
| <b>1408</b> Module_raC_LD_Dvc_PM1000    |     | Paste             | Ctrl+V    |
|                                         |     | Paste Special     |           |
| efined Tags                             |     | Delete            | Delete    |
| d_raC_LD_Dvc_PF525:I                    |     |                   |           |
| d_raC_LD_Dvc_PF525:O                    |     | Cross Reference   | Ctrl+E    |
| Inhibited                               |     | Export Module     |           |
| ılt                                     |     | Properties        | Alt+Enter |
|                                         | -   | Print             | •         |
|                                         |     | Plug-Ins          | •         |

Refer to the following sections for specific device configuration.

# **PowerFlex®** Definition

• On the Overview tab click on the Device Definition button.

| Module Properties: Mod_raC_LD_Dvc_PF525 (PowerFlex 525-E2P 6.001) × |                                                                                                    |  |  |
|---------------------------------------------------------------------|----------------------------------------------------------------------------------------------------|--|--|
| Mod_raC_LD_Dvc_PF52                                                 | 5                                                                                                    |  |  |
| Overview                                                            |                                                                                                    |  |  |
| Connection<br>Parameters<br>Diagnostic Items                        | Compare ∽ Data Logger                                                                                                    |  |  |
| Faults / Alarms                                                     | Type: PowerFlex 525                                                                                                    |  |  |
| Device Info                                                         | Name: Mod raC LD Dvc PF525                                                                                                    |  |  |
| Wizards<br>Address                                                  | Drive Rating: 1P 240V .50HP<br>Revision: 6.001<br>Address: 192.168.1.21<br>Electronic Keying: Compatible Module<br>ADC Disabled |  |  |

• Select the *Connect Format* dialogue and add in any missing members by clicking the *Parameter* drop-down menu and choosing the required parameters.

| Module Properties: Mod_raC_LD_Dvc_PF525 (PowerFlex 525-E2P 6.001) ×                                                                                             |                                                                                                    |                                                                       |                                                                                                    |  |
|----------------------------------------------------------------------------------------------------|----------------------------------------------------------------------------------------------------|-----------------------------------------------------------------------|----------------------------------------------------------------------------------------------------|--|
| Device Definition ×                                                                                                    |                                                                                                    |                                                                       |                                                                                                    |  |
| Upload   Import  Identity Peripherals Connection Format Automatic Device Configuration                                                                          | Export<br>Connection Form<br>Mode Velocity ~<br>Input Output<br>Data Type Name: AB:Po<br>Members:<br>Name<br>DriveStatus<br>OutputFreq<br>Fault1Code<br>DriveStatus_param<br>OutputCurrent | owerFlex525V_E2P_2A5D<br>Data Type<br>INT<br>INT<br>INT<br>INT<br>INT | 8895:I:0 Data Type Size:<br>Parameter<br>Port 0: Fault 1 Code<br>Port 0: Drive Status<br>3 - Output Current v |  |
| O - Disabled<br>All Parameters<br>1 - Output Freq<br>2 - Commanded Freq<br>2 - Commanded Freq<br>3 - Output Current<br>4 - Output Voltage<br>5 - DC Bus Voltage |                                                                                                    |                                                                       |                                                                                                    |  |

The device's connection format members must be configured as follows:

#### PowerFlex® 525/523 Drive Configuration

| Name              | Data Type | Parameter              |
|-------------------|-----------|------------------------|
| DriveStatus       | INT       |                        |
| OutputFreq        | INT       |                        |
| Fault1Code        | INT       | Port 0: Fault 1 Code   |
| DriveStatus_param | INT       | Port O: Drive Status   |
| OutputCurrent     | INT       | Port 0: Output Current |

#### PowerFlex® 753, 755, 755T Drive Configuration

| Name          | Data Type | Parameter               |
|---------------|-----------|-------------------------|
| DriveStatus   | INT       |                         |
| Feedback      | REAL      |                         |
| LastFaultCode | INT       | Port 0: Last Fault Code |
| StartInhibits | DINT      | Port 0: Start Inhibits  |
| OutputCurrent | REAL      | Port 0: Output Current  |
| MotorNPAmps   | REAL      | Port 0: Motor NP Amps   |
| AlarmStatusA  | DINT      | Port 0: Alarm Status A  |
| AlarmStatusB  | DINT      | Port 0: Alarm Status B  |

#### PowerFlex® 6000T Drive Configuration

| Name                | Data Type | Parameter                |
|---------------------|-----------|--------------------------|
| DriveStatus         | INT       |                          |
| Feedback            | REAL      |                          |
| LastFaultCode       | INT       | Port O: Last Fault Code  |
| StartInhibits       | DINT      | Port 0: Start Inhibits   |
| P10_OutputCurrent   | REAL      | Port 10: Output Current  |
| P10_MotorNPAmps     | REAL      | Port 10: Motor NP Amps   |
| P10_AlarmStatusA    | DINT      | Port 10: Alarm Status A  |
| P10_AlarmStatusB    | DINT      | Port 10: Alarm Status B  |
| P10_MotorNPPower    | REAL      | Port 10: Motor NP Power  |
| P10_MotorNPVolts    | REAL      | Port 10: Motor NP Volts  |
| DCBusVolts          | REAL      | Port O: DC Bus Volts     |
| ElapsedMWH          | DINT      | Port O: Elapsed MWH      |
| AveragePower        | REAL      | Port O: Average Power    |
| CtrlPodTemp         | REAL      | Port 0: Ctrl Pod Temp    |
| P10_OutputFrequency | REAL      | Port10: Output Frequency |
| P10_OutputVoltage   | REAL      | Port10: Output Voltage   |
| P10_OutputPower     | REAL      | Port10: Output Power     |

#### PowerFlex® 7000 Drive Configuration

| Name             | Data Type | Parameter                |
|------------------|-----------|--------------------------|
| LogicStatus      | INT       |                          |
| OutputFreq       | REAL      |                          |
| TorqueUnfiltered | INT       | Port 0: TorqueUnfiltered |
| StatorCurrent    | INT       | Port 0: Stator Current   |
| MotorSpeedRPM    | INT       | Port O: Motor Speed RPM  |
| MotorVoltage     | INT       | Port 0: Motor Voltage    |
| MtrAirGapPower   | INT       | Port 0: Mtr AirGap Power |
| Unidentified C2  | INT       |                          |

## ArmorStart® 284E Definition

• On the *Tag Configuration* tab set the Input Tag drop-down selectors to the required tags..

| 🖞 Module Properties: Local (284E-FVD1P4Z 2.001) 🛛 🗙 |  |  |  |
|-----------------------------------------------------|--|--|--|
|                                                     |  |  |  |
| ~                                                   |  |  |  |
| ~                                                   |  |  |  |
| ~                                                   |  |  |  |
| ~                                                   |  |  |  |
|                                                     |  |  |  |
| ~                                                   |  |  |  |
| ~                                                   |  |  |  |
| ~                                                   |  |  |  |
| ~                                                   |  |  |  |
|                                                     |  |  |  |

The device's connection format members must be configured as follows:

#### ArmorStart® 284E Drive Configuration

| Input Tag        | Parameter            |
|------------------|----------------------|
| I.IntOODeviceOut | Last Protection Trip |
| I.Int01DeviceOut | Trip Status          |
| I.IntO2DeviceOut | Output Current       |
| I.IntO3DeviceOut | Torque Current       |

# ArmorStart® 284E Definition

There is no special configuration required for the AS294E device.

## **Armor PowerFlex® 35 Definition**

There is no special configuration required for the APF35 device. Note that both standard and safety versions of the product are supported. Safety modules require safety rated GuardLogix or Compact GuardLogix controllers.

# **Operations**

The Power Velocity objects provide two modes of operation - physical and virtual.

## **Physical Device Operation**

The following functions are applied when device object is selected as physical.

- **Activate:** Activate the drive power structure. Drive will follow the speed and direction set points from control interface.
- **Deactivate:** Deactivate the drive power structure by issuing Stop command. Reset active status.
- Jog: This function is possible from HMI faceplate only. When Jog command is 1, Activate drive power structure and speed reference will follow Jog set point. Once the command is 0, deactivate the drive power structure by issuing stop command. Individual Jog forward and Jog reverse command are used to jog in either direction. Unlike other command bits, this command should not be unlatched by the device object.
- **Fault Reset:** Command to fault reset the device and also reset remove this status bits in device object. Command can be initiated from control interface and also HMI interface.

# **Virtual Device Operation**

The following functions are applied when drive object is selected as virtual.

- Activate: Set status to reflect successful activate command. Set status output to reflect frequency set point, drive related signals like Logic command and Out Reference should not be altered.
- **Deactivate:** Reset the active status and actual speed status.
- **Jog:** This function is possible from HMI faceplate only. When Jog command is 1, set status to reflect successful jog command. Set status output to reflect jog speed set point. Once the command is 0, reset the active status and actual speed status. Individual Jog forward and Jog reverse command are used to jog in either direction. Update the direction status based on jog forward and jog reverse.
- **Fault Reset:** Command to reset status bits in device object. Command can be initiated from control interface and also HMI interface.

# **Faults & Warnings**

- **First Warning:** This function helps in capturing the first warning triggered in the device. Display the respective description in faceplate.
- **First Fault:** Capture the first fault from device. Display the respective description in faceplate.
- **Event log:** Log Warning and Fault the last 4 events in a log queue. The queue contains fault code, description, and time stamp. Display the same in faceplate.

### Execution

The following table explains the handling of instruction execution conditions.

| Condition                     | Description                                                                                                    |
|-------------------------------|----------------------------------------------------------------------------------------------------|
| Enableln False (false rung)   | Processing for EnableIn False (false rung) is handled the same as if the device were taken out of service by Command. The device outputs are de-energized and the device is shown as Program Out of Service on the HMI. All alarms are cleared.                                                                                                    |
| Powerup (prescan, first scan) | On prescan, any commands that are received before first scan are discarded. The device is de-<br>energized. On first scan, the device is treated as if it were returning from Hand command<br>source: the instruction state is set based on the position feedback that is received from the<br>device. If the feedback is valid for one position, the device is set to that position. If the device<br>does not have position feedback or the position feedback is invalid, the device is set to the<br>'unknown/powerup' state.<br>The command source is set to its default, either Operator or Program (unlocked). |
| Postscan                      | No SFC Postscan logic is provided.                                                                                                    |

# Add-On Instruction I/O Data InOut Data

| InOut                   | Function / Description                                                     | DataType                        |
|-------------------------|----------------------------------------------------------------------------|---------------------------------|
| Ref_Module              | Reference to module in I/O tree                                            | MODULE                          |
| Ref_Ctrl_Cmd            | Power Velocity Device Command Interface                                    | raC_UDT_ItfAD_PwrVelocity_Cmd   |
| Ref_Ctrl_Set            | Power Velocity Device Setting Interface                                    | raC_UDT_ItfAD_PwrVelocity_Set   |
| Ref_Ctrl_Sts            | Power Velocity Device Status Interface                                     | raC_UDT_ItfAD_PwrVelocity_Sts   |
| Ref_Ctrl_Inf            | Power Velocity Device Information Interface                                | raC_UDT_ItfAD_PwrVelocity_Inf   |
| Out_LogicCommand        | Output Interface - Drive logic command                                     | INT                             |
| Out_FreqCommand         | Output Interface - Drive frequency command                                 | INT                             |
| Inp_I                   | Input Interface - PowerFlex525                                             | raC_UDT_ItfAD_PF525_Inp         |
| Inf_Lookup              | Code / Description List Entry                                              | raC_UDT_LookupMember_STR0082[2] |
| Ref_Msg_GetAttS_DstDINT | APF35 Only. Get Message data DINT.                                         | MESSAGE                         |
| Ref_MsgData_DINT        | APF35 Only. Message data DINT                                              | DINT[1]                         |
| Ref_GetParMSG           | PowerFlex6000T and PowerFlex7000 Only.<br>Message to get drive parameters. | MESSAGE                         |
| Ref_GetParDest          | PowerFlex6000T and PowerFlex7000 Only<br>Message data destination.         | DINT                            |
| Ref_GetParSrc           | PowerFlex7000T only. Source data to get drive parameters.                  | DINT                            |
| Ref_GetFaultsMSG        | PowerFlex7000T only. Message to get drive Fault and warning data.          | MESSAGE                         |
| Ref_GetFaultsDest       | PowerFlex7000 Only Message data destination.                               | DINT                            |
| Ref_GetRunTimeMSG       | PowerFlex7000T only. Message to get elapsed runtime data.                  | MESSAGE                         |
| Ref_GetRunTimeDest      | PowerFlex7000 Only Message data destination.                               | DINT                            |

Note that the APF35 device object has two unique InOut Parameters *Ref\_Msg\_GetAttS\_DstDINT* and *Ref\_MsgData\_DINT* which are required to determine whether or not the device is a safety class device (e.g. Armor PowerFlex® 35S). These controller scoped tags are automatically imported when using Application Code Manager or importing the RUNG.L5X file. These tags are shown in the following screenshot.

|   |                            | Armor PowerFlex 35              |   |                   |
|---|----------------------------|---------------------------------|---|-------------------|
|   | raC_Dvc_APF35              |                                 |   |                   |
| - | raC_Dvc_APF35              | raC_LD_Dvc_APF35                |   |                   |
|   | Ref_Module                 | Mod_raC_LD_Dvc_APF35            |   | -(Sts_Virtual)—   |
|   | Ref_Ctrl_Inf               | raC_LD_Dvc_APF35_CtrlInf        |   |                   |
|   | Ref_Ctrl_Set               | raC_LD_Dvc_APF35_CtrlSet        |   | -(Sts_Connected)- |
|   | Ref_Ctrl_Cmd               | raC_LD_Dvc_APF35_CtrlCmd        |   |                   |
|   | Ref_Ctrl_Sts               | raC_LD_Dvc_APF35_CtrlSts        |   | -(Sts_Available)— |
|   | Inp_I                      | raC_LD_Dvc_APF35_Inp_I          |   |                   |
|   | Inp_O                      | raC_LD_Dvc_APF35_Inp_O          |   | -(Sts_Warning)—   |
|   | Inp_MotorFLA               | 0.0                             |   |                   |
|   |                            |                                 |   | -(Sts_Faulted)    |
|   | Inf_Lookup                 | raC_Dvc_APF35_InfTable          |   |                   |
|   | Out_LogicCommand Mod_ra    | C_LD_Dvc_APF35:O.LogicCommand   |   | -(Sts_Ready)-     |
|   | Out_FreqCommand Mod_raC_LE | _Dvc_APF35:0.CommandedVelocity  |   |                   |
|   | Val_FreqActual             | 0.0                             | • | -(Sts_Active)-    |
|   | Val_OutputCurrent          | 0.0 <                           | • | d                 |
| П | Ste_bhlotReady 2#0000_0000 | _0000_0000_0000_0000_0000_00004 |   | (Sts_ZeroSpeed)   |
| E | Ref_Msg_GetAttS_DstDINT    | raC_LD_Dvc_APF35_ProdCode_Msg   |   |                   |
|   | Ref_MsgData_DINT raC_      | LD_Dvc_APF35_ProdCode_MsgData   |   |                   |

Note that the PowerFlex6000T device object has two unique InOut Parameters & PowerFlex7000 has seven unique InOut Parameters Ref\_GetParMSG (for both PF6000T and PF7000), Ref\_GetParDest (for both PF6000T and PF7000), Ref\_GetParSrc, Ref\_GetFaultsMSG, Ref\_GetFaultsDest,

Ref\_GetRunTimeMSG, Ref\_GetRunTimeDest. All these parameters are required to get Parameters, Fault and Runtime data of the device through CIP messaging. These tags are shown in the following screenshot.

|                    | _InstanceDescription<br>PF6000T        |                                                                                                    |
|--------------------|----------------------------------------|----------------------------------------------------------------------------------------------------|
| raC Dvc PF6000T    | _                                      |                                                                                                    |
| raC_Dvc_PF6000T    | InstanceName                           |                                                                                                    |
| Ref_Module         | Mod_InstanceName                       | (Sts_Virtual)                                                                                                    |
| Ref_Ctrl_Inf       | _InstanceName_CtrlInf                  |                                                                                                    |
| Ref_Ctrl_Set       | _InstanceName_CtrlSet                  | -(Sts_Connected)-                                                                                                    |
| cmd                | _InstanceName_CtrlCmd                  | (0) A 3111 N                                                                                                    |
| Ref Ctrl Sts       | InstanceName CtriSts                   | -(Sts_Available)                                                                                                    |
| Ref_GetParMSG      |                                        | (Cha Maraina)                                                                                                    |
| Rei GelParDesi     | InstanceName Jps                       | -(Sts_warning)                                                                                                    |
| Inf Lookup         | raC Dvc PE6000T InfTable UDT           | Sts Faulted                                                                                                    |
| Set SampleInterval | 30                                     | Coto_r adicaly                                                                                                    |
|                    |                                        | (Sts Ready)                                                                                                    |
| Out LogicComman    | d Mod InstanceName:O.LogicCommand      | 2001 - 100 - 100 - |
| Out FreqCommand    | Mod_InstanceName:O.Reference           | -(Sts_Active)                                                                                                    |
|                    | 0.0 🖛                                  |                                                                                                    |
| Val_FreqActual     | 0.0 🖛                                  |                                                                                                    |
| Val_OutputCurrent  | 0.0 🕈                                  |                                                                                                    |
| Sts_bNotReady      | 2#0000_0000_0000_0000_0000_0000_0000 + |                                                                                                    |
| Sts_bStartInhibits | 2#0000_0000_0000_0000_0000_0000_0000   |                                                                                                    |
| Sts_bAlarmA        | 2#0000_0000_0000_0000_0000_0000_0000   |                                                                                                    |
| Sts bAlarmB        | 2#0000_0000_0000_0000_0000_0000_0000 ← |                                                                                                    |

|                          | _InstanceDescription                                    |                   |
|--------------------------|---------------------------------------------------------|-------------------|
| raC Duo RE7000           | _PF7000                                                 |                   |
| raC Dvc PF7000           | InstanceName                                            |                   |
| Ref_Module               | ModuleName                                              |                   |
| Ref_Ctrl_Inf             | _InstanceName_CtrlInf                                   |                   |
| Ref_Ctrl_Set             | _InstanceName_CtrlSet                                   | -(Sts_Connected)- |
| Ref_Ctrl_Cmd             | _InstanceName_CtrlCmd                                   | (Sto Available)   |
| Ref GetParMSG            | InstanceName_Ciriots                                    |                   |
| Ref GetParDest           | InstanceName ParDest                                    | -(Sts Warning)-   |
| Ref_GetParSrc            | _InstanceName_ParSrc                                    |                   |
| Ref_GetFaultsMSG         | _InstanceName_FaultsMsg                                 | -(Sts_Faulted)-   |
| Ref_GetFaultsDest        | _InstanceName_FaultsDest                                | (Obs. Desets)     |
| Ref_GetRunTimeDest       | InstanceName_RunTimeDest                                | - Sts_Ready       |
|                          |                                                         | (Sts Active)      |
| Set_SampleInterval       | 30                                                      | · - ·             |
|                          |                                                         |                   |
| Sts_bNotReady 2#0000_000 | 0_0000_0000_0000_0000_0000_0000 +                       |                   |
| Out LogicCommand         | 0_0000_0000_0000_0000_0000<br>ModuleName:O LogicCommand |                   |
| Out FreeCommand          | ModuleName:O.CommandedFreq                              |                   |
|                          | - ??                                                    |                   |
| Val_FreqActual           | 0.0 🖛                                                   |                   |
| Val OutputCurrent        | 0.0 🖛                                                   |                   |

# Input Data

| Input        | Function/Description                    | DataType |
|--------------|-----------------------------------------|----------|
| Inp_MotorFLA | Motor full load current                 | REAL     |
| EnableIn     | Enable Input - System Defined Parameter | BOOL     |

# Input Data for PF6000T and PF7000

| Input                  | Function/Description                     | DataType |
|------------------------|------------------------------------------|----------|
| Cmd_JogFwd             | Operator Command to jog drive forward    | BOOL     |
| Cmd_JogRev             | Operator Command to jog drive reverse    | BOOL     |
| Cmd_ResetFault         | Command to reset fault                   | BOOL     |
| Set_JogSpeed           | Operator Setting of Speed Reference (Hz) | REAL     |
| Set_SampleInterval     | Set sampling interval (Sec)              | REAL     |
| Cfg_PercentFLATrendMax | FLA Maximum for Trend Display            | REAL     |
| Cfg_PercentFLATrendMin | FLA Minimum for Trend Display            | REAL     |
| Cfg_SpeedTrendMax      | Speed Maximum for Trend Display          | REAL     |
| Cfg_SpeedTrendMin      | Speed Minimum for Trend Display          | REAL     |

# **Output Data**

| Output            | Function/Description                                                                                                    | DataType |
|-------------------|----------------------------------------------------------------------------------------------------|----------|
| Val_FreqActual    | Device output frequency                                                                                                    | REAL     |
| Val_OutputCurrent | Device output current                                                                                                    | REAL     |
| Sts_ZeroSpeed     | Device zero speed status: 1 = device is within zero speed tolerance                                                                                  | BOOL     |
| Sts_Warning       | Device warning status: 1 = an active alarm or warning exists                                                                                         | BOOL     |
| Sts_Virtual       | Virtual device status: 1 = Device is operating                                                                                                    | BOOL     |
| Sts_Ready         | Device ready status: 1 = ready to activate<br>power structure                                                                                        | BOOL     |
| Sts_Faulted       | Device faulted status: 1 = an active fault exists                                                                                                    | BOOL     |
| Sts_Connected     | Device is connected to the Programmable<br>Controller                                                                                                | BOOL     |
| Sts_bNotReady     | Bitwise device 'not ready' reason<br>0 = Reserved<br>1 = Device not connected<br>2 = Device not available<br>3 = Device Faulted<br>4 - 31 = Reserved | DINT     |
| Sts_Available     | Device is available for interaction with user code                                                                                                   | BOOL     |
| Sts_Active        | Device active status: 1 = output power<br>structure is active                                                                                        | BOOL     |
| raC_Dvc_PF525     | Unique Parameter Name for auto - discovery                                                                                                    | BOOL     |
| EnableOut         | Enable Output - System Defined Parameter                                                                                                    | BOOL     |

# **Output Data for PF7000**

| Output                      | Function/Description                                                                          | DataType |
|-----------------------------|-----------------------------------------------------------------------------------------------|----------|
| Out_FreqCommand             | Output Interface - Drive frequency command                                                    | REAL     |
| Sts_ActDir                  | 1=Drive Actual direction is Reverse, 0=Forward                                                | BOOL     |
| Sts_bContactors             | Contactor Status (par 506)                                                                    | INT      |
| Sts_bDriveNotRdy1           | Drive Not Ready Flag Word #1 (par 262)                                                        | INT      |
| Sts_bDriveNotRdy2           | Drive Not Ready Flag Word #2 (par 699)                                                        | INT      |
| Sts_bDriveSts1              | Drive Status Flag Word #1(par 569)                                                            | INT      |
| Sts_bDriveSts2              | Drive Status Flag Word #2 (par 238)                                                           | INT      |
| Sts_bHdwOpts                | Hardware Options (par 141)                                                                    | INT      |
| Sts_bSpecialFeat1           | Special Features 1 (par 99)                                                                   | INT      |
| Sts_bStartInhibits          | Bitwise device Start Inhibits                                                                 | DINT     |
| Sts_CmdDir                  | Device Direction Command: 0 = Forward, 1 = Reverse.                                           | BOOL     |
| Sts_eDvcAction              | Device Action States Status                                                                   | DINT     |
| Sts_eNotReady               | Device not ready status                                                                       | DINT     |
| Sts_ExtensionEnabled        | Device Extension Enabled Status                                                               | DINT     |
| Sts_InhibitCmd              | Device Inhibit Command Status, 1 = Inhibit user<br>Commands from external sources, 0 = Allow. | BOOL     |
| Sts_InhibitSet              | Device Inhibit Setting Status, 1 = Inhibit user Settings from external sources, 0 = Allow.    | BOOL     |
| Sts_MsgErr                  | 1=Message Error, unable to read at least one non-RPI<br>drive parameter                       | BOOL     |
| Val_CmdSpeed                | Commanded Speed Reference to drive (Hz)                                                       | REAL     |
| Val_DataAcquisitionDuration | Data Acquisition duration                                                                     | DINT     |
| Val_DriveOvIdPct            | Drive Overload Count (%) (par 551)                                                            | REAL     |
| Val_InvTemp                 | Inverter Heatsink Temperature (C) (par 252)                                                   | REAL     |
| Val_LineCurrent             | Measured Drive Input Current (A) (par 500)                                                    | REAL     |
| Val_LineFreq                | Line Frequency (Hz) (par 657)                                                                 | REAL     |
| Val_LinePower               | Real Power Consumption by the Drive (kW) (par 753)                                            | REAL     |
| Val_LinePowerPct            | Real (Active) Power at Input of the Drive (%) (par 902)                                       | REAL     |
| Val_LineVolts               | Measured Voltage at Input of Rectifier Bridge (Volts)<br>(par 324)                            | REAL     |
| Val_LineVoltsPct            | Estimated Line Input Voltage (before inductor) (%) (par 135)                                  | REAL     |
| Val_MotorCurrent            | Motor Current (Amps) (par 361)                                                                | REAL     |
| Val_MotorCurrentPct         | Motor Current (% FLA) (par 340) (datalink)                                                    | REAL     |
| Val_MotorOvIdPct            | Motor Overload Count (%)(par 550)                                                             | REAL     |
| Val_MotorPower              | Drive Output Power, filtered (kW) (par 364)                                                   | REAL     |
| Val_MotorPowerPct           | Motor Air-Gap Power (%)(par 346)(datalink)                                                    | REAL     |
| Val_MotorTorquePct          | Motor Torque (%)(par 345)                                                                     | REAL     |

| Output              | Function/Description                                         | DataType |
|---------------------|--------------------------------------------------------------|----------|
| Val_MotorVolts      | Motor Voltage, filtered (Volts) (par 362) (datalink)         | REAL     |
| Val_MotorVoltsPct   | Motor Voltage (% of NP Volts) (par 344)                      | REAL     |
| Val_PercentFLA      | Percent FLA (%)                                              | REAL     |
| Val_RectTemp        | Rectifier Heatsink Temperature (C)(par 254)                  | REAL     |
| Val_RectVoltsPct    | Measured Voltage at Input of Rectifier Bridge (%)(par 696)   | REAL     |
| Val_SpeedFdbkRPM    | Motor Speed Feedback (RPM) (par 363) (datalink)              | REAL     |
| Val_TorquePctUnfilt | Motor Torque Feedback, unfiltered (%)(par 489)<br>(datalink) | REAL     |
| Val_TotRunTime      | Total Drive Elapsed Run Time (hr)                            | REAL     |

# **Output Data for PF6000T**

| Output               | Function/Description                                                                                                    | DataType |
|----------------------|----------------------------------------------------------------------------------------------------|----------|
| Out_FreqCommand      | Output Interface - Drive frequency command                                                                                                    | REAL     |
| Sts_ActDir           | 1=Drive Actual direction is Reverse, O=Forward                                                                                                    | BOOL     |
| Sts_bAlarmA          | Bitwise device Alarm Status                                                                                                    | DINT     |
| Sts_bAlarmB          | Bitwise device Alarm Status                                                                                                    | DINT     |
| Sts_bStartInhibits   | Bitwise device Start Inhibits                                                                                                    | DINT     |
| Sts_CmdDir           | Device Direction Command: 0 = Forward, 1 = Reverse.                                                                                                    | BOOL     |
| Sts_eDvcAction       | Device Action States Status                                                                                                    | DINT     |
| Sts_eNotReady        | Device not ready status                                                                                                    | DINT     |
| Sts_ExtensionEnabled | Device Extension Enabled Status                                                                                                    | DINT     |
| Sts_InhibitCmd       | Device Inhibit Command Status, 1 = Inhibit user<br>Commands from external sources, 0 = Allow.                                                                                          | BOOL     |
| Sts_InhibitSet       | Device Inhibit Setting Status, 1 = Inhibit user Settings from external sources, 0 = Allow.                                                                                             | BOOL     |
| Val_ACLineCurrent    | AC Line Current (Amps),<br>Displays the average measured RMS AC phase<br>current.                                                                                                    | REAL     |
| Val_ACLineFreq       | AC Line Frequency (Hz), Displays the measured AC line frequency.                                                                                                    | REAL     |
| Val_ACLineKVA        | Measured Apparent Power kVA.<br>Displays the measured apparent AC Line power.                                                                                                    | REAL     |
| VaLACLineKVAR        | Measured Reactive Power kVAR (kVAR),<br>Displays the measured reactive power. Negative<br>values display a leading power factor and positive<br>values display a lagging power factor. | REAL     |
| VaLACLineKW          | Measured Real Power (kw), Displays the real total AC<br>line power. The value is positive for comsumed<br>power and a negative for produced power.                                     | REAL     |
| Val_ACLineVoltage    | AC Line Voltage (VAC),<br>Displays total 3-phase average AC voltage.                                                                                                    | REAL     |
| Val_ActiveCurLim     | Active Current Limit (A),<br>Displays the Active Current Limit.                                                                                                    | REAL     |
| Val_ActiveCurrent    | Active Current (A),<br>Displays the active current.<br>The value is negative during regeneration or<br>producing current and positive during motoring or<br>consuming current.         | REAL     |
| Val_ActPowerCells    | Active Number of Power Cells,<br>Displays the total number of Power Cells detected<br>after login of Power Cell Control Boards (PCCBs).                                                | INT      |
| Val_AlarmStatusA     | Alarm Status A,<br>Displays the status of conditions that can be<br>configured.                                                                                                    | DINT     |
| Val_AlarmStatusB     | Alarm Status B,<br>Displays the status of conditions that can be<br>configured.                                                                                                    | INT      |
| Val_ApparentPower    | Apparent Power (kVA),<br>Displays the instantaneous apparent power in kVA<br>measured using Line side voltage and current<br>feedbacks.                                                | REAL     |
| Val_AveragePower     | Average Power (kW),<br>Displays the Average Power in Kilowatts.                                                                                                    | REAL     |
| Val_AverageTruePF    | Average True Power Factor (%),<br>Displays the measured average true input power<br>factor.                                                                                            | REAL     |

| Output               | Function/Description                                                                                                    | DataType |
|----------------------|----------------------------------------------------------------------------------------------------|----------|
| Val_CellBypassEnable | Power Cell Bypass Enable.<br>This parameter is used to Enable or Disable Cell<br>Bypass feature in drives with a Cell Bypass Option.                                       | DINT     |
| Val_CellBypassOption | Power Cell Bypass.<br>Hardware Option Indicates whether the Power Cell<br>has been equipped with the hardware necessary for<br>Power Cell Bypass features.                 | DINT     |
| Val_CmdSpeed         | Commanded Speed Reference to drive (Hz)                                                                                                    | REAL     |
| Val_CommonLogicCmd   | Device Diagnostics Common Logic Command                                                                                                    | DINT     |
| Val_CommonLogicSts   | Device Diagnostics Common Logic Satus                                                                                                    | DINT     |
| Val_ConditionStsA    | Condition Status A,<br>Displays the status of conditions that can be<br>configured.                                                                                        | DINT     |
| Val_DCBusPhaseU      | DC Bus Voltage Phase U (VDC),<br>Displays total DC Bus Voltage from all Power Cells in<br>Phase U.                                                                         | REAL     |
| Val_DCBusPhaseV      | DC Bus Voltage Phase V (VDC),<br>Displays total DC Bus Voltage from all Power Cells in<br>Phase V.                                                                         | REAL     |
| Val_DCBusPhaseW      | DC Bus Voltage Phase W (VDC),<br>Displays total DC Bus Voltage from all Power Cells in<br>Phase W.                                                                         | REAL     |
| Val_DCBusVolts       | DC Bus Voltage (VDC),<br>Displays the filtered measurement of DC bus voltage.                                                                                              | REAL     |
| Val_DemandPF         | Demand Power Factor(%),<br>Displays the demand input power factor defined as<br>the ratio of active power over apparent power.                                             | REAL     |
| Val_DiagCtrlPodTemp  | Device Diagnostics Control Pod Temp (°C)                                                                                                    | REAL     |
| Val_DirectionMode    | Direction Mode,<br>Enter a value to select the method used to change<br>direction.                                                                                         | INT      |
| Val_DriveOLCount     | Drive Overload Count (%),<br>Displays the overload count for the motor side<br>inverter in percentage.                                                                     | REAL     |
| Val_DrivePowerCfg    | Drive Power Configuration,<br>Displays the Power Configuration the drive is<br>engineered with and the value is read from the Drive<br>Hardware Configuration File (DHCF). | DINT     |
| Val_DSPTempC         | Device Diagnostics DSP Temperature C (°C).                                                                                                    | REAL     |
| Val_ElapsedMWH       | Elapsed Megawatt Hours (MWh),<br>Displays the accumulated measurement of Elapsed<br>energy in Megawatt Hours.                                                              | DINT     |
| Val_ElapsedRunTime   | Elapsed Run Time (h),<br>Displays the accumulated measurement of Runtime<br>in Hours.                                                                                      | REAL     |
| Val_FaultStatusA     | Fault Status A,<br>Displays the status of conditions that can be<br>configured.                                                                                            | INT      |
| Val_FaultStatusB     | Fault Status B,<br>Displays the status of conditions that can be<br>configured.                                                                                            | DINT     |
| Val_Feedback         | Device Diagnostics Feedback                                                                                                    | REAL     |
| Val_FilterCabTemp    | Filter Fan Temperature (°C),<br>Displays temperature feedback in the Filter cabinet<br>and is used for Predicitive Life estimation of FIlter<br>cabinet fans.              | REAL     |
| Val_Ground_Current   | Ground Current (A),<br>Displays the sum of the AC phase currents.                                                                                                    | REAL     |

| Output               | Function/Description                                                                                                    | DataType |
|----------------------|----------------------------------------------------------------------------------------------------|----------|
| Val_L1TruePF         | Line 1 True Power Factor (%),<br>Displays the measured Line 1 true input power factor<br>defined as the product of Distortion Factor and<br>Displacement Power Factor. | REAL     |
| VaLL2TruePF          | Line 2 True Power Factor (%),<br>Displays the measured Line 2 true input power factor<br>defined as the product of Distortion Factor and<br>Displacement Power Factor. | REAL     |
| Val_L3TruePF         | Line 3 True Power Factor (%),<br>Displays the measured Line 3 true input power factor<br>defined as the product of Distortion Factor and<br>Displacement Power Factor. | REAL     |
| Val_LineSideSts1     | Line Side Converter Status 1,<br>Displays the status of the line side converter.                                                                                       | DINT     |
| Val_LineSideSts2     | Line Side Converter Status 2,<br>Displays the status of the line side converter.                                                                                       | DINT     |
| Val_LineStatus1      | Device Diagnostics Line Status1                                                                                                    | DINT     |
| Val_LineStatus2      | Device Diagnostics Line Status2                                                                                                    | DINT     |
| Val_LogicCommand     | Device Diagnostics Logic Command                                                                                                    | DINT     |
| Val_ModIndexPhaseU   | Modulation Index Phase U,<br>Displays the Modulation Index from the Phase U<br>Gating modulator.                                                                       | REAL     |
| Val_ModIndexPhaseV   | Modulation Index Phase V,<br>Displays the Modulation Index from the Phase V<br>Gating modulator.                                                                       | REAL     |
| Val_ModIndexPhaseW   | Modulation Index Phase W,<br>Displays the Modulation Index from the Phase W<br>Gating modulator.                                                                       | REAL     |
| Val_Motor_Voltage_Fb | Motor Voltage Feedback (VAC),<br>Displays the Motor Voltage that is measured by the<br>Voltage Sensing Board (VSB), in Volts RMS.                                      | REAL     |
| Val_MotorCtrlSel     | Motor Control Select,<br>Enter a value to switch between primary and<br>secondary motor control modes.                                                                 | DINT     |
| Val_MotorCtrlSelAct  | Motor Control Select Active,<br>Displays the active motor control mode selection.                                                                                      | DINT     |
| Val_MotorNPPower     | Device Motor Name Plate Power (HP).                                                                                                    | REAL     |
| Val_MotorNPVoltage   | Device Motor Name Plate Voltage (Volts).                                                                                                    | REAL     |
| Val_MotorSideSts1    | Motor Side Status 1,<br>Displays the operating condition of the motor side<br>inverter.                                                                                | DINT     |
| Val_MotorSideSts2    | Motor Side Status 2,<br>Displays the operating condition of the motor side<br>inverter.                                                                                | DINT     |
| Val_MotorVelFb       | Motor Velocity Feedback (Hz),<br>Displays the active motor velocity feedback, filtered<br>for display.                                                                 | REAL     |
| Val_MPUTempC         | Device Diagnostics MPU Temperature C (C)                                                                                                    | REAL     |
| Val_MtrOLCounts      | Displays the Motor Overload count.(%),<br>The Motor Overload counter increments if motor<br>current is above the threshold.                                            | REAL     |
| Val_MtrOLTripTime    | Motor Overload Trip Time (Secs),<br>Displays the time it will take to for the Motor Overload<br>count to reach 100% under the current operating<br>conditions.         | DINT     |
| Val_NumFilterFans    | Device Diagnostics Filter Fans Number.                                                                                                    | DINT     |

| Output                     | Function/Description                                                                                                    | DataType |
|----------------------------|----------------------------------------------------------------------------------------------------|----------|
| Val_NumPowerCells          | Number of Power Cells,<br>Displays the total number of Power Cells in the drive,<br>as per design. This data is read from the Drive<br>Hardware Configuration File (DHCF).                           | INT      |
| Val_NumPwrCellFans         | Device Diagnostics Power Cell Fans Number.                                                                                                    | DINT     |
| Val_NumPwrCellsOnByp       | Number of Power Cells per Phase Bypassed,<br>Displays the number of power cells per phase that<br>have been successfully bypassed.                                                                   | INT      |
| Val_NumPwrCellsPhs         | Number of Power Cells per Phase,<br>Displays the number of Power cells per phase in the<br>drive as per design and is read for the Drive<br>Hardware Configuration File (DHCF).                      | INT      |
| Val_NumVFDFans             | Device Diagnostics VFD Fans Number.                                                                                                    | DINT     |
| Val_NumXfrmr1Fans          | Device Diagnostics Transformer1 Fans number.                                                                                                    | DINT     |
| Val_NumXfrmr2Fans          | Device Diagnostics Transformer2 Fans number.                                                                                                    | DINT     |
| Val_OnlineStatus           | Power Cell Online Status,<br>Displays the Login status of Power Cells in Phase U, V<br>and W.                                                                                                    | DINT     |
| Val_OutputPwrFactr         | Output Power Factor (%),<br>Displays output power factor of the motor side<br>inverter.                                                                                                    | REAL     |
| Val_P10_OutputFrequency    | Port 10 Output Frequency (Hz),<br>Displays output frequency of the motor side inverter.                                                                                                    | REAL     |
| Val_P10_OutputPower        | Port 10 Output Power (Kw),<br>Displays output power of the motor side inverter.                                                                                                    | REAL     |
| Val_P10_OutputVoltage      | Port 10 Output Voltage (Hz),<br>Displays the motor voltage at the motor side inverter<br>terminals, in Volts RMS.                                                                                    | REAL     |
| Val_ParCtrlPodTemp         | Control Pod Temperature (°C),<br>Displays the temperature<br>measurement, from the Control Pod, in degrees<br>Celsius.                                                                               | REAL     |
| Val_PercentFLA             | Percent FLA (%)                                                                                                    | REAL     |
| Val_PFLagLead              | Power Factor Lag Lead Indicator,<br>Displays whether the power factor is lagging or<br>leading.                                                                                                    | DINT     |
| Val_Port10MotorStatus1     | Device Diagnostics Port10 Motor Status1                                                                                                    | DINT     |
| Val_Port10MotorStatus2     | Device Diagnostics Port10 Motor Status2                                                                                                    | DINT     |
| Val_Port100utVltgCmdTrim   | Device Diagnostics Port10 Output Voltage Command<br>Trim (V)                                                                                                    | REAL     |
| Val_Port100utVItgTrimValue | Device Diagnostics Port10 Output Voltage Trim Value (%)                                                                                                    | REAL     |
| Val_Port11MotorStatus1     | Device Diagnostics Port11 Motor Status1                                                                                                    | DINT     |
| Val_Port11MotorStatus2     | Device Diagnostics Port11 Motor Status2                                                                                                    | DINT     |
| Val_Port110utVltgCmdTrim   | Device Diagnostics Port11 Output Voltage Command<br>Trim (V)                                                                                                    | REAL     |
| Val_Port110utVltgTrimValue | Device Diagnostics Port11 Output Voltage Trim Value (%)                                                                                                    | REAL     |
| Val_PowerFactor            | Power Factor,<br>Displays the measured input power factor defined as<br>the ratio of active power over apparent power.                                                                               | REAL     |
| Val_PrchrgCycLimTmr        | Pre Charge Cycle Limit Timer (S),<br>Displays the remaining time before the next<br>precharge cycle can be initiated by the user. If this<br>value is non-zero, the precharge function is inhibited. | REAL     |
| Val_PrchrgDutyCycle        | Device Diagnostics Precharge Duty Cycle (S).                                                                                                    | DINT     |

| Output               | Function/Description                                                                                                    | DataType |
|----------------------|----------------------------------------------------------------------------------------------------|----------|
| Val_Prchrg0penLvlAct | Device Diagnostics Pre charge Open Level Act (VDC).                                                                                                    | REAL     |
| Val_Prchrg0ption     | Pre charge Option,<br>Indicates if the drive has been engineered with the<br>Precharge Option.                                                                            | DINT     |
| Val_PriMtrCtrlAct    | Primary Motor Control Mode Actual,<br>Displays the actual motor control mode in the<br>primary motor control port.                                                        | DINT     |
| Val_PriMtrCtrlMode   | Primary Motor Control Mode,<br>Enter a value to select the mode for the primary<br>motor side inverter control.                                                           | DINT     |
| Val_ProdLogicCmd     | Device Diagnostics Prod Logic Command.                                                                                                    | DINT     |
| Val_ProdLogicSts     | Device Diagnostics Prod Logic Status.                                                                                                    | DINT     |
| Val_PwrCellCabTemp   | Power Cell Fan Temperature (°C),<br>Displays temperature feedback in the Power Cell<br>cabinet and is used for Predicitive Life estimation of<br>Power Cell cabinet fans. | REAL     |
| Val_PwrCellFanCtctr  | Power Cell Cabinet Fan Contactor Command,<br>Displays the status of the command to start the<br>power cell cabinet fan VFD.                                               | INT      |
| Val_PwrCellFanFdbk   | Power Cell Fan Feedback,<br>Displays the status of the power cell cabinet fan<br>contactor/VFD.                                                                           | DINT     |
| Val_PwrConfigStatus  | Power Configuration Status,<br>Indicates the status of the Power Configuration<br>function.                                                                               | DINT     |
| Val_PwrConfigSts     | Device Diagnostics Power Configuration Status                                                                                                    | DINT     |
| Val_PwrDeviceCmd     | Device Diagnostics Power Device Command                                                                                                    | DINT     |
| Val_PwrDeviceSts     | Device Diagnostics Power Device Status                                                                                                    | DINT     |
| Val_PwrDvcCmdPl0B    | Device Diagnostics Power Device Command PIOB                                                                                                    | DINT     |
| Val_PwrDvcStsPI0B    | Device Diagnostics Power Device Status PIOB                                                                                                    | DINT     |
| Val_ReactiveCurrent  | Reactive Current (A),<br>Displays the measured reactive current.                                                                                                    | REAL     |
| Val_ReactivePower    | Reactive Power (kVar),<br>Displays the instantaneous reactive power in kVAR<br>measured using Line side voltage and current<br>feedbacks.                                 | REAL     |
| Val_RealPower        | Real Power (kw),<br>Displays the instantaneous real power in kW<br>measured using Line side voltage and current<br>feedbacks.                                             | REAL     |
| Val_RednFanCtrlMode  | Redundant Fan Control Mode,<br>This parameter defines the behavior of the<br>redundant fan.                                                                               | INT      |
| Val_RednFanOption    | Redundant Fan Option,<br>Displays whether the redundant fan option is<br>supplied in the drive and is read from the Drive<br>Hardware Configuration File (DHCF).          | INT      |
| Val_Reference        | Device Diagnostics Reference                                                                                                    | REAL     |
| VaLRPhaseCurrent     | R (L1) Phase Current (A),<br>Displays the R (L1) Input phase current for the entire<br>line side converter in Amperes RMS.                                                | REAL     |
| Val_RSLineVolts      | R (L1) - S (L2) Line Voltage (VAC),<br>Displays the measured line-to-line voltage between<br>phase R (L1) and phase S (L2).                                               | REAL     |
| Val_SecMtrCtrlAct    | Secondary Motor Control Mode Actual,<br>Displays the actual motor control mode in the<br>secondary motor control port.                                                    | DINT     |

| Output              | Function/Description                                                                                                    | DataType |
|---------------------|----------------------------------------------------------------------------------------------------|----------|
| Val_SecMtrCtrlMode  | Secondary Motor Control Mode,<br>Enter a value to select the mode for the secondary<br>motor side inverter control.                                                             | DINT     |
| Val_SFIBBoardTemp   | Device Diagnostics SFIB Board Temperature (C).                                                                                                    | REAL     |
| VaLSPhaseCurrent    | S (L2) Phase Current (A),<br>Displays the S (L2) Input phase current for the entire<br>line side converter in Amperes RMS.                                                      | REAL     |
| Val_STLineVolts     | S (L2) - T (L3) Line Voltage (VAC),<br>Displays the measured line-to-line voltage between<br>phase S (L2) and phase T (L3).                                                     | REAL     |
| Val_TorqueStep      | Torque Step (%),<br>Enter a value to determine the amount of Step<br>change in the Torque Reference.                                                                            | REAL     |
| Val_TPhaseCurrent   | T (L3) Phase Current (A),<br>Displays the T (L3) Input phase current for the entire<br>line side converter in Amperes RMS.                                                      | REAL     |
| Val_TRLineVolts     | T (L3) - R (L1) Line Voltage (VAC),<br>Displays the measured line-to-line voltage between<br>phase T (L3) and phase R (L1).                                                     | REAL     |
| Val_TrqCommanded    | Torque Commanded (%),<br>Displays the external Torque Reference.<br>The value of this parameter is the output of the logic<br>that selects and calculates the Torque Reference. | REAL     |
| Val_TrqRefFiltered  | Torque Reference Filtered (%),<br>Displays the output of the torque filters.                                                                                                    | REAL     |
| Val_TrqRefLimited   | Torque Reference Limited (%),<br>Displays the Torque Reference Limiting function.                                                                                               | REAL     |
| Val_TrqRefOut       | Torque Reference Output (%),<br>Displays the product of the limited Acceleration<br>Reference and the Torque Scalar.                                                            | REAL     |
| Val_TrqRefSelected  | Torque Reference Selected (%),<br>Displays the dynamic selected Torque Reference.                                                                                               | REAL     |
| Val_UODCBusVoltage  | UO Power Cell DC Bus Voltage (VDC),<br>Displays in real time, the measured DC Bus Voltage<br>read from Power Cell UO.                                                           | REAL     |
| Val_UOFWBuild       | UO Power Cell Firmware Build,<br>Displays the Build number of the Power Cell Control<br>Board (PCCB) firmware in Power Cell UO.                                                 | INT      |
| Val_U0MajrMinrFWRev | UO Power Cell Firmware MajorMinorRev,<br>Displays the Major and Minor revision of the Power<br>Cell Control Board (PCCB) firmware in Power Cell UO.                             | REAL     |
| Val_UOStatus_Word   | UO Power Cell Status,<br>Displays the Online status word read from Power Cell<br>UO.                                                                                            | INT      |
| Val_U1DCBusVoltage  | U1 Power Cell DC Bus Voltage (VDC),<br>Displays in real time, the measured DC Bus Voltage<br>read from Power Cell U1.                                                           | REAL     |
| Val_U1FWBuild       | U1 Power Cell Firmware Build,<br>Displays the Build number of the Power Cell Control<br>Board (PCCB) firmware in Power Cell U1.                                                 | INT      |
| Val_U1MajrMinrFWRev | U1 Power Cell Firmware MajorMinorRev,<br>Displays the Major and Minor revision of the Power<br>Cell Control Board (PCCB) firmware in Power Cell U1.                             | REAL     |
| Val_U1StatusWord    | U1 Power Cell Status,<br>Displays the Online status word read from Power Cell<br>U1.                                                                                            | INT      |
| Val_U2DCBusVoltage  | U2 Power Cell DC Bus Voltage (VDC),<br>Displays in real time, the measured DC Bus Voltage<br>read from Power Cell U2.                                                           | REAL     |
| Val_U2FWBuild       | U2 Power Cell Firmware Build,<br>Displays the Build number of the Power Cell Control<br>Board (PCCB) firmware in Power Cell U2.                                                 | INT      |
| Val_U2MajrMinrFWRev | U2 Power Cell Firmware MajorMinorRev,<br>Displays the Major and Minor revision of the Power<br>Cell Control Board (PCCB) firmware in Power Cell U2.                             | REAL     |

| Output              | Function/Description                                                                                                    | DataType |
|---------------------|----------------------------------------------------------------------------------------------------|----------|
| Val_U2StatusWord    | U2 Power Cell Status,<br>Displays the Online status word read from Power Cell<br>U2.                                                                     | INT      |
| Val_VODCBusVoltage  | VO Power Cell DC Bus Voltage (VDC),<br>Displays in real time, the measured DC Bus Voltage<br>read from Power Cell VO.                                    | REAL     |
| Val_VOFWBuild       | VO Power Cell Firmware Build,<br>Displays the Build number of the Power Cell Control<br>Board (PCCB) firmware in Power Cell VO.                          | INT      |
| Val_V0MajrMinrFWRev | VO Power Cell Firmware MajorMinorRev,<br>Displays the Major and Minor revision of the Power<br>Cell Control Board (PCCB) firmware in Power Cell VO.      | REAL     |
| Val_VOStatusWord    | VO Power Cell Status,<br>Displays the Online status word read from Power Cell<br>VO.                                                                     | INT      |
| Val_V1DCBusVoltage  | V1 Power Cell DC Bus Voltage (VDC),<br>Displays in real time, the measured DC Bus Voltage<br>read from Power Cell V1.                                    | REAL     |
| Val_V1FWBuild       | V1 Power Cell Firmware Build,<br>Displays the Build number of the Power Cell Control<br>Board (PCCB) firmware in Power Cell V1.                          | INT      |
| Val_V1MajrMinrFWRev | V1 Power Cell Firmware MajorMinorRev,<br>Displays the Major and Minor revision of the Power<br>Cell Control Board (PCCB) firmware in Power Cell V1.      | REAL     |
| Val_V1StatusWord    | V1 Power Cell Status,<br>Displays the Online status word read from Power Cell<br>V1.                                                                     | INT      |
| Val_V2DCBusVoltage  | V2 Power Cell DC Bus Voltage (VDC),<br>Displays in real time, the measured DC Bus Voltage<br>read from Power Cell V2.                                    | REAL     |
| Val_V2FWBuild       | V2 Power Cell Firmware Build,<br>Displays the Build number of the Power Cell Control<br>Board (PCCB) firmware in Power Cell V2.                          | INT      |
| Val_V2MajrMinrFWRev | V2 Power Cell Firmware MajorMinorRev,<br>Displays the Major and Minor revision of the Power<br>Cell Control Board (PCCB) firmware in Power Cell V2.      | REAL     |
| Val_V2StatusWord    | V2 Power Cell Status,<br>Displays the Online status word read from Power Cell<br>V2.                                                                     | INT      |
| Val_VelFbActive     | Velocity Feedback Active (Hz, RPM),<br>Displays the unfiltered active motor velocity<br>feedback.                                                        | REAL     |
| Val_VelocityError   | Velocity Error (Hz, RPM),<br>Displays the velocity error signal.                                                                                         | REAL     |
| Val_VFDCabinetTemp  | VFD Cabinet Temperature (°C),<br>Displays temperature feedback in the VFD cabinet<br>and is used for Predicitive Life estimation of VFD<br>cabinet fans. | REAL     |
| Val_VFDFanCtctr     | VFD Cabinet Fan Contactor Command,<br>Displays the status of the command to start the VFD<br>cabinet fan VFD.                                            | INT      |
| Val_VFDFanFdbk      | VFD Cabinet Fan Feedback,<br>Displays the status of the VFD cabinet fan contactor/<br>VFD.                                                               | INT      |
| Val_VRefCommanded   | Velocity Reference Commanded (Hz, RPM),<br>Displays the value of the Velocity Reference after the<br>Skip Speed function.                                | REAL     |
| Val_VRefFinal       | Velocity Reference Final (Hz, RPM),<br>Displays the final Velocity Reference, after all the<br>modifications, to be used by the Velocity Regulator.      | REAL     |
| Val_VRefSource      | Velocity Reference Source,<br>Displays the port number and parameter number of<br>the source of the present velocity reference.                          | DINT     |
| Val_VRegIntOut      | Velocity Regulator Integrator Output (R/s2),<br>Displays the contribution of the Integral Gain to the<br>Velocity Regulator output.                      | REAL     |
| Output                                                                                                    | Function/Description                                                                                                    | DataType |  |  |
|----------------------------------------------------------------------------------------------------|----------------------------------------------------------------------------------------------------|----------|--|--|
| Val_VRegOutput                                                                                                    | Velocity Regulator Output (R/s2),<br>Displays the output of the Velocity Regulator.                                                                                                | REAL     |  |  |
| Val_WODCBusVoltage                                                                                                    | LWODCBusVoltage W0 Power Cell DC Bus Voltage (VDC),<br>Displays in real time, the measured DC Bus Voltage<br>read from Power Cell W0.                                              |          |  |  |
| Val_W0FWBuild                                                                                                    | WO Power Cell Firmware Build,<br>Displays the Build number of the Power Cell Control<br>Board (PCCB) firmware in Power Cell WO.                                                    | INT      |  |  |
| Val_W0MajrMinrFWRev                                                                                                    | WO Power Cell Firmware MajorMinorRev,<br>Displays the Major and Minor revision of the Power<br>Cell Control Board (PCCB) firmware in Power Cell WO.                                | REAL     |  |  |
| Val_WOStatusWord                                                                                                    | WO Power Cell Status,<br>Displays the Online status word read from Power Cell<br>WO.                                                                                               | INT      |  |  |
| Val_W1DCBusVoltage                                                                                                    | W1 Power Cell DC Bus Voltage (VDC),<br>Displays in real time, the measured DC Bus Voltage<br>read from Power Cell W1.                                                              | REAL     |  |  |
| Val_W1FWBuild                                                                                                    | W1 Power Cell Firmware Build,<br>Displays the Build number of the Power Cell Control<br>Board (PCCB) firmware in Power Cell W1.                                                    | INT      |  |  |
| Val_W1MajrMinrFWRev                                                                                                    | W1 Power Cell Firmware MajorMinorRev,<br>Displays the Major and Minor revision of the Power<br>Cell Control Board (PCCB) firmware in Power Cell W1.                                | REAL     |  |  |
| Val_W1StatusWord                                                                                                    | W1 Power Cell Status,<br>Displays the Online status word read from Power Cell<br>W1.                                                                                               | INT      |  |  |
| Val_W2DCBusVoltage                                                                                                    | W2 Power Cell DC Bus Voltage (VDC),<br>Displays in real time, the measured DC Bus Voltage<br>read from Power Cell W2.                                                              | REAL     |  |  |
| Val_W2FWBuild W2 Power Cell Firmware Build,<br>Displays the Build number of the Power Ce<br>Board (PCCB) firmware in Power Cell W2. |                                                                                                    | INT      |  |  |
| Val_W2MajrMinrFWRev                                                                                                    | W2 Power Cell Firmware MajorMinorRev,<br>Displays the Major and Minor revision of the Power<br>Cell Control Board (PCCB) firmware in Power Cell W2.                                | REAL     |  |  |
| Val_W2StatusWord                                                                                                    | W2 Power Cell Status,<br>Displays the Online status word read from Power Cell<br>W2.                                                                                               | INT      |  |  |
| Val_Xfrmr1CabTemp                                                                                                    | Transformer 1 Fan Temperature (°C),<br>Displays temperature feedback in the Transformer 1<br>cabinet and is used for Predicitive Life estimation of<br>Transformer 1 cabinet fans. | REAL     |  |  |
| Val_Xfrmr1RTD1Fdbk                                                                                                    | Transformer1 RTD1 Feedback (°C),<br>Displays temperature feedback from transformer 1<br>RTD#1.                                                                                     | REAL     |  |  |
| Val_Xfrmr1RTD2Fdbk                                                                                                    | Transformer1 RTD2 Feedback (°C),<br>Displays temperature feedback from transformer 1<br>RTD#2.                                                                                     | REAL     |  |  |
| VaL_Xfrmr1RTD3Fdbk                                                                                                    | Transformer1 RTD3 Feedback (°C),<br>Displays temperature feedback from transformer 1<br>RTD#3.                                                                                     | REAL     |  |  |
| Val_XfrmrFanCtctr                                                                                                    | Transformer Fan Contactor Command,<br>Displays the status of the command to start the<br>transformer cabinet fan VFD.                                                              | INT      |  |  |
| VaL_XfrmrFanFdbk                                                                                                    | Transformer Fan Feedback,<br>Displays the status of the transformer cabinet fan<br>contactor/VFD.                                                                                  | INT      |  |  |

# **Data Types**

The following Power Velocity Common Control Interface tags are the primary device program tags to read and write to when interfacing to power velocity devices. The value of using these tags in your specific application code is that you may use a number of different power velocity devices such as ArmorStart<sup>®</sup> and PowerFlex<sup>®</sup> drives without having to update your application device interface tags.

Refer to the <u>Interfaces</u> section for detailed information on interfaces. Refer to the <u>Using Power Device Objects with PlantPAx®</u> or <u>Using Power Device Objects</u> with <u>Machine Builder Libraries</u> for more information on interfacing with other Rockwell Automation® application code libraries.

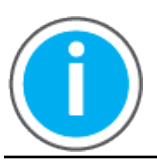

For further information and examples on how to interface the power device objects with your specific application code refer to the "How\_To\_Interface\_with\_Power\_Device\_Logix.mp4" video within the Videos folder of the Power Device Library Download files.

### raC\_UDT\_ItfAD\_PwrVelocity\_Inf

| Member            | Data Type                                                                                       |         |
|-------------------|-------------------------------------------------------------------------------------------------|---------|
| ModulePath        | Module CIP Path.                                                                                | STROO32 |
| bExtensionEnabled | Object extension is present in the controller.<br>Bitwise representation: 0 = False, 1 = True.  | DINT    |
| bExtensionAlert   | Object extension alert/notification is present.<br>Bitwise representation: 0 = False, 1 = True. | DINT    |

### raC\_UDT\_ItfAD\_PwrVelocity\_Set

This is the Power Velocity Common Control Interface User-Defined Data Type for device settings. Its members provide application program access to allow or inhibit commands and settings from the device faceplate or other external sources. The table below shows member names, descriptions, and tag data types.

For example, to inhibit write commands from the device faceplate or other external sources write a 1 to the ModuleName\_AOI\_CtlrSet.InhibitCmd program tag from your application program. This would prevent a jog command from the device faceplate. You may also set the speed for the device.

| Member     | Description                                                          | Data Type |
|------------|----------------------------------------------------------------------|-----------|
| blnhibit   | Inhibits (Bit Overlay).                                              | DINT      |
| InhibitCmd | 1 = Inhibit user Commands from external sources, 0 = Allow.          | BOOL      |
| InhibitSet | hibitSet 1 = Inhibit user Settings from external sources, 0 = Allow. |           |
| InhibitCfg | 1 = Inhibit user Configuration from external sources, 0 = Allow.     | BOOL      |
| Speed      | Speed reference (Hz).                                                | REAL      |

## raC\_UDT\_ItfAD\_ PwrVelocity \_Cmd

This is the Power Velocity Common Control Interface User-Defined Data Type for device commands. Its members provide application program access to common device commands.

Only write to these common command members to control the device. If you write directly to the device's output command tags directly unexpected device operation could occur.

For example, to start or activate the device write a 1 to the ModuleName\_AOI\_CtlrCmd.Activate tag. Do not write to the ModuleName:O.LogicCommand\_Start tag. Although, you can write to the uncommon command tags in the device's output tag if a specific common control interface tag does not exist.

The table below shows member names, descriptions, and tag data types.

All the commands are available whether operating the device physically or virtually. Virtual Operation allows you to test your application code without activating the device's physical outputs.

| Member     | Description                                  | Data Type |
|------------|----------------------------------------------|-----------|
| bCmd       | Commands (Bit Overlay).                      | DINT      |
| Physical   | 1 = Operate as Physical Device.              | BOOL      |
| Virtual    | 1 = Operate as Virtual Device.               | BOOL      |
| ResetWarn  | 1 = Reset device warning.                    | BOOL      |
| ResetFault | 1 = Reset device trip or fault.              | BOOL      |
| Activate   | 1 = Activate output power structure.         | BOOL      |
| Deactivate | 1 = Deactivate output power structure.       | BOOL      |
| CmdDir     | Command Direction: 0 = Forward, 1 = Reverse. | BOOL      |

## raC\_UDT\_ItfAD\_PwrVelocity\_Sts

This is the Power Velocity Common Control Interface User-Defined Data Type for device status. Its members provide application program access to device states, status, and diagnostic data. The table below shows member names, descriptions, and tag data types.

| Input        | Description                                                                                                    | Data Type     |
|--------------|----------------------------------------------------------------------------------------------------|---------------|
| eState       | Enumerated state value: 0 = Unused, 1 = Initializing, 2 =<br>Disconnected, 3 = Disconnecting, 4 = Connecting, 5 = Idle, 6 =<br>Configuring, 7 = Available.                                                                   | DINT          |
| FirstWarning | First Warning.                                                                                                    | raC_UDT_Event |
| FirstFault   | First Fault.                                                                                                    | raC_UDT_Event |
| eCmdFail     | Enumerated command failure code. 0= No Command Failure, 1=<br>Virtual Command Fail, 2= Physical Command Fail, 3= Start<br>Command Fail, 4= Stop Command Fail, 5= Fault Reset Command<br>Fail,6= Operator Start Command Fail. | DINT          |
| bSts         | Status (Bit Overlay).                                                                                                    | DINT          |

| Input        | Description                                                                                                    | Data Type |
|--------------|----------------------------------------------------------------------------------------------------|-----------|
| Physical     | 1 = Controlling physical device.                                                                                 | BOOL      |
| Virtual      | 1 = Controlling virtual device.                                                                                  | BOOL      |
| Connected    | 1 = PAC to device connection has been established.                                                               | BOOL      |
| Available    | 1 = The device is available for interaction with the user program.                                               | BOOL      |
| Warning      | 1 = A warning is active on the device.                                                                           | BOOL      |
| Faulted      | 1 = A fault is active on the device.                                                                             | BOOL      |
| Ready        | 1 = Device is ready to be activated.                                                                             | BOOL      |
| Active       | 1 = Device power structure is active.                                                                            | BOOL      |
| ZeroSpeed    | 1 = Motor is at zero speed (not rotating).                                                                       | BOOL      |
| ObjCtrl      | 0 = Object has control of this device, 1 = Object does not have control of this device. I.E. HIM or I/O control. | BOOL      |
| CmdDir       | Command direction: 0 = Forward, 1 = Reverse.                                                                     | BOOL      |
| ActDir       | Actual direction: 0 = Forward, 1 = Reverse.                                                                      | BOOL      |
| Accelerating | 1 = Motor is accelerating.                                                                                       | BOOL      |
| Decelerating | 1 = Motor is decelerating.                                                                                       | BOOL      |
| AtSpeed      | 1 = Motor is At Speed.                                                                                           | BOOL      |
| Speed        | Actual Speed (Hz).                                                                                               |           |

## raC\_UDT\_Event

An array of size 4 is to be used to log the FirstWarning and FirstFault capture. The data should be FIFO order. The same should be displayed on the Faceplate.

| Member      | Description                                                                | Data Type |
|-------------|----------------------------------------------------------------------------|-----------|
| Туре        | Event type: 1 = Status, 2 = Warning, 3 = Fault, 4n = User.                 | DINT      |
| ID          | User definable event ID.                                                   | DINT      |
| Category    | User definable category<br>(Electrical,Mechanical,Materials,Utility,etc.). | DINT      |
| Action      | User definable event action code.                                          | DINT      |
| Value       | User definable event value or fault code.                                  | DINT      |
| Message     | Event message text.                                                        | STRING    |
| EventTime_L | Timestamp (Date/Time format).                                              | LINT      |
| EventTime_D | Timestamp (Y,M,D,h,m,s,us).                                                | DINT[7]   |

### raC\_UDT\_LookupMember\_STR0082

| Member | Description      | Data Type |
|--------|------------------|-----------|
| Code   | Code             | DINT      |
| Desc   | Code Description | STRING    |

# **Programming Example**

Fully configured device on a rung is provided below for reference. The first rung is required and the others are optional. This example includes the device and extensions objects for a PowerFlex<sup>®</sup> 525 (raC\_Dvc\_PF525).

Note that this programming example is the same code that is imported when either importing the supplied rung .L5X files or when using Application Code Manager or the Studio 5000<sup>®</sup> Import Library Objects wizard plug-in.

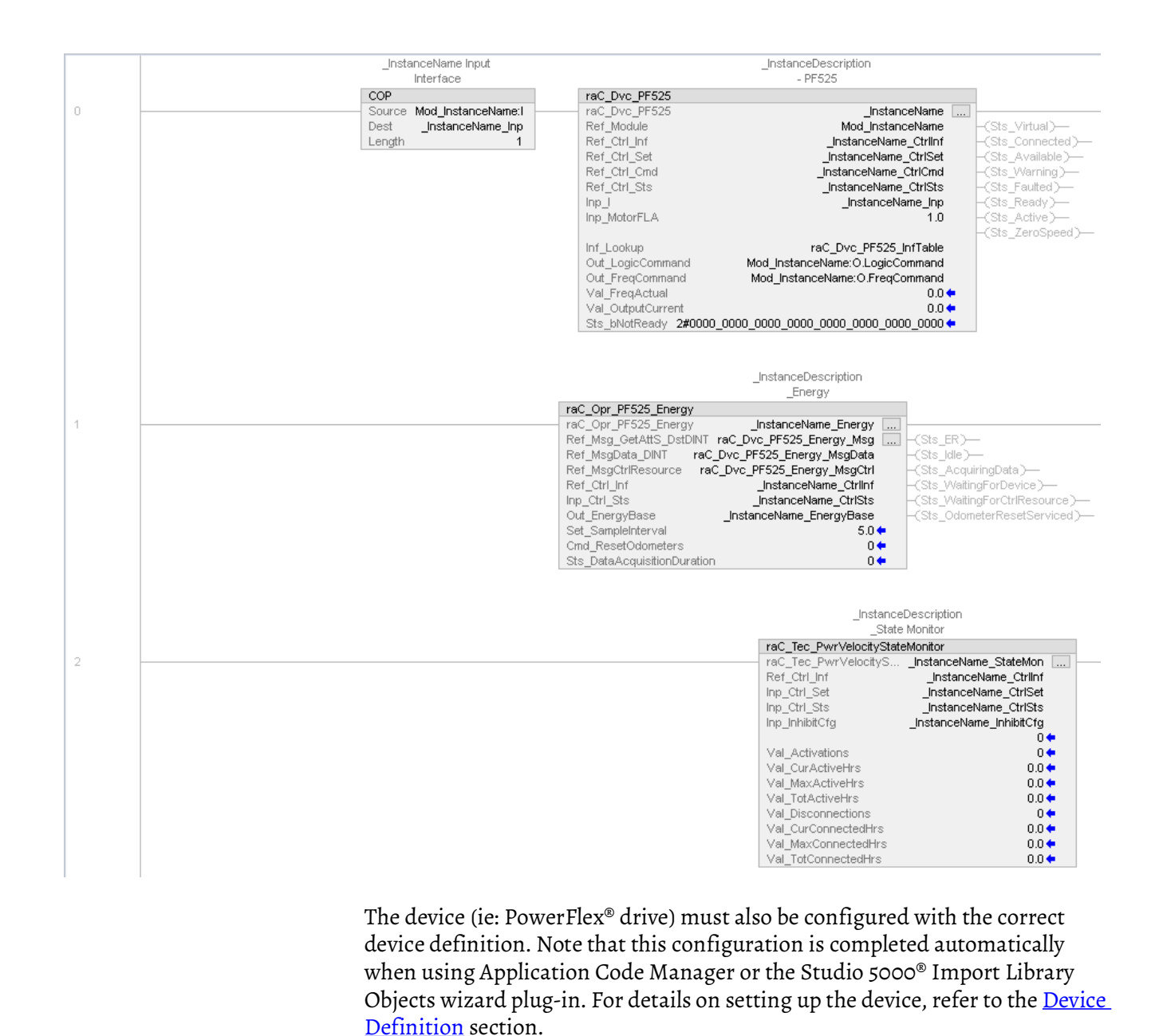

**Graphic Symbols** 

Graphic Symbols are used as launch buttons within HMI applications to open up faceplate displays. Alternatively, faceplates may also be launch from related instructions such as the navigate to device faceplate buttons in the Process Library PVSD faceplate or the Machine Builder Library raM\_Dvc\_Motor\_VSD faceplate.

All icons display the following information:

- Device label (Tag.@Description or custom label entered in parameter #104)
- - Motor Speed (Hz)
- - Connection Fault/Virtual Indication
- - Device Warning/Fault Indication
- - Device not ready indication
- Device Active (running)/Inactive (stopped) indication

See <u>Launch Buttons</u> for more general information on launch button diagnostics and usage.

| Graphic Symbol Name                   | Graphic Symbol          | Description                                                                                                    | Global Object Parameter Values                                                                                                    |
|---------------------------------------|-------------------------|----------------------------------------------------------------------------------------------------|----------------------------------------------------------------------------------------------------|
| GOLaunchFP                            | Device Label            | Faceplate navigation button with string tag label.<br>This launch button graphic object allows the user to<br>navigate to the device object faceplate. |                                                                                                    |
| GO_LaunchPowerFlexVel_TagString       | PF755<br><b>61.0</b> Hz | Use with PowerFlex 525/753/755/755T Velocity<br>drives<br>Motor Speed (Hz) Shown as live value.                                                        |                                                                                                    |
| GO_LaunchArmorStartVel_TagString      | AS294E                  | Use with ArmorStart 284E/294E Velocity Drives<br>Motor Speed (Hz) Shown as live value.                                                                 | #102: Backing Tag<br>(e.g.<br>{::[PAC]Program::ProgramInstanceName})<br>#104: Custom button label. Leave blank to use<br>Tag.@Description<br>#120: Display's left position (e.g. 100, optional) |
| GO_LaunchArmorPowerFlex_TagStri<br>ng | Armor PF35E             | Use with Armor PowerFlex 35E/S Drives<br>Motor Speed (Hz) Shown as live value.                                                                         | #121: Display's top position (e.g. 100, optional)                                                                                                    |
| GO_LaunchMVPowerFlex_TagString        | РF6000Т                 | Use with PowerFlex 6000T/ 7000 Velocity drives.<br>Motor Speed (Hz) Shown as live value.                                                               |                                                                                                    |

### FactoryTalk<sup>®</sup> View ME/SE Graphic Symbols

### Studio 5000 View Designer® Graphic Symbols

All Studio 5000 View Designer<sup>®</sup> graphic symbols must be configured with an *Event* to open up the appropriate Popup screen. Select the graphic symbol and in the *Properties* window navigate to the *Events* tab. Assign a *Button Behavior* event to *Open popup on release*. Assign the required Popup screen (e.g. User-Defined Screens\raC\_Dvc\_PF525\_FP). The required *Property Configurations* are found in the following table where you may assign the *AOI\_Tag* to the object's Add-On Instruction tag.

| Properties | Animations  | Events    |       |                                   |   |
|------------|-------------|-----------|-------|-----------------------------------|---|
| * Tou      | ch Press    |           |       |                                   | × |
| Open P     | opup:       |           |       |                                   | × |
| User-D     | efined Scre | ens\raC_D | vc_PF | 525_FP                            | • |
| Propert    | ty Configur | ation:    |       |                                   |   |
| AO         | l_Tag       | ç         | ž     | ::PAC<br>\MainProgramInstanceName |   |
| Init       | ialTab      | ç         | Ś     | 11                                |   |

| Graphic Symbol Name               | Graphic Symbol          | Description                                                                                                    | Property Configuration                      |
|-----------------------------------|-------------------------|----------------------------------------------------------------------------------------------------|---------------------------------------------|
| Launch                            | Launch Faceplate        | Faceplate navigation button with string tag label. Use<br>Properties > General > Text to modify the button label<br>text. |                                             |
| GO_LaunchPowerFlexVel_TagString   | PF755<br><b>61.0</b> Hz | Use with PowerFlex 525/753/755/755T Velocity drives<br>Motor Speed (Hz) Shown as live value.                              |                                             |
| GO_LaunchArmorStartVel_TagString  | AS294E                  | Use with ArmorStart 284E/294E Velocity Drives<br>Motor Speed (Hz) Shown as live value.                                    | AOI_Tag: Object's Add-On Instruction<br>Tag |
| GO_LaunchArmorPowerFlex_TagString | Armor PF35E             | Use with Armor PowerFlex 35E/S Drives<br>Motor Speed (Hz) Shown as live value.                                            |                                             |
| GO_LaunchMVPowerFlex_TagString    | PF7000                  | Use with PowerFlex 6000T/ 7000 Velocity drives.<br>Motor Speed (Hz) Shown as live value.                                  |                                             |

# **Faceplates**

There are basic faceplate attributes that are common across all instructions.

#### Home

The Home tab is the main tab of the faceplate. It contains two small trends called sparklines and a jog control object.

On the top left is a Forward speed indicator that is a multi-state indicator and changes text based on the device state. Other text for state changes includes, "Reverse", "Zero Speed", and "Off". The speed feedback is a large blue numeric display that is read-only. The Gauge shows the actual speed of the device and a numeric display showing Commanded frequency.

There are two spark lines to the right of the display for Speed and Current. Below the spark lines is a numeric input for the user to set the Jog setpoint, and two command buttons for Jog Forward and Jog Reverse.

| ltem | Description                       |
|------|-----------------------------------|
| 1    | Banner                            |
| 2    | Device Action Forward/Reverse/Off |
| 3    | Set and commanded speed on gauge  |
| 4    | Actual speed sparkline trend      |
| 5    | Jog reverse                       |
| 6    | Jog forward                       |
| 7    | Jog speed setpoint (Hz)           |
| 8    | Actual current sparkline trend    |

|   | 1 | Power        | Flex 525 |               |           |          |       |           |        | $\times$ |
|---|---|--------------|----------|---------------|-----------|----------|-------|-----------|--------|----------|
| 1 |   | <del>.</del> | Ready    | V             |           |          |       |           |        |          |
| 2 |   | $\sim$       | Off      |               | Speed (Hz | :)       |       | Current ( | (%FLA) |          |
|   |   | <i>(</i> )   | Speed    | <b>0.0</b> Hz |           |          |       |           |        |          |
|   |   | :<br>P       |          |               | 1         |          |       |           | 1      |          |
| 3 | - |              | Commande | ed 0.0 Hz     |           | Jog set  | point | 30.0      | (Hz)   |          |
|   |   |              |          |               |           | <b>■</b> | •     |           |        |          |
|   |   |              |          |               |           |          |       |           |        |          |
|   |   |              |          |               | 4         | 5        | 6     | 7         | 8      |          |

## I/O Tab

The I/O tab is available on the APF35 Armor PowerFlex<sup>®</sup> and AS284E/AS294E ArmorStart<sup>®</sup> devices only. This tab shows the status of inputs 0-5. Exclusive to the Armor PowerFlex<sup>®</sup> 35, if the product is a Safety model (e.g. Armor PowerFlex<sup>®</sup> 35S) the I/O tab will additional show safety inputs 0-3. LED shows no color when they are in the OFF position and shows blue when they are in the ON position.

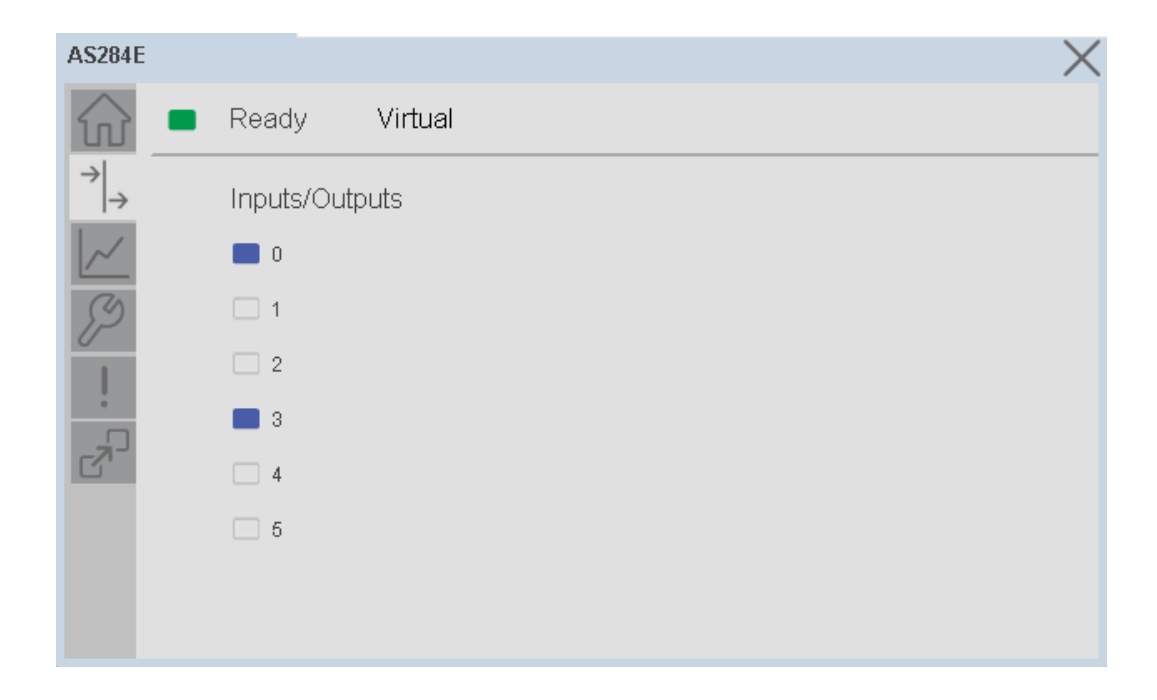

### **Trend Tab**

Trends display values over time, often used to compare similar or related values and to allow operators to predict future states to make control action decisions. Two trends are displayed - Speed (Setpoint and Actual are traced) and Current.

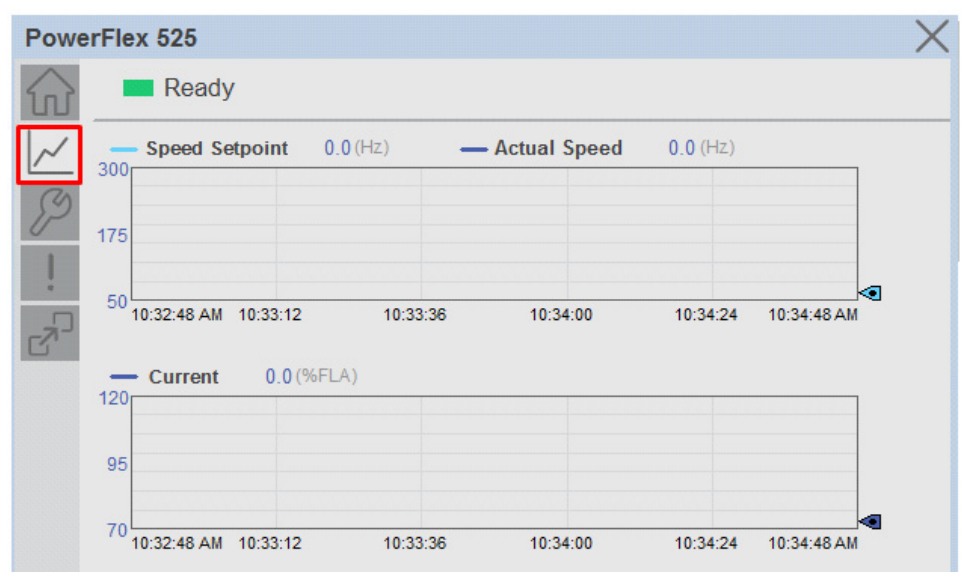

### **Configure Tab**

The Configure tab contains configuration elements that a maintenance technician would need to troubleshoot and adjust for an object on another tab, i.e., numeric inputs to adjust trend min and max values.

| Power     | Flex 525     | X            |
|-----------|--------------|--------------|
|           | Ready        |              |
| ()<br>()  | Frend Limits |              |
| <i>//</i> | Speed        | Current      |
|           | Minimum 0.00 | Minimum 0.00 |
| N         | Maximum 0.00 | Maximum 0.00 |
|           |              |              |
|           |              |              |
|           |              |              |

### **Diagnostics Tab**

The device diagnostics tab includes a list of information available in the drive for troubleshooting. This tab is available on PF525, PF753 and PF755 drives only. The amount and type of diagnostics included is dependent on the specific device model. These diagnostics may include drive start inhibits and drive status.

| 📈 raC_                 | Dvc_PF755 Device Object and Extensions implementation - PF755 |  |  |  |  |  |  |  |  |  |
|------------------------|---------------------------------------------------------------|--|--|--|--|--|--|--|--|--|
| $\widehat{\mathbf{w}}$ | Ready Virtual                                                 |  |  |  |  |  |  |  |  |  |
| $ _{\sim}$             | Drive Start Inhibits                                          |  |  |  |  |  |  |  |  |  |
| Ľ                      | Drive Faulted                                                 |  |  |  |  |  |  |  |  |  |
| 59                     | Drive In Type 2 Alarm                                         |  |  |  |  |  |  |  |  |  |
| 0                      | Enable Input is open                                          |  |  |  |  |  |  |  |  |  |
|                        | , 🗌 Drive is in precharge                                     |  |  |  |  |  |  |  |  |  |
| -                      | Drive is receiving a stop signal                              |  |  |  |  |  |  |  |  |  |
|                        | Database performing a download                                |  |  |  |  |  |  |  |  |  |
| •                      | Startup is active and preventing a start                      |  |  |  |  |  |  |  |  |  |
| ل الج م                | Safety Module is preventing a start                           |  |  |  |  |  |  |  |  |  |
|                        | Sleep function is issuing a stop                              |  |  |  |  |  |  |  |  |  |
|                        | Profiler function is issuing a stop                           |  |  |  |  |  |  |  |  |  |
|                        | Commutation not configured                                    |  |  |  |  |  |  |  |  |  |
|                        |                                                               |  |  |  |  |  |  |  |  |  |
|                        |                                                               |  |  |  |  |  |  |  |  |  |

| Diagnostic                       | Туре                 | AS284E | AS294E | APF35 | PF525 | PF753 | PF755 | PF755T | PF6000T | PF7000 |
|----------------------------------|----------------------|--------|--------|-------|-------|-------|-------|--------|---------|--------|
| Drive Faulted                    | Drive Start Inhibits |        |        |       |       | Yes   | Yes   |        |         |        |
| Drive in Type 2 Alarm            | Drive Start Inhibits |        |        |       |       | Yes   | Yes   |        |         |        |
| Enable Input is open             | Drive Start Inhibits |        |        |       |       | Yes   | Yes   |        |         |        |
| Drive is in precharge            | Drive Start Inhibits |        |        |       |       | Yes   | Yes   |        |         |        |
| Drive is receiving a stop signal | Drive Start Inhibits |        |        |       |       | Yes   | Yes   |        |         |        |
| Database performing a download   | Drive Start Inhibits |        |        |       |       | Yes   | Yes   |        |         |        |

| Diagnostic                               | Туре                  | AS284E | AS294E | APF35 | PF525 | PF753 | PF755 | PF755T | PF6000T | PF7000 |
|------------------------------------------|-----------------------|--------|--------|-------|-------|-------|-------|--------|---------|--------|
| Startup is active and preventing a start | Drive Start Inhibits  |        |        |       |       | Yes   | Yes   |        |         |        |
| Safety module is preventing a start      | Drive Start Inhibits  |        |        |       |       | Yes   | Yes   |        |         |        |
| Sleep function is issuing a stop         | Drive Start Inhibits  |        |        |       |       | Yes   | Yes   |        |         |        |
| Profiler function is issuing a stop      | Drive Start Inhibits  |        |        |       |       | Yes   | Yes   |        |         |        |
| Commutation not configured               | Drive Start Inhibits  |        |        |       |       | Yes   | Yes   |        |         |        |
| Ready                                    | Drive Status          |        |        |       |       | Yes   | Yes   |        |         |        |
| Active                                   | Drive Status          |        |        |       |       | Yes   | Yes   |        |         |        |
| Command Direction                        | Drive Status          |        |        |       |       | Yes   | Yes   |        |         |        |
| Actual Direction                         | Drive Status          |        |        |       |       | Yes   | Yes   |        |         |        |
| Accelerating                             | Drive Status          |        |        |       |       | Yes   | Yes   |        |         |        |
| Decelerating                             | Drive Status          |        |        |       |       | Yes   | Yes   |        |         |        |
| Alarm                                    | Drive Status          |        |        |       |       | Yes   | Yes   |        |         |        |
| Faulted                                  | Drive Status          |        |        |       |       | Yes   | Yes   |        |         |        |
| At Speed                                 | Drive Status          |        |        |       |       | Yes   | Yes   |        |         |        |
| Manual                                   | Drive Status          |        |        |       |       | Yes   | Yes   |        |         |        |
| Running                                  | Drive Status          |        |        |       |       | Yes   | Yes   |        |         |        |
| Jogging                                  | Drive Status          |        |        |       |       | Yes   | Yes   |        |         |        |
| Stopping                                 | Drive Status          |        |        |       |       | Yes   | Yes   |        |         |        |
| DC Braking                               | Drive Status          |        |        |       |       | Yes   | Yes   |        |         |        |
| DB Active                                | Drive Status          |        |        |       |       | Yes   | Yes   |        |         |        |
| Speed Mode                               | Drive Status          |        |        |       |       | Yes   | Yes   |        |         |        |
| Position Mode                            | Drive Status          |        |        |       |       | Yes   | Yes   |        |         |        |
| Torque Mode                              | Drive Status          |        |        |       |       | Yes   | Yes   |        |         |        |
| At Speed                                 | Drive Status          |        |        |       |       | Yes   | Yes   |        |         |        |
| At Home                                  | Drive Status          |        |        |       |       | Yes   | Yes   |        |         |        |
| At Limit                                 | Drive Status          |        |        |       |       | Yes   | Yes   |        |         |        |
| Current Limit                            | Drive Status          |        |        |       |       | Yes   | Yes   |        |         |        |
| Bus Freq Regulation                      | Drive Status          |        |        |       |       | Yes   | Yes   |        |         |        |
| Enable On                                | Drive Status          |        |        |       |       | Yes   | Yes   |        |         |        |
| Motor Overload                           | Drive Status          |        |        |       |       | Yes   | Yes   |        |         |        |
| Drive Regen                              | Drive Status          |        |        |       |       | Yes   | Yes   |        |         |        |
| Digital Input 1                          | Drive Input Status    |        |        |       | Yes   |       |       |        |         |        |
| Digital Input 2                          | Drive Input Status    |        |        |       | Yes   |       |       |        |         |        |
| Digital Input 3                          | Drive Input Status    |        |        |       | Yes   |       |       |        |         |        |
| Digital Input 4                          | Drive Input Status    |        |        |       | Yes   |       |       |        |         |        |
| Common Logic Cmd                         | Drive Status (PortO)  |        |        |       |       |       |       |        | Yes     |        |
| Prod Logic Cmd                           | Drive Status (PortO)  |        |        |       |       |       |       |        | Yes     |        |
| Reference                                | Drive Status (PortO)  |        |        |       |       |       |       |        | Yes     |        |
| Common Logic Sts                         | Drive Status (PortO)  |        |        |       |       |       |       |        | Yes     |        |
| Prod Logic Sts                           | Drive Status (PortO)  |        |        |       |       |       |       |        | Yes     |        |
| Feedback                                 | Drive Status (PortO)  |        |        |       |       |       |       |        | Yes     |        |
| Ctrl Pod Temp                            | Drive Status (PortO)  |        |        |       |       |       |       |        | Yes     |        |
| MPU Temp C                               | Drive Status (PortO)  |        |        |       |       |       |       |        | Yes     |        |
| DSP Temp C                               | Drive Status (PortO)  |        |        |       |       |       |       |        | Yes     |        |
| SFIB Board Temp                          | Drive Status (PortO)  |        |        |       |       |       |       |        | Yes     |        |
| Pwr Dvc Cmd PIOB                         | Drive Status (PortO)  |        |        |       |       |       |       |        | Yes     |        |
| Pwr Dvc Sts PIOB                         | Drive Status (PortO)  |        |        |       |       |       |       |        | Yes     |        |
| Pwr Dvc Cmd                              | Drive Status (PortO)  |        |        |       |       |       |       |        | Yes     |        |
| Pwr Dvc Sts                              | Drive Status (PortO)  |        |        |       |       |       |       |        | Yes     |        |
| Pwr Config Sts                           | Drive Status (PortO)  |        |        |       |       | 1     |       |        | Yes     |        |
| Logic Cmd                                | Drive Status (PortO)  |        |        |       |       | 1     |       |        | Yes     |        |
| Out VItg Trim Value                      | Drive Status (Port10) |        |        |       |       |       |       |        | Yes     |        |
| Out VItg Cmd Trim                        | Drive Status (Port10) |        |        |       |       |       |       |        | Yes     |        |

| Diagnostic                                           | Туре                        | AS284E | AS294E | APF35 | PF525 | PF753 | PF755 | PF755T | PF6000T | PF7000 |
|------------------------------------------------------|-----------------------------|--------|--------|-------|-------|-------|-------|--------|---------|--------|
| Motor Status 1                                       | Drive Status (Port10)       |        |        |       |       |       |       |        | Yes     |        |
| Motor Status 2                                       | Drive Status (Port10)       |        |        |       |       |       |       |        | Yes     |        |
| Out Vltg Trim Value                                  | Drive Status (Port11)       |        |        |       |       |       |       |        | Yes     |        |
| Out Vltg Cmd Trim                                    | Drive Status (Port11)       |        |        |       |       |       |       |        | Yes     |        |
| Motor Status 1                                       | Drive Status (Port11)       |        |        |       |       |       |       |        | Yes     |        |
| Motor Status 2                                       | Drive Status (Port11)       |        |        |       |       |       |       |        | Yes     |        |
| Prchrg Duty Cycle                                    | Drive Status (Port13)       |        |        |       |       |       |       |        | Yes     |        |
| Prchrg Open Lvl Act                                  | Drive Status (Port13)       |        |        |       |       |       |       |        | Yes     |        |
| Line Status 1                                        | Drive Status (Port13)       |        |        |       |       |       |       |        | Yes     |        |
| Line Status 2                                        | Drive Status (Port13)       |        |        |       |       |       |       |        | Yes     |        |
| Num Xfrmr 1 Fans                                     | Drive Status (Port14)       |        |        |       |       |       |       |        | Yes     |        |
| Num Xfrmr 2 Fans                                     | Drive Status (Port14)       |        |        |       |       |       |       |        | Yes     |        |
| Num Pwr Cell Fans                                    | Drive Status (Port14)       |        |        |       |       |       |       |        | Yes     |        |
| Num Filter Fans                                      | Drive Status (Port14)       |        |        |       |       |       |       |        | Yes     |        |
| Num VFD Fans                                         | Drive Status (Port14)       |        |        |       |       |       |       |        | Yes     |        |
| Drive not Synched with Line Voltage                  | Drive Start Inhibits        |        |        |       |       |       |       |        |         | Yes    |
| Rectified Phase Check not Passed                     | Drive Start Inhibits        |        |        |       |       |       |       |        |         | Yes    |
| Line Filter Capacitor not Discharged                 | Drive Start Inhibits        |        |        |       |       |       |       |        |         | Yes    |
| Drive Input Isolation Switch OK                      | Drive Start Inhibits        |        |        |       |       |       |       |        |         | Yes    |
| Drive Output Isolation Switch OK                     | Drive Start Inhibits        |        |        |       |       |       |       |        |         | Yes    |
| Drive Bypass Isolation Switch OK                     | Drive Start Inhibits        |        |        |       |       |       |       |        |         | Yes    |
| Open Circuit Mode does not has Output<br>Contactor   | Drive Start Inhibits        |        |        |       |       |       |       |        |         | Yes    |
| Motor Filter Capacitor not Discharged after<br>Synch | Drive Start Inhibits        |        |        |       |       |       |       |        |         | Yes    |
| Loss of Medium Voltage                               | Drive Start Inhibits        |        |        |       |       |       |       |        |         | Yes    |
| Loss of Control Power                                | Drive Start Inhibits        |        |        |       |       |       |       |        |         | Yes    |
| SCR Gate Boards not Charged                          | Drive Start Inhibits        |        |        |       |       |       |       |        |         | Yes    |
| Drive Input Contactor Open                           | Drive Start Inhibits        |        |        |       |       |       |       |        |         | Yes    |
| Rectified Self Powered Gate Supply OK                | Drive Start Inhibits        |        |        |       |       |       |       |        |         | Yes    |
| Fans ON                                              | Drive Status                |        |        |       |       |       |       |        |         | Yes    |
| Input Closed                                         | Drive Status                |        |        |       |       |       |       |        |         | Yes    |
| Output Closed                                        | Drive Status                |        |        |       |       |       |       |        |         | Yes    |
| Jog                                                  | Drive Status                |        |        |       |       |       |       |        |         | Yes    |
| Restart Required                                     | Drive Status                |        |        |       |       |       |       |        |         | Yes    |
| Converter Fan 2 ON                                   | Drive Status                |        |        |       |       |       |       |        |         | Yes    |
| Drive Message Error                                  | Drive Status                |        |        |       |       |       |       |        |         | Yes    |
| Input Isolation Switch                               | Contactor Status            |        |        |       |       |       |       |        |         | Yes    |
| Input Contactor                                      | Contactor Status            |        |        |       |       |       |       |        |         | Yes    |
| Output Isolation Switch                              | Contactor Status            |        |        |       |       |       |       |        |         | Yes    |
| Output Contactor                                     | Contactor Status            |        |        |       |       |       |       |        |         | Yes    |
| Bypass Isolation Switch                              | Contactor Status            |        |        |       |       |       |       |        |         | Yes    |
| Bypass Contactor                                     | Contactor Status            |        |        |       |       |       |       |        |         | Yes    |
| Line Frequency (Hz)                                  | Diagnostics Process<br>Data |        |        |       |       |       |       |        |         | Yes    |
| Line Current (Amps)                                  | Diagnostics Process<br>Data |        |        |       |       |       |       |        |         | Yes    |
| Line Power (kW)                                      | Diagnostics Process<br>Data |        |        |       |       |       |       |        |         | Yes    |
| Line Power (%)                                       | Diagnostics Process<br>Data |        |        |       |       |       |       |        |         | Yes    |
| Line Voltage (V)                                     | Diagnostics Process<br>Data |        |        |       |       |       |       |        |         | Yes    |
| Line Voltage (%)                                     | Diagnostics Process<br>Data |        |        |       |       |       |       |        |         | Yes    |

| Diagnostic                    | Туре                        | AS284E | AS294E | APF35 | PF525 | PF753 | PF755 | PF755T | PF6000T | PF7000 |
|-------------------------------|-----------------------------|--------|--------|-------|-------|-------|-------|--------|---------|--------|
| Drive Overload Count (%)      | Diagnostics Process<br>Data |        |        |       |       |       |       |        |         | Yes    |
| Rectifier Voltage (%)         | Diagnostics Process<br>Data |        |        |       |       |       |       |        |         | Yes    |
| Motor Torque (%)              | Diagnostics Process<br>Data |        |        |       |       |       |       |        |         | Yes    |
| Motor Current (Amps)          | Diagnostics Process<br>Data |        |        |       |       |       |       |        |         | Yes    |
| Motor Current (%)             | Diagnostics Process<br>Data |        |        |       |       |       |       |        |         | Yes    |
| Motor Power (kW)              | Diagnostics Process<br>Data |        |        |       |       |       |       |        |         | Yes    |
| Motor Power (%)               | Diagnostics Process<br>Data |        |        |       |       |       |       |        |         | Yes    |
| Motor Voltage (V)             | Diagnostics Process<br>Data |        |        |       |       |       |       |        |         | Yes    |
| Motor Voltage (%)             | Diagnostics Process<br>Data |        |        |       |       |       |       |        |         | Yes    |
| Motor Overload Count (%)      | Diagnostics Process<br>Data |        |        |       |       |       |       |        |         | Yes    |
| Inverter Temperature (deg C)  | Diagnostics Process<br>Data |        |        |       |       |       |       |        |         | Yes    |
| Rectifier Temperature (deg C) | Diagnostics Process<br>Data |        |        |       |       |       |       |        |         | Yes    |
| Input Isolation Switch        | Hardware options            |        |        |       |       |       |       |        |         | Yes    |
| Output Isolation Switch       | Hardware options            |        |        |       |       |       |       |        |         | Yes    |
| Bypass Isolation Switch       | Hardware options            |        |        |       |       |       |       |        |         | Yes    |
| Output Contactor Installed    | Hardware options            |        |        |       |       |       |       |        |         | Yes    |
| Bypass Contactor Installed    | Hardware options            |        |        |       |       |       |       |        |         | Yes    |

Note: additional diagnostics for the PF755T are available through the Predictive Maintenance Extension object.

## **Fault Warning Tab**

The Fault Warning tab displays information for up to four faults for the device. The fault table displays the Severity level (Fault, Warning or Active Fault), time (and date) and a description of the fault.

**Note**, only row 1 will display the "Active Fault" in the severity column if there is a current active fault, else it will display the last fault. Rows 2-4 only display past faults and warnings, not an active fault.

| ltem | Description                                           |
|------|-------------------------------------------------------|
| 1    | Banner                                                |
| 2    | Last fault is in first row and show in bold if active |
| 3    | Yellow border visible when a fault is active          |
| 4    | Fault severity                                        |
| 5    | Fault event time                                      |
| 6    | 4 most recent fault/warning event messages            |

| ~        | Severity        | Time                   | Description                                                   |
|----------|-----------------|------------------------|---------------------------------------------------------------|
| <i>S</i> | Active<br>Fault | 2021-08-12<br>10:46:08 | Control through the embedded EtherNet adapter interrupted.    |
| r<br>S   | Fault           | 2021-08-11<br>19:18:22 | Control through the embedded EtherNet/IP adapter interrupted. |
|          | Fault           | 2021-08-11<br>19:14:37 | Control through the embedded EtherNet/IP adapter interrupted. |
|          | Fault           | 2021-03-24<br>09:47:03 | Control through the embedded EtherNet/IP adapter interrupted. |

Click on any row in the fault table to view fault details. The details window provides a more detailed description and possible action steps to remedy condition.

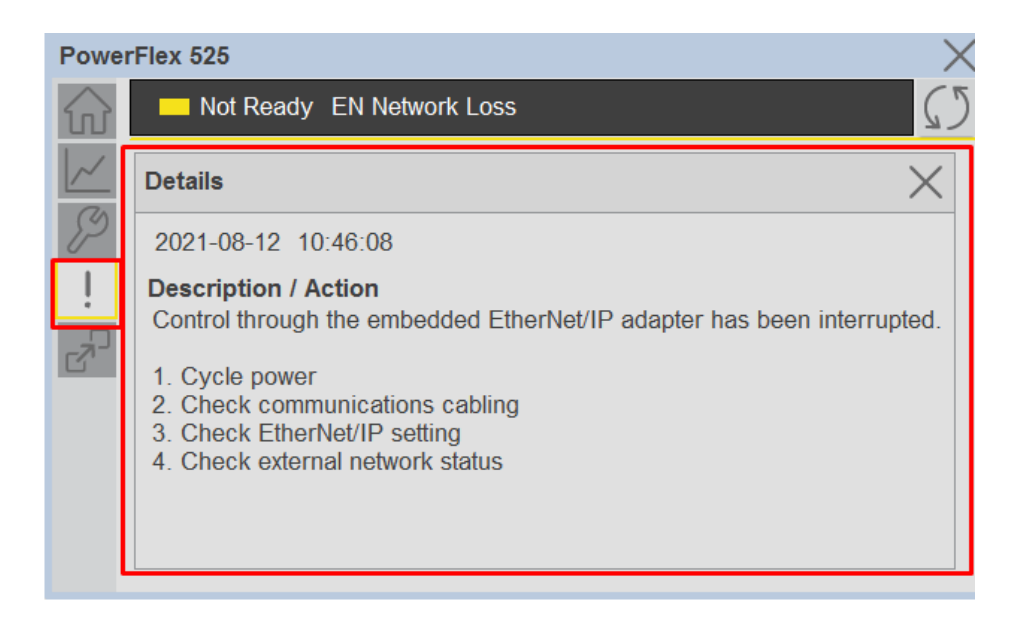

### **Extension Tab**

The Extension tab provides a navigation button to open Extension faceplates. Extension faceplates are optional and may include:

- State Monitor Extension
- Energy Extension
- Predictive Maintenance Extension

| Powe                   | rFlex 525     |        | × |
|------------------------|---------------|--------|---|
| $\widehat{\mathbf{w}}$ | Ready         |        |   |
| <u>///</u>             | State Monitor | Energy |   |
| P                      |               |        |   |
| ļ                      |               |        |   |
| 2 <sup>0</sup>         |               |        |   |
|                        |               |        |   |
|                        |               |        |   |
|                        |               |        |   |
|                        |               |        |   |

Note that extensions are currently only available in FactoryTalk® View Studio and are not supported in Studio 5000 View Designer®.

For complete details on extensions, refer to the related sections of this manual:

- State Monitor Extension
- Energy Extension
- Predictive Maintenance Extension

Extensions will be enabled through the device object's Information interface. The interface contains a DINT member entitled ExtensionEnabled. Each bit of ExtensionEnabled represents an extension location, thus a device object can theoretically support 32 extensions.

Currently, extension names are reserved for the following locations:

| Extension Name         | Location | Tag Suffix |
|------------------------|----------|------------|
| State Monitor          | Bit O    | _StateMon  |
| Energy                 | Bit 1    | _Energy    |
| Predictive Maintenance | Bit 2    | _PredMaint |
| Reserved               | Bits3-31 |            |

| Þ                                      | Instance_Name_CtrlInf.ModulePath         | '\$01\$03\$12\$0E1 | {} |         | STR0032 | Device Interface - Power Velocity Module CIP Path                               |
|----------------------------------------|------------------------------------------|--------------------|----|---------|---------|---------------------------------------------------------------------------------|
| Instance_Name_CtrlInf.ExtensionEnabled |                                          | 2                  |    | Decimal | DINT    | Device Interface - Power Velocity Object extension is present in the controller |
|                                        | Instance_Name_CtrlInf.ExtensionEnabled.0 | 0                  |    | Decimal | BOOL    | Device Interface - Power Velocity Object extension is present in the controller |
|                                        | Instance_Name_CtrlInf.ExtensionEnabled.1 | 1                  |    | Decimal | BOOL    | Device Interface - Power Velocity Object extension is present in the controller |
|                                        | Instance_Name_CtrlInf.ExtensionEnabled.2 | 0                  |    | Decimal | BOOL    | Device Interface - Power Velocity Object extension is present in the controller |
|                                        | Instance_Name_CtrlInf.ExtensionEnabled.3 | 0                  |    | Decimal | BOOL    | Device Interface - Power Velocity Object extension is present in the controller |

# **Extension Objects**

### **Energy Extension**

Energy extension faceplates are available for compatible objects. Refer to the raC\_Opr\_xxx\_Energy section of this manual for more information.

| Powe                   | erFlex 525_Energy |         |     | X |
|------------------------|-------------------|---------|-----|---|
| $\widehat{\mathbf{w}}$ | Metering          |         |     |   |
|                        | Resource Type     | Generic |     |   |
|                        | Capabilities      | Proxy   |     |   |
|                        | Real Energy       |         |     |   |
|                        | Consumed          | 0.016   | kWh |   |
|                        | Generated         | 0.000   | kWh |   |
|                        | Net               | 0.016   | kWh |   |
|                        | Transfer Rate     | 0.040   | kW  |   |
|                        |                   |         |     |   |
|                        |                   |         |     |   |
|                        |                   |         |     |   |
|                        |                   |         |     |   |

### **State Monitor Extension**

State Monitor extension faceplates are available for all objects. Refer to the <u>raC\_Tec\_PwrxxStateMonitor</u> section of this manual for more information.

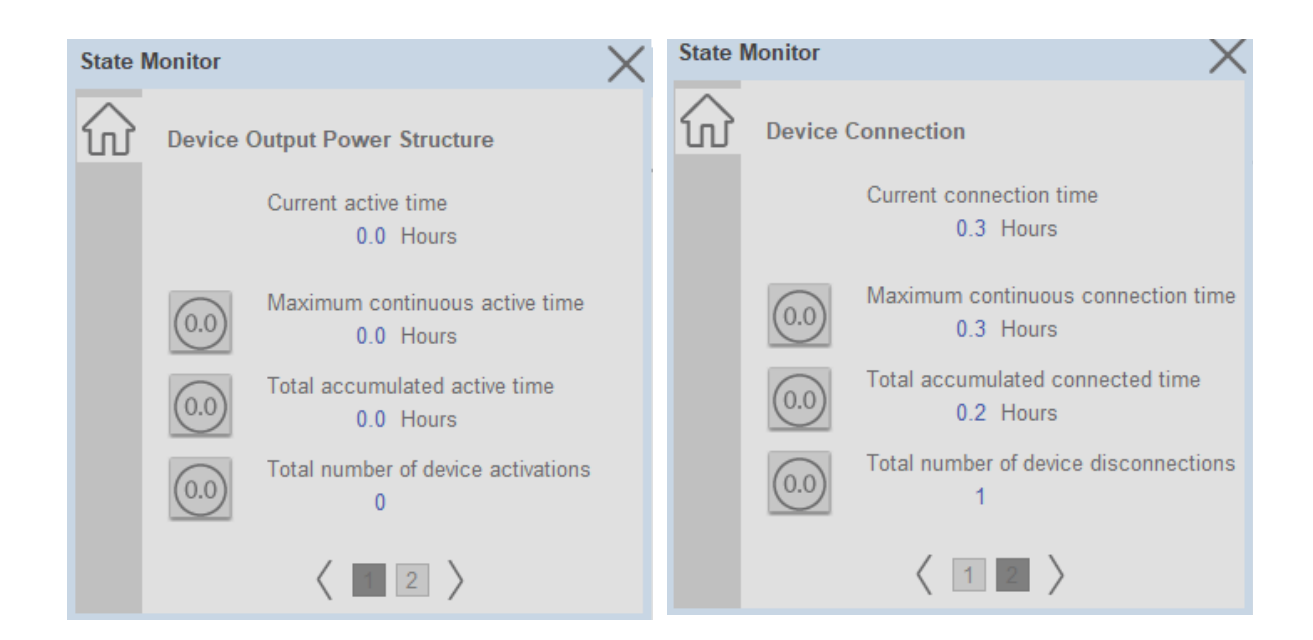

# **Application Code Manager**

All Power Velocity device objects have similar configuration parameters in Application Code Manager. The following section defines the common parameters. "xxxxx" is used in place of the specific device name (e.g. PF525).

Refer to the section <u>Using Application Code Manager</u> for complete details.

### Definition Object: raC\_Dvc\_xxxxx

This object contains the AOI definition and used as linked library to implement object. This gives flexibility to choose to instantiate only definition and create custom implement code. User may also create their own implement library and link with this definition library object.

| Parameter Name          | Default Value       | Instance Name | Definition | Description                                                                                                    |
|-------------------------|---------------------|---------------|------------|----------------------------------------------------------------------------------------------------|
| ObjectInterfaceDatatype | UserDefinedDatatype |               |            | Determine the interface datatype of the object.<br>Note: if using with the Process object library, select<br>PreDefinedDatatype.<br>PreDefinedDatatype selection can be used with L8 or 5069<br>controllers in V33 and later.<br>UserDefinedDatatype selection can used in any application that<br>does not utilize the Process object library. |

## Implementation Object: raC\_LD\_Dvc\_xxxxx

| Parameter Name          | Default Value       | Instance Name    | Definition      | Description                                                                                                    |
|-------------------------|---------------------|------------------|-----------------|----------------------------------------------------------------------------------------------------|
| RoutineName             | {ObjectName}        | {RoutineName}    | Routine         | Enter Routine name. Routine will be created and Object<br>implement rung(s) inserted.<br>A JSR will be inserted in MainRoutine.<br>If routine name already exists, then object will be inserted into<br>existing routine.<br>By default, parameter is set to Object Name.                                                                       |
| TagName                 | {ObjectName}        | {TagName}        | Backing Tag     | Enter the backing tag of the main AOI.<br>This will serve as the base tag name for other tags in this object<br>that are derived from the base.                                                                                                    |
| TagDescription          | {ObjectDescription} | {TagDescription} |                 | Tag Description of the main AOI backing tag                                                                                                    |
| TagScope                | Program             |                  | Input Parameter | Tags will be created at the assigned scope                                                                                                    |
| ObjectInterfaceDatatype | UserDefinedDatatype |                  | Input Parameter | Determine the interface datatype of the object.<br>Note: if using with the Process object library, select<br>PreDefinedDatatype.<br>PreDefinedDatatype selection can be used with L8 or 5069<br>controllers in V33 and later. UserDefinedDatatype selection can<br>used in any application that does not utilize the Process object<br>library. |
| Ref_DvcObj_Type         | {ModuleName}        |                  |                 | Reference for PlantPAx objects.                                                                                                    |
| ModuleName              | Mod_{ObjectName}    | {ModuleName}     | Input Parameter | Enter the Module Name. This is the name for the module that appears in the Controller Organizer tree.                                                                                                    |
| ModuleType              | Device Dependent    |                  |                 | Select hardware module type. e.g. PowerFlex525-E2P. See <u>Module</u><br><u>Options</u> for full details.                                                                                                    |
| DriveRating             | Device Dependent    |                  |                 | Applicable to PowerFlex <sup>®</sup> drives. Select drive size rating. e.g.<br>208V 11A(HD) Compact. See <u>Module Options</u> for full details.                                                                                                    |
| MotorFLA                | 1.0                 |                  |                 | Applicable to PowerFlex® drives. Enter motor full load amps                                                                                                    |

| Parameter Name                   | Default Value                    | Instance Name   | Definition       | Description                                                                                                    |
|----------------------------------|----------------------------------|-----------------|------------------|----------------------------------------------------------------------------------------------------|
| IncludeHW                        | 1                                |                 |                  | Allow ACM to create the Hardware Module.<br>If the module already exists in the Controller Organizer, select<br>False or existing module properties will be overwritten.                                                                                                    |
| ModuleType                       | PowerFlex525-E2P                 |                 | Input Parameter  | Select hardware module type                                                                                                    |
| IPAddress                        | 192.168.1.0                      |                 | Input Parameter  | Enter a valid network address for the hardware module. It must be of form X.X.X.X                                                                                                    |
| ParentModule                     | Local                            |                 | Input Parameter  | Select the Parent Module.<br>This represents the name of the communication adapter this<br>module will communicate through. If connecting to a non-library<br>object module, enter the name of the module only. If the module<br>is connected directly to the controller ethernet port, enter<br>"Local".<br>Note: entering non-library object modules will result in the<br>parameter displaying a red X. This will still generate properly as<br>long as the entered name exists in the project. |
| ChassisName                      | {ParentModule}                   |                 |                  | Warning removal                                                                                                    |
| IncludeEnergy                    | 0                                |                 | Input Parameter  | Include the energy extension object                                                                                                    |
| IncludeStateMonitor              | 0                                |                 | Input Parameter  | Include the State Monitor extension object                                                                                                    |
| IncludePredictiveMainte<br>nance | 0                                |                 | Input Parameters | Include the Predictive Maintenance extension object. Applicable to PF755T only.                                                                                                    |
| Drive_Firmware                   | Greater than or Equal to V11     |                 |                  | Applicable to PF7551 with Predictive Maintenance extension only.<br>Greater than or Equal to V11/V6.                                                                                                    |
| EnergyMsgTag                     | raC_Dvc_xxxxx_Energy_Msg         | {EnergyMsgTag}  |                  | Enter Tag name for Msg Services. This tag should be unique for<br>Msg Service class. Multiple objects can share the tag.                                                                                                    |
| EnergyMsgCtrl                    | raC_Dvc_xxxxx_Energy_MsgC<br>trl | {EnergyMsgCtrl} |                  | Message Services Control Tag. This tag provides the control interface for the messaging services. This should be unique per class. Multiple objects can share the tag.                                                                                                    |
| EnergyMsgData                    | raC_Dvc_xxxxx_Energy_MsgD<br>ata | {EnergyMsgData} |                  | Data tag for Messaging Services. This tag should be unique per<br>class. Multiple objects can share the tag.                                                                                                    |
| SymbolStyle                      | lcon                             |                 |                  | HMI launch button symbol style. Icon/Text                                                                                                    |
| SEAssocDisplay                   |                                  |                 | HMI Display      | FactoryTalk View SE Display reference. Launch button will be generated on this display.                                                                                                    |
| MEAssocDisplay                   |                                  |                 | HMI Display      | FactoryTalk View ME Display reference. Launch button will be generated on this display.                                                                                                    |

# **Module Options**

A detailed list of available DriveRatings and ModuleTypes is below:

| Device            | ModuleType<br>Options                                                                                                    | DriveRating Options                                                                                                    |
|-------------------|----------------------------------------------------------------------------------------------------|----------------------------------------------------------------------------------------------------|
| raC_Dvc_AS284E    | 284E-FVD1P4Z<br>284E-FVD2P3S<br>284E-FVD4P0S<br>284E-FVD4P0S<br>284E-FVD4P0Z<br>284E-FVD6P0S<br>284E-FVD6P0S<br>284E-FVD7P6S<br>284E-FVD7P6Z | N/A                                                                                                    |
| raC_Dvc_AS294E    | 294E-FD1P5P<br>294E-FD1P5Z<br>294E-FD2P5P<br>294E-FD2P5Z<br>294E-FD4P2P<br>294E-FD4P2Z                                                       | N/A                                                                                                    |
| raC_Dvc_APF35     | Armor PowerFlex®<br>35E<br>Armor PowerFlex®<br>35S                                                                                           | 1HP (0.75kW), 2HP (1.5kW), 3HP (2.2kW)                                                                                                    |
| raC_Dvc_PF525     | PowerFlex525-E2P<br>PowerFlex525-EENET                                                                                                    | 1P 110V 1.0HP, 1P 110V 1.5HP, 1P 110V .5OHP, 1P 240V 1.0HP, 1P 240V 2.0HP, 1P 240V 3.0HP, 1P 240V 5.0HP, 3P 230V 1.0HP, 3P 230V 2.0HP, 3P 230V 3.0HP, 3P 230V 5.0HP, 3P 230V 5.0HP, 3P 230V 5.0HP, 3P 230V 5.0HP, 3P 230V 1.5HP, 3P 230V 20HP, 3P 230V 2.0HP, 3P 230V 1.5HP, 3P 230V 2.0HP, 3P 230V 2.0HP, 3P 230V |
| raC_Dvc_PF75<br>3 | Powerflex_753_E<br>NETR                                                                                                    | 200V 4-84(H0) Compact. 200V 4-84(H0) Compact. 200V 4-84(H0) Standard. 200V 4-84(H0) Standard. 200V 114(H0) Standard. 200V 114(H0) Standar |

| Device        | ModuleType<br>Options                                          | DriveRating Options                                                                                                    |
|---------------|----------------------------------------------------------------|----------------------------------------------------------------------------------------------------|
| raC_Dvc_PF755 | Powerflex_755_EENE<br>T<br>Powerflex_755_ENET<br>R             | 2007 (48/HU) Compact. 2007 (48/HU) Standard. 2007 (48/HU) Compact. 2007 (48/HU) Standard. 2007 (18/HU) Standard. 2007 (18/HU) Standard. 2       |
|               | Powerflex_755_HiPwr<br>_EENET<br>Powerflex_755_HiPwr<br>_ENETR | <ul> <li>400V 385A(HD) Standard, 400V 456A(HD) Standard, 400V 472A(HD) Standard, 400V 472A(HD) Standard, 400V 56A(LD) Standard, 400V 560A(HD) Standard, 400V 585A(LD) Standard, 400V 750A(LD) Standard, 400V 585A(LD) Standard, 400V 750A(HD) Standard, 400V 750A(HD) Standard, 400V 750A(HD) Standard, 400V 750A(HD) Standard, 400V 750A(HD) Standard, 400V 750A(HD) Standard, 400V 750A(HD) Standard, 400V 750A(HD) Standard, 400V 750A(HD) Standard, 400V 750A(HD) Standard, 400V 750A(HD) Standard, 400V 1040A(HD) Standard, 400V 1040A(HD) Standard, 400V 1050A(HD) Standard, 400V 1050A(HD) Standard, 400V 1050A(HD) Standard, 400V 1050A(HD) Standard, 400V 1050A(HD) Standard, 400V 1050A(HD) Standard, 400V 1650A(HD) Standard, 400V 1650A(HD) Standard, 400V 1650A(HD) Standard, 400V 1650A(HD) Standard, 400V 1650A(HD) Standard, 400V 1650A(HD) Standard, 400V 1650A(HD) Standard, 400V 1650A(HD) Standard, 400V 1650A(HD) Standard, 400V 1650A(HD) Standard, 400V 1650A(HD) Standard, 400V 1650A(HD) Standard, 400V 1650A(HD) Standard, 400V 160A(HD) Standard, 400V 160A(HD) Standard, 480V 465A(HD) Standard, 480V 460X 455A(HD) Standard, 480V 465A(HD) Standard, 480V 465A(HD) Standard, 480V 760A(HD) Standard, 480V 556A(HD) Standard, 480V 105A(HD) Standard, 480V 760A(HD) Standard, 480V 760A(HD) Standard, 480V 160A(HD) Standard, 480V 160A(HD) Standard, 600V 355A(HD) Standard, 600V 355A(HD) St</li></ul> |

| Device         | ModuleType<br>Options | DriveRating Options                                                                                                    |
|----------------|-----------------------|----------------------------------------------------------------------------------------------------|
| raC_Dvc_PF755T | Power Flex755TR       | 400 Y280 Heavy Duy, 400 Y281 Jupit Duy, 400 Y280 Kormal Duy, 400 Y281 Jupit Duy, 400 Y280 Heavy Duy, 400 Y281 Heavy Duy, 400 Y281 Heavy Duy, 400 Y |

| Device          | ModuleType<br>Options                                                          | DriveRating Options                                                                                                    |
|-----------------|--------------------------------------------------------------------------------|----------------------------------------------------------------------------------------------------|
|                 | PowerFlex755TL                                                                 | <ul> <li>4.000 YeA Hermal Dury, 4000 YEA Heary Dury, 4000 YEA Heary</li></ul> |
| raC_Dvc_PF6000T | PowerFlex6000T                                                                 | N/A                                                                                                    |
| raC_Dvc_PF7000  | PowerFlex7000-E<br>PowerFlex7000-ER<br>PowerFlex7000 2-E<br>PowerFlex7000 2-ER | N/A                                                                                                    |

# Linked Libraries

| Link Name            | Catalog Number       | Revision | Solution        | Category      |
|----------------------|----------------------|----------|-----------------|---------------|
| raC_Dvc_xxxxx        | raC_Dvc_xxxxx        | 3        | (RA-LIB) Device | PowerVelocity |
| raC_Opr_xxxxx_Energy | raC_Opr_xxxxx_Energy | 3        | (RA-LIB) Device | PowerVelocity |

| raC_Tec_PwrVelocityStateMonitor | raC_Tec_PwrVelocityStateMonitor | 3 | (RA-LIB) Device | PowerVelocity |
|---------------------------------|---------------------------------|---|-----------------|---------------|
| raC_Opr_PF755T_PM               | raC_Opr_PF755T_PM               | 3 | (RA-LIB) Device | PowerVelocity |

# **Configured HMI Content**

| HMI Content Instance Name |                          | Description                               |  |
|---------------------------|--------------------------|-------------------------------------------|--|
| Launch Button             | {ObjectName}_GO_LaunchFP | Global Object configured callout instance |  |

# **Output Interface**

| Output Interface      | Linked Library | Revision |
|-----------------------|----------------|----------|
| raC_ltf_PowerVelocity | -              | 1.0      |

# raC\_ltf\_PowerVelocity

| Member Name | Description  |
|-------------|--------------|
| PrgName     | Program Name |
| TagName     | Tag Name     |
| ModuleName  | Module Name  |
| TagScope    | Tag Scope    |

# **Attachments**

| Name                     | Description        | File Name                                         | Extraction Path                                    |
|--------------------------|--------------------|---------------------------------------------------|----------------------------------------------------|
| V3_raC_Dvc_Global        | Graphic Symbols SE | (raC-3-SE) Graphic Symbols - Power<br>Device.ggfx | {ProjectName}\Visualization\FTViewSE\GlobalObjects |
| V3_raC_Dvc_Global        | Graphic Symbols ME | (raC-3-ML) Graphic Symbols - Power<br>Device.ggfx | {ProjectName}\Visualization\FTViewME\GlobalObjects |
| V3_raC_Dvc_Global        | Toolbox SE         | (raC-3-SE) Toolbox - Power Device.ggfx            | {ProjectName}\Visualization\FTViewSE\GlobalObjects |
| V3_raC_Dvc_Global        | Toolbox ME         | (raC-3-ME) Toolbox - Power Device.ggfx            | {ProjectName}\Visualization\FTViewME\GlobalObjects |
| V3_raC_Dvc_xxxxx         | Faceplate SE       | (raC-3_xx-SE) raC_Dvc_xxxxx-Faceplate.gfx         | {ProjectName}\Visualization\FTViewSE\Displays      |
| V3_raC_Dvc_xxxxx         | Faceplate ME       | (raC-3_xx-ME) raC_Dvc_xxxxx-Faceplate.gfx         | {ProjectName}\Visualization\FTViewME\Displays      |
| V3_raC_Dvc_PowerVelocity | View Designer      | (raC-3_xx-VD) raC_Dvc_PowerVelocity.vpd           | {ProjectName}\Visualization\ViewDesigner           |
| V3_Power_Manual          | Reference Manual   | DEVICE-RM100B-EN-P.pdf                            | {ProjectName}\Documentation                        |
| V3_Power_Images          | HMI Image Set      | Power_Images.zip                                  | {ProjectName}\Visualization\Images                 |

# Power Motion Objects (raC\_Dvc\_Kxxxx, raC\_Dvc\_PF527, raC\_Dvc\_PF755CM)

## **Overview**

The Power Motion device objects are a group of objects that include Kinetix<sup>®</sup> CIP Motion Drives (raC\_Dvc\_Kxxx), and PowerFlex<sup>®</sup> CIP Motion Drives(raC\_Dvc\_PF527, raC\_Dvc\_K350CM). In addition to the base device objects, several extension objects are provided which provide additional information as an option.

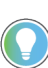

In the Library there is a folder named *Videos* which contains many How-To and Operational Overview Videos which walk step-by-step through each process. You can refer to the following videos for this section: "Operational\_Overview\_of\_CIP\_Motion\_Faceplates\_in\_FTViewME\_SE" "Operational\_Overview\_of\_CIP\_Motion\_Faceplates\_in\_ViewDesigner"

Supported devices include:

| Device           | Object Name     | State Monitor Extension | Energy Monitor Extension | Predictive Maintenance Extension |
|------------------|-----------------|-------------------------|--------------------------|----------------------------------|
| Kinetix® 5300    | raC_Dvc_K5300   | Yes                     |                          |                                  |
| Kinetix® 5500    | raC_Dvc_K5500   | Yes                     | Yes                      |                                  |
| Kinetix® 5700    | raC_Dvc_K5700   | Yes                     | Yes                      |                                  |
| Kinetix® 6500    | raC_Dvc_K6500   | Yes                     |                          |                                  |
| Kinetix® 350     | raC_Dvc_K350    | Yes                     |                          |                                  |
| PowerFlex® 527   | raC_Dvc_PF527   | Yes                     | Yes                      |                                  |
| PowerFlex® 755CM | raC_Dvc_PF755CM | Yes                     |                          |                                  |

# **Functional Description**

The Kinetix<sup>®</sup> 5300/5500/5700/6500/350 and PowerFlex<sup>®</sup> 527/755CM preconfigured Device Objects:

- Collect, Process and Deliver Data between Smart Devices and Application Logic
- Provide Device Status & Diagnostics Faceplates for Machine Startup, Commissioning, Operations, and Maintenance
- Include Common HMI Faceplate Components, Device States, and Control Interfaces providing Application Development and Operation Efficiency

All these features provide quick feedback, shorten recovery time, and simplify implementation.

# **Required Files**

Device Objects include Add-On Instructions (AOIs) and HMI faceplates. The revision number (e.g. 3.01) used in filenames can change as new revisions are created.

### **Controller Files**

Add-On Instructions are reusable code objects that contain encapsulated logic that can streamline implementing your system. This lets you create your own instruction set for programming logic as a supplement to the instruction set provided natively in the ControlLogix® firmware. An Add-On Instruction is defined once in each controller project, and can be instantiated multiple times in your application code as needed.

The Add-On Instruction must be imported into the controller project to be used in the controller configuration. These can be imported as Add-On Instruction files, or as part of the Rung Import or Import Library Objects wizard.

All Add-On Instruction and Rung Import files can be found in the */Studio 5000 Logix Designer Files - L5X/Standard Files/* folder in the library.

| Device/Item               | Application | Add-On Instruction                         | Rung Import                                 |
|---------------------------|-------------|--------------------------------------------|---------------------------------------------|
| K5300                     | Standard    | raC_Dvc_K5300_3.03_A0I.L5X                 | raC_Dvc_K5300_3.03_RUNG.L5X                 |
| K5500                     | Standard    | raC_Dvc_K5500_3.03_A0I.L5X                 | raC_Dvc_K5500_3.03_RUNG.L5X                 |
| K5700                     | Standard    | raC_Dvc_K5700_3.03_A01.L5X                 | raC_Dvc_K5700_3.03_RUNG.L5X                 |
| K6500                     | Standard    | raC_Dvc_K6500_3.03_A0I.L5X                 | raC_Dvc_K6500_3.03_RUNG.L5X                 |
| K350                      | Standard    | raC_Dvc_K350_3.03_A01.L5X                  | raC_Dvc_K350_3.03_RUNG.L5X                  |
| PF527                     | Standard    | raC_Dvc_PF527_3.03_A0I.L5X                 | raC_Dvc_PF527_3.03_RUNG.L5X                 |
| PF755CM                   | Standard    | raC_Dvc_PF755CM_3.03_A01.L5X               | raC_Dvc_PF755CM_3.03_RUNG.L5X               |
| K5700<br>Energy Extension | Standard    | raC_Opr_K5700_Energy_3.03_AOI.L5X          | raC_Opr_K5700_Energy_3.03_RUNG.L5X          |
| K5500<br>Energy Extension | Standard    | raC_Opr_K5500_Energy_3.03_A01.L5X          | raC_Opr_K5500_Energy_3.03_RUNG.L5X          |
| PF527<br>Energy Extension | Standard    | raC_Opr_PF527_Energy_3.03_A0I.L5X          | raC_Opr_PF527_Energy_3.03_RUNG.L5X          |
| State Monitor Extension   | Standard    | raC_Tec_PwrMotionStateMonitor_3.03_A0I.L5X | raC_Tec_PwrMotionStateMonitor_3.03_RUNG.L5X |

### FactoryTalk® View HMI Files

FactoryTalk® View ME or SE applications require importing the desired device faceplates in addition to all Global Object (ggfx) files and all images located in the */HMI FactoryTalk® View Images - png/* folder of the library. FactoryTalk® View ME files are stored in the */HMI - FactoryTalk® View ME/* library folder and FactoryTalk® View SE files are stored in the */HMI - FactoryTalk® View SE/* library folder.

| Device/Item | Туре    | FactoryTalk® View ME<br>Faceplate         | FactoryTalk® View SE<br>Faceplate         |
|-------------|---------|-------------------------------------------|-------------------------------------------|
| K5300       | Display | (raC-3_03-ME) raC_Dvc_K5300-Faceplate.gfx | (raC-3_03-SE) raC_Dvc_K5300-Faceplate.gfx |
| K5500       | Display | (raC-3_03-ME) raC_Dvc_K5500-Faceplate.gfx | (raC-3_03-SE) raC_Dvc_K5500-Faceplate.gfx |
| K5700       | Display | (raC-3_03-ME) raC_Dvc_K5700-Faceplate.gfx | (raC-3_03-SE) raC_Dvc_K5700-Faceplate.gfx |
| K6500       | Display | (raC-3_03-ME) raC_Dvc_K6500-Faceplate.gfx | (raC-3_03-SE) raC_Dvc_K6500-Faceplate.gfx |
| K350        | Display | (raC-3_03-ME) raC_Dvc_K350-Faceplate.gfx  | (raC-3_03-SE) raC_Dvc_K350-Faceplate.gfx  |
| PF527       | Display | (raC-3_03-ME) raC_Dvc_PF527-Faceplate.gfx | (raC-3_03-SE) raC_Dvc_PF527-Faceplate.gfx |

| Device/Item                 | Туре          | FactoryTalk® View ME<br>Faceplate                      | FactoryTalk® View SE<br>Faceplate                      |
|-----------------------------|---------------|--------------------------------------------------------|--------------------------------------------------------|
| PF755CM                     | Display       | (raC-3_03-ME) raC_Dvc_PF755CMFaceplate.gfx             | (raC-3_03-SE) raC_Dvc_PF755CM-Faceplate.gfx            |
| Energy Base Extension       | Display       | (raC-3_01-ME) raC_0pr_EnergyBase-Faceplate.gfx         | (raC-3_01-SE) raC_0pr_EnergyBase-Faceplate.gfx         |
| Energy Electrical Extension | Display       | (raC-3_01-ME) raC_0pr_EnergyElectrical-Faceplate.gfx   | (raC-3_01-SE) raC_0pr_EnergyElectrical-Faceplate.gfx   |
| State Monitor Extension     | Display       | (raC-3_03-ME) raC_Tec_PwrDvcStateMonitor-Faceplate.gfx | (raC-3_03-SE) raC_Tec_PwrDvcStateMonitor-Faceplate.gfx |
| Graphic Symbols             | Global Object | (raC-3-ME) Graphic Symbols - Power Device              | (raC-3-SE) Graphic Symbols - Power Device.ggfx         |
| Toolbox                     | Global Object | (raC-3-ME) Toolbox - Power Device.ggfx                 | (raC-3-SE) Toolbox - Power Device.ggfx                 |

### Studio 5000 View Designer® HMI Files

All Studio 5000 View Designer® Files can be found in the /HMI - ViewDesigner - vpd/ folder of the library.

| Device/Item | Studio 5000 View Designer® Faceplate  |
|-------------|---------------------------------------|
| K5300       |                                       |
| K5500       |                                       |
| K5700       |                                       |
| K6500       | (raC-3_02-VD) raC_Dvc_PowerMotion.vpd |
| K350        |                                       |
| PF527       |                                       |
| PF755CM     |                                       |

### Studio 5000<sup>®</sup> Application Code Manager Files

Studio 5000<sup>®</sup> Application Code Manager (ACM) can be optionally used if it is installed. All devices can be easily registered in the ACM repositories by running the *setup.cmd* file located in the root folder of the library.

Individual HSL4 files are provided as an alternative to running the setup.cmd to allow users to manually register specific implementation objects. Each object has two files - an Asset Control file and a Device file. The Asset Control files include attachments of all required files for that object. The Device files are used to actually add that device into a Studio 5000<sup>®</sup> project and these reference the Asset Control files.

All Studio 5000<sup>®</sup> Application Code Manager files can be found in the / *ApplicationCodeManagerLibraries*/ folder of the library. The files included are as follows:

| Implementation Object | Asset Control File (.HSL4)                                      | Device File (.HSL4)                                             |
|-----------------------|-----------------------------------------------------------------|-----------------------------------------------------------------|
| K5300                 | (RA-LIB)_Device_Asset-Control_PowerMotion_raC_Dvc_K5300_(3.3)   | (RA-LIB)_Device_Device_PowerMotion_raC_LD_Dvc_K5300_(3.3)       |
| K5500                 | (RA-LIB)_Device_Asset-Control_PowerMotion_raC_Dvc_K5500_(3.3)   | (RA-LIB)_Device_Device_PowerMotion_raC_LD_Dvc_K5500_(3.3)       |
| K5700                 | (RA-LIB)_Device_Asset-Control_PowerMotion_raC_Dvc_K5700_(3.3)   | (RA-LIB)_Device_Device_PowerMotion_raC_LD_Dvc_K5700_(3.3)       |
| K6500                 | (RA-LIB)_Device_Asset-Control_PowerMotion_raC_Dvc_K6500_(3.3)   | (RA-LIB)_Device_Device_PowerMotion_raC_LD_Dvc_K6500_(3.3)       |
| K350                  | (RA-LIB)_Device_Asset-Control_PowerMotion_raC_Dvc_K350_(3.3)    | (RA-LIB)_Device_Device_PowerMotion_raC_LD_Dvc_K350_(3.3)        |
| PF527                 | (RA-LIB)_Device_Asset-Control_PowerMotion_raC_Dvc_PF527_(3.3)   | (RA-LIB)_Device_Device_PowerMotion_raC_LD_Dvc_PF527_(3.3)       |
| PF755CM               | (RA-LIB)_Device_Asset-Control_PowerMotion_raC_Dvc_PF755CM_(3.3) | (RA-<br>LIB)_Device_Device_PowerMotion_raC_LD_Dvc_PF755CM_(3.3) |

| Implementation Object     | Asset Control File (.HSL4)                                                        | Device File (.HSL4) |
|---------------------------|-----------------------------------------------------------------------------------|---------------------|
| K5700<br>Energy Extension | (RA-LIB)_Device_Asset-Control_PowerMotion_raC_Opr_K5700_Energy_(3.3)              |                     |
| K5500<br>Energy Extension | (RA-LIB)_Device_Asset-Control_PowerMotion_raC_Opr_K5500_Energy_(3.3)              |                     |
| PF527<br>Energy Extension | (RA-LIB)_Device_Asset-Control_PowerMotion_raC_Opr_PF527_Energy_(3.3)              |                     |
| State Monitor Extension   | (RA-LIB)_Device_Asset-<br>Control_PowerMotion_raC_Tec_PwrMotionStateMonitor_(3.3) |                     |

# **Device Definition**

Power Motion devices do not require specific device definition configuration to work with the Power Motion add-on instructions. Additionally, using Application Code Manager or the Studio 5000<sup>®</sup> Import Library Objects Wizard does not import hardware modules into an application. It is the responsibility of the user to create the correct Power Motion device (e.g. K5700, PF755CM) in their application.

## **Operations**

The Power Motion objects provide two modes of operation - physical and virtual.

### **Physical Device Operation**

The following functions are applied when device object is selected as physical.

- **Activate:** Activate the drive power structure. Drive will follow the speed and direction setpoints from control interface.
- **Deactivate:** Deactivate the drive power structure by issuing Stop command. Reset active status.
- Jog: This function is possible from HMI faceplate only. When Jog command is 1, Activate drive power structure and speed reference will follow Jog set point. Once the command is 0, deactivate the drive power structure by issuing stop command. Individual Jog forward and Jog reverse command are used to jog in either direction. Unlike other command bits, this command should not be unlatched by the device object.
- **Fault Reset:** Command to fault reset the device and also reset remove this status bits in device object. Command can be initiated from control interface and also HMI interface.

### **Virtual Device Operation**

The following functions are applied when drive object is selected as virtual.

- Activate: Set status to reflect successful activate command. Set status output to reflect frequency set point, drive related signals like Logic command and Speed Reference should not be altered.
- **Deactivate:** Reset the active status and actual speed status.
- **Jog:** This function is possible from HMI faceplate only. When Jog command is 1, set status to reflect successful jog command. Set status output to reflect jog speed set point. Once the command is 0, reset the active status and actual speed status. Individual Jog forward and Jog

reverse command are used to jog in either direction. Update the direction status based on jog forward and jog reverse.

• **Fault Reset:** Command to reset status bits in device object. Command can be initiated from control interface and also HMI interface.

### **Faults & Warnings**

- **First Warning:** This function helps in capturing the first warning triggered in the device. Display the respective description in faceplate.
- **First Fault:** Capture the first fault from device. Display the respective description in faceplate.
- **Event log:** Log Warning and Fault the last 4 events in a log queue. The queue contains fault code, description, and time stamp. Display the same in faceplate.

### **Execution**

The following table explains the handling of instruction execution conditions.

| Condition                     | Description                                                                                                    |
|-------------------------------|----------------------------------------------------------------------------------------------------|
| Enableln False (false rung)   | Processing for EnableIn False (false rung) is handled the same as if the device were taken out of service by Command. The device outputs are de-energized and the device is shown as Program Out of Service on the HMI. All alarms are cleared.                                                                                                    |
| Powerup (prescan, first scan) | On prescan, any commands that are received before first scan are discarded. The device is de-<br>energized. On first scan, the device is treated as if it were returning from Hand command<br>source: the instruction state is set based on the position feedback that is received from the<br>device. If the feedback is valid for one position, the device is set to that position. If the device<br>does not have position feedback or the position feedback is invalid, the device is set to the<br>'unknown/powerup' state.<br>The command source is set to its default, either Operator or Program (unlocked). |
| Postscan                      | No SFC Postscan logic is provided.                                                                                                    |

## Add-On Instruction I/O Data InOut Data

| InOut           | Function / Description                    | DataType                        |
|-----------------|-------------------------------------------|---------------------------------|
| Ref_MotionGroup | Reference to Motion Group in project      | MOTION_GROUP                    |
| Ref_Module      | Reference to module in I/O tree           | MODULE                          |
| Ref_Ctrl_Cmd    | Power Motion Device Command Interface     | raC_UDT_ItfAD_PwrMotion_Cmd     |
| Ref_Ctrl_Set    | Power Motion Device Setting Interface     | raC_UDT_ItfAD_PwrMotion_Set     |
| Ref_Ctrl_Sts    | Power Motion Device Status Interface      | raC_UDT_ItfAD_PwrMotion_Sts     |
| Ref_Ctrl_Inf    | Power Motion Device Information Interface | raC_UDT_ItfAD_PwrMotion_Inf     |
| Ref_Axis        | Reference to CIP Axis in Motion Group     | AXIS_CIP_DRIVE                  |
| Inf_Lookup      | Code / Description List Entry             | raC_UDT_LookupMember_STR0082[2] |

# Input Data

| Input    | Function/Description                    | DataType |
|----------|-----------------------------------------|----------|
| EnableIn | Enable Input - System Defined Parameter | BOOL     |

# Output Data

| Output             | Function/Descritpion                                                                                                    | DataType |
|--------------------|----------------------------------------------------------------------------------------------------|----------|
| Val_ActualVelocity | Device Actual Velocity                                                                                                    | REAL     |
| Val_ActualPosition | Device Actual Position                                                                                                    | REAL     |
| Sts_ZeroSpeed      | Device zero speed status: 1 = device is within zero speed tolerance                                                                                                    | BOOL     |
| Sts_Warning        | Device warning status: 1 = an active alarm or warning exists                                                                                                    | BOOL     |
| Sts_Virtual        | Virtual device status: 1 = Device is operating                                                                                                    | BOOL     |
| Sts_Ready          | Device ready status: 1 = ready to activate<br>power structure                                                                                                    | BOOL     |
| Sts_NoMotion       | Device is Active with no active motion instructions                                                                                                    | BOOL     |
| Sts_Faulted        | Device faulted status: 1 = an active fault exists                                                                                                    | BOOL     |
| Sts_Connected      | Device is connected to the Programmable<br>Controller                                                                                                    | BOOL     |
| Sts_bNotReady      | Bitwise device 'not ready' reason<br>0 = Reserved<br>1 = Device not connected<br>2 = Device not available<br>3 = Device Faulted<br>4 = Safety Demand<br>5 = Motion Group is not synchronized<br>6 = DC bus power not up<br>7 = Axis is shutdown<br>8 = Axis is faulted<br>9 = Axis start inbihited<br>10 - 15= Reserved<br>16 = Missing enable input<br>17 = Motor not configured<br>18 = Feedback not configured<br>19 = Commutation not configured<br>20 = Safety demand<br>21 = Volts Hz curve definition<br>22 = Motor feedback required<br>23 = Speed limit configuration<br>24 = Torque prove configuration<br>25 = Safety not configured<br>26 = Safety reset required<br>27 = Safety not configured<br>28 = Stop command active<br>29 = Feedback device reset<br>30 = Brake malfunction<br>31 = Reserved | DINT     |
| Sts_Available      | Device is available for interaction with user code                                                                                                    | BOOL     |
| Sts_Active         | Device active status: 1 = output power<br>structure is active                                                                                                    | BOOL     |
| raC_Dvc_xxxx       | Unique Parameter Name for auto - discovery                                                                                                    | BOOL     |
| EnableOut          | Enable Output - System Defined Parameter                                                                                                    | BOOL     |

## **Data Types**

The following Power Motion Common Control Interface tags are the primary device program tags to read and write to when interfacing to power Motion devices. The value of using these tags in your specific application code is that you may use a number of different power motion devices such as Kinetix® 5300, 5500, 5700, 6500, 350 and PowerFlex® 527 & PowerFlex® 755CM without having to update your application device interface tags.

Refer to the <u>Interfaces</u> section for detailed information on interfaces. Refer to the <u>Using Power Device Objects with Machine Builder Libraries</u> for more information on interfacing with other Rockwell Automation<sup>®</sup> application code libraries.

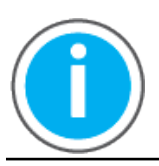

For further information and examples on how to interface the power device objects with your specific application code refer to the "How\_To\_Interface\_with\_Power\_Device\_Logix.mp4" video within the Videos folder of the Power Device Library Download files.

### raC\_UDT\_ItfAD\_PwrMotion\_Inf

| Member            | Description                                                                                     | Data Type |
|-------------------|-------------------------------------------------------------------------------------------------|-----------|
| ModulePath        | Module CIP Path.                                                                                | STROO32   |
| bExtensionEnabled | Object extension is present in the controller.<br>Bitwise representation: 0 = False, 1 = True.  | DINT      |
| bExtensionAlert   | Object extension alert/notification is present.<br>Bitwise representation: 0 = False, 1 = True. | DINT      |
| AxisID            | Axis identification unique with a controller                                                    | DINT      |

### raC\_UDT\_ItfAD\_PwrMotion\_Set

This is the Power Motion Common Control Interface User-Defined Data Type for device settings. Its members provide application program access to allow or inhibit commands and settings from the device faceplate or other external sources. The table below shows member names, descriptions, and tag data types.

For example, to inhibit write commands from the device faceplate or other external sources write a 1 to the ModuleName\_AOI\_CtlrSet.InhibitCmd program tag from your application program. This would prevent a jog command from the device faceplate.

| Member     | Description                                                      | Data Type |
|------------|------------------------------------------------------------------|-----------|
| bInhibit   | Inhibits (Bit Overlay).                                          | DINT      |
| InhibitCmd | 1 = Inhibit user Commands from external sources, 0 = Allow.      | BOOL      |
| InhibitSet | 1 = Inhibit user Settings from external sources, 0 = Allow.      | BOOL      |
| InhibitCfg | 1 = Inhibit user Configuration from external sources, 0 = Allow. | BOOL      |

### raC\_UDT\_ItfAD\_ PwrMotion \_Cmd

This is the Power Motion Common Control Interface User-Defined Data Type for device commands. Its members provide application program access to common device commands.

Only write to these common command members to control the device. If you write directly to the device's output command tags directly unexpected device operation could occur.

For example, to start or activate the device write a 1 to the ModuleName\_AOI\_CtlrCmd.Activate tag. Do not write to the ModuleName:O.LogicCommand\_Start tag. Although, you can write to the uncommon command tags in the device's output tag if a specific common control interface tag does not exist.

The table below shows member names, descriptions, and tag data types.

All the commands are available whether operating the device physically or virtually. Virtual Operation allows you to test your application code without activating the device's physical outputs.

| Member     | Description                            | Data Type |
|------------|----------------------------------------|-----------|
| bCmd       | Commands (Bit Overlay).                | DINT      |
| Physical   | 1 = Operate as Physical Device.        | BOOL      |
| Virtual    | 1 = Operate as Virtual Device.         | BOOL      |
| ResetWarn  | 1 = Reset device warning.              | BOOL      |
| ResetFault | 1 = Reset device trip or fault.        | BOOL      |
| Activate   | 1 = Activate output power structure.   | BOOL      |
| Deactivate | 1 = Deactivate output power structure. | BOOL      |

### raC\_UDT\_ItfAD\_PwrMotion\_Sts

This is the Power Motion Common Control Interface User-Defined Data Type for device status. Its members provide application program access to device states, status, and diagnostic data. The table below shows member names, descriptions, and tag data types.

| Input        | Description                                                                                                    | Data Type     |
|--------------|----------------------------------------------------------------------------------------------------|---------------|
| eState       | Enumerated state value: 0 = Unused, 1 = Initializing, 2 =<br>Disconnected, 3 = Disconnecting, 4 = Connecting, 5 = Idle, 6 =<br>Configuring, 7 = Available. | DINT          |
| FirstWarning | First Warning.                                                                                                    | raC_UDT_Event |
| FirstFault   | First Fault.                                                                                                    | raC_UDT_Event |
| eCmdFail     | Enumerated command failure code. See extended help for enumeration values.                                                                                 | DINT          |
| bSts         | Status (Bit Overlay).                                                                                                    | DINT          |
| Physical     | 1 = Controlling physical device.                                                                                                    | BOOL          |
| Virtual      | 1 = Controlling virtual device.                                                                                                    | BOOL          |
| Connected    | 1 = PAC to device connection has been established.                                                                                                    | BOOL          |

| Input     | Description                                                        | Data Type |
|-----------|--------------------------------------------------------------------|-----------|
| Available | 1 = The device is available for interaction with the user program. | BOOL      |
| Warning   | 1 = A warning is active on the device.                             | BOOL      |
| Faulted   | 1 = A fault is active on the device.                               | BOOL      |
| Ready     | 1 = Device is ready to be activated.                               | BOOL      |
| Active    | 1 = Device power structure is active.                              | BOOL      |
| ZeroSpeed | 1 = Motor is at zero speed (not rotating).                         | BOOL      |
| NoMotion  | 1 = Axis has no active motion instructions in the planner.         | BOOL      |

## raC\_UDT\_Event

An array of size 4 is to be used to log the FirstWarning and FirstFault capture. The data should be FIFO order. The same should be displayed on the Faceplate.

| Member      | Description                                                                | Data Type |
|-------------|----------------------------------------------------------------------------|-----------|
| Туре        | Event type: 1 = Status, 2 = Warning, 3 = Fault, 4n = User.                 | DINT      |
| ID          | User definable event ID.                                                   | DINT      |
| Category    | User definable category<br>(Electrical,Mechanical,Materials,Utility,etc.). | DINT      |
| Action      | User definable event action code.                                          | DINT      |
| Value       | User definable event value or fault code.                                  | DINT      |
| Message     | Event message text.                                                        | STRING    |
| EventTime_L | Timestamp (Date/Time format).                                              | LINT      |
| EventTime_D | Timestamp (Y,M,D,h,m,s,us).                                                | DINT[7]   |

# raC\_UDT\_LookupMember\_STR0082

| Member | Description      | Data Type |
|--------|------------------|-----------|
| Code   | Code             | DINT      |
| Desc   | Code Description | STRING    |

## **Programming Example**

Fully configured device on a rung is provided below for reference. The first rung is required and the others are optional. This example includes the device and extensions objects for a K5700 (raC\_Dvc\_K5700).

Note that this programming example is the same code that is imported when either importing the supplied rung .L5X files or when using Application Code Manager or the Studio 5000<sup>®</sup> Import Library Objects wizard plug-in.

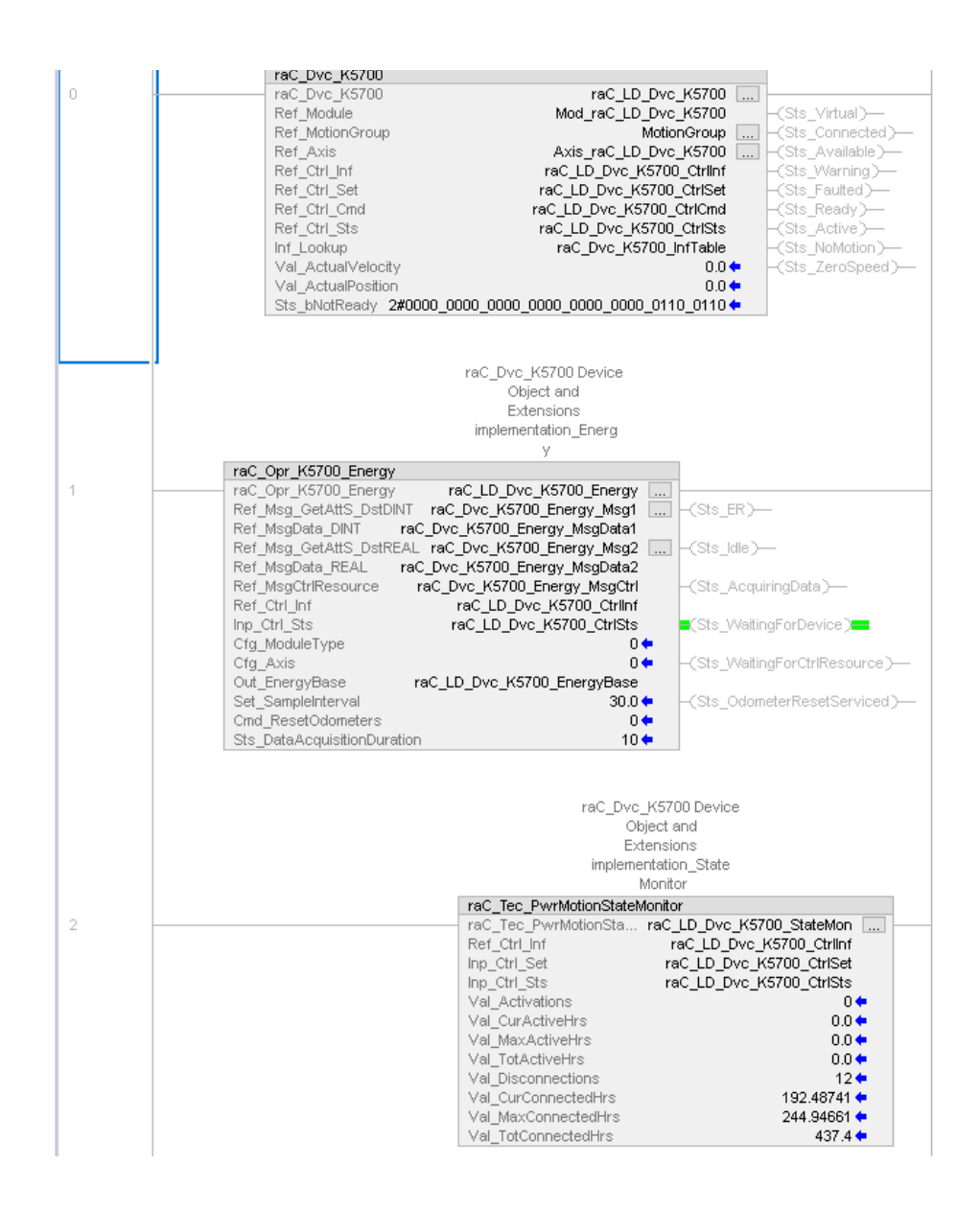

The device (ie: Kinetix<sup>®</sup> drive), Motion Group, and Motion Axis must be configured to ensure this code works. In this example the device module is called *Mod\_raC\_LD\_Dvc\_K5700* and the Motion Group is called *MotionGroup* and the Motion Axis is called *Axis\_raC\_LD\_Dvc\_K5700*.

### **Graphic Symbols**

Graphic Symbols are used as launch buttons within HMI applications to open up faceplate displays. Alternatively, faceplates may also be launch from related instructions such as the navigate to device faceplate buttons in the Machine Builder Library raM\_Motor\_CD or raM\_Conveyor\_CD faceplates.
All icons display the following information:

- Device label (Tag.@Description or custom label entered in parameter #104)
- Motor Speed (Hz) or Position selectable using global parameter #105
- - Connection Fault/Virtual Indication
- - Device Warning/Fault Indication
- - Device not ready indication
- Device Active (running)/Inactive (stopped) indication

See <u>Launch Buttons</u> for more general information on launch button diagnostics and usage.

#### FactoryTalk<sup>®</sup> View ME/SE Graphic Symbols

| Graphic Symbol Name                  | Graphic Symbol | Description                                                                                                    | Global Object Parameter Values                                                                                                    |
|--------------------------------------|----------------|----------------------------------------------------------------------------------------------------|----------------------------------------------------------------------------------------------------|
| GOLaunchFP                           | Device Label   | Faceplate navigation button with string tag label.<br>This launch button graphic object allows the user to<br>navigate to the device object faceplate. | #102: Backing Tag<br>(e.g.                                                                                                    |
| GO_LaunchPowerFlexVMot_TagStrin<br>g | PF527          | Use with PowerFlex 527/755CM Motion drives<br>Motor Speed (Hz) or Position selectable Shown as<br>live value.                                          | <ul> <li>{::[PAC]Program::ProgramInstanceName})</li> <li>#104: Custom button label. Leave blank to use Tag.@Description</li> <li>#105: Button value display; 0=Velocity;</li> <li>1=Position</li> <li>#120: Display's left position (e.g. 100, optional)</li> </ul> |
| GO_LaunchKinetix_TagString           | K5700          | Use with Kinetix 350/5100/5300/5500/5700/6500<br>Motion Drives<br>Motor Speed (Hz) or Position selectable Shown as<br>live value.                      | #121: Display's top position (e.g. 100, optional)                                                                                                    |

### Studio 5000 View Designer® Graphic Symbols

All Studio 5000 View Designer<sup>®</sup> graphic symbols must be configured with an *Event* to open up the appropriate Popup screen. Select the graphic symbol and in the *Properties* window navigate to the *Events* tab. Assign a *Button Behavior* event to *Open popup on release*. Assign the required Popup screen (e.g. User-Defined Screens\raC\_Dvc\_K5700\_FP). The required *Property Configurations* are found in the following table where you may assign the *AOI\_Tag* to the object's Add-On Instruction tag.

|         | Animations  | Events   |       |                                   |   |
|---------|-------------|----------|-------|-----------------------------------|---|
| Tou     | ich Press   |          |       |                                   | × |
| Open P  | opup:       |          |       |                                   | × |
| User-D  | efined Scre | ens\raC_ | Dvc_P | F525_FP                           | • |
| Propert | ty Configur | ation:   |       |                                   |   |
| AO      | l_Tag       |          | ç',   | ::PAC<br>\MainProgramInstanceName |   |
| Init    | ialTab      |          | ç',   | 11                                |   |

| Graphic Symbol Name              | Graphic Symbol      | Description                                                                                                    | Property Configuration                      |
|----------------------------------|---------------------|----------------------------------------------------------------------------------------------------|---------------------------------------------|
| Launch                           | Launch Faceplate    | Faceplate navigation button with string tag label. Use<br>Properties > General > Text to modify the button label<br>text.         |                                             |
| GO_LaunchPowerFlexVMot_TagString |                     | Use with PowerFlex 527/755CM Motion drives<br>Motor Speed (Hz) or Position selectable Shown as live<br>value.                     | AOI_Tag: Object's Add-On Instruction<br>Tag |
| GO_LaunchKinetix_TagString       | K5700<br><br>0.0 Hz | Use with Kinetix 350/5100/5300/5500/5700/6500<br>Motion Drives<br>Motor Speed (Hz) or Position selectable Shown as live<br>value. |                                             |

## **Faceplates**

There are basic faceplate attributes that are common across all instructions. See <u>Basic Faceplate Attributes on page 28</u>.

#### Home

The Home screen is visible when the Home tab button is selected in the tab control object on the left side of the screen.

The Home screen is the main screen for the faceplate. It contains a Power Group switch object, Group direction indication object, small trends called spark, Position and velocity indication, Jog control object and Velocity, Accel, Decel Set point.

On the top left is a speed multi-state indicator that changes text based on the device state. Other text for state changes include, "Forward", "Reverse", "Zero Speed", and "Off". The Position and Velocity feedback is a large blue numeric display that is read-only. Below the numeric display is a Spark line to display

velocity. Here are two push buttons and one toggle button to the right of the display for Power on/off and Jog forward and reverse. Below that three numeric input for the user to set the Jog set point, Accel set point and Decel set point

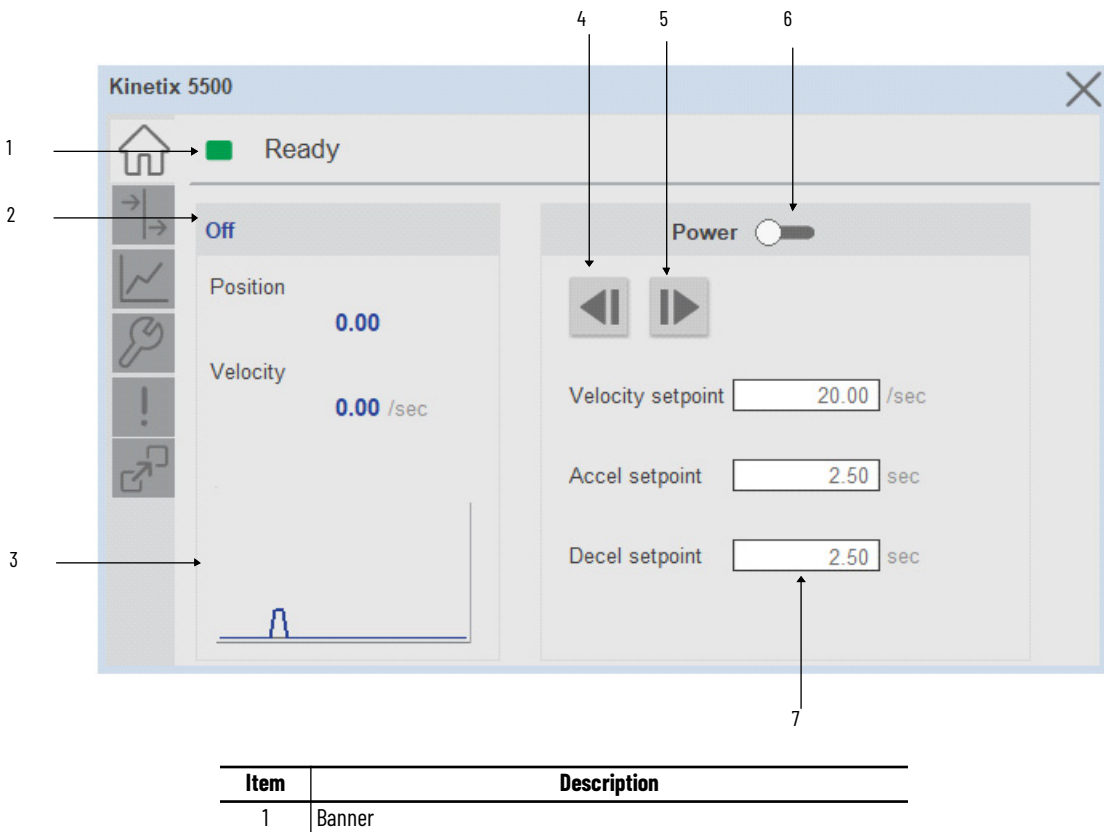

| Item | Description                                            |
|------|--------------------------------------------------------|
| 1    | Banner                                                 |
| 2    | Device Action Forward/Reverse/Off                      |
| 3    | Velocity sparkline trend                               |
| 4    | Jog reverse                                            |
| 5    | Jog forward                                            |
| 6    | Toggle button for Power ON/OFF                         |
| 7    | Velocity (/sec), Accel (sec) and Decel (sec) setpoints |
|      |                                                        |

### I/O Tab

The I/O tab shows the ON/OFF status of the device's I/O including Standstill, Referenced, SafeOff, Reg 1, Reg 2, Enable, PosOT, NegOT, and Home. LED shows no color when they are in the OFF position and shows blue when they are in the ON position.

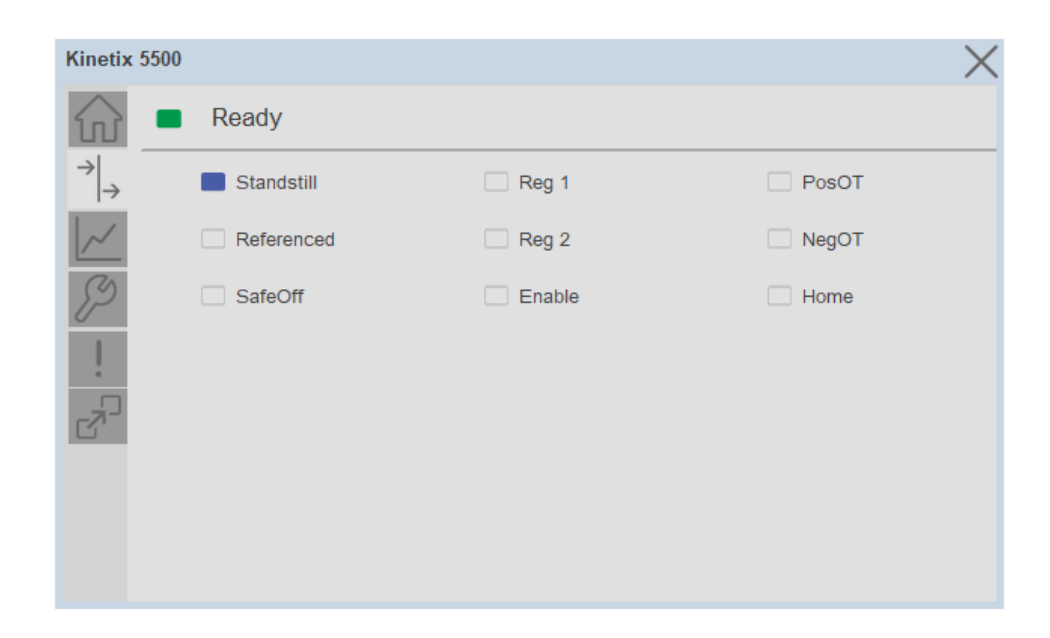

## **Trend Tab**

Trends display values over time, often used to compare similar or related values and to allow operators to predict future states to make control action decisions. Two trends are displayed - Position and Velocity.

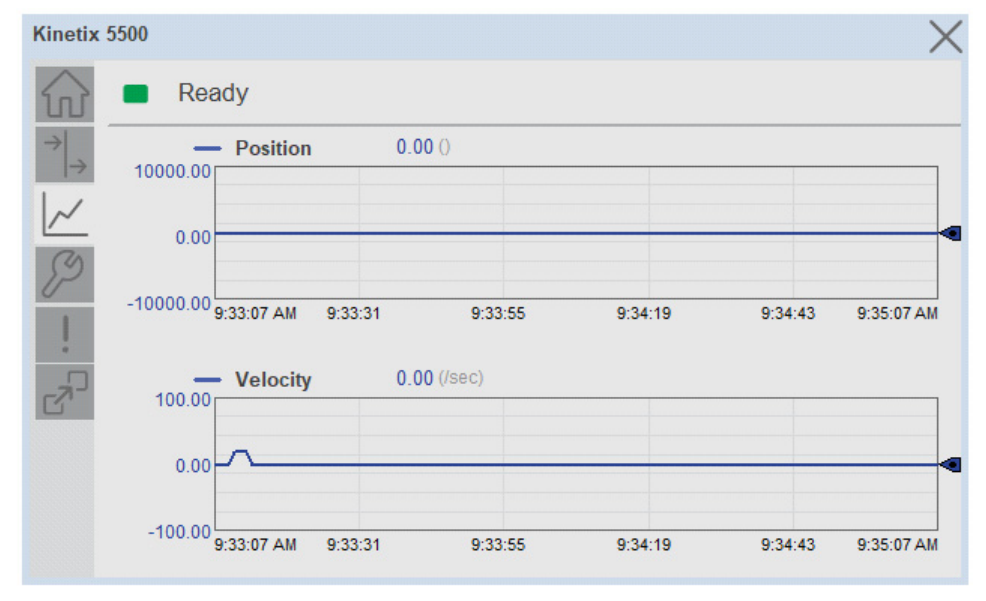

## **Configure Tab**

The Configure tab contains configuration elements that a maintenance technician would need to troubleshoot and adjust for an object on another tab, i.e., numeric inputs to adjust trend min and max values.

| Kinetix 5500               |             | $\times$ |
|----------------------------|-------------|----------|
| Ready                      |             |          |
| $\rightarrow$ Trend Limits |             |          |
| Position                   | Velocity    |          |
| Min -10000.00              | Min -100.00 |          |
| Max 10000.00               | Max 100.00  |          |
| Eng. Units Revs            |             |          |
|                            |             |          |
|                            |             |          |
|                            |             |          |

## **Fault Warning Tab**

The Fault Warning tab displays information for up to four faults for the device. The fault table displays the Severity level (Fault, Warning or Active Fault), time (and date) and a description of the fault.

**Note**, only row 1 will display the "Active Fault" in the severity column if there is a current active fault, else it will display the last fault. Rows 2-4 only display past faults and warnings, not an active fault.

|                | Severity        | Time                   | Description                                            |
|----------------|-----------------|------------------------|--------------------------------------------------------|
| N<br>S         | Active<br>Fault | 2021-10-27<br>13:11:23 | Unrecognized Axis Fault.                               |
|                | Fault           | 2021-01-02<br>06:45:13 | Motor current overload.                                |
| 2 <sup>n</sup> | Fault           | 2021-01-02<br>05:57:38 | Phase current loss detected in one or more motor phase |
|                | Fault           | 2021-01-02<br>01:25:50 | Power conductor or motor winding short to ground.      |

| ltem | Description                                           |  |  |  |  |  |  |
|------|-------------------------------------------------------|--|--|--|--|--|--|
| 1    | Banner                                                |  |  |  |  |  |  |
| 2    | Last fault is in first row and show in bold if active |  |  |  |  |  |  |
| 3    | Yellow border visible when a fault is active          |  |  |  |  |  |  |
| 4    | Fault severity                                        |  |  |  |  |  |  |
| 5    | Fault event time                                      |  |  |  |  |  |  |
| 6    | 4 most recent fault/warning event messages            |  |  |  |  |  |  |

Click on any row in the fault table to view fault details. The details window provides a more detailed description and possible action steps to remedy condition.

| Kinetix                | 5500 🗙                                                                                                    |
|------------------------|----------------------------------------------------------------------------------------------------|
| $\widehat{\mathbf{w}}$ | Not Ready Unrecognized Axis Fault                                                                                                    |
| $  \rightarrow  $      | Details                                                                                                    |
| ~                      | 2021-10-27 13:11:23                                                                                                    |
| !                      | Description / Action<br>The axis fault is not recognized by the Device Object. Refer to the appropriate User Manual<br>for fault definition / corrective actions. |
| 2 <sup>0</sup>         |                                                                                                    |
|                        |                                                                                                    |
|                        |                                                                                                    |

## **Extension Tab**

The Extension tab provides a navigation button to open Extension faceplates. Extension faceplates are optional and may include:

- State Monitor Extension
- Energy Extension

| Kinetix                       | 5500  |         |   |       |  |  | $\times$ |
|-------------------------------|-------|---------|---|-------|--|--|----------|
| $\widehat{\mathbf{w}}$        | F     | Ready   |   |       |  |  |          |
| $  \rightarrow   \rightarrow$ | State | Monitor | E | nergy |  |  |          |
| <u>~</u>                      |       |         |   |       |  |  |          |
| J)                            |       |         |   |       |  |  |          |
| 1                             |       |         |   |       |  |  |          |
| 2 <sup>0</sup>                |       |         |   |       |  |  |          |
|                               |       |         |   |       |  |  |          |
|                               |       |         |   |       |  |  |          |
|                               |       |         |   |       |  |  |          |

Note that extensions are currently only available in FactoryTalk<sup>®</sup> View Studio and are not supported in Studio 5000 View Designer<sup>®</sup>.

For complete details on extensions, refer to the related sections of this manual:

- State Monitor Extension
- Energy Extension
- Predictive Maintenance Extension

Extensions will be enabled through the device object's Information interface. The interface contains a DINT member entitled ExtensionEnabled. Each bit of ExtensionEnabled represents an extension location, thus a device object can theoretically support 32 extensions.

Currently, extension names are reserved for the following locations:

| Extension Name         | Location | Tag Suffix |  |
|------------------------|----------|------------|--|
| State Monitor          | Bit O    | _StateMon  |  |
| Energy                 | Bit 1    | _Energy    |  |
| Predictive Maintenance | Bit 2    | _PredMaint |  |
| Reserved               | Bits3-31 |            |  |

| Þ | Instance_Name_CtrlInf.ModulePath         | '\$01\$03\$12\$0E1 | {} |         | STR0032 | Device Interface - Power Velocity Module CIP Path                               |
|---|------------------------------------------|--------------------|----|---------|---------|---------------------------------------------------------------------------------|
| - | Instance_Name_CtrlInf.ExtensionEnabled   | 2                  |    | Decimal | DINT    | Device Interface - Power Velocity Object extension is present in the controller |
|   | Instance_Name_CtrlInf.ExtensionEnabled.0 | 0                  |    | Decimal | BOOL    | Device Interface - Power Velocity Object extension is present in the controller |
|   | Instance_Name_CtrlInf.ExtensionEnabled.1 | 1                  |    | Decimal | BOOL    | Device Interface - Power Velocity Object extension is present in the controller |
|   | Instance_Name_CtrlInf.ExtensionEnabled.2 | 0                  |    | Decimal | BOOL    | Device Interface - Power Velocity Object extension is present in the controller |
|   | Instance_Name_CtrlInf.ExtensionEnabled.3 | 0                  |    | Decimal | BOOL    | Device Interface - Power Velocity Object extension is present in the controller |

## **Extension Objects**

#### **Energy Extension**

Energy extension faceplates are available for compatible objects. Refer to the <u>raC Opr xxx Energy</u> section of this manual for more information.

| Kinet | tix 5500_Energy |         | X   |
|-------|-----------------|---------|-----|
| 分     | Metering        |         |     |
|       | Resource Type   | Generic |     |
|       | Capabilities    | Proxy   |     |
|       | Real Energy     |         |     |
|       | Consumed        | 0.000   | kWh |
|       | Generated       | 0.000   | kWh |
|       | Net             | 0.000   | kWh |
|       | Transfer Rate   | 0.000   | kW  |
|       |                 |         |     |
|       |                 |         |     |
|       |                 |         |     |

#### **State Monitor Extension**

State Monitor extension faceplates are available for all objects. Refer to the <u>raC\_Tec\_PwrxxxStateMonitor</u> section of this manual for more information.

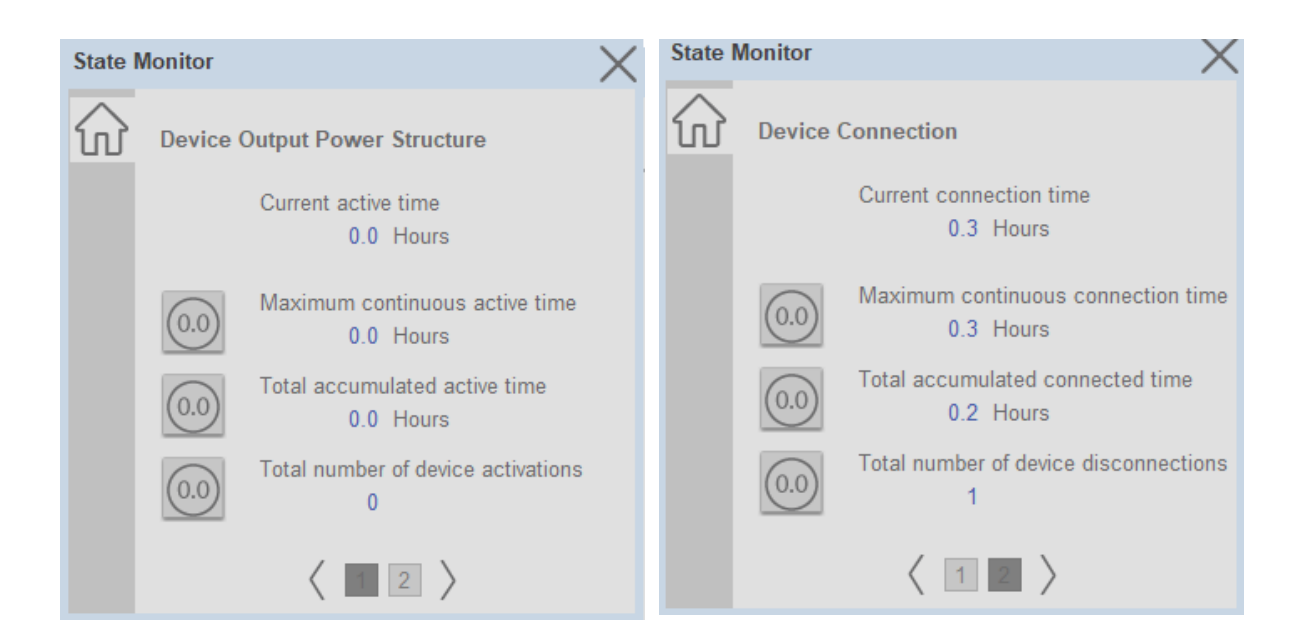

## **Application Code Manager**

All Power Motion device objects have similar configuration parameters in Application Code Manager. The following section defines the common parameters. "xxxxx" is used in place of the specific device name (e.g. K5700).

Refer to the section <u>Using Application Code Manager</u> for complete details.

## Definition Object: raC\_Dvc\_xxxxx

This object contains the AOI definition and used as linked library to implement object. This gives flexibility to choose to instantiate only definition and create custom implement code. User may also create their own implement library and link with this definition library object.

## Implementation Object: raC\_LD\_Dvc\_xxxxx

| Parameter Name      | Default Value                    | Instance Name    | Definition      | Description                                                                                                    |
|---------------------|----------------------------------|------------------|-----------------|----------------------------------------------------------------------------------------------------|
| RoutineName         | {ObjectName}                     | {RoutineName}    | Routine         | Enter Routine name. Routine will be created and Object<br>implement rung(s) inserted.<br>A JSR will be inserted in MainRoutine.<br>If routine name already exists, then object will be inserted into<br>existing routine.<br>By default, parameter is set to Object Name. |
| TagName             | {ObjectName}                     | {TagName}        | Backing Tag     | Enter the backing tag of the main AOI.<br>This will serve as the base tag name for other tags in this object<br>that are derived from the base.                                                                                                    |
| TagDescription      | {ObjectDescription}              | {TagDescription} |                 | Tag Description of the main AOI backing tag                                                                                                    |
| TagScope            | Program                          |                  | Input Parameter | Tags will be created at the assigned scope                                                                                                    |
| ModuleName          | Mod_{ObjectName}                 | {ModuleName}     | Input Parameter | Enter the Module Name. This is the name for the module that appears in the Controller Organizer tree.                                                                                                    |
| MotionGroup         | {MotionGroupName}                |                  |                 | Enter the motion group name.                                                                                                    |
| AxisName            | Axis_{ObjectName}                |                  |                 | Enter the Axis Name.                                                                                                    |
| CreatePhysicalAxis  | 0                                |                  |                 | Create physical axis in project.                                                                                                    |
| IncludeEnergy       | 0                                |                  | Input Parameter | Include the energy extension object                                                                                                    |
| IncludeStateMonitor | 0                                |                  | Input Parameter | Include the State Monitor extension object                                                                                                    |
| EnergyMsgTag        | raC_Dvc_xxxxx_Energy_Msg         | {EnergyMsgTag}   |                 | Enter Tag name for Msg Services. This tag should be unique for<br>Msg Service class. Multiple objects can share the tag.                                                                                                    |
| EnergyMsgCtrl       | raC_Dvc_xxxxx_Energy_MsgC<br>trl | {EnergyMsgCtrl}  |                 | Message Services Control Tag. This tag provides the control interface for the messaging services. This should be unique per class. Multiple objects can share the tag.                                                                                                    |
| EnergyMsgData       | raC_Dvc_xxxxx_Energy_MsgD<br>ata | {EnergyMsgData}  |                 | Data tag for Messaging Services. This tag should be unique per<br>class. Multiple objects can share the tag.                                                                                                    |
| SymbolStyle         | Icon                             |                  |                 | HMI launch button symbol style. lcon/Text                                                                                                    |
| SEAssocDisplay      |                                  |                  | HMI Display     | FactoryTalk View SE Display reference. Launch button will be generated on this display.                                                                                                    |
| MEAssocDisplay      |                                  |                  | HMI Display     | FactoryTalk View ME Display reference. Launch button will be generated on this display.                                                                                                    |

## **Linked Libraries**

| Link Name                     | Catalog Number                | Revision | Solution        | Category    |
|-------------------------------|-------------------------------|----------|-----------------|-------------|
| raC_Dvc_xxxxx                 | raC_Dvc_xxxxx                 | 3        | (RA-LIB) Device | PowerMotion |
| raC_Opr_xxxxx_Energy          | raC_Opr_xxxxx_Energy          | 3        | (RA-LIB) Device | PowerMotion |
| raC_Tec_PwrMotionStateMonitor | raC_Tec_PwrMotionStateMonitor | 3        | (RA-LIB) Device | PowerMotion |

## **Configured HMI Content**

| HMI Content   | Instance Name            | Description                               |
|---------------|--------------------------|-------------------------------------------|
| Launch Button | {ObjectName}_GO_LaunchFP | Global Object configured callout instance |

## **Output Interface**

| Output Interface    | Linked Library | Revision |
|---------------------|----------------|----------|
| raC_ltf_PowerMotion | -              | 1.0      |

## raC\_ltf\_PowerMotion

| Member Name | Description  |
|-------------|--------------|
| PrgName     | Program Name |
| TagName     | Tag Name     |
| ModuleName  | Module Name  |
| TagScope    | Tag Scope    |

## **Attachments**

| Name              | Description        | File Name                                         | Extraction Path                                    |
|-------------------|--------------------|---------------------------------------------------|----------------------------------------------------|
| V3_raC_Dvc_Global | Graphic Symbols SE | (raC-3-SE) Graphic Symbols - Power<br>Device.ggfx | {ProjectName}\Visualization\FTViewSE\GlobalObjects |
| V3_raC_Dvc_Global | Graphic Symbols ME | (raC-3-ME) Graphic Symbols - Power<br>Device.ggfx | {ProjectName}\Visualization\FTViewME\GlobalObjects |
| V3_raC_Dvc_Global | Toolbox SE         | (raC-3-SE) Toolbox - Power Device.ggfx            | {ProjectName}\Visualization\FTViewSE\GlobalObjects |
| V3_raC_Dvc_Global | Toolbox ME         | (raC-3-ME) Toolbox - Power Device.ggfx            | {ProjectName}\Visualization\FTViewME\GlobalObjects |
| V3_raC_Dvc_xxxxx  | Faceplate SE       | (raC-3_xx-SE) raC_Dvc_xxxxx-Faceplate.gfx         | {ProjectName}\Visualization\FTViewSE\Displays      |
| V3_raC_Dvc_xxxxx  | Faceplate ME       | (raC-3_xx-ME) raC_Dvc_xxxxx-Faceplate.gfx         | {ProjectName}\Visualization\FTViewME\Displays      |

| V3_raC_Dvc_PowerMotion | View Designer    | (raC-3_xx-VD) raC_Dvc_PowerMotion.vpd | {ProjectName}\Visualization\ViewDesigner |
|------------------------|------------------|---------------------------------------|------------------------------------------|
| V3_Power_Manual        | Reference Manual | DEVICE-RM100B-EN-P.pdf                | {ProjectName}\Documentation              |
| V3_Power_Images        | HMI Image Set    | Power_Images.zip                      | {ProjectName}\Visualization\Images       |

# Kinetix<sup>®</sup> 5100 Objects (raC\_Dvc\_K5100)

#### **Overview**

The Kinetix<sup>®</sup> 5100 device objects are a group of objects that include the Kinetix<sup>®</sup> 5100 EtherNet/IP Indexing Servo Drives (raC\_Dvc\_K5100) device and associated operational motion instructions (MSO, MSF, MAJ, MAT, MAM, MAH, MAG, MAS, MAFR, MAI).

| Device/Instruction                    | Object Name        | Description                                                                                                    |  |
|---------------------------------------|--------------------|----------------------------------------------------------------------------------------------------|--|
| Kinetix® 5100                         | raC_Dvc_K5100      | Kinetix® 5100 Device Base Object                                                                                                    |  |
| Kinetix® 5100 Motion Axis Servo On    | raC_Opr_K5100_MS0  | Use the Motion Servo On instruction to activate the motor.                                                                                                    |  |
| Kinetix® 5100 Motion Axis Servo Off   | raC_Opr_K5100_MSF  | Use the Motion Servo Off instruction to deactivate the drive output for the specified axis and to deactivate the axis servo loop                                                                                                    |  |
| Kinetix® 5100 Motion Axis Jog         | raC_Opr_K5100_MAJ  | Use the Motion Axis Jog instruction to move an axis at a constant speed until you tell it to stop.                                                                                                    |  |
| Kinetix® 5100 Motion Axis Torque      | raC_Opr_K5100_MAT  | Use the Motion Axis Torque instruction to move an axis at a constant torque with the speed limit.                                                                                                    |  |
| Kinetix® 5100 Motion Axis Move        | raC_Opr_K5100_MAM  | Use the Motion Axis Move instruction to move an axis to a specified position.                                                                                                    |  |
| Kinetix® 5100 Motion Axis Home        | raC_Opr_K5100_MAH  | Use the Motion Axis Home instruction to home an axis.                                                                                                    |  |
| Kinetix® 5100 Motion Axis Gear        | raC_Opr_K5100_MAG  | Use the Motion Axis Gear instruction to set the gear ratio between the PUU (Position of User Unit) and encoder counts and specify the acceleration rate during gear ratio char for the position control in the Kinetix® 5100 drive.            |  |
| Kinetix® 5100 Motion Axis Stop        | raC_Opr_K5100_MAS  | Use the Motion Axis Stop instruction to stop a specific motion process on an axis or to stop the axis completely.                                                                                                    |  |
| Kinetix® 5100 Motion Axis Fault Reset | raC_Opr_K5100_MAFR | Use the Motion Axis Fault Reset instruction to clear some motion faults for an axis. Other faults cannot be cleared until you power cycle the drive. The faults, which can be cleared by raC_Opr_K5100_MAFR, are listed in Fault list section. |  |
| Kinetix® 5100 Motion Axis Index       | raC_Opr_K5100_MAI  | Use the Motion Axis Index instruction to execute the index (PR) function of the drive. This can be a Position Index or one of the other PR types available in the drive.                                                                       |  |

## **Functional Description**

The Kinetix<sup>®</sup> 5100 pre-configured Device Objects provide the following advantages:

- Eliminating the need for synchronous copy and other correctly placed interlocks, which were sometimes not obvious, to make the Motion Operation Add-On Instructions operate as intended.
- Robust operation that includes the interface of drive command/status within the Motion Operation Add-On Instructions
- Designed for integration with the Power Device Library and Machine Builder Libraries and its framework for programming.
- An HMI faceplate (optional) that is used with the Device Object Add-On Instruction (required) to provide the status information as well as simple control of the drive using View Designer or FactoryTalk® View for programming.
- The creation of Position Units. This allows the Kinetix<sup>®</sup> 5100 to use native units of drive counts or to use Position units using a Conversion Constant and Motion Resolution.

All these features provide quick feedback, shorten recovery time, and simplify implementation.

The table below shows the differences between the Add-On Instruction libraries and the use of the Device Object Add-On Instruction. The Device Object Add-On Instruction (the unique instance of the K5100) will use the Dvc tag naming (raC\_Dvc\_K5100); however the Add-On Instruction library will change its naming as shown here.

| Kinetix® Firmware Major Rev | Device Object AOI used | AOI Library Naming         |
|-----------------------------|------------------------|----------------------------|
| 1.xxx                       | NO                     | raC_ <b>Dvc</b> _K5100_xxx |
| 2.xxx (or later)            | YES                    | raC_ <b>Opr</b> _K5100_xxx |

If using the Kinetix<sup>®</sup> 5100 with major revision 2.xxx (or later), the Device Object and Motion Operation Add-On Instructions must be used. Add-On Instructions Versions 1.xxx and 2.xxx (or later) are not interchangeable and cannot be combined to perform motion control. The Add-On Instruction library containing raC\_Dvc instructions will continue to be available for legacy applications. They can be downloaded from the Product Compatibility and Download Centre (PCDC).

Any new applications that will be using the Kinetix<sup>®</sup> 5100 with major revision 2.002 or later should use the Device Object Add-On Instruction and the new motion operation Add-On Instructions described in this document. Each Kinetix<sup>®</sup> 5100 drive will require a unique instance of the Device Object Add-On Instruction.

The Kinetix<sup>®</sup> 5100 Kinetix<sup>®</sup> 5100 Device Objects include Add-On Instruction definitions, rung instances, and an HMI faceplate providing:

- Detailed Device Data Collection and Delivery
- Enhanced Device Status and Diagnostics
- Common Control Interfaces maximizing flexible Automation Device selection & application code reuse

Device Object Use Cases:

- Basic Device Maintenance and Diagnostics
- Virtual Device Operations for startup and commissioning

## **Required Files**

Device Objects include Add-On Instructions (AOIs) and HMI faceplates. The revision number (e.g. 3.01) used in filenames can change as new revisions are created.

#### **Controller Files**

Add-On Instructions are reusable code objects that contain encapsulated logic that can streamline implementing your system. This lets you create your own instruction set for programming logic as a supplement to the instruction set provided natively in the ControlLogix® firmware. An Add-On Instruction is

defined once in each controller project, and can be instantiated multiple times in your application code as needed.

The Add-On Instruction must be imported into the controller project to be used in the controller configuration. These can be imported as Add-On Instruction files, or as part of the Rung Import or Import Library Objects wizard.

All Add-On Instruction and Rung Import files can be found in the */Studio 5000 Logix Designer Files - L5X/Standard Files/* folder in the library.

| Device/Item                              | Application | Add-On Instruction              | Rung Import                      |
|------------------------------------------|-------------|---------------------------------|----------------------------------|
| Kinetix® 5100                            | Standard    | raC_Dvc_K5100_3.03_A01.L5X      | raC_Dvc_K5100_3.03_RUNG.L5X      |
| Kinetix® 5100 Motion Axis<br>Servo On    | Standard    | raC_Opr_K5100_MS0_3.01_A0I.L5X  | raC_Opr_K5100_MSO_3.01_RUNG.L5X  |
| Kinetix® 5100 Motion Axis<br>Servo Off   | Standard    | raC_Opr_K5100_MSF_3.01_A0I.L5X  | raC_Opr_K5100_MSF_3.01_RUNG.L5X  |
| Kinetix® 5100 Motion Axis<br>Jog         | Standard    | raC_Opr_K5100_MAJ_3.02_A0I.L5X  | raC_Opr_K5100_MAJ_3.02_RUNG.L5X  |
| Kinetix® 5100 Motion Axis<br>Torque      | Standard    | raC_Opr_K5100_MAT_3.01_A0I.L5X  | raC_Opr_K5100_MAT_3.01_RUNG.L5X  |
| Kinetix® 5100 Motion Axis<br>Move        | Standard    | raC_Opr_K5100_MAM_3.02_A01.L5X  | raC_Opr_K5100_MAM_3.02_RUNG.L5X  |
| Kinetix® 5100 Motion Axis<br>Home        | Standard    | raC_Opr_K5100_MAH_3.02_A0I.L5X  | raC_Opr_K5100_MAH_3.02_RUNG.L5X  |
| Kinetix® 5100 Motion Axis<br>Gear        | Standard    | raC_Opr_K5100_MAG_3.01_A0I.L5X  | raC_Opr_K5100_MAG_3.01_RUNG.L5X  |
| Kinetix® 5100 Motion Axis<br>Stop        | Standard    | raC_Opr_K5100_MAS_3.01_A0I.L5X  | raC_Opr_K5100_MAS_3.01_RUNG.L5X  |
| Kinetix® 5100 Motion Axis<br>Fault Reset | Standard    | raC_Opr_K5100_MAFR_3.01_A0I.L5X | raC_Opr_K5100_MAFR_3.01_RUNG.L5X |
| Kinetix® 5100 Motion Axis<br>Index       | Standard    | raC_Opr_K5100_MAI_3.01_A0I.L5X  | raC_Opr_K5100_MAI_3.01_RUNG.L5X  |

### FactoryTalk® View HMI Files

FactoryTalk<sup>®</sup> View ME or SE applications require importing the desired device faceplates in addition to all Global Object (ggfx) files and all images located in the */HMI FactoryTalk<sup>®</sup> View Images - png/* folder of the library. FactoryTalk<sup>®</sup> View ME files are stored in the */HMI - FactoryTalk<sup>®</sup> View ME/* library folder and FactoryTalk<sup>®</sup> View SE files are stored in the */HMI - FactoryTalk<sup>®</sup> View SE/* library folder.

| Device/Item     | Туре          | FactoryTalk® View ME<br>Faceplate         | FactoryTalk® View SE<br>Faceplate              |
|-----------------|---------------|-------------------------------------------|------------------------------------------------|
| K5100           | Display       | (raC-3_01-ME) raC_Dvc_K5100-Faceplate.gfx | (raC-3_01-SE) raC_Dvc_K5100-Faceplate.gfx      |
| Graphic Symbols | Global Object | (raC-3-ME) Graphic Symbols - Power Device | (raC-3-SE) Graphic Symbols - Power Device.ggfx |
| Toolbox         | Global Object | (raC-3-ME) Toolbox - Power Device.ggfx    | (raC-3-SE) Toolbox - Power Device.ggfx         |

#### Studio 5000 View Designer<sup>®</sup> HMI Files

All Studio 5000 View Designer® Files can be found in the /HMI - ViewDesigner - *vpd*/ folder of the library.

| Device/Item | Studio 5000 View Designer® Faceplate  |
|-------------|---------------------------------------|
| K5100       | (raC-3_02-VD) raC_Dvc_PowerMotion.vpd |

#### Studio 5000<sup>®</sup> Application Code Manager Files

Studio 5000<sup>®</sup> Application Code Manager (ACM) can be optionally used if it is installed. All devices can be easily registered in the ACM repositories by running the *setup.cmd* file located in the root folder of the library.

Individual HSL4 files are provided as an alternative to running the setup.cmd to allow users to manually register specific implementation objects. Each object has two files - an Asset Control file and a Device file. The Asset Control files include attachments of all required files for that object. The Device files are used to actually add that device into a Studio 5000<sup>®</sup> project and these reference the Asset Control files.

All Studio 5000 Application<sup>®</sup> Code Manager files can be found in the / *ApplicationCodeManagerLibraries*/ folder of the library. The files included are as follows:

| Implementation Object         | Asset Control File (.HSL4)                                         | Device File (.HSL4)                                       |
|-------------------------------|--------------------------------------------------------------------|-----------------------------------------------------------|
| K5100                         | (RA-LIB)_Device_Asset-Control_Kinetix5100_raC_Dvc_K5100_(3.3)      | (RA-LIB)_Device_Device_Kinetix5100_raC_LD_Dvc_K5100_(3.3) |
| K5100 Motion Axis Servo On    | (RA-LIB)_Device_Asset-Control_Kinetix5100_raC_0pr_K5100_MS0_(3.1)  |                                                           |
| K5100 Motion Axis Servo Off   | (RA-LIB)_Device_Asset-Control_Kinetix5100_raC_0pr_K5100_MSF_(3.1)  |                                                           |
| K5100 Motion Axis Jog         | (RA-LIB)_Device_Asset-Control_Kinetix5100_raC_0pr_K5100_MAJ_(3.2)  |                                                           |
| K5100 Motion Axis Torque      | (RA-LIB)_Device_Asset-Control_Kinetix5100_raC_0pr_K5100_MAT_(3.1)  |                                                           |
| K5100 Motion Axis Move        | (RA-LIB)_Device_Asset-Control_Kinetix5100_raC_0pr_K5100_MAM_(3.2)  |                                                           |
| K5100 Motion Axis Home        | (RA-LIB)_Device_Asset-Control_Kinetix5100_raC_0pr_K5100_MAH_(3.2)  |                                                           |
| K5100 Motion Axis Gear        | (RA-LIB)_Device_Asset-Control_Kinetix5100_raC_0pr_K5100_MAG_(3.1)  |                                                           |
| K5100 Motion Axis Stop        | (RA-LIB)_Device_Asset-Control_Kinetix5100_raC_0pr_K5100_MAS_(3.1)  |                                                           |
| K5100 Motion Axis Fault Reset | (RA-LIB)_Device_Asset-Control_Kinetix5100_raC_0pr_K5100_MAFR_(3.1) |                                                           |
| K5100 Motion Axis Index       | (RA-LIB)_Device_Asset-Control_Kinetix5100_raC_0pr_K5100_MAI_(3.1)  |                                                           |

## **Device Definition**

The Kinetix<sup>®</sup> 5100 requires initial configuration of the drive using KNX5100C software. Besides changing the drive's IP address and operation mode, this initial configuration includes a review of the Function List>Settings. The settings within these categories will need to be modified depending on your hardware and your application. The categories that require attention are shown below:

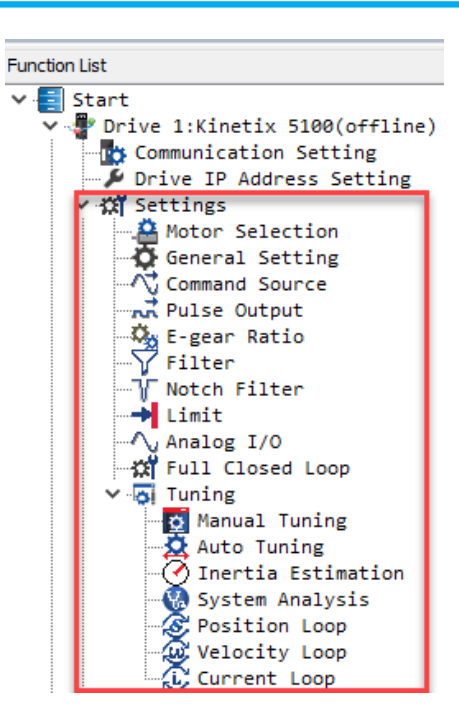

A minimal configuration is shown in the 'How To' video that came with this package. KNX5100C software may be downloaded from the Product Compatibility and Download Center. Search for "Kinetix<sup>®</sup> 5100".

The device (ie: Kinetix<sup>®</sup> 5100) must be configured in the Studio 5000 Logix Designer<sup>®</sup> project.

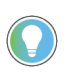

Note that module configuration is completed automatically when using Application Code Manager or the Studio 5000<sup>®</sup> Import Library Objects wizard plug-in.

## **Operations**

The Kinetix® 5100 objects provide two modes of operation - physical and virtual.

### **Physical Device Operation**

The following functions are applied when device object is selected as physical.

- Activate: Activate the drive power structure. This means the motor is energized. The Kinetix<sup>®</sup> 5100 can perform motion when the drive state is Active.
- **Deactivate:** This command will deactivate the drive power structure. This means the motor is disabled. The motor cannot perform motion when the drive is state is not Active.
- **Start Motion:** A zero-to-one transition means the motion command is issued from the external controller. There are additional settings that must be made in conjunction with this bit. These settings are embedded in the Add-On Instruction Objects.
- **Stop Motion**: A zero-to-one transition will stop any currently executing motion and leave the drive activated.
- **Fault Reset:** Command to fault reset the device and also reset remove this status bits in device object. Command can be initiated from control interface and also HMI interface.

#### **Virtual Device Operation**

The following functions are applied when drive object is selected as virtual.

- Activate: Set status to reflect successful activate command. Set status output to reflect frequency set point, drive related signals like Logic command and Speed Reference should not be altered.
- **Deactivate:** Reset the active status and actual speed status.
- Jog: This function is possible from HMI faceplate only. When Jog command is 1, set status to reflect successful jog command. Set status output to reflect jog speed set point. Once the command is 0, reset the active status and actual speed status. Individual Jog forward and Jog reverse command are used to jog in either direction. Update the direction status based on jog forward and jog reverse.
- **Fault Reset:** Command to reset status bits in device object. Command can be initiated from control interface and also HMI interface.

### **Faults & Warnings**

- **First Warning:** This function helps in capturing the first warning triggered in the device. Display the respective description in faceplate.
- **First Fault:** Capture the first fault from device. Display the respective description in faceplate.
- **Event log:** Log Warning and Fault the last 4 events in a log queue. The queue contains fault code, description, and time stamp. Display the same in faceplate.

#### Execution

The following table explains the handling of instruction execution conditions.

| Condition                     | Description                                                                                                    |
|-------------------------------|----------------------------------------------------------------------------------------------------|
| Enablein False (false rung)   | Processing for EnableIn False (false rung) is handled the same as if the device were taken out of service by Command. The device outputs are de-energized and the device is shown as Program Out of Service on the HMI. All alarms are cleared.                                                                                                    |
| Powerup (prescan, first scan) | On prescan, any commands that are received before first scan are discarded. The device is de-<br>energized. On first scan, the device is treated as if it were returning from Hand command<br>source: the instruction state is set based on the position feedback that is received from the<br>device. If the feedback is valid for one position, the device is set to that position. If the device<br>does not have position feedback or the position feedback is invalid, the device is set to the<br>'unknown/powerup' state.<br>The command source is set to its default, either Operator or Program (unlocked). |
| Postscan                      | No SFC Postscan logic is provided.                                                                                                    |

## Add-On Instruction I/O Data InOut Data

| InOut        | Function / Description                       | DataType                        |
|--------------|----------------------------------------------|---------------------------------|
| Ref_Module   | Reference to module in I/O tree              | MODULE                          |
| Ref_Ctrl_Cmd | Kinetix® 5100 Device Command Interface       | raC_UDT_Itf_K5100_Cmd           |
| Ref_Ctrl_Set | Kinetix® 5100 Device Setting Interface       | raC_UDT_Itf_K5100_Set           |
| Ref_Ctrl_Sts | Kinetix® 5100 Device Status Interface        | raC_UDT_Itf_K5100_Sts           |
| Ref_Ctrl_Inf | Kinetix® 5100 Device Information Interface   | raC_UDT_Itf_K5100_Inf           |
| Ref_Ctrl_Cfg | Kinetix® 5100 Device Configuration Interface | raC_UDT_Itf_K5100_Cfg           |
| Ref_Axis     | Reference to CIP Axis in Motion Group        | AXIS_CIP_DRIVE                  |
| Inf_Lookup   | Code / Description List Entry                | raC_UDT_LookupMember_STR0082[2] |
| Ref_I        | Reference to K5100 module input assembly     | AB:2198_K51000_ERS:I:0          |
| Ref_0        | Reference to K5100 module output assembly    | AB:2198_K51000_CAM_ERS:I:0      |

## Input Data

| Input    | Function/Description                    | DataType |
|----------|-----------------------------------------|----------|
| EnableIn | Enable Input - System Defined Parameter | BOOL     |

#### **Output Data**

| Output             | Function/Description                                                                                                    | DataType |
|--------------------|----------------------------------------------------------------------------------------------------|----------|
| Val_ActualVelocity | Device Actual Velocity                                                                                                    | REAL     |
| Val_ActualPosition | Device Actual Position                                                                                                    | REAL     |
| Sts_ZeroSpeed      | Device zero speed status: 1 = device is within zero speed tolerance                                                                                                    | BOOL     |
| Sts_DriveUnits     | Position, velocity, acceleration, and deceleration member data is provided in native drive units                                                                                                    | BOOL     |
| Sts_UserUnits      | Position, velocity, acceleration, and deceleration member data is provided in user configured units. (MAG supports ONLY drive                                                                                     | BOOL     |
| Sts_Warning        | Device warning status: 1 = an active alarm or warning exists                                                                                                    | BOOL     |
| Sts_Virtual        | Virtual device status: 1 = Device is operating as a 'virtual' device                                                                                                    | BOOL     |
| Sts_Ready          | Device ready status: 1 = ready to activate power structure                                                                                                    | BOOL     |
| Sts_NoMotion       | Device is Active with no active motion instructions                                                                                                    | BOOL     |
| Sts_Faulted        | Device faulted status: 1 = an active fault exists                                                                                                    | BOOL     |
| Sts_Connected      | Device is connected to the Programmable Controller                                                                                                    | BOOL     |
| Sts_bNotReady      | Bitwise device 'not ready' reason<br>0 = Reserved<br>1 = Device not connected<br>2 = Device not available<br>3 = Device Faulted<br>4 = Safety Demand<br>5 = Motion Group is not synchronized<br>6 - 31 = Reserved | DINT     |
| Sts_Available      | Device is available for interaction with user code                                                                                                    | BOOL     |
| Sts_Active         | Device active status: 1 = output power structure is active                                                                                                    | BOOL     |
| raC_Dvc_K5100      | Unique Parameter Name for auto - discovery                                                                                                    | BOOL     |
| EnableOut          | Enable Output - System Defined Parameter                                                                                                    | BOOL     |
|                    |                                                                                                    |          |

## **Data Types**

The following Kinetix<sup>®</sup> 5100 Common Control Interface tags are the primary device program tags to read from and write to when interfacing to Kinetix<sup>®</sup> 5100 devices.

Refer to the Interfaces section for detailed information on interfaces.

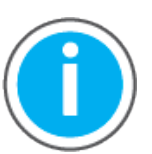

For further information and examples on how to interface the power device objects with your specific application code refer to the "How\_To\_Interface\_with\_Power\_Device\_Logix.mp4" video within the Videos folder of the Power Device Library Download files.

### raC\_UDT\_ItfAD\_K5100\_Inf

| Member            | Description                                                                                     | Data Type |
|-------------------|-------------------------------------------------------------------------------------------------|-----------|
| ModulePath        | Module CIP Path.                                                                                | STR0032   |
| bExtensionEnabled | Object extension is present in the controller.<br>Bitwise representation: 0 = False, 1 = True.  | DINT      |
| bExtensionAlert   | Object extension alert/notification is present.<br>Bitwise representation: 0 = False, 1 = True. | DINT      |
| AxisID            | Axis identification unique with a controller                                                    | DINT      |

### raC\_UDT\_ItfAD\_K5100\_Set

This is the Kinetix<sup>®</sup> 5100 Common Control Interface User-Defined Data Type for device settings. Its members provide application program access to allow or inhibit commands and settings from the device faceplate or other external sources. The table below shows member names, descriptions, and tag data types.

For example, to inhibit write commands from the device faceplate or other external sources write a 1 to the ModuleName\_AOI\_CtlrSet.InhibitCmd program tag from your application program. This would prevent a move command from the device faceplate.

| Member                      | Description                                                                                                    | Data Type |
|-----------------------------|----------------------------------------------------------------------------------------------------|-----------|
| bInhibit                    | Inhibits (Bit Overlay).                                                                                                    | DINT      |
| InhibitCmd                  | 1 = Inhibit user Commands from external sources, 0 = Allow.                                                                                                    | BOOL      |
| InhibitSet                  | 1 = Inhibit user Settings from external sources, 0 = Allow.                                                                                                    | BOOL      |
| OperatingMode               | Determines the drive operating mode when "Start Motion" has a<br>zero-to-one transition.<br>1 - Position mode<br>2 - Speed mode<br>3 - Home mode<br>4 - Torque mode<br>5 - Gear mode (Fixed Ratio, based on present E-Gear ratio)<br>6 - Index mode<br>7 - Reserved<br>8 - Gear Mode (Variable Ratio, based on Master/Slave tag values)<br>9 - Enhanced MAT mode | DINT      |
| MoveType                    | Specify the type of move.<br>0 = Absolute<br>1 = Incremental<br>2 = Rotary Shortest Path<br>3 = Rotary Positive<br>4 = Rotary Negative<br>7 = Relative<br>8 = Capture                                                                                                    | DINT      |
| PositionCommandOverla<br>p  | Allows overlapping of successive movements.                                                                                                    | BOOL      |
| PositionCommandOverri<br>de | Allows interruption of current movement, replacing it with a new movement.                                                                                                    | BOOL      |
| CapturedPositionSelect      | Capture position selection (First capture or second capture).                                                                                                    | BOOL      |
| Position                    | Determines the command position.                                                                                                    | REAL      |
| Velocity                    | Determines the command speed.                                                                                                    | REAL      |
| Accel                       | Determines the command acceleration.                                                                                                    | REAL      |
| Decel                       | Determines the command deceleration.                                                                                                    | REAL      |
| Torque                      | Determines the command torque.                                                                                                    | DINT      |

| Member                           | Description                                                                                                    | Data Type |
|----------------------------------|----------------------------------------------------------------------------------------------------|-----------|
| TorqueRampTime                   | Determines the command torque ramp time.                                                                                                  | DINT      |
| StartingIndex                    | This entry is the PR (Position Register) the drive should execute.                                                                        | DINT      |
| HomingMethod                     | Homing Method.                                                                                                    | DINT      |
| HomeReturnSpeed                  | Determines the command home return speed.                                                                                                 | REAL      |
| CamMasterReference               | Future: Determines the master position reference of CAM.                                                                                  | DINT      |
| CamExecutionSchedule             | Future: Determines the method used to execute the CAM profile.                                                                            | DINT      |
| CamExecutionMode                 | Future: Determines if the cam profile is executed only one time or repeatedly.                                                            | DINT      |
| CamStopMode                      | Future: Determines the stop mode of CAM.                                                                                                  | BOOL      |
| CamSlaveScaling                  | Future: Scales the total distance covered by the slave axis through the cam profile.                                                      | DINT      |
| CamLockPosition                  | Future: Determines the starting location in the cam profile                                                                               | DINT      |
| CamMasterLockPosition            | Future: Determines the master location where the slave axis locks to the mater axis.                                                      | DINT      |
| CamMasterLeadingCount<br>s       | Future: Determines the leading counts (master axis) before the cam profile is executed.                                                   | DINT      |
| CamMasterUnlockCounts            | Future: Determines the unlock counts (master axis) when the cam profile is executed.                                                      | DINT      |
| CamMasterCyclicLeading<br>Counts | Future: Determines the cyclic leading counts (master axis) during the cam profile is executed.                                            | DINT      |
| GearRatioSlaveCounts             | Integer value representing slave counts. This value is P1.044 Gear<br>Ratio Follower Counts from the E-Gear ratio in KNX5100C software.   | DINT      |
| GearRatioMasterCounts            | Integer value representing master counts. This value is P1.045<br>Gear Ratio Master Counts from the E-Gear ratio in KNX5100C<br>software. | DINT      |

### raC\_UDT\_ItfAD\_ K5100 \_Cmd

This is the Kinetix<sup>®</sup> 5100 Common Control Interface User-Defined Data Type for device commands. Its members provide application program access to common device commands.

The table below shows member names, descriptions, and tag data types. All the commands are available whether operating the device physically or virtually.

While it is possible, it is not typical to modify any of these UDT values directly. The motion operation add on instructions will manipulate these values as a result of their operation.

| Member     | Description                          | Data Type |
|------------|--------------------------------------|-----------|
| bCmd       | Commands (Bit Overlay).              | DINT      |
| Physical   | 1 = Operate as Physical Device.      | BOOL      |
| Virtual    | 1 = Operate as Virtual Device.       | BOOL      |
| ResetWarn  | 1 = Reset device warning.            | BOOL      |
| ResetFault | 1 = Reset device trip or fault.      | BOOL      |
| Activate   | 1 = Activate output power structure. | BOOL      |

| Member      | Description                                                                               | Data Type |
|-------------|-------------------------------------------------------------------------------------------|-----------|
| Deactivate  | 1 = Deactivate output power structure.                                                    | BOOL      |
| StartMotion | A zero-to-one transition means the motion command is issued from the external controller. | BOOL      |
| StopMotion  | A zero-to-one transition will stop any active motion command in the drive.                | BOOL      |

## raC\_UDT\_ItfAD\_K5100\_Sts

This is the Kinetix<sup>®</sup> 5100 Common Control Interface User-Defined Data Type for device status. Its members provide application program access to device states, status, and diagnostic data. The table below shows member names, descriptions, and tag data types.

| Input             | Description                                                                                                    | Data Type     |
|-------------------|----------------------------------------------------------------------------------------------------|---------------|
| eState            | Enumerated state value: 0 = Unused, 1 = Initializing, 2 =<br>Disconnected, 3 = Disconnecting, 4 = Connecting, 5 = Idle, 6 =<br>Configuring, 7 = Available.                                                                                                    | DINT          |
| FirstWarning      | First Warning.                                                                                                    | raC_UDT_Event |
| FirstFault        | First Fault.                                                                                                    | raC_UDT_Event |
| eCmdFail          | Enumerated command failure code. See extended help for enumeration values.                                                                                                    | DINT          |
| bSts              | Status (Bit Overlay).                                                                                                    | DINT          |
| Physical          | 1 = Controlling physical device.                                                                                                    | BOOL          |
| Virtual           | 1 = Controlling virtual device.                                                                                                    | BOOL          |
| Connected         | 1 = PAC to device connection has been established.                                                                                                    | BOOL          |
| Available         | 1 = The device is available for interaction with the user program.                                                                                                    | BOOL          |
| Warning           | 1 = A warning is active on the device.                                                                                                    | BOOL          |
| Faulted           | 1 = A fault is active on the device.                                                                                                    | BOOL          |
| Ready             | 1 = Device is ready to be activated.                                                                                                    | BOOL          |
| Active            | 1 = Device power structure is active.                                                                                                    | BOOL          |
| ZeroSpeed         | 1 = Motor is at zero speed (not rotating).                                                                                                    | BOOL          |
| Homed             | Indicate whether the drive completed the home operation.                                                                                                    | BOOL          |
| AtReference       | Depending on the motion command (position, speed, torque),<br>AtReference will be 1 when the actual reference = command<br>reference                                                                                                    | BOOL          |
| CommandInProgress | Toggles state when a motion command is active in the drive. This<br>bit changes state (toggles between 0 & 1) when a new command is<br>executed from the drive.<br><b>IMPORTANT:</b> once this bit changes state, it remains in that state<br>for the duration of the command; it will toggle to the opposite<br>state (and remain in that state) once a new command is received. | BOOL          |
| FaultCode         | Active Fault Code in the drive                                                                                                    | DINT          |
| WarningCode       | Active Warning Code in the drive                                                                                                    | DINT          |
| OperatingMode     | Indicate which operating mode is currently used.                                                                                                    | DINT          |
| MotorType         | Indicate which type of motor is connected to the drive. Rotary<br>Motor = 1, Linear Motor =2 (Future)                                                                                                    | DINT          |
| ActualPosition    | Actual position of the motor. Units depend on the Cfg settings.<br>These can be drive counts or Position Units.                                                                                                    | REAL          |
| ActualVelocity    | Actual speed of the motor. Units depend on the Cfg settings.<br>These can be 0.1 RPM/sec or Position Units.                                                                                                    | REAL          |
| ActualTorque      | When the operating mode is 4, Torque Mode, this represents the $\%$ motor torque.                                                                                                    | REAL          |

| Input                  | Description                                                                                                    | Data Type |
|------------------------|----------------------------------------------------------------------------------------------------|-----------|
| ActiveIndex            | Indicates the currently executing Position Register PR)                                                                                            | DINT      |
| ParameterMonitor1Value | Parameter monitor variable 1 value. These are Parameter ID's<br>mapped using Function List>Parameter Editor>Status Monitor in<br>KNX5100C software | DINT      |
| ParameterMonitor2Value | Parameter monitor variable 2 value. These are Parameter ID's<br>mapped using Function List>Parameter Editor>Status Monitor in<br>KNX5100C software | DINT      |
| ParameterMonitor3Value | Parameter monitor variable 3 value. These are Parameter ID's<br>mapped using Function List>Parameter Editor>Status Monitor in<br>KNX5100C software | DINT      |
| ParameterMonitor4Value | Parameter monitor variable 4 value. These are Parameter ID's<br>mapped using Function List>Parameter Editor>Status Monitor in<br>KNX5100C software | DINT      |
| ParameterMonitor5Value | Parameter monitor variable 5 value. These are Parameter ID's<br>mapped using Function List>Parameter Editor>Status Monitor in<br>KNX5100C software | DINT      |

## raC\_UDT\_Itf\_K5100\_Cfg

raC\_UDT\_Itf\_K5100\_Cfg is the Power Motion Common Control Interface User-Defined Data Type for device configuration. Its members provide selection between Drive units (counts) or User units with settings for user units.

This is very useful because the Kinetix<sup>®</sup> 5100 natively supports only drive units. When the Operating Units = 1, the Motion Resolution and ConversionConstant values are used. Position Scaling originates from the KNX5100C software and is used together with the Cfg tags here to derive user scaling units.

| Member             | Description                        | Data Type |
|--------------------|------------------------------------|-----------|
| OperatingUnits     | 0 = Drive Units; 1 = UserUnits     | DINT      |
| MotionResolution   | Motion Counts per Motor Revolution | DINT      |
| ConversionConstant | Motion Counts per Position Unit    | REAL      |

#### **Example Configuration with Position Units**

The E-Gear ratio (KNX5100C>Function List>E-Gear Ratio) is always used to provide a representation of positioning (units or counts) or to define a Pulse-Pulse Following relationship (MAG/PT). When the E-Gear ratio is changed, the positioning of the axis is changed. When not using the MAG Add-On Instruction, the E-Gear ratio is used to define position scaling.

When Operating Units =1, Position Units are used, and we can define application units instead of using drive counts. In KNX5100C software, the E-Gear ratio is defined to provide Position Scaling. This is encoder counts (or pulses) / motor rotation.

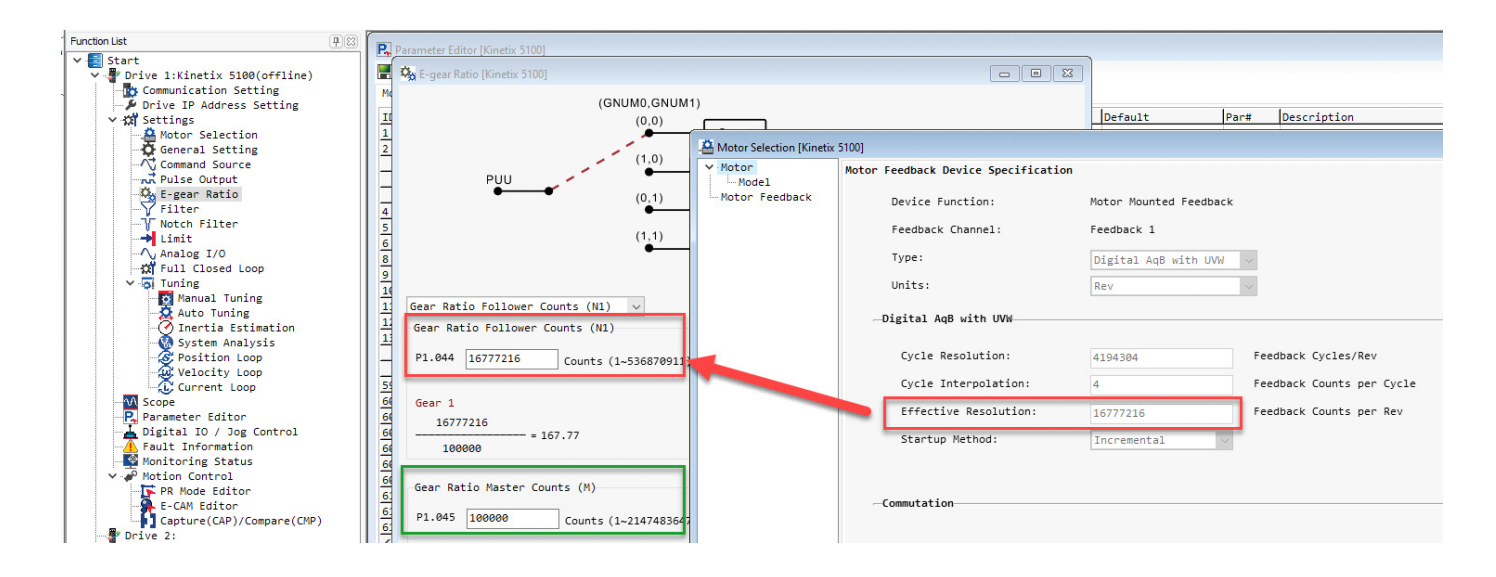

All Position Unit configurations must:

- Configure P1.044 Gear Ratio Follower Counts to be the same as the motor feedback resolution.
- Configure P1.045 Gear Ratio Master Counts to provide motor feedback counts / motor rotation.
- This value is user defined and can be any count value, default values with high-resolution encoders are 100,000 counts/motor rotation. The E-Gear configuration is used with the Device Object Cfg tags.

| K5100_NodeXXX_CtrlCfg                    | {}       | {} | Automation Device Interface                                    |
|------------------------------------------|----------|----|----------------------------------------------------------------|
| K5100_NodeXXX_CtrlCfg.OperatingUnits     | 1        |    | Automation Device Interface 0 = Drive Units; 1 = UserUnits     |
| K5100_NodeXXX_CtrlCfg.MotionResolution   | 100000   |    | Automation Device Interface Motion Counts per Motor Revolution |
| K5100_NodeXXX_CtrlCfg.ConversionConstant | 100000.0 |    | Automation Device Interface Motion Counts per Position Unit    |

The Device Object Cfg values must:

- Set Cfg.MotionResolution = P1.045 Gear Ratio Master Counts -> Motion Counts / Motor Revolution
- Set Cfg.ConversionConstant based on the Counts/Position Unit -> Motion Counts / Position Unit that is required for your application.

The example above will result in Position Units = motor rotations. Now, entry values that originally used drive counts can be entered as motor rotations.

#### raC\_UDT\_Event

An array of size 4 is to be used to log the FirstWarning and FirstFault capture. The data should be FIFO order. The same should be displayed on the Faceplate.

| Member      | Description                                                                | Data Type |
|-------------|----------------------------------------------------------------------------|-----------|
| Туре        | Event type: 1 = Status, 2 = Warning, 3 = Fault, 4n = User.                 | DINT      |
| ID          | User definable event ID.                                                   | DINT      |
| Category    | User definable category<br>(Electrical,Mechanical,Materials,Utility,etc.). | DINT      |
| Action      | User definable event action code.                                          | DINT      |
| Value       | User definable event value or fault code.                                  | DINT      |
| Message     | Event message text.                                                        | STRING    |
| EventTime_L | Timestamp (Date/Time format).                                              | LINT      |
| EventTime_D | Timestamp (Y,M,D,h,m,s,us).                                                | DINT[7]   |

## raC\_UDT\_LookupMember\_STR0082

| Member | Description      | Data Type |
|--------|------------------|-----------|
| Code   | Code             | DINT      |
| Desc   | Code Description | STRING    |

Motion Operation Instructions

These Motion Operation add-on instructions are designed to simplify the programming for your motion application. Consider that the Kinetix® 5100 is not an Integrated Motion on Ethernet/IP (CIP) drive and is not part of the Motion Group. The drive communication (Class 1 Ethernet/IP) for these instructions is based on the RPI of your Kinetix® 5100 in the Add-On Profile. Typical values for this communication rate are 20ms with a maximum of 100ms.

IMPORTANT: While these add-on instructions were developed to look and operate similarly to CIP motion instructions, they do not behave the same as instructions from the CIP Motion Library. The Kinetix<sup>®</sup> 5100 is not an Integrated Motion on Ethernet/IP (CIP) motion drive.

| Member            | Description                                                                                                    |
|-------------------|----------------------------------------------------------------------------------------------------|
| raC_Opr_K5100_MSO | Motion Axis Servo On.<br>Use the Motion Servo On instruction to activate the motor.                                                                           |
| raC_Opr_K5100_MSF | Motion Axis Servo Off.<br>Use the Motion Servo Off instruction to deactivate the drive output for the specified axis<br>and to deactivate the axis servo loop |
| raC_Opr_K5100_MAJ | Motion Axis Jog<br>Use the Motion Axis Jog instruction to move an axis at a constant speed until you tell it<br>to stop.                                      |
| raC_Opr_K5100_MAT | Motion Axis Torque<br>Use the Motion Axis Torque instruction to move an axis at a constant torque with the<br>speed limit.                                    |
| raC_Opr_K5100_MAM | Motion Axis Move<br>Use the Motion Axis Move instruction to move an axis to a specified position.                                                             |

| raC_Opr_K5100_MAH  | Motion Axis Home<br>Use the Motion Axis Home instruction to home an axis.                                                                                                    |
|--------------------|----------------------------------------------------------------------------------------------------|
| raC_Opr_K5100_MAG  | Motion Axis Gear<br>Use the Motion Axis Gear instruction to set the gear ratio between the PUU (Position of<br>User Unit) and encoder counts and specify the acceleration rate during gear ratio<br>change for the position control in the Kinetix® 5100 drive.                 |
| raC_Opr_K5100_MAS  | Motion Axis Stop<br>Use the Motion Axis Stop instruction to stop a specific motion process on an axis or to<br>stop the axis completely.                                                                                                    |
| raC_Opr_K5100_MAFR | Motion Axis Fault Reset<br>Use the Motion Axis Fault Reset instruction to clear some motion faults for an axis. Other<br>faults cannot be cleared until you power cycle the drive. The faults, which can be<br>cleared by raC_Opr_K5100_MAFR, are listed in Fault list section. |
| raC_Opr_K5100_MAI  | Motion Axis Index<br>Use the Motion Axis Index instruction to execute the index (PR) function of the drive.<br>This can be a Position Index or one of the other PR types available in the drive.                                                                                |

#### raC\_Opr\_K5100\_MSO - Motion Axis Servo On

Use the Motion Servo On instruction to activate the motor. This instruction must be used while there are no active faults on the drive and the drive is in a Ready State.

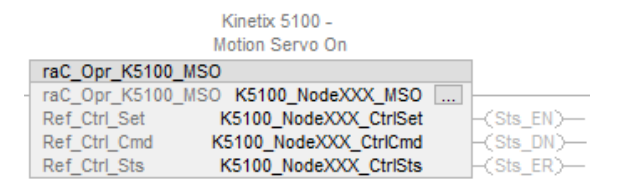

| Status Bit                     | Tag Type              | Description                                                                                                    |
|--------------------------------|-----------------------|----------------------------------------------------------------------------------------------------|
| Sts_EN BOOL En:<br>init<br>tru |                       | Enable. This bit is set when the rung makes a false-to-true transition<br>and remains set as the message transaction to activate the drive is<br>initiated and in process. It remains set while the rung-in condition is<br>true and no faults are active.                  |
| Sts_DN                         | BOOL                  | Done. This bit is set when the rung makes a false-to-true transition and the cmd to activate the drive is being acknowledge.                                                                                                    |
| Sts_ER                         | BOOL                  | Error. This bit is set when the rung makes a false-to-true transition<br>and there is an error that has occurred with the instruction. (This<br>instruction error can be as a result of a fault on the drive itself). See<br>Sts_ERR for details on the cause of the error. |
| Ref_Ctrl_Set                   | raC_UDT_ltf_K5100_Set | Use the associated Device Object Settings control interface for this AOI                                                                                                    |
| Reg_Ctrl_Cmd                   | raC_UDT_Itf_K5100_Cmd | Use the associated Device Object Command control interface for this AOI                                                                                                    |
| Ref_Ctrl_Sts                   | raC_UDT_ltf_K5100_Sts | Use the associated Device Object Status control interface for this AOI                                                                                                    |

This example shows the Motion Operation Add-On Instruction (raC\_Opr\_K5100\_MSO). The Device Object status bits should be used in your application logic, when possible, for Kinetix<sup>®</sup> 5100 status instead of using the specific instance bits: in this case Sts\_EN/DN. The Device Object Sts.Ready

state checks additional states like valid Ethernet/IP communication with the drive.

|                                     | //Before the Rung-In condition is TRUE, be sure that you evaluate that CtrISts.Ready=1. This instruction will ER when the Drive is not Ready. |                                                                                                    |  |  |  |
|-------------------------------------|----------------------------------------------------------------------------------------------------|----------------------------------------------------------------------------------------------------|--|--|--|
| Cmd_Drive01_MSO<br><_Drive01_Cmd.0> |                                                                                                    | Kinetix 5100 -<br>Motion Servo On<br>raC_Opr_K5100_MSO<br>raC_Opr_K5100_MSO                                                                                                    |  |  |  |
| ~                                   |                                                                                                    | Ref_Ctrl_Set         Drive01_CtrlSet <th< th=""> <th< td=""></th<></th<>                                                                                                    |  |  |  |
|                                     |                                                                                                    | Device Interface           1=Device power           structure is active         Cmd_Drive01_MSO           _Drive01_CrtSts.Active         <_Drive01_Crd.0>                                   |  |  |  |
|                                     |                                                                                                    | Kinetix 5100 -<br>Motion Servo On It<br>is set to indicate<br>that the instruction<br>detected an error. Cmd_Drive01_MSO<br>MSO.Sts_ERDrive01_InstrErr <drive01_cmd.0><br/></drive01_cmd.0> |  |  |  |

## raC\_Opr\_K5100\_MSF - Motion Axis Servo OFF

Use the Motion Servo Off instruction to de-activate the motor. This instruction must be used while there are no active faults on the drive and the drive is in a Ready state.

|   | Kinetix 51                | - 00          |            |
|---|---------------------------|---------------|------------|
|   | Motion Serv               | o Off         |            |
|   | raC_Opr_K5100_MSF         |               |            |
| - | raC_Opr_K5100_MSF K5100_N | lodeXXX_MSF   | <br>       |
|   | Ref_Ctrl_Set K5100_No     | deXXX_CtrlSet | -(Sts_EN)  |
|   | Ref_Ctrl_Cmd K5100_Nod    | eXXX_CtrlCmd  | -(Sts_DN)  |
|   | Ref_Ctrl_Sts K5100_No     | deXXX_CtrlSts | -(Sts_ER)- |

| Status Bit                                                                                                    | Tag Type              | Description                                                                                                    |
|----------------------------------------------------------------------------------------------------|-----------------------|----------------------------------------------------------------------------------------------------|
| Sts_ENBOOLEnable. This bit is set when the rung makes a fa<br>and remains set as the message transaction to<br>is initiated and in process. It remains set while<br>is true and no faults are active. |                       | Enable. This bit is set when the rung makes a false-to-true transition<br>and remains set as the message transaction to de-activate the drive<br>is initiated and in process. It remains set while the rung-in condition<br>is true and no faults are active.               |
| Sts_DN                                                                                                    | BOOL                  | Done. This bit is set when the rung makes a false-to-true transition<br>and the message transaction to de-activate the drive (Sts_EN) is<br>complete.                                                                                                    |
| Sts_ER                                                                                                    | BOOL                  | Error. This bit is set when the rung makes a false-to-true transition<br>and there is an error that has occurred with the instruction. (This<br>instruction error can be as a result of a fault on the drive itself). See<br>Sts_ERR for details on the cause of the error. |
| Ref_Ctrl_Set                                                                                                    | raC_UDT_Itf_K5100_Set | Use the associated Device Object Settings control interface for this AOI                                                                                                    |
| Reg_Ctrl_Cmd         raC_UDT_Itf_K5100_Cmd         Use the associated Device Object Command contro                                                                                                    |                       | Use the associated Device Object Command control interface for this AOI                                                                                                    |
| Ref_Ctrl_Sts                                                                                                    | raC_UDT_ltf_K5100_Sts | Use the associated Device Object Status control interface for this AOI                                                                                                    |

This example shows the Motion Operation Add-On Instruction (raC\_Opr\_K5100\_MSF).

|   |                                     | //=                                                                                                    |
|---|-------------------------------------|----------------------------------------------------------------------------------------------------|
| 1 | Cmd_Drive01_MSF<br><_Drive01_Cmd.1> | Kinetix 5100 -<br>Motion Servo Off<br>raC_Opr_K5100_MSF<br>raC_Opr_K5100_MSF<br>Ref_Ctrl_SetDrive01_CtrlSet<br>Ref_Ctrl_SetDrive01_CtrlSet<br>Ref_Ctrl_CrndDrive01_CtrlSet<br>Ref_Ctrl_CrndDrive01_CtrlSet<br>Ref_Ctrl_CrndDrive01_CtrlSet<br>Ref_Ctrl_CrndDrive01_CtrlSet<br>Ref_Ctrl_CrndDrive01_CtrlSet<br>Ref_Ctrl_SetDrive01_CtrlSet<br>Ref_Ctrl_SetDriv |
|   |                                     | Device Interface<br>1-Device power<br>structure is active Cmd_Drive01_MSF<br>Drive01_Ctrl5ts_Active <_Drive01_Cmd.1><br>                                                                                                    |
|   |                                     | Kinetix 5100 -<br>Motion Servo Off It<br>is set to indicate<br>that the instruction<br>detected an error. Cmd_Drive01_MSF<br>Drive01_MSF.Sts_ERDrive01_instrErr <_Drive01_Cmd.1><br>                                                                                                    |

## raC\_Opr\_K5100\_MAJ - Motion Axis Jog

Use the Motion Axis Jog to accelerate or decelerate the motor to a constant speed without termination.

|                     | Kinetix 5100 -          |                |
|---------------------|-------------------------|----------------|
|                     | Motion Axis Jog         |                |
| raC_Opr_K5100_MAJ   |                         |                |
| - raC_Opr_K5100_MAJ | K5100_NodeXXX_MAJ       |                |
| Ref_Ctrl_Cfg        | K5100_NodeXXX_CtrlCfg   | -(Sts_EN)      |
| Ref_Ctrl_Set        | K5100_NodeXXX_CtrlSet   | -(Sts_DN)      |
| Ref_Ctrl_Cmd        | K5100_NodeXXX_CtrlCmd   | -(Sts_ER)      |
| Ref_Ctrl_Sts        | K5100_NodeXXX_CtrlSts   | -(Sts_IP)      |
| Set_SpeedReference  | K5100_NodeXXX_Jog_Speed | -(Sts_AtSpeed) |
|                     | 5.0 🖛                   |                |
| Set_AccelReference  | K5100_NodeXXX_Jog_Accel |                |
|                     | 100.0 🖛                 |                |
| Set_DecelReference  | K5100_NodeXXX_Jog_Decel |                |
|                     | 100.0 🖛                 |                |

| Status Bit   | Tag Type              | Description                                                                                                    |
|--------------|-----------------------|----------------------------------------------------------------------------------------------------|
| Sts_EN       | BOOL                  | Enable. This bit is set when the rung makes a false-to-true transition and the message transaction to Jog is initiated and in process. It remains set while the rung-in condition is true and no faults are active.                                                                                                    |
| Sts_DN       | BOOL                  | Done. This bit is set when the rung makes a false-to-true transition and the message transaction to Jog the drive (Sts_EN) is complete.                                                                                                    |
| Sts_ER       | BOOL                  | Error. This bit is set when the rung makes a false-to-true transition and there is an error that has occurred with the instruction. (This instruction error can be as a result of a fault on the drive itself). See Sts_ERR for details on the cause of the error.                                                          |
| Sts_IP       | BOOL                  | In Process. This bit is set when the rung makes a false-to-true transition, the Jog message transaction is successful, and the motor begins to move. This bit will remain set as the motor is moving towards the target speed (Accel or Decel). It remains set while the Jog is active, regardless of the rung-in condition |
| Sts_AtSpeed  | BOOL                  | This bit is set when the rung makes a false-to-true transition, the Sts_IP is set, and the Target Speed is reached. This bit will remain set while the Jog is active and AtSpeed condition is true.                                                                                                    |
| Ref_Ctrl_Cfg | raC_UDT_Ift_K5100_Cfg | Use the associated Device Object Configuration control interface for this AOI                                                                                                    |
| Ref_Ctrl_Set | raC_UDT_Itf_K5100_Set | Use the associated Device Object Settings control interface for this AOI                                                                                                    |
| Reg_Ctrl_Cmd | raC_UDT_Itf_K5100_Cmd | Use the associated Device Object Command control interface for this AOI                                                                                                    |
| Ref_Ctrl_Sts | raC_UDT_Itf_K5100_Sts | Use the associated Device Object Status control interface for this AOI                                                                                                    |

| Set_SpeedReference | REAL | Target speed for the jog. Units: 0.1 RPM, Range: +/-80,000            |
|--------------------|------|-----------------------------------------------------------------------|
| Set_AccelReference | REAL | Accel rate used for the jog. Units: 0.1 RPM/s,<br>Range:45830,000,000 |
| Set_DecelReference | REAL | Decel rate used for the jog. Units: 0.1 RPM/s,<br>Range:45830,000,000 |

This example shows the Motion Operation Add-On Instruction (raC\_Opr\_K5100\_MAJ). The rung-in condition is reset once the motor is moving.

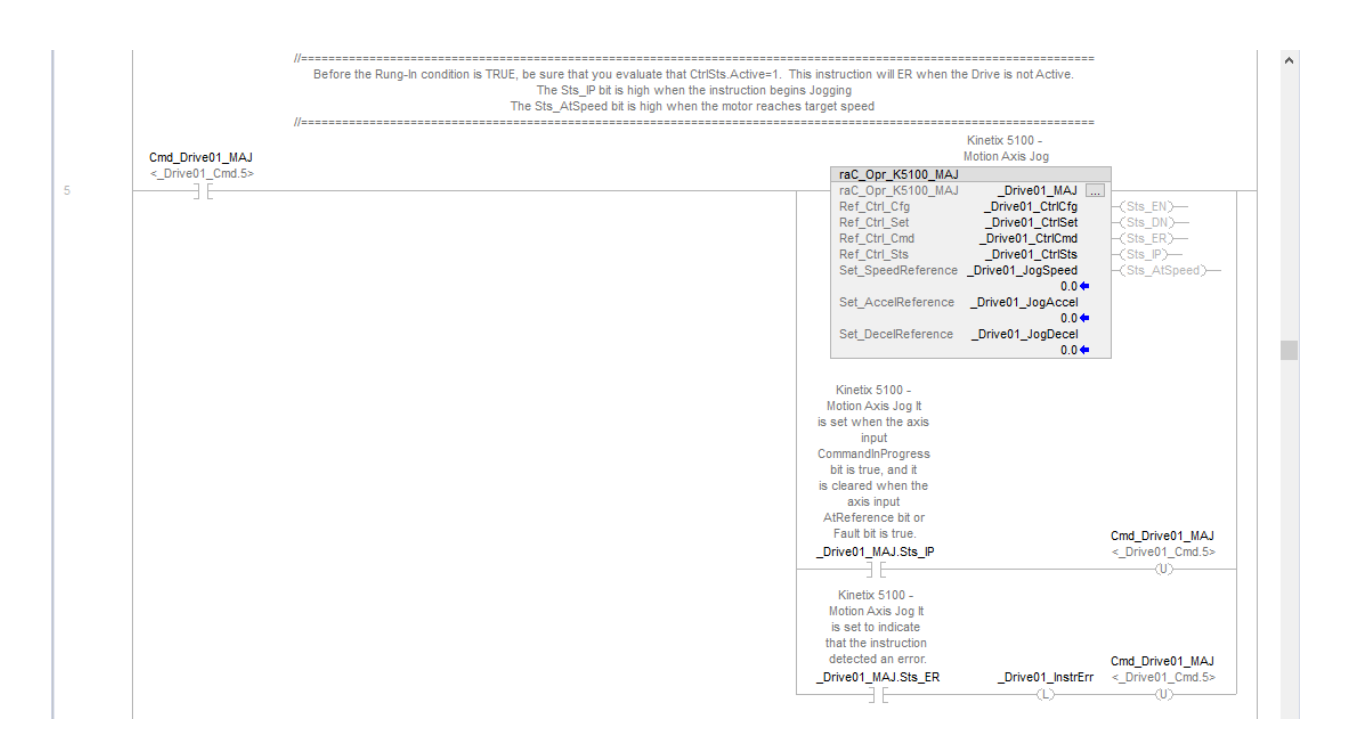

#### raC\_Opr\_K5100\_MAT - Motion Axis Torque

The Motion Axis Torque instruction allows you to use torque limiting while a pre-defined speed is used to move the motor. The first time the pre-defined torque limit is reached, the Sts\_TorqueReached bit is set. While the Sts\_TorqueReached bit is set, the MAT operation remains active until it is terminated by an raC\_Opr\_K5100\_MAS (Motion Axis Stop)/MSF (Motion Axis Servo Off), or fault of some kind. The torque and speed entries are bi-directional.

|                     | Kinetix 5100 -<br>Motion Axis Torque |                       |
|---------------------|--------------------------------------|-----------------------|
| raC_Opr_K5100_MAT   |                                      |                       |
| raC_Opr_K5100_MAT   | K5100_NodeXXX_MAT                    |                       |
| Ref_Ctrl_Cfg        | K5100_NodeXXX_CtrlCfg                | -(Sts_EN)             |
| Ref Ctrl Set        | K5100_NodeXXX_CtrlSet                | -(Sts_DN)             |
| Ref Ctrl Cmd        | K5100_NodeXXX_CtrlCmd                | -(Sts_ER)-            |
| Ref Ctrl Sts        | K5100 NodeXXX CtrlSts                | -(Sts IP)-            |
| Set_TorqueReference | RA_MAT_TorqueReference               | -(Sts_TorqueReached)- |
|                     | 0 🕈                                  |                       |
| Set TorqueRampTime  | RA MAT TorqueRampTime                |                       |
|                     | 0+                                   |                       |
| Set SpeedLimit      | RA MAT SpeedLimit                    |                       |
|                     | 0.0 🗢                                |                       |

| Status Bit          | Tag Type              | Description                                                                                                    |
|---------------------|-----------------------|----------------------------------------------------------------------------------------------------|
| Sts_EN              | BOOL                  | Enable. This bit is set when the rung makes a false-to-true transition and remains set as the message transaction to execute the MAT is initiated and in process. It remains high until the rung-in condition is false and no faults are active.                   |
| Sts_DN              | BOOL                  | Done. This bit is set when the rung makes a false-to-true transition and the message transaction to the drive (Sts_EN) is complete.                                                                                                    |
| Sts_ER              | BOOL                  | Error. This bit is set when the rung makes a false-to-true transition and there is an error that has occurred with the instruction. (This instruction error can be as a result of a fault on the drive itself). See Sts_ERR for details on the cause of the error. |
| Sts_IP              | BOOL                  | In Process. This bit is set when the rung makes a false-to-true transition, the MAT message transaction is successful, and the motor begins to move. This bit remains set while the MAT operation is active.                                                       |
| Sts_TorqueReached   | BOOL                  | This bit is set when the rung makes a false-to-true transition,<br>the Sts_IP is set, and the Set_TorqueReference value is<br>reached. This bit is set (and remains set) on the first<br>occurrence of this condition.                                             |
| Ref_Ctrl_Cfg        | raC_UDT_lft_K5100_Cfg | Use the associated Device Object Configuration control interface for this AOI                                                                                                    |
| Ref_Ctrl_Set        | raC_UDT_Itf_K5100_Set | Use the associated Device Object Settings control interface for this AOI                                                                                                    |
| Reg_Ctrl_Cmd        | raC_UDT_Itf_K5100_Cmd | Use the associated Device Object Command control interface for this AOI                                                                                                    |
| Ref_Ctrl_Sts        | raC_UDT_ltf_K5100_Sts | Use the associated Device Object Status control interface for this AOI                                                                                                    |
| Set_SpeedReference  | REAL                  | Target speed for the jog. Units: 0.1 RPM, Range: +/-80,000                                                                                                    |
| Set_TorqueReference | DINT                  | Torque Limit used. Units: 0.1 % motor torque, Range: +/-<br>4,000                                                                                                    |
| Set_TorqueRampTime  | DINT                  | The time to reach the Torque Limit. Units: ms; Range: 165,500                                                                                                    |
| Set_SpeedLimit      | REAL                  | Speed Limit during the MAT operation. Units: 0.1 RPM.<br>Range:=/-80,000                                                                                                    |

This example shows the Motion Operation add-on instruction (raC\_Opr\_K5100\_MAT). Once Sts\_IP is set, the rung-in condition is reset.

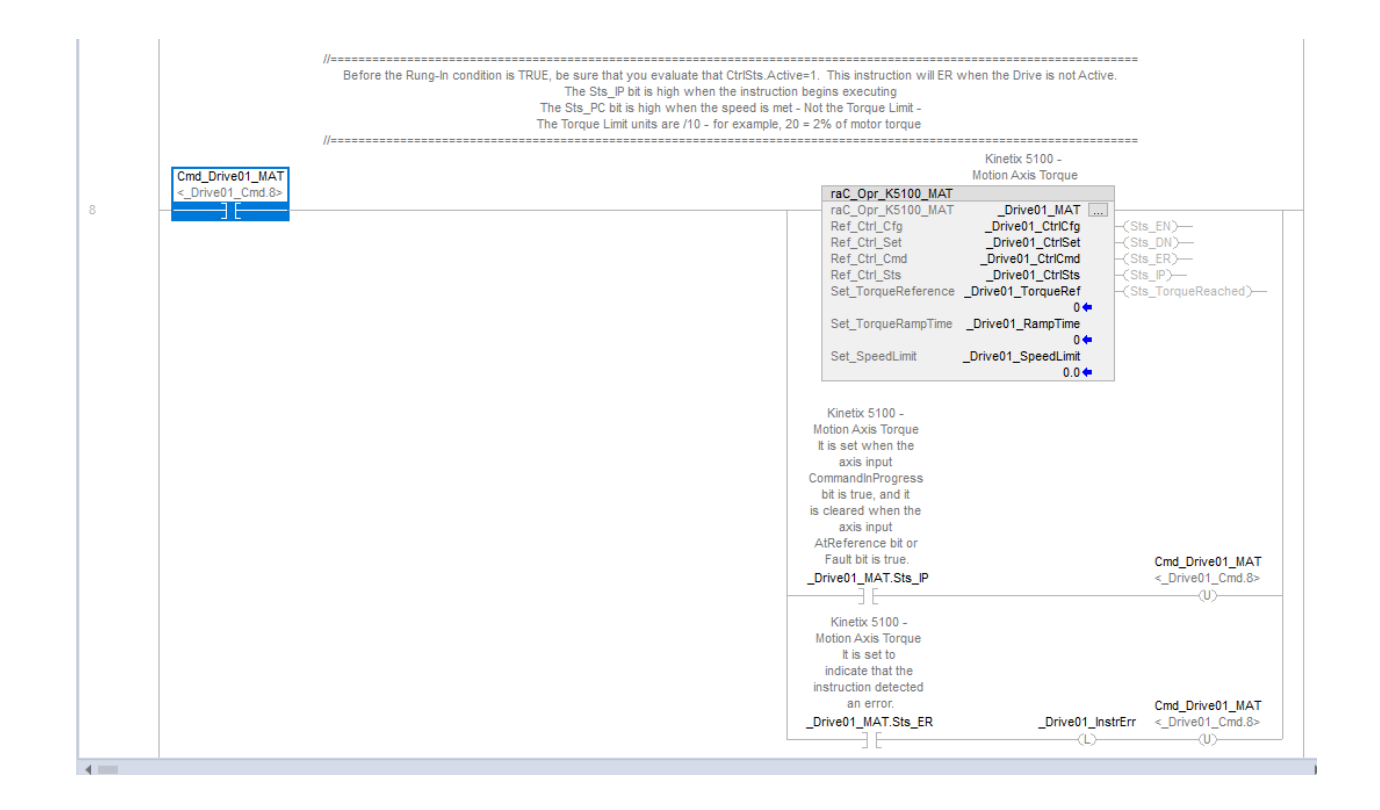

## raC\_Opr\_K5100\_MAM - Motion Axis Move

Use the Motion Axis Move to execute an index based on the instruction's configuration.

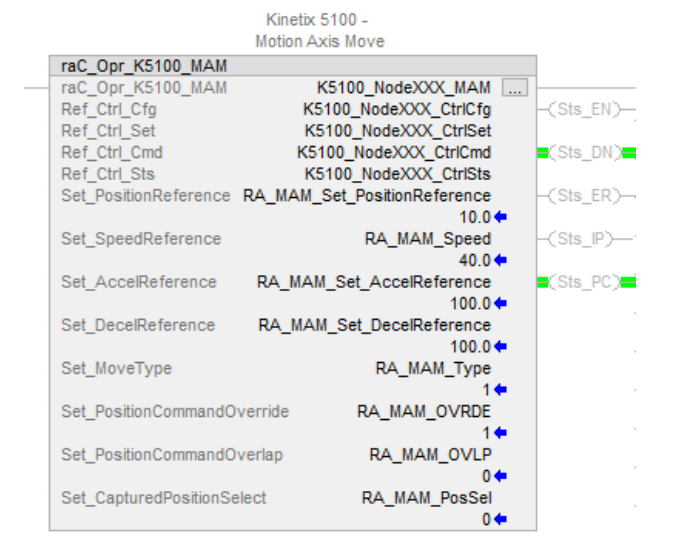

| Status Bit | Tag Type | Description                                                                                                    |
|------------|----------|----------------------------------------------------------------------------------------------------|
| Sts_EN     | BOOL     | Enable. This bit is set when the rung makes a false-to-true<br>transition and the message transaction to Index is initiated and<br>in process. It remains high until the rung-in condition is false<br>and no faults are active. |
| Sts_DN     | BOOL     | Done. This bit is set when the rung makes a false-to-true transition and the message transaction to Index the drive (Sts_EN) is complete.                                                                                        |

| Sts_ER                          | BOOL                      | Error. This bit is set when the rung makes a false-to-true transition and there is an error that has occurred with the instruction. (This instruction error can be as a result of a fault on the drive itself). See Sts_ERR for details on the cause of the error. |
|---------------------------------|---------------------------|----------------------------------------------------------------------------------------------------|
| Sts_IP                          | BOOL                      | In Process. This bit is set when the rung makes a false-to-true transition, the Index message transaction is successful, and the motor begins to move. This bit will remain set as the motor is executing the index.                                               |
| Sts_PC                          | BOOL                      | Process Complete. This bit is set when the rung makes a false-<br>to-true transition, the Sts_IP is set, and the Target Position is<br>reached.                                                                                                    |
| Ref_Ctrl_Cfg                    | raC_UDT_Ift_K5100_Cfg     | Use the associated Device Object Configuration control interface for this AOI                                                                                                    |
| Ref_Ctrl_Set                    | raC_UDT_ltf_K5100_Set     | Use the associated Device Object Settings control interface for this AOI                                                                                                    |
| Reg_Ctrl_Cmd                    | raC_UDT_ltf_K5100_Cm<br>d | Use the associated Device Object Command control interface for this AOI                                                                                                    |
| Ref_Ctrl_Sts                    | raC_UDT_ltf_K5100_Sts     | Use the associated Device Object Status control interface for this AOI                                                                                                    |
| Set_SpeedReference              | REAL                      | Target speed for the MAM. Units: 0.1 RPM, Range: +/-80,000;<br>Position Units are converted into RPM using the Device Object AOI                                                                                                    |
| Set_AccelReference              | REAL                      | Accel rate used for the Index. Units: 0.1 RPM/s,<br>Range:45830,000,000; Position Units are converted into RPM/s<br>using the Device Object AOI                                                                                                    |
| Set_DecelReference              | REAL                      | Decel rate used for the Index. Units: 0.1 RPM/s,<br>Range:45830,000,000; Position Units are converted into RPM/s<br>using the Device Object AOI                                                                                                    |
| Set_MoveType                    | INT                       | Specify the type of index.<br>O=Absolute<br>1=Incremental<br>2=Rotary Shortest Path<br>3=Rotary Positive<br>4=Rotary Negative<br>7=Relative<br>8=Capture                                                                                                    |
| Set_PositionComman<br>dOverride | BOOL                      | D=Feature not used<br>1=Any index executing is terminated and the current index is<br>executed.                                                                                                    |
| Set_PositionComman<br>dOverlap  | BOOL                      | 0=Feature not used<br>1=This index is overlapped (or blended) with an executing index<br>at the end of that executing index (during the deceleration<br>portion)                                                                                                   |
| Set_CapturedPositio<br>nSelect  | BOOL                      | This is used with the Capture (CAP) MoveType and specifies<br>which High Speed input is used.<br>0=DI9<br>1=DI10                                                                                                    |

### Set\_MoveType

Below is an example of the move types. This entry specifies the index type to be executed. In this example, 60,000 is used as *Set\_PositionReference*.

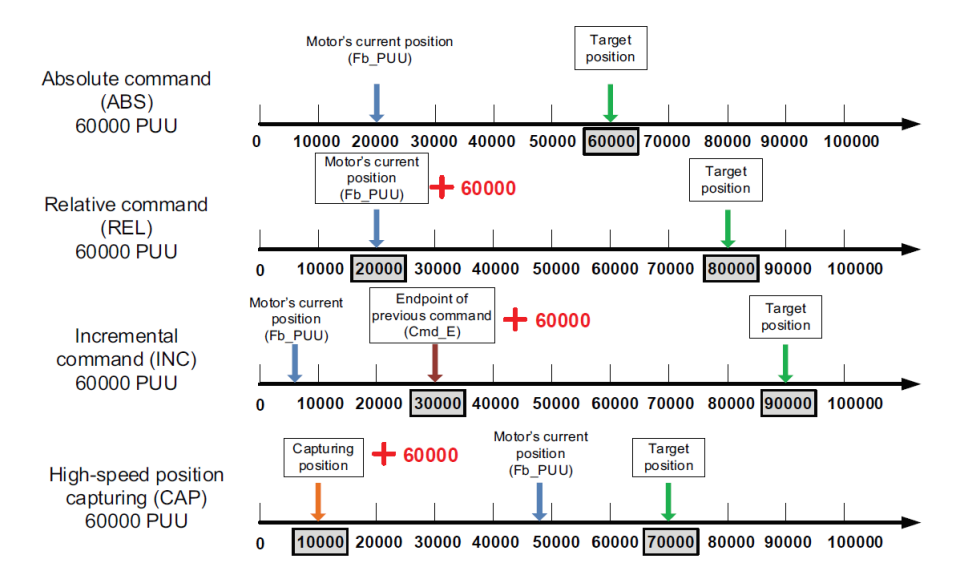

The Rotary move types are used to provide a way to index while observing the natural rollover of the feedback device. For example, if the motor could only index positive, the Rotary Positive is used. When the feedback device transitions through its natural unwind (typically 2.1billion counts), the movements will always index positive.

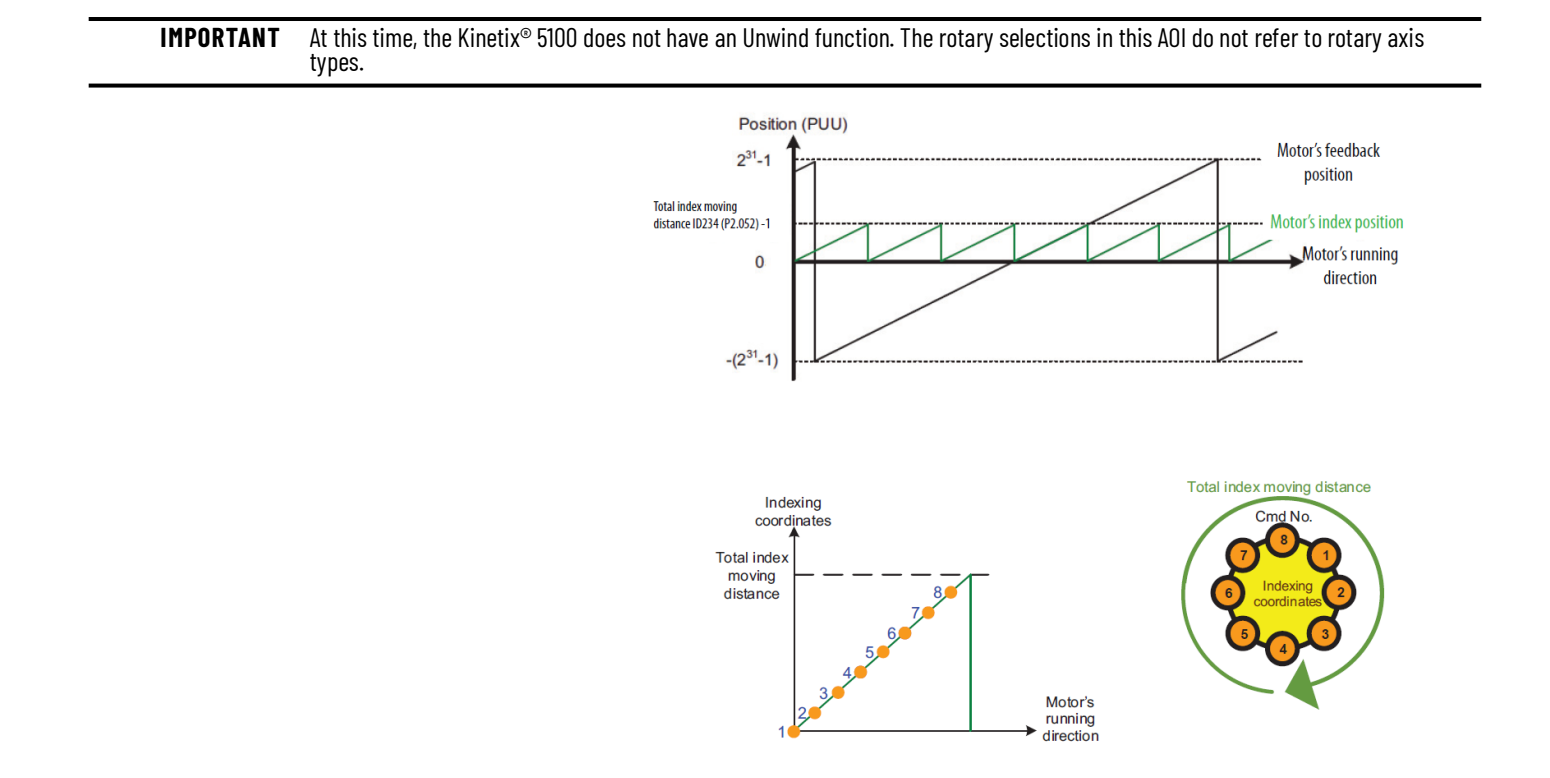

Set\_PositionOverride

The executing index (Index 1) is terminated. The new index (Index 2) is executed using its dynamics. This is shown in the graphic below. The red arrow is the point where the command for Index 2 is received by the drive.

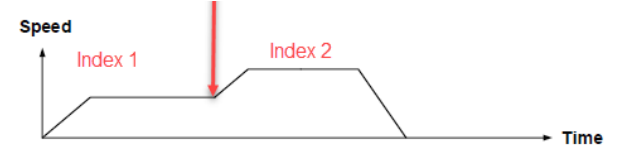

#### Set\_PositionCommandOverlap

The executing index is interrupted during its deceleration. The new index is started before the deceleration is complete.

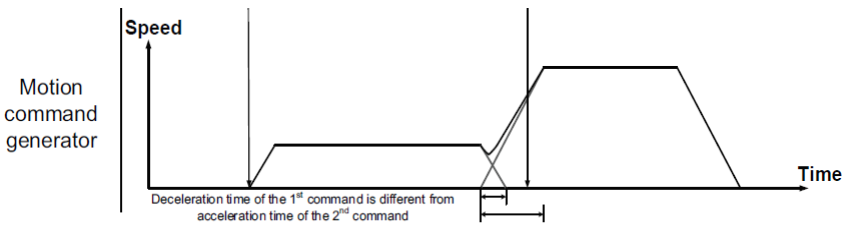

This example shows the Motion Operation Add-On Instruction (raC\_Opr\_K5100\_MAM). The rung-in condition is reset once the motor is moving to its target position.

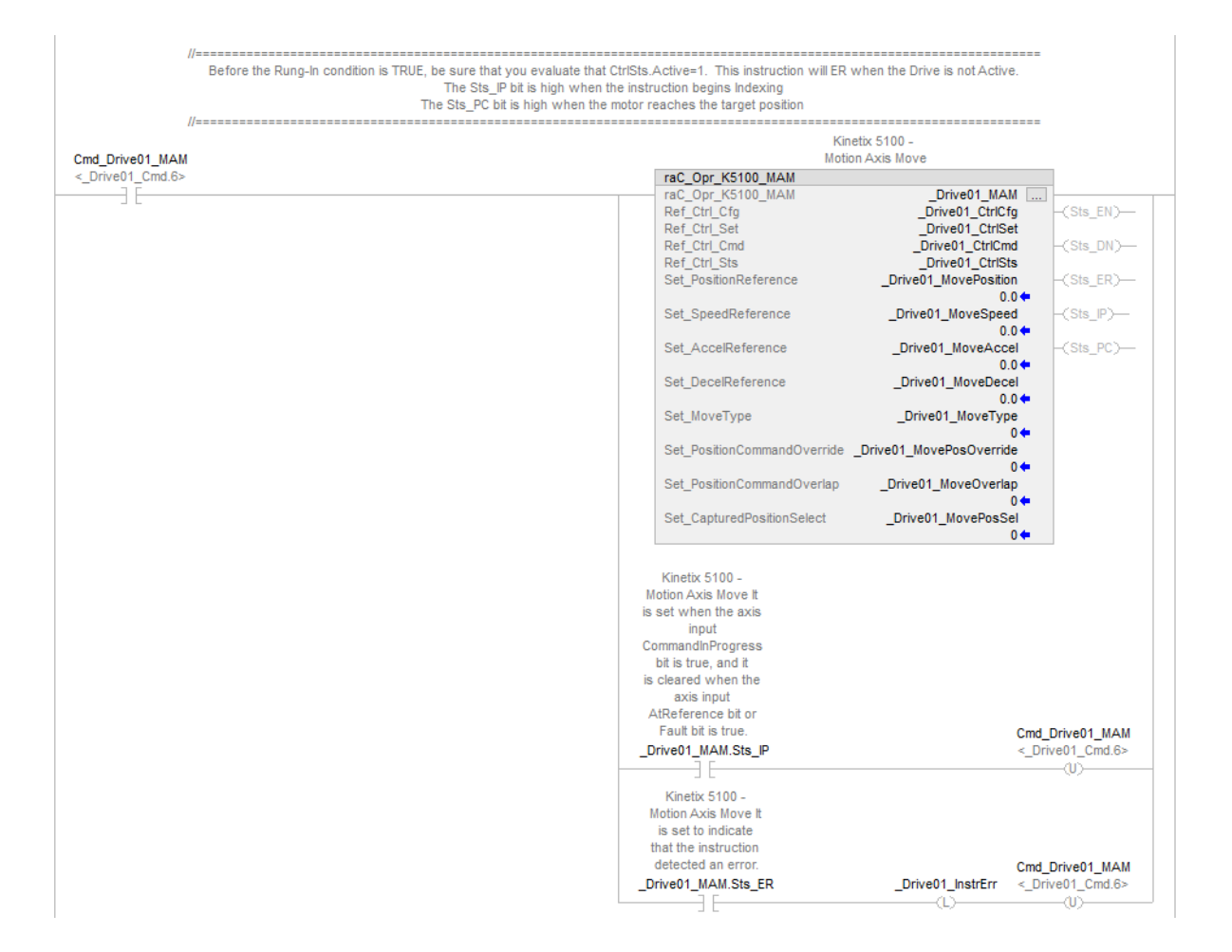

#### raC\_Opr\_K5100\_MAH - Motion Axis Home

Use the Motion Axis Home Add-On Instruction to command a Homing Procedure in the drive. Homing is used to define an origin for your motor and to establish an absolute positioning reference for the motor. Once homing is complete, the *Sts.Homed* bit in the CtrlSts UDT is set.

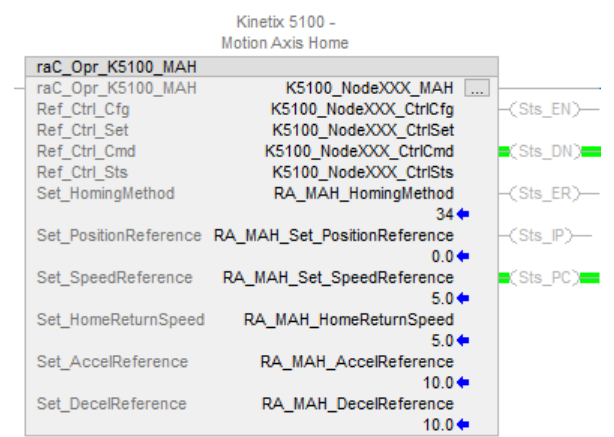
| Status Bit                             | Tag Type                                                                                                    | Description                                                                                                    |  |
|----------------------------------------|----------------------------------------------------------------------------------------------------|----------------------------------------------------------------------------------------------------|--|
| Sts_EN                                 | BOOL                                                                                                    | Enable. This bit is set when the rung makes a false-to-true transition and the message transaction to Home is initiated and in process. It remains high until the rung-in condition is false and no faults are active. |  |
| Sts_DN BOOL                            |                                                                                                    | Done. This bit is set when the rung makes a false-to-true transition and the message transaction to Home the drive (Sts_EN) is complete.                                                                               |  |
| Sts_ER                                 | Error. This bit is set when the rung makes a fals<br>transition and there is an error that has occurre<br>BOOL instruction. (This instruction error can be as a r<br>on the drive itself). See Sts_ERR for details on th<br>error. |                                                                                                    |  |
| Sts_IP                                 | BOOL                                                                                                    | In Process. This bit is set when the rung makes a false-to-true transition, the Home message transaction is successful, and the homing begins. This bit will remain set if the homing is executing.                    |  |
| Sts_PC                                 | BOOL                                                                                                    | Process Complete. This bit is set when the rung makes a false-<br>to-true transition and the Homing Sequence is completed.                                                                                             |  |
| Ref_Ctrl_Cfg                           | raC_UDT_Ift_K5100_Cfg                                                                                                    | Use the associated Device Object Configuration control interface for this AOI                                                                                                    |  |
| Ref_Ctrl_Set raC_UDT_Itf_K5100_Set thi |                                                                                                    | Use the associated Device Object Settings control interface for this AOI                                                                                                    |  |
| Reg_Ctrl_Cmd raC_UDT_Itf_K5100_Cmd     |                                                                                                    | Use the associated Device Object Command control interface for this AOI                                                                                                    |  |
| Ref_Ctrl_Sts                           | raC_UDT_ltf_K5100_Sts                                                                                                    | Use the associated Device Object Status control interface for this AOI                                                                                                    |  |
| Set_HomingMethod SINT                  |                                                                                                    | Set this value for the Homing Method used with your drive.<br>These entries can be found in the Kinetix® 5100 User Manual,<br>Appendix C. They are also listed when you use F1 on the<br>MAH_A0I.                      |  |
| Set_PositionReference                  | REAL                                                                                                    | The home position the drive will use.                                                                                                    |  |
| Set_SpeedReference                     | REAL                                                                                                    | The Homing Speed used with the MAH (when required by the HomingMethod). Units: 0.1 RPM, Range: 120,000; Position Units are converted into RPM using the Device Object AOI                                              |  |
| SetHomeReturnSpeed                     | REAL                                                                                                    | The Low-Speed homing setting (when required by<br>HomingMethod) Units: 0.1 RPM; Range: 15000; Position Units<br>are converted into RPM using the Device Object AOI                                                     |  |
| Set_AccelReference                     | REAL                                                                                                    | Accel rate used by HomingMethod. Units: 0.1 RPM/s,<br>Range:45830,000,000; Position Units are converted into RPM/<br>s using the Device Object AOI                                                                     |  |
| Set_DecelReference                     | REAL                                                                                                    | Decel rate used by HomingMethod. Units: 0.1 RPM/s,<br>Range:45830,000,000; Position Units are converted into RPM/<br>s using the Device Object A0I                                                                     |  |

This example shows the Motion Operation Add-On Instruction (raC\_Opr\_K5100\_MAH). The rung-in condition is reset once the Homing Sequence is in process. Depending on the Homing Method, the homing sequence may complete away from the Home Position specified. This is because of the Homing Deceleration. You may need to execute a raC\_Opr\_K5100\_MAM Absolute type back to the Home Position.

| _Drive01_MAH  | Kinetix 5100 -<br>Motion Axis Home                                                                                                    |
|---------------|----------------------------------------------------------------------------------------------------|
| rive01_Cmd.3> | raC_Opr_K5100_MAH                                                                                                    |
| _][           | raC_Opr_K5100_MAHDrive01_MAH<br>Ref_Ctrl_CfgDrive01_CtrlCfg<br>Ctrl_CfgDrive01_CtrlCfg(Sts_EN)-                                                                                                    |
|               | Ref_Ctrl_CmdDrive01_CtrlCmd(Sts_DN)-<br>Ref_Ctrl_Sts Drive01_CtrlCmd(Sts_DN)-                                                                                                    |
|               | Set_HomingMethod _Drive01_HomeMethod _(Sts_ER)-                                                                                                    |
|               | Set_PositionReference _Drive01_HomePosition -(Sts_P)-                                                                                                    |
|               | Set_SpeedReference _Drive01_HomeSpeed -(Sts_PC)-                                                                                                    |
|               | Set_HomeReturnSpeed _Drive01_HomeReturnSpeed                                                                                                    |
|               | Set_AccelReference _Drive01_HomeAccel                                                                                                    |
|               | Set_DecelReference _Drive01_HomeDecel<br>0.0                                                                                                    |
|               | Kinetix 5100 -<br>Motion Axis Home It<br>is set when the axis<br>input<br>CommandinProgress<br>bit is true, and It<br>is cleared when the<br>axis input<br>HomedStatus bit or<br>Fault bit is true.<br>_Drive01_MAH.Sts_IP<br> |
|               | Kinetic 5100 -<br>Motion Axis Home It<br>is set to indicate<br>that the instruction<br>detected an error. Cmd_Drive01_MAH<br>_Drive01_MAH.Sts_ERDrive01_instrErr <_Drive01_Cmd.3:                                              |

### raC\_Opr\_K5100\_MAG - Motion Axis Gear and E-Gear Ratio

Use the Motion Axis Gear Add-On Instruction to execute a pulse-pulse relationship with the drive. The MAG Add-On Instruction uses the E-Gear ratio configured in the KNX5100C software. The E-Gear ratio window is shown below. When the MAG Add-On Instruction is used, the drive behaves like it is in PT (Position Terminal – or Pulse Train) mode and the drive will use the E-Gear ratio to respond to master pulses.

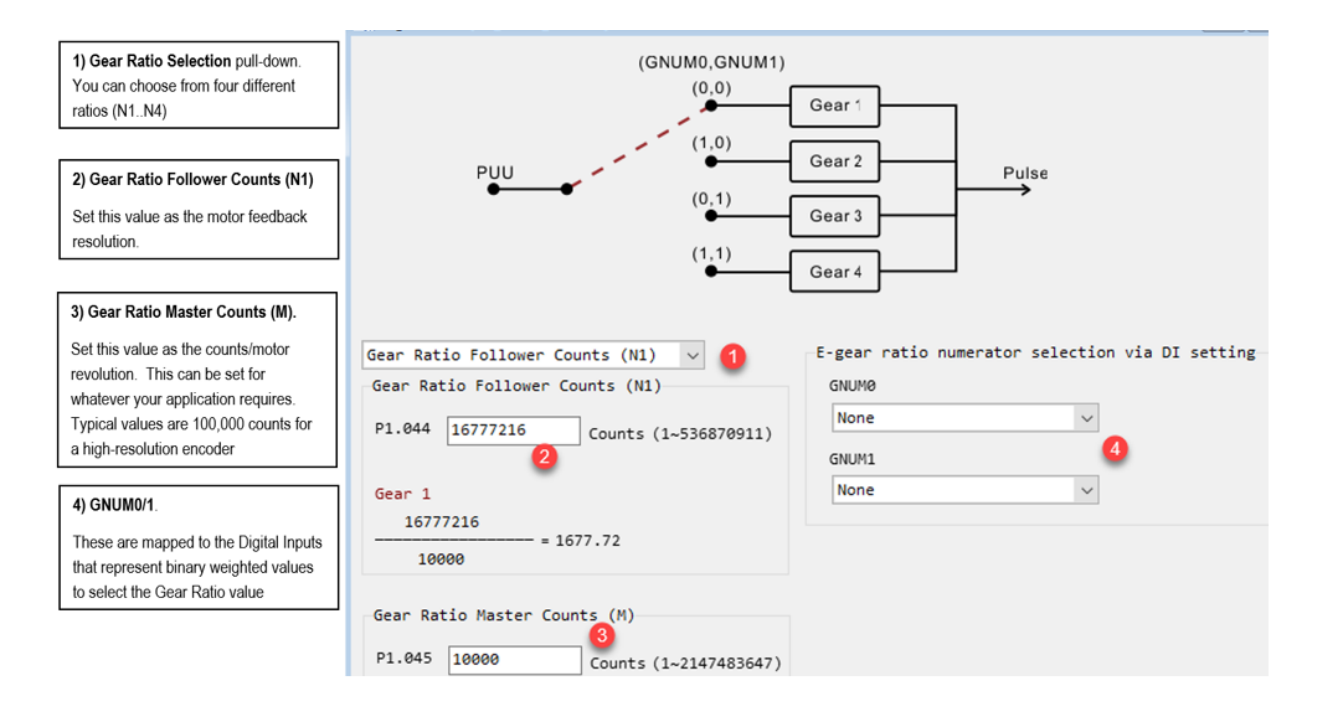

The PT Mode is a pulse-pulse relationship. When the variable ratio is used and the ratio is changed, there is NO positioning ability. This means when you are finished using the MAG Add-On Instruction, your position scaling (which also uses the E-Gear ratio) may have changed if you used variable GearingMode and changed the Master ratio because of your application requirements.

The MAG **SetSlaveCounts** is sometimes called the numerator (Shown as 2 above). This is because when you look at how it is used in the drive, it is used to determine the drive's internal 'ratio' (shown as 1677.72 above). For our purposes, **the E-Gear ratio Follower = MAG SetSlaveCounts = motor feedback resolution** (from the KNX5100C>Function List>Motor Selection>Feedback window).

| 125        | (1,0)                              |    | reeuback channel:     | FEEUDACK I    |                           |
|------------|------------------------------------|----|-----------------------|---------------|---------------------------|
| 126        | PUU                                |    | Type:                 | Nikon Serial  | $\sim$                    |
| 128        | (0,1)                              |    | Units:                | Rev           | ~                         |
| 130        | (1,1)                              | —N | ikon Serial           |               |                           |
| 139<br>140 | •                                  |    | Cuela Decelution.     |               | Fredhaels Cueles (Deu     |
| 145        |                                    |    | Cycle Resolution:     | 16///216      | Feedback Cycles/Rev       |
| 146        | Gear Ratio Follower Counts (N1) 🗸  |    | Cycle Interpolation:  | 1             | Feedback Counts per Cycle |
| 14/        | Gear Ratio Follower Counts (N1)    |    | Effective Resolution: | 16777216      | Feedback Counts per Rev   |
| 149<br>150 | P1.044 16777216 Counts (1~5368709) |    | Startup Method:       | Incremental v |                           |
| 151        |                                    |    |                       |               |                           |

The MAG **Set\_MasterCounts** is sometimes called the denominator (shown as 3 above). Any gearing relationship must consider the actual motor mechanics, like a gearbox, actuator pitch, etc. and use this to relate back to a motor rotation. Gear Ratio Master counts is *desired counts / motor rotation*. *Desired counts* are not used for positioning; but defines how many counts your motor will move in one rotation based on the number of feedback pulses you expect to receive from the source input; this is used to determine your gearing relationship. So, this Master counts value is used to define the pulse-pulse relationship.

IMPORTANT The MAG AOI can affect your positioning. The issuing Kinetix<sup>®</sup> 5100 (slave) uses the E-Gear ratio to define how it follows pulses from a source (a master). While the result is that the issuing Kinetix<sup>®</sup> 5100 (slave) follows pulses from another source (master), the way the function operates can affect positioning of the drive. Regardless of Operation Mode, the E-Gear ratio is always used to provide a representation of positioning (units or counts) or to define a Pulse-Pulse Following relationship (MAG/PT). When the E-Gear ratio is changed, the positioning of the axis is changed.

Gearing Example:

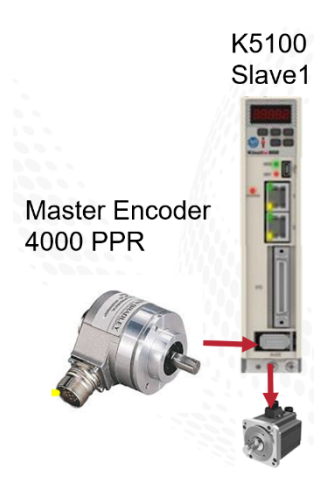

The master in our system is a 4000 ppr encoder. This means, when the encoder makes one revolution, we expect the Slave1 drive to see: 4000 pulses.

Our application requirement is that we want to follow this encoder at a 1:2 relationship. This means when the master encoder moves 1 encoder revolution, the motor rotates 2 times.

The Master PPR is not entered anywhere, but is required that we know this value. We calculate the MAG SetMasterCounts value knowing the Master PPR counts and the relationship we want in Slaver's motor.

We set the MAG SetSlaveCounts = Motor Feedback Resolution =16,777,216

When we set MAG **Set\_MasterCounts = 2,000**, this means as the Slave1 drive sees 2000 master pulses, the motor moves 1 rotation, and thus, as the Master encoder moves 4,000 pulses, Slave1 would have moved 2 rotations.

There are two modes of the MAG function that can be used. These are defined by the Cfg\_GearingMode entry. This is not visible and is set for Fixed initially. The user must intentionally change this setting. Fixed mode will not impact positioning since it uses the existing E-Gear ratio in the Kinetix<sup>®</sup> 5100. This means that we can follow a master source at this fixed ratio and when gearing is disabled, we can continue positioning without losing the position scaling for the drive.

Variable mode means we can change the E-Gear ratio by manipulating the master/slave counts values. This changes the ratio which the issuing drive (slave) follows the master. However, the positioning is affected since the E-Gear ratio defines the position scaling. This is the same as using the Kinetix® 5100 PT sub mode of operation. This mode is useful when your application must follow a Master with different ratios and positioning is not important; or if you can issue a Homing Sequence to re-establish an origin when gearing is completed.

Kinetix 5100 -

| Л | n | fi | in | n | Δvis | Ge | ar |
|---|---|----|----|---|------|----|----|
|   |   | u  | 5  |   | ~~10 |    | -  |

|   |       | mo | uo | <br>~ | VI9 | 90 |
|---|-------|----|----|-------|-----|----|
| • | <br>A | 0  |    |       |     |    |

| raC_Opr_K5100_MA | \G                    |            |
|------------------|-----------------------|------------|
| raC_Opr_K5100_MA | G K5100_NodeXXX_MAG   | <br>       |
| Ref_Ctrl_Set     | K5100_NodeXXX_CtrlSet | -(Sts_EN)- |
| Ref Ctrl Cmd     | K5100_NodeXXX_CtrlCmd | -(Sts DN)- |
| Ref Ctrl Sts     | K5100_NodeXXX_CtrlSts | -(Sts ER)- |
|                  |                       | -(Sts IP)- |

| Status Bit         | Tag Type                  | Description                                                                                                    |
|--------------------|---------------------------|----------------------------------------------------------------------------------------------------|
| Sts_EN             | BOOL                      | Enable. This bit is set when the rung makes a false-to-true transition and the message transaction to MAG is initiated and in process. It remains high until the rung-in condition is false and no faults are active.                                                                              |
| Sts_DN             | BOOL                      | Done. This bit is set when the rung makes a false-to-true transition<br>and the message transaction to MAG (Sts_EN) is complete.                                                                                                    |
| Sts_ER             | BOOL                      | Error. This bit is set when the rung makes a false-to-true transition<br>and there is an error that has occurred with the instruction. (This<br>instruction error can be as a result of a fault on the drive itself).<br>See Sts_ERR for details on the cause of the error.                        |
| Sts_IP             | BOOL                      | In Process. This bit is set when the rung makes a false-to-true transition, the MAG message transaction is successful, and the drive begins following. This bit will remain set as the motor is executing the gearing. It remains set while the MAG is active, regardless of the rung-in condition |
| Ref_Ctrl_Set       | raC_UDT_ltf_K5100_Set     | Use the associated Device Object Settings control interface for this AOI                                                                                                    |
| Reg_Ctrl_Cmd       | raC_UDT_Itf_K5100_Cm<br>d | Use the associated Device Object Command control interface for this AOI                                                                                                    |
| Ref_Ctrl_Sts       | raC_UDT_Itf_K5100_Sts     | Use the associated Device Object Status control interface for this AOI                                                                                                    |
| Cfg_GearingMode    | BOOL (Not visible)        | 0=Fixed<br>1=Variable                                                                                                    |
| Set_AccelReference | REAL (Not visible)        | Accel rate used for the MAG. Units: 0.1 RPM/s,<br>Range:45830,000,000; Position Units are converted into RPM/s<br>using the Device Object AOI                                                                                                    |
| Set_MasterCounts   | DINT (Not visible)        | the <b>desired counts / motor rotation</b> . Desired counts are not used<br>for positioning; but defines how many counts your motor will move<br>in one rotation based on the number of feedback pulses you expect<br>to receive from the source input. Range:1-536870911 counts                   |
| Set_SlaveCounts    | DINT (Not visible)        | Set to the motor feedback resolution. Range:1-2147483647                                                                                                    |

This example shows the Motion Operation Add-On Instruction (raC\_Opr\_K5100\_MAG). The rung-in condition is reset once the Gearing is in process.

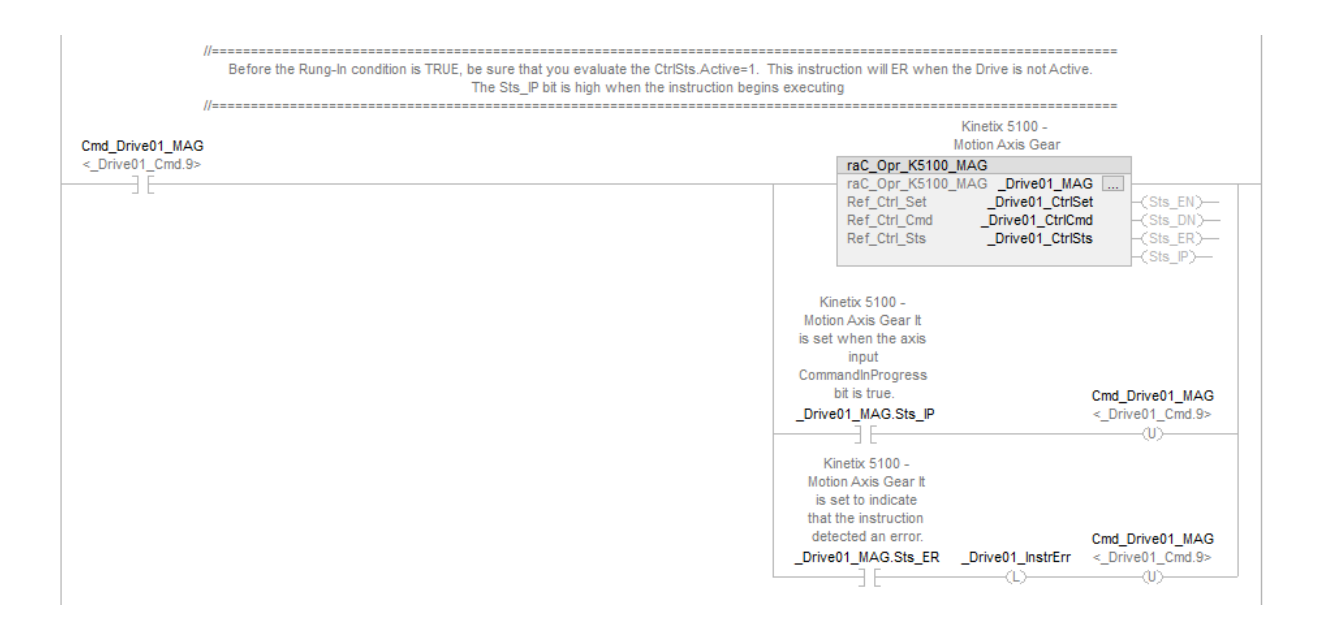

## raC\_Opr\_K5100\_MAS - Motion Axis Stop

Use the Motion Axis Stop to command the drive to stop any motion. The drive remains active when the stop function is complete.

|   |                    | Kinetix 5100 -<br>Motion Axis Stop |                    |
|---|--------------------|------------------------------------|--------------------|
|   | raC_Opr_K5100_MAS  |                                    |                    |
| - | raC_Opr_K5100_MAS  | K5100_NodeXXX_MAS                  |                    |
|   | Ref_Ctrl_Cfg       | K5100_NodeXXX_CtrlCfg              | -(Sts_EN)          |
|   | Ref_Ctrl_Set       | K5100_NodeXXX_CtrlSet              | <pre>Sts_DN)</pre> |
|   | Ref_Ctrl_Cmd       | K5100_NodeXXX_CtrlCmd              | -(Sts_ER)          |
|   | Ref_Ctrl_Sts       | K5100_NodeXXX_CtrlSts              | -(Sts_P)           |
|   | Set_DecelReference | K5100_NodeXXX_Jog_Decel            | CSts_PC)           |
|   |                    | 100.0                              | <b>(</b>           |

| Status Bit   | Тад Туре              | Description                                                                                                    |
|--------------|-----------------------|----------------------------------------------------------------------------------------------------|
| Sts_EN       | BOOL                  | Enable. This bit is set when the rung makes a false-to-true transition and the message transaction to Stop is initiated and in process. It remains high until the rung-in condition is false and no faults are active.                                             |
| Sts_DN       | BOOL                  | Done. This bit is set when the rung makes a false-to-true transition and the message transaction to Stop the drive (Sts_EN) is complete.                                                                                                    |
| Sts_ER       | BOOL                  | Error. This bit is set when the rung makes a false-to-true transition and there is an error that has occurred with the instruction. (This instruction error can be as a result of a fault on the drive itself). See Sts_ERR for details on the cause of the error. |
| Sts_IP       | BOOL                  | In Process. This bit is set when the rung makes a false-to-true transition, the Stop message transaction is successful, and the motor begins to decelerate. This bit will remain set as the motor is executing the stop.                                           |
| Sts_PC       | BOOL                  | Process Complete. This bit is set when the rung makes a false-to-<br>true transition, the Sts_IP is set, and Zero Speed is reached. Zero<br>Speed is defined using KNX5100C software>General Setting                                                               |
| Ref_Ctrl_Cfg | raC_UDT_Ift_K5100_Cfg | Use the associated Device Object Configuration control interface for this AOI                                                                                                    |
| Ref_Ctrl_Set | raC_UDT_Itf_K5100_Set | Use the associated Device Object Settings control interface for this AOI                                                                                                    |

| Reg_Ctrl_Cmd       | raC_UDT_Itf_K5100_Cmd | Use the associated Device Object Command control interface for this AOI                                                                       |
|--------------------|-----------------------|----------------------------------------------------------------------------------------------------|
| Ref_Ctrl_Sts       | raC_UDT_Itf_K5100_Sts | Use the associated Device Object Status control interface for this AOI                                                                        |
| Set_DecelReference | REAL                  | Decel rate used for the jog. Units: 0.1 RPM/s,<br>Range:45830,000,000; Position Units are converted into RPM/s<br>using the Device Object A01 |

This example shows the Motion Operation Add-On Instruction (raC\_Opr\_K5100\_MAS). The rung-in condition is reset once the Stop is in process.

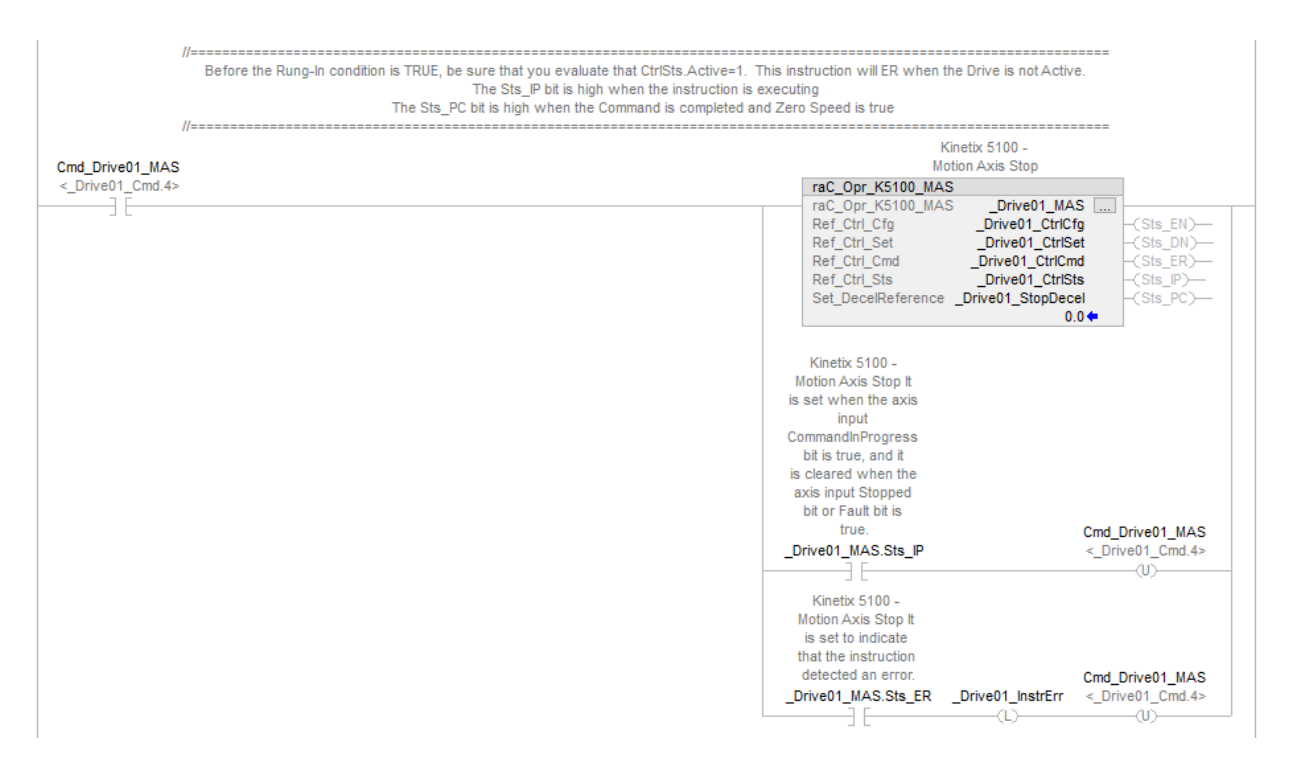

## raC\_Opr\_K5100\_MAFR - Motion Axis Fault Reset

Use the Motion Axis Fault Reset to clear drive faults. When the fault is no longer active in the drive, this instruction will clear the fault. This will not clear any active alarms.

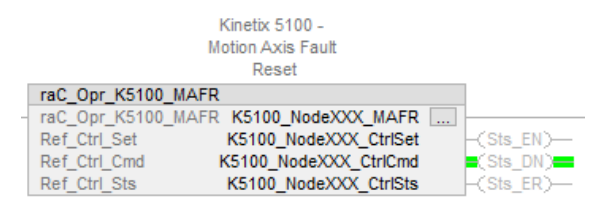

| Status Bit | Tag Type | Description                                                                                                    |
|------------|----------|----------------------------------------------------------------------------------------------------|
| Sts_EN     | BOOL     | Enable. This bit is set when the rung makes a false-to-true transition<br>and the message transaction to Reset is initiated and in process. It<br>remains high until the rung-in condition is false and no faults are<br>active. |
| Sts_DN     | BOOL     | Done. This bit is set when the rung makes a false-to-true transition and the message transaction to Reset the drive (Sts_EN) is complete.                                                                                        |

| Sts_ER       | BOOL                  | Error. This bit is set when the rung makes a false-to-true transition<br>and there is an error that has occurred with the instruction. (This<br>instruction error can be as a result of a fault on the drive itself). See<br>Sts_ERR for details on the cause of the error. |
|--------------|-----------------------|----------------------------------------------------------------------------------------------------|
| Ref_Ctrl_Set | raC_UDT_Itf_K5100_Set | Use the associated Device Object Settings control interface for this AOI                                                                                                    |
| Reg_Ctrl_Cmd | raC_UDT_Itf_K5100_Cmd | Use the associated Device Object Command control interface for this AOI                                                                                                    |
| Ref_Ctrl_Sts | raC_UDT_Itf_K5100_Sts | Use the associated Device Object Status control interface for this AOI                                                                                                    |

This example shows the Add-On Instruction for clearing faults. The rung-in condition is reset once the fault is cleared.

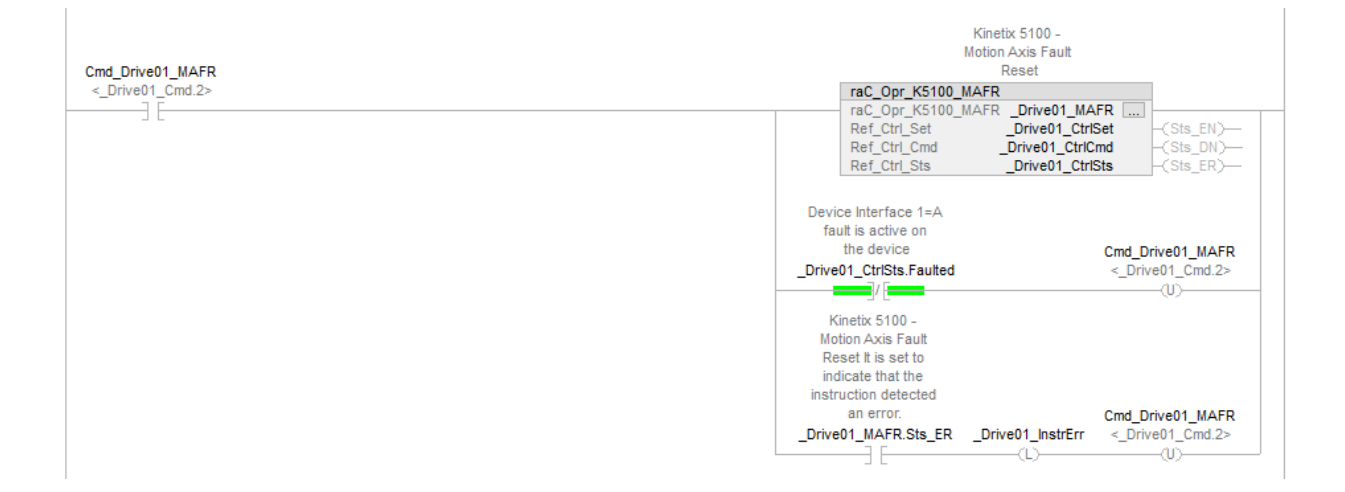

## raC\_Opr\_K5100\_MAI - Motion Axis Index

Use the Motion Axis Index Add-On Instruction to execute a pre-defined PR (Position Register) in the drive. This Motion Operation Add-On Instruction will execute any PR type, including indexes, statements, or Parameter read/ writes.

| Kinetix 5100 -<br>Motion Axis Index     |            |
|-----------------------------------------|------------|
| raC_Opr_K5100_MAI                       |            |
| raC_Opr_K5100_MAI K5100_NodeXXX_MAI     |            |
| Ref_Ctrl_Set K5100_NodeXXX_CtrlSet      | -(Sts_EN)- |
| Ref_Ctrl_Cmd K5100_NodeXXX_CtrlCmd      | (Sts_DN)   |
| Ref_Ctrl_Sts K5100_NodeXXX_CtrlSts      | -(Sts_ER)- |
| Set_StartingIndex RA_MAI1_StartingIndex | -(Sts_IP)  |
| 1 🗭                                     | (Sts PC)   |
| Sts_ActiveIndex 64                      |            |

| Status Bit | Tag Type | Description                                                                                                    |
|------------|----------|----------------------------------------------------------------------------------------------------|
| Sts_EN     | BOOL     | Enable. This bit is set when the rung makes a false-to-true<br>transition and the message transaction to MAI is initiated and in<br>process. It remains high until the rung-in condition is false and no<br>faults are active.                                              |
| Sts_DN     | BOOL     | Done. This bit is set when the rung makes a false-to-true transition and the message transaction to MAI the drive (Sts_EN) is complete.                                                                                                    |
| Sts_ER     | BOOL     | Error. This bit is set when the rung makes a false-to-true transition<br>and there is an error that has occurred with the instruction. (This<br>instruction error can be as a result of a fault on the drive itself).<br>See Sts_ERR for details on the cause of the error. |
| Sts_IP     | BOOL     | In Process. This bit is set when the rung makes a false-to-true transition, the MAI message transaction is successful, and the PR command has been sent to the drive. This bit will remain set until the AtReference bit is set.                                            |

| Sts_PC             | BOOL                  | Process Complete. This bit is set when the rung makes a false-to-<br>true transition, the Sts_IP is set, and the MAI has sent the PR<br>execution and the AtReference bit is set. |
|--------------------|-----------------------|----------------------------------------------------------------------------------------------------|
| Ref_Ctrl_Set       | raC_UDT_Itf_K5100_Set | Use the associated Device Object Settings control interface for this AOI                                                                                                    |
| Reg_Ctrl_Cmd       | raC_UDT_Itf_K5100_Cmd | Use the associated Device Object Command control interface for this AOI                                                                                                    |
| Ref_Ctrl_Sts       | raC_UDT_Itf_K5100_Sts | Use the associated Device Object Status control interface for this AOI                                                                                                    |
| Set_Starting_Index | INT                   | The PR selection to execute in the drive                                                                                                    |
| Sts_Active_Index   | INT                   | Shows the recently executed PR in the drive                                                                                                    |

This example shows the Motion Operation Add-On Instruction (raC\_Opr\_K5100\_MAI). The rung-in condition is reset once the MAI is in process.

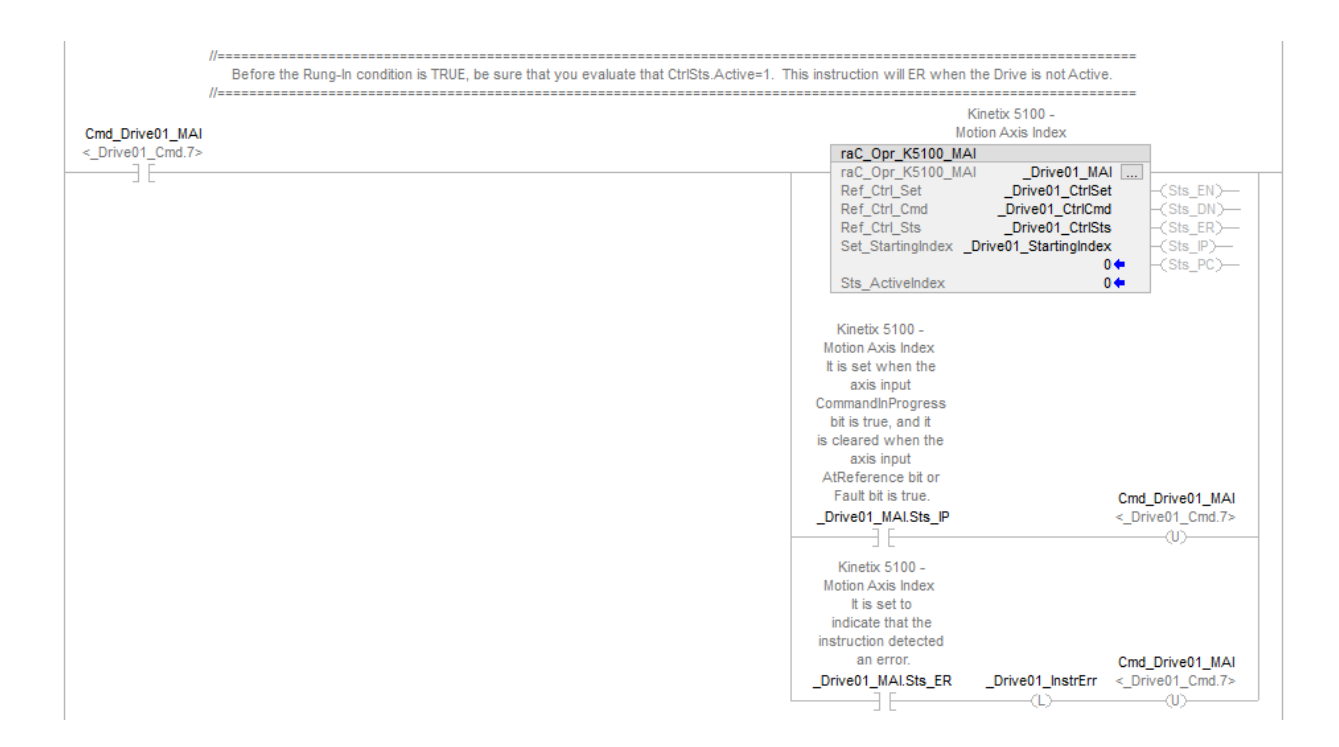

## **Programming Example**

Fully configured device on a rung is provided below for reference. The base raC\_Dvc\_K5100 instruction is required along with mandatory instructions for MSO, MSF, MAFR, MAH, MAS, MAJ. Additional instructions for MAM, MAI, MAT and MAG are optional. This example includes the device and all additional motion instructions.

Note that this programming example is the same code that is imported when either importing the supplied rung .L5X files or when using Application Code Manager or the Studio 5000<sup>®</sup> Import Library Objects wizard plug-in.

|                       |                                                                                           |                                                                         | raC_Dvc_K5100 [<br>Object                                                |                                                                                              |
|-----------------------|-------------------------------------------------------------------------------------------|-------------------------------------------------------------------------|--------------------------------------------------------------------------|----------------------------------------------------------------------------------------------|
| #raC_LD_DVc_K51UU_MSO | ***                                                                                       | C Owe 1/54.00                                                           | Implementation_                                                          | MSO                                                                                          |
|                       | ra<br>Ra<br>Ra<br>Ra                                                                      | C_Opr_K3100<br>C_Opr_K5100<br>ef_Ctrl_Set<br>ef_Ctrl_Cmd<br>ef_Ctrl_Sts | _MSO<br>_MSO raC_LD_Dvc_<br>raC_LD_Dvc_k<br>raC_LD_Dvc_k<br>raC_LD_Dvc_k | K5100_MSO<br><5100_CtrlSet -(Sts_EN)-<br>5100_CtrlCmd -(Sts_DN)-<br><5100_CtrlSts -(Sts_ER)- |
|                       | Device Interface -<br>K5100 1 = Device<br>power structure is<br>active.                   |                                                                         |                                                                          | CmdraC_LD_Dvc_K5100_MSO                                                                      |
|                       | raC_LD_Dvc_K5100_CtrlSts.Acti                                                             | ve                                                                      |                                                                          | <rac_ld_dvc_k5100_cmd.0></rac_ld_dvc_k5100_cmd.0>                                            |
|                       | raC_Dvc_K5100 Device<br>Object<br>implementation_MSO<br>It is set to<br>indicate that the |                                                                         |                                                                          |                                                                                              |
|                       | instruction detected<br>an error.                                                         |                                                                         |                                                                          | CondraC LD Dvc K5100 MSO                                                                     |
|                       | raC_LD_Dvc_K5100_MSO.Sts_E                                                                | R raC_LD_D                                                              | vc_K5100_InstrErr                                                        | <rac_ld_dvc_k5100_cmd.0></rac_ld_dvc_k5100_cmd.0>                                            |

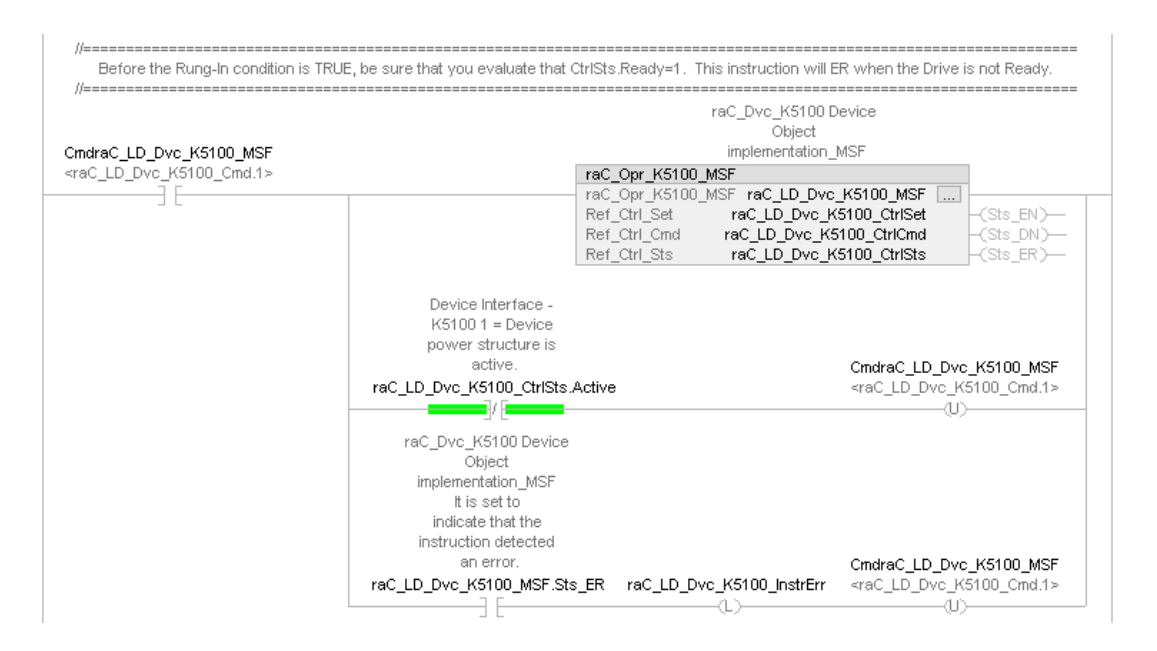

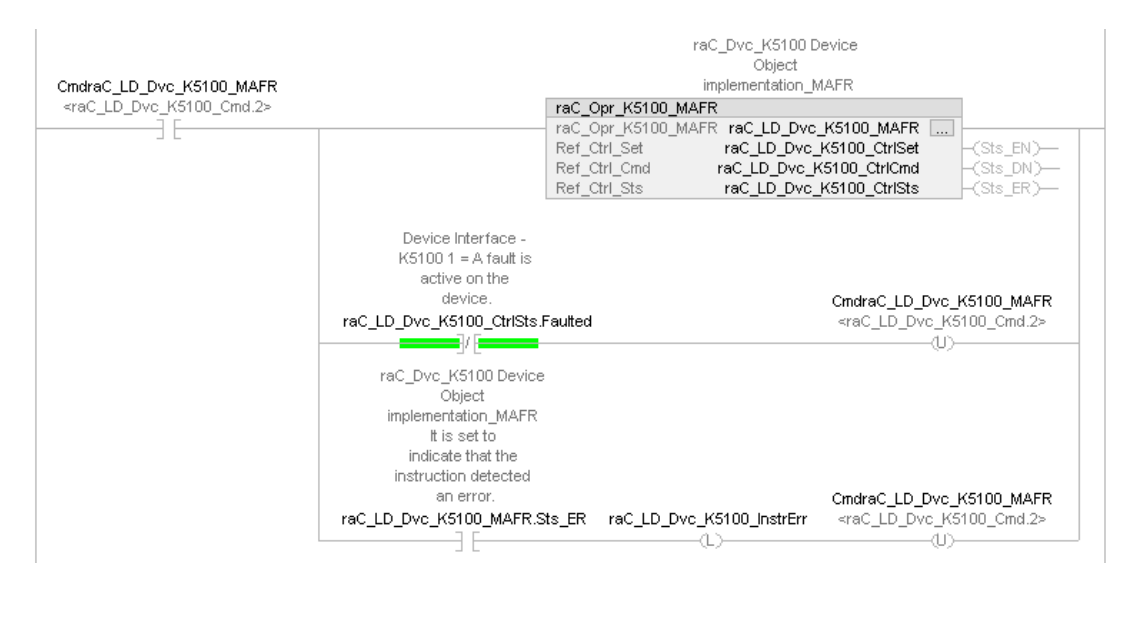

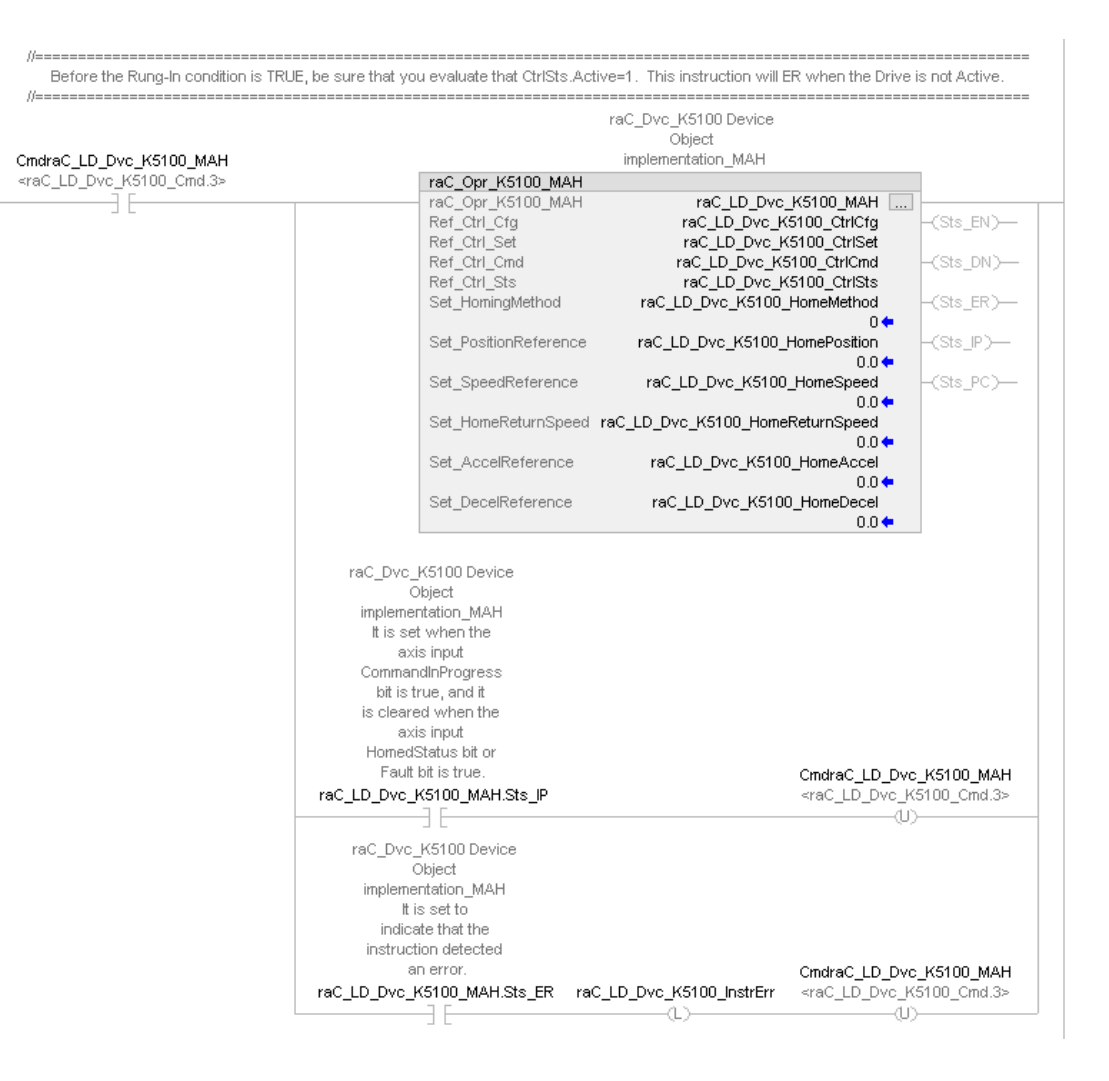

.

4

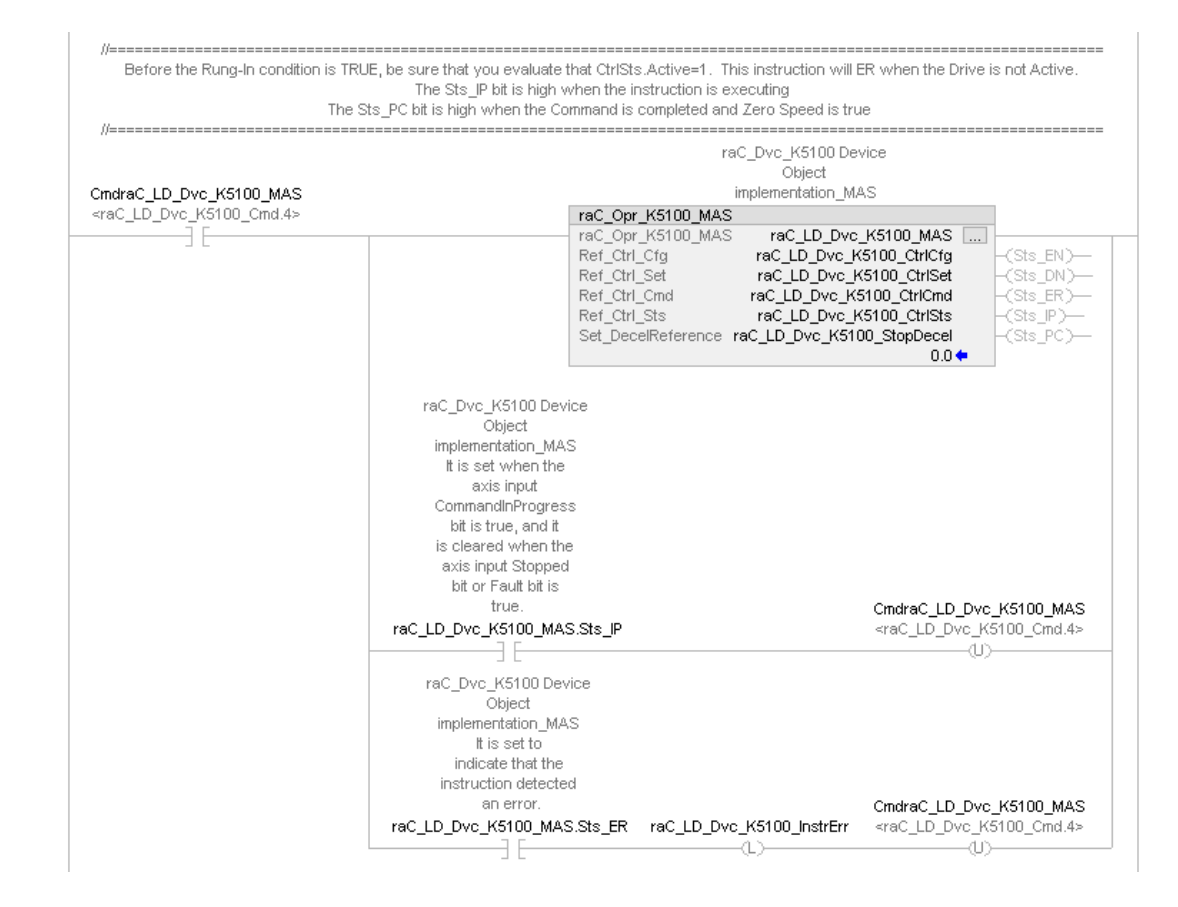

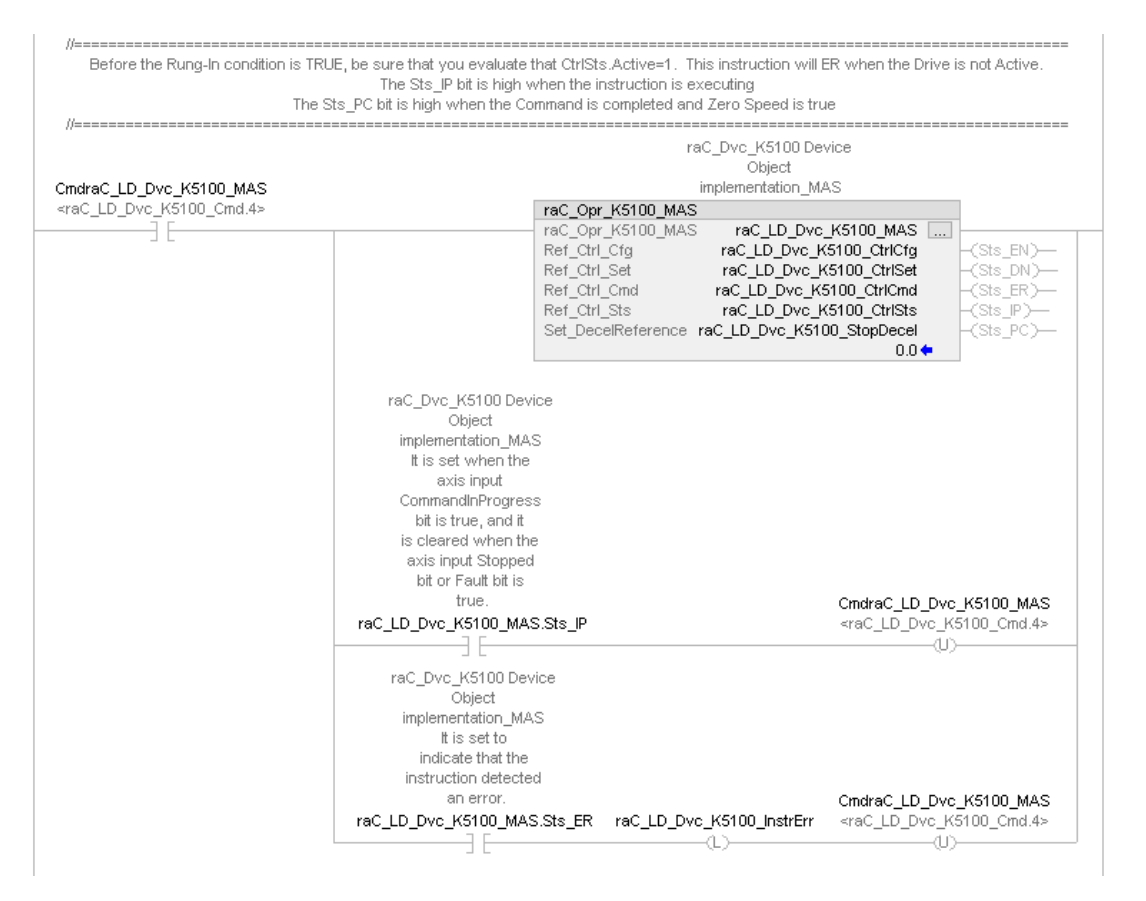

4

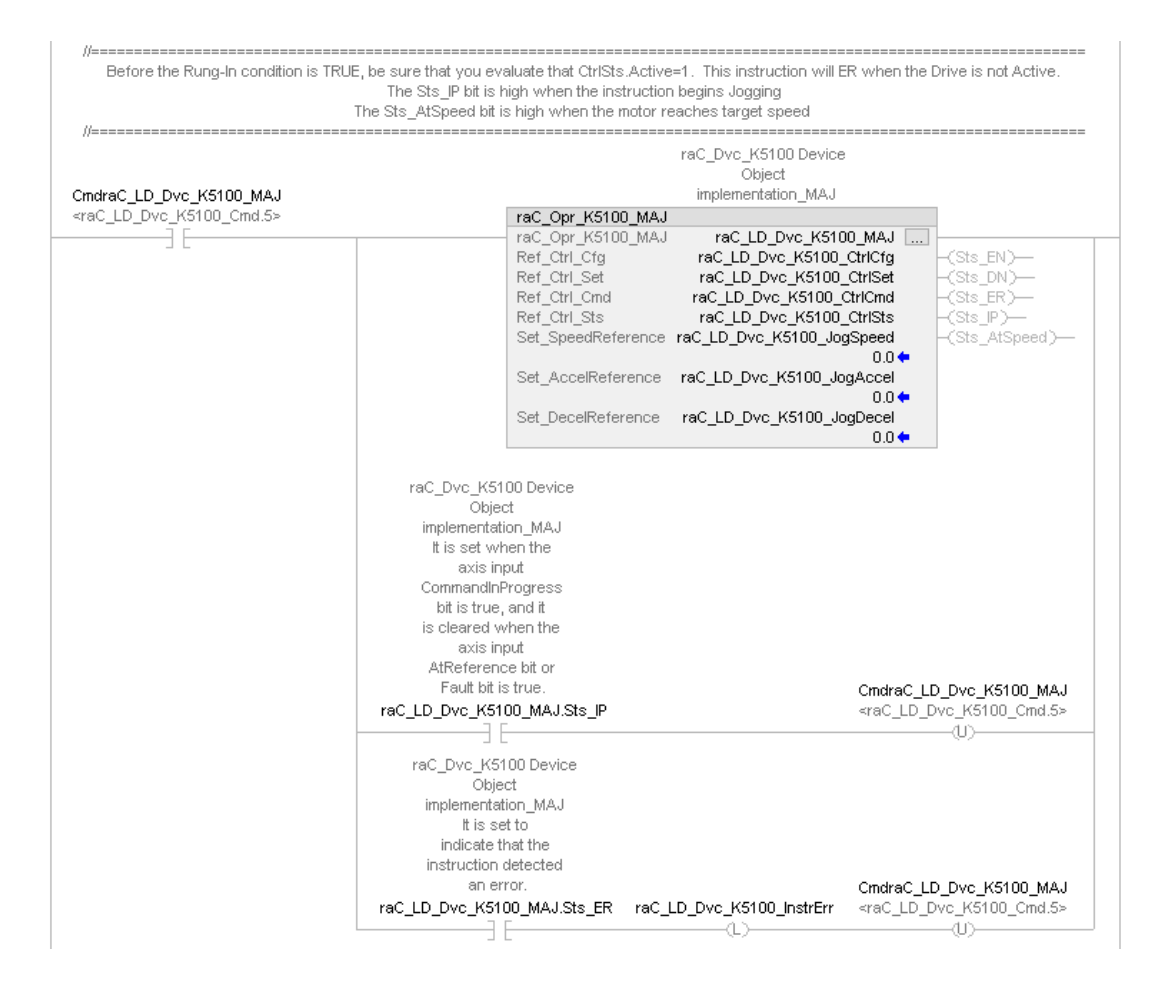

5

Before the Rung-In condition is TRUE, be sure that you evaluate that CtrISts.Active=1. This instruction will ER when the Drive is not Active. The Sts\_IP bit is high when the instruction begins Indexing The Sts\_PC bit is high when the motor reaches the target position raC\_Dvc\_K5100 Device Object implementation\_MAM CmdraC\_LD\_Dvc\_K5100\_MAM <raC\_LD\_Dvc\_K5100\_Cmd.6> raC\_Opr\_K5100\_MAM raC\_Opr\_K5100\_MAM Ref\_Ctrl\_Ctg Ref\_Ctrl\_Set Ref\_Ctrl\_Set Ref\_Ctrl\_Cmd Ref\_Ctrl\_Sts raC\_LD\_Dvc\_K5100\_MAM .... raC\_LD\_Dvc\_K5100\_CtrlCfg raC\_LD\_Dvc\_K5100\_CtrlSet raC\_LD\_Dvc\_K5100\_CtrlCmd -(Sts\_DN)raC\_LD\_Dvc\_K5100\_CtrlSts Set\_PositionReference raC\_LD\_Dvc\_K5100\_MovePosition (Sts\_ER)— 0.0 🔶 Set\_SpeedReference raC\_LD\_Dvc\_K5100\_MoveSpeed -(Sts\_IP)--0.0 🗢 raC\_LD\_Dvc\_K5100\_MoveAccel Set\_AccelReference -(Sts\_PC)-0.0 💠 Set\_DecelReference raC\_LD\_Dvc\_K5100\_MoveDecel 0.0 🔶 raC\_LD\_Dvc\_K5100\_MoveType Set\_MoveType 0 🔶 Set\_PositionCommandOverride raC\_LD\_Dvc\_K5100\_MovePosOverride 0 🔶 Set\_PositionCommandOverlap raC\_LD\_Dvc\_K5100\_MoveOverlap 0 🔶 Set\_CapturedPositionSelect raC\_LD\_Dvc\_K5100\_MovePosSel 0 🔶 raC\_Dvc\_K5100 Device Object implementation\_MAM It is set when the axis input CommandInProgress bit is true, and it is cleared when the axis input AtReference bit or Fault bit is true. CmdraC\_LD\_Dvc\_K5100\_MAM <raC\_LD\_Dvc\_K5100\_Cmd.6> raC\_LD\_Dvc\_K5100\_MAM.Sts\_IP -Ū)raC\_Dvc\_K5100 Device Object implementation\_MAM It is set to indicate that the instruction detected an error. CmdraC\_LD\_Dvc\_K5100\_MAM raC\_LD\_Dvc\_K5100\_MAM.Sts\_ER raC\_LD\_Dvc\_K5100\_InstrErr <raC\_LD\_Dvc\_K5100\_Cmd.6> -(U)--(1.)-

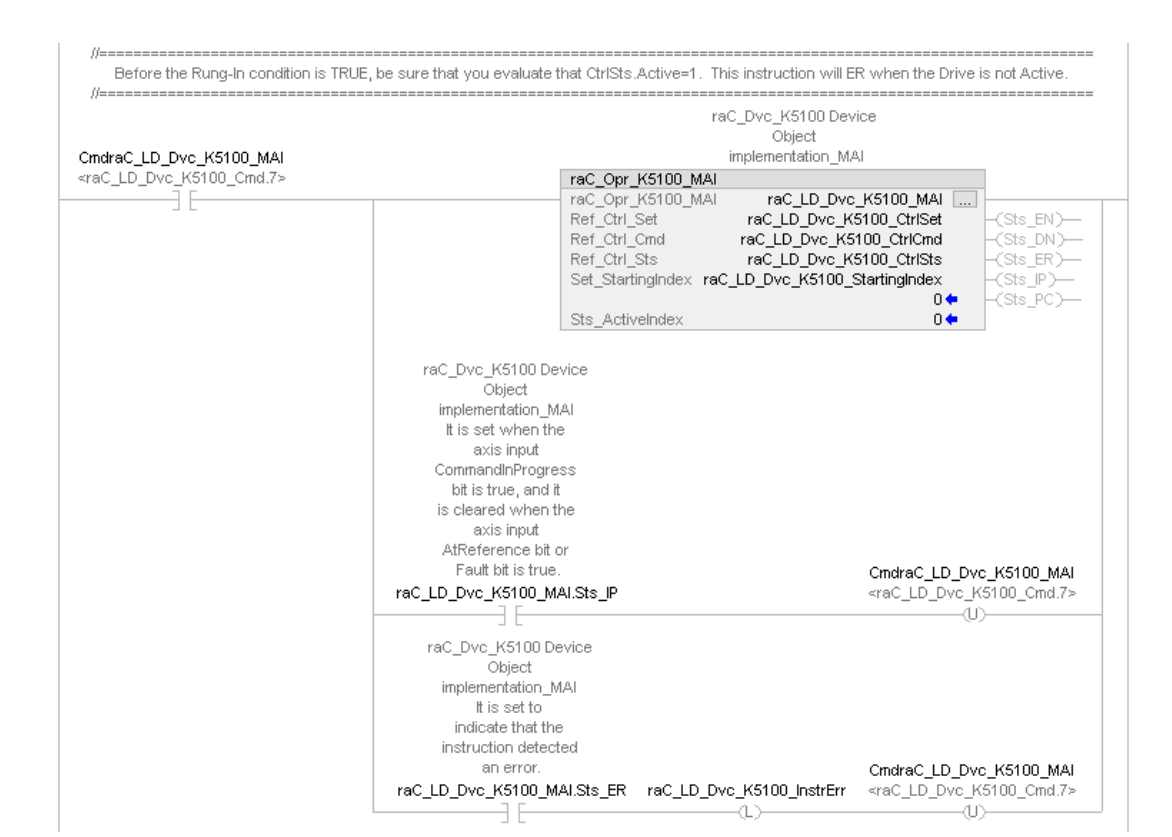

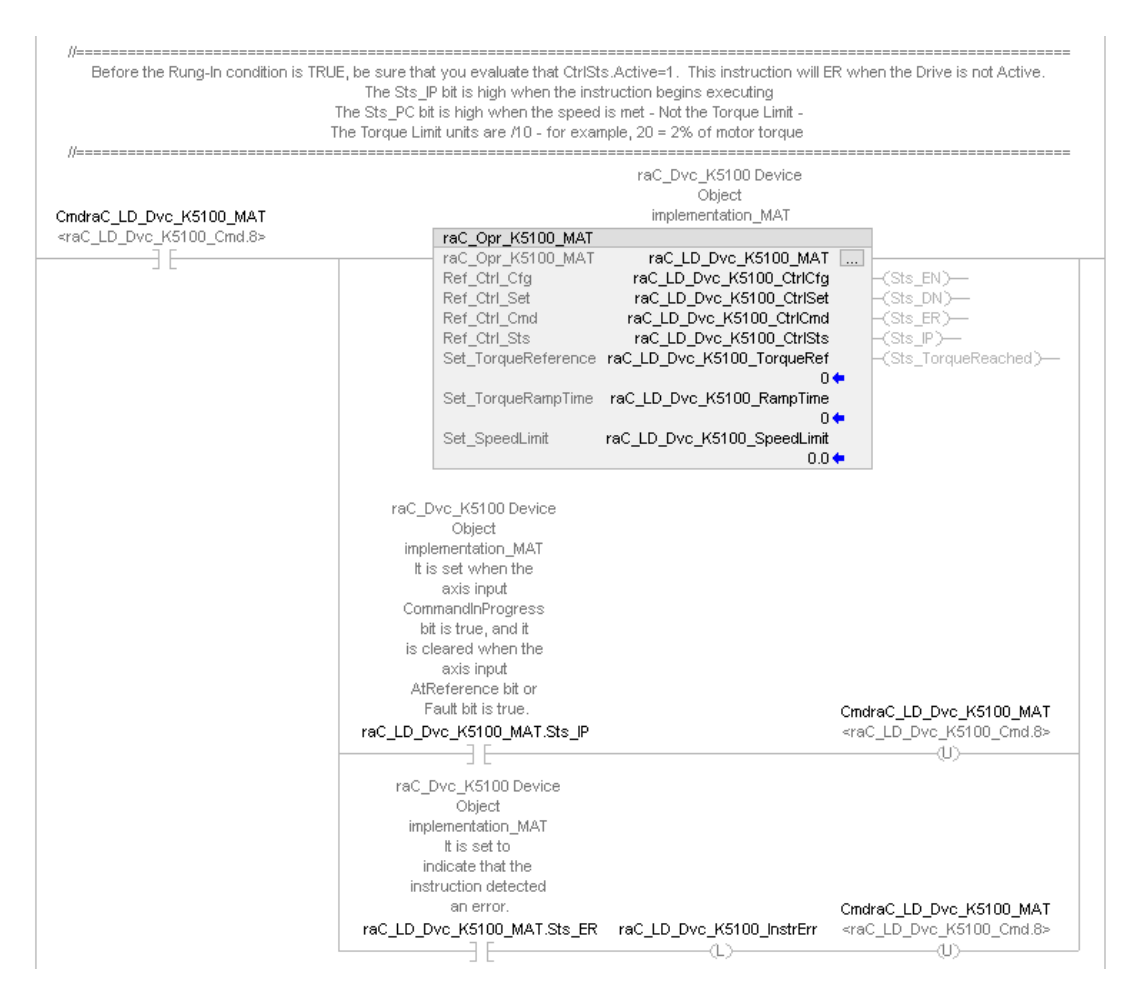

7

8

Rockwell Automation Publication DEVICE-RM100C-EN-P - December 2023

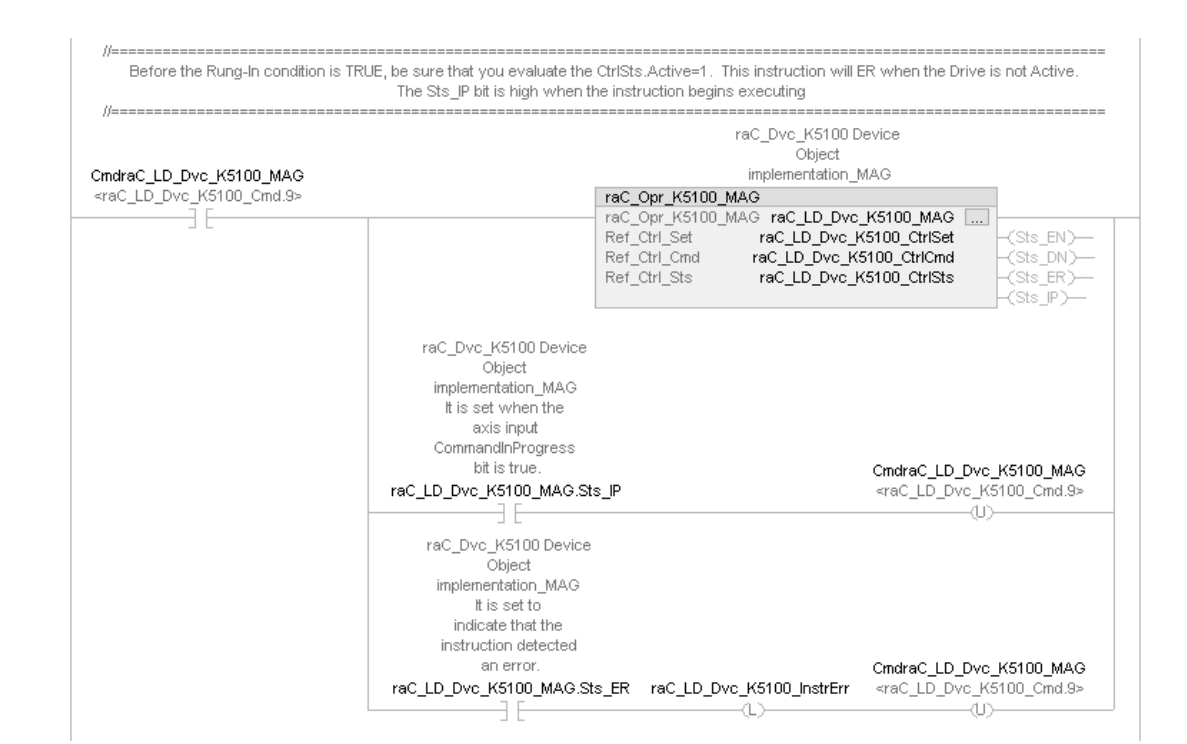

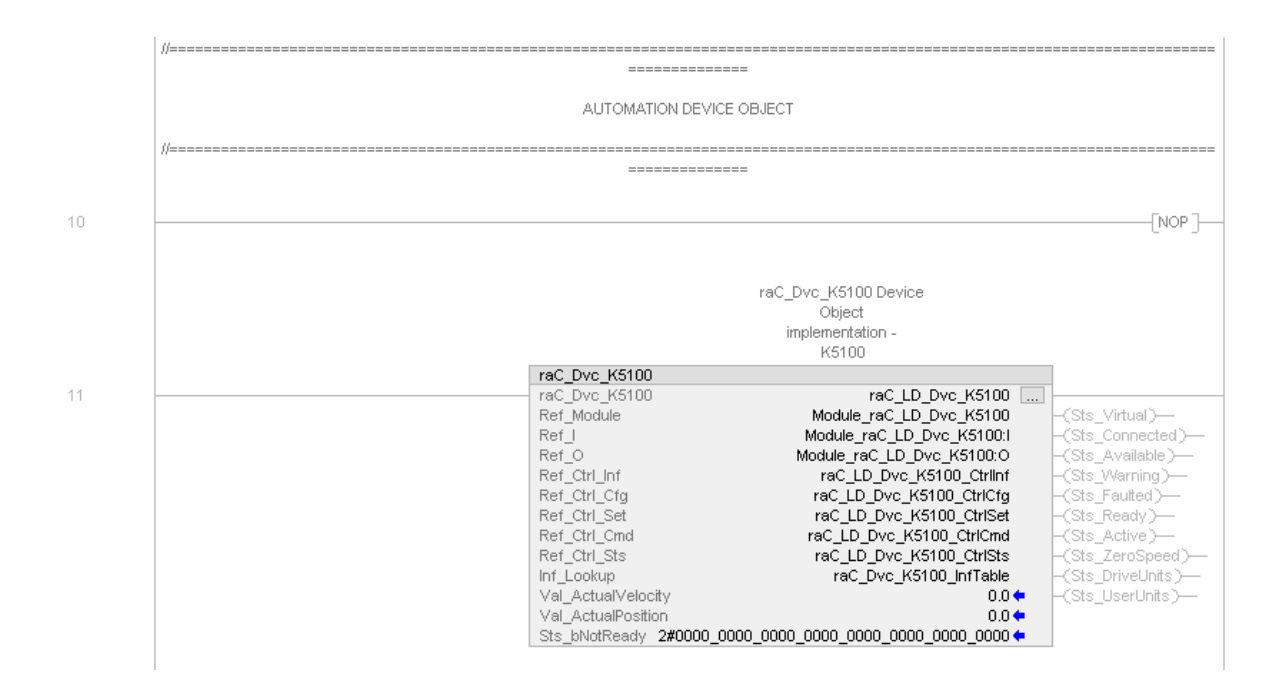

#### **Common Error Codes**

The Add-On Instructions use common error codes as much as possible.

|       | Description Instruction Name                                  |     |     |      |     |     |     |     |     |     |     |
|-------|---------------------------------------------------------------|-----|-----|------|-----|-----|-----|-----|-----|-----|-----|
| Error |                                                               | OSM | MSF | MAFR | MAS | MAJ | MAT | MAI | MAM | MAH | MAG |
| 100   | Drive is not ready                                            | Х   | X   | Х    | Х   | Х   | Х   | Х   | Х   | Х   | Х   |
| 101   | Drive is faulted                                              | X   | X   | Х    | Х   | Х   | Х   | Х   | Х   | Х   | Х   |
| 102   | raC_Opr_K5100_MS0 is executing                                | X   |     |      |     |     |     |     |     |     |     |
| 103   | raC_Opr_K5100_MSF is executing                                | X   |     |      | X   | X   | Х   | Х   | Х   | Х   | Х   |
| 104   | Another raC_Opr_K5100_MSF is executing                        |     | Х   |      |     |     |     |     |     |     |     |
| 105   | Drive is disabled                                             |     |     |      | Х   | Х   | Х   | Х   | Х   | Х   | Х   |
| 106   | Another raC_Opr_K5100_MAFR message is executing               |     |     | Х    |     |     |     |     |     |     |     |
| 107   | raC_Opr_K5100_MAS is executing                                |     |     |      | X   | Х   | Х   | Х   | X   | Х   | Х   |
| 108   | Another RA motion Add-On Instructions is sending the command. |     |     |      |     | X   | Х   | X   | Х   | Х   | Х   |
| 111   | SpeedReference is out of range                                |     |     |      |     | Х   |     |     | X   | Х   |     |
| 112   | AccelReference is out of range                                |     |     |      |     | X   |     |     | Х   | Х   | Х   |
| 113   | DecelReference is out of range                                |     |     |      | X   | Х   |     |     | Х   | Х   |     |
| 115   | StartingIndex is higher than 99                               |     |     |      |     |     |     | Х   |     |     |     |
| 116   | Torque is out of range                                        |     |     |      |     |     | Х   |     |     |     |     |
| 117   | NonCyclicMoveType is higher than 3                            |     |     |      |     |     |     |     | Х   |     |     |
| 118   | CyclicMoveType is higher than 2                               |     |     |      |     |     |     |     | Х   |     |     |
| 119   | TravelMode is not either 2 or 10                              |     |     |      |     |     |     |     | Х   |     |     |
| 122   | HomingMethod is out of range                                  |     |     |      |     |     |     |     |     | Х   |     |
| 125   | TorqueRampTime is out of range                                |     |     |      |     |     | Х   |     |     |     |     |
| 126   | Homing is not completed                                       |     |     |      |     |     |     |     | Х   |     |     |
| 127   | Previous command has not completed                            |     |     |      | X   | X   | Х   | Х   | Х   | Х   | Х   |
| 129   | Motor is not connected                                        | Х   | X   | Х    | X   | X   | Х   | Х   | Х   | Х   | Х   |
| 131   | Gear slave counts is out of range                             |     |     |      |     |     |     |     |     |     | Х   |
| 132   | Gear master count is out of range                             |     |     |      |     |     |     |     |     |     | Х   |
| 133   | Gear ratio is out of range                                    |     |     |      |     |     |     |     |     |     | Х   |
| 140   | Operation is not supported when device is virtual             |     |     |      | Х   | Х   | Х   | Х   | Х   | Х   | Х   |
| 141   | Motor type not supported (Linear)                             |     |     |      | X   | Х   | Х   | Х   | X   | Х   | Х   |

# **Graphic Symbols**

Graphic Symbols are used as launch buttons within HMI applications to open up faceplate displays. Alternatively, faceplates may also be launch from related instructions such as the navigate to device faceplate buttons in the Machine Builder Library raM\_Motor\_CD or raM\_Conveyor\_CD faceplates.

All icons display the following information:

- Device label (Tag.@Description or custom label entered in parameter #104)
- - Motor Speed (Hz) or Position selectable using global parameter #105

- - Connection Fault/Virtual Indication
- Device Warning/Fault Indication
- - Device not ready indication
- Device Active (running)/Inactive (stopped) indication

See <u>Launch Buttons</u> for more general information on launch button diagnostics and usage.

### FactoryTalk® View ME/SE Graphic Symbols

| Graphic Symbol Name        | Graphic Symbol | Description                                                                                                    | Global Object Parameter Values                                                                                                    |
|----------------------------|----------------|----------------------------------------------------------------------------------------------------|----------------------------------------------------------------------------------------------------|
| GOLaunchFP                 | Device Label   | Faceplate navigation button with string tag label.<br>This launch button graphic object allows the user to<br>navigate to the device object faceplate. | #102: Backing Tag<br>(e.g.<br>{::[PAC]Program::ProgramInstanceName})<br>#104: Custom button label. Leave blank to use<br>Tag.@Description                        |
| GO_LaunchKinetix_TagString | K5700          | Use with Kinetix 350/5100/5300/5500/5700/6500<br>Motion Drives<br>Motor Speed (Hz) or Position selectable Shown as<br>live value.                      | #105: Button value display; O=Velocity;<br>1=Position<br>#120: Display's left position (e.g. 100, optional)<br>#121: Display's top position (e.g. 100, optional) |

### Studio 5000 View Designer® Graphic Symbols

All Studio 5000 View Designer<sup>®</sup> graphic symbols must be configured with an *Event* to open up the appropriate Popup screen. Select the graphic symbol and in the *Properties* window navigate to the *Events* tab. Assign a *Button Behavior* event to *Open popup on release*. Assign the required Popup screen (e.g. User-Defined Screens\raC\_Dvc\_K5100\_FP). The required *Property Configurations* are found in the following table where you may assign the *AOI\_Tag* to the object's Add-On Instruction tag.

| roperties Animations E | 🐬<br>Wents   |                                   |   |
|------------------------|--------------|-----------------------------------|---|
| * Touch Press          |              |                                   | × |
| Open Popup:            |              |                                   | × |
| User-Defined Screen    | ns\raC_Dvc_P | F525_FP                           | • |
| Property Configurat    | ion:         |                                   |   |
| AOI_Tag                | çʻʻʻ         | ::PAC<br>\MainProgramInstanceName |   |
| InitialTab             | ç'j          | 11                                |   |

| Graphic Symbol Name        | Graphic Symbol   | Description                                                                                                    | Property Configuration                      |
|----------------------------|------------------|----------------------------------------------------------------------------------------------------|---------------------------------------------|
| Launch                     | Launch Faceplate | Faceplate navigation button with string tag label. Use<br>Properties > General > Text to modify the button label<br>text.         |                                             |
| GO_LaunchKinetix_TagString | K5700            | Use with Kinetix 350/5100/5300/5500/5700/6500<br>Motion Drives<br>Motor Speed (Hz) or Position selectable Shown as live<br>value. | AOI_Tag: Object's Add-On Instruction<br>Tag |

# **Faceplates**

There are basic faceplate attributes that are common across all instructions. See <u>Basic Faceplate Attributes on page 28</u>.

#### Home

The Home screen is visible when the Home tab button is selected in the tab control object on the left side of the screen.

The Home screen is the main screen for the faceplate. It contains a Power Group switch object, Group direction indication object, small trends called spark, Position and velocity indication, Jog control object and Velocity, Accel, Decel Set point.

On the top left is a speed multi-state indicator that changes text based on the device state. Other text for state changes include, "Forward", "Reverse", "Zero Speed", and "Off". The Position and Velocity feedback is a large blue numeric display that is read-only. Below the numeric display is a Spark line to display velocity. Here are two push buttons and one toggle button to the right of the display for Power on/off and Jog forward and reverse. Below that three numeric input for the user to set the Jog set point, Accel set point and Decel set point

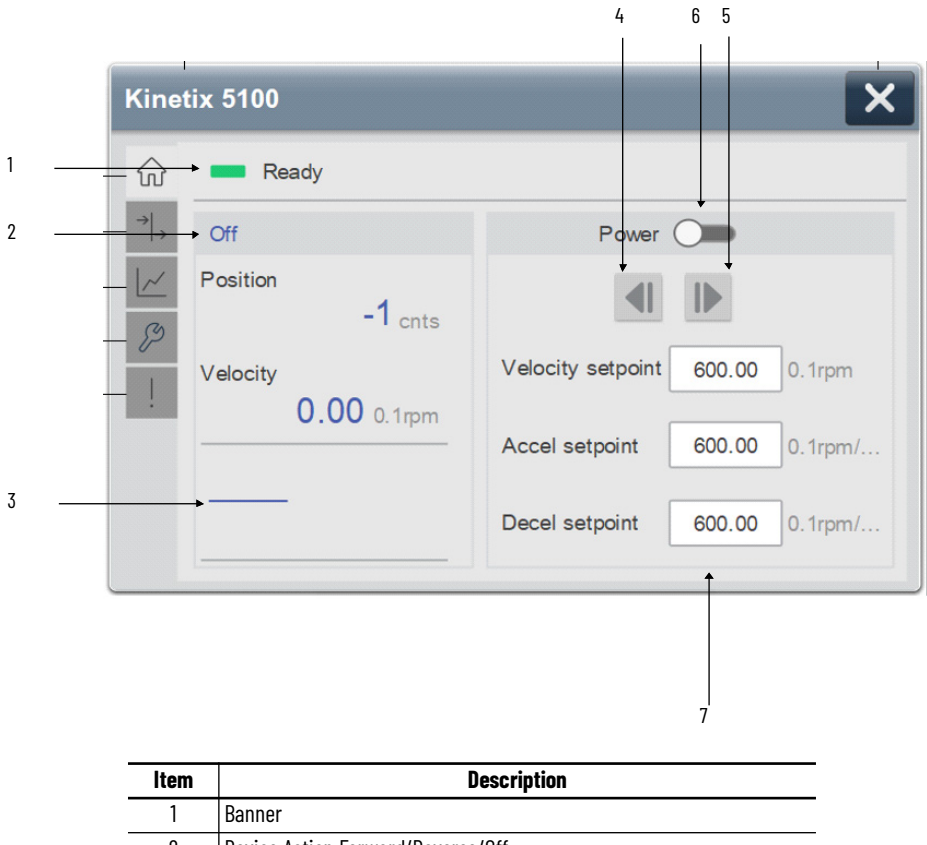

| ltem | Description                                            |
|------|--------------------------------------------------------|
| 1    | Banner                                                 |
| 2    | Device Action Forward/Reverse/Off                      |
| 3    | Velocity sparkline trend                               |
| 4    | Jog reverse                                            |
| 5    | Jog forward                                            |
| 6    | Toggle button for Power ON/OFF                         |
| 7    | Velocity (/sec), Accel (sec) and Decel (sec) setpoints |

# I/O Tab

The I/O tab shows the ON/OFF status of the device's I/O including Standstill, Referenced, and Enabled. LED shows no color when they are in the OFF position and shows blue when they are in the ON position.

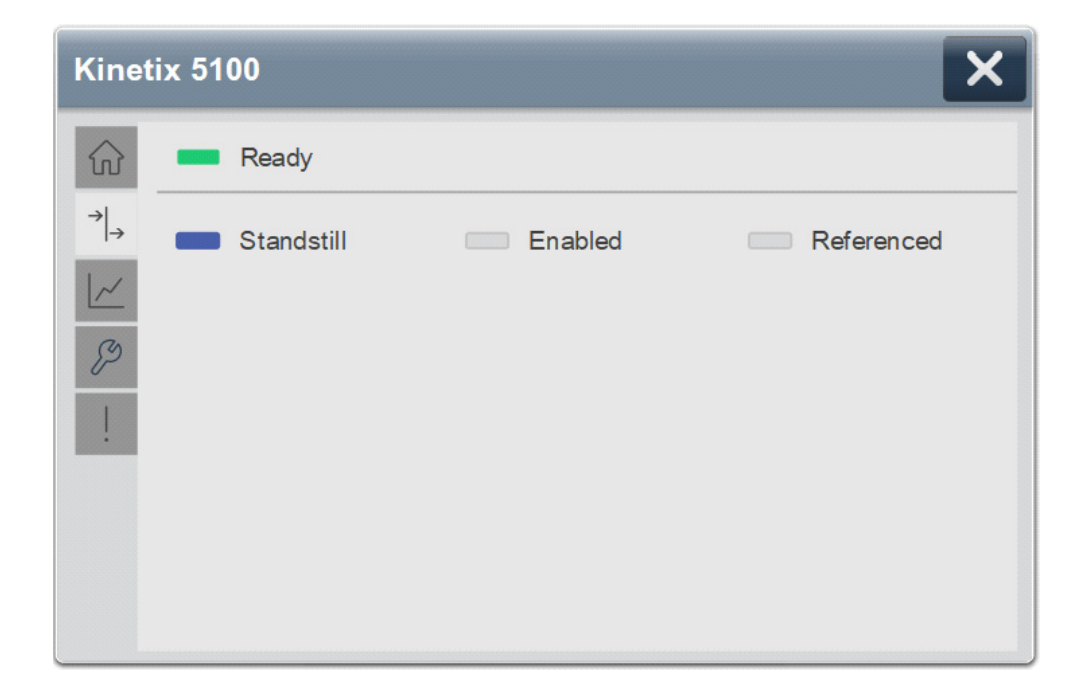

#### **Trend Tab**

Trends display values over time, often used to compare similar or related values and to allow operators to predict future states to make control action decisions. Two trends are displayed - Position and Velocity.

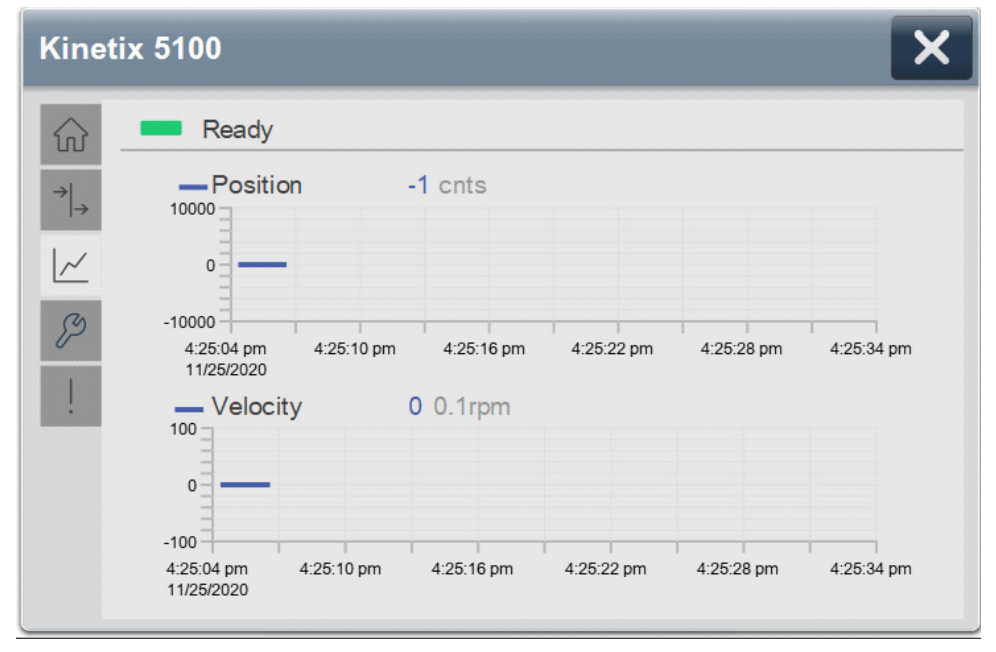

# **Configure Tab**

The Configure tab contains configuration elements that a maintenance technician would need to troubleshoot and adjust for an object on another tab, i.e., numeric inputs to adjust trend min and max values.

| Kine                          | tix 5100          |           |          | ×       |
|-------------------------------|-------------------|-----------|----------|---------|
|                               | Ready             |           |          |         |
| $\rightarrow  _{\rightarrow}$ | Trend Limits      |           |          |         |
| <u>//</u>                     | Position          |           | Velocity |         |
| Þ                             | Minimum           | -10000.00 | Minimum  | -100.00 |
| !                             | Maximum           | 10000.00  | Maximum  | 100.00  |
|                               | Engineering Units | deg       |          |         |
|                               |                   |           |          |         |
|                               |                   |           |          |         |

## **Fault Warning Tab**

The Fault Warning tab displays information for up to four faults for the device. The fault table displays the Severity level (Fault, Warning or Active Fault), time (and date) and a description of the fault.

**Note**, only row 1 will display the "Active Fault" in the severity column if there is a current active fault, else it will display the last fault. Rows 2-4 only display past faults and warnings, not an active fault.

| $\rightarrow$ | Severity        | Time                   | Description                                             |
|---------------|-----------------|------------------------|---------------------------------------------------------|
| <u>~</u>      | Active<br>Fault | 2021-10-27<br>13:11:23 | Unrecognized Axis Fault.                                |
|               | Fault           | 2021-01-02<br>06:45:13 | Motor current overload.                                 |
| 2             | Fault           | 2021-01-02<br>05:57:38 | Phase current loss detected in one or more motor phases |
|               | Fault           | 2021-01-02<br>01:25:50 | Power conductor or motor winding short to ground.       |

| ltem | Description                                           |
|------|-------------------------------------------------------|
| 1    | Banner                                                |
| 2    | Last fault is in first row and show in bold if active |
| 3    | Yellow border visible when a fault is active          |
| 4    | Fault severity                                        |
| 5    | Fault event time                                      |
| 6    | 4 most recent fault/warning event messages            |

Click on any row in the fault table to view fault details. The details window provides a more detailed description and possible action steps to remedy condition.

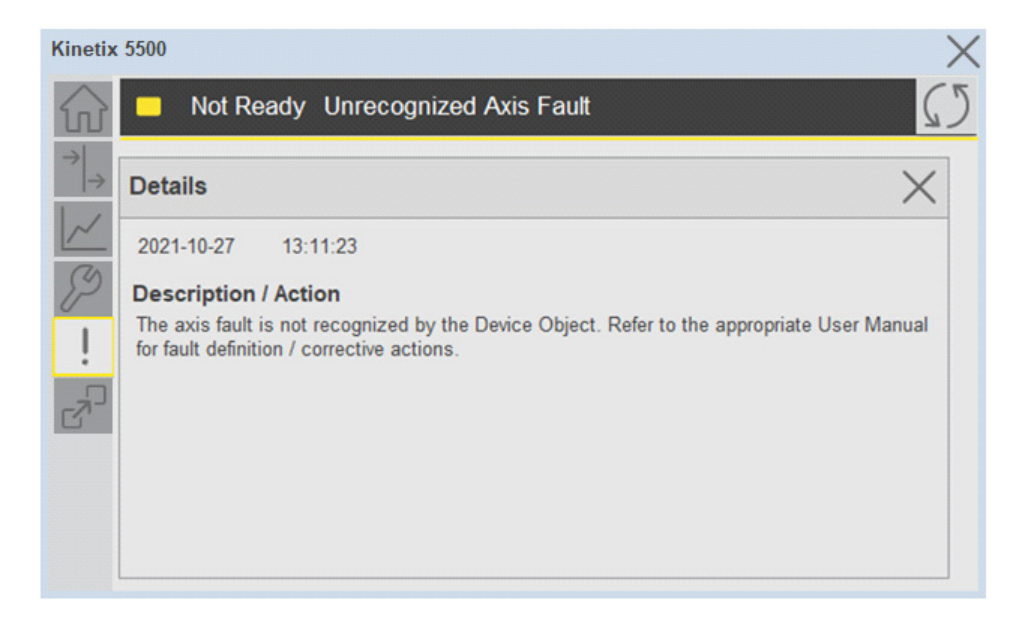

# **Application Code Manager**

This section explains the use of the Kinetix<sup>®</sup> 5100 device object and associated move instructions in Studio 5000<sup>®</sup> Application Code Manager.

Refer to the section <u>Using Application Code Manager</u> for complete details.

#### Definition Object: raC\_Dvc\_K5100

This object contains the Add-On Instruction definition and used as linked library to implement object. This gives flexibility to choose to instantiate only definition and create custom implement code. User may also create their own implement library and link with this definition library object.

# Implementation Object: raC\_LD\_Dvc\_K5100

| Parameter Name  | Default Value       | Instance Name    | Definition      | Description                                                                                                    |
|-----------------|---------------------|------------------|-----------------|----------------------------------------------------------------------------------------------------|
| RoutineName     | {ObjectName}        | {RoutineName}    | Routine         | Enter Routine name. Routine will be created and Object<br>implement rung(s) inserted.<br>A JSR will be inserted in MainRoutine.<br>If routine name already exists, then object will be inserted into<br>existing routine.<br>By default, parameter is set to Object Name. |
| TagName         | {ObjectName}        | {TagName}        | Backing Tag     | Enter the backing tag of the main AOI.<br>This will serve as the base tag name for other tags in this object<br>that are derived from the base.                                                                                                    |
| TagDescription  | {ObjectDescription} | {TagDescription} |                 | Tag Description of the main AOI backing tag                                                                                                    |
| TagScope        | Program             |                  | Input Parameter | Tags will be created at the assigned scope                                                                                                    |
| ModuleName      | Mod_{ObjectName}    | {ModuleName}     | Input Parameter | Enter the Module Name. This is the name for the module that appears in the Controller Organizer tree.                                                                                                    |
| IncludeMAM      | 1                   |                  |                 | Select this parameter to include Move (MAM) operation                                                                                                    |
| IncludeMAI      | 1                   |                  |                 | Select this parameter to include Index (MAI) operation                                                                                                    |
| IncludeMAT      | 1                   |                  |                 | Select this parameter to include Torque (MAT) operation                                                                                                    |
| IncludeMAG      | 1                   |                  |                 | Select this parameter to include Gear (MAG) operation                                                                                                    |
| IncludeHardware | 1                   |                  |                 | Allow ACM to create the Hardware Module. If the module already<br>exists in the Controller Organizer, select False or existing<br>module properties will be overwritten.                                                                                                  |
| ModuleType      | 2198-E1004-ERS/A    |                  |                 | Select hardware module type                                                                                                    |
| IPAddress       | 192.168.1.0         |                  |                 | Enter a valid network address for the hardware module. It must be of form X.X.X.X                                                                                                    |
| ChassisName     | Local               |                  |                 | Warning Removal                                                                                                    |
| ParentModule    | {ChassisName}       |                  |                 | Enter Communication adapter name from Controller Organizer that this module resides under. If it resides directly under controller, enter "Local".                                                                                                    |
| SymbolStyle     | Icon                |                  |                 | HMI launch button symbol style. lcon/Text                                                                                                    |
| SEAssocDisplay  |                     |                  | HMI Display     | FactoryTalk View SE Display reference. Launch button will be generated on this display.                                                                                                    |
| MEAssocDisplay  |                     |                  | HMI Display     | FactoryTalk View ME Display reference. Launch button will be generated on this display.                                                                                                    |

# **Linked Libraries**

| Link Name          | Catalog Number     | Revision | Solution        | Category    |
|--------------------|--------------------|----------|-----------------|-------------|
| raC_Dvc_K5100      | raC_Dvc_K5100      | 3        | (RA-LIB) Device | Kinetix5100 |
| raC_Opr_K5100_MSO  | raC_Opr_K5100_MSO  | 3        | (RA-LIB) Device | Kinetix5100 |
| raC_Opr_K5100_MSF  | raC_Opr_K5100_MSF  | 3        | (RA-LIB) Device | Kinetix5100 |
| raC_Opr_K5100_MAFR | raC_Opr_K5100_MAFR | 3        | (RA-LIB) Device | Kinetix5100 |
| raC_Opr_K5100_MAH  | raC_Opr_K5100_MAH  | 3        | (RA-LIB) Device | Kinetix5100 |

| raC_Opr_K5100_MAS | raC_Opr_K5100_MAS | 3 | (RA-LIB) Device | Kinetix5100 |
|-------------------|-------------------|---|-----------------|-------------|
| raC_Opr_K5100_MAJ | raC_Opr_K5100_MAJ | 3 | (RA-LIB) Device | Kinetix5100 |
| raC_Opr_K5100_MAM | raC_Opr_K5100_MAM | 3 | (RA-LIB) Device | Kinetix5100 |
| raC_Opr_K5100_MAI | raC_Opr_K5100_MAI | 3 | (RA-LIB) Device | Kinetix5100 |
| raC_Opr_K5100_MAT | raC_Opr_K5100_MAT | 3 | (RA-LIB) Device | Kinetix5100 |
| raC_Opr_K5100_MAG | raC_Opr_K5100_MAG | 3 | (RA-LIB) Device | Kinetix5100 |

# **Configured HMI Content**

| HMI Content   | Instance Name            | Description                               |
|---------------|--------------------------|-------------------------------------------|
| Launch Button | {ObjectName}_GO_LaunchFP | Global Object configured callout instance |

# **Output Interface**

| Output Interface       | Linked Library | Revision |
|------------------------|----------------|----------|
| raC_ltf_Kinetix5100_SA | raC_Dvc_K5100  | 1.0      |

# raC\_ltf\_Kinetix5100

| Member Name | Description  |  |
|-------------|--------------|--|
| PrgName     | Program Name |  |
| TagName     | Tag Name     |  |
| ModuleName  | Module Name  |  |
| TagScope    | Tag Scope    |  |

## **Attachments**

| Name                   | Description        | File Name                                         | Extraction Path                                    |
|------------------------|--------------------|---------------------------------------------------|----------------------------------------------------|
| V3_raC_Dvc_PowerMotion | View Designer      | (raC-3_xx-VD) raC_Dvc_PowerMotion.vpd             | {ProjectName}\Visualization\FTViewSE\GlobalObjects |
| V3_raC_Dvc_Global      | Graphic Symbols ME | (raC-3-ME) Graphic Symbols - Power<br>Device.ggfx | {ProjectName}\Visualization\FTViewME\GlobalObjects |
| V3_raC_Dvc_Global      | Toolbox ME         | (raC-3-ME) Toolbox - Power Device.ggfx            | {ProjectName}\Visualization\FTViewSE\GlobalObjects |
| V3_raC_Dvc_K5100       | Faceplate ME       | (raC-3_xx-ME) raC_Dvc_K5100-Faceplate.gfx         | {ProjectName}\Visualization\FTViewME\GlobalObjects |
| V3_raC_Dvc_Global      | Graphic Symbols SE | (raC-3-SE) Graphic Symbols - Power<br>Device.ggfx | {ProjectName}\Visualization\FTViewSE\Displays      |
| V3_raC_Dvc_Global      | Toolbox SE         | (raC-3-SE) Toolbox - Power Device.ggfx            | {ProjectName}\Visualization\FTViewME\Displays      |
| V3_raC_Dvc_K5100       | Faceplate SE       | (raC-3_xx-SE) raC_Dvc_K5100-Faceplate.gfx         | {ProjectName}\Visualization\ViewDesigner           |
| V3_Power_Manual        | Reference Manual   | DEVICE-RM100B-EN-P.pdf                            | {ProjectName}\Documentation                        |
| V3_Power_Images        | HMI Image Set      | Power_Images.zip                                  | {ProjectName}\Visualization\Images                 |

# PowerMonitor™ Objects (raC\_Dvc\_PM500, raC\_Dvc\_PM1000, raC\_Dvc\_PM5000)

## **Overview**

The PowerMonitor device objects are a group of objects that include the PowerMonitor<sup>™</sup> 500, 1000, and 5000 (raC\_Dvc\_PM500, raC\_Dvc\_PM1000, raC\_Dvc\_PM5000).

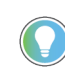

In the Library there is a folder named *Videos* which contains many How-To and Operational Overview Videos which walk step-by-step through each process. You can refer to the following videos for this section: "Operational\_Overview\_of\_PowerMonitor\_Device\_Object\_Faceplates"

Supported devices include:

| Device | Object Name    |
|--------|----------------|
| PM500  | raC_Dvc_PM500  |
| PM1000 | raC_Dvc_PM1000 |
| PM5000 | raC_Dvc_PM5000 |

# **Functional Description**

The PowerMonitor<sup>™</sup> is a compact, cost-effective, electric power, and energy metering device intended for use in industrial control applications, such as distribution centers, industrial control panels, and motor control centers. It measures Voltage and Current in an electrical circuit, meeting revenue accuracy standards. The PowerMonitor<sup>™</sup> converts instantaneous Voltage and Current values to digital values and uses the resulting digital values in calculations of Voltage, Current, power, and energy.

The PowerMonitor<sup>™</sup> 500/1000/5000 pre-configured Device Objects provide the following benefits:

- Detailed calculations of Voltage, Current, Power, Energy and Frequency
- Text based status and diagnostics
- Common Control Interfaces maximizing Flexible Device Selection & Application Code Reuse

All these features provide quick feedback, shorten recovery time, and simplify implementation.

## **Required Files**

Device Objects include Add-On Instructions (AOIs) and HMI faceplates. The revision number (e.g. 3.01) used in filenames can change as new revisions are created.

#### **Controller Files**

Add-On Instructions are reusable code objects that contain encapsulated logic that can streamline implementing your system. This lets you create your own instruction set for programming logic as a supplement to the instruction set provided natively in the ControlLogix® firmware. An Add-On Instruction is defined once in each controller project, and can be instantiated multiple times in your application code as needed.

The Add-On Instruction must be imported into the controller project to be used in the controller configuration. These can be imported as Add-On Instruction files, or as part of the Rung Import or Import Library Objects wizard.

All Add-On Instruction and Rung Import files can be found in the */Studio 5000 Logix Designer Files - L5X/Standard Files/* folder in the library.

| Device/Item | Application | Add-On Instruction          | Rung Import                  |
|-------------|-------------|-----------------------------|------------------------------|
| PM500       | Standard    | raC_Dvc_PM500_3.03_A0I.L5X  | raC_Dvc_PM500_3.03_RUNG.L5X  |
| PM1000      | Standard    | raC_Dvc_PM1000_3.03_A0I.L5X | raC_Dvc_PM1000_3.03_RUNG.L5X |
| PM5000      | Standard    | raC_Dvc_PM5000_3.03_A01.L5X | raC_Dvc_PM5000_3.03_RUNG.L5X |

### FactoryTalk® View HMI Files

FactoryTalk® View ME or SE applications require importing the desired device faceplates in addition to all Global Object (ggfx) files and all images located in the */HMI FactoryTalk® View Images - png/* folder of the library. FactoryTalk® View ME files are stored in the */HMI - FactoryTalk® View ME/* library folder and FactoryTalk® View SE files are stored in the */HMI - FactoryTalk® View SE/* library folder.

| Device/Item     | Туре          | FactoryTalk® View ME<br>Faceplate          | FactoryTalk® View SE<br>Faceplate              |
|-----------------|---------------|--------------------------------------------|------------------------------------------------|
| PM500           | Display       | (raC-3_01-ME) raC_Dvc_PM500-Faceplate.gfx  | (raC-3_01-SE) raC_Dvc_PM500-Faceplate.gfx      |
| PM1000          | Display       | (raC-3_01-ME) raC_Dvc_PM1000-Faceplate.gfx | (raC-3_01-SE) raC_Dvc_PM1000-Faceplate.gfx     |
| PM5000          | Display       | (raC-3_01-ME) raC_Dvc_PM5000-Faceplate.gfx | (raC-3_01-SE) raC_Dvc_PM5000-Faceplate.gfx     |
| Graphic Symbols | Global Object | (raC-3-ME) Graphic Symbols - Power Device  | (raC-3-SE) Graphic Symbols - Power Device.ggfx |
| Toolbox         | Global Object | (raC-3-ME) Toolbox - Power Device.ggfx     | (raC-3-SE) Toolbox - Power Device.ggfx         |

## Studio 5000 View Designer® HMI Files

All Studio 5000 View Designer® Files can be found in the /HMI - ViewDesigner - vpd/ folder of the library.

| Device/Item | Studio 5000 View Designer® Faceplate  |
|-------------|---------------------------------------|
| PM500       |                                       |
| PM1000      | (raC-3_01-VD) raC_Dvc_PowerMotion.vpd |
| PM5000      |                                       |

#### Studio 5000<sup>®</sup> Application Code Manager Files

Studio 5000<sup>®</sup> Application Code Manager (ACM) can be optionally used if it is installed. All devices can be easily registered in the ACM repositories by running the *setup.cmd* file located in the root folder of the library.

Individual HSL4 files are provided as an alternative to running the setup.cmd to allow users to manually register specific implementation objects. Each object has two files - an Asset Control file and a Device file. The Asset Control files include attachments of all required files for that object. The Device files are used to actually add that device into a Studio 5000<sup>®</sup> project and these reference the Asset Control files.

All Studio 5000<sup>®</sup> Application Code Manager files can be found in the / *ApplicationCodeManagerLibraries*/ folder of the library. The files included are as follows:

| Implementation Object | Asset Control File (.HSL4)                                      | Device File (.HSL4)                                         |
|-----------------------|-----------------------------------------------------------------|-------------------------------------------------------------|
| PM500                 | (RA-LIB)_Device_Asset-Control_PowerMonitor_raC_Dvc_PM500_(3.3)  | (RA-LIB)_Device_Device_PowerMonitor_raC_LD_Dvc_PM500_(3.3)  |
| PM1000                | (RA-LIB)_Device_Asset-Control_PowerMonitor_raC_Dvc_PM1000_(3.3) | (RA-LIB)_Device_Device_PowerMonitor_raC_LD_Dvc_PM1000_(3.3) |
| PM5000                | (RA-LIB)_Device_Asset-Control_PowerMonitor_raC_Dvc_PM5000_(3.3) | (RA-LIB)_Device_Device_PowerMonitor_raC_LD_Dvc_PM5000_(3.3) |

# **Device Definition**

PowerMonitor™ devices do not require specific device definition configuration to work with the Power Motion add-on instructions. However, using Application Code Manager or the Studio 5000® Import Library Objects Wizard you can easily import hardware modules into an application.

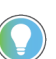

Note module import can be completed automatically when using Application Code Manager or the Studio  $5000^{\odot}$  Import Library Objects wizard plug-in.

# **Operations**

The PowerMonitor<sup>™</sup> objects provide a single mode of operation - physical device operation. At this time there is no virtual mode and there are no commands or device configurations available from the instruction or faceplate.

#### **Faults & Warnings**

- **First Warning:** This function helps in capturing the first warning triggered in the device. Display the respective description in faceplate.
- **First Fault:** Capture the first fault from device. Display the respective description in faceplate.
- **Event log:** Log Warning and Fault the last 4 events in a log queue. The queue contains fault code, description, and time stamp. Display the same in faceplate.

## Execution

The following table explains the handling of instruction execution conditions.

| Condition                        | Description                                                                                                    |
|----------------------------------|----------------------------------------------------------------------------------------------------|
| EnableIn False (false rung)      | Processing for EnableIn False (false rung) is handled the same as if the device were taken out of service by Command. The device outputs are de-energized and the device is shown as Program Out of Service on the HMI. All alarms are cleared.                                                                                                    |
| Powerup (prescan, first<br>scan) | On prescan, any commands that are received before first scan are discarded. The device is de-energized. On first scan, the device is treated as if it were returning from Hand command source: the instruction state is set based on the position feedback that is received from the device. If the feedback is valid for one position, the device is set to that position. If the device does not have position feedback or the position feedback is invalid, the device is set to the 'unknown/powerup' state. The command source is set to its default, either Operator or Program (unlocked). |
| Postscan                         | No SFC Postscan logic is provided.                                                                                                    |

# Add-On Instruction I/O Data InOut Data

| Function / Description                      | DataType                                                                                                    |
|---------------------------------------------|----------------------------------------------------------------------------------------------------|
| Reference to module in I/O tree             | MODULE                                                                                                    |
| PowerMonitor™ Device Command Interface      | raC_UDT_ItfAD_PwrMonitor_Cmd                                                                                                    |
| PowerMonitor™ Device Setting Interface      | raC_UDT_ItfAD_PwrMonitor_Set                                                                                                    |
| PowerMonitor™ Device Status Interface       | raC_UDT_ItfAD_PwrMonitor_Sts                                                                                                    |
| Message used for device integer data        | MESSAGE                                                                                                    |
| Energy Object type used in integer messages | INT[40]                                                                                                    |
| Message used for device real data           | MESSAGE                                                                                                    |
| Energy Object type used in real messages    | REAL[40]                                                                                                    |
| Message Control Resource                    | raC_UDT_ControlResource_Message                                                                                                    |
| Code/Description List Entry                 | raC_UDT_LookupMember_STR0082[2<br>]                                                                                                    |
| Base Energy Object                          | raC_UDT_EnergyBaseObject                                                                                                    |
| Electrical Energy Object                    | raC_UDT_EnergyElectricalObject                                                                                                    |
|                                             | Function / Description   Reference to module in I/O tree   PowerMonitor™ Device Command Interface   PowerMonitor™ Device Setting Interface   PowerMonitor™ Device Status Interface   Message used for device integer data   Energy Object type used in integer   message used for device real data   Energy Object type used in real messages   Message Control Resource   Code/Description List Entry   Base Energy Object   Electrical Energy Object |

# **Input Data**

| Input              | Function/Description                                       | DataType |
|--------------------|------------------------------------------------------------|----------|
| Set_SampleInterval | Message Control Resource Message Sample<br>Intervale (sec) | REAL     |
| EnableIn           | Enable Input - System Defined Parameter                    | BOOL     |

| Output                        | Function/Descritpion                                                                                                    | DataType |
|-------------------------------|----------------------------------------------------------------------------------------------------|----------|
| Sts_Warning                   | Device warning status: 1 = an active alarm or warning exists                                                                                         | BOOL     |
| Sts_Ready                     | Device ready status: 1 = ready to activate power structure                                                                                           | BOOL     |
| Sts_Faulted                   | Device faulted status: 1 = an active fault exists                                                                                                    | BOOL     |
| Sts_Connected                 | Device is connected to the Programmable Controller                                                                                                   | BOOL     |
| Sts_Available                 | Device is available for interaction with user code                                                                                                   | BOOL     |
| Sts_ER                        | Instruction is in Error - See Sts_ERR/Sts_EXERR for Addition Error Information                                                                       | BOOL     |
| Sts_Idle                      | Device connected but idle                                                                                                    | BOOL     |
| Sts_AcquiringData             | Device connected and acquiring data                                                                                                    | BOOL     |
| Sts_WaitingForCtrlResource    | Message control resource is being used by another instruction                                                                                        | BOOL     |
| Sts_DataAcquisitionDuration   | Scan time used for totalizing and rate functions                                                                                                    | DINT     |
| Sts_bNotReady                 | Bitwise device 'not ready' reason<br>0 = Reserver<br>1 = Device not connected<br>2 = Device not available<br>4 = Device faulted<br>4 - 31 = Reserved | DINT     |
| Sts_Val_Voltage_Phase_1_Angle | Voltage Phase 1 Angle                                                                                                    | REAL     |
| Sts_Val_Voltage_Phase_2_Angle | Voltage Phase 2 Angle                                                                                                    | REAL     |
| Sts_Val_Voltage_Phase_3_Angle | Voltage Phase 3 Angle                                                                                                    | REAL     |
| Sts_Val_Current_Phase_1_Angle | Current Phase 1 Angle                                                                                                    | REAL     |
| Sts_Val_Current_Phase_2_Angle | Current Phase 2 Angle                                                                                                    | REAL     |
| Sts_Val_Current_Phase_3_Angle | Current Phase 3 Angle                                                                                                    | REAL     |
| Sts_Val_Status_1_Count_x1     | Count x11                                                                                                    | REAL     |
| Sts_Val_Status_2_Count_x1     | Count x1 2                                                                                                    | REAL     |
| Sts_Val_kWh_Net               | kWh Net                                                                                                    | REAL     |
| Sts_Val_kVARh_Net             | kVARh Net                                                                                                    | REAL     |
| Sts_Val_kVAh_Net              | kVAh Net                                                                                                    | REAL     |
| Sts_Val_kW_Demand             | kW Demand                                                                                                    | REAL     |
| Sts_Val_kVAR_Demand           | kVAR Demand                                                                                                    | REAL     |
| Sts_Val_kVA_Demand            | kVA Demand                                                                                                    | REAL     |
| Sts_Val_Projected_kW_Demand   | Projected kW Demand                                                                                                    | REAL     |
| Sts_Val_Projected_kVAR_Demand | Projected kVAR Demand                                                                                                    | REAL     |
| Sts_Val_Projected_kVA_Demand  | Projected kVA Demand                                                                                                    | REAL     |
| Sts_OdometerResetServiced     | Odometers reset on intitialization                                                                                                    | BOOL     |
| Sts_ERR                       | Instruction Error Code - See Instruction Help for Code Definition                                                                                    | DINT     |

# **Output Data**

| Output         | Function/Descritpion                                                       | DataType |
|----------------|----------------------------------------------------------------------------|----------|
| Sts_EXERR      | Instruction Extended Error Code - See Instruction Help for Code Definition | DINT     |
| raC_Dvc_PMxxxx | Unique Parameter Name for auto - discovery                                 | BOOL     |
| EnableOut      | Enable Output - System Defined Parameter                                   | BOOL     |

# **Data Types**

The following PowerMonitor<sup>™</sup> Common Control Interface tags are the primary device program tags to read and write to when interfacing to PowerMonitor<sup>™</sup> devices. The value of using these tags in your specific application code is that you may use a number of different PowerMonitor<sup>™</sup> devices such as PM500/1000/5000 without having to update your application device interface tags.

Refer to the Interfaces section for detailed information on interfaces.

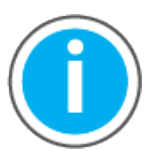

For further information and examples on how to interface the power device objects with your specific application code refer to the "How\_To\_Interface\_with\_Power\_Device\_Logix.mp4" video within the Videos folder of the Power Device Library Download files.

#### raC\_UDT\_ItfAD\_PwrMonitor\_Set

This is the PowerMonitor™ Common Control Interface User-Defined Data Type for device settings.

This is reserved for future use and currently has no functionality.

| Member     | Description                                                      | Data Type |
|------------|------------------------------------------------------------------|-----------|
| InhibitCmd | 1 = Inhibit user Commands from external sources, 0 = Allow.      | BOOL      |
| InhibitSet | 1 = Inhibit user Settings from external sources, 0 = Allow.      | BOOL      |
| InhibitCfg | 1 = Inhibit user Configuration from external sources, 0 = Allow. | BOOL      |

#### raC\_UDT\_ItfAD\_ PwrMonitor \_Cmd

This is the PowerMonitor™ Common Control Interface User-Defined Data Type for device commands.

This is reserved for future use and currently has no functionality.

| Member   | Description                     | Data Type |
|----------|---------------------------------|-----------|
| bCmd     | Commands (Bit Overlay).         | DINT      |
| Physical | 1 = Operate as Physical Device. | BOOL      |
| Virtual  | 1 = Operate as Virtual Device.  | BOOL      |

#### raC\_UDT\_ItfAD\_PwrMonitor\_Sts

This is the PowerMonitor<sup>™</sup> Common Control Interface User-Defined Data Type for device status. Its members provide application program access to device states, status, and diagnostic data. The table below shows member names, descriptions, and tag data types.

| Input        | Description                                                                                                    | Data Type     |
|--------------|----------------------------------------------------------------------------------------------------|---------------|
| eState       | Enumerated state value: 0 = Unused, 1 = Initializing, 2 =<br>Disconnected, 3 = Disconnecting, 4 = Connecting, 5 = Idle, 6 =<br>Configuring, 7 = Available. | DINT          |
| FirstWarning | First Warning.                                                                                                    | raC_UDT_Event |
| FirstFault   | First Fault.                                                                                                    | raC_UDT_Event |
| eCmdFail     | Enumerated command failure code. See extended help for enumeration values.                                                                                 | DINT          |
| bSts         | Status (Bit Overlay).                                                                                                    | DINT          |
| Physical     | 1 = Controlling physical device.                                                                                                    | BOOL          |
| Virtual      | 1 = Controlling virtual device. (Not in use at this time)                                                                                                  | BOOL          |
| Connected    | 1 = PAC to device connection has been established.                                                                                                    | BOOL          |
| Available    | 1 = The device is available for interaction with the user program.                                                                                         | BOOL          |
| Warning      | 1 = A warning is active on the device.                                                                                                    | BOOL          |
| Faulted      | 1 = A fault is active on the device.                                                                                                    | BOOL          |
| Ready        | 1 = Device is ready to be activated.                                                                                                    | BOOL          |
| Active       | 1 = Device power structure is active.                                                                                                    | BOOL          |

#### raC\_UDT\_Event

An array of size 4 is to be used to log the FirstWarning and FirstFault capture. The data should be FIFO order. The same should be displayed on the Faceplate.

| Member      | Description                                                                | Data Type |
|-------------|----------------------------------------------------------------------------|-----------|
| Туре        | Event type: 1 = Status, 2 = Warning, 3 = Fault, 4n = User.                 | DINT      |
| ID          | User definable event ID.                                                   | DINT      |
| Category    | User definable category<br>(Electrical,Mechanical,Materials,Utility,etc.). | DINT      |
| Action      | User definable event action code.                                          | DINT      |
| Value       | User definable event value or fault code.                                  | DINT      |
| Message     | Event message text.                                                        | STRING    |
| EventTime_L | Timestamp (Date/Time format).                                              | LINT      |
| EventTime_D | Timestamp (Y,M,D,h,m,s,us).                                                | DINT[7]   |

# raC\_UDT\_LookupMember\_STR0082

| Member | Description      | Data Type |
|--------|------------------|-----------|
| Code   | Code             | DINT      |
| Desc   | Code Description | STRING    |

# raC\_UDT\_ControlResource\_Message

| Member         | Description                                           | Data Type |
|----------------|-------------------------------------------------------|-----------|
| ResourceInUse  | Resource in Use                                       | BOOL      |
| SampleInterval | Sample Interval is adjustable as per user requirement | REAL      |

# raC\_UDT\_EnergyElectricalObject

|                            |                                            | 1         |
|----------------------------|--------------------------------------------|-----------|
| Member                     | Description                                | Data Type |
| RealEnergyConsumedOdo      | Total real energy consumed.                | INT[5]    |
| RealEnergyGeneratedOdo     | Total real energy generated.               | INT[5]    |
| RealEnergyNetOdo           | Total Real energy                          | INT[5]    |
| ReactiveEnergyConsumedOdo  | Total Reactive energy consumed.            | INT[5]    |
| ReactiveEnergyGeneratedOdo | Total Reactive energy generated.           | INT[5]    |
| ReactiveEnergyNetOdo       | Total Reactive energy.                     | INT[5]    |
| ApparentEnergy0do          | Total Apparent energy.                     | INT[5]    |
| KiloampereHours            | Kiloampere-Hours Odometer                  | INT[5]    |
| LineFrequency              | Last Frequency reading.                    | REAL      |
| CurrentL1                  | Phase 1 scaled RMS Current                 | REAL      |
| CurrentL2                  | Phase 2 scaled RMS Current                 | REAL      |
| CurrentL3                  | Phase 3 scaled RMS Current                 | REAL      |
| AverageCurrent             | Average RMS Current                        | REAL      |
| CurrentPercentUnbalanced   | Percent maximum deviation from Ave. / Ave. | REAL      |
| VoltageL1N                 | Phase 1 scaled RMS Voltage                 | REAL      |
| VoltageL2N                 | Phase 2 scaled RMS Voltage                 | REAL      |
| VoltageL3N                 | Phase 3 scaled RMS Voltage                 | REAL      |
| VoltageAverageLN           | Averaged RMS Voltage                       | REAL      |
| VoltageL1L2                | Line 1 to Line 2 Volts                     | REAL      |
| VoltageL2L3                | Line 2 to Line 3 Volts                     | REAL      |
| VoltageL3L1                | Line 3 to Line 1 Volts                     | REAL      |
| VoltageAverageLL           | Average Line to Line Volts                 | REAL      |
| VoltagePercentUnbalanced   | Percent Maximum deviation from Ave. / Ave. | REAL      |
| RealPowerL1                | Line 1 kW                                  | REAL      |

| Member                    | Description                                     | Data Type |
|---------------------------|-------------------------------------------------|-----------|
| RealPowerL2               | Line 2 kW                                       | REAL      |
| RealPowerL3               | Line 3 kW                                       | REAL      |
| RealPowerTotal            | Total kW                                        | REAL      |
| ReactivePowerL1           | Line 1 kVAR                                     | REAL      |
| ReactivePowerL2           | Line 2 kVAR                                     | REAL      |
| ReactivePowerL3           | Line 3 kVAR                                     | REAL      |
| ReactivePowerTotal        | Total kVAR                                      | REAL      |
| ApparentPowerL1           | Line 1 kVA                                      | REAL      |
| ApparentPowerL2           | Line 2 kVA                                      | REAL      |
| ApparentPowerL3           | Line 3 kVA                                      | REAL      |
| ApparentPowerTotal        | Total kVA                                       | REAL      |
| TruePowerFactorL1         | Percent ratio between power and apparent power. | REAL      |
| TruePowerFactorL2         | Percent ratio between power and apparent power. | REAL      |
| TruePowerFactorL3         | Percent ratio between power and apparent power. | REAL      |
| TruePowerFactorThreePhase | Percent ratio between power and apparent power. | REAL      |
| PhaseRotation             | 0 = None, 1 = ABC, 2 = ACB                      | DINT      |

Note:

- For PowerMonitor 1000: KiloampereHours member is not applicable
- For PowerMonitor 500: PhaseRotation member is not applicable

# raC\_UDT\_EnergyBaseObject

| Member            | Description                                                                                                    | Data Type |
|-------------------|----------------------------------------------------------------------------------------------------|-----------|
| ResourceType      | 0 = Generic, 1 = Electrical, 2 = Non-Electrical,                                                                                      | INT       |
| Capabilities      | 0 = Energy Measured,1 = Energy Derived,<br>2 = Energy Proxy, 3 = Energy Aggregated,<br>4 = Energy Rate Fixed                          | INT       |
| Accuracy          | Specifies the accuracy of power and energy metering results.                                                                          | INT       |
| AccuracyBasis     | Basis of the Energy Accuracy Attribute.<br>0 = Per Cent of Reading, 1 =<br>Per Cent of Full-Scale Reading, 2 = Absolute Error in kW   | INT       |
| FullScaleReading  | Full Scale Energy Transfer Rate, e.g., Power (kW)                                                                                     | REAL      |
| DataStatus        | Status of the Device or Aggregation Data. 0 = No Errors, 1 = Not<br>Metering                                                          | INT       |
| ConsumedEnergyOdo | The consumed energy value in kWh. Array Elements:<br>0 = kWH *10^-3,<br>1 = kWH,<br>2 = kWH *10^3,<br>3 = kWH *10^6,<br>4 = kWH *10^9 | INT[5]    |

| Member             | Description                                                                                                    | Data Type |
|--------------------|----------------------------------------------------------------------------------------------------|-----------|
| GeneratedEnergyOdo | The generated energy value in kWh. Array Elements:<br>0 = kWH *10^-3,<br>1 = kWH,<br>2 = kWH *10^3,<br>3 = kWH *10^6,<br>4 = kWH *10^9 | INT[5]    |
| TotalEnergyOdo     | The total energy value in kWh. Array Elements:<br>0 = kWH *10^-3,<br>1 = kWH,<br>2 = kWH *10^3,<br>3 = kWH *10^6,<br>4 = kWH *10^9     | INT[5]    |
| EnergyTransferRate | The time rate of energy consumption or production, e.g., power, in kW                                                                  | REAL      |

Note:

- For PowerMonitor 5000: *AccuracyBasis* member is not applicable
- For PowerMonitor 1000: *AccuracyBasis* member is not applicable
- For PowerMonitor 500: *ResourceType* member's Default value is 1
- Capabilities member's Default value is 0
- Accuracy, AccuracyBasis, Full Scale Reading, DataStatus members are not applicable
### **Programming Example**

Fully configured device on a rung is provided below for reference. The first rung is required and the others are optional. This example includes the device and extensions objects for a PowerMonitor<sup>™</sup> 5000 (raC\_Dvc\_PM5000).

Note that this programming example is the same code that is imported when either importing the supplied rung .L5X files or when using Application Code Manager or the Studio 5000<sup>®</sup> Import Library Objects wizard plug-in.

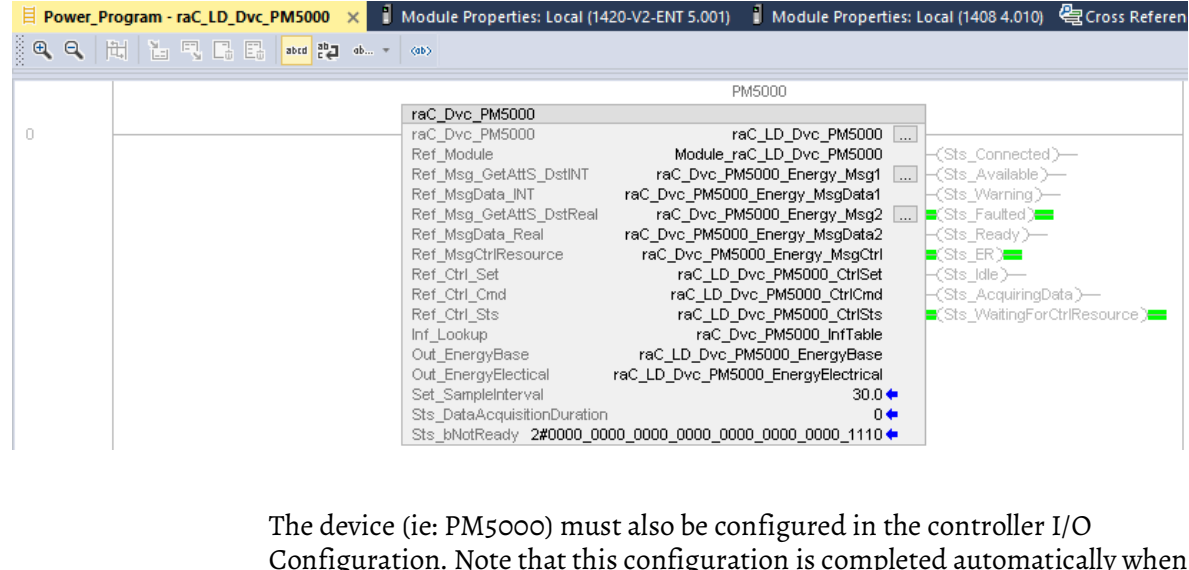

Configuration. Note that this configuration is completed automatically when using Application Code Manager or the Studio 5000<sup>®</sup> Import Library Objects wizard plug-in. For details on setting up the device, refer to the <u>Device</u> <u>Definition</u> section.

### **Graphic Symbols**

Graphic Symbols are used as launch buttons within HMI applications to open up faceplate displays. FactoryTalk® View ME/SE Graphic Symbols

All icons display the following information:

- Device label (Tag.@Description or custom label entered in parameter #104)
- Connection Fault/Virtual Indication
- - Device Warning/Fault Indication
- Device not ready indication

See <u>Launch Buttons</u> for more general information on launch button diagnostics and usage.

### FactoryTalk<sup>®</sup> View ME/SE Graphic Symbols

| Graphic Symbol Name             | Graphic Symbol | Description                                                                                                    | Global Object Parameter Values                                                                                                    |
|---------------------------------|----------------|----------------------------------------------------------------------------------------------------|----------------------------------------------------------------------------------------------------|
| GOLaunchFP                      | Device Label   | Faceplate navigation button with string tag label.<br>This launch button graphic object allows the user to<br>navigate to the device object faceplate. | #102: Backing Tag<br>(e.g.<br>{::[PAC]Program::ProgramInstanceName})<br>#104: Custom button label. Leave blank to use<br>Tag @Description |
| GO_LaunchPowerMonitor_TagString | РМ5000         | Use with Power Monitor 500/1000/5000 Devices                                                                                                    | #120: Display's left position (e.g. 100, optional)<br>#121: Display's top position (e.g. 100, optional)                                   |

#### Studio 5000 View Designer® Graphic Symbols

All Studio 5000 View Designer<sup>®</sup> graphic symbols must be configured with an *Event* to open up the appropriate Popup screen. Select the graphic symbol and in the *Properties* window navigate to the *Events* tab. Assign a *Button Behavior* event to *Open popup on release*. Assign the required Popup screen (e.g. User-Defined Screens\raC\_Dvc\_PM5000\_FP). The required *Property Configurations* are found in the following table where you may assign the *AOI\_Tag* to the object's Add-On Instruction tag.

| Properties | Animations  | Fivents   |      |                                   |   |
|------------|-------------|-----------|------|-----------------------------------|---|
| * Tou      | ch Press    |           |      |                                   | × |
| Open P     | opup:       |           |      |                                   | × |
| User-D     | efined Scre | ens\raC_D | vc_P | F525_FP                           | • |
| Propert    | y Configur  | ation:    |      |                                   |   |
| AO         | I_Tag       | ġ         | Ś    | ::PAC<br>\MainProgramInstanceName |   |
| Init       | ialTab      | ¢         | ċ    | 11                                |   |

| Graphic Symbol Name             | Graphic Symbol   | Description                                                                                                    | Property Configuration                      |  |  |
|---------------------------------|------------------|----------------------------------------------------------------------------------------------------|---------------------------------------------|--|--|
| Launch                          | Launch Faceplate | Faceplate navigation button with string tag label. Use<br>Properties > General > Text to modify the button label<br>text. |                                             |  |  |
| GO_LaunchPowerMonitor_TagString | PM5000           | Use with Power Monitor 500/1000/5000 Devices                                                                              | AOI_Tag: Object's Add-On Instruction<br>Tag |  |  |

### **Faceplates**

There are basic faceplate attributes that are common across all instructions. See <u>Basic Faceplate Attributes on page 28</u>.

#### Home

The Home tab is the main tab of the faceplate. The Home Tab Display consist of 2 pages:

- Page 1 displays the Base energy object parameters like resource type, capabilities, and real energy values in kilowatt hour.
- Page 2 displays the electrical energy object parameters that is Reactive Energy in kilowatt amperes reactive hours and net Apparent energy in kilo volt ampere hours.

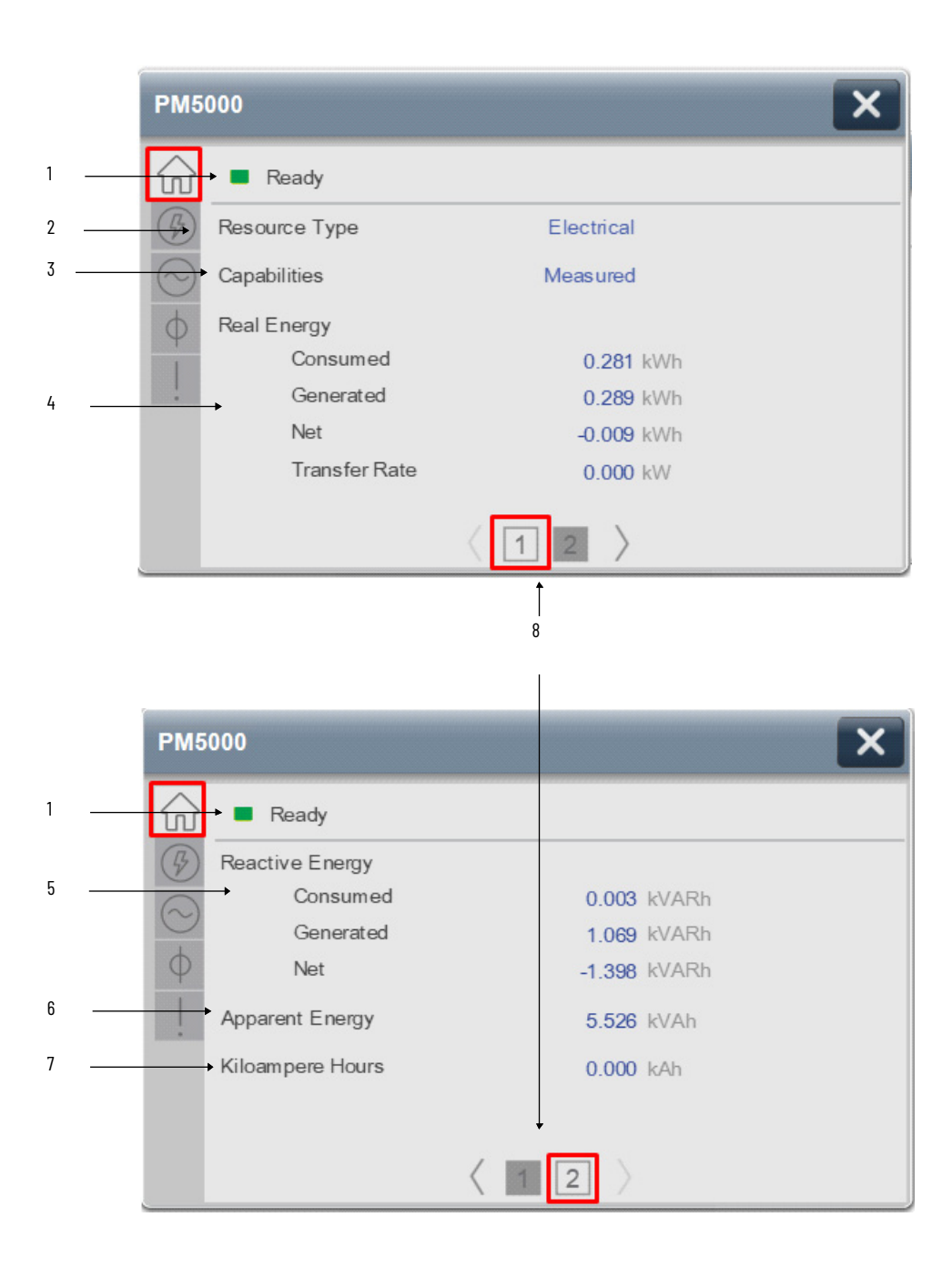

| ltem | Description                                                            |
|------|------------------------------------------------------------------------|
| 1    | Banner                                                                 |
| 2    | Resource Type (Generic, Electrical, Non-Electrical, Other)             |
| 3    | Capabilities (Measured, Derived, Proxy, Aggregated, Energy Rate Fixed) |
| 4    | Real Energy Data                                                       |
| 5    | Reactive Energy Data                                                   |
| 6    | Apparent Energy Data                                                   |
| 7    | Kiloampere Hours Data                                                  |
| 8    | Page navigation Data                                                   |

### **Power Tab**

Power Screen provides the power status of the connected device. Real Power, Reactive Power, Apparent Power and Power Factor for individual phase L1, L2, L3 & sum of phases.

|   | PM5                    | 000   |        |        | ×     |
|---|------------------------|-------|--------|--------|-------|
|   | $\widehat{\mathbf{w}}$ | Ready |        |        |       |
| I | (B)                    |       | kW     | kVAR   | kVA   |
| I |                        | L1    | 0.000  | -0.000 | 0.000 |
| I | $\odot$                | L2    | 0.000  | -0.000 | 0.000 |
|   | 0                      | L3    | 0.000  | -0.000 | 0.000 |
| I |                        | Total | 0.000  | -0.000 | 0.000 |
| 1 | 1                      | Power | Factor |        |       |
| 1 |                        | L1    | 0.000  |        |       |
| 1 |                        | L2    | 0.000  |        |       |
|   |                        | L3    | 0.000  |        |       |
|   |                        | Total | 0.000  | 0      |       |

#### Voltage, Current, Frequency (VIF) Tab

The VIF tab provides a Voltage, Current, Frequency and Phase Rotation related information.

- Voltage parameter Displays the RMS line to Line Voltage of individual phase & average of L1-L2, L2-L3, L3-L1 in Volts.
- Current parameter Displays the RMS line Current of individual phase & average of L1, L2, L3 in amps.
- % Unbalance parameters is the ratio of Negative Sequence by Positive Sequence of Voltage and Current.
- Frequency Parameter displays the Frequency of Voltage in Hertz.
- Phase rotation can be either clockwise or counterclockwise rotation. which is determined by A-B-C or A-C-B, respectively. If load is not connected it will show as None.

| Ready           |         |                |        |
|-----------------|---------|----------------|--------|
| Voltage (Volts) |         | Current (Amps) |        |
| L1 - L2         | 424.318 | L1             | 0.005  |
| L2 - L3         | 423.311 | L2             | 0.005  |
| L3 - L1         | 423.613 | L3             | 0.006  |
| AVG             | 423.747 | AVG            | 0.005  |
| %UNBAL          | 0.292   | %UNBAL         | 18.023 |
| Freguncy (Hz)   | 49.91   | Phase Rotation | None   |

### Phase Angle (PA) Tab

The Phase Angle tab provides Voltage and Current phase angle related information. The Phase angle tab is available in PowerMonitor 5000 and 1000 faceplate but not available in PowerMonitor 500. The PowerMonitor unit calculates phase angles of Voltage and Current. Which are represented in different colors with respect to individual phase L1, L2 & L3.

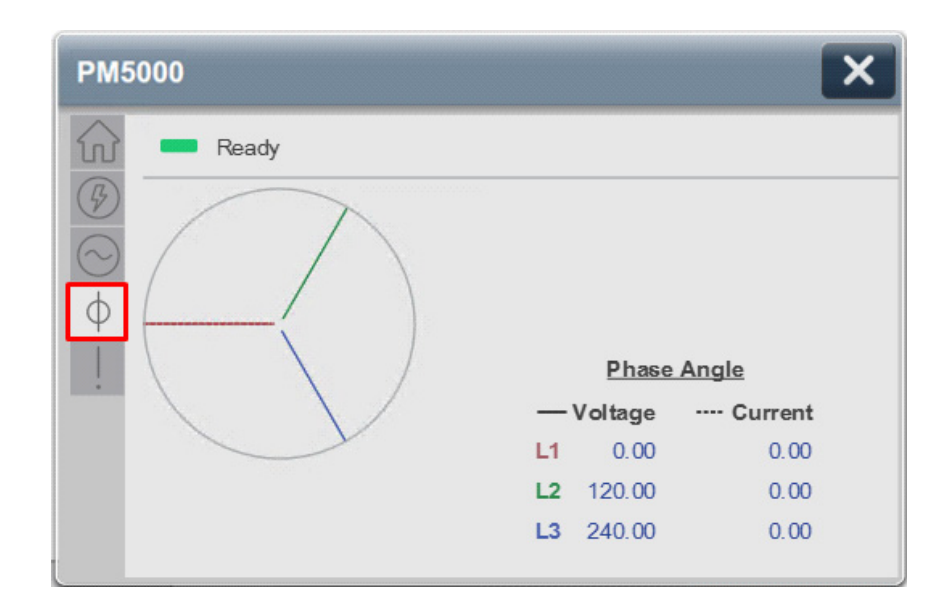

### **Fault Warning Tab**

The Fault Warning tab displays information for up to four faults for the device. The fault table displays the Severity level (Fault, Warning or Active Fault), time (and date) and a description of the fault. **Note**, only row 1 will display the "Active Fault" in the severity column if there is a current active fault, else it will display the last fault. Rows 2-4 only display past faults and warnings, not an active fault.

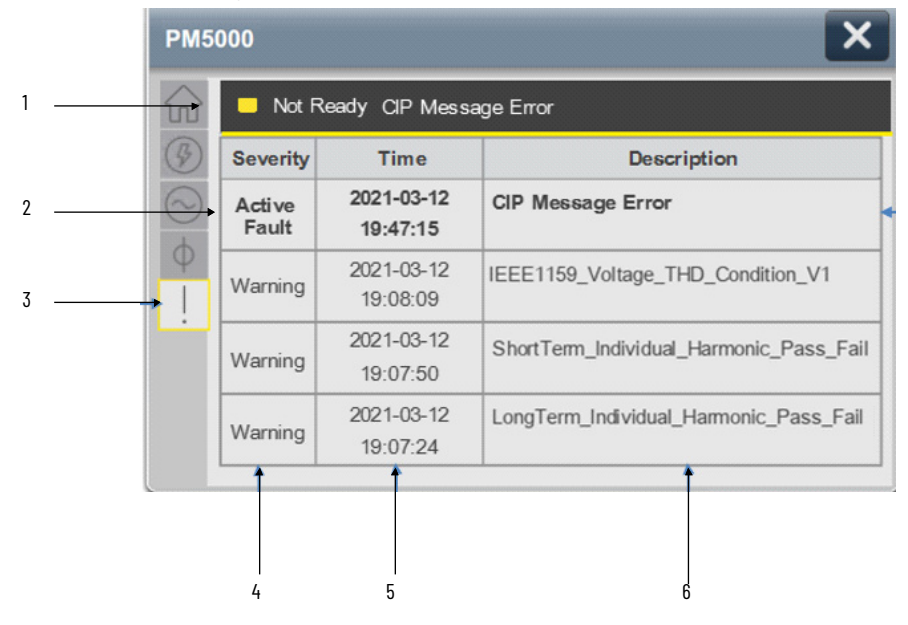

| ltem | Description                                           |
|------|-------------------------------------------------------|
| 1    | Banner                                                |
| 2    | Last fault is in first row and show in bold if active |
| 3    | Yellow border visible when a fault is active          |
| 4    | Fault severity                                        |
| 5    | Fault event time                                      |
| 6    | 4 most recent fault/warning event messages            |

Click on any row in the fault table to view fault details. The details window provides a more detailed description and possible action steps to remedy condition.

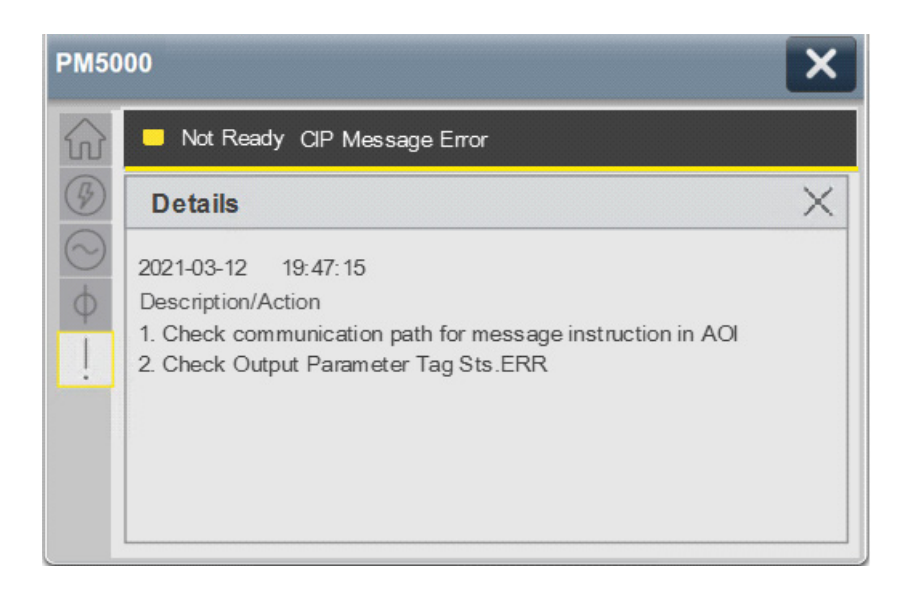

Configurable Virtual Alarms in PowerMonitor 500

For PowerMonitor 500 the following steps needs to be considered for configuring Virtual Alarms.

In TabPage\_Fault, Expand TabPage\_Fault1 in that select sd\_FltDescR1, go to its State table and you can configure Virtual Alarm1 to Virtual Alarm4 as per user Alarms.

This configuration is for row 1 of fault table.

|         |                    |                              |             | Graphic Explorer                             | <b>*</b> □ × | Prop | perties               |            |                |
|---------|--------------------|------------------------------|-------------|----------------------------------------------|--------------|------|-----------------------|------------|----------------|
| PM      | 500                |                              |             | ▲ raC_Dvc_PM500_FP                           | <b>^</b>     | Na   | me: sd FltDescR1      |            |                |
|         |                    | FaultedMes                   | sage 🌔      | grp_DeviceSts                                | 0            | Тур  | e: TextDisplay        |            |                |
| <b></b> | Severity<br>Active | Time<br>Text Display         | Description | ✓ Fault_Tab ✓ TabPage_Fault ✓ TabPage_Fault1 | 0            | Prop | Perties Animations Ev | ents       |                |
|         | Description        | n/Action                     |             | ▷ tbl_Fault                                  |              | ×    | StateTable_001        |            |                |
| -       |                    | Text Display                 |             | sd_ActiveR1                                  |              | A    | OI_Tag.Sts_eEventVa   | lue[0]     |                |
|         |                    | Text Display<br>Text Display |             | sd_YmdR1                                     |              | 2    | 1                     |            |                |
|         |                    | Text Display                 |             | sd_HmsR1<br>sd_FltDescR1                     |              | -    | Expression Value      | State Name | Text           |
|         |                    | Text Display                 |             | sd_SeverityR2                                |              |      | Default               | Default    |                |
|         |                    |                              | )           | sd_YmdR2                                     |              |      | 0                     | State0     |                |
|         |                    |                              |             | sd_HmsR2                                     |              |      | 1                     | State1     | Virtual Alarm1 |
|         |                    |                              |             | sd_FltDescR2                                 |              |      | 2                     | State2     | Virtual Alarm2 |
|         |                    |                              |             | sd_SeverityR3                                |              |      | 3                     | State3     | Virtual Alarm3 |
|         |                    |                              |             | sd_YmdR3                                     |              |      | 4                     | State4     | Virtual Alarm4 |

So, Copy the States text and paste it on the sd\_FltDescR2, sd\_FltDescR3 and sd\_FltDescR4 State tables.

| 1          |                     |                                              |                                       |          | Graph | ic Expl | orer              | - □ ×    |
|------------|---------------------|----------------------------------------------|---------------------------------------|----------|-------|---------|-------------------|----------|
| PM         | 500                 |                                              | ×                                     |          | ⊿ ra  | C_Dvc   | PM500_FP          | <b>A</b> |
|            |                     | FaultedMes                                   | sage                                  | 5        | ⊳     | grp_    | DeviceSts         | 0        |
|            |                     |                                              | <u> </u>                              | 41       | 4     | Fault   | _Tab              | 0        |
| (7)        | Severity            | Time                                         | Description                           | 11       |       | ⊿ 1     | abPage_Fault      |          |
| $\bigcirc$ | Active<br>Text Disp | Text Display<br>lay <sub>T</sub> ext Display |                                       |          |       |         | ▲ TabPage_Fault1  |          |
|            | -Description        | Text Display                                 |                                       | 9        |       |         | ▷ tbl_Fault       |          |
| _          |                     | Text Display                                 | · · · · · · · · · · · · · · · · · · · | <u> </u> |       |         | sd_ActiveR1       |          |
|            |                     | Text Display                                 |                                       | <b>•</b> |       |         | sd_SeverityR1     |          |
|            |                     | Text Display                                 | · · · · · · · · · · · · · · · · · · · | <b>•</b> |       |         | sd_YmdR1          |          |
|            |                     | Toxt Display                                 |                                       | 9        |       |         | sd_HmsR1          |          |
|            |                     | Text Display                                 | · · · · · · · · · · · · · · · · · · · | <b>•</b> |       |         | sd_FltDescR1      |          |
|            |                     | Tox Diopidy                                  |                                       | ار ہ     |       |         | sd_SeverityR2     |          |
|            |                     |                                              |                                       |          |       |         | sd_YmdR2          |          |
|            |                     |                                              |                                       |          |       |         | sd_HmsR2          |          |
|            |                     |                                              |                                       |          |       |         | sd_FltDescR2      |          |
|            |                     |                                              |                                       |          |       |         | sd_SeverityR3     | _        |
|            |                     |                                              |                                       |          |       |         | sd_YmdR3          |          |
|            |                     |                                              |                                       |          |       |         | sd_HmsR3          |          |
|            |                     |                                              |                                       |          |       |         | sd_FltDescR3      |          |
|            |                     |                                              |                                       | -        |       |         | sd_SeverityR4     | _        |
|            |                     |                                              |                                       | -        |       |         | sd_YmdR4          |          |
|            |                     |                                              |                                       | -        |       |         | sd_HmsR4          |          |
| Data       | Туре                | Descri                                       | ption                                 |          |       |         | sd_FltDescR4      |          |
|            |                     |                                              |                                       |          |       |         | nav_FaultDetails1 |          |
|            |                     | 1500                                         |                                       |          |       |         |                   |          |

For Alarm Description/Action, expand the grp\_Details1 and then grp\_Details1 and then select sd\_DescAct1.

User can configure Virtual Alarm1 Description to Virtual Alarm4 Description as per your Alarm's Description/Action. This configuration is for row 1 fault's Detail screen description.

|                                       | Graphic Explorer   | ▼ 🗖 × | Properties                |            |                            |
|---------------------------------------|--------------------|-------|---------------------------|------------|----------------------------|
| PM500                                 | ▲ raC_Dvc_PM500_FP |       | Name: sd DescAct1         |            |                            |
| FaultedMessage                        | grp_DeviceSts      | 0     | Type: TextDisplay         |            |                            |
|                                       | ▲ Fault_Tab        | 0     |                           | 5          |                            |
| Details X                             | ▲ TabPage_Fault    |       | Properties Animations Eve | ents       |                            |
| Text Display Text Display             | D TabPage_Fault1   | •     | A CL + T + A04            |            |                            |
| Description/Action                    | b tbl_Details      |       | State lable_001           |            |                            |
|                                       | ▲ grp_Details1     |       | AOI Tag Sts eEventVa      | lue[0]     |                            |
|                                       | sd_Ymd1            |       | Aoi_lagioto_cerenta       | actol.     |                            |
|                                       | sd_Hms1            |       | 51 /                      |            |                            |
|                                       | sd_Hdr_Desc1       |       | Expression Value          | State Name | Text                       |
|                                       | sd_DescAct1        |       | Default                   | Default    |                            |
| · · · · · · · · · · · · · · · · · · · | prp_Details2       |       |                           |            |                            |
|                                       | p_Details3         |       | 0                         | State0     |                            |
|                                       | grp_Details4       |       | 1                         | State1     | Virtual Alarm1 Description |
|                                       | TabCanvas_Fault    |       | 2                         | State2     | Virtual Alarm2 Description |
|                                       | ▷ nav_FltTab       |       | 3                         | State3     | Virtual Alarm3 Description |
|                                       | ▷ Home_Tab         | •     | 4                         | State4     | Virtual Alarm4 Description |
|                                       | ····               |       |                           |            | 100 I C C I                |

For Alarm Description/Action configuration for Row 2 to 4, copy the states text and paste it on the sd\_DescAct2, sd\_DescAct3 and sd\_DescAct4 State tables. So, fault Details configuration will get complete for Row 2, Row 3 and Row 4.

|                     |                | Graphic Explorer   | • 🗆 | × |
|---------------------|----------------|--------------------|-----|---|
| PM500               |                | ▲ raC_Dvc_PM500_FP |     |   |
|                     | FaultedMessage | ▷ grp_DeviceSts    | 0   |   |
|                     |                | ▲ Fault_Tab        | 0   |   |
| Details             |                | ▲ TabPage_Fault    |     |   |
| Text Display Te     | xt Display     | ▷ TabPage_Fault1   |     |   |
| Description/Actio   | n              | ▷ tbl_Details      |     |   |
|                     |                | ✓ grp_Details1     |     |   |
|                     |                | sd_Ymd1            |     |   |
| ļ.                  | 100 C 100 C    | sd_Hms1            |     |   |
|                     |                | sd_Hdr_Desc1       |     |   |
|                     |                | sd_DescAct1        |     |   |
| L R                 |                | grp_Details2       |     |   |
|                     |                | sd_Ymd2            |     |   |
|                     |                | sd_Hms2            |     |   |
|                     |                | sd_Hdr_Desc2       |     |   |
|                     |                | sd_DescAct2        |     |   |
|                     |                | ▲ grp_Details3     |     |   |
|                     |                | sd_Ymd3            |     |   |
|                     |                | sd_Hms3            |     |   |
|                     |                | sd_Hdr_Desc3       |     |   |
|                     |                | sd_DescAct3        |     |   |
| Data Tuna           | Description    | ✓ grp_Details4     |     |   |
| Data Type           | Description    | sd_Ymd4            |     |   |
|                     |                | sd_Hms4            |     |   |
| ::PAC.raC_Dvc_PM500 | Logix AOI Name | sd_Hdr_Desc4       |     |   |
|                     |                | sd_DescAct4        |     |   |
|                     |                | TabCanvas_Fault    |     |   |

# **Application Code Manager**

All PowerMonitor<sup>™</sup> device objects have similar configuration parameters in Application Code Manager. The following section defines the common parameters. "xxx" is used in place of the specific device name (e.g. PM500).

Refer to the section <u>Using Application Code Manager</u> for complete details.

### Definition Object: raC\_Dvc\_PMxxx

This object contains the AOI definition and used as linked library to implement object. This gives flexibility to choose to instantiate only definition and create custom implement code. User may also create their own implement library and link with this definition library object.

### Implementation Object: raC\_LD\_Dvc\_PMxxx

| Parameter Name | Default Value       | Instance Name    | Definition      | Description                                                                                                    |
|----------------|---------------------|------------------|-----------------|----------------------------------------------------------------------------------------------------|
| RoutineName    | {ObjectName}        | {RoutineName}    | Routine         | Enter Routine name. Routine will be created and Object<br>implement rung(s) inserted.<br>A JSR will be inserted in MainRoutine.<br>If routine name already exists, then object will be inserted<br>into existing routine.<br>By default, parameter is set to Object Name.                                                                                                    |
| TagName        | {ObjectName}        | {TagName}        | Backing Tag     | Enter the backing tag of the main AOI.<br>This will serve as the base tag name for other tags in this<br>object that are derived from the base.                                                                                                    |
| TagDescription | {ObjectDescription} | {TagDescription} |                 | Tag Description of the main AOI backing tag                                                                                                    |
| TagScope       | Program             |                  | Input Parameter | Tags will be created at the assigned scope                                                                                                    |
| ModuleName     | Mod_{ObjectName}    | {ModuleName}     | Input Parameter | Enter the Module Name. This is the name for the module that appears in the Controller Organizer tree.                                                                                                    |
| ModuleType     | Device Dependent    |                  |                 | Select hardware module type. e.g. 1426-M5E-A. See <u>Module</u><br><u>Options</u> for full details.                                                                                                    |
| IncludeHW      | 1                   |                  |                 | Allow ACM to create the Hardware Module.<br>If the module already exists in the Controller Organizer,<br>select False or existing module properties will be<br>overwritten.                                                                                                    |
| IPAddress      | 192.168.1.0         |                  | Input Parameter | Enter a valid network address for the hardware module. It must be of form X.X.X.X                                                                                                    |
| ParentModule   | Local               |                  | Input Parameter | Select the Parent Module.<br>This represents the name of the communication adapter<br>this module will communicate through. If connecting to a<br>non-library object module, enter the name of the module<br>only. If the module is connected directly to the controller<br>ethernet port, enter "Local".<br>Note: entering non-library object modules will result in the<br>parameter displaying a red X. This will still generate<br>properly as long as the entered name exists in the project. |

| Parameter Name | Default Value                 | Instance Name | Definition  | Description                                                                                                    |
|----------------|-------------------------------|---------------|-------------|----------------------------------------------------------------------------------------------------|
| ChassisName    | {ParentModule}                |               |             | Warning removal                                                                                                    |
| EnergyMsg1Tag  | raC_Dvc_PMxxx_Energy_Msg1     |               |             | Enter Tag name for Msg1 Services. This tag should be<br>unique for Msg Service class. Multiple objects can share<br>the tag.                                                |
| EnergyMsg2Tag  | raC_Dvc_PMxxx_Energy_Msg2     |               |             | Enter Tag name for Msg2 Services. This tag should be<br>unique for Msg Service class. Multiple objects can share<br>the tag.                                                |
| EnergyMsg1Data | raC_Dvc_PMxxx_Energy_Msg1Data |               |             | Data tag for Messaging Services. This tag should be unique<br>per class. Multiple objects can share the tag.                                                                |
| EnergyMsg2Data | raC_Dvc_PMxxx_Energy_Msg2Data |               |             | Data tag for Messaging Services. This tag should be unique per class. Multiple objects can share the tag.                                                                   |
| EnergyMsgCtrl  | raC_Dvc_PMxxx_Energy_MsgCtrl  |               |             | Message services control tag. This tag provides the control<br>interface for the messaging services.This should be<br>unique per class. Multiple objects can share the tag. |
| SymbolStyle    | lcon                          |               |             | HMI launch button symbol style. Icon/Text                                                                                                    |
| SEAssocDisplay |                               |               | HMI Display | FactoryTalk View SE Display reference. Launch button will be generated on this display.                                                                                     |
| MEAssocDisplay |                               |               | HMI Display | FactoryTalk View ME Display reference. Launch button will be generated on this display.                                                                                     |

### **Module Options**

A detailed list of available ModuleTypes is below:

| Device         | ModuleType Options                                                                                         |
|----------------|----------------------------------------------------------------------------------------------------|
| raC_Dvc_PM500  | 1420-V2-ENT<br>1420-V1-ENT<br>1420-V1P-ENT<br>1420-V2P-ENT<br>1420-V2P-ENT<br>1420-V1A-ENT<br>1420-V2A-ENT |
| raC_Dvc_PM1000 | 1408                                                                                                    |
| raC_Dvc_PM5000 | 1426-M5E-A<br>1426-M6E-A<br>1426-M8E-A                                                                     |

### **Linked Libraries**

| Link Name      | Catalog Number | Revision | Solution        | Category     |
|----------------|----------------|----------|-----------------|--------------|
| raC_Dvc_PM500  | raC_Dvc_PM500  | 3        | (RA-LIB) Device | PowerMonitor |
| raC_Dvc_PM1000 | raC_Dvc_PM1000 | 3        | (RA-LIB) Device | PowerMonitor |
| raC_Dvc_PM5000 | raC_Dvc_PM5000 | 3        | (RA-LIB) Device | PowerMonitor |

### **Configured HMI Content**

| HMI Content   | Instance Name            | Description                               |
|---------------|--------------------------|-------------------------------------------|
| Launch Button | {ObjectName}_GO_LaunchFP | Global Object configured callout instance |

# **Output Interface**

| Output Interface  | Linked Library | Revision |
|-------------------|----------------|----------|
| raC_ltf_PM500_SA  | -              | 1.0      |
| raC_ltf_PM1000_SA | -              | 1.0      |
| raC_ltf_PM5000_SA | -              | 1.0      |

### raC\_ltf\_PMxxx\_SA

| Member Name | Description  |
|-------------|--------------|
| PrgName     | Program Name |
| TagName     | Tag Name     |
| ModuleName  | Module Name  |
| TagScope    | Tag Scope    |

### **Attachments**

| Name                    | Description        | File Name                                         | Extraction Path                                    |
|-------------------------|--------------------|---------------------------------------------------|----------------------------------------------------|
| V3_raC_Dvc_Global       | Graphic Symbols SE | (raC-3-SE) Graphic Symbols - Power<br>Device.ggfx | {ProjectName}\Visualization\FTViewSE\GlobalObjects |
| V3_raC_Dvc_Global       | Graphic Symbols ME | (raC-3-ME) Graphic Symbols - Power<br>Device.ggfx | {ProjectName}\Visualization\FTViewME\GlobalObjects |
| V3_raC_Dvc_Global       | Toolbox SE         | (raC-3-SE) Toolbox - Power Device.ggfx            | {ProjectName}\Visualization\FTViewSE\GlobalObjects |
| V3_raC_Dvc_Global       | Toolbox ME         | (raC-3-ME) Toolbox - Power Device.ggfx            | {ProjectName}\Visualization\FTViewME\GlobalObjects |
| V3_raC_Dvc_PMxxx        | Faceplate SE       | (raC-3_xx-SE) raC_Dvc_PMxxx-Faceplate.gfx         | {ProjectName}\Visualization\FTViewSE\Displays      |
| V3_raC_Dvc_PMxxx        | Faceplate ME       | (raC-3_xx-ME) raC_Dvc_PMxxx-Faceplate.gfx         | {ProjectName}\Visualization\FTViewME\Displays      |
| V3_raC_Dvc_PowerMonitor | View Designer      | (raC-3_xx-VD) raC_Dvc_PowerMonitor.vpd            | {ProjectName}\Visualization\ViewDesigner           |
| V3_Power_Manual         | Reference Manual   | DEVICE-RM100B-EN-P.pdf                            | {ProjectName}\Documentation                        |
| V3_Power_Images         | HMI Image Set      | Power_Images.zip                                  | {ProjectName}\Visualization\Images                 |

# Power Energy Extension Objects (raC\_Opr\_xxx\_Energy)

### **Overview**

The Power Energy Extension device objects are a group of objects that include the energy extensions for base power device objects. Energy Extensions enables the user to monitor the Overall status of Voltage, Current, Power, Energy and Frequency. The energy extension faceplates are only supported in FactoryTalk® View ME/SE and not Studio 5000 View Designer.

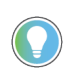

In the Library there is a folder named *Videos* which contains many How-To and Operational Overview Videos which walk step-by-step through each process. You can refer to the following videos for this section: "Operational\_Overview\_of\_Energy\_Extensions\_Faceplates"

The Power Device Library includes the following energy extension objects:

| Device    | Base Device Object Name | Object Group  | Energy Monitor Extension Object Name |
|-----------|-------------------------|---------------|--------------------------------------|
| E300      | raC_Dvc_E300            | PowerDiscrete | raC_Opr_E300_Energy                  |
| SMC-50    | raC_Dvc_SMC50           | PowerDiscrete | raC_Opr_SMC50_Energy                 |
| SMC-Flex  | raC_Dvc_SMCFlex         | PowerDiscrete | raC_Opr_SMCFlex_Energy               |
| PF525     | raC_Dvc_PF525           | PowerVelocity | raC_Opr_PF525_Energy                 |
| PF755     | raC_Dvc_PF755           | PowerVelocity | raC_Opr_PF755_Energy                 |
| PF527     | raC_Dvc_PF527           | PowerMotion   | raC_Opr_PF527_Energy                 |
| K5500 [1] | raC_Dvc_K5500           | PowerMotion   | raC_Opr_K5500_Energy                 |
| K5700     | raC_Dvc_K5700           | PowerMotion   | raC_Opr_K5700_Energy                 |

[1] Note that the Kinetix<sup>®</sup> 5500 does not support Generate Real Energy at this time.

### **Functional Description**

The Preconfigured Energy Extension include an Add-On Instruction Rung and FactoryTalk® View ME/SE HMI Faceplate provide the following benefits:

- Detailed calculations of Voltage, Current, Power, Energy and Frequency
- Text based status and diagnostics

#### Use when:

- Using a Power Device object.
- Require application access to extended diagnostics for energy consumption
- Require visualization access to extended diagnostics for activations and connections with FactoryTalk® View ME/SE

Do NOT use when:

- Not using Power Device object
- Utilizing Studio 5000 View Designer® (PanelView™ 5000 HMI) for visualization

### **Required Files**

Device Objects include Add-On Instructions (AOIs) and HMI faceplates. The revision number (e.g. 3.01) used in filenames can change as new revisions are created.

Use of the Energy Extension objects requires the base device object as well. Note that the Energy Extension object tag name is required to be named as DeviceObjectTagName\_Energy, where DeviceObjectTagName is the base tag name for the associated Device Object.

e.g. If a base device object raC\_Dvc\_E300 named "MT100\_Dvc" is used then the Energy Extension object raC\_Opr\_E300\_Energy should be named "MT100\_Dvc\_Energy".

#### **Controller Files**

Add-On Instructions are reusable code objects that contain encapsulated logic that can streamline implementing your system. This lets you create your own instruction set for programming logic as a supplement to the instruction set provided natively in the ControlLogix® firmware. An Add-On Instruction is defined once in each controller project, and can be instantiated multiple times in your application code as needed.

The Add-On Instruction must be imported into the controller project to be used in the controller configuration. These can be imported as Add-On Instruction files, or as part of the Rung Import or Import Library Objects wizard.

Instructions that are supported by PlantPAx<sup>®</sup> 5.xx are supplied with two versions of the same instruction. Version 3.xx instructions are for use with standard applications while version 10.xx instructions are for use with PlantPAx<sup>®</sup> 5.xx applications. These alternate PlantPAx<sup>®</sup> supported versions use pre-defined data types which are available exclusively in 5x80 series Logix 5000 controllers with firmware v33 or greater.

All Add-On Instruction and Rung Import files can be found in the /Studio 5000 Logix Designer Files - L5X/Standard Files/ and /Studio 5000 Logix Designer Files -L5X/5x80v33 Files - Use with PlantPAx<sup>®</sup> 5.x/ folders in the library. Choose the / 5x80v33 Files - Use with PlantPAx<sup>®</sup> 5.x/ Folder for PlantPAx<sup>®</sup> 5.x applications; otherwise choose the /Standard Files/ folder.

| Device/Item               | Application     | Add-On Instruction                         | Rung Import                                 |
|---------------------------|-----------------|--------------------------------------------|---------------------------------------------|
| E300<br>Energy Extension  | Standard        | raC_Opr_E300_Energy_3.03_A0I.L5X           | raC_Opr_E300_Energy_3.03_RUNG.L5X           |
|                           | PlantPAx® v5.xx | raC_Opr_E300_Energy_10.04_A0I_5x80v33.L5X  | raC_Opr_E300_Energy_10.04_RUNG_5x80v33.L5X  |
| SMC50<br>Energy Extension | Standard        | raC_Opr_SMC50_Energy_3.03_AOI.L5X          | raC_Opr_SMC50_Energy_3.03_RUNG.L5X          |
|                           | PlantPAx® v5.xx | raC_Opr_SMC50_Energy_10.04_A0I_5x80v33.L5X | raC_Opr_SMC50_Energy_10.04_RUNG_5x80v33.L5X |

|                           |                 | - i                                          |                                               |
|---------------------------|-----------------|----------------------------------------------|-----------------------------------------------|
| Device/Item               | Application     | Add-On Instruction                           | Rung Import                                   |
| SMCFlex                   | Standard        | raC_Opr_SMCFlex_Energy_3.04_A0I.L5X          | raC_Opr_SMCFlex_Energy_3.04_RUNG.L5X          |
| Energy Extension          | PlantPAx® v5.xx | raC_Opr_SMCFlex_Energy_10.05_AOI_5x80v33.L5X | raC_Opr_SMCFlex_Energy_10.05_RUNG_5x80v33.L5X |
| PF525                     | Standard        | raC_Opr_PF525_Energy_3.03_A0I.L5X            | raC_Opr_PF525_Energy_3.03_RUNG.L5X            |
| Energy Extension          | PlantPAx® v5.xx | raC_Opr_PF525_Energy_10.04_A0I_5x80v33.L5X   | raC_Opr_PF525_Energy_10.04_RUNG_5x80v33.L5X   |
| PF755<br>Energy Extension | Standard        | raC_Opr_PF755_Energy_3.03_A0I.L5X            | raC_Opr_PF755_Energy_3.03_RUNG.L5X            |
|                           | PlantPAx® v5.xx | raC_Opr_PF755_Energy_10.04_A0I_5x80v33.L5X   | raC_Opr_PF755_Energy_10.04_RUNG_5x80v33.L5X   |
| PF527<br>Energy Extension | Standard        | raC_Opr_PF527_Energy_3.03_AOI.L5X            | raC_Opr_PF527_Energy_3.03_RUNG.L5X            |
| K5500<br>Energy Extension | Standard        | raC_Opr_K5500_Energy_3.03_A01.L5X            | raC_Opr_K5500_Energy_3.03_RUNG.L5X            |
| K5700<br>Energy Extension | Standard        | raC_Opr_K5700_Energy_3.03_A0I.L5X            | raC_Opr_K5700_Energy_3.03_RUNG.L5X            |

#### FactoryTalk® View HMI Files

FactoryTalk<sup>®</sup> View ME or SE applications require importing the desired device faceplates in addition to all Global Object (ggfx) files and all images located in the */HMI FactoryTalk<sup>®</sup> View Images - png/* folder of the library. FactoryTalk<sup>®</sup> View ME files are stored in the */HMI - FactoryTalk<sup>®</sup> View ME/* library folder and FactoryTalk<sup>®</sup> View SE files are stored in the */HMI - FactoryTalk<sup>®</sup> View SE/* library folder.

| Device/Item                             | Туре          | FactoryTalk® View ME<br>Faceplate                    | FactoryTalk® View SE<br>Faceplate                    |
|-----------------------------------------|---------------|------------------------------------------------------|------------------------------------------------------|
| Energy Base Extension                   | Display       | (raC-3_01-ME) raC_0pr_EnergyBase-Faceplate.gfx       | (raC-3_01-SE) raC_0pr_EnergyBase-Faceplate.gfx       |
| Energy Electrical Extension             | Display       | (raC-3_01-ME) raC_0pr_EnergyElectrical-Faceplate.gfx | (raC-3_01-SE) raC_0pr_EnergyElectrical-Faceplate.gfx |
| SMC Flex Energy Electrical<br>Extension | Display       | (raC-3_04-ME) raC_0pr_EnergyElectrical-Faceplate.gfx | (raC-3_04-SE) raC_0pr_EnergyElectrical-Faceplate.gfx |
| Graphic Symbols                         | Global Object | (raC-3-ME) Graphic Symbols - Power Device            | (raC-3-SE) Graphic Symbols - Power Device.ggfx       |
| Toolbox                                 | Global Object | (raC-3-ME) Toolbox - Power Device.ggfx               | (raC-3-SE) Toolbox - Power Device.ggfx               |

#### Studio 5000<sup>®</sup> Application Code Manager Files

Studio 5000<sup>®</sup> Application Code Manager (ACM) can be optionally used if it is installed. All devices can be easily registered in the ACM repositories by running the *setup.cmd* file located in the root folder of the library.

Individual HSL4 files are provided as an alternative to running the setup.cmd to allow users to manually register specific implementation objects. Each object has two files - an Asset Control file and a Device file. The Asset Control files include attachments of all required files for that object. The Device files are used to actually add that device into a Studio 5000 project and these reference the Asset Control files.

All Studio 5000<sup>®</sup> Application Code Manager files can be found in the / *ApplicationCodeManagerLibraries*/ folder of the library. The files included are as follows:

| Implementation Object        | Asset Control File (.HSL4)                                               |
|------------------------------|--------------------------------------------------------------------------|
| E300<br>Energy Extension     | (RA-LIB)_Device_Asset-Control_PoweDiscrete_raC_Opr_E300_Energy_(3.3)     |
| SMC-50<br>Energy Extension   | (RA-LIB)_Device_Asset-Control_PowerDiscrete_raC_Opr_SMC50_Energy_(3.3)   |
| SMC-Flex<br>Energy Extension | (RA-LIB)_Device_Asset-Control_PowerDiscrete_raC_Opr_SMCFlex_Energy_(3.4) |
| PF525<br>Energy Extension    | (RA-LIB)_Device_Asset-Control_PowerVelocity_raC_Opr_PF525_Energy_(3.3)   |
| PF755<br>Energy Extension    | (RA-LIB)_Device_Asset-Control_PowerVelocity_raC_Opr_PF755_Energy_(3.3)   |
| PF527<br>Energy Extension    | (RA-LIB)_Device_Asset-Control_PowerMotion_raC_Opr_PF527_Energy_(3.3)     |
| K5500<br>Energy Extension    | (RA-LIB)_Device_Asset-Control_PowerMotion_raC_Opr_K5500_Energy_(3.3)     |
| K5700<br>Energy Extension    | (RA-LIB)_Device_Asset-Control_PowerMotion_raC_Opr_K5700_Energy_(3.3)     |

### **Operations**

### Execution

Rung in condition transition response:

False ->True

- Energy related parameters are monitored and updated
- Reset commands are accepted from application and HMI

True ->False

- Energy related parameters are not monitored and updated
- Reset commands are not accepted from application and HMI

### Affected Device Object Inf (information) Interface

| Ref_Ctrl_Inf        | Value |
|---------------------|-------|
| bExtensionEnabled.1 | 1     |
| bExtensionAlert.1   | 0     |

## Add-On Instruction I/O Data InOut Data

| InOut                   | Function / Description                                                        | DataType                                                                                      |
|-------------------------|-------------------------------------------------------------------------------|-----------------------------------------------------------------------------------------------|
| Ref_Ctrl_Inf            | Power Energy Device Information Interface<br>Datatype Depends on object group | raC_UDT_ltfAD_PwrDiscrete_Inf<br>raC_UDT_ltfAD_PwrVelocity_Inf<br>raC_UDT_ltfAD_PwrMotion_Inf |
| Ref_MsgData_REAL        | Message data REAL                                                             | REAL                                                                                          |
| Ref_MsgData_DINT        | Message data DINT                                                             | DINT[5]                                                                                       |
| Ref_MsgCtrlResource     | Message Control Resource                                                      | raC_UDT_ControlResource_Message                                                               |
| Ref_Msg_GetAttS_DstReal | Get Message data REAL                                                         | MESSAGE                                                                                       |
| Ref_Msg_GetAttS_DstDINT | Get Message data DINT                                                         | MESSAGE                                                                                       |
| Out_EnergyElectical     | Output Interface - Energy Electrical                                          | raC_UDT_EnergyElectricalObject                                                                |
| Out_EnergyBase          | Output Interface - Energy Base                                                | raC_UDT_EnergyBaseObject                                                                      |
| Inp_Ctrl_Sts            | Input Interface - Device control status<br>Datatype Depends on object group   | raC_UDT_ltfAD_PwrDiscrete_Inf<br>raC_UDT_ltfAD_PwrVelocity_Inf<br>raC_UDT_ltfAD_PwrMotion_Inf |

# Input Data

| Input                | Function/Description                    | DataType |
|----------------------|-----------------------------------------|----------|
| Set_SampleInterval   | Set sampling interval                   | REAL     |
| Set_PowerNominal_RPM | Set Power Nominal RPM                   | REAL     |
| Set_PowerNominal_kW  | Set Power Nominal KW                    | REAL     |
| Set_Inertia          | Set Inertia                             | REAL     |
| Inp_Speed_RPM        | Input Speed RPM                         | REAL     |
| EnableIn             | Enable Input - System Defined Parameter | BOOL     |
| Cmd_ResetOdometers   | Command Reset Odometers                 | BOOL     |

# **Output Data**

| Output                         | Function/Descritpion                                                                  | DataType |
|--------------------------------|---------------------------------------------------------------------------------------|----------|
| Sts_WaitingForDevice           | Waiting status for Device                                                             | BOOL     |
| Sts_WaitingForCtrlResou<br>rce | Waiting Status for control Resource                                                   | BOOL     |
| Sts_OdometerResetServi<br>ced  | Status for Odometer Reset service                                                     | BOOL     |
| Sts_Idle                       | Status Idle                                                                           | BOOL     |
| Sts_EXERR                      | Instruction Extended Error Code - See<br>Instruction Help for Code Definition         | DINT     |
| Sts_ERR                        | Instruction Error Code - See Instruction Help<br>for Code Definition                  | DINT     |
| Sts_ER                         | Instruction is in Error - See Sts_ERR /<br>Sts_EXERR for Additional Error Information | BOOL     |
| Sts_DataAcquisitionDura tion   | Data Acquisition duration                                                             | DINT     |
| Sts_AcquiringData              | Status Acquiring data                                                                 | BOOL     |
| raC_Opr_E300_Energy            | Instruction Identification Bit                                                        | BOOL     |
| EnableOut                      | Enable Output - System Defined Parameter                                              | BOOL     |

# Data Types

The following Power Energy Extension Common Control Interface tags are the primary device program tags to read and write to when interfacing to power Energy devices.

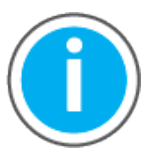

For further information and examples on how to interface the power device objects with your specific application code refer to the "How\_To\_Interface\_with\_Power\_Device\_Logix.mp4" video within the Videos folder of the Power Device Library Download files.

### raC\_UDT\_ControlResource\_Message

| Member         | Description                                                    | Data Type |
|----------------|----------------------------------------------------------------|-----------|
| ResourceInUse  | Message control resource is being used by another instruction. | BOOL      |
| SampleInterval | Message sample interval (sec).                                 | REAL      |

### raC\_UDT\_EnergyElectricalObject

| Member                     | Description                                             | Data Type |
|----------------------------|---------------------------------------------------------|-----------|
| RealEnergyConsumedOdo      | Total real energy consumed.                             | INT[5]    |
| RealEnergyGeneratedOdo     | Total real energy generated.                            | INT[5]    |
| RealEnergyNetOdo           | Total real energy.                                      | INT[5]    |
| ReactiveEnergyConsumedOdo  | Total reactive power consumed.                          | INT[5]    |
| ReactiveEnergyGeneratedOdo | Total reactive power generated.                         | INT[5]    |
| ReactiveEnergyNetOdo       | Total reactive power.                                   | INT[5]    |
| ApparentEnergyOdo          | Total apparent energy consumed.                         | INT[5]    |
| KiloampereHoursOdo         | Total accumulated current hours.                        | INT[5]    |
| LineFrequency              | Line frequency (Hz).                                    | REAL      |
| CurrentL1                  | L1 RMS line current (A).                                | REAL      |
| CurrentL2                  | L2 RMS line current (A).                                | REAL      |
| CurrentL3                  | L3 RMS line current (A).                                | REAL      |
| AverageCurrent             | RMS line current of 3-phase average (A).                | REAL      |
| CurrentPercentUnbalanced   | Current deviation between phases (Pct).                 | REAL      |
| VoltageL1N                 | L1 RMS line to neutral voltage (V).                     | REAL      |
| VoltageL2N                 | L2 RMS line to neutral voltage (V).                     | REAL      |
| VoltageL3N                 | L3 RMS line to neutral voltage (V).                     | REAL      |
| VoltageAverageLN           | RMS line to neutral voltage of three-phase average (V). | REAL      |
| VoltageL1L2                | L1 to L2 RMS voltage (V).                               | REAL      |
| VoltageL2L3                | L2 to L3 RMS voltage (V).                               | REAL      |
| VoltageL3L1                | L3 to L1 RMS voltage (V).                               | REAL      |
| VoltageAverageLL           | RMS line to line voltage, 3-phase average (V).          | REAL      |
| VoltagePercentUnbalanced   | Voltage deviation between phases (Pct).                 | REAL      |
| RealPowerL1                | L1 real power, signed to show direction (W).            | REAL      |
| RealPowerL2                | L2 real power, signed to show direction (W).            | REAL      |

| Member                    | Description                                                                                          | Data Type |
|---------------------------|----------------------------------------------------------------------------------------------------|-----------|
| RealPowerL3               | L3 real power, signed to show direction (W).                                                         | REAL      |
| RealPowerTotal            | Total real power (W)                                                                                 | REAL      |
| ReactivePowerL1           | L1 reactive power, signed to show direction (VAR).                                                   | REAL      |
| ReactivePowerL2           | L2 reactive power, signed to show direction (VAR).                                                   | REAL      |
| ReactivePowerL3           | L3 reactive power, signed to show direction (VAR).                                                   | REAL      |
| ReactivePowerTotal        | Total reactive power (VAR).                                                                          | REAL      |
| ApparentPowerL1           | L1 apparent power (VA).                                                                              | REAL      |
| ApparentPowerL2           | L2 apparent power (VA).                                                                              | REAL      |
| ApparentPowerL3           | L3 apparent power (VA).                                                                              | REAL      |
| ApparentPowerTotal        | Total apparent power (VA)                                                                            | REAL      |
| TruePowerFactorL1         | L1 ratio between power and apparent power (Pct). The value is signed to (+) leading and (-) lagging. | REAL      |
| TruePowerFactorL2         | L2 ratio between power and apparent power (Pct). The value is signed to (+) leading and (-) lagging. | REAL      |
| TruePowerFactorL3         | L3 ratio between power and apparent power (Pct). The value is signed to (+) leading and (-) lagging. | REAL      |
| TruePowerFactorThreePhase | Ratio between power and apparent power (Pct). The value is signed to (+) leading and (-) lagging.    | REAL      |
| PhaseRotation             | Phase rotation of a 3-phase system: 0 = None, 1 = ABC, 2 = ACB.                                      | DINT      |

### raC\_UDT\_EnergyBaseObject

| Member             | Description                                                                                                    | Data Type |
|--------------------|----------------------------------------------------------------------------------------------------|-----------|
| ResourceType       | 0 = Generic, 1 = Electrical, 2 = Non-Electrical, 3-99 = Reserved, 100-<br>199 - Vendor Specific, 200-65535 = Reserved.                             | INT       |
| Capabilities       | 0 = Energy Measured, 1 = Energy Derived, 2 = Energy Proxy, 3 =<br>Energy Aggregated, 4 = Energy Rate Fixed.                                        | INT       |
| Accuracy           | Specifies the accuracy of power and energy metering results in .01 percent of reading or .01 of units as specified by accuracy basis: 0 = Unknown. | INT       |
| AccuracyBasis      | Basis of the Energy Accuracy Attribute: 0 = Percent of Reading, 1 = Percent of Full Scale Reading, 2 = Absolute Error in kW.                       | INT       |
| FullScaleReading   | Full Scale Energy Transfer Rate; Power (kW).                                                                                                    | REAL      |
| DataStatus         | Status of the Device or Aggregation Data: 0 = No Errors, 1 = Not<br>Metering.                                                                      | INT       |
| ConsumedEnergyOdo  | The consumed energy value in kWh. Array Elements: 0 = kWH<br>*10^-3, 1 = kWH, 2 = kWH *10^3, 3 = kWH *10^6, 4 = kWH *10^9.                         | INT[5]    |
| GeneratedEnergyOdo | The consumed energy value in kWh. Array Elements: 0 = kWH<br>*10^-3, 1 = kWH, 2 = kWH *10^3, 3 = kWH *10^6, 4 = kWH *10^9.                         | INT[5]    |
| TotalEnergyOdo     | The consumed energy value in kWh. Array Elements: 0 = kWH<br>*10^-3, 1 = kWH, 2 = kWH *10^3, 3 = kWH *10^6, 4 = kWH *10^9.                         | INT[5]    |
| EnergyTransferRate | The time rate of energy consumption or production; Power (kW).                                                                                     | REAL      |

# **Faceplates**

There are basic faceplate attributes that are common across all instructions. See <u>Basic Faceplate Attributes on page 28</u>.

#### Home

The Home tab is the main tab of the faceplate and includes two pages.

- Page 1: Displays the base energy object parameters including resource type (Generic/Electrical/Non-Electric), capabilities (Energy Measured/Energy Derived/Energy Proxy/Energy Aggregated/Energy Rate Fixed), and real energy values in kilowatt-hours (kWh).
- Page 2: Displays the electrical energy object parameters including reactive energy in kilowatt-amperes-reactive-hours (kVARh) and net apparent energy in kilovolt-ampere-hours (kVAh).

|   | Ener   | rgy_E     | E300                                                   |                               |             |          | > | X |
|---|--------|-----------|--------------------------------------------------------|-------------------------------|-------------|----------|---|---|
| 1 |        | - 1       | Metering                                               |                               |             |          |   |   |
| 2 | (3)    | Re        | source Type                                            | E                             | lectrical   |          |   |   |
| 3 |        | Ca        | pabilities                                             | Me                            | easured     |          |   |   |
|   | C      | Re        | al Energy                                              |                               |             |          |   |   |
|   |        |           | Consumed                                               | 43                            | 304.818     | kWh      |   |   |
| 4 |        | •         | Generated                                              |                               | 0.000       | kWh      |   |   |
|   |        |           | Net                                                    | 43                            | 304.818     | kWh      |   |   |
|   |        |           | Transfer Rate                                          |                               | 0.000       | kW       |   |   |
|   |        |           |                                                        |                               |             |          |   |   |
|   |        |           |                                                        |                               |             |          |   |   |
|   |        |           |                                                        |                               | 2           |          |   |   |
|   |        |           |                                                        |                               |             |          |   |   |
|   |        |           |                                                        | 7                             | ;<br>       |          |   |   |
|   |        |           |                                                        |                               |             |          |   |   |
|   | Ener   | gy_E      | E300                                                   |                               |             |          | > | < |
|   |        | •         | Metering                                               |                               |             |          |   |   |
|   | (B)    | Re        | active Energy                                          |                               |             |          |   |   |
|   |        |           | Consumed                                               |                               | 82.021      | kVARh    |   |   |
| 5 | $\sim$ | $\mapsto$ | Generated                                              | 4:                            | 290.091     | kVARh    |   |   |
|   |        |           | Net                                                    | 43                            | 372.113     | kVARh    |   |   |
|   |        | 4.0       | noront Enorgy                                          |                               | 02.270      |          |   |   |
| 6 |        | • Ар      | parent Energy                                          |                               | 83.370      | KVAN     |   |   |
|   |        |           |                                                        |                               |             |          |   |   |
|   |        |           |                                                        |                               |             |          |   |   |
|   |        |           |                                                        |                               |             |          |   |   |
|   |        |           |                                                        | < 1                           | 2           |          |   |   |
|   | _      | tem       |                                                        | Description                   |             |          | • |   |
|   |        | 1         | Banner                                                 |                               |             |          |   |   |
|   |        | 2         | Resource Type (Generic/El                              | ectrical/Non-Electric         | c)          |          | - |   |
|   |        | 3         | Capabilities (Energy Measu<br>Aggregated/Energy Rate F | ıred/Energy Derived/<br>ixed) | Energy Prox | y/Energy |   |   |

4 Real Energy data - Consumed, Generated, Net, Transfer Rate

| ltem | Description                                     |
|------|-------------------------------------------------|
| 5    | Reactive Energy data - Consumed, Generated, Net |
| 6    | Apparent Energy                                 |
| 7    | Page navigation buttons                         |

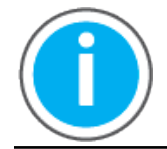

In case of SMC Flex Energy Extension home tab is not available.

#### **Power Tab**

Power Tab provides the power status of the connected device. Real Power, Reactive Power, Apparent Power and Power Factor for individual phase L1, L2, L3 & sum of phases.

| Ener   | Energy_E300 |              |       |       |  |
|--------|-------------|--------------|-------|-------|--|
| 分      | Me Me       | etering      |       |       |  |
| (4)    |             | kW           | kVAR  | kVA   |  |
|        | L1          | 46.000       | 0.219 | 0.224 |  |
| $\sim$ | L2          | 0.032        | 0.210 | 0.212 |  |
|        | L3          | 0.035        | 0.229 | 0.232 |  |
|        | Total       | 0.114        | 0.659 | 0.669 |  |
|        |             |              |       |       |  |
|        |             | Power Factor |       |       |  |
|        | L1          | -20.700      |       |       |  |
|        | L2          | -15.500      |       |       |  |
|        | L3          | -15.100      |       |       |  |
|        | Total       | -17.100      |       |       |  |
|        |             |              |       |       |  |

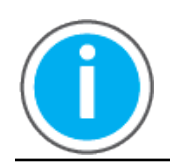

In case of SMC Flex Energy Extension Power tab is not available.

### Voltage, Current, Frequency (VIF) Tab

The VIF tab provides a Voltage, Current, Frequency and Phase Rotation related information.

- Voltage: RMS line to Line Voltage of individual phase & average of L1-L2, L2-L3, L3-L1 in Volts.
- Current: RMS line Current of individual phase & average of L1, L2, L3 in amps.

- % Unbalance: Ratio of Negative Sequence by Positive Sequence of Voltage and Current.
- Frequency: Frequency of Voltage in Hertz.
- Phase rotation: Clockwise or counterclockwise rotation determined by A-B-C or A-C-B, respectively. If load is not connected phase rotation will display None.

| Ener                   | gy_E300         |         |                | $\times$ |
|------------------------|-----------------|---------|----------------|----------|
| $\widehat{\mathbf{w}}$ | Metering        |         |                |          |
| $(\mathcal{F})$        | Voltage (Volts) |         | Current (Amps) |          |
| $\overline{\bigcirc}$  | L1 - L2         | 426.900 | L1             | 0.890    |
| 0                      | L2 - L3         | 426.400 | L2             | 0.870    |
|                        | L3 - L1         | 428.900 | L3             | 0.920    |
|                        | AVG L - L       | 427.400 | AVG            | 0.890    |
|                        | % UNBAL         | 0.000   | % UNBAL        | 3.000    |
|                        | Frequency (Hz)  | 49.900  | Phase Rotation | ACB      |

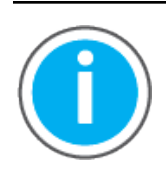

In case of SMC Flex following parameters are monitored into this tab.

- Voltage: RMS line to Line Voltage of individual phase & average of L1-L2, L2-L3, L3-L1 in Volts.
- Current: RMS line Current of individual phase & average of L1, L2, L3 in amps.
- Power Factor: Overall Power Factor of the Motor.

### **Application Code Manager**

All Power Energy Extension device objects have similar configuration parameters in Application Code Manager. These parameters are configured as part of the base object and do not need to be added directly to a project. The following section defines the common parameters. "xxx" is used in place of the specific device name (e.g. E300).

The enable an Energy Extension Object on a base object, simply set the *IncludeEnergy* parameter in the *02 Extensions* category to *True*. This is shown in the example using an E300 base device below.

| Na     | ame:                    | raC_LD_Dvc_E300                          |                                                          |
|--------|-------------------------|------------------------------------------|----------------------------------------------------------|
| De     | escription:             | raC_Dvc_E300 Device Object and Extension | is implementatio                                         |
| Ca     | italog Number:          | raC_LD_Dvc_E300 (3.0) - Published        |                                                          |
| Sc     | olution:                | (RA-LIB) Device                          | Task: Task ~ Program: Program ~                          |
| Para   | ameters Linked Librarie | s                                        |                                                          |
| •      | ≵↓ 🔳 🏎 🖾                |                                          |                                                          |
| ~      | 00 General              |                                          |                                                          |
|        | RoutineName             |                                          | raC_LD_Dvc_E300                                          |
|        | TagName                 |                                          | raC_LD_Dvc_E300                                          |
|        | TagDescription          |                                          | raC_Dvc_E300 Device Object and Extensions implementation |
|        | TagScope                |                                          | Program                                                  |
|        | ObjectInterfaceDatatyp  | be                                       | UserDefinedDatatype                                      |
| ~      | 01 Module               |                                          |                                                          |
|        | ModuleName              |                                          | Mod_raC_LD_Dvc_E300                                      |
|        | IncludeHW               |                                          |                                                          |
|        | Module I ype            |                                          | ELM_EIR                                                  |
|        | IPAddress<br>December 4 |                                          | 192.168.1.10                                             |
|        | 02 Eutopoiono           |                                          |                                                          |
| Ť      |                         |                                          | True                                                     |
| -      | IncludeStateMonitor     |                                          |                                                          |
| ~      | 11 Energy Paramet       | 219                                      | 1140                                                     |
|        | EnergyMsg1Tag           |                                          | raC Dvc E300 Energy Msg1                                 |
|        | EnergyMsg2Tag           |                                          | raC Dvc E300 Energy Msg2                                 |
|        | EnergyMsg1Data          |                                          | raC Dvc E300 Energy MsgData1                             |
|        | EnergyMsg2Data          |                                          | raC Dvc E300 Energy MsgData2                             |
|        | EnergyMsgCtrl           |                                          | raC_Dvc_E300_Energy_MsgCtrl                              |
| $\sim$ | HMI Configuration       |                                          |                                                          |
|        | SEAssocDisplay          |                                          | <b>*</b>                                                 |
|        | MEAssocDisplay          |                                          | A                                                        |

### **Attachments**

| Name                  | Description      | File Name                                      | Extraction Path                               |
|-----------------------|------------------|------------------------------------------------|-----------------------------------------------|
| V3_Power_Manual       | Reference Manual | DEVICE-RM100B-EN-P.pdf                         | {ProjectName}\Documentation                   |
| V3_raC_Opr_xxx_Energy | Faceplate ME     | (raC-3_01-ME) raC_0pr_xxx_Energy-Faceplate.gfx | {ProjectName}\Visualization\FTViewME\Displays |
| V3_raC_Opr_xxx_Energy | Faceplate SE     | (raC-3_01-SE) raC_0pr_xxx_Energy-Faceplate.gfx | {ProjectName}\Visualization\FTViewSE\Displays |
| V3_Power_Images       | HMI Image set    | Power_Images.zip                               | {ProjectName}\Visualization\Images            |

# Power State Monitor Extension Objects (raC\_Tec\_PwrxxxStateMonitor)

### **Overview**

The Power State Monitor Extension device objects are a group of objects that include the State Monitor extensions for base power device objects. State Monitor Extensions enables the user track, view, and reset activations and network connections of a device. This information is available as visualization in the HMI or for programmatic access in user applications.. The State Monitor extension faceplates are only supported in FactoryTalk® View ME/SE and not Studio 5000 View Designer®.

There are three different State Monitor extension objects - Discrete, Velocity, and Motion. These are to be used with their respective base power device object types. In this manual, the instruction name *raC\_Tec\_PwrxxxStateMonitor* may be used where *xxx* represents either Discrete, Velocity, or Motion.

The Power Device Library includes the following State Monitor extension objects:

| Base Device Object Name    | Object Group  | State Monitor Extension Object Name |
|----------------------------|---------------|-------------------------------------|
| All Power Discrete Objects | PowerDiscrete | raC_Tec_PwrDiscreteStateMonitor     |
| All Power Velocity Objects | PowerVelocity | raC_Tec_PwrVelocityStateMonitor     |
| All Power Motion Objects   | PowerMotion   | raC_Tec_PwrMotionStateMonitor       |

### **Functional Description**

State monitor instructions will monitor a corresponding Power Device object for connections and activations. This will include logging for event counts, current duration, max duration, and cumulative duration. The pre-configured State Monitor Extensions include an Add-On Instruction Rung and FactoryTalk® View ME/SE HMI Faceplate provide the following benefits:

Track device activations (power structure on):

- Activation count
- Current time activated
- Maximum time activated
- Cumulative time activated

Track device network connections:

- Connection count
- Current time connected
- Maximum time connected
- Cumulative time connected

Use when:

- Using a Power Device object.
- Require application access to extended diagnostics for activations and connections
- Require visualization access to extended diagnostics for activations and connections with FactoryTalk® View ME/SE

Do NOT use when:

- Not using Power Device object
- Utilizing Studio 5000 View Designer® (PanelView™ 5000 HMI) for visualization
- Using the PlantPAx<sup>®</sup> library (e.g. PMTR/PVSD) instructions. In this case use the PRT (process run time and start counter) instruction.

**Required Files** 

Device Objects include Add-On Instructions (AOIs) and HMI faceplates. The revision number (e.g. 3.01) used in filenames can change as new revisions are created.

Use of the State Monitor Extension objects requires the base device object as well. Note that the State Monitor Extension object tag name is required to be named as DeviceObjectTagName\_StateMon, where DeviceObjectTagName is the base tag name for the associated Device Object.

e.g. If a base device object raC\_Dvc\_E300 named "MT100\_Dvc" is used then the StateMonitor Extension object raC\_Tec\_E300\_StateMon should be named "MT100\_Dvc\_StateMon".

### **Controller Files**

Add-On Instructions are reusable code objects that contain encapsulated logic that can streamline implementing your system. This lets you create your own instruction set for programming logic as a supplement to the instruction set provided natively in the ControlLogix® firmware. An Add-On Instruction is defined once in each controller project, and can be instantiated multiple times in your application code as needed.

The Add-On Instruction must be imported into the controller project to be used in the controller configuration. These can be imported as Add-On Instruction files, or as part of the Rung Import or Import Library Objects wizard.

Instructions that are supported by PlantPAx<sup>®</sup> 5.xx are supplied with two versions of the same instruction. Version 3.xx instructions are for use with standard applications while version 10.xx instructions are for use with PlantPAx<sup>®</sup> 5.xx applications. These alternate PlantPAx<sup>®</sup> supported versions use pre-defined data types which are available exclusively in 5x80 series Logix 5000 controllers with firmware v33 or greater. All Add-On Instruction and Rung Import files can be found in the */Studio 5000 Logix Designer Files - L5X/Standard Files/* folder in the library.

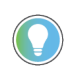

Although PlantPAx<sup>®</sup> v5.xx versions of the State Monitor Extension are supplied, it is encourage to instead use the PRT instruction in PlantPAx<sup>®</sup> applications. These versions are included in the Power Device Library for special use cases.

| Device/Item                            | Application     | Add-On Instruction                                    | Rung Import                                            |
|----------------------------------------|-----------------|-------------------------------------------------------|--------------------------------------------------------|
| Power Discrete                         | Standard        | raC_Tec_PwrDiscreteStateMonitor_3.03_AOI.L5X          | raC_Tec_PwrDiscreteStateMonitor_3.03_RUNG.L5X          |
| StateMonitor Extension                 | PlantPAx® v5.xx | raC_Tec_PwrDiscreteStateMonitor_10.04_A0I_5x80v33.L5X | raC_Tec_PwrDiscreteStateMonitor_10.04_RUNG_5x80v33.L5X |
| Power Velocity                         | Standard        | raC_Tec_PwrVelocityStateMonitor_3.03_A0I.L5X          | raC_Tec_PwrVelocityStateMonitor_3.03_RUNG.L5X          |
| StateMonitor Extension                 | PlantPAx® v5.xx | raC_Tec_PwrVelocityStateMonitor_10.04_A0I_5x80v33.L5X | raC_Tec_PwrVelocityStateMonitor_10.04_RUNG_5x80v33.L5X |
| Power Motion<br>StateMonitor Extension | Standard        | raC_Tec_PwrMotionStateMonitor_3.03_A0I.L5X            | raC_Tec_PwrMotionStateMonitor_3.03_RUNG.L5X            |

#### FactoryTalk<sup>®</sup> View HMI Files

FactoryTalk® View ME or SE applications require importing the desired device faceplates in addition to all Global Object (ggfx) files and all images located in the */HMI FactoryTalk® View Images - png/* folder of the library. FactoryTalk® View ME files are stored in the */HMI - FactoryTalk® View ME/* library folder and FactoryTalk® View SE files are stored in the */HMI - FactoryTalk® View SE/* library folder.

| Device/Item                          | Туре          | FactoryTalk® View ME<br>Faceplate                      | FactoryTalk® View SE<br>Faceplate                      |
|--------------------------------------|---------------|--------------------------------------------------------|--------------------------------------------------------|
| State Monitor Extension<br>Faceplate | Display       | (raC-3_03-ME) raC_Tec_PwrDvcStateMonitor-Faceplate.gfx | (raC-3_03-SE) raC_Tec_PwrDvcStateMonitor-Faceplate.gfx |
| Graphic Symbols                      | Global Object | (raC-3-ME) Graphic Symbols - Power Device              | (raC-3-SE) Graphic Symbols - Power Device.ggfx         |
| Toolbox                              | Global Object | (raC-3-ME) Toolbox - Power Device.ggfx                 | (raC-3-SE) Toolbox - Power Device.ggfx                 |

#### Studio 5000<sup>®</sup> Application Code Manager Files

Studio 5000<sup>®</sup> Application Code Manager (ACM) can be optionally used if it is installed. All devices can be easily registered in the ACM repositories by running the *setup.cmd* file located in the root folder of the library.

Individual HSL4 files are provided as an alternative to running the setup.cmd to allow users to manually register specific implementation objects. Each object has two files - an Asset Control file and a Device file. The Asset Control files include attachments of all required files for that object. The Device files are used to actually add that device into a Studio 5000<sup>®</sup> project and these reference the Asset Control files.

All Studio 5000<sup>®</sup> Application Code Manager files can be found in the / *ApplicationCodeManagerLibraries*/ folder of the library. The files included are as follows:

| Implementation Object                     | Asset Control File (.HSL4)                                                        |
|-------------------------------------------|-----------------------------------------------------------------------------------|
| Power Discrete<br>State Monitor Extension | (RA-LIB)_Device_Asset-Control_PoweDiscrete_raC_Tec_PwrDiscreteStateMonitor_(3.3)  |
| Power Velocity<br>StateMonitor Extension  | (RA-LIB)_Device_Asset-Control_PowerVelocity_raC_Tec_PwrVelocityStateMonitor_(3.3) |
| Power Motion<br>StateMonitor Extension    | (RA-LIB)_Device_Asset-Control_PwrMotion_raC_Tec_PwrMotionStateMonitor_(3.3)       |

### **Operations**

### Execution

Rung in condition transition response:

False ->True

- Connections and Activations are monitored and updated
- Reset commands are accepted from application and HMI

True ->False

- Connections and Activations are not monitored and updated
- Reset commands are not accepted from application and HMI

### Affected Device Object Inf (information) Interface

| Ref_Ctrl_Inf        | Value |
|---------------------|-------|
| bExtensionEnabled.0 | 1     |
| bExtensionAlert.0   | 0     |

## Add-On Instruction I/O Data InOut Data

| InOut        | Function / Description                                                                  | DataType                                                                                      |
|--------------|-----------------------------------------------------------------------------------------|-----------------------------------------------------------------------------------------------|
| Ref_Ctrl_Inf | Power State Monitor Device Information<br>Interface<br>Datatype Depends on object group | raC_UDT_ltfAD_PwrDiscrete_Inf<br>raC_UDT_ltfAD_PwrVelocity_Inf<br>raC_UDT_ltfAD_PwrMotion_Inf |
| Inp_Ctrl_Sts | Input Interface - Device control status<br>Datatype Depends on object group             | raC_UDT_ltfAD_PwrDiscrete_Inf<br>raC_UDT_ltfAD_PwrVelocity_Inf<br>raC_UDT_ltfAD_PwrMotion_Inf |
| Inp_Ctrl_Set | Input Interface - Device control set<br>Datatype Depends on object group                | raC_UDT_ltfAD_PwrDiscrete_Set<br>raC_UDT_ltfAD_PwrVelocity_Set<br>raC_UDT_ltfAD_PwrMotion_Set |

### Input Data

| Input                        | Function/Description                             | DataType                                                                                      |
|------------------------------|--------------------------------------------------|-----------------------------------------------------------------------------------------------|
| Ref_Ctrl_Inf                 | Power Device Information Interface               | raC_UDT_ltfAD_PwrDiscrete_Inf<br>raC_UDT_ltfAD_PwrVelocity_Inf<br>raC_UDT_ltfAD_PwrMotion_Inf |
| Inp_Ctrl_Set                 | Power Device Settings Interface                  | raC_UDT_ltfAD_PwrDiscrete_Set<br>raC_UDT_ltfAD_PwrVelocity_Set<br>raC_UDT_ltfAD_PwrMotion_Set |
| Inp_Ctrl_Sts                 | Power Device Status Interface                    | raC_UDT_ltfAD_PwrDiscrete_Sts<br>raC_UDT_ltfAD_PwrVelocity_Sts<br>raC_UDT_ltfAD_PwrMotion_Sts |
| Cmd_ClearCntActivation       | Command to reset Activation counts               | BOOL                                                                                          |
| Cmd_ClearMaxHrsActive        | Command to reset maximum activation duration     | BOOL                                                                                          |
| Cmd_ClearTotHrsActive        | Command to reset accumulated activation duration | BOOL                                                                                          |
| Cmd_ClearCntDisconnect       | Command to reset Disconnection count             | BOOL                                                                                          |
| Cmd_ClearMaxHrsConne<br>cted | Command to reset maximum connected duration      | BOOL                                                                                          |
| Cmd_ClearTotHrsConnec<br>ed  | Command to reset accumulates connected duration  | BOOL                                                                                          |

### **Output Data**

| Output                      | Function/Descritpion                                     | DataType |
|-----------------------------|----------------------------------------------------------|----------|
| raM_Tec_XXXStateMonito<br>r | Instruction Identification Bit                           | BOOL     |
| Val_Activations             | Number of activations since last reset                   | DINT     |
| Val_CurActiveHrs            | Duration of Current activated state                      | REAL     |
| Val_MaxActiveHrs            | Duration of longest activated state since last reset     | REAL     |
| Val_TotActiveHrs            | Duration of accumulated activated time since last reset  | REAL     |
| Val_Disconnections          | Number of disconnections since last reset                | DINT     |
| Val_CurConnectedHrs         | Duration of current connected state                      | REAL     |
| Val_MaxConnectedHrs         | Duration of longest connected state since last reset     | REAL     |
| Val_TotConnectedHrs         | Duration of accumulated connected state since last reset | REAL     |

# **Faceplates**

There are basic faceplate attributes that are common across all instructions. See <u>Basic Faceplate Attributes on page 28</u>.

#### Home

The Home tab is the only tab of the faceplate and includes two pages.

• Page 1: Displays information related to Device Output Power Structure (e.g. device activations/runtime). This includes current active time, maximum continuous active time, total accumulated active time and total number of device activations. The latter three parameters include an accumulator reset button on the left.

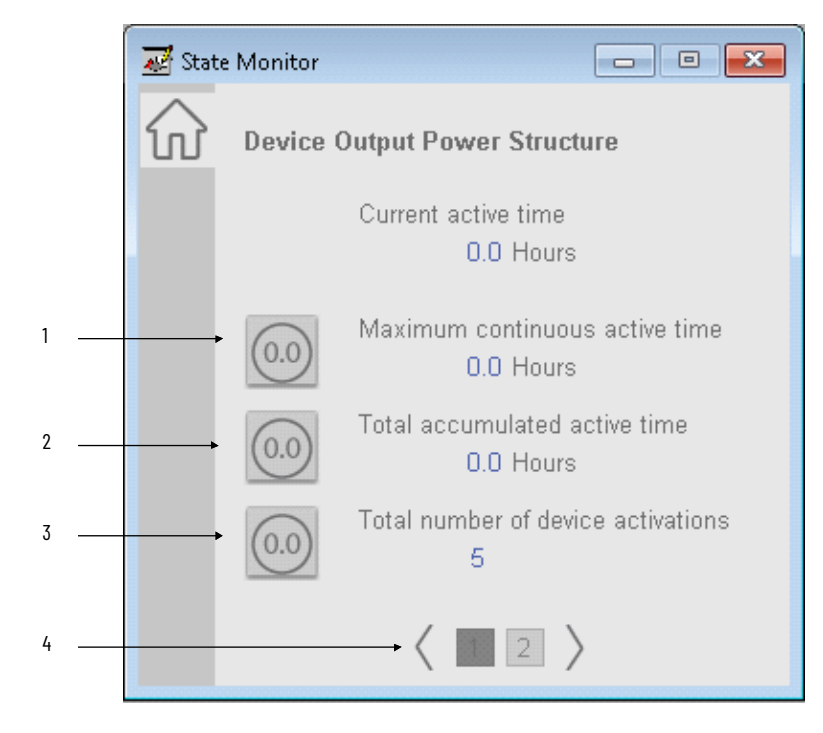

| ltem | Description                                                     |  |
|------|-----------------------------------------------------------------|--|
| 1    | Accumulator reset button - maximum continuous active time (hrs) |  |
| 2    | Accumulator reset button - total accumulated active time (hrs)  |  |
| 3    | Accumulator reset button - total number of device activations   |  |
| 4    | Page navigation buttons                                         |  |

Page 2: Displays information related to Device Connection (e.g. network status). This includes current connection time, maximum continuous connection time, total accumulated connection time and total number of device disconnections. The latter three parameters include an accumulator reset button on the left.

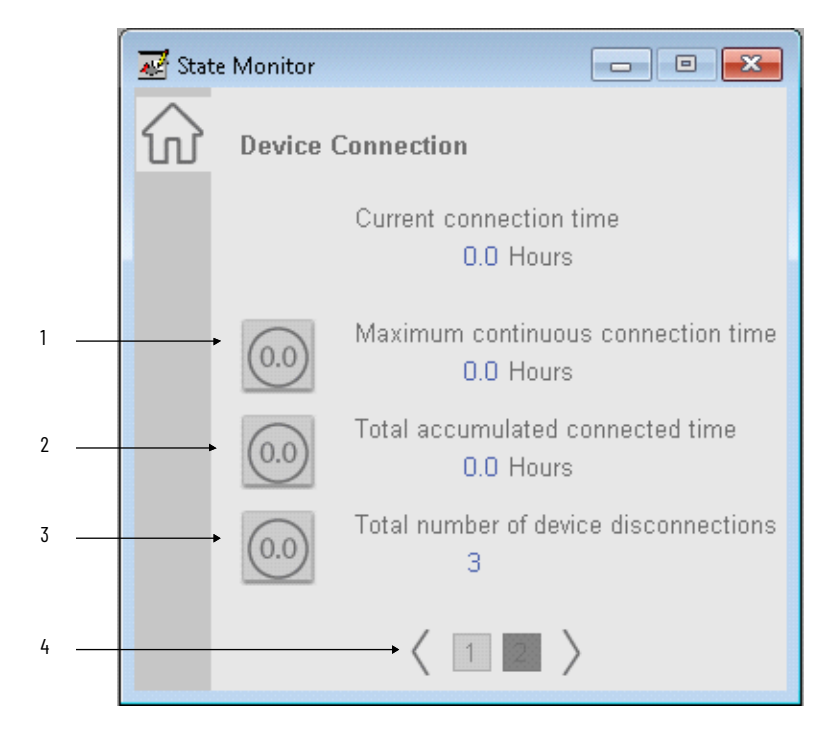

| ltem | Description                                                         |
|------|---------------------------------------------------------------------|
| 1    | Accumulator reset button - maximum continuous connection time (hrs) |
| 2    | Accumulator reset button - total accumulated connection time (hrs)  |
| 3    | Accumulator reset button - total number of device disconnections    |
| 4    | Page navigation buttons                                             |

### **Application Code Manager**

All Power State Monitor Extension device objects have similar configuration parameters in Application Code Manager. These parameters are configured as part of the base object and do not need to be added directly to a project. The following section defines the common parameters. "xxx" is used in place of the specific device type (e.g. Discrete/Velocity/Motion).

The enable an State Monitor Extension Object on a base object, simply set the *IncludeStateMonitor* parameter in the *02 Extensions* category to *True*. This is shown in the example using an E300 base device below.

| Na           | ame:                             | raC_LD_Dvc_E300                                         |                                                          |  |  |  |  |
|--------------|----------------------------------|---------------------------------------------------------|----------------------------------------------------------|--|--|--|--|
| Description: |                                  | raC_Dvc_E300 Device Object and Extensions implementatio |                                                          |  |  |  |  |
| Ca           | atalog Number:                   | raC_LD_Dvc_E300 (3.0) - Published                       |                                                          |  |  |  |  |
| So           | plution:                         | (RA-LIB) Device                                         | Task: Task ~ Program: Program ~                          |  |  |  |  |
| Para         | ameters Linked Librarie          | 15                                                      |                                                          |  |  |  |  |
| •            | 2↓ 🗉 🏎 🗀                         |                                                         |                                                          |  |  |  |  |
| ~            | 00 General                       |                                                         |                                                          |  |  |  |  |
|              | RoutineName                      |                                                         | raC LD Dvc E300                                          |  |  |  |  |
|              | TagName                          |                                                         | raC LD Dvc E300                                          |  |  |  |  |
|              | TagDescription                   |                                                         | raC_Dvc_E300 Device Object and Extensions implementation |  |  |  |  |
|              | TagScope                         |                                                         | Program                                                  |  |  |  |  |
|              | ObjectInterfaceDatatyp           | De                                                      | UserDefinedDatatype                                      |  |  |  |  |
| $\sim$       | 01 Module                        |                                                         |                                                          |  |  |  |  |
|              | ModuleName                       |                                                         | Mod_raC_LD_Dvc_E300                                      |  |  |  |  |
|              | IncludeHW                        |                                                         | True                                                     |  |  |  |  |
|              | ModuleType                       |                                                         | ECM_ETR                                                  |  |  |  |  |
|              | IPAddress                        |                                                         | 192.168.1.10                                             |  |  |  |  |
|              | ParentModule                     |                                                         | 😢 Local                                                  |  |  |  |  |
| ~            | 02 Extensions                    |                                                         | _                                                        |  |  |  |  |
| 1            | IncludeEnergy                    |                                                         | True                                                     |  |  |  |  |
|              | IncludeStateMonitor              |                                                         | True                                                     |  |  |  |  |
| ~            | II Energy Paramet                | ers                                                     | C. Due E200 Every Mart                                   |  |  |  |  |
|              | EnergyWisg11ag                   |                                                         | raC_Dvc_E300_Energy_Misg1                                |  |  |  |  |
|              | EnergyMisg21 ag                  |                                                         | raC_Dvc_E300_Energy_Msgz                                 |  |  |  |  |
|              | EnergyMsg7Data<br>EnerguMsg2Data |                                                         | raC_Dvc_E300_Energy_MsgData1                             |  |  |  |  |
|              | EnergyMsg2bada                   |                                                         | raC_Dvc_E300_Energy_MsgCtd                               |  |  |  |  |
| ~            | HMI Configuration                |                                                         |                                                          |  |  |  |  |
|              | SEAssocDisplay                   |                                                         | 4                                                        |  |  |  |  |
|              | MEAssocDisplay                   |                                                         |                                                          |  |  |  |  |

### **Attachments**

| Name                            | Description      | File Name                                                  | Extraction Path                               |
|---------------------------------|------------------|------------------------------------------------------------|-----------------------------------------------|
| V3_Power_Manual                 | Reference Manual | DEVICE-RM100B-EN-P.pdf                                     | {ProjectName}\Documentation                   |
| V3_raC_Tec_Pwr_xxx_StateMonitor | Faceplate ME     | (raC-3_03-ME) raC_Tec_PwrxxxStateMonitor-<br>Faceplate.gfx | {ProjectName}\Visualization\FTViewME\Displays |
| V3_raC_Tec_Pwr_xxx_StateMonitor | Faceplate SE     | (raC-3_03-SE) raC_Tec_PwrxxxStateMonitor-<br>Faceplate.gfx | {ProjectName}\Visualization\FTViewSE\Displays |
| V3_Power_Images                 | HMI Image set    | Power_Images.zip                                           | {ProjectName}\Visualization\Images            |

# Power Predictive Maintenance Extension Objects (raC\_Opr\_PF755T\_PM, raC\_Opr\_PF755T\_PMv11)

### **Overview**

The Power Predictive Maintenance Extension object is an optional extension of the PF755T (raC\_Dvc\_PF755T) that offers predictive maintenance related parameters and diagnostics. The Predictive Maintenance Extension faceplates are only supported in FactoryTalk® View ME/SE and not Studio 5000 View Designer®.

There are two variations of the device object. raC\_Opr\_PF755T\_PM is compatible with PowerFlex 755TL/M/R drives with device firmware v6. For PowerFlex 755TL/M/R/S drives using device firmware v11 or greater please use the raC\_Opr\_PF755T\_PMv11 object variation.

In the Library there is a folder named *Videos* which contains many How-To and Operational Overview Videos which walk stepby-step through each process. You can refer to the following videos for this section: "Operational Overview\_PF755T\_Predictive\_Maintenance\_Extension\_Object\_Faceplates"

The Power Device Library includes the following Predictive Maintenance Extension objects

| Device                                                                   | Device Firmware  | Base Device Object Name | Object Group  | Predictive Maintenance Extension<br>Object Name |
|--------------------------------------------------------------------------|------------------|-------------------------|---------------|-------------------------------------------------|
| PowerFlex 755TL<br>PowerFlex 755TM<br>PowerFlex 755TR                    | 5.xx             | raC_Dvc_PF755T          | PowerVelocity | Not available                                   |
| PowerFlex 755TL<br>PowerFlex 755TM<br>PowerFlex 755TR                    | 6.xx             | raC_Dvc_PF755T          | PowerVelocity | raC_Opr_PF755T_PM                               |
| PowerFlex 755TL<br>PowerFlex 755TM<br>PowerFlex 755TR                    | 10.xx            | raC_Dvc_PF755T          | PowerVelocity | Not available                                   |
| PowerFlex 755TL<br>PowerFlex 755TM<br>PowerFlex 755TR<br>PowerFlex 755TS | 11.xx or greater | raC_Dvc_PF755T          | PowerVelocity | raC_Opr_PF755T_PMv11                            |

### **Functional Description**

The PowerFlex<sup>®</sup> 755T Predictive Maintenance Extensions enable users to monitor and configure all Predictive Maintenance parameters for the different ports on the drive. Additionally, it maintains a list of recent alarms.

Predictive maintenance models are built around a common framework where the amount of life consumed by each component or component group is tracked by the drive. Advanced physics-of-failure models are incorporated into the drive to convert actual stressors (e.g., voltage, current, speed, switching frequency, and temperature) into life consumption for critical components like fans, power semiconductors, capacitors, and breakers.

When the consumed life exceeds the user-defined event level which is user configurable (default is 80%), an alarm is generated indicating that preventative maintenance is required for the specific component.

Predictive Maintenance Extensions Object provides:

- Monitoring of all Predictive Maintenance parameters
- Configuration of all Predictive Maintenance parameters
- Maintains a log of several alarms/events that have occurred recently.
- The user can select an event and launch the "Event Detail overlay". The overlay displays information about the selected event.

This object can be used to alert personnel when the components are nearing the end of their lifespan so the components can be replaced before they fail. For an overview of predictive maintenance, see the Predictive Maintenance section in the PowerFlex<sup>®</sup> 750-Series Products with TotalFORCE Control Reference Manual, publication <u>750-RM100</u>.

Use when:

- Using the PF755T Power Device object (raC\_Dvc\_PF755T)
- Using A PowerFlex 755T Drive with firmware v6 or v11+.
- Require application access to extended diagnostics for predictive maintenance.
- Require visualization access to extended diagnostics for predictive maintenance parameters with FactoryTalk® View ME/SE

Do NOT use when:

- Not using PF755T Power Device object
- Using PowerFlex 755T Drive with firmware v10 or v5 or less.
- Utilizing Studio 5000 View Designer® (PanelView™ 5000 HMI) for visualization

### **Required Files**

Device Objects include Add-On Instructions (AOIs) and HMI faceplates. The revision number (e.g. 3.01) used in filenames can change as new revisions are created.

Use of the Predictive Maintenance Extension objects requires the base device object as well. Note that the Predictive Maintenance Extension object tag name is required to be named as DeviceObjectTagName\_PM, where DeviceObjectTagName is the base tag name for the associated Device Object. e.g. If a base device object raC\_Dvc\_PF755T named "MT100\_Dvc" is used then the Predictive Maintenance Extension object raC\_Opr\_PF755T\_PM should be named "MT100\_Dvc\_PM".

#### **Controller Files**

Add-On Instructions are reusable code objects that contain encapsulated logic that can streamline implementing your system. This lets you create your own instruction set for programming logic as a supplement to the instruction set provided natively in the ControlLogix® firmware. An Add-On Instruction is defined once in each controller project, and can be instantiated multiple times in your application code as needed.

The Add-On Instruction must be imported into the controller project to be used in the controller configuration. These can be imported as Add-On Instruction files, or as part of the Rung Import or Import Library Objects wizard.

Instructions that are supported by PlantPAx<sup>®</sup> 5.xx are supplied with two versions of the same instruction. Version 3.xx instructions are for use with standard applications while version 10.xx instructions are for use with PlantPAx<sup>®</sup> 5.xx applications. These alternate PlantPAx<sup>®</sup> supported versions use pre-defined data types which are available exclusively in 5x80 series Logix 5000 controllers with firmware v33 or greater.

All Add-On Instruction and Rung Import files can be found in the /Studio 5000 Logix Designer Files - L5X/Standard Files/ and /Studio 5000 Logix Designer Files -L5X/5x80v33 Files - Use with PlantPAx<sup>®</sup> 5.x/ folders in the library. Choose the / 5x80v33 Files - Use with PlantPAx<sup>®</sup> 5.x/ Folder for PlantPAx<sup>®</sup> 5.x applications; otherwise choose the /Standard Files/ folder.

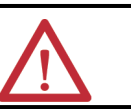

**ATTENTION:** The add-on instruction can be imported into a continuous or periodic task; however, if it is used in a periodic task then it is recommended to set the periodic task time to a minimum time of 100 ms.

| Device/Item                      | Device Firmware | Application     | Add-On Instruction                         | Rung Import                                 |
|----------------------------------|-----------------|-----------------|--------------------------------------------|---------------------------------------------|
|                                  | v6              | Standard        | raC_Opr_PF755T_PM_3.03_AOI.L5X             | raC_Opr_PF755T_PM_3.03_RUNG.L5X             |
| PF755T<br>Prodictive Maintenance |                 | PlantPAx® v5.xx | raC_0pr_PF755T_PM_10.04_A0I_5x80v33.L5X    | raC_Opr_PF755T_PM_10.04_RUNG_5x80v33.L5X    |
| Extension                        | v11+            | Standard        | raC_Opr_PF755T_PMv11_3.04_AOI.L5X          | raC_Opr_PF755T_PMv11_3.04_RUNG.L5X          |
|                                  |                 | PlantPAx® v5.xx | raC_0pr_PF755T_PMv11_10.05_A0I_5x80v33.L5X | raC_Opr_PF755T_PMv11_10.05_RUNG_5x80v33.L5X |

### FactoryTalk® View HMI Files

FactoryTalk<sup>®</sup> View ME or SE applications require importing the desired device faceplates in addition to all Global Object (ggfx) files and all images located in the */HMI FactoryTalk<sup>®</sup> View Images - png/* folder of the library. FactoryTalk<sup>®</sup> View ME files are stored in the */HMI - FactoryTalk<sup>®</sup> View ME*/ library folder and

FactoryTalk<sup>®</sup> View SE files are stored in the */HMI - FactoryTalk<sup>®</sup> View SE/* library folder.

| Device/Item                                       | Туре          | FactoryTalk® View ME<br>Faceplate                | FactoryTalk® View SE<br>Faceplate                |
|---------------------------------------------------|---------------|--------------------------------------------------|--------------------------------------------------|
| Predictive Maintenance<br>Extension Firmware v6   | Display       | (raC-3_02-ME) raC_0pr_PF755T_PM-Faceplate.gfx    | (raC-3_02-SE) raC_0pr_PF755T_PM-Faceplate.gfx    |
| Predictive Maintenance<br>Extension Firmware v11+ | Display       | (raC-3_04-ME) raC_0pr_PF755T_PMv11-Faceplate.gfx | (raC-3_04-SE) raC_0pr_PF755T_PMv11-Faceplate.gfx |
| Graphic Symbols                                   | Global Object | (raC-3-ME) Graphic Symbols - Power Device        | (raC-3-SE) Graphic Symbols - Power Device.ggfx   |
| Toolbox                                           | Global Object | (raC-3-ME) Toolbox - Power Device.ggfx           | (raC-3-SE) Toolbox - Power Device.ggfx           |

#### Studio 5000<sup>®</sup> Application Code Manager Files

Studio 5000<sup>®</sup> Application Code Manager (ACM) can be optionally used if it is installed. All devices can be easily registered in the ACM repositories by running the *setup.cmd* file located in the root folder of the library.

Individual HSL4 files are provided as an alternative to running the setup.cmd to allow users to manually register specific implementation objects. Each object has two files - an Asset Control file and a Device file. The Asset Control files include attachments of all required files for that object. The Device files are used to actually add that device into a Studio 5000<sup>®</sup> project and these reference the Asset Control files.

All Studio 5000® Application Code Manager files can be found in the / *ApplicationCodeManagerLibraries*/ folder of the library. A single object is used in Studio 5000® Application Code Manager to handle both device firmware variations of the object. The files included are as follows:

| Implementation Object                         | Asset Control File (.HSL4)                                          |
|-----------------------------------------------|---------------------------------------------------------------------|
| PF755T<br>Predictive Maintenance<br>Extension | (RA-LIB)_Device_Asset-Control_PowerVelocity_raC_Opr_PF755T_PM_(3.4) |

### **Operations**

#### Execution

Rung in condition transition response:

False ->True

- Predictive Maintenance related parameters are monitored and updated
- Reset commands are accepted from application and HMI

True ->False

- Predictive Maintenance related parameters are not monitored and updated
- Reset commands are not accepted from application and HMI
### Affected Device Object Inf (information) Interface

| Ref_Ctrl_Inf        | Value |
|---------------------|-------|
| bExtensionEnabled.2 | 1     |
| bExtensionAlert.2   | 0     |

### Add-On Instruction I/O Data InOut Data - raC\_Opr\_PF755T\_PM

| InOut               | Function / Description             | DataType                        |
|---------------------|------------------------------------|---------------------------------|
| Inp_Ctrl_Sts        | Power Device control status        | raC_UDT_ItfAD_PwrVelocity_Sts   |
| Inf_Lookup          | Parameter Information List Entry   | raC_UDT_PF755T_PM_Par_Info[605] |
| Out_Eventlist       | Output Interface - Event List      | raC_UDT_Event_PF755_PM[10]      |
| Ref_Ctrl_Inf        | Power Device Information Interface | raC_UDT_ItfAD_PwrVelocity_Inf   |
| Ref_Msg_Data        | Messaging Data                     | raC_UDT_PF755T_PM_Msg_Data      |
| Ref_Msg_GetSingle   | Get Single Message Data            | MESSAGE                         |
| Ref_Msg_Scat_Read   | Get Message Data                   | MESSAGE                         |
| Ref_Msg_Scat_Write  | Set Message Data                   | MESSAGE                         |
| Ref_MsgCtrlResource | Message Control Resource           | raC_UDT_ControlResource_Message |

### **Input Data**

| Input              | Function/Description                    | DataType |
|--------------------|-----------------------------------------|----------|
| EnableIn           | Enable Input - System Defined Parameter | BOOL     |
| Set_SampleInterval | Set sampling interval (seconds)         | REAL     |

### **Output Data**

| Output                     | Function/Descritpion                                                                                   | DataType |
|----------------------------|----------------------------------------------------------------------------------------------------|----------|
| EnableOut                  | Enable Output - System Defined Parameter                                                               | BOOL     |
| raC_Opr_PF755_PM           | Instruction Identification Bit                                                                         | BOOL     |
| Sts_AcquiringData          | Data Acquiring Status; 1=Data ACquiring,<br>O=Idle                                                     | BOOL     |
| Sts_Alarm_Port             | Bitwise Port Alarms: 1=Active Alarm, 0=No<br>Alarm                                                     | DINT     |
| Sts_Alarm_Port0            | Port O Control Alarm Status: 1=Active Alarm,<br>O=No Alarm                                             | DINT     |
| Sts_Alarm_Port10           | Port 10 Motor Side Control Alarm Status:<br>1=Active Alarm, 0=No Alarm                                 | DINT     |
| Sts_AlarmPort12            | Port 12 Motor Side Alarm Status: 1=Active<br>Alarm, 0=No Alarm                                         | DINT     |
| Sts_Alarm_Port14           | Port 14 Line Side Alarm Status: 1=Active Alarm,<br>O=No Alarm                                          | DINT     |
| Sts_ER                     | Message Instruction Error: 1=CIP Error on<br>Message Instruction, 0=No Error on Message<br>Instruction | BOOL     |
| Sts_Idle                   | Idle Status                                                                                            | BOOL     |
| Sts_WaitingForDevice       | Waiting status for Device                                                                              | BOOL     |
| Sts_WaitingForCtrlResource | Waiting Status for control Resource                                                                    | BOOL     |

## Add-On Instruction I/O Data InOut Data - raC\_Opr\_PF755T\_PMv11

| InOut                 | Function / Description                           | DataType                        |
|-----------------------|--------------------------------------------------|---------------------------------|
| Inp_Ctrl_Sts          | Device Interface - Power Velocity                | raC_UDT_ItfAD_PwrVelocity_Sts   |
| Ref_Ctrl_Inf          | Power Device Information Interface               | raC_UDT_ItfAD_PwrVelocity_Inf   |
| Ref_Msg_Get_PMC_Data  | Get Predictive Maintenance Message               | MESSAGE                         |
| Ref_Msg_Get_PMCG_Data | Get Predictive Maintenance Group Message         | MESSAGE                         |
| Ref_Msg_Set_PMCG_Data | Set Predictive Maintenance Group Message         | MESSAGE                         |
| Ref_MsgData_PMC       | Get Predictive Maintenance Message Data          | DINT[20]                        |
| Ref_MsgData_PMCG      | Get Predictive Maintenance Group Message<br>Data | DINT[50]                        |
| Ref_PMCG_WriteData    | Set Predictive Maintenance Group Message<br>Data | DIN[5]                          |
| Ref_MsgCtrlResource   | Message Control Resource                         | raC_UDT_ControlResource_Message |
| Out_Eventlist         | Output Interface – Event List                    | raC_UDT_Event_PF755_PMv11[10]   |

## Input Data

| Input              | Function/Description                    | DataType |
|--------------------|-----------------------------------------|----------|
| Set_SampleInterval | Set sampling interval (seconds)         | REAL     |
| EnableIn           | Enable Input - System Defined Parameter | BOOL     |

## **Output Data**

| Output                      | Function/Descritpion                                                                  | DataType |
|-----------------------------|---------------------------------------------------------------------------------------|----------|
| Sts_Idle                    | Status Idle                                                                           | BOOL     |
| Sts_ER                      | Instruction is in Error - See Sts_ERR / Sts_EXERR for<br>Additional Error Information | BOOL     |
| Sts_AcquiringData           | Status Acquiring data                                                                 | BOOL     |
| Sts_WaitingForDevice        | Waiting status for Device                                                             | BOOL     |
| Sts_WaitingForCtrlResource  | Waiting Status for control Resource                                                   | BOOL     |
| EnableOut                   | Enable Output - System Defined Parameter                                              | BOOL     |
| Sts_DataAcquisitionDuration | Data Acquisition Duration                                                             | DINT     |
| bSts_ComponentPMEvent0      | Bitwise Component # Predictive Maintenance Event 0-31                                 | DINT     |
| bSts_ComponentPMEvent32     | Bitwise Component # Predictive Maintenance Event 32-63                                | DINT     |
| bSts_ComponentPMEvent64     | Bitwise Component # Predictive Maintenance Event 64-95                                | DINT     |
| bSts_ComponentPMEvent96     | Bitwise Component # Predictive Maintenance Event 96-127                               | DINT     |
| Sts_AnyComponentPMEvent     | Any Component Predictive Maintenance Event Active<br>(1=Active)                       | BOOL     |

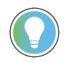

The bSts\_ComponentPMEvent0/32/64/96 DINT variables are used to represent components 0 through 127. The component numbers vary depending on the exact model and configuration of the drive. You can correlate these numbers to the numbers shown to the left of each component on the Home Tab of the HMI faceplate. Examples of component numbers are shown circled below:

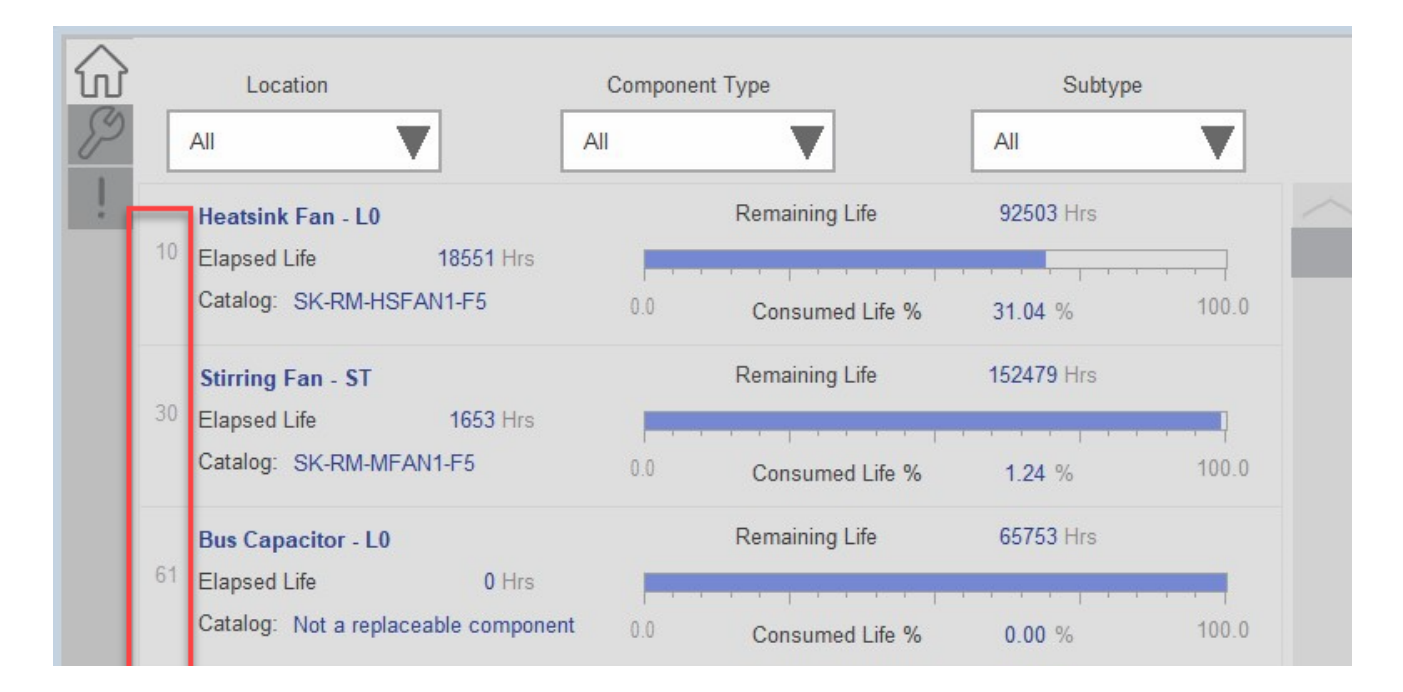

## **Data Types**

The following Power Predictive Maintenance Extension Common Control Interface tags are the primary device program tags to read and write to when interfacing to power Energy devices.

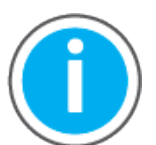

For further information and examples on how to interface the power device objects with your specific application code refer to the "How\_To\_Interface\_with\_Power\_Device\_Logix.mp4" video within the Videos folder of the Power Device Library Download files.

### raC\_UDT\_ControlResource\_Message

| Member         | Description                                                    | Data Type |
|----------------|----------------------------------------------------------------|-----------|
| ResourceInUse  | Message control resource is being used by another instruction. | BOOL      |
| SampleInterval | Message sample interval (sec).                                 | REAL      |

## raC\_UDT\_ItfAD\_PwrVelocity\_Inf

| Member            | Description                                                                                     | Data Type |
|-------------------|-------------------------------------------------------------------------------------------------|-----------|
| ModulePath        | Module CIP Path.                                                                                | STROO32   |
| bExtensionEnabled | Object extension is present in the controller.<br>Bitwise representation: 0 = False, 1 = True.  | DINT      |
| bExtensionAlert   | Object extension alert/notification is present.<br>Bitwise representation: 0 = False, 1 = True. | DINT      |

### raC\_UDT\_ItfAD\_PwrVelocity\_Sts

This is the Power Velocity Common Control Interface User-Defined Data Type for device status. Its members provide application program access to device states, status, and diagnostic data. The table below shows member names, descriptions, and tag data types.

| Input        | Description                                                                                                    | Data Type     |
|--------------|----------------------------------------------------------------------------------------------------|---------------|
| eState       | Enumerated state value: 0 = Unused, 1 = Initializing, 2 =<br>Disconnected, 3 = Disconnecting, 4 = Connecting, 5 = Idle, 6 =<br>Configuring, 7 = Available. | DINT          |
| FirstWarning | First Warning.                                                                                                    | raC_UDT_Event |
| FirstFault   | First Fault.                                                                                                    | raC_UDT_Event |
| eCmdFail     | Enumerated command failure code. See extended help for enumeration values.                                                                                 | DINT          |
| bSts         | Status (Bit Overlay).                                                                                                    | DINT          |
| Physical     | 1 = Controlling physical device.                                                                                                    | BOOL          |
| Virtual      | 1 = Controlling virtual device.                                                                                                    | BOOL          |
| Connected    | 1 = PAC to device connection has been established.                                                                                                    | BOOL          |
| Available    | 1 = The device is available for interaction with the user program.                                                                                         | BOOL          |
| Warning      | 1 = A warning is active on the device.                                                                                                    | BOOL          |
| Faulted      | 1 = A fault is active on the device.                                                                                                    | BOOL          |
| Ready        | 1 = Device is ready to be activated.                                                                                                    | BOOL          |
| Active       | 1 = Device power structure is active.                                                                                                    | BOOL          |
| ZeroSpeed    | 1 = Motor is at zero speed (not rotating).                                                                                                    | BOOL          |
| ObjCtrl      | 0 = Object has control of this device, 1 = Object does not have control of this device. I.E. HIM or I/O control.                                           | BOOL          |
| CmdDir       | Command direction: 0 = Forward, 1 = Reverse.                                                                                                    | BOOL          |
| ActDir       | Actual direction: 0 = Forward, 1 = Reverse.                                                                                                    | BOOL          |
| Accelerating | 1 = Motor is accelerating.                                                                                                    | BOOL          |
| Decelerating | 1 = Motor is decelerating.                                                                                                    | BOOL          |
| AtSpeed      | 1 = Motor is At Speed.                                                                                                    | BOOL          |
| Speed        | Actual Speed (Hz).                                                                                                    | REAL          |

### raC\_UDT\_PF755T\_PM\_Par\_Data

| Member     | Description                                                                                                    | Data Type |
|------------|----------------------------------------------------------------------------------------------------|-----------|
| Par_No     | Predictive Maintenance Parameter Number                                                                                                    | DINT      |
| Par_Val    | Predictive Maintenance Parameter Value                                                                                                    | REAL      |
| Alarm_Code | Parameter Alarm Code<br>O: No Alarm<br>4: Event Level Alarm<br>5: Temperature Over Alarm<br>6: Temperature Under Alarm<br>7: Temperature Over Fault<br>8: Temperature Under Fault<br>9: Temperature NTC Short Fault<br>10: Temperature NTC Open Fault | SINT      |

### raC\_UDT\_PF755T\_PM\_Par\_Info

| Member         | Description                                                                                                    | Data Type |
|----------------|----------------------------------------------------------------------------------------------------|-----------|
| Par_Identifier | Parameter Identifier: Bits:<br>0 to 3: Port Categorization<br>4 to 9: Parameters Categorization<br>10 to 15: Parameters section<br>16 to 20: Parameter Type<br>21: Parameter Datatype - 0: DWORD 1: Real<br>22 to 31: Reserved | DINT      |
| Par_No         | Predictive Maintenance Parameter Number for scattered read messaging                                                                                                    | DINT      |

### raC\_UDT\_Event\_PF755T\_PM

| Member         | Description                                                                | Data Type |
|----------------|----------------------------------------------------------------------------|-----------|
| Туре           | Event type:<br>1 = Status<br>2 = Warning<br>3 = Fault<br>4n = User         | DINT      |
| ID             | User definable event ID.                                                   | DINT      |
| Category       | User definable category<br>(Electrical,Mechanical,Materials,Utility,etc.). | DINT      |
| Action         | User definable event action code.                                          | DINT      |
| Value          | User definable event value or fault code.                                  | DINT      |
| Elapsed_Life   | Elapsed Life in Hrs                                                        | REAL      |
| Remaining_Life | Remaining Life in Hrs                                                      | REAL      |
| Message        | Event message text.                                                        | STRING    |
| EventTime_L    | Timestamp (Date/Time format).                                              | LINT      |
| EventTime_D    | Timestamp (Y,M,D,h,m,s,us).                                                | DINT[7]   |

### raC\_UDT\_Event\_PF755T\_PMv11

| Member         | Description                           | Data Type |
|----------------|---------------------------------------|-----------|
| Elapsed_Life   | Elapsed Life in Hrs                   | DINT      |
| Remaining_Life | Remaining Life in Hrs                 | DINT      |
| EventTime_L    | Timestamp (Date/Time format).         | LINT      |
| EventTime_D    | Timestamp (Y,M,D,h,m,s,us).           | DINT[7]   |
| Location       | Location of the component             | STRING    |
| Sort_Location  | Location of the component for sorting | INT       |
| Component_Type | Type of physical component            | INT       |

### raC\_UDT\_LookupMember\_STR\_0082

| Member | Description                               | Data Type |
|--------|-------------------------------------------|-----------|
| Code   | Stores the value of device fault code     | DINT      |
| Desc   | Stores the Messages related to fault code | STRING    |

### raC\_UDT\_Dropdown\_PF755T\_PM

This is the Common Control User-Defined Data Type for drop-downs menus. The below table shows detailed information of members used in this UDT tag.

| Member           | Description                                                                                               | Data Type   |
|------------------|----------------------------------------------------------------------------------------------------|-------------|
| Slider_Min       | Slider Minimum                                                                                            | SINT        |
| Slider_Max       | Slider Maximum                                                                                            | SINT        |
| Total_Item_Count | Total Length of Dropdown                                                                                  | SINT        |
| List_Shift       | Slider Value for Total Length of Dropdown                                                                 | SINT        |
| List_Select      | Slider Value for Visible rows of Dropdown                                                                 | SINT        |
| Selected         | Selected Value                                                                                            | SINT        |
| Selected_Item    | Selected Item from Dropdown                                                                               | INT         |
| Animation_Active | Dropdown List Visible                                                                                     | INT         |
| Set_Up           | Slider Up Command                                                                                         | BOOL        |
| Set_Down         | Slider Down Command                                                                                       | BOOL        |
| Trigger_Tag      | After Selection Trigger Bit                                                                               | BOOL        |
| List_Display     | Dropdown List Item                                                                                        | STR0020[5]  |
| List_ltem        | Enter Dropdown item names. e.g. Option0, Option1etc                                                       | STR0020[22] |
| Sel_Button_EN    | List selection button enable/disable bit: 1: Button Enabled<br>0: Button Disabled                         | DINT        |
| Alarm            | Dropdown item alarm status e.g.<br>Alarm.0 = 1: Active Alarm on Item 1<br>Alarm.1 = 0: No Alarm on Item 1 | DINT        |

### raC\_UDT\_PF755T\_PMC

This UDT is used to store the Predictive Maintenance Component data available in device firmware v11+.

| Member                             | Description                                                                                                  | Data Type |
|------------------------------------|----------------------------------------------------------------------------------------------------|-----------|
| Instance_No                        | Instance Number of component                                                                                 | INT       |
| Array_IDNo                         | ID number of Data array                                                                                      | INT       |
| Sort_Location                      | Location sort Identification                                                                                 | INT       |
| Sort_Type                          | Type sort Identification                                                                                     | INT       |
| Sort_SubType                       | SubType sort Identification                                                                                  | INT       |
| Component_Type                     | Type of physical component                                                                                   | INT       |
| Predicted_Remaining_Life           | Predicted remaining life of the component                                                                    | DINT      |
| Predicted_Remaining_Life_Units     | Predicted remaining life of the component unit                                                               | INT       |
| Elapsed_Life                       | Life of the component that has been in operation                                                             | DINT      |
| Elpased_Life_Units                 | Unit to define the elapsed life of the component                                                             | INT       |
| Consumed_Life_Percentage           | Percentage of the total life of the component                                                                | REAL      |
| Remaining_Life_Below_Threshol<br>d | Indicates whether the remaining life of the component has fallen below threshold                             | BOOL      |
| Operating                          | Indicates whether the associated physical component is operating                                             | BOOL      |
| Reset_Count                        | Indicates the number of times the component has been reset                                                   | DINT      |
| Identity_Instance                  | Instance number of the identity object instance that represents the device containing the physical component | DINT      |
| Component_Number_Reference         | Differentiates between components when multiple components are associated with one identity instance         | INT       |
| Location                           | Identifies the location of the component within a device                                                     | STRING    |
| Replacement_Catalog_Number         | Catalog number of the part that can be ordered to replace                                                    | STRING    |

## raC\_UDT\_PF755T\_PMC\_Group

This UDT is used to store the Predictive Maintenance Component Group data available in device firmware v11+.

| Member                          | Description                                                                                                    | Data Type |
|---------------------------------|----------------------------------------------------------------------------------------------------|-----------|
| Instance_No                     | Instance number of the component group                                                                                                  | INT       |
| Component_Group_Type            | Specificities the type of components in the component group                                                                             | INT       |
| Number_Of_Components            | Number of components include in this component group                                                                                    | INT       |
| Component_Instance_List         | List of Predictive Maintenance Components in group                                                                                      | INT[50]   |
| Enabled                         | Enable or disable the component group                                                                                                   | BOOL      |
| Remaining_Life_Threshold        | Select a remaining life level below which components in this group report an event                                                      | DINT      |
| Remaining_Life_Threshold_Action | Select the action that components in this group take when their remaining life falls below the configured threshold: 0=Ignore, 1=Event. | INT       |

| Member                              | Description                                                                                                    | Data Type |
|-------------------------------------|----------------------------------------------------------------------------------------------------|-----------|
| Remaining_Life_Threshold_Units      | Indicates the engineering units being used for the<br>remaining life threshold attribute<br>Specifies a user defined maximum life for all<br>components in the group | INT       |
| User_Maintenance_Maximum_Life       | Specifies a user defined maximum life for all<br>components in the group                                                                                             | DINT      |
| User_Maintenance_Maximum_Life_Units | Indicates the engineering units being used for the user maintenance maximum life attribute                                                                           | INT       |

### raC\_UDT\_PF755T\_PM\_Msg\_Data

This UDT is used to store the Predictive Maintenance message configuration data used with device firmware v11+.

| Member    | Description | Data Type |
|-----------|-------------|-----------|
| Read_SCR  |             | DINT[2]   |
| Read_DST  |             | DINT[2]   |
| Write_SCR |             | DINT[2]   |
| Write_RES |             | DINT[2]   |

|                                                                                                    | Chapter 13 | Power Predictive Maintenance Extension Objects (raC_Opr_PF755T_PM, raC_Opr_PF755T_PMv11)                                       |
|----------------------------------------------------------------------------------------------------|------------|----------------------------------------------------------------------------------------------------|
| <b>Programming Example</b><br>Fully configured device on a rung is provided below for reference<br>example includes the device and extensions objects for a PF755T |            | onfigured device on a rung is provided below for reference. This<br>le includes the device and extensions objects for a PF755T |
|                                                                                                    | (raC_D     | Dvc_PF755T & raC_Opr_PF755T_PM).                                                                                               |

Note that this programming example is the same code that is imported when either importing the supplied rung .L5X files or when using Application Code Manager or the Studio 5000<sup>®</sup> Import Library Objects wizard plug-in.

- PF755T Device Object Tag name = Drive001
- PF755T Device Object Interface tags
  - Drive001\_CtrlInf
  - Drive001\_CtrlSts
- Predictive maintenance tag name is derived from Device Object: Drive001\_PM

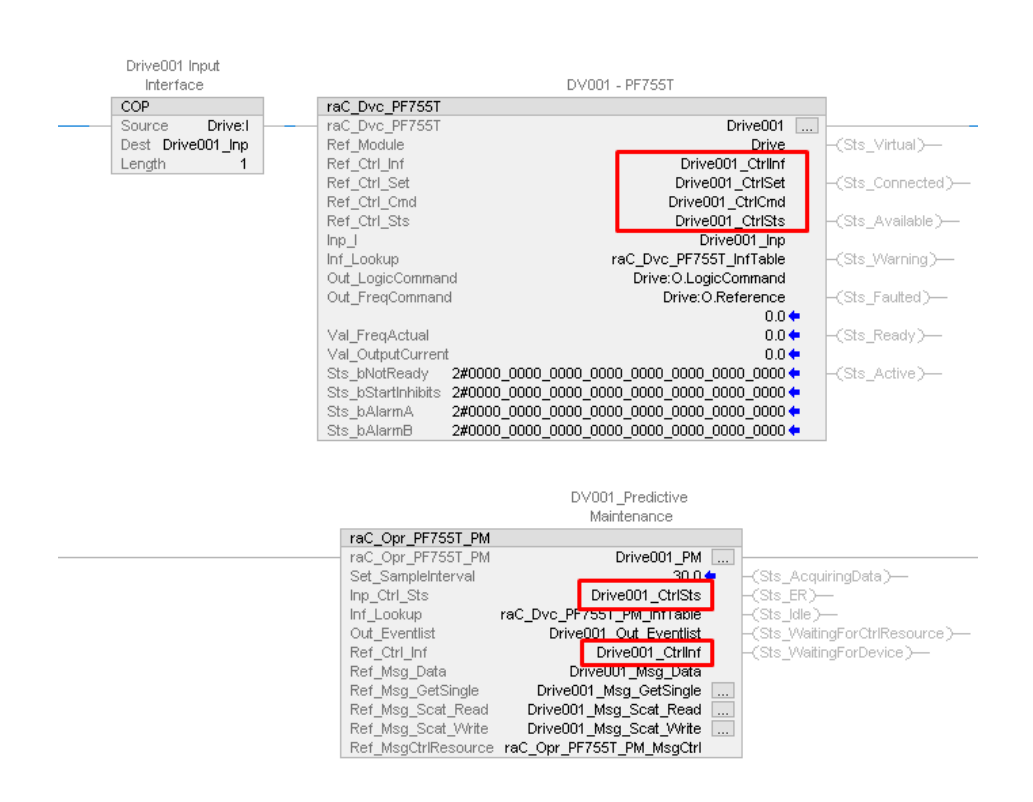

Faceplates raC\_Opr\_PF755T\_PM ( Device Firmware v6.xx) There are basic faceplate attributes that are common across all instructions. See <u>Basic Faceplate Attributes on page 28</u>.

### Home

The Home tab is the main tab of the faceplate and displays various predictive maintenance related parameters with respect to different components and port selections. The user can select the desired Port and Section to view the relevant data. There is also an active event bell icon next to each port in the drop-down menu that has an active event.

PowerFlex<sup>®</sup> 755T drive extension object automatically checks which sections are available in different drive sizes and gives selection options in the second drop-down. When a section is not present in the list, it will not be available for selection and it will be grayed out.

Ports may include:

- Port o Controler
- Port 10 Motor Side Control
- Port 12 Motor Side
- Port 14 Line Side

The section drop-down menu selections will vary depending on the port selection type. The table below shows the section selection options based on the port selection.

| Port Selection Drop-down   | Section Selection Drop-down                           |
|----------------------------|-------------------------------------------------------|
| Port O Control             | Roof Fans                                             |
| Port 10 Motor Side Control | Bearing / Lubrication                                 |
| Port 12 Motor side         | MO, M1, M2, M3, M4, M5, M6, M7, M8, M9                |
| Port 14 Line Side          | LO, L1, L2, L3, L4, L5, L6, L7, L8, L9, POMCB, P1MCB, |

Components for each section may include:

- Fans and Blowers
- Insulated-Gate Bipoler Transistors (IGBT)
- DC Bus Capacitors
- Circuit Breakers
- LCL Capacitors
- Filters (airflow health)
- Temperature.

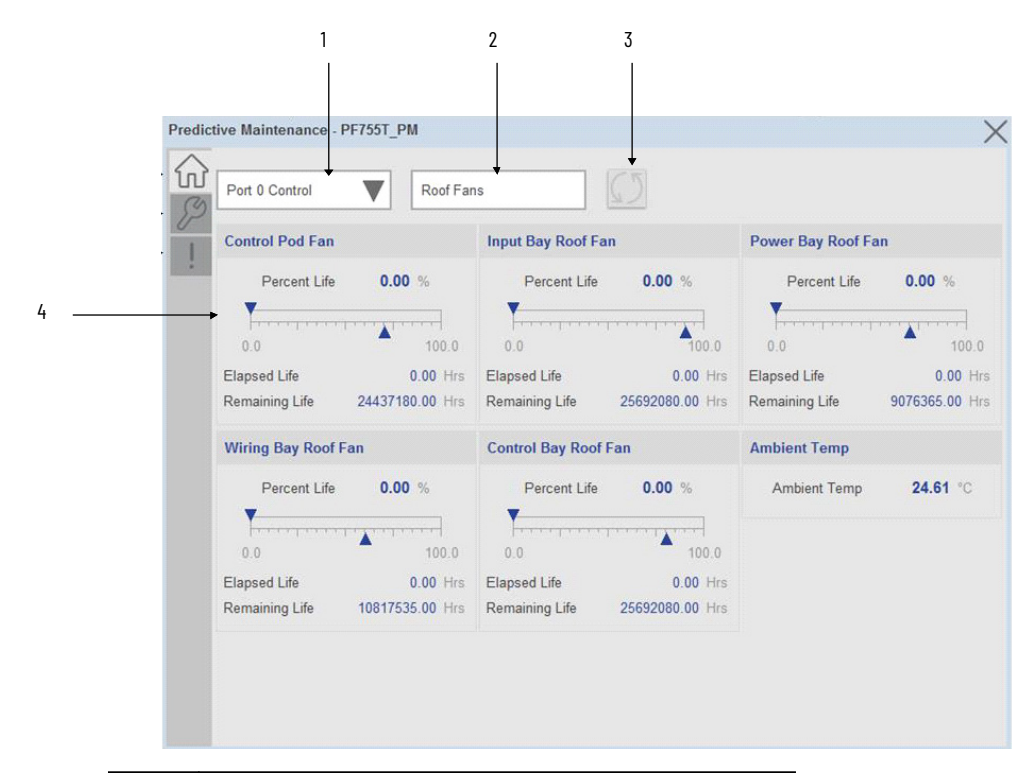

| ltem | Description                                                                                                    |
|------|----------------------------------------------------------------------------------------------------|
| 1    | Port Selection drop-down menu                                                                                                    |
| 2    | Section Selection drop-down menu                                                                                                    |
| 3    | Data refresh button                                                                                                    |
| 4    | Component predictive maintenance data includes component name, percent life, elapsed life, and remaining life. Bar graph indicates percent life value (0-100%) |

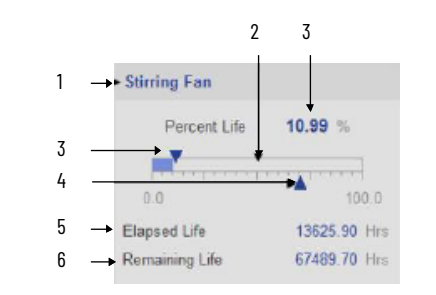

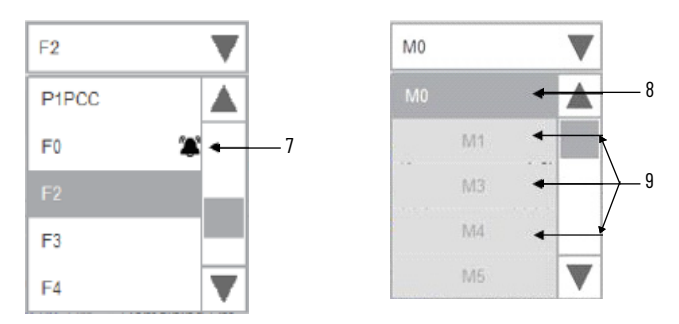

| ltem | Description                                                         |
|------|---------------------------------------------------------------------|
| 1    | Component name                                                      |
| 2    | Percent life bargraph                                               |
| 3    | Percent life elapsed (%) shown on bargraph and as numeric value     |
| 4    | Event level (%) shown on bargraph                                   |
| 5    | Elapsed life (Hrs or Cycles)                                        |
| 6    | Remaining life (Hrs or Cycles)                                      |
| 7    | Event bell icon shown on section drop down                          |
| 8    | Section is present and available for selection                      |
| 9    | Section is not present and not available for selection (greyed out) |

#### Predictive Maintenance Parameters:

In each of the predictive maintenance functions, there are several parameters that are used to configure levels, actions, inputs, and outputs. The following sections describe those functions and parameters. The following descriptions are the same for all parameters. For example, Event Level functions are the same for all parameters, in that it determines when the event that it is monitoring occurs based on percentage of life used.

There is an elapsed life, remaining life, percent life parameter for each component that is covered by predictive maintenance home tab display.

#### Elapsed Life:

The elapsed life value displays the accumulated elapsed life of the component (e.g. fan). The values of these parameters represent the accumulated damage that the components experience.

The unit of measure is unique for each type of component.

- Hours for fans, bus capacitors, and filter capacitors.
- Cycles for relay contacts, IGBTs, precharge contactors, switches, and breakers.

| Stirring Fan   |              |
|----------------|--------------|
| Percent Life   | 10.99 %      |
| 0.0            | 100.0        |
| Elapsed Life   | 13629.10 Hrs |
| Remaining Life | 67469.20 Hrs |

The values reflect the runtime on the components and the running conditions. For example, elapsed life values for fans increment faster when the temperature is higher and the fan speed is higher. Elapsed life values for IGBTs increment faster when temperature, load, and carrier frequency are higher. Elapsed life values for bus capacitors increment faster when temperature, load, and DC bus ripple are higher.

#### Remaining Life

The remaining life value displays the remaining life for the component (e.g. fan). The value of this parameter represents a prediction of how much life is remaining in the component. Changes you make to the event level for each predictive maintenance function directly affect this value.

| Stirring Fan   |              |
|----------------|--------------|
| Percent Life   | 10.99 %      |
| 0.0            | 100.0        |
| Elapsed Life   | 13629.00 Hrs |
| Remaining Life | 67469.30 Hrs |

The unit of measure for these parameters is always hours, regardless of the component type. Measuring time in hours helps you schedule replacement during planned downtime.

Predicted values are based on the rate of change of accumulated damage. For example, remaining life values for fans are lower when recent temperature and speed are higher. Remaining life values for IGBTs are lower when recent temperature, load, and carrier frequency are higher. Remaining life values for bus capacitors are lower when recent temperature, load, and DC bus ripple are higher.

Percent Life:

The percent life value displays the consumed life of the component (e.g. Power module heatsink fan) as a percentage of its total life. Same value I also shown by bar graph from 0 to 100%.

| Stirring Fan   |              |
|----------------|--------------|
| Percent Life   | 10.99 %      |
| 0.0            |              |
| Elapsed Life   | 13629.00 Hrs |
| Remaining Life | 67469.40 Hrs |

#### Temperature

There are five types of temperatures parameters displayed, if there is any type of active event present, it will be highlighted by active event bell icon

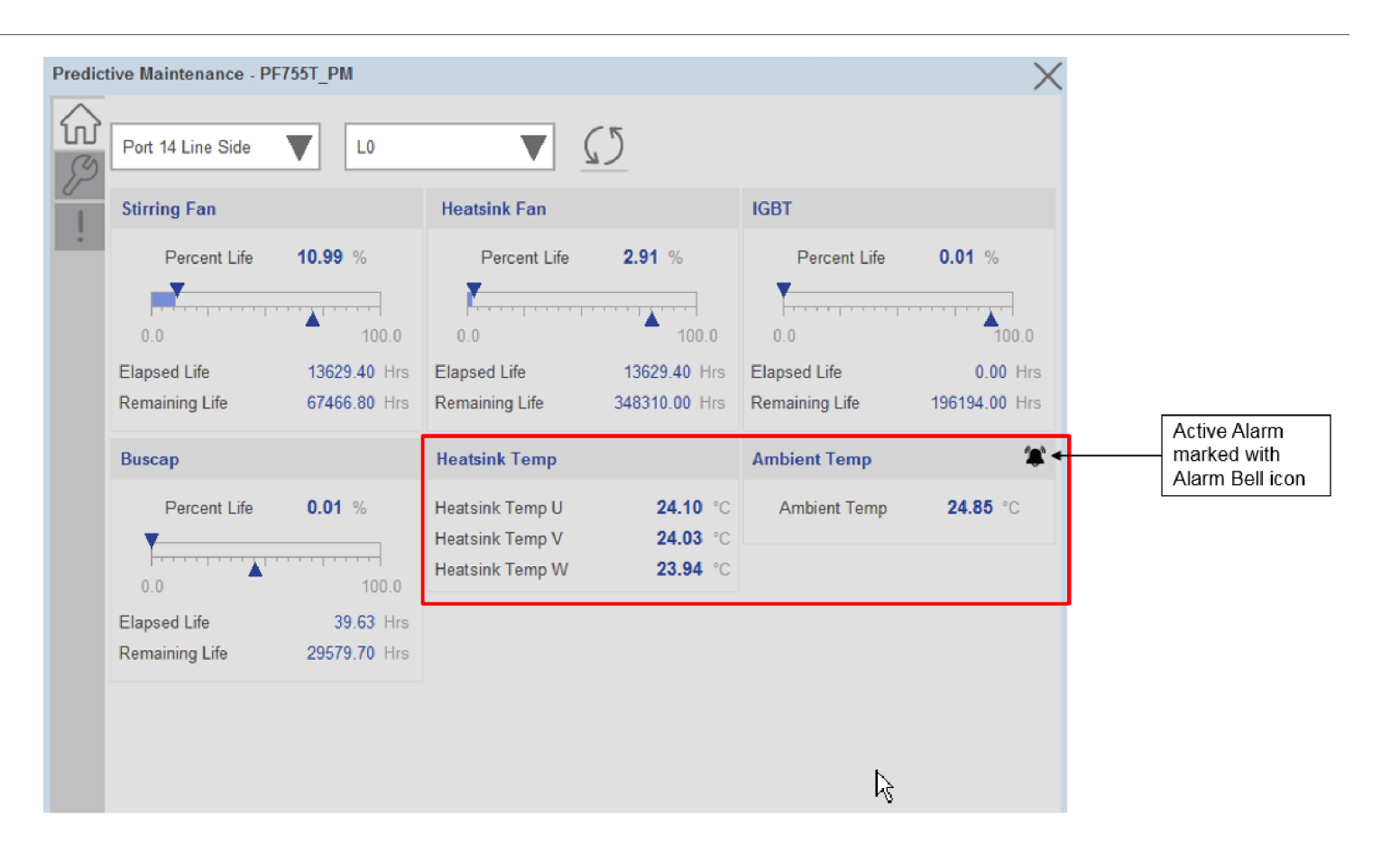

**Ambient Temperature**: Displays the measured temperature of the air entering the power module, in degrees Celsius.

- An over temperature fault occurs if the value goes above 70 °C.
- An over temperature alarm occurs if the value goes above 60 °C.
- An under temperature fault occurs if the value falls below -30 °C.
- An under temperature fault occurs if the value falls below -25 °C.

**HeatsinkTempU:** Displays the temperature of the heatsink in degrees Celsius. This is measured by the Negative Temperature Coefficient (NTC) device on the U (T1) phase.

- If the temperature rises to 108 °C, an over-temperature alarm occurs.
- If the heatsink temperature rises to 118 °C, an over-temperature fault occurs.
- If the heatsink temperature falls to -25 °C, an under-temperature alarm occurs.
- If the heatsink temperature falls to -30 °C, an under-temperature fault occurs.
- If the heatsink temperature rises above 150 °C, an NTC short fault occurs.
- If the heatsink temperature falls below -40 °C, an NTC open fault occurs.

**HeatsinkTempV**: Displays the temperature of the heatsink in degrees Celsius. This is measured by the Negative Temperature Coefficient (NTC) device on the V (T2) phase.

- If the temperature rises to 108 °C, an over-temperature alarm occurs.
- If the heatsink temperature rises to 118 °C, an over-temperature fault occurs.
- If the heatsink temperature falls to -25 °C, an under-temperature alarm occurs.
- If the heatsink temperature falls to -30 °C, an under-temperature fault occurs.
- If the heatsink temperature rises above 150 °C, an NTC short fault occurs.
- If the heatsink temperature falls below -40 °C, an NTC open fault occurs.

**HeatsinkTempW**: Displays the temperature of the heatsink in degrees Celsius. This is measured by the Negative Temperature Coefficient (NTC) device on the W (T3) phase.

- If the temperature rises to 108 °C, an over-temperature alarm occurs.
- If the heatsink temperature rises to 118 °C, an over-temperature fault occurs.
- If the heatsink temperature falls to -25 °C, an under-temperature alarm occurs.
- If the heatsink temperature falls to -30 °C, an under-temperature fault occurs.
- If the heatsink temperature rises above 150 °C, an NTC short fault occurs.
- If the heatsink temperature falls below -40 °C, an NTC open fault occurs.

#### Events

Each component on the home screen is highlighted with an active event icon if an active event is present.

In the case of the following components, the Percent life must be greater than or equal to Event Level for an active event to be generated. The event will be shown by the active event bell icon and the event will be recorded in the event queue and visible on the event list tab.

- Roof Fans
- Pod Fans
- Heatsink Fans
- Stirring Fans
- Motor Bearings
- IGBT
- Buscap
- DCPMCS
- MCB
- Precharge Contactor
- Filter Capacitor

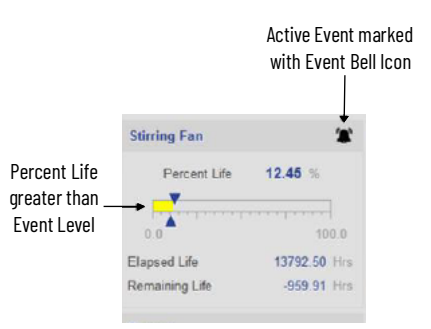

### **Configuration Tab**

The configuration screen is visible when the Config tab button is selected in the tab control object on the left side of the screen.

The configuration screen is the 2nd screen for the faceplate. It displays configuration parameters of Predictive Maintenance functions of various components that are used in PowerFlex® 755T products with respect to different Port selection.

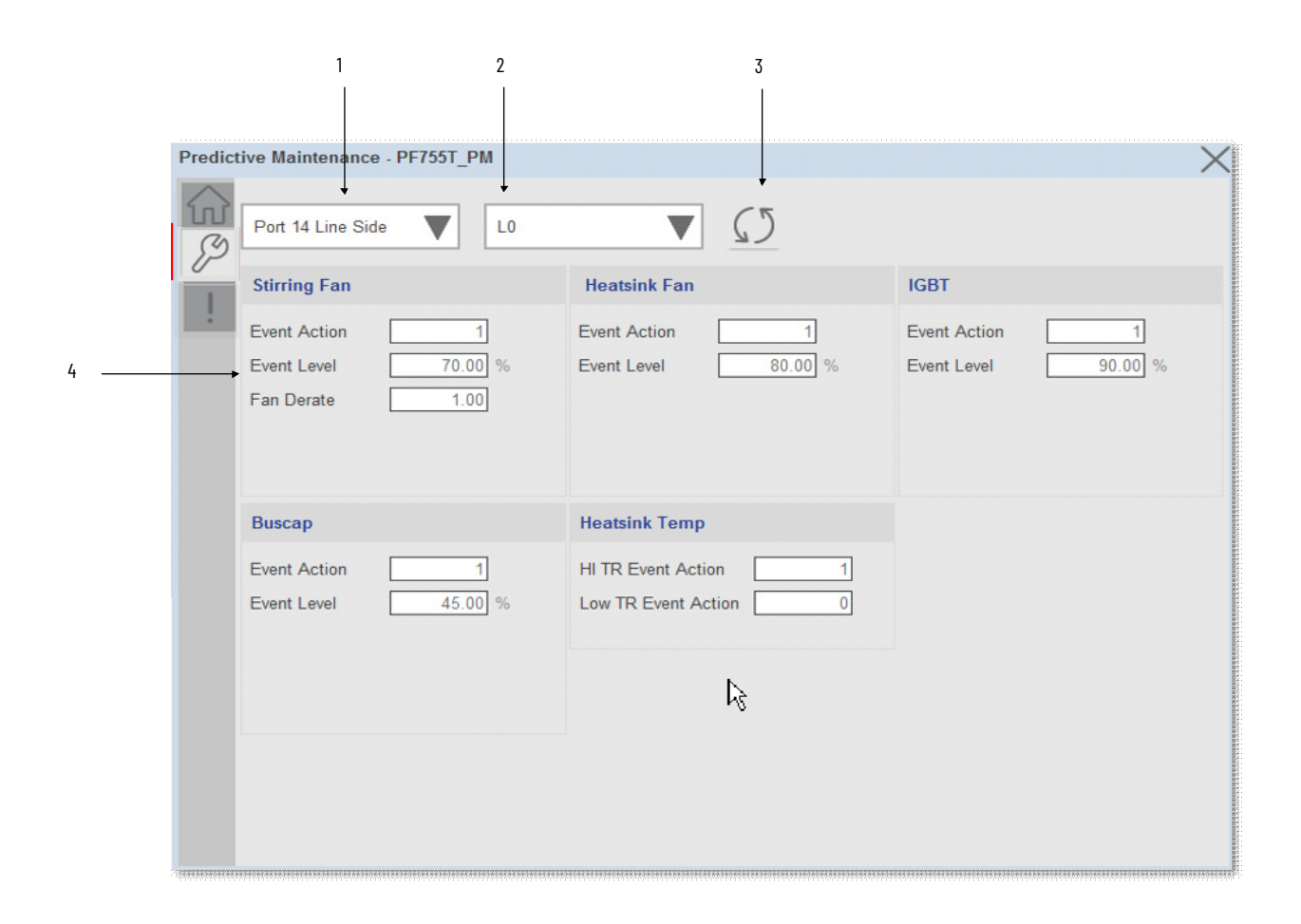

| ltem | Description                                                                                                    |
|------|----------------------------------------------------------------------------------------------------|
| 1    | Port Selection drop-down menu                                                                                         |
| 2    | Section Selection drop-down menu                                                                                      |
| 3    | Data refresh button                                                                                                   |
| 4    | Component event configuration settings including event action (1 = event), event level, and fan derate if applicable. |

Event Parameter Configuration

**Event Action**: The event action determines what happens when the event occurs. There are two choices: Ignore and Event.

| 1       |
|---------|
| 70.00 % |
| 1.00    |
|         |
|         |
|         |

• Ignore (0) – causes the drive or bus supply to do nothing when the event occurs: No event shown on component

• Event (1) – causes the drive or bus supply to produce an event when the event occurs: Active event shown on component and same will be logged in event queue.

The event notification occurs on component and event information appears on the event log. They are also recorded in the event queue. Default Value: 1 = 'event'

**Event Level**: The event level determines when the event occurs. The level is expressed in percent of life used.

The event occurs when the component has used up this amount of predicted life. The default is 80%. If you leave it at the default setting, the event occurs when 80% of the component life is used. If you change a level to 50%, the event occurs when half of the component life is used.

You can change these values to almost any level. Select a level that is appropriate for your application and drive section. If the drive section is critical or the application cannot tolerate unplanned downtime, you can use lower event level values.

- Default Value: 80
- Min/Max: 0.000/100.000
- Unit: %

Note: For Motor Lubrication & Machine Lubrication components, Event Level should be entered in hours, not in percentages.

For Motor Lubrication & Machine Lubrication components, Event Level should be entered in hours, not in percentages.

- Default Value: 000
- Min/Max: 0.000/22000000.000
- Unit: Hrs

**Fan Derating Factor:** Enter a value to derate the model of fan for all the fans in the drive or bus supply. This includes heatsink fans, pod fans, door fans and roof fans. This parameter is only available for heatsink fans, pod fans, door fans and roof fans. If the environment is clean and there is no adverse vibration, enter a value of one, which leads to a prediction for maximum life.

| Stirring Fan |      |
|--------------|------|
| Event Action | 1    |
| Fan Derate   | 1.00 |
|              |      |
|              |      |

If there are factors like vibration or air contamination that will reduce fan life, enter a value less than one.

A value of 0.75 leads to a prediction of 75% of maximum life. A value of 0.50 leads to a prediction of 50% of maximum life.

- Default Value: 1.00
- Min/Max: 0.01/1.00

### **Event Log Tab**

The event log screen displays event information that recently occurred also it maintains a log of several events that have occurred recently, and the size of event list is user configurable. The queue contains Port type, event description, and time stamp information.

| Sr.No. | Port    | Event Message                             | Time (YYYY: | DD:MM H:M:S) | G. |
|--------|---------|-------------------------------------------|-------------|--------------|----|
| ▶ 1    | Port 14 | L0 Stirring Fan Alarm                     | 2022-04-11  | 11:13:26     |    |
| 2      | Port 0  | Roof Type Ambient Under Temperature Fault | 2022-04-08  | 15:37:52     |    |
| 3      | Port 0  | Roof Type Ambient Under Temperature Alarm | 2022-04-08  | 15:37:04     |    |
| 4      | Port 12 | M0 IGBT Alarm                             | 2022-04-08  | 15:36:00     |    |
| 5      | Port 0  | Roof Type Ambient Over Temperature Fault  | 2022-04-08  | 15:35:14     |    |
| 6      | Port 0  | Roof Type Ambient Over Temperature Alarm  | 2022-04-08  | 15:34:12     |    |
| 7      | Port 14 | L9 IGBT Alarm                             | 2022-04-08  | 13:45:54     |    |
| 8      | Port 14 | L8 IGBT Alarm                             | 2022-04-08  | 13:45:53     |    |
| 9      | Port 14 | L7 Ambient Under Temperature Fault        | 2022-04-08  | 13:45:53     |    |
| 10     | Port 14 | L7 IGBT Alarm                             | 2022-04-08  | 13:45:53     |    |
| Ì      |         |                                           | Î           |              |    |

1

| ltem | Description                           |
|------|---------------------------------------|
| 1    | Most recent event                     |
| 2    | Event Numer                           |
| 3    | Event Port                            |
| 4    | Event Message                         |
| 5    | Event Timestamp (YYYY-DD-MM hh:mm:ss) |
| 6    | Page up/page down navigation          |

Navigation buttons are available on the alarm list. You can navigate through the historical alarms by using these buttons. When you open the alarm list, it shows 10 recent alarm rows. If you want to view historical alarms, you can click on the navigation button.

- First Page: To jump to the first page of the alarm list, click this button
- Page Up: The previous page can be accessed by clicking this button
- Page Down: The next page can be accessed by clicking this button
- Last Page: To jump to the last page of the alarm list, click this button

**Note:** The size of alarm list is user configurable, by default the minimum size is kept to 10 alarms. User can define this size in AOI inout parameter **"Out\_Eventlist"** 

```
Out_Eventlist Output Interface - Event List raC_UDT_Event_PF755_PM[10]
```

#### **Event Details Screen**

To view more details about an event, click on the particular row to launch the detailed display. The Details Screen provides a more detailed description or possible action steps to remedy condition with timestamp. In addition, it displays snapshot values of Percent Life, Elapsed Life, and Remaining Life at the time when the event was triggered.

| Det   | ails             |                        |                       |          | $\times$ |
|-------|------------------|------------------------|-----------------------|----------|----------|
| ! De  | scription / Act  | tion                   |                       |          |          |
| ► Cor | trol Pod Fan Ala | arm                    | 2022-04-04 17:54:55 - |          |          |
| ► Per | cent Life        | 0.00 %                 |                       |          |          |
| ►Ela  | psed Life        | 0.00 Hrs               |                       |          |          |
| ► Rer | maining Life     | 244.37180.00 Hrs       |                       |          |          |
|       |                  |                        |                       |          |          |
|       |                  |                        |                       |          | 2        |
| 8     | Port 14          | F2 Heat Sink Fan Alarm | 2022-04-04            | 17:54:23 |          |
| 9     | Port 14          | F0 Heat Sink Fan Alarm | 2022-04-04            | 17:54:23 | ~        |
| 10    | Port 14          | L9 Heatsink Fan Alarm  | 2022-04-04            | 17:54:22 |          |
|       |                  |                        |                       |          |          |
|       |                  |                        |                       |          |          |
|       |                  |                        |                       |          |          |

| ltem | Description                                      |
|------|--------------------------------------------------|
| 1    | Event description                                |
| 2    | Snapshot value at time of event - percent life   |
| 3    | Snapshot value at time of event - elapsed life   |
| 4    | Snapshot value at time of event - remaining life |
| 5    | Close details window button                      |
| 6    | Event Timestamp (YYYY-DD-MM hh:mm:ss)            |

### Faceplates raC\_Opr\_PF755T\_PMv11 ( Device Firmware v11.001+)

There are basic faceplate attributes that are common across all instructions. See <u>Basic Faceplate Attributes on page 28</u>.

### Home

The Home tab is the main tab of the faceplate and displays various predictive maintenance related parameters with respect to different components and location selections. The user can select the desired location, component type and component sub-type to view the relevant data. Active events are showing using an alarm bell icon and filling the bar graph in yellow.

PowerFlex<sup>®</sup> 755T drive extension object automatically checks which locations and components are available in different drive sizes and gives selection options in the drop-down menus accordingly.

Locations include:

- Inverter
- Converter
- LCL Filter
- Power Bay
- Input Bay
- Control Bay
- Wiring Bay
- Control Pod
- AC Precharge
- Primary Motor
- Secondary Motor
- Stirring Fan

Component Type and Sub-Types Include:

- Fans:
  - Heatsink Fans
  - Roof Fans
  - Door Fans
  - PCB Fans
- Capacitors:
  - Bus Capacitors
  - Filter Capacitors
  - Power Devices
    - IGBT
- Switching Devices:
  - Cont. S/W Device
  - Circuit B S/W Device
- Bearings:
  - Motor Bearings
  - Machine Bearings
  - Lubrications:

- Motor Lubricants
- Machine Lubricants

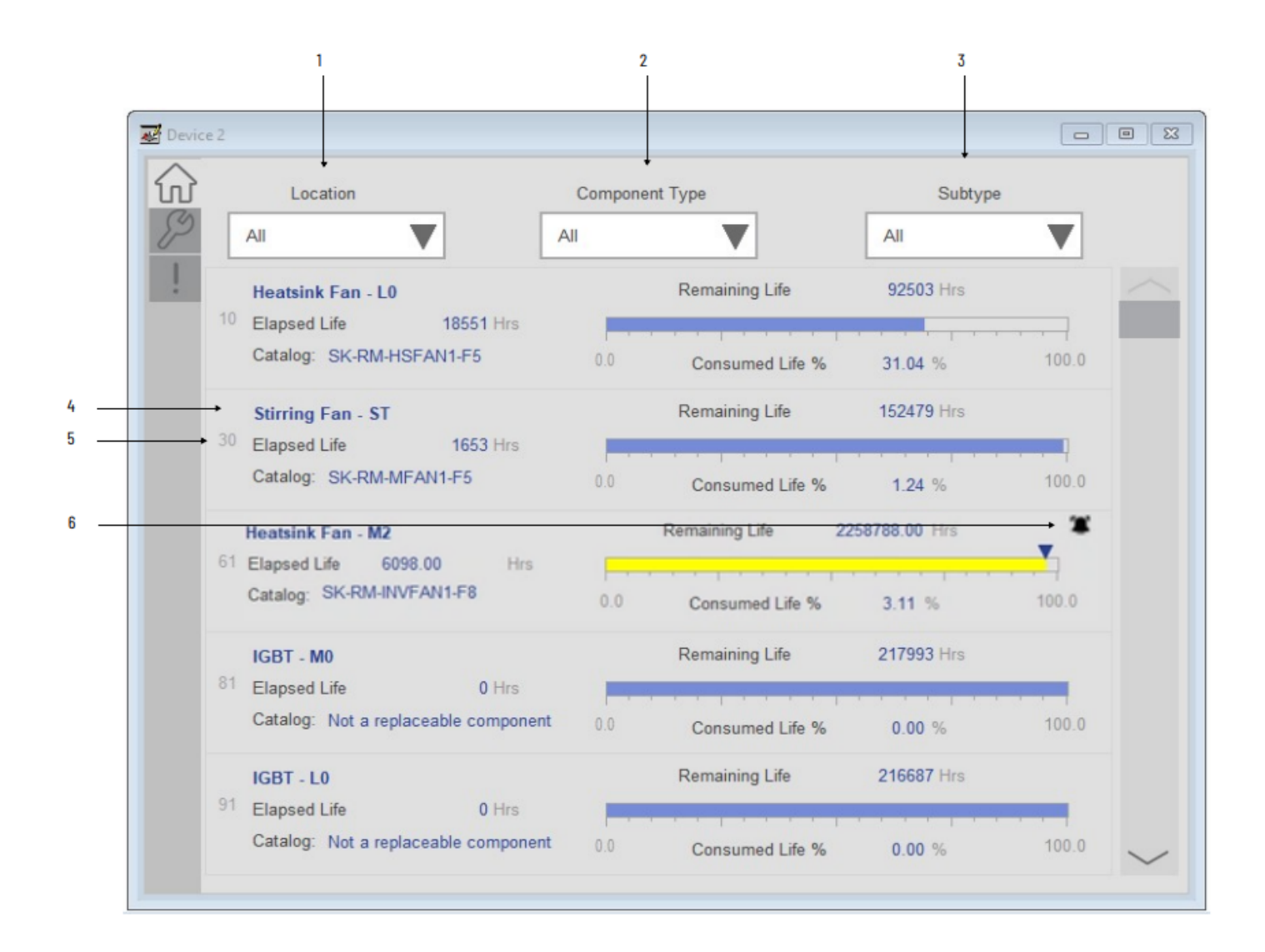

| ltem | Description                                                                                                    |
|------|----------------------------------------------------------------------------------------------------|
| 1    | Location Selection drop-down menu.<br>- Inverter<br>- Converter<br>- LCL Filter<br>- Power Bay<br>- Input Bay<br>- Control Bay<br>- Wiring Bay<br>- Control Pod<br>- AC Precharge<br>- Primary Motor<br>- Secondary Motor<br>- Stirring Fan                                                                                                    |
| 2    | Component Type Selection drop-down menu<br>- Fans<br>- Capacitors<br>- Power Devices<br>- Switching Devices<br>- Bearings<br>- Lubrications                                                                                                    |
| 3    | Component Subtype Selection drop-down menu<br>Fans:<br>- Heatsink Fans<br>- Roof Fans<br>- Door Fans<br>- PCB Fans<br>Capacitors:<br>- Bus Capacitors<br>- Filter Capacitors<br>Power Devices<br>- IGBT<br>Switching Devices:<br>- Cont. S/W Device<br>Bearings:<br>- Motor Bearings<br>- Motor Bearings<br>- Motor Bearings<br>Lubrications:<br>- Motor Lubricants<br>- Machine Lubricants |
| 4    | Component predictive maintenance data includes:<br>- Component name<br>- Elapsed Life (Hrs)<br>- Catalog Number<br>- Remaining Life (Hrs)<br>- Consumed Life (%)<br>Bar graph indicates consumed life value (0-100%)                                                                                                    |
| 5    | Component number. This correlates the the Add-On Instruction output parameters bSts_ComponentPMEvent0/32/64/96.                                                                                                    |
| 6    | Components exceeding the component event limit show an alarm icon and the bar graph is filled in yellow.                                                                                                    |

#### Predictive Maintenance Parameters:

In each of the predictive maintenance functions, there are several parameters that are used to configure levels, actions, inputs, and outputs. The following sections describe those functions and parameters. The following descriptions are the same for all parameters. For example, Event Level functions are the same for all parameters, in that it determines when the event that it is monitoring occurs based on percentage of life used. There is an elapsed life, remaining life, percent life parameter for each component that is covered by predictive maintenance home tab display.

#### Elapsed Life:

The elapsed life value displays the accumulated elapsed life of the component (e.g. fan). The values of these parameters represent the accumulated damage that the components experience.

The unit of measure is unique for each type of component.

- Hours for fans, bus capacitors, and filter capacitors.
- Cycles for relay contacts, IGBTs, precharge contactors, switches, and breakers.

|    | Heatsink Fan - L0 |           | Remaining Life |                 | 92503 Hrs |       |
|----|-------------------|-----------|----------------|-----------------|-----------|-------|
| 10 | Elapsed Life      | 18551 Hrs |                |                 |           |       |
|    | Catalog: SK-RM-I  | HSFAN1-F5 | 0.0            | Consumed Life % | 31.04 %   | 100.0 |

The values reflect the runtime on the components and the running conditions. For example, elapsed life values for fans increment faster when the temperature is higher and the fan speed is higher. Elapsed life values for IGBTs increment faster when temperature, load, and carrier frequency are higher. Elapsed life values for bus capacitors increment faster when temperature, load, and DC bus ripple are higher.

#### Remaining Life

The remaining life value displays the remaining life for the component (e.g. fan). The value of this parameter represents a prediction of how much life is remaining in the component. Changes you make to the event level for each predictive maintenance function directly affect this value.

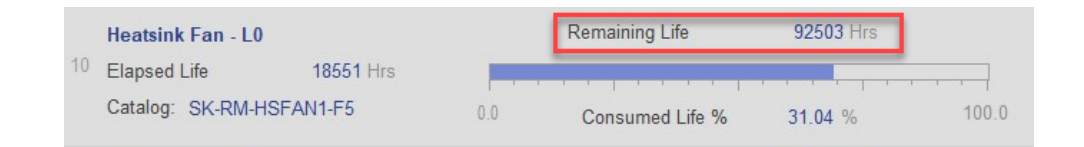

The unit of measure for these parameters is always hours, regardless of the component type. Measuring time in hours helps you schedule replacement during planned downtime.

Predicted values are based on the rate of change of accumulated damage. For example, remaining life values for fans are lower when recent temperature and speed are higher. Remaining life values for IGBTs are lower when recent temperature, load, and carrier frequency are higher. Remaining life values for bus capacitors are lower when recent temperature, load, and DC bus ripple are higher.

Consumed Life:

The percent life value displays the consumed life of the component (e.g. Power module heatsink fan) as a percentage of its total life. Same value I also shown by bar graph from 0 to 100%.

| 10 | Heatsink Fan - L0      |           | Remaining Life |                 | 92503 Hrs |         |
|----|------------------------|-----------|----------------|-----------------|-----------|---------|
|    | Elapsed Life 18551 Hrs |           |                |                 |           | 1-1-1-1 |
|    | Catalog: SK-RM-ł       | HSFAN1-F5 | 0.0            | Consumed Life % | 31.04 %   | 100.0   |

Events

Each component on the home screen is highlighted with an active event icon and a bar graph filled in yellow if an active event is present.

In the case of the following components, the consumed life must be greater than or equal to Event Level for an active event to be generated. The event will be shown by the active event bell icon and the event will be recorded in the event queue and visible on the event list tab.

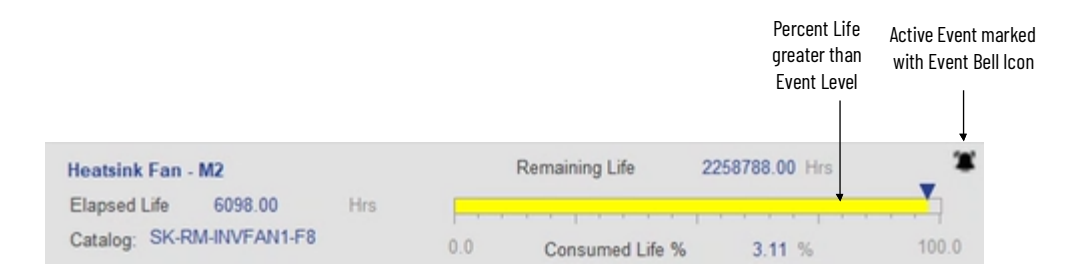

### **Configuration Tab**

The configuration screen is visible when the Config tab button is selected in the tab control object on the left side of the screen.

There are three pages within the configuration tab. These pages display configuration parameters of Predictive Maintenance functions of various components that are used in PowerFlex<sup>®</sup> 755T products.

Page 1 Configurations - Component Notification Settings:

- Fans
- Bus Capacitors
- Filter Capacitors
- IGBT
- Contactor

• Circuit Breaker

Page 2 Configurations - Motor & Machine Notification Settings:

- Motor Bearing
- Machine Bearing
- Motor Lubrication
- Machine Lubrication

Page 3 Configurations - Environmental Settings:

- Enclosure Type
- Airborne Contaminants

#### Page 1 Configurations - Component Notification Settings

The first page allows users to set the remaining life threshold setpoint for each component group and ignore or enable the alarm.

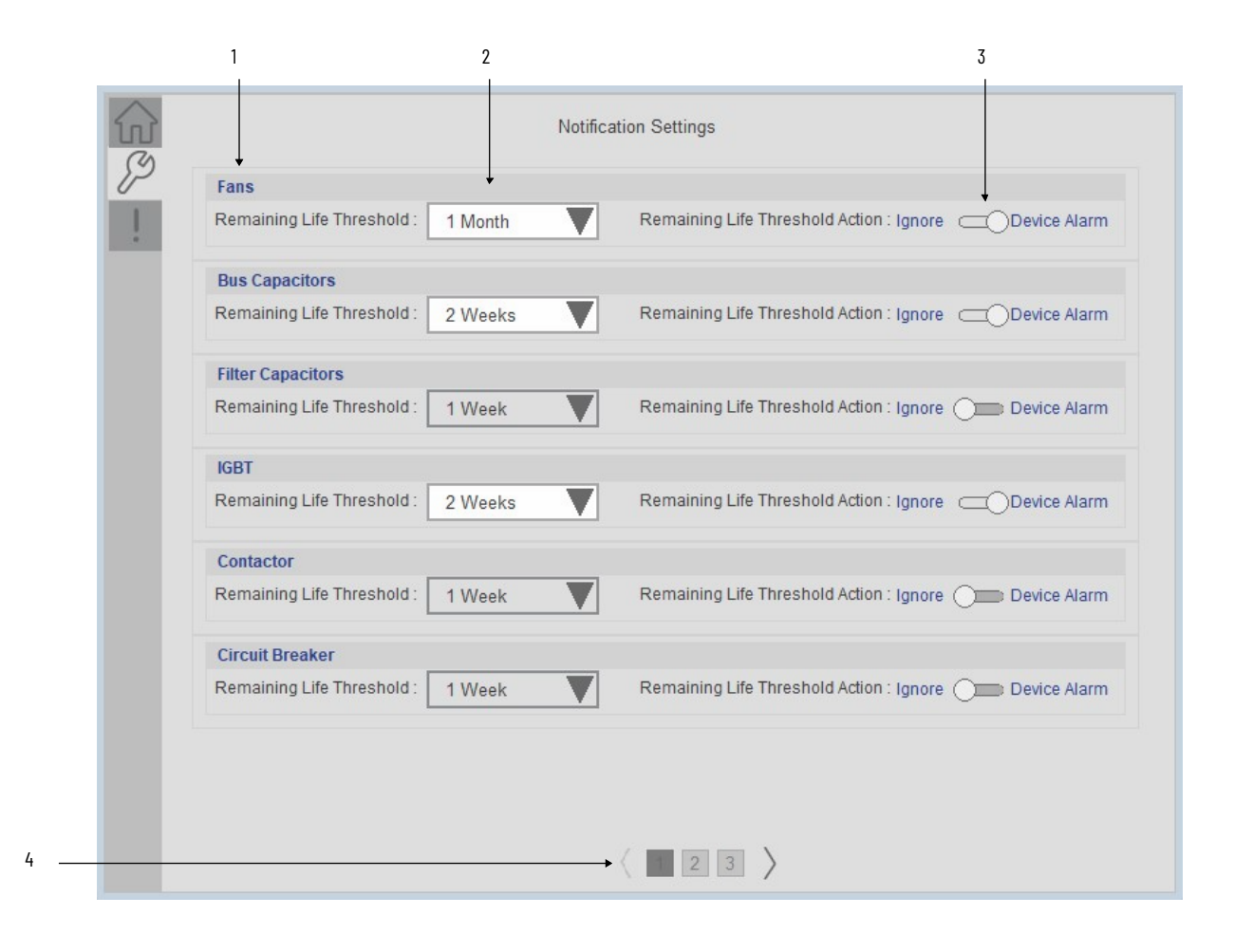

| ltem | Description                                                                                                    |
|------|----------------------------------------------------------------------------------------------------|
| 1    | Component Group:<br>- Fans<br>- Bus Capacitors<br>- Filter Capacitors<br>- IGBT<br>- Contractor<br>- Circuit Breaker                                                                                                    |
| 2    | Remaining Life Notification Setting Drop-down selector. Set to the<br>desired remaining life to trip an event.<br>- 1 Week<br>- 2 Weeks<br>- 3 Weeks<br>- 1 Month<br>- 3 Months<br>- 6 Months<br>- 9 Months<br>- 1 Year |
| 3    | Remaining Life Threshold Action. Use to enable/disable predictive<br>maintenance events for each component group.<br>- Ignore<br>- Device Alarm (Enabled)                                                               |
| 4    | Page Select Navigation                                                                                                    |

Page 2 Configurations - Motor/Machine Notification Settings

The second configuration page allows users to set the remaining life threshold setpoint for motor and machine bearings and lubrication, and ignore or enable the alarm. Users may additional set a user defined maximum life (hrs) setpoint and enable or disable this alarm.

| M | lotor Bearing               |         |      |                             |              | +         |
|---|-----------------------------|---------|------|-----------------------------|--------------|-----------|
| R | emaining Life Threshold :   | 3 Weeks | Rema | ining Life Threshold Action | on : Ignore  | Device A  |
| U | lser Defined Maximum Life : | ¥<br>   | Hrs  | Disable / Enab              | le : Disable | C Enable  |
| M | achine Bearing              |         |      |                             |              |           |
| R | emaining Life Threshold :   | 1 Week  | Rema | ining Life Threshold Action | on : Ignore  |           |
| U | ser Defined Maximum Life :  | 30000   | Hrs  | Disable / Enab              | le : Disable | — Enable  |
| M | lotor Lubrication           |         |      |                             |              |           |
| R | emaining Life Threshold :   | 2 Weeks | Rema | ining Life Threshold Action | on : Ignore  |           |
| U | ser Defined Maximum Life :  | 40000   | Hrs  | Disable / Enab              | le : Disable | CO Enable |
| M | achine Lubrication          |         |      |                             |              |           |
| R | emaining Life Threshold :   | 1 Week  | Rema | ining Life Threshold Action | on : Ignore  | Device A  |
| U | ser Defined Maximum Life :  | 10000   | Hrs  | Disable / Enab              | le : Disable | CO Enable |

| ltem | Description                                                                                                    |
|------|----------------------------------------------------------------------------------------------------|
| 1    | Component Group:<br>- Motor Bearing<br>- Machine Bearing<br>- Motor Lubrication<br>- Machine Lubrication                                                                                                    |
| 2    | User defined maximum life (hrs). Use this setpoint along with the Disable/Enable toggle to set an additional maximum life alarm.                                                                                        |
| 3    | Remaining Life Notification Setting Drop-down selector. Set to the<br>desired remaining life to trip an event.<br>- 1 Week<br>- 2 Weeks<br>- 3 Weeks<br>- 1 Month<br>- 3 Months<br>- 6 Months<br>- 9 Months<br>- 1 Year |
| 4    | Remaining Life Threshold Action. Use to enable/disable predictive<br>maintenance events for each component group.<br>- Ignore<br>- Device Alarm (Enabled)                                                               |
| 4    | Page Select Navigation                                                                                                    |

Page 3 Configurations - Environmental Settings

The third configuration page allows users to set the environmental settings of the drive. Users may set the enclosure type and airborne contaminants rating.

4

Note that a drive reset is required for any changes to take effect. Refer to the classification table on the display for more information on classification of airborne contaminants.

|                                                 | Environmental Settings                                                                                 | Ļ                                                                                                    |
|-------------------------------------------------|----------------------------------------------------------------------------------------------------|----------------------------------------------------------------------------------------------------|
| Enclosure Type: IF                              | P54 / Type 12 Airborne Contamin                                                                        | ants: G2 Moderate                                                                                      |
| Note: Drive needs to reset afte                 | er changing any Enviornmental setting.                                                                 |                                                                                                    |
| Classification of airborno cont                 | aminante                                                                                               |                                                                                                    |
| Classification of anothe conta                  | aminants                                                                                               |                                                                                                    |
|                                                 | Copper Reactivity                                                                                      | Silver Reactivity                                                                                      |
|                                                 |                                                                                                    |                                                                                                    |
| G1 Mild                                         | 1 to 299 A / 30 days                                                                                   | 1 to 199 A / 30 days                                                                                   |
| G1 Mild<br>G2 Moderate                          | 1 to 299 A / 30 days<br>300 to 999 A / 30 days                                                         | 1 to 199 A / 30 days<br>200 to 999 A / 30 days                                                         |
| G1 Mild<br>G2 Moderate<br>G3 Harsh              | 1 to 299 A / 30 days<br>300 to 999 A / 30 days<br>1000 to 1999 A / 30 days                             | 1 to 199 A / 30 days<br>200 to 999 A / 30 days<br>1000 to 1999 A / 30 days                             |
| G1 Mild<br>G2 Moderate<br>G3 Harsh<br>GX Severe | 1 to 299 A / 30 days<br>300 to 999 A / 30 days<br>1000 to 1999 A / 30 days<br>2000 to 4999 A / 30 days | 1 to 199 A / 30 days<br>200 to 999 A / 30 days<br>1000 to 1999 A / 30 days<br>2000 to 4999 A / 30 days |

| ltem | Description                                                                                                   |
|------|----------------------------------------------------------------------------------------------------|
| 1    | Enclosure Type Selection:<br>- IP00/0pen<br>- IP20-21/Type 1<br>- IP54/Type 12<br>- IP65/Type 4x              |
| 2    | Airborne Contaminants Selection:<br>- G1 Mild<br>- G2 Moderate<br>- G3 Harsh<br>- GX Severe<br>- GX + Extreme |
| 3    | Page Select Navigation                                                                                        |

### **Event Log Tab**

3

The event log screen displays event information that recently occurred also it maintains a log of several events that have occurred recently, and the size of

event list is user configurable. The queue contains Port type, event description, and time stamp information.

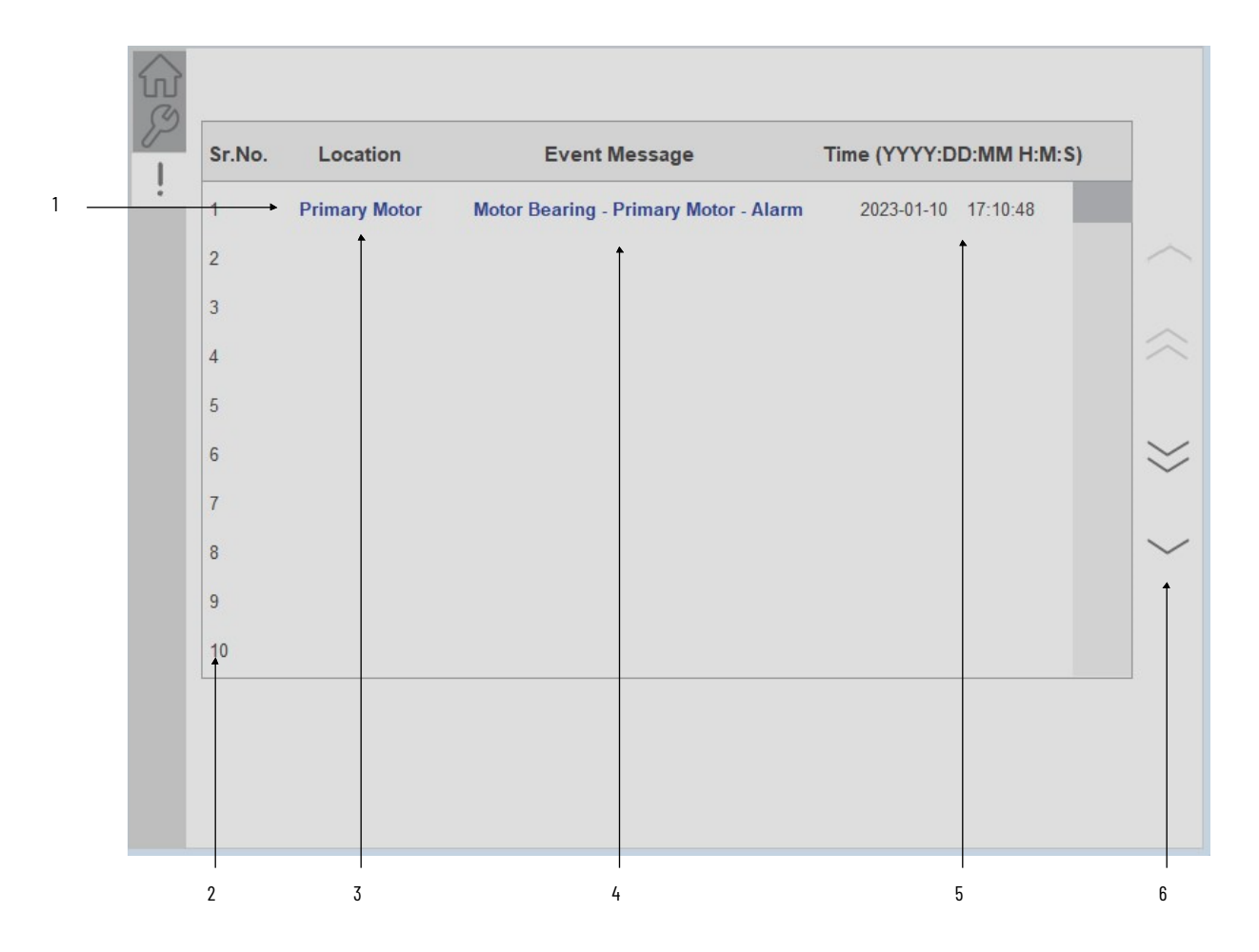

| ltem | Description                           |  |  |
|------|---------------------------------------|--|--|
| 1    | Most recent event                     |  |  |
| 2    | Event Numer                           |  |  |
| 3    | Event Component Location              |  |  |
| 4    | Event Message                         |  |  |
| 5    | Event Timestamp (YYYY-DD-MM hh:mm:ss) |  |  |
| 6    | Page up/page down navigation          |  |  |

Navigation buttons are available on the alarm list. You can navigate through the historical alarms by using these buttons. When you open the alarm list, it shows 10 recent alarm rows. If you want to view historical alarms, you can click on the navigation button.

- First Page: To jump to the first page of the alarm list, click this button
- Page Up: The previous page can be accessed by clicking this button
- Page Down: The next page can be accessed by clicking this button
- Last Page: To jump to the last page of the alarm list, click this button

**Note:** The size of alarm list is user configurable, by default the minimum size is kept to 10 alarms. User can define this size in AOI inout parameter **"Out\_Eventlist"** 

| Out Eventlist | Output Interface - Event List | raC_UDT_Event_PE755_PM[10] |
|---------------|-------------------------------|----------------------------|
|               |                               |                            |

**Event Details Screen** 

To view more details about an event, click on the particular row to launch the detailed display. The Details Screen provides a more detailed description or possible action steps to remedy condition with timestamp. In addition, it displays snapshot values of Percent Life, Elapsed Life, and Remaining Life at the time when the event was triggered.

| Details                               |  |
|---------------------------------------|--|
| Description / Action                  |  |
| 2023-01-10 17:10:48                   |  |
| Motor Bearing - Primary Motor - Alarm |  |
| • Elapsed Life 0.00 Hrs               |  |
| Remaining Life 30000.00 Hrs           |  |
|                                       |  |
|                                       |  |
|                                       |  |
| 8                                     |  |
| 9                                     |  |
| 10                                    |  |
| 10                                    |  |

| ltem | Description                                      |
|------|--------------------------------------------------|
| 1    | Event Timestamp (YYYY-DD-MM hh:mm:ss)            |
| 2    | Event description                                |
| 3    | Snapshot value at time of event - elapsed life   |
| 4    | Snapshot value at time of event - remaining life |
| 5    | Close details window button                      |

| Application | Code Manager                                                                                     | The PowerFlex® 755T Pr<br>configured using Applic<br>as part of the base object<br>following section define<br>The enable an Predictiv<br>object, simply set the <i>In</i><br><i>Extensions</i> category to <i>T</i> | The PowerFlex® 755T Predictive Maintenance Extension device objects can be<br>configured using Application Code Manager. These parameters are configured<br>as part of the base object and do not need to be added directly to a project. The<br>following section defines the parameters. "<br>The enable an Predictive Maintenance Extension Object on a PF755T base<br>object, simply set the <i>IncludePredictiveMaintenance</i> parameter in the 02<br><i>Extensions</i> category to <i>True</i> . This is shown in the example below. |   |  |  |  |
|-------------|--------------------------------------------------------------------------------------------------|----------------------------------------------------------------------------------------------------|----------------------------------------------------------------------------------------------------|---|--|--|--|
| N           | ame:                                                                                             | raC_LD_Dvc_PF755T                                                                                                    |                                                                                                    |   |  |  |  |
| D           | escription:                                                                                      | raC_Dvc_PF755T Device Object and Ext                                                                                                    | aC_Dvc_PF755T Device Object and Extensions implementa                                                                                                    |   |  |  |  |
| C           | atalog Number:                                                                                   | raC_LD_Dvc_PF755T (3.1) - Publishe                                                                                                    | ed                                                                                                    |   |  |  |  |
| S           | olution:                                                                                         | (RA-LIB) Device                                                                                                    | Task: Task $\checkmark$ Program: Program                                                                                                    | ~ |  |  |  |
| Pa          | rameters Linked Libraries                                                                        |                                                                                                    |                                                                                                    |   |  |  |  |
| Ŷ           | RoutineName<br>TagName<br>TagDescription<br>TagScope<br>ObjectInterfaceDatatvor                  |                                                                                                    | raC_LD_Dvc_PF755T<br>raC_LD_Dvc_PF755T<br>raC_Dvc_PF755T Device Object and Extensions implementation<br>Program<br>UserDefinedDatatype                                                                                                    |   |  |  |  |
| ~           | OI Module<br>ModuleName<br>IncludeHW<br>ModuleType<br>IPAddress<br>ParentModule<br>DriveBatingTB |                                                                                                    | Mod_raC_LD_Dvc_PF755T<br>True<br>PowerFlex755TR<br>192.168.1.0<br>Solutional<br>4000/ 2804 Reave Dute                                                                                                    |   |  |  |  |
| Č           | O2 Extensions     IncludeStateMonitor     IncludePredictiveMainte                                | nance                                                                                                    | True<br>True                                                                                                    |   |  |  |  |
|             | SEAssocDisplay<br>MEAssocDisplay                                                                 |                                                                                                    | <ul> <li></li></ul>                                                                                                    |   |  |  |  |

### **Attachments**

| Name                    | Description      | File Name                                        | Extraction Path                               |
|-------------------------|------------------|--------------------------------------------------|-----------------------------------------------|
| V3_Power_Manual         | Reference Manual | DEVICE-RM100C-EN-P.pdf                           | {ProjectName}\Documentation                   |
| V3_raC_Opr_PF755T_PM    | Faceplate ME     | (raC-3_02-ME) raC_0pr_PF755T_PM-Faceplate.gfx    | {ProjectName}\Visualization\FTViewME\Displays |
| V3_raC_Opr_PF755T_PM    | Faceplate SE     | (raC-3_02-SE) raC_0pr_PF755T_PM-Faceplate.gfx    | {ProjectName}\Visualization\FTViewSE\Displays |
| V3_raC_Opr_PF755T_PM    | Faceplate ME     | (raC-3_02-ME) raC_0pr_PF755T_PMv11-Faceplate.gfx | {ProjectName}\Visualization\FTViewME\Displays |
| V3_raC_Opr_PF755T_PM    | Faceplate SE     | (raC-3_02-SE) raC_0pr_PF755T_PMv11-Faceplate.gfx | {ProjectName}\Visualization\FTViewSE\Displays |
| V3_raC_Opr_Contactor_PM | Faceplate ME     | (raC-3_04-ME) raC_0pr_Contactor-PM-Faceplate.gfx | {ProjectName}\Visualization\FTViewME\Displays |
| V3_raC_Opr_Contactor_PM | Faceplate SE     | (raC-3_04-SE) raC_0pr_Contactor-PM-Faceplate.gfx | {ProjectName}\Visualization\FTViewSE\Displays |
| V3_raC_Opr_Contactor_PM | Faceplate VD     | (raC-3_04-VD) raC_0pr_Contactor_PMvpd            | {ProjectName}\Visualization\ViewDesigner      |
| V3_Power_Images         | HMI Image set    | Power_Images.zip                                 | {ProjectName}\Visualization\Images            |

# Predictive Maintenance Object (raC\_Opr\_Contactor\_PM)

### **Overview**

The Contactor Predictive Maintenance object offers predictive maintenance related parameters and diagnostics for 100-E series contactors. This device object is compatible with 100-E09 through E750 contactors.

The Power Device Library includes the following Contactor Predictive Maintenance object:

| Device           | Device Firmware | Base Device Object Name | Object Group | Predictive Maintenance Extension<br>Object Name |
|------------------|-----------------|-------------------------|--------------|-------------------------------------------------|
| 100-E contactors | -               | raC_Opr_Contactor_PM    | Contactor    | Not available                                   |

### **Functional Description**

The Contactor Predictive Maintenance object performs cycle counting and predictive maintenance indications for contactors based on hardware type selection. The device object provides:

- Configuration based on contactor hardware selection
- Contactor cycle counts
- Indication of contactor maximum cycle counts exceeded
- Contactor fault (command/status mismatch)

#### Use when:

- Installed 100-E series contactors
- Need to monitor to cycle counts for predictive maintenance.

#### Do NOT use when:

• Not using 100-E series contactors

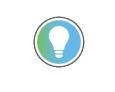

For more information on maximum cycle count ratings for 100-E series contactors, refer to the IEC Contactor Specifications Technical Data instructions 100-TD013 and see pages 58-60 for contactor selection and pages 98-104 for Life-Load Curves and electrical durability.

### **Required Files**

Device Objects include Add-On Instructions (AOIs) and HMI faceplates. The revision number (e.g. 3.04) used in filenames can change as new revisions are created.

### **Controller Files**

Add-On Instructions are reusable code objects that contain encapsulated logic that can streamline implementing your system. This lets you create your own instruction set for programming logic as a supplement to the instruction set provided natively in the ControlLogix® firmware. An Add-On Instruction is defined once in each controller project, and can be instantiated multiple times in your application code as needed.

The Add-On Instruction must be imported into the controller project to be used in the controller configuration. These can be imported as Add-On Instruction files, or as part of the Rung Import or Import Library Objects wizard.

All Add-On Instruction and Rung Import files can be found in the */Studio 5000 Logix Designer Files - L5X/Standard Files/* folder in the library.

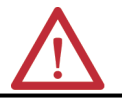

**ATTENTION:** The add-on instruction can be imported into a continuous or periodic task; however, if it is used in a periodic task then it is recommended to set the periodic task time to a minimum time of 100 ms.

| Device/Item      | Application | Add-On Instruction                | Rung Import                        |
|------------------|-------------|-----------------------------------|------------------------------------|
| 100-E contactors | Standard    | raC_Opr_Contactor_PM_3.04_A0I.L5X | raC_Opr_Contactor_PM_3.04_RUNG.L5X |

### FactoryTalk® View HMI Files

FactoryTalk<sup>®</sup> View ME or SE applications require importing the desired device faceplates in addition to all Global Object (ggfx) files and all images located in the */HMI FactoryTalk<sup>®</sup> View Images - png/* folder of the library. FactoryTalk<sup>®</sup> View ME files are stored in the */HMI - FactoryTalk<sup>®</sup> View ME/* library folder and FactoryTalk<sup>®</sup> View SE files are stored in the */HMI - FactoryTalk<sup>®</sup> View SE/* library folder.

| Device/Item            | Туре          | FactoryTalk® View ME<br>Faceplate                | FactoryTalk® View SE<br>Faceplate               |
|------------------------|---------------|--------------------------------------------------|-------------------------------------------------|
| 100-E/104-E contactors | Display       | (raC-3_04-SE) raC_0pr_Contactor_PM-Faceplate.gfx | (raC-3_04-ME)raC_0pr_Contactor_PM-Faceplate.gfx |
| Graphic Symbols        | Global Object | (raC-3-ME) Graphic Symbols - Power Device        | (raC-3-SE) Graphic Symbols - Power Device.ggfx  |
| Toolbox                | Global Object | (raC-3-ME) Toolbox - Power Device.ggfx           | (raC-3-SE) Toolbox - Power Device.ggfx          |

### Studio 5000<sup>®</sup> Application Code Manager Files

Studio 5000<sup>®</sup> Application Code Manager (ACM) can be optionally used if it is installed. All devices can be easily registered in the ACM repositories by running the *setup.cmd* file located in the root folder of the library.

Individual HSL4 files are provided as an alternative to running the setup.cmd to allow users to manually register specific implementation objects. Each object has two files - an Asset Control file and a Device file. The Asset Control
files include attachments of all required files for that object. The Device files are used to actually add that device into a Studio 5000<sup>®</sup> project and these reference the Asset Control files.

All Studio 5000<sup>®</sup> Application Code Manager files can be found in the / *ApplicationCodeManagerLibraries*/ folder of the library. The files included are as follows:

| Implementation Object | Asset Control File (.HSL4)                                         |
|-----------------------|--------------------------------------------------------------------|
| 100-E contactors      | (RA-LIB)_Device_Asset-Control_Contactor_raC_Opr_Contactor_PM_(3.4) |

## **Operations**

### **Execution**

Rung in condition transition response:

False ->True

- Predictive Maintenance related parameters are monitored and updated
- Reset commands are accepted from application and HMI

#### True ->False

- Predictive Maintenance related parameters are not monitored and updated
- Reset commands are not accepted from application and HMI

### Add-On Instruction I/O Data Input Data

| Input             | Function/Description                                                                                                    | DataType |
|-------------------|----------------------------------------------------------------------------------------------------|----------|
| Cfg_ContactorType | Selecting the contactor series 100-EXX. e.g.<br>Set to 750' for 100-E750                                                                                 | REAL     |
| Cfg_Voltage       | 0 - Less than or equal to 440V<br>1 - Greater than 440V AND less than or equal<br>to 690V(this selection is applicable from<br>Application code manager) | BOOL     |
| EnableIn          | Enable Input - System Defined Parameter                                                                                                    | BOOL     |
| Inp_MotorCmd      | Motor On cmd                                                                                                    | BOOL     |
| Inp_MotorSts      | Motor On Feedback                                                                                                    | BOOL     |

### **Output Data**

| Output                  | Function/Descritpion                              | DataType |
|-------------------------|---------------------------------------------------|----------|
| EnableOut               | Enable Output - System Defined Parameter          | BOOL     |
| Sts_LifetimeExceeded    | 0 - Healthy<br>1 - Lifetime Exceeded              | BOOL     |
| Sts_MotorFault          | Command/Status mismatch Motor Fault.<br>1=Faulted | BOOL     |
| Val_CurrentCycles       | Current number of cycles                          | DINT     |
| Val_LifetimeThreshold   | Lifetime threshold                                | REAL     |
| Val_PercentElapsed      | Elapsed life used in percent                      | REAL     |
| Val_PercentRemaining    | Remaining life in percent                         | REAL     |
| Val_RemainingLifecycles | Remaining Life Cycle                              | DINT     |

# **Data Types**

The following Predictive Maintenance Common Control Interface tags are the primary device program tags to read and write to when interfacing to contactor devices.

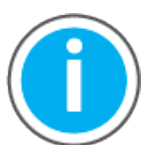

For further information and examples on how to interface the power device objects with your specific application code refer to the "How\_To\_Interface\_with\_Power\_Device\_Logix.mp4" video within the Videos folder of the Power Device Library Download files.

### raC\_UDT\_Event\_Contactor\_PM

| Member         | Description                                                                | Data Type |
|----------------|----------------------------------------------------------------------------|-----------|
| Туре           | Event type:<br>1 = Status<br>2 = Warning<br>3 = Fault<br>4n = User         | DINT      |
| ID             | User definable event ID.                                                   | DINT      |
| Category       | User definable category<br>(Electrical,Mechanical,Materials,Utility,etc.). | DINT      |
| Action         | User definable event action code.                                          | DINT      |
| Value          | User definable event value or fault code.                                  | DINT      |
| Elapsed_Life   | Elapsed Life in Hrs                                                        | REAL      |
| Remaining_Life | Remaining Life in Hrs                                                      | REAL      |

| Member      | Description                   | Data Type |
|-------------|-------------------------------|-----------|
| Message     | Event message text.           | STRING    |
| EventTime_L | Timestamp (Date/Time format). | LINT      |
| EventTime_D | Timestamp (Y,M,D,h,m,s,us).   | DINT[7]   |

# raC\_UDT\_LookupMember\_STR\_0082

| Member | Description                               | Data Type |
|--------|-------------------------------------------|-----------|
| Code   | Stores the value of device fault code     | DINT      |
| Desc   | Stores the Messages related to fault code | STRING    |

## **Programming Example**

A fully configured device on a rung is provided below for reference. This example includes the device objects for Contactor Predictive Maintenance (raC\_Opr\_Contactor\_PM).

Note that this programming example is the same code that is imported when either importing the supplied rung .L5X files or when using Application Code Manager or the Studio 5000<sup>®</sup> Import Library Objects wizard plug-in.

- Contactor PM Device Object Tag name: \_InstanceNameSC
- Contactor type used: 100-E09
- Contactor Voltage: < 440V
- Contactor Device Object Interface tags
  - Inp\_MotorSts
  - Inp\_MotorCmd

| _InstanceDescription<br>- Contactor_PM         |                         |
|------------------------------------------------|-------------------------|
| raC_Opr_Contactor_PM                           |                         |
| raC_Opr_Contactor_PMInstanceNameSC             |                         |
| Inf_Lookup raC_Opr_Contactor_PM_InfTable       | -(Sts_MotorFault)       |
| Inp MotorSts InstanceNameSP MotorSts           |                         |
| 0                                              | -(Sts LifetimeExceeded) |
| Inp MotorCmd InstanceNameSP MotorCmd           |                         |
| 1                                              |                         |
| Cfg ContactorType InstanceNameSP ContactorType |                         |
| 94                                             |                         |
| Cfg Voltage InstanceNameSP ContactorVoltage    |                         |
| 0 <b>+</b>                                     |                         |
| Val CurrentCvcles 1+                           |                         |
| Val LifetimeThreshold 1500000.0 +              |                         |
| Val PercentFlapsed 6 66666674e-005 C           |                         |
| Val PercentRemaining 99 99993 +                |                         |
|                                                | 1                       |

### **Faceplates**

There are basic faceplate attributes that are common across all instructions. See <u>Basic Faceplate Attributes on page 28</u>.

### Home

The Home tab is the main tab of the faceplate and displays various predictive maintenance related parameters with respect to different components and location selections. Home screen for the Contactor Predictive Maintenance device object includes following information:

- Current Cycle Count
- Reset Cycle counts Button
- Motor Run Status
- Motor Command
- Remaining Lifecycle
- Elapsed Lifecycle %

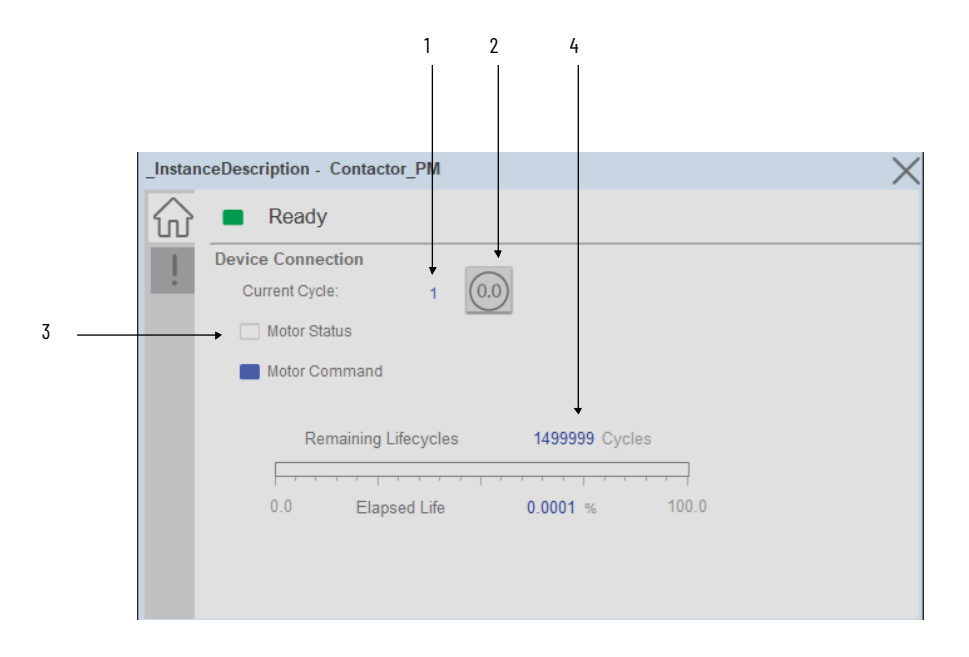

| ltem | Description                            |
|------|----------------------------------------|
| 1    | Contactor operating Cycles             |
| 2    | Contactor operating Cycles reset       |
| 3    | Motor status                           |
| 4    | Remaining operating cycle of Contactor |

#### **Predictive Maintenance Parameters:**

In each of the predictive maintenance functions, there are several parameters that are used to configure contactor type and voltage. The following sections describe those functions and parameters. The following descriptions are the same for all parameters. For example, Event Level functions are the same for all parameters, in that it determines when the event that it is monitoring occurs based on percentage of life used.

There is an elapsed life, remaining life, percent life parameter for each component that is covered by predictive maintenance home tab display.

#### Elapsed Life:

The elapsed life value displays the accumulated elapsed life of the component (e.g. Contactor). The values of these parameters represent the accumulated damage that the components experience based on the number of executed cycles.

| Rem | naining Lifecycles | 1499999 Cy | cles  |
|-----|--------------------|------------|-------|
|     |                    |            |       |
| 0.0 | Elapsed Life       | 0.0001 %   | 100.0 |
|     |                    |            |       |

### Remaining Life

The remaining life value displays the remaining life for the component (e.g. Contactor). The value of this parameter represents a prediction of how much life is remaining in the component. This is based on the specific contactor model maximum cycle count rating.

| Re | maining Lifecycles | 1499999 Cycl | es    |
|----|--------------------|--------------|-------|
| .0 | Elapsed Life       | 0.0001 %     | 100.0 |

### Elapsed Life (%):

The Elapsed Life % value displays the consumed life of the component (e.g. Contactor) as a percentage of its total expected life. This percentage is also displayed on the bar graph.

| Rei | maining Lifecycles | 1499999 Cycl | es    |
|-----|--------------------|--------------|-------|
|     |                    |              |       |
|     |                    |              |       |
| 0.0 | Elapsed Life       | 0.0001 %     | 100.0 |
|     |                    |              |       |

2

### **Event Log Tab**

The event log screen displays event information that recently occurred also it maintains a log of several events that have occurred recently. including motor faults and lifetime exceeded events.

| _       |              |                        |                     |   |
|---------|--------------|------------------------|---------------------|---|
| _Instan | ceDescriptio | n - Contactor_PM       | 1                   | X |
|         | Rea          | ady                    | <u>(</u>            | 5 |
| 1 →!    | Severity     | Time                   | Description         |   |
|         | Status       | 2023-12-07<br>15:24:30 | Motor status fault. |   |
|         |              |                        |                     |   |
|         |              |                        |                     |   |
|         |              |                        |                     |   |
|         |              |                        |                     |   |

| ltem | Description       |
|------|-------------------|
| 1    | Event Description |
| 2    | Fault Reset       |

## **Application Code Manager**

The Contactor Predictive Maintenance device objects can be configured using Application Code Manager. These parameters are configured as part of the base object and do not need to be added directly to a project. The following section defines the parameters.

Contactor type and Contactor input voltage should be configured by user as shown in the following screenshot. The type and voltage rating will affect the maximum cycle counts that is used in the device object for predictive maintenance notifications.

| Name:                               | Contactor_1                                      |       |           |                        |              |         |   |
|-------------------------------------|--------------------------------------------------|-------|-----------|------------------------|--------------|---------|---|
| Description:                        | E10X-XX Series Contactor - Predictive Maintainar |       |           |                        |              |         |   |
| Catalog Number:                     | raC_LD_Opr_Contactor_PM (3.4) - Pending          |       |           |                        |              |         |   |
| Solution:                           | (RA-LIB) Device                                  | Task: | Task      | ~                      | Program:     | Program | V |
| Parameters Linked Li                | braries                                          |       |           |                        |              |         |   |
| 🕄 2 I 🖪 🗔 🖾                         |                                                  |       |           |                        |              |         |   |
| ✓ 00 General                        |                                                  |       |           |                        |              |         |   |
| RoutineName                         |                                                  | Cont  | actor_1   |                        |              |         |   |
| TagName                             |                                                  | Cont  | actor_1   |                        |              |         |   |
| TagDescription                      |                                                  | E10)  | XX Series | Contactor - Predictive | e Maintainan | ce      |   |
| TagScope                            |                                                  | Prog  | Iram      |                        |              |         |   |
| ✓ 01 Module                         |                                                  |       |           |                        |              |         |   |
| ContactorType                       |                                                  | 100-  | E12-10    |                        |              |         |   |
| ContactorInputVol                   | tage                                             | 440\  | /         |                        |              |         |   |
| <ul> <li>HMI Configurati</li> </ul> | on                                               |       |           |                        |              |         |   |
| Symbol_style                        |                                                  | lcon  |           |                        |              |         |   |
|                                     |                                                  |       |           |                        |              |         |   |
|                                     |                                                  |       |           |                        |              |         |   |

## **Attachments**

| Name             | Description      | File Name                                        | Extraction Path                                     |
|------------------|------------------|--------------------------------------------------|-----------------------------------------------------|
| V3_{LibraryName} | Reference Manual | RAC-RM100C-EN.pdf                                | {ProjectName}\Visualization\Reference Manuals       |
| V3_{LibraryName} | Faceplate ME     | (raC-3_04-ME) raC_0pr_Contactor_PM-Faceplate.gfx | {ProjectName}\Visualization\FTViewME\Displays - gfx |
| V3_{LibraryName} | Faceplate SE     | (raC-3_04-SE) raC_0pr_Contactor_PM-Faceplate.gfx | {ProjectName}\Visualization\FTViewSE\Displays - gfx |
| V3_{LibraryName} | HMI Image set    | Power_Images.zip                                 | {ProjectName}\Visualization\Images - png            |

# **Rockwell Automation Support**

Use these resources to access support information.

| Technical Support Center                            | Find help with how-to videos, FAQs, chat, user forums, and product notification updates.                   | rok.auto/support       |
|-----------------------------------------------------|----------------------------------------------------------------------------------------------------|------------------------|
| Knowledgebase                                       | Access Knowledgebase articles.                                                                             | rok.auto/knowledgebase |
| Local Technical Support Phone Numbers               | Locate the telephone number for your country.                                                              | rok.auto/phonesupport  |
| Literature Library                                  | Find installation instructions, manuals, brochures, and technical data publications.                       | rok.auto/literature    |
| Product Compatibility and Download Center<br>(PCDC) | Get help determining how products interact, check features and capabilities, and find associated firmware. | rok.auto/pcdc          |

## **Documentation Feedback**

Your comments help us serve your documentation needs better. If you have any suggestions on how to improve our content, complete the form at <u>rok.auto/docfeedback</u>.

# Waste Electrical and Electronic Equipment (WEEE)

X

At the end of life, this equipment should be collected separately from any unsorted municipal waste.

Rockwell Automation maintains current product environmental information on its website at rok.auto/pec.

Allen-Bradley, ArmorStart, CompactLogix, ControlLogix, FactoryTalk, Integrated Architecture, iTRAK, Kinetix, Logix 5000, MagneMotion, PlantPAx, PowerFlex, RSLinx, RSLogix, RSLogix 5000, SoftLogix, Stratix, Studio 5000, Studio 5000 Logix Designer, TechConnect, Rockwell Automation, and Rockwell Software are trademarks of Rockwell Automation, Inc.

EtherNet/IP is a trademark of ODVA, Inc.

Microsoft and Windows are trademarks of Microsoft.

Trademarks not belonging to Rockwell Automation are property of their respective companies.

Rockwell Otomasyon Ticaret A.Ş. Kar Plaza İş Merkezi E Blok Kat:6 34752, İçerenkÖy, İstanbul, Tel: +90 (216) 5698400 EEE YÖnetmeliğine Uygundur

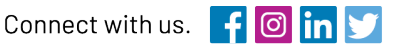

#### rockwellautomation.com

- expanding human possibility<sup>\*\*</sup>

AMERICAS: Rockwell Automation, 1201 South Second Street, Milwaukee, WI 53204-2496 USA, Tel: (1) 414.382.2000, Fax: (1) 414.382.4444 EUROPE/MIDDLE EAST/AFRICA: Rockwell Automation NV, Pegasus Park, De Kleetlaan 12a, 1831 Diegem, Belgium, Tel: (32) 2 663 0600, Fax: (32) 2 663 0640 ASIA PACIFIC: Rockwell Automation, Level 14, Core F, Cyberport 3, 100 Cyberport Road, Hong Kong, Tel: (852) 2887 4788, Fax: (852) 2508 1846